# MODEL U-C1 (Machine Code: B051/B052) SERVICE MANUAL

## **MIMPORTANT SAFETY NOTICES**

#### PREVENTION OF PHYSICAL INJURY

- 1. Before disassembling or assembling parts of the copier and peripherals, make sure that the copier power cord is unplugged.
- 2. The wall outlet should be near the copier and easily accessible.
- 3. If any adjustment or operation check has to be made with exterior covers off or open while the main switch is turned on, keep hands away from electrified or mechanically driven components.
- 4. If a job has started before the copier completes the warm-up or initializing period, keep hands away from the mechanical and electrical components because the starts making copies as soon as the warm-up period is completed.
- 5. The inside and the metal parts of the fusing unit become extremely hot while the copier is operating. Be careful to avoid touching those components with your bare hands.

#### HEALTH SAFETY CONDITIONS

Toner is non-toxic, but if you get it in your eyes by accident, it may cause temporary eye discomfort. Try to remove with eye drops or flush with water as first aid. If unsuccessful, get medical attention.

#### **OBSERVANCE OF ELECTRICAL SAFETY STANDARDS**

- 1. The copier and its peripherals must be installed and maintained by a customer service representative who has completed the training course on those models.
- 2. The NVRAM on the Controller board has a lithium battery which can explode if replaced incorrectly. Replace the NVRAM only with an identical one. Do not recharge or burn this battery. Used NVRAM must be handled in accordance with local regulations.
- 3. The danger of explosion exists if batteries on the FCU, MBU and JBIG are incorrectly replaced. Replace only with the same or an equivalent type recommended by the manufacturer. Discard used batteries in accordance with the manufacturer's instructions.

#### SAFETY AND ECOLOGICAL NOTES FOR DISPOSAL

- 1. Do not incinerate toner bottles or used toner. Toner dust may ignite suddenly when exposed to an open flame.
- 2. Dispose of used toner, the maintenance unit which includes developer or the organic photoconductor in accordance with local regulations. (These are non-toxic supplies.)
- 3. Dispose of replaced parts in accordance with local regulations. When keeping used lithium batteries in order to dispose of them later, do not put more than 100 batteries per sealed box. Storing larger numbers or not sealing them apart may lead to chemical reactions and heat build-up.

### LASER SAFETY

The Center for Devices and Radiological Health (CDRH) prohibits the repair of laser-based optical units in the field. The optical housing unit can only be repaired in a factory or at a location with the requisite equipment. The laser subsystem is replaceable in the field by a qualified Customer Engineer. The laser chassis is not repairable in the field. Customer engineers are therefore directed to return all chassis and laser subsystems to the factory or service depot when replacement of the optical subsystem is required.

#### 

Use of controls, or adjustment, or performance of procedures other than those specified in this manual may result in hazardous radiation exposure.

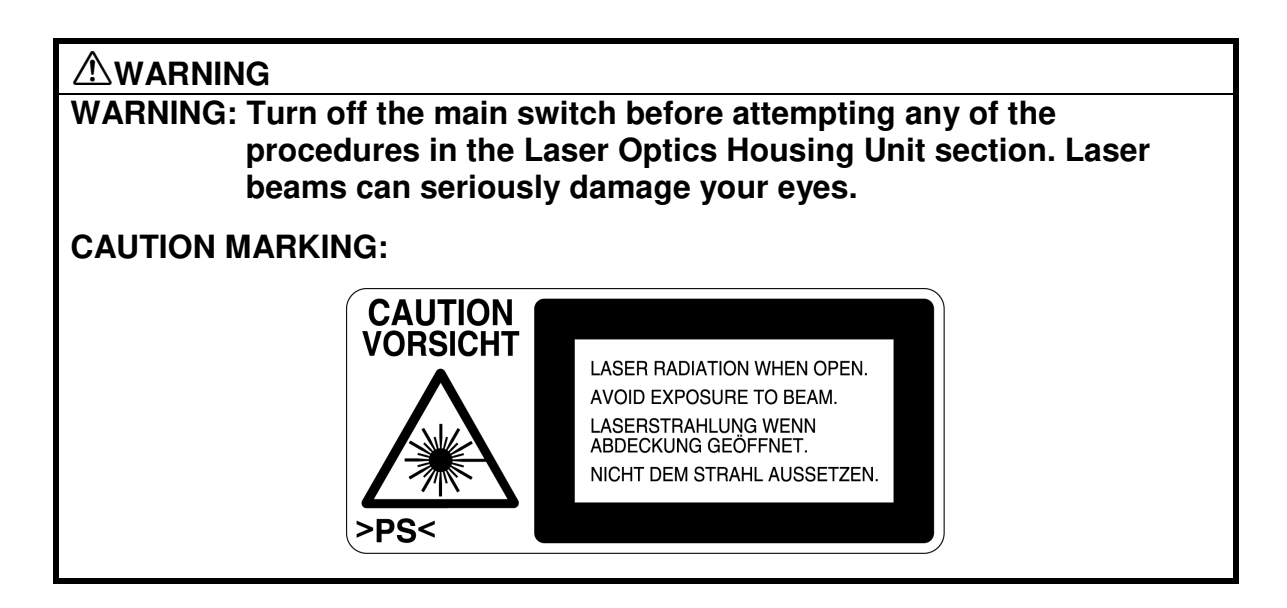

#### Trademarks

Microsoft<sup>®</sup>, Windows<sup>®</sup>, and MS-DOS<sup>®</sup> are registered trademarks of Microsoft Corporation in the United States and /or other countries.

PostScript® is a registered trademark of Adobe Systems, Incorporated.

PCL® is a registered trademark of Hewlett-Packard Company.

Ethernet<sup>®</sup> is a registered trademark of Xerox Corporation.

PowerPC<sup>®</sup> is a registered trademark of International Business Machines Corporation.

Other product names used herein are for identification purposes only and may be trademarks of their respective companies. We disclaim any and all rights involved with those marks.

#### Conventions in this Manual

This manual uses several symbols.

| Symbol              | What it means                    |
|---------------------|----------------------------------|
| •                   | Refer to section number          |
| CT                  | See Core Tech Manual for details |
| Ĩ                   | Screw                            |
| E P                 | Connector                        |
| $\langle n \rangle$ | Clip ring                        |
| E                   | E-ring                           |

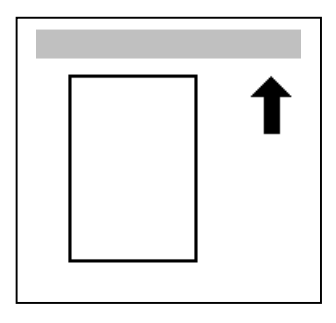

Lengthwise, SEF (Short Edge Feed)

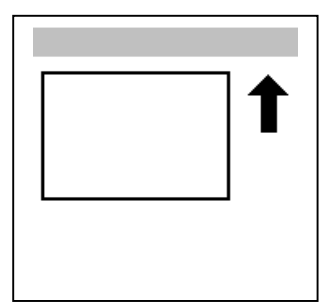

Sideways, LEF (Long Edge Feed)

## **TABLE OF CONTENTS**

| 1. INSTALLATION                         | 1-1  |
|-----------------------------------------|------|
| 1.1 INSTALLATION REQUIREMENTS           | 1-1  |
| 1.1.1 ENVIRONMENT                       | 1-1  |
| 1.1.2 MACHINE LEVEL                     | 1-1  |
| 1.1.3 POWER REQUIREMENTS                | 1-2  |
| 1.1.4 SPACE REQUIREMENTS                | 1-2  |
| 1.2 COPIER (B051/B052)                  | 1-3  |
| 1.2.1 POWER SOCKETS FOR PERIPHERALS     | 1-3  |
| 1.2.2 INSTALLATION FLOW CHART           | 1-4  |
| 1.2.3 ACCESSORY CHECK                   | 1-5  |
| 1.2.4 INSTALLATION PROCEDURE            | 1-6  |
| 1.3 PAPER TRAY UNIT (B456)              | 1-13 |
| 1.3.1 ACCESSORY CHECK                   | 1-13 |
| 1.3.2 INSTALLATION PROCEDURE            | 1-13 |
| 1.4 LCT (B457)                          | 1-17 |
| 1.4.1 ACCESSORY CHECK                   | 1-17 |
| 1.4.2 INSTALLATION PROCEDURE            | 1-17 |
| 1.5 AUTO REVERSE DOCUMENT FEEDER (B386) | 1-21 |
| 1.5.1 ACCESSORY CHECK                   |      |
| 1.5.2 INSTALLATION PROCEDURE            |      |
|                                         |      |
|                                         | 1-24 |
|                                         |      |
|                                         | 1-26 |
|                                         | 1-20 |
|                                         |      |
|                                         | 1-30 |
|                                         | 1_30 |
| 1 9 RV-PASS FEED LINIT (B/90)           | 1_33 |
| 1 9 1 ACCESSOBY CHECK                   | 1-33 |
| 192 INSTALLATION PROCEDURE              | 1-33 |
| 1.10 DUPLEX UNIT (B509)                 | 1-35 |
| 1.10.1 ACCESSOBY CHECK                  |      |
| 1.10.2 INSTALLATION PROCEDURE           | 1-36 |
| 1.11 BRIDGE UNIT (B482)                 | 1-38 |
| 1.11.1 ACCESSORY CHECK                  | 1-38 |
| 1.11.2 INSTALLATION PROCEDURE           | 1-38 |
| 1.12 1000-SHEET FINISHER (B408)         | 1-41 |
| 1.12.1 ACCESSORY CHECK                  | 1-41 |
| 1.12.2 INSTALLATION PROCEDURE           | 1-42 |
| 1.13 500-SHEET FINISHER (B458)          | 1-45 |
| 1.13.1 ACCESSORY CHECK                  | 1-45 |
| 1.13.2 INSTALLATION PROCEDURE           | 1-46 |
| 1.14 PLATEN COVER INSTALLATION          | 1-48 |

| <ul> <li>1.15 MEMORY</li> <li>1.16 KEY COUNTER INSTALLATION</li> <li>1.17 ANTI-CONDENSATION HEATER</li> <li>1.18 TRAY HEATER</li> <li>1.19 TRAY HEATER (OPTIONAL PAPER TRAY UNIT)</li> <li>1.20 TRAY HEATER (OPTIONAL LCT)</li> </ul> | 1-49<br>1-51<br>1-53<br>1-54<br>1-55<br>1-57 |
|----------------------------------------------------------------------------------------------------|----------------------------------------------|
| 2. PREVENTIVE MAINTENANCE                                                                                                    | 2-1                                          |
| 2.1 MAIN UNIT                                                                                                    | 2-1                                          |
| 2.1.1 OVERVIEW                                                                                                    | 2-1                                          |
| 2.1.2 PM TABLE                                                                                                    | 2-2                                          |
| 2.2 OPTIONAL UNIT PM TABLE                                                                                                    | 2-5                                          |
| 3. REPLACEMENT AND ADJUSTMENT                                                                                                    | 3-1                                          |
| 3.1 SPECIAL TOOLS                                                                                                    | 3-1                                          |
| 3.2 FILTERS                                                                                                    | 3-1                                          |
| 3.3 SCANNER UNIT                                                                                                    | 3-2                                          |
| 3.3.1 EXPOSURE GLASS                                                                                                    | 3-2                                          |
| 3.3.2 APS SENSORS                                                                                                    | 3-2                                          |
| 3.3.3 LENS BLOCK ASSEMBLY                                                                                                    | 3-3                                          |
| 3.3.4 EXPOSURE LAMP STABILIZER                                                                                                    | 3-5                                          |
| 3.3.5 SCANNER LAMP                                                                                                    | 3-5                                          |
| 3.3.6 SCANNER I/O BOARD                                                                                                    | 3-7                                          |
| 3.3.7 SCANNER MOTOR                                                                                                    | 3-7                                          |
| 3.3.8 FRONT SCANNER WIRE                                                                                                    | 3-7                                          |
| 3.3.9 REAR SCANNER WIRE                                                                                                    | 3-10                                         |
| 3.4 LASER UNIT                                                                                                    | 3-12                                         |
| 3.4.1 CAUTION DECAL LOCATION                                                                                                    | 3-12                                         |
| 3.4.2 LASER UNIT                                                                                                    | 3-13                                         |
| Adjusting for Image Skew                                                                                                    | 3-15                                         |
| D-Phase Adjustment                                                                                                    | 3-16                                         |
| Laser Beam Pitch Adjustment                                                                                                    | 3-17                                         |
| 3.4.3 POLYGONAL MIRROR MOTOR AND LSD                                                                                                    | 3-18                                         |
| 3.5 DEVELOPMENT UNIT                                                                                                    | 3-19                                         |
| 3.6 PHOTOCONDUCTOR UNIT (PCU)                                                                                                    | 3-20                                         |
| 3.6.1 PCU ASSEMBLY                                                                                                    | 3-20                                         |
| 3.6.2 WASTE TONER BOTTLES                                                                                                    | 3-21                                         |
| 3.6.3 CHARGE CORONA UNIT, GRID, WIRE, AND CLEANER                                                                                                    | 3-22                                         |
| 3.6.4 CHARGE CORONA WIRE CLEANER MOTOR                                                                                                    | 3-23                                         |
| 3.6.5 OPC BELT CLEANING UNIT                                                                                                    | 3-23                                         |
| 3.6.6 IMAGE TRANSFER BELT CLEANING UNIT                                                                                                    | 3-23                                         |
|                                                                                                    | 3-24                                         |
|                                                                                                    | 3-24                                         |
|                                                                                                    | 3-24                                         |
|                                                                                                    | 3-25                                         |
|                                                                                                    | 3-25                                         |
|                                                                                                    | 3-25                                         |
|                                                                                                    | 3-26                                         |
| 3.0.4 ULEANING RULLER AND FUSING SPUNGE RULLER                                                                                                    | ა-∠ხ                                         |

| 3.8.5 OILING ROLLER AND OIL SUPPLY ROLLER          | 3-27         |
|----------------------------------------------------|--------------|
| 3.8.6 FUSING LAMPS                                 | 3-28         |
| 3.8.7 FUSING INNER UNIT                            | 3-29         |
| 3.8.8 PRESSURE ROLLER THERMOFUSE                   | 3-29         |
| 3.8.9 HOT ROLLER STRIPPERS                         | 3-30         |
| 3.8.10 FUSING BELT UNIT AND PRESSURE ROLLER UNIT   | 3-30         |
| 3.8.11 PRESSURE ROLLER, PRESSURE ROLLER GEAR.      |              |
| AND CLEANING ROLLER                                | 3-31         |
| 3.8.12 PRESSURE ROLLER THERMISTOR                  | 3-32         |
| 3.8.13 OIL ABSORBERS                               | 3-33         |
| 3.8.14 PAPER EXIT/OVERELOW SENSORS                 | 3-34         |
| 3.9 PAPER FEED AND TRANSPORT                       | 3-36         |
| 3.9.1 FEED BOLLEB AND ERICTION PAD                 | 3-36         |
| 392 BEGISTRATION SENSOR                            | 3-37         |
| 393 PAPER FEED SENSOR 1                            | 3-40         |
| 394 PAPER NEAR-END SENSORS                         | 3-40         |
| 395 PAPER FEED SENSOR 2                            | 3-41         |
| 396 PAPER END SENSOR 1                             | 3-42         |
| 3 9 7 PAPER END SENSOR 2                           | 3-42         |
|                                                    | 3-42         |
| 3 10 1 EXHAUST FAN AND 1/O BOARD                   | 3-43         |
| 3 10 2 EX I/O BOARD                                | 3-43         |
|                                                    | 3-40         |
|                                                    | 2 15         |
|                                                    | 3 15         |
|                                                    | 3 16         |
| 3 11 DRIVE LINITS                                  | 3-40         |
|                                                    | 2 /7         |
| K and V Development Units                          | 2 47         |
| C and M Development Units                          | 0 47         |
|                                                    | 0-47<br>0 10 |
|                                                    | 3-40<br>2 10 |
|                                                    | 3-40<br>2 40 |
|                                                    | 3-49         |
|                                                    | 3-49         |
|                                                    | 3-50         |
|                                                    | 3-50         |
|                                                    | 3-51         |
|                                                    | 3-51         |
|                                                    | 3-52         |
|                                                    | 3-53         |
| 3.12.1 PRINTING                                    | 3-53         |
| Registration - Leading Edge/Side-to-Side           | 3-53         |
| Blank Margin                                       | 3-54         |
| Main Scan Magnification                            | 3-54         |
| 3.12.2 SCANNING                                    | 3-55         |
| Scanner Sub-Scan Magnification                     | 3-55         |
| Scanner Leading Edge and Side-to-Side Registration | 3-55         |
| Main Scan Dot Position Correction                  | 3-56         |
| 3.12.3 ARDF IMAGE ADJUSTMENT                       | 3-57         |

| ARDF Side-to-Side and Leading Edge Registration | . 3-57 |
|-------------------------------------------------|--------|
| ARDF Skew Adjustment                            | . 3-58 |
| 3.13 COLOR ADJUSTMENT                           | . 3-59 |
| 3.13.1 AUTO COLOR CALIBRATION (ACC)             | . 3-59 |
| 3.13.2 PRINTER GAMMA CORRECTION                 | . 3-60 |
| Copy Mode                                       | . 3-60 |
| Printer Mode                                    | . 3-64 |
| 3.14 SCANNER WHITE LEVEL ADJUSTMENT             | . 3-66 |
| White Level Check                               | . 3-66 |
| White Level Adjustment                          | . 3-66 |
| 3.15 TOUCH SCREEN CALIBRATION                   | . 3-69 |
| 4. TROUBLESHOOTING                              | 4-1    |
| 4 1 SERVICE CALL                                | 4-1    |
| 4.1.1 SERVICE CALL CONDITIONS                   | 4-1    |
| 4.1.2 SC TABLE                                  | 4-2    |
| 4.2 SELE-DIAGNOSTIC MODE                        | 4-18   |
| 421 OVERVIEW                                    | 4-18   |
| 4.2.2 DETAILED SELE-DIAGNOSTICS                 | 4-19   |
| 4.3 IMAGE TEST MODE                             | 4-20   |
| 4.3.1 OVERVIEW                                  | 4-20   |
| 432 VPU TEST                                    | 4-20   |
| SP4-907-1: VPU Test Pattern: R                  | 4-20   |
| SP4-907-2: VPU Test Pattern: G                  | 4-20   |
| SP4-907-3: VPU Test Pattern: B                  | . 4-20 |
| 4.3.3 IPU TEST                                  | . 4-20 |
| SP4-904-1 Register Write/Read Check Result      | . 4-20 |
| SP4-904-2 Image Path Check Result               | . 4-20 |
| 4.3.4 GAVD TEST                                 | . 4-20 |
| 4.4 ELECTRICAL COMPONENT DEFECTS                | . 4-21 |
| 4.4.1 SENSORS                                   | . 4-21 |
| 4.4.2 SWITCHES                                  | . 4-23 |
| 4.4.3 BLOWN FUSE CONDITIONS                     | . 4-23 |
| 4.5 CHECK POINTS FOR IMAGE PROBLEMS AT REGULAR  |        |
| INTERVALS                                       | . 4-24 |
|                                                 | E 1    |
|                                                 | 5-1    |
|                                                 | 5-1    |
| 5.1.1 SERVICE PROGRAM MODE OPERATION            | 5-1    |
| Starting the SP mode                            | 5-1    |
| Quitting the SP mode                            | 5-1    |
| SM Window for Test Dristing                     | 5-2    |
| Copy window for Test Printing                   | 5-3    |
|                                                 | 5-3    |
|                                                 | 5-4    |
|                                                 | 5-4    |
|                                                 | 5-8    |
|                                                 | . 5-21 |
| 5P4-XXX: (Scanner)                              |        |

| SP5-XXX: (Mode)                                    | 5-29 |
|----------------------------------------------------|------|
| SP6-XXX: (Peripherals)                             | 5-47 |
| SP7-XXX: (Data Log)                                | 5-50 |
| SP9-XXX: (Etc.)                                    | 5-62 |
| 5.1.3 TEST PATTERN PRINTING (SP5-955-1)            | 5-63 |
| 5.1.4 INPUT CHECK                                  | 5-64 |
| Main Machine Input Check (SP5-803)                 | 5-64 |
| Table 1: Tray 1 and 2 Paper Size                   | 5-67 |
| Table 2: By-pass Tray Paper Size                   | 5-67 |
| Table 3: Optional Paper Tray Unit Paper Size       | 5-67 |
| Table 4: Optional Paper Tray Unit Paper Near End   | 5-67 |
| ARDF Input Check (SP6-007)                         | 5-68 |
| Finisher Input Check (SP6-117)                     | 5-69 |
| 5.1.5 OUTPUT CHECK                                 | 5-70 |
| Main Machine Output Check (SP5-804)                | 5-70 |
| ARDF Output Check (SP6-008)                        | 5-73 |
| Finisher Output Check (SP6-118)                    | 5-73 |
| 5.1.6 SMC DATA LISTS (SP5-990)                     | 5-74 |
| 5.1.7 ORIGINAL JAM HISTORY DISPLAY                 | 5-74 |
| Total Count                                        | 5-74 |
| Details on the Most Recent Jams                    | 5-74 |
| 5.1.8 COPY JAM HISTORY DISPLAY                     | 5-75 |
| Total Count                                        | 5-75 |
| Details on the Most Recent Jams                    | 5-75 |
| 5.1.9 MEMORY ALL CLEAR (SP5-801)                   | 5-76 |
| Using a Flash Memory Card                          | 5-76 |
| Without Using a Flash Memory Card                  | 5-77 |
| 5.1.10 APS OUTPUT DISPLAY (SP4-301)                | 5-78 |
| 5.2 PROGRAM DOWNLOAD                               | 5-79 |
| 5.2.1 FIRMWARE                                     | 5-79 |
| 5.2.2 NVRAM DATA UPLOAD/DOWNLOAD                   | 5-80 |
| Uploading NVRAM Data (SP5-824)                     | 5-80 |
| Downloading NVRAM Data (SP5-825)                   | 5-81 |
| 5.3 SOFTWARE RESET                                 | 5-82 |
| 5.4 SYSTEM SETTINGS AND COPY SETTING RESET         | 5-82 |
| 5.4.1 SYSTEM SETTING RESET                         | 5-82 |
| 5.4.2 COPIER SETTING RESET                         | 5-83 |
| 5.5 USER TOOLS                                     | 5-84 |
| 5.5.1 HOW TO ENTER USER TOOLS                      | 5-84 |
| UP Mode Initial Screen: User Tools/Counter Display | 5-84 |
| System Settings                                    | 5-84 |
| Copier/Document Server Features                    | 5-84 |
| Printer, Facsimile, Scanner Settings               | 5-84 |
| Inquiry                                            | 5-84 |
| Counter                                            | 5-85 |
| 5.6 DIP SWITCHES                                   | 5-85 |

| 6. | DETAILED SECTION DESCRIPTIONS                   | 6-1           |
|----|-------------------------------------------------|---------------|
|    | 6.1 OVERVIEW                                    | 6-1           |
|    | 6.1.1 MECHANICAL COMPONENTS                     | 6-1           |
|    | 6.1.2 PAPER PATH                                | 6-2           |
|    | 6.1.3 DRIVE COMPONENTS                          | 6-3           |
|    | Layout                                          | 6-3           |
|    | Drive Power Path                                | 6-4           |
|    | 6.1.4 ELECTRICAL COMPONENTS                     | 6-5           |
|    | Scanner Unit                                    | 6-5           |
|    | Image Transfer                                  | 6-6           |
|    | Paper Path                                      | 6-7           |
|    | Development Units                               | 6-8           |
|    | Boards                                          | 6-9           |
|    | 6.2 BOARD STRUCTURE                             | 6-10          |
|    | 6.2.1 BLOCK DIAGRAM                             | 6-10          |
|    | 6.2.2 CONTROLLER                                | 6-12          |
|    | 6.3 COPY PROCESS                                | 6-14          |
|    | 6.4 PROCESS CONTROL                             | 6-16          |
|    | 6.4.1 OVERVIEW                                  | 6-16          |
|    | 6.4.2 PROCESS CONTROL STEPS                     | 6-16          |
|    | Six Steps                                       | 6-16          |
|    | When is Process Control Done?                   | 6-16          |
|    | Supplementary Information on Process Control    | 6-17          |
|    | 6.5 SCANNING                                    | 6-19          |
|    | 6.5.1 OVERVIEW                                  | 6-19          |
|    | 6.5.2 SCANNER DRIVE                             | 6-20          |
|    | Book Mode                                       | 6-20          |
|    | ARDF Mode                                       | 6-20          |
|    | 6.5.3 ORIGINAL SIZE DETECTION                   | 6-21          |
|    | 6.6 IMAGE PROCESSING                            | 6-23          |
|    | 6.6.1 OVERVIEW                                  | 6-23          |
|    | 6.6.2 SBU BLOCK DIAGRAM                         | 6-24          |
|    | Signal Processing                               | 6-24          |
|    | A/D Conversion                                  | 6-24          |
|    |                                                 | 6-24          |
|    | Otners                                          | 6-24          |
|    | Black Level Correction                          | 6-25          |
|    |                                                 | 6-25          |
|    | 6.6.3 IMAGE PROCESSING                          | 6-26          |
|    | Shading Correction                              | 0-20          |
|    | Picture Element (Dot Position) Correction       | 0-20<br>6.26  |
|    | Scanner Commo Correction (PCP Commo Correction) | 02-0          |
|    | Scanner Gamma Correction (NGB Gamma Correction) | /2-0          |
|    | File III y                                      | /2-0          |
|    | Image Senaration                                | / 2-ט<br>מר ה |
|    | Maye Separation                                 | 02-0          |
|    | Color Conversion                                | 6 20          |
|    |                                                 | 0-23          |

| Main Scan Magnification                      | 6-29 |
|----------------------------------------------|------|
| Printer Gamma Correction                     | 6-30 |
| Error Diffusion                              | 6-32 |
| ASICs on the BICU Board Test                 | 6-32 |
| 6.7 PHOTOCONDUCTOR UNIT (PCU)                | 6-33 |
| 6.7.1 OVERVIEW                               | 6-33 |
| 6.7.2 CHARGE CORONA UNIT                     | 6-34 |
| Power Supply                                 | 6-34 |
| Grid and Wire Cleaning                       | 6-34 |
| Quenching                                    | 6-35 |
| 6.7.3 OPC BELT DRIVE                         | 6-35 |
| 6.7.4 OPC BELT CLEANING UNIT                 | 6-36 |
| Bottle Detection                             | 6-36 |
| Waste Toner Collection                       | 6-36 |
| Drive                                        | 6-37 |
| 6.7.5 IMAGE TRANSFER BELT UNIT               | 6-37 |
| Drive                                        | 6-37 |
| Belt Mark Detection                          | 6-38 |
| Transfer Roller                              | 6-38 |
| 6.7.6 IMAGE TRANSFER BELT CLEANING UNIT      | 6-39 |
| Image Transfer Belt Cleaning                 | 6-39 |
| Waste Toner Collection                       | 6-39 |
| Set Switch and Full Sensor                   | 6-39 |
| Contact Mechanism                            | 6-40 |
| Power Supply                                 | 6-41 |
| Drive                                        | 6-41 |
| 6.8 LASER EXPOSURE                           | 6-42 |
| 6.8.1 OVERVIEW                               | 6-42 |
| 6.8.2 POLYGON MIRROR MOTOR UNIT              | 6-43 |
| Speed                                        | 6-43 |
| 6.8.3 SYNCHRONIZATION DETECTOR               | 6-43 |
| 6.8.4 LD UNIT                                | 6-43 |
| 6.8.5 LD SAFETY SWITCH                       | 6-44 |
| Front Door                                   | 6-44 |
| Circuit                                      | 6-44 |
| Operation Panel Display and Switch Mechanism | 6-45 |
| 6.9 DEVELOPMENT                              | 6-46 |
| 6.9.1 OVERVIEW                               | 6-46 |
| 6.9.2 DEVELOPMENT UNIT                       | 6-47 |
| Replacing Units                              | 6-47 |
| Memory Chip                                  | 6-47 |
| 6.9.3 TONER SUPPLY MECHANISM                 | 6-48 |
| Drive                                        | 6-48 |
| Rollers and Agitators                        | 6-49 |
| Shutter                                      | 6-49 |
| 6.9.4 TONER END DETECTION                    | 6-50 |
| Mechanism                                    | 6-50 |
| Toner Near-End Detection                     | 6-50 |
| Toner End Detection                          | 6-51 |

| Toner End Recovery                            | 6-51 |
|-----------------------------------------------|------|
| 6.9.5 DEVELOPMENT UNIT CONTACT MECHANISM      | 6-52 |
| Mechanism                                     | 6-52 |
| Reverse Rotation                              | 6-52 |
| 6.9.6 POWER SOURCE                            | 6-53 |
| Development, Toner Supply, and Doctor Rollers | 6-53 |
| Doctor Roller                                 | 6-53 |
| 6.10 PAPER FEED                               | 6-54 |
| 6.10.1 OVERVIEW                               | 6-54 |
| Transport Speed                               | 6-55 |
| Friction Pad                                  | 6-55 |
| 6.10.2 DRIVE MECHANISM                        | 6-55 |
| Feed and Vertical Transport                   | 6-55 |
| Registration                                  | 6-55 |
| 6 10 3 PAPER LIFT                             | 6-56 |
| Lift Mechanism                                | 6-56 |
| Paper End/Near-End Detection                  | 6-56 |
|                                               | 6 57 |
| Moobanism                                     | 6 57 |
| Niechallisii                                  | 6 57 |
|                                               | 0-07 |
|                                               | 0-00 |
| 0.11.1 OVERVIEW                               | 0-00 |
| Jammed Paper Release                          | 0-50 |
|                                               | 0-50 |
|                                               | 0-09 |
| l Iming                                       | 0-09 |
|                                               | 0-09 |
| 6.11.3 POWER SUPPLY                           | 6-60 |
|                                               | 6-60 |
| Paper Transfer Roller Blas                    | 6-60 |
| Discharge Plate                               | 6-60 |
| Temperature/Humidity Control                  | 6-60 |
|                                               | 6-61 |
| 6.12 IMAGE FUSING AND PAPER EXIT              | 6-62 |
| 6.12.1 OVERVIEW                               | 6-62 |
| 6.12.2 DRIVE                                  | 6-63 |
| 6.12.3 FUSING UNIT COMPONENTS                 | 6-64 |
| Fusing Belt                                   | 6-64 |
| Heating Roller Lamp                           | 6-64 |
| Pressure Roller Lamp                          | 6-64 |
| Pressure Roller Pawls                         | 6-64 |
| Fusing Bias                                   | 6-65 |
| Fusing Unit SCs                               | 6-65 |
| 6.12.4 OIL SUPPLY                             | 6-66 |
| Oil Supply                                    | 6-66 |
| Oil Supply                                    | 6-67 |
| Oil End Detection and Recovery                | 6-68 |
| 6.12.5 TEMPERATURE CONTROL                    | 6-69 |
| 6.12.6 ENERGY SAVER MODES                     | 6-70 |

| Overview                        | 6-70 |
|---------------------------------|------|
| Panel Off Mode                  | 6-71 |
| Low Power Mode                  | 6-72 |
| Auto Off Mode                   | 6-73 |
| 6.12.7 PAPER EXIT               | 6-74 |
| Drive                           | 6-74 |
| Paper Jam Detection             | 6-74 |
| 6.12.8 PAPER OVERFLOW DETECTION | 6-74 |

## PERIPHERALS

## PAPER TRAY UNIT (B456)

| 1. RE | PLACEMENT AND ADJUSTMENT                                 | B456-1             |
|-------|----------------------------------------------------------|--------------------|
| 1.1   | REAR COVER                                               | B456-1             |
| 1.2   | PAPER FEED CLUTCHES                                      | B456-1             |
| 1.3   | LIFT MOTORS                                              | B456-2             |
| 1.4   | PAPER FEED MOTOR                                         | B456-2             |
| 1.5   | CONTROLLER BOARD                                         | B456-2             |
| 1.6   | PAPER FEED UNIT                                          | B456-3             |
| 1.7   | PICKUP, FEED, AND SEPARATION ROLLERS                     | B456-4             |
| 1.8   | UPPER LIMIT, PAPER END, AND RELAY SENSORS                | B456-4             |
|       |                                                          |                    |
| 2. DE | TAILED DESCRIPTIONS                                      | B456-5             |
| 2.1   | MECHANICAL COMPONENT LAYOUT                              | B456-5             |
| 2.2   | ELECTRICAL COMPONENT LAYOUT                              | B456-6             |
| 2.3   | PAPER FEED                                               | B456-7             |
|       | Paper Feed Mechanism                                     | B456-7             |
|       | Drive Path                                               | B456-7             |
| 2.4   | PAPER SIZE DETECTION                                     | B456-8             |
| 2.5   | <b>REVERSE ROLLER AND PICK-UP ROLLER RELEASE</b>         | B456-9             |
| 2.6   |                                                          | B456-10            |
| 07    |                                                          |                    |
| ۲.۱   | PAPER HEIGHT AND END DETECTION                           |                    |
| 2.1   | PAPER HEIGHT AND END DETECTION<br>Paper Height Detection | B456-11<br>B456-11 |

## LCT (B457)

| 1. REPLACEMENT AND ADJUSTMENT              | B457-1 |
|--------------------------------------------|--------|
| 1.1 TRAY                                   | B457-1 |
| 1.2 SENSORS                                | B457-2 |
| Paper Height Sensors of Paper Storage Side | B457-2 |
| Left Fence HP Sensor/Paper End Sensor 2    | B457-2 |
| 1.3 CHANGING THE TRAY SIZE                 | B457-3 |
| 1.4 TRAY LIFT MOTOR                        | B457-3 |
| 1.5 TRAY MOTOR                             | B457-4 |
| 1.6 MAIN BOARD                             | B457-4 |

|    | 1.7 STACK TRANSPORT CLUTCH                       | B457-5  |
|----|--------------------------------------------------|---------|
|    | 1.8 PAPER FEED CLUTCH                            | B457-5  |
|    | 1.9 PAPER FEED UNIT                              | B457-6  |
|    | 1.10 PICKUP, FEED, AND SEPARATION ROLLERS        | B457-7  |
|    | 1.11 UPPER LIMIT, PAPER END 1, AND RELAY SENSORS | B457-7  |
| 2. | DETAILED DESCRIPTIONS                            | B457-8  |
|    | 2.1 MECHANICAL COMPONENT LAYOUT                  | B457-8  |
|    | 2.2 ELECTRICAL COMPONENT LAYOUT                  | B457-9  |
|    | 2.3 ELECTRICAL COMPONENT DESCRIPTIONS            | B457-10 |
|    | 2.4 PAPER FEED                                   | B457-11 |
|    | 2.5 SEPARATION ROLLER AND PICKUP ROLLER RELEASE  | B457-12 |
|    | 2.6 TRAY LIFT                                    | B457-13 |
|    | 2.7 PAPER AMOUNT DETECTION                       | B457-14 |
|    | 2.8 PAPER END DETECTION OF PAPER FEED SIDE       | B457-15 |
|    | 2.9 PAPER STACK TRANSPORT                        | B457-16 |
|    |                                                  |         |

## AUTO REVERSE DOCUMENT FEEDER (B386)

| 1. | REPLACEMENT AND ADJUSTMENT                       | B386-1  |
|----|--------------------------------------------------|---------|
|    | 1.1 DF EXIT TABLE AND COVERS                     | B386-1  |
|    | 1.2 ORIGINAL FEED UNIT                           | B386-2  |
|    | 1.3 LEFT COVER                                   | B386-2  |
|    | 1.4 PICK-UP ROLLER                               | B386-3  |
|    | 1.5 FEED BELT                                    | B386-3  |
|    | 1.6 SEPARATION ROLLER                            | B386-4  |
|    | 1.7 ORIGINAL SET/ORIGINAL REVERSE SENSORS        | B386-4  |
|    | 1.8 ORIGINAL SIZE SENSORS, TRAILING EDGE SENSOR. | B386-5  |
|    | 1.9 ORIGINAL FEED DRIVE                          | B386-6  |
|    | DF Feed Clutch                                   | B386-6  |
|    | Pick-up Solenoid                                 | B386-6  |
|    | Transport Motor                                  | B386-6  |
|    | DF Feed Motor                                    | B386-6  |
|    | 1.10 REGISTRATION SENSOR                         | B386-7  |
|    | 1.11 STAMP SOLENOID AND ORIGINAL EXIT SENSOR     | B386-8  |
| ~  |                                                  |         |
| 2. | DETAILED DESCRIPTIONS                            | B386-9  |
|    | 2.1 MECHANICAL COMPONENT LAYOUT                  | B386-9  |
|    | 2.2 ELECTRICAL COMPONENT LAYOUT                  | B386-10 |
|    | 2.3 ELECTRICAL COMPONENT DESCRIPTION             | B386-11 |
|    | 2.4 DRIVE LAYOUT                                 | B386-12 |
|    | 2.5 ORIGINAL SIZE DETECTION                      | B386-13 |
|    | 2.6 MIXED ORIGINAL SIZE MODE                     | B386-16 |
|    | 2.7 PICK-UP AND SEPARATION                       | B386-17 |
|    | 2.8 ORIGINAL TRANSPORT AND EXIT                  | B386-18 |
|    | 2.8.1 SINGLE-SIDED ORIGINALS                     | B386-18 |
|    | 2.8.2 DOUBLE-SIDED ORIGINALS                     | B386-19 |
|    | 2.8.3 ORIGINAL TRAILING EDGE SENSOR              | B386-20 |

| 2.9 STAMP                       | B386-21 |
|---------------------------------|---------|
| 2.10 TIMING CHART               | B386-22 |
| 2.11 CONDITION OF JAM DETECTION | B386-23 |
| 2.12 OVERALL ELECTRICAL CIRCUIT | B386-24 |
|                                 |         |

| 3. SERVICE TABLES | B386-25 |
|-------------------|---------|
| 3.1 DIP SWITCHES  | B386-25 |

## **INTERCHANGE UNIT (B418)**

| 1. REPLACEMENT AND ADJUSTMENT             | B481-1 |
|-------------------------------------------|--------|
| 1.1 EXIT SENSOR REPLACEMENT               | B481-1 |
| 2. DETAILED DESCRIPTION                   | B481-2 |
| 2.1 MECHANICAL COMPONENT LAYOUT           | B481-2 |
| 2.2 ELECTRICAL COMPONENT AND DRIVE LAYOUT | B481-3 |
| 2.3 JUNCTION GATE MECHANISM               | B481-4 |

| To the Exit Tray or Bridge Unit (for the Upper Tray on top of th | ne Bridge |
|------------------------------------------------------------------|-----------|
| Unit, or the Finisher)                                           | B481-4    |
| To the 1-bin Tray                                                | B481-4    |
| To the Duplex Unit                                               | B481-4    |
| •                                                                |           |

## 1-BIN TRAY UNIT (B480)

| 1. REPLACEMENT AND ADJUSTMENT | B480-1 |
|-------------------------------|--------|
| 1.1 PAPER SENSOR REMOVAL      | B480-1 |

| 2. DETAILED DESCRIPTION              | B480-2 |
|--------------------------------------|--------|
| 2.1 MECHANICAL COMPONENT LAYOUT      | B480-2 |
| 2.2 ELECTRICAL COMPONENT LAYOUT      | B480-3 |
| 2.3 ELECTRICAL COMPONENT DESCRIPTION | B480-3 |
| 2.4 BASIC OPERATION                  | B480-4 |

## SHIFT TRAY UNIT (B510)

| 1. REPLACEMENT AND ADJUSTMENT                   | B510-1 |
|-------------------------------------------------|--------|
| 1.1 TRAY COVER REPLACEMENT                      | B510-1 |
| 1.1.1 TRAY COVER REMOVAL                        | B510-1 |
| 1.1.2 TRAY COVER ATTACHMENT                     | B510-1 |
| 1.2 TRAY MOTOR AND HALF TURN SENSOR REPLACEMENT | B510-2 |
| 1.2.1 REPLACING THE TRAY MOTOR                  | B510-2 |
| 1.2.2 REPLACING THE HALF TURN SENSOR            | B510-2 |
| 2. DETAILED DESCRIPTIONS                        | B510-3 |
| 2.1 COMPONENT LAYOUT                            | B510-3 |
| 2.2 BASIC OPERATION                             | B510-4 |
| 2.3 PRIMARY MECHANISMS                          | B510-5 |

| 2.3.1 | TRAY SHIFT          | B510-5 |
|-------|---------------------|--------|
| 2.3.2 | HALF TURN DETECTION | B510-6 |

### **BY-PASS TRAY UNIT (B490)**

| 1. REPLACEMENT AND ADJUSTMENT   | B490-1 |
|---------------------------------|--------|
| 1.1 PICKUP/FEED ROLLER          | B490-1 |
| 1.2 PAPER FEED CLUTCH           | B490-2 |
| 1.3 REVERSE ROLLER              | B490-2 |
| 1.4 PAPER SIZE SENSOR BOARD     | B490-3 |
| 2. DETAILED DESCRIPTIONS        | B490-4 |
| 2.1 MECHANICAL COMPONENT LAYOUT | B490-4 |
| 2.2 PAPER FEED                  | B490-5 |
| 2.2.1 DRIVE                     | B490-5 |
| Power Source                    |        |
| Rollers                         | B490-5 |
| 2.2.2 PAPER FEED MECHANISM      | B490-6 |
| Pickup Roller Mechanism         | B490-6 |
| Paper End Detection             | B490-6 |
| 2.3 PAPER SIZE DETECTION        | B490-7 |

## DUPLEX UNIT (B509)

| 1. | REPLACEMENT AND ADJUSTMENT                                                                                                    | B509-1                                                   |
|----|----------------------------------------------------------------------------------------------------|----------------------------------------------------------|
| 1  | 1.1 EXTERIOR COVER                                                                                                    | B509-1                                                   |
| 1  | 1.2 ENTRANCE/EXIT SENSORS                                                                                                    | B509-1                                                   |
| 1  | 1.3 INVERTER MOTOR                                                                                                    | B509-2                                                   |
| 1  | 1.4 CONTROLLER BOARD                                                                                                    | B509-2                                                   |
| 1  | 1.5 TRANSPORT MOTOR                                                                                                    | B509-2                                                   |
|    |                                                                                                    |                                                          |
| 2. | DETAILED DESCRIPTIONS                                                                                                    | B509-3                                                   |
|    |                                                                                                    |                                                          |
| 2  | 2.1 OVERVIEW                                                                                                    | B509-3                                                   |
|    | 2.1 OVERVIEW                                                                                                    |                                                          |
|    | 2.1 OVERVIEW<br>2.2 ELECTRICAL COMPONENT LAYOUT<br>2.3 DRIVE LAYOUT                                                                                                    |                                                          |
|    | 2.1 OVERVIEW<br>2.2 ELECTRICAL COMPONENT LAYOUT<br>2.3 DRIVE LAYOUT<br>2.4 DUPLEX PAPER FEED ORDER                                                                                                    | B509-3<br>B509-4<br>B509-5<br>B509-6                     |
|    | <ul> <li>2.1 OVERVIEW</li></ul>                                                                                                    |                                                          |
|    | <ul> <li>2.1 OVERVIEW</li> <li>2.2 ELECTRICAL COMPONENT LAYOUT</li> <li>2.3 DRIVE LAYOUT</li> <li>2.4 DUPLEX PAPER FEED ORDER</li> <li>2.4.1 LONGER THAN A4/LT LEF</li> <li>2.4.2 UP TO A4/LT LEF</li> </ul> | B509-3<br>B509-4<br>B509-5<br>B509-6<br>B509-6<br>B509-7 |
|    | <ul> <li>2.1 OVERVIEW</li></ul>                                                                                                    |                                                          |

## **BRIDGE UNIT (B482)**

| 1. REPLACEMENT AND ADJUSTMENT           | B482-1 |
|-----------------------------------------|--------|
| 1.1 BRIDGE UNIT DRIVE MOTOR REPLACEMENT | B482-1 |
| 1.2 TRAY EXIT SENSOR REPLACEMENT        | B482-2 |
| 1.3 RELAY SENSOR REPLACEMENT            | B482-2 |

| 2. DETAILED DESCRIPTIONS             | B482-3 |
|--------------------------------------|--------|
| 2.1 MECHANICAL COMPONENT LAYOUT      | B482-3 |
| 2.2 DRIVE LAYOUT                     | B482-4 |
| 2.3 ELECTRICAL COMPONENT LAYOUT      | B482-5 |
| 2.4 ELECTRICAL COMPONENT DESCRIPTION | B482-6 |
| 2.5 JUNCTION GATE MECHANISM          | B482-7 |

## 1000-SHEET FINISHER (B408)

| 1. REPLACEMENT AND ADJUSTMENT               | B408-1         |
|---------------------------------------------|----------------|
| 1.1 MAIN PCB                                | B408-1         |
| 1.2 STAPLER UNIT                            | B408-2         |
| 1.3 MOTORS                                  | B408-3         |
| 1.3.1 SHIFT MOTOR                           | B408-3         |
| 1.3.2 STAPLER MOTOR                         | B408-3         |
| 1.3.3 UPPER TRANSPORT MOTOR AND EXIT MOTOR  | B408-4         |
| 1.3.4 LOWER TRANSPORT MOTOR                 | B408-4         |
| 1.4 MOTORS AND SENSORS                      | B408-5         |
| 1.4.1 PREPARATION                           | B408-5         |
| 1.4.2 STACK HEIGHT SENSOR                   | B408-6         |
| 1.4.3 STAPLER TRAY PAPER SENSOR             | B408-6         |
| 1.4.4 LOWER TRAY LIFT MOTOR                 | B408-7         |
| 1.4.5 STACK FEED-OUT MOTOR                  | B408-7         |
| 2. TROUBLESHOOTING                          | B408-8         |
| 2.1 JAM DETECTION                           | B408-8         |
|                                             | <b>B</b> 400.0 |
|                                             | <b>D400-9</b>  |
| 3.1 DIP SWITCH SETTINGS                     | D400-9         |
| 4. DETAILED DESCRIPTIONS                    | B408-10        |
| 4.1 GENERAL LAYOUT                          | B408-10        |
| 4.2 ELECTRICAL COMPONENT LAYOUT             | B408-11        |
| 4.3 ELECTRICAL COMPONENT DESCRIPTION        | B408-13        |
| 4.4 DRIVE LAYOUT                            | B408-15        |
| 4.5 JUNCTION GATES                          | B408-16        |
| Upper Tray Mode                             | B408-16        |
| Sort/Stack Mode                             | B408-16        |
| Staple Mode                                 | B408-16        |
| 4.6 UPPER TRAY                              | B408-17        |
| 4.7 LOWER TRAY UP/DOWN MECHANISMS           | B408-18        |
| 4.8 PAPER SHIFT MECHANISM                   | B408-19        |
| 4.9 JOGGER UNIT PAPER POSITIONING MECHANISM | B408-20        |
| 4.10 EXIT GUIDE PLATE                       | B408-21        |
| 4.11 STAPLER MECHANISM                      | B408-22        |
| 4.12 STAPLER UNIT MOVEMENT MECHANISM        | B408-23        |
| 4.13 PAPER FEED-OUT MECHANISM               | B408-24        |

## 500-SHEET FINISHER (B458)

| 1. REPLACEMENT AND ADJUSTMENT                   | B458-1  |
|-------------------------------------------------|---------|
| 1.1 EXTERIOR                                    | B458-1  |
| Front Cover                                     | B458-2  |
| 1.2 ENTRANCE UPPER GUIDE/PAPER EXIT UNIT        | B458-4  |
| 1.3 ENTRANCE LOWER GUIDE                        | B458-5  |
| 1.4 PAPER EXIT UNIT GEAR/PADDLE ROLLER SOLENOID | B458-5  |
| 1.5 STAPLER UNIT                                | B458-6  |
| 1.6 JOGGER TRAY UNIT                            | B458-6  |
| 1.7 PAPER EXIT SENSOR FEELER                    | B458-7  |
| 1.8 MAIN MOTOR                                  | B458-7  |
| 1.9 JOGGER MOTOR                                | B458-8  |
| 1.10 CONTROL BOARD                              | B458-8  |
| 1.11 OUTPUT TRAY UNIT                           | B458-9  |
|                                                 |         |
| 2. DETAILED DESCRIPTIONS                        | B458-10 |
| 2.1 OVERALL MACHINE INFORMATION                 | B458-10 |
| 2.1.1 COMPONENT LAYOUT                          | B458-10 |
| Mechanical Component Layout                     | B458-10 |
| Drive Layout                                    | B458-11 |
| 2.1.2 ELECTRICAL COMPONENT LAYOUT               | B458-12 |
| 2.1.3 ELECTRICAL COMPONENT DESCRIPTIONS         | B458-13 |
| 2.2 DETAILED SECTION DESCRIPTIONS               | B458-14 |
| 2.2.1 OUTPUT TRAY MECHANISM                     | B458-14 |
| Stack Height Detection                          | B458-14 |
| Output Tray Up/Down Mechanism                   | B458-15 |
| 2.2.2 PAPER FEED                                | B458-16 |
| Straight Feed Out Mode                          | B458-16 |
| Shift Sorting Mode                              | B458-17 |
| Stapling Mode                                   | B458-19 |
| 2.2.3 JAM CONDITIONS                            | B458-20 |
| 2.2.4 ERROR DETECTION                           | B458-20 |

## **SPECIFICATIONS**

| SPECIFICATIONS                        | Spec-1 |
|---------------------------------------|--------|
| 1. GENERAL SPECIFICATIONS (MAIN UNIT) | Spec-1 |
| 2. MACHINE CONFIGURATION              | Spec-3 |
| 2.1 SYSTEM COMPONENTS                 | Spec-3 |
| 2.2 OPTIONAL EQUIPMENT                | Spec-5 |
| ARDF                                  | Spec-5 |
| Bridge Unit                           | Spec-5 |
| By-pass Tray Unit                     | Spec-6 |
| Duplex Unit                           | Spec-6 |
| Interchange Unit                      | Spec-6 |
|                                       |        |

| LCT                 | Spec-7 |
|---------------------|--------|
| Paper Tray Unit     | Spec-7 |
| Shift Tray Unit     | Spec-7 |
| 1-Bin Tray Unit     | Spec-8 |
| 500-Sheet Finisher  | Spec-8 |
| 1000-sheet Finisher | Spec-9 |
| Upper Tray          | Spec-9 |
| Lower Tray          | Spec-9 |

## 1. INSTALLATION

### **1.1 INSTALLATION REQUIREMENTS**

#### **1.1.1 ENVIRONMENT**

- 1. Temperature Range: 10°C to 32°C (50°F to 89.6°F) (humidity to be 54% at 32°C, 89.6°F)
- 2. Humidity Range: 15% to 80% Rh (temperature to be 27°C, 80.6°F at 80%)
- 3. Ambient Illumination: Less than 1,500 lux (keep the machine out of direct sunlight.)
- 4. Ventilation: Air turnover of more than 30 m<sup>3</sup>/hr/person or more
- 5. Ambient Dust: Less than  $0.10 \text{ mg/m}^3 (2.7 \times 10^{-6} \text{ oz/yd}^3)$
- 6. Avoid exposing the machine to sudden temperature changes, which include:1) Direct cool air from an air conditioner2) Direct heat from a heater
- 7. Avoid installing the machine in areas that may be exposed to corrosive gas.
- 8. Install the machine at a location lower than 2,000 m (6,500 ft.) above sea level.
- 9. Install the machine on a strong, level base.
- 10. Avoid installing the machine in areas that may be subjected to strong vibration.

#### **1.1.2 MACHINE LEVEL**

| Front to back: | Within 5 mm (0.2") of level |
|----------------|-----------------------------|
| Right to left: | Within 5 mm (0.2") of level |

#### 1.1.3 POWER REQUIREMENTS

#### 

- 1. Insert the plug firmly in the outlet.
- 2. Avoid using an outlet extension plug or cord.
- 3. Ground the machine.
- 1. Input voltage level: 120 V, 60 Hz, More than 12 A 220 ~ 240 V, 50/60 Hz, More than 8 A 110 V, 50/60 Hz, More than 13A
- 2. Permissible voltage fluctuation: ±10%
- 3. Do not put or place anything on the power cord.

#### **1.1.4 SPACE REQUIREMENTS**

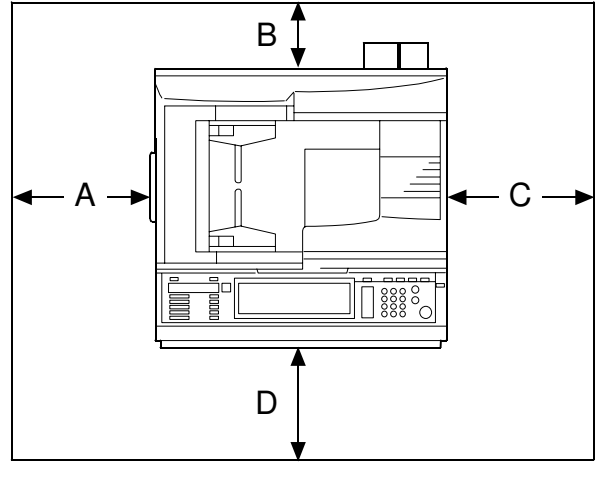

A: Over 100 mm (4") B: Over 100 mm (4") C: Over 550 mm (22") D: Over 750 mm (29.6")

B051I126.WMF

## 1.2 COPIER (B051/B052)

#### **1.2.1 POWER SOCKETS FOR PERIPHERALS**

#### 

Rating voltage for peripherals.

Make sure to plug the cables into the correct sockets.

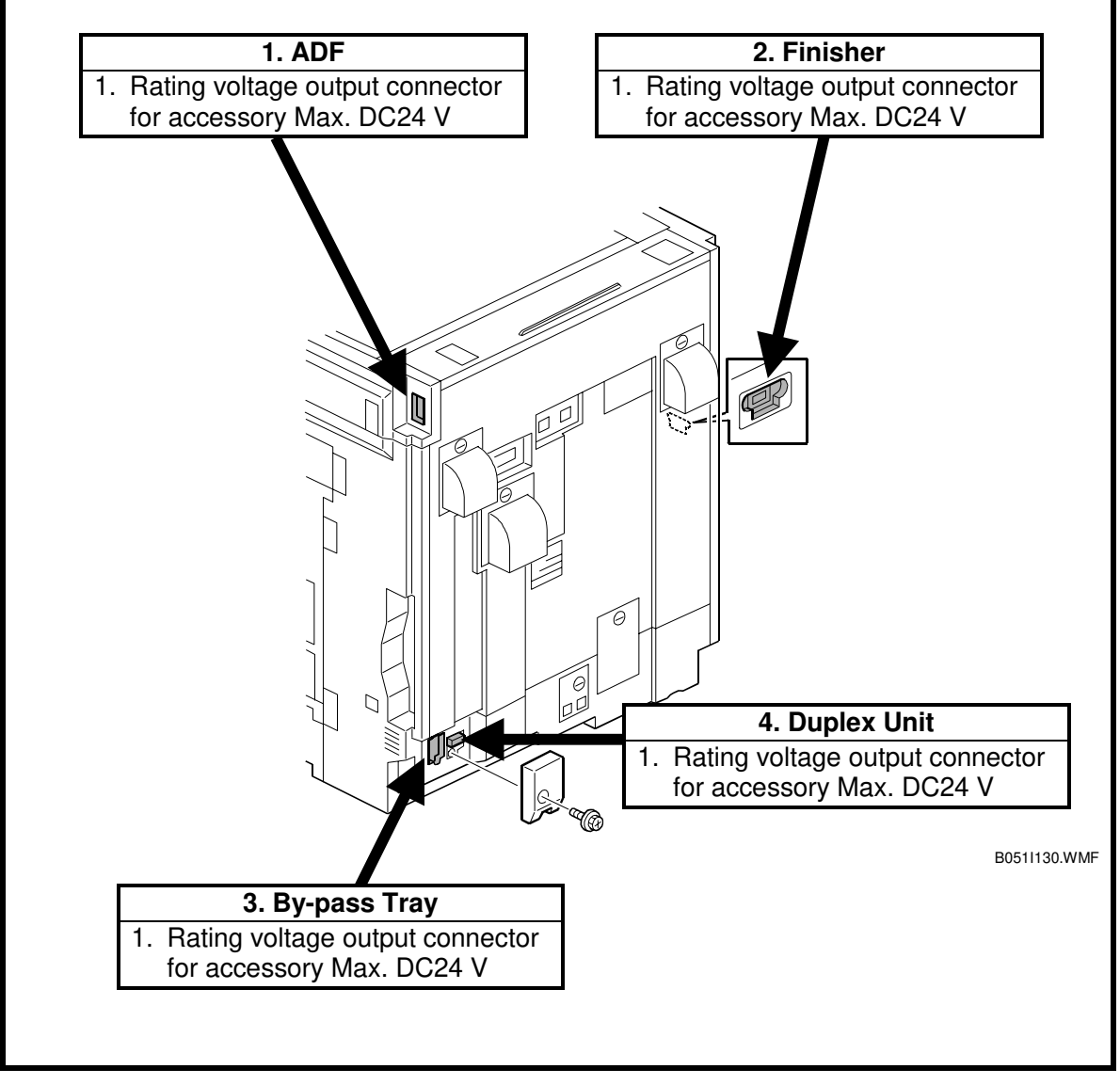

#### **1.2.2 INSTALLATION FLOW CHART**

The following flow chart shows how to install the optional units more efficiently.

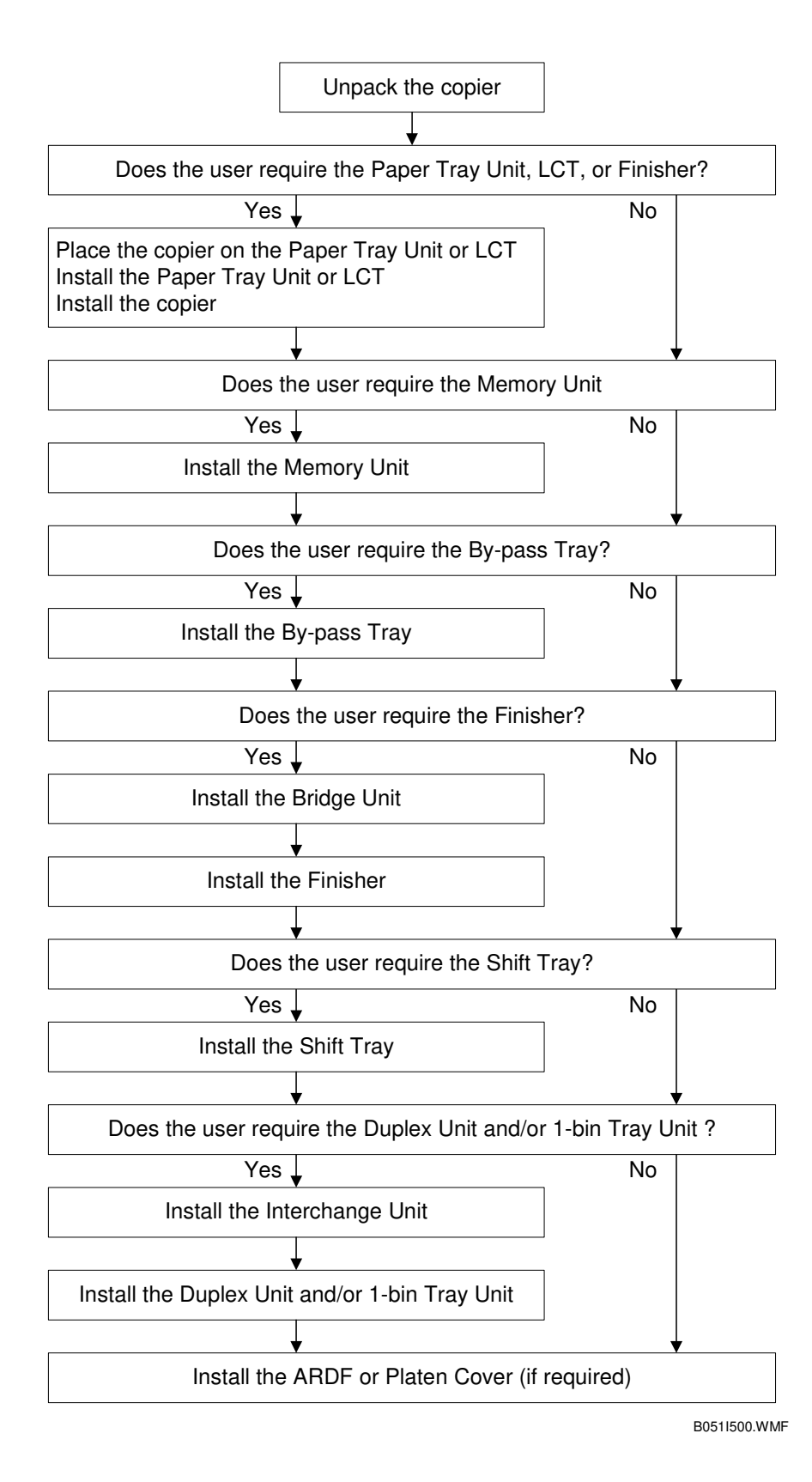

## **1.2.3 ACCESSORY CHECK**

Check the quantity and condition of the accessories in the box against the following list:

| No. | Description                             | Q'ty |
|-----|-----------------------------------------|------|
| 1   | Paper Tray Decal                        | 1    |
| 2   | Model Name Decal                        | 1    |
| 3   | NECR                                    | 1    |
| 4   | Factory Data Sheet                      | 1    |
| 5   | Filter Duct                             | 3    |
| 6   | Filter                                  | 3    |
| 7   | Caution Decal – Power/Paper             | 1    |
| 8   | Decal – Copy prohibition                | 1    |
| 9   | Manual Holder                           | 1    |
| 10  | Operating Instructions – System Setting | 1    |
| 11  | Operating Instructions – Copy Reference | 1    |

#### **1.2.4 INSTALLATION PROCEDURE**

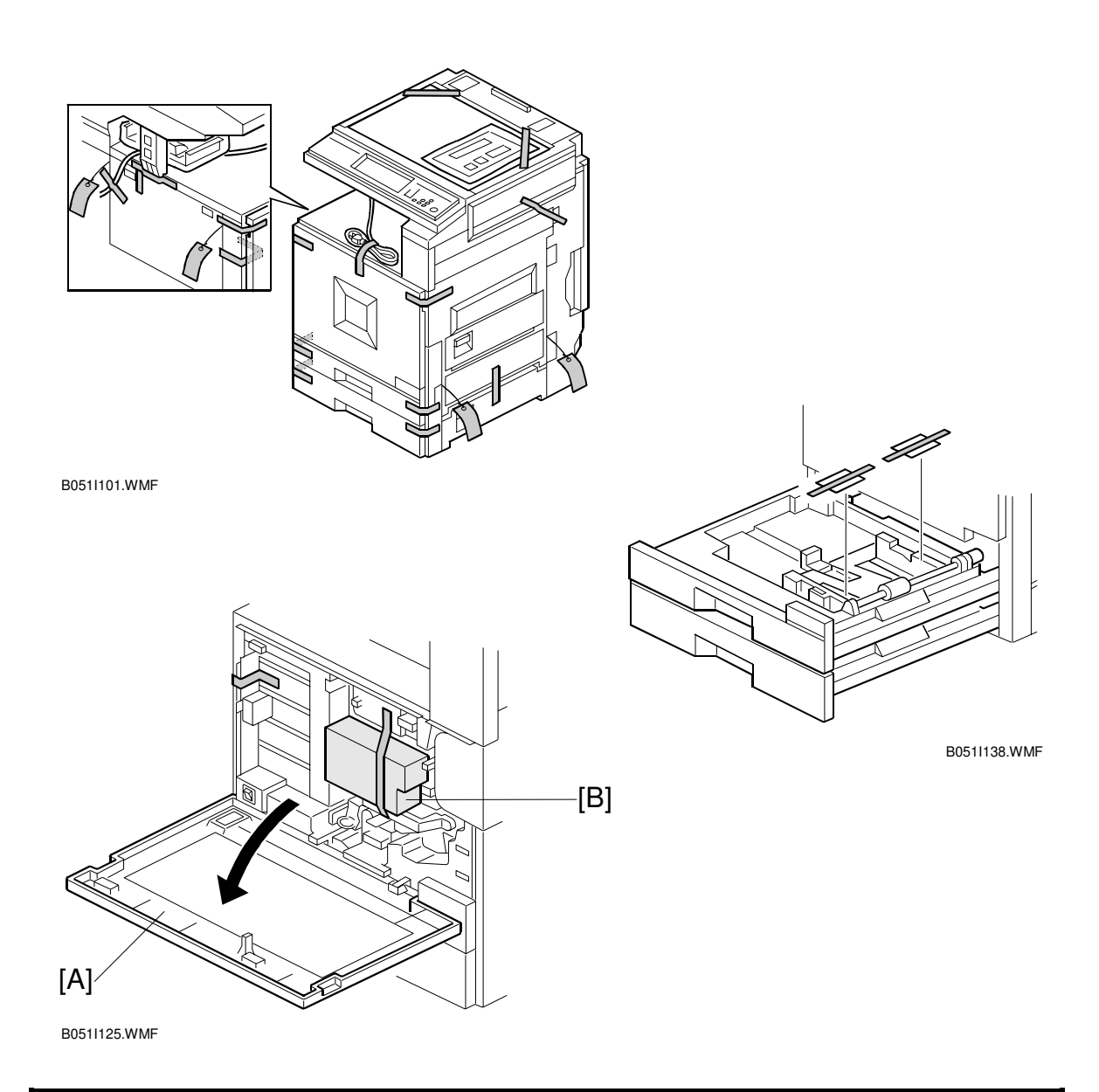

#### **CAUTION** Unplug the machine power cord before starting the following procedure.

If the optional paper tray or the optional LCT will be installed at the same time, place the copier on the paper tray unit or the LCT first, then install the copier and the other options.

**NOTE:** Keep the shipping retainers after installing the machine. They will be reused when the machine is moved to another location in the future.

- 1. Remove the tapes.
- 2. Open the front cover [A] and remove the shipping retainer [B].

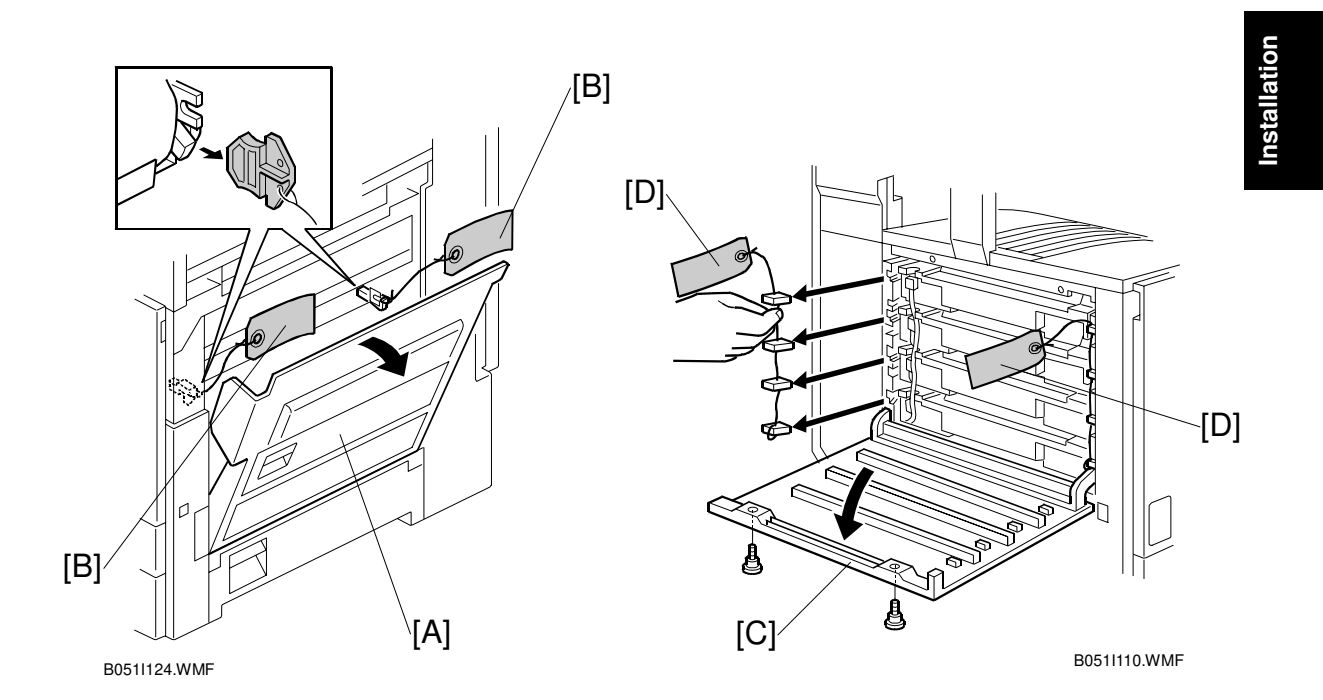

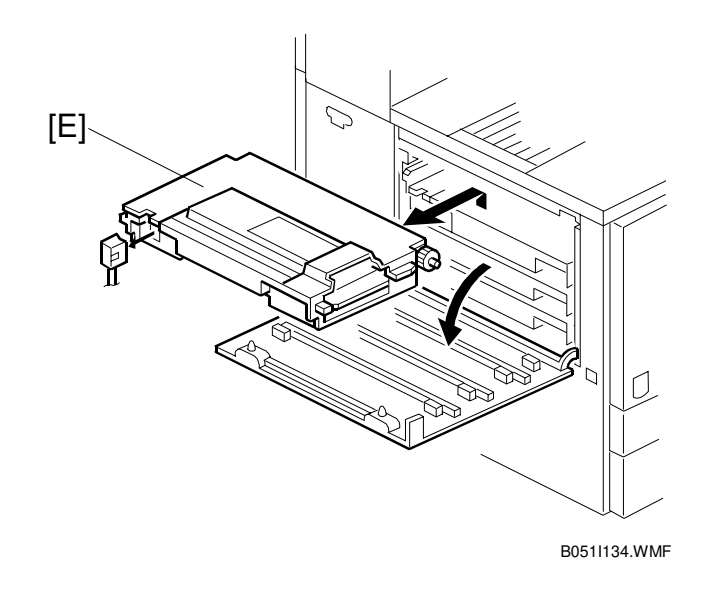

- 3. Open the right cover [A], and remove the red tags [B].
- 4. Open the left cover [C] ( $\mathscr{F} \times 2$ ), and remove the red tags [D].
- 5. Pull out all development units [E] (⊑<sup>III</sup> x 1 each).

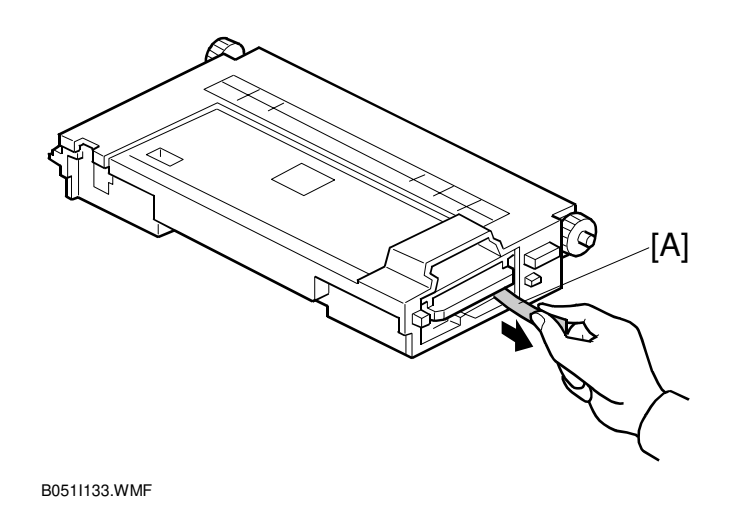

- 6. Peel off the toner cartridge seal [A].
- 7. Reinstall the toner cartridge in the development unit.

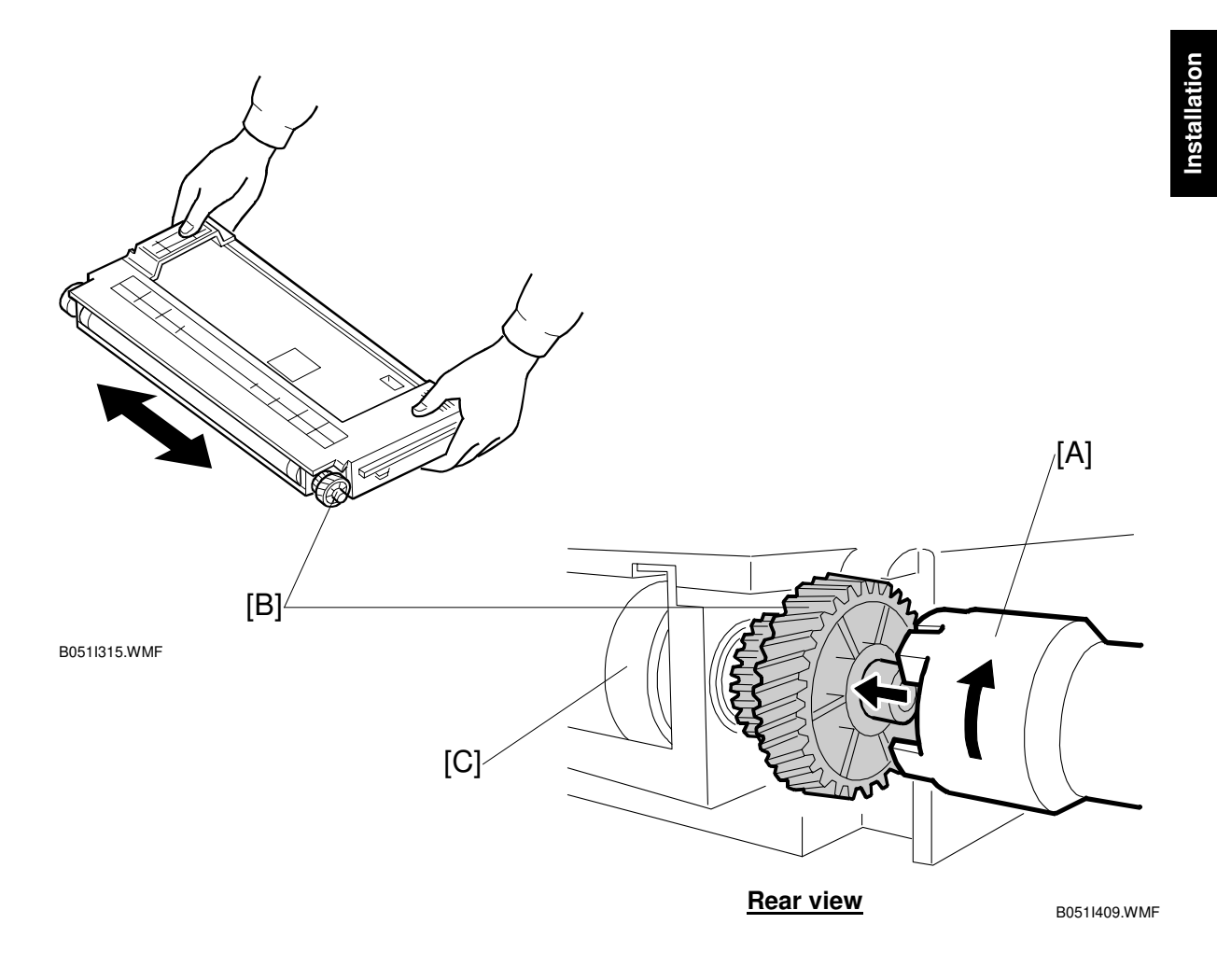

8. Keep the development unit level and shake the development unit about 10 times from side to side.

**NOTE:** 1) Do not touch the development roller or the development roller gear.

- 2) Use caution not to drop the cartridge or to damage it.
- 3) If the cartridge has not been shaken well, the machine takes a longer time to initialize the development unit, or an error message or SC350 is displayed. When either of them is displayed, turn the main switch off and on.
- 9. Engage the special tool [A] (distributed with the machine) with the development roller gear at the rear [B].
- 10. Turn the tool clockwise (approximately 5 times) until the toner covers the whole area of the development roller [C].

**NOTE:** If the toner does not cover the whole area of the development roller, redo step 8 to 10.

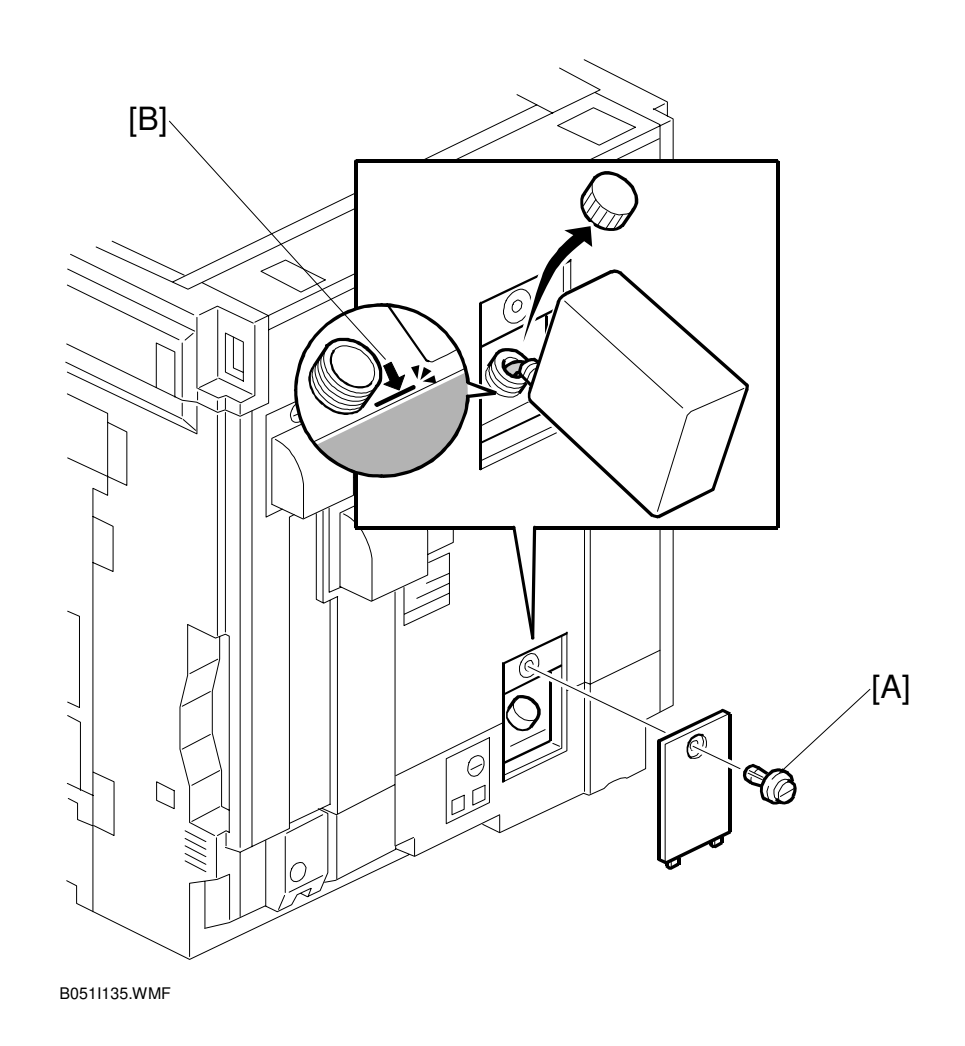

- Reinstall the development units, and close the left cover.
   NOTE: A white line or band may appear on one end of the paper if a development is incorrectly installed. To correct this, pull out the development unit partially (about 30 mm) and slowly reinstall it.
- 12. Remove the oil tank cover [A] (1 clip), and fill the oil tank to the maximum line. **NOTE:** Do not fill the oil tank past the arrow [B].

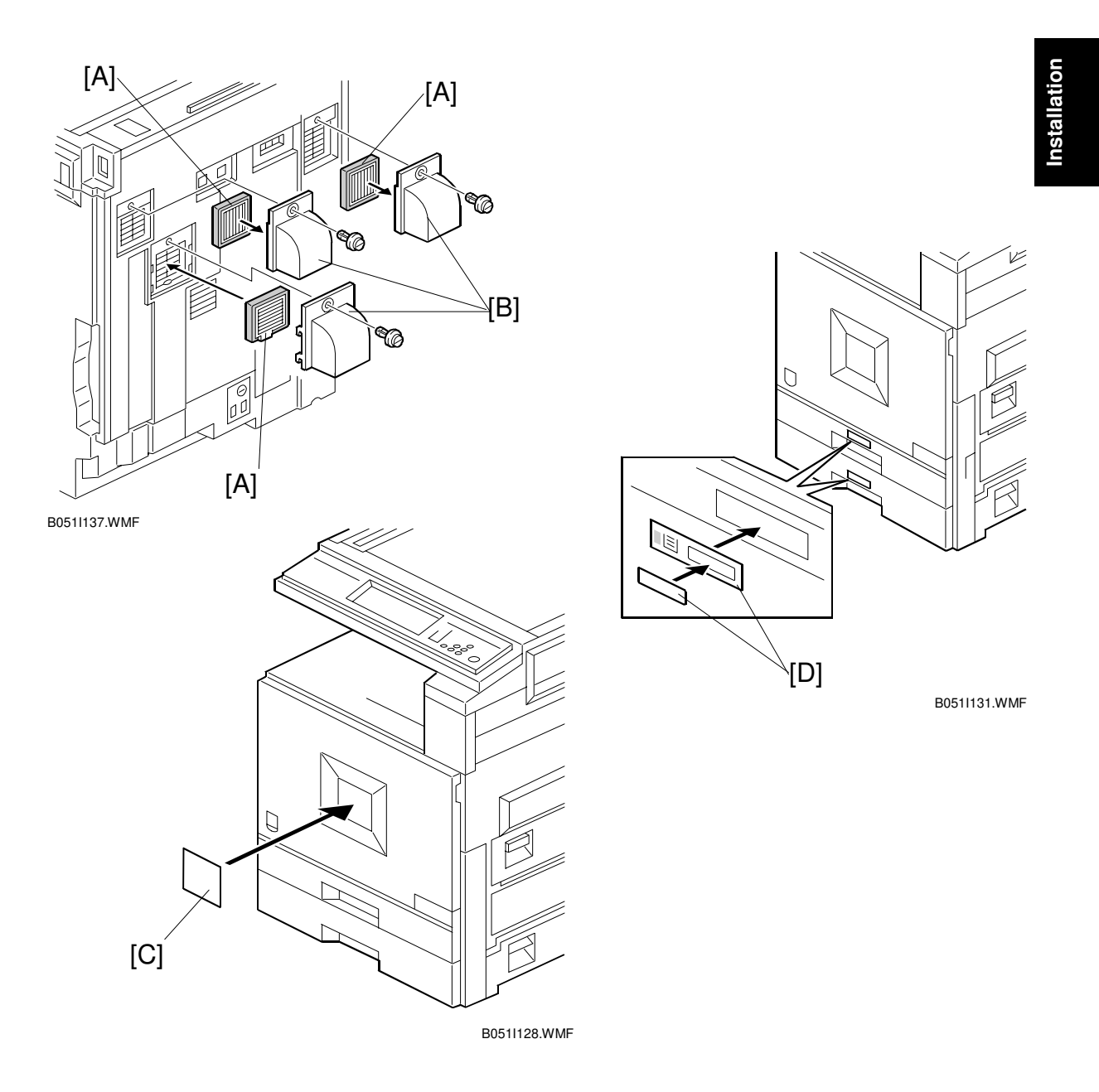

- 13. Install the filters [A] and ducts [B] as shown.
- 14. Attach the appropriate model name decal [C] to the front cover.
- 15. Pull the paper tray out, and adjust the side guides and end guide to match the paper size.

**NOTE:** To move the side guides, first pull out the tray fully, then push down the green lock at the rear inside the tray.

16. Attach the appropriate paper tray number decals [D] to the paper trays.NOTE: Paper tray number decals are also used for the optional paper tray or the optional LCT. Keep any remaining decals for use with these optional units.

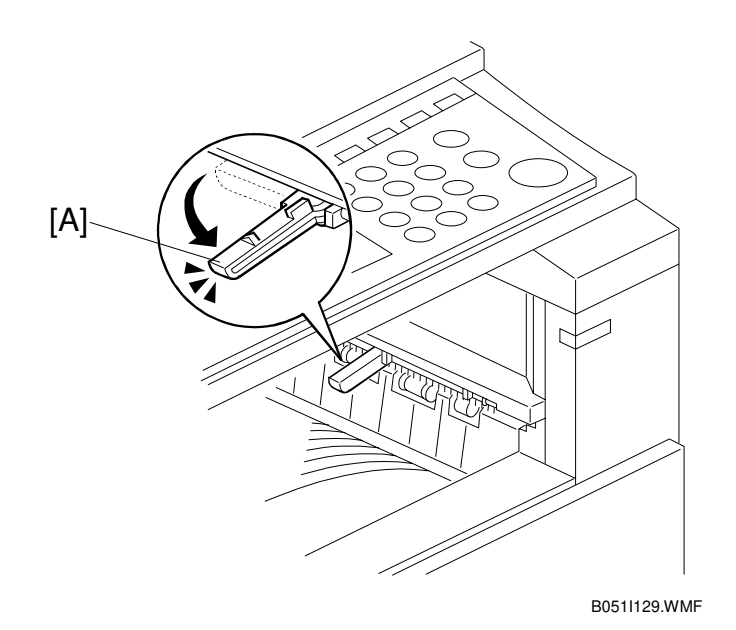

- 17. If the optional bridge unit will not be installed: Swing the sensor feeler [A] out.
- 18. Install the optional ARDF or the optional platen cover (see ARDF Installation or Platen Cover Installation).
- 19. Plug in the machine and turn the main power switch on. The machine automatically performs the initialization procedure. After this has finished, the Start button LED turns green.
- 20. Make copies of image samples (text, photo, and text/photo modes).
- 21. Perform Automatic Color Calibration (ACC).

- **NOTE:** Since this machine has been subject to color adjustment using Automatic Color Calibration (ACC) at the factory, there is no need to make automatic color calibration again if the customer is satisfied with the image sample. If the customer is not satisfied, do the following.
  - 1) Print the ACC test pattern (UP mode Maintenance ACC Start).
  - 2) Place the printout on the exposure glass.
  - 3) Place 10 sheets of white paper on top of the test chart. Then, close the ADF or platen cover.
  - 4) Press "Start Scanning" on the LCD panel. The machine performs the ACC.
- 22. Make sure that the sample image has been copied normally.
- 23. After installing the machine and all options, and making all test copies, initialize the total counter (SP 7-825) if required by the service contract.

## 1.3 PAPER TRAY UNIT (B456)

### 1.3.1 ACCESSORY CHECK

Check the quantity and condition of the accessories against the following list.

| No. | Description         | Q'ty |
|-----|---------------------|------|
| 1   | Right Stand Bracket | 1    |
| 2   | Left Stand Bracket  | 1    |
| 3   | Securing Bracket    | 2    |
| 4   | Front Stand         | 1    |
| 5   | Rear Stand          | 1    |
| 6   | Screw - M4x10       | 4    |
| 7   | Knob Screw          | 2    |
| 8   | Stepped Screw       | 2    |

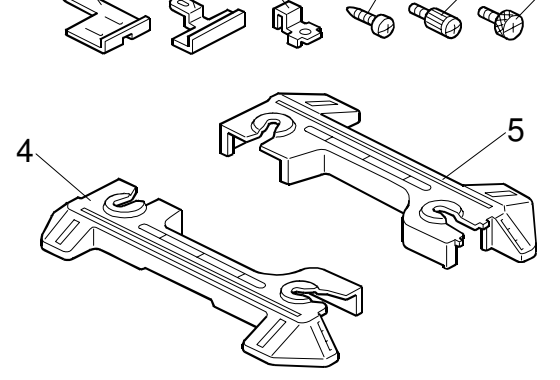

B456I001.WMF

8

#### **1.3.2 INSTALLATION PROCEDURE**

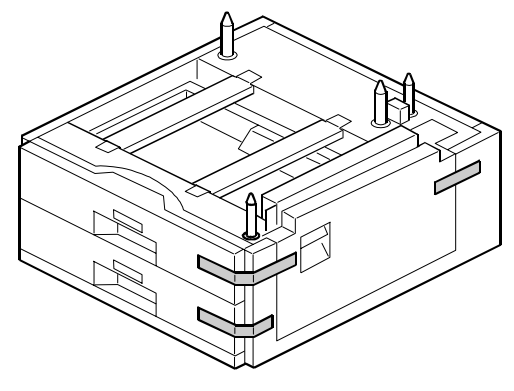

B456I002.WMF

#### **CAUTION** Unplug the machine power cord before starting the following procedure.

1. Remove the strips of tape.

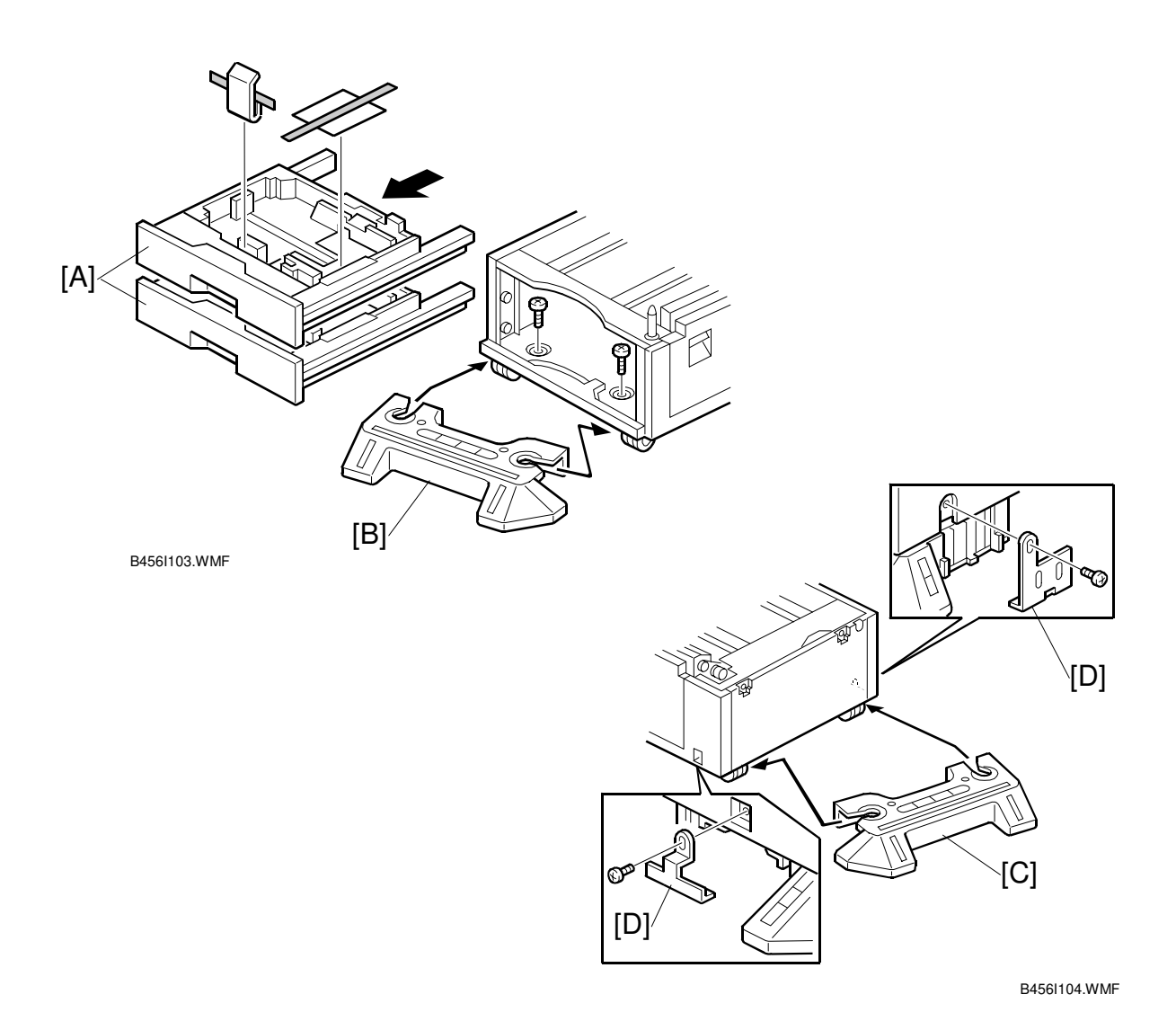

2. Remove the paper trays [A] from the paper tray unit and remove the shipping retainers.

- 3. Install the front stand [B] ( $\hat{\mathscr{F}}$  x 2).
- 4. Install the rear stand [C].
- 5. Attach two stand brackets [D] ( $\mathscr{F} \times 1$  each).

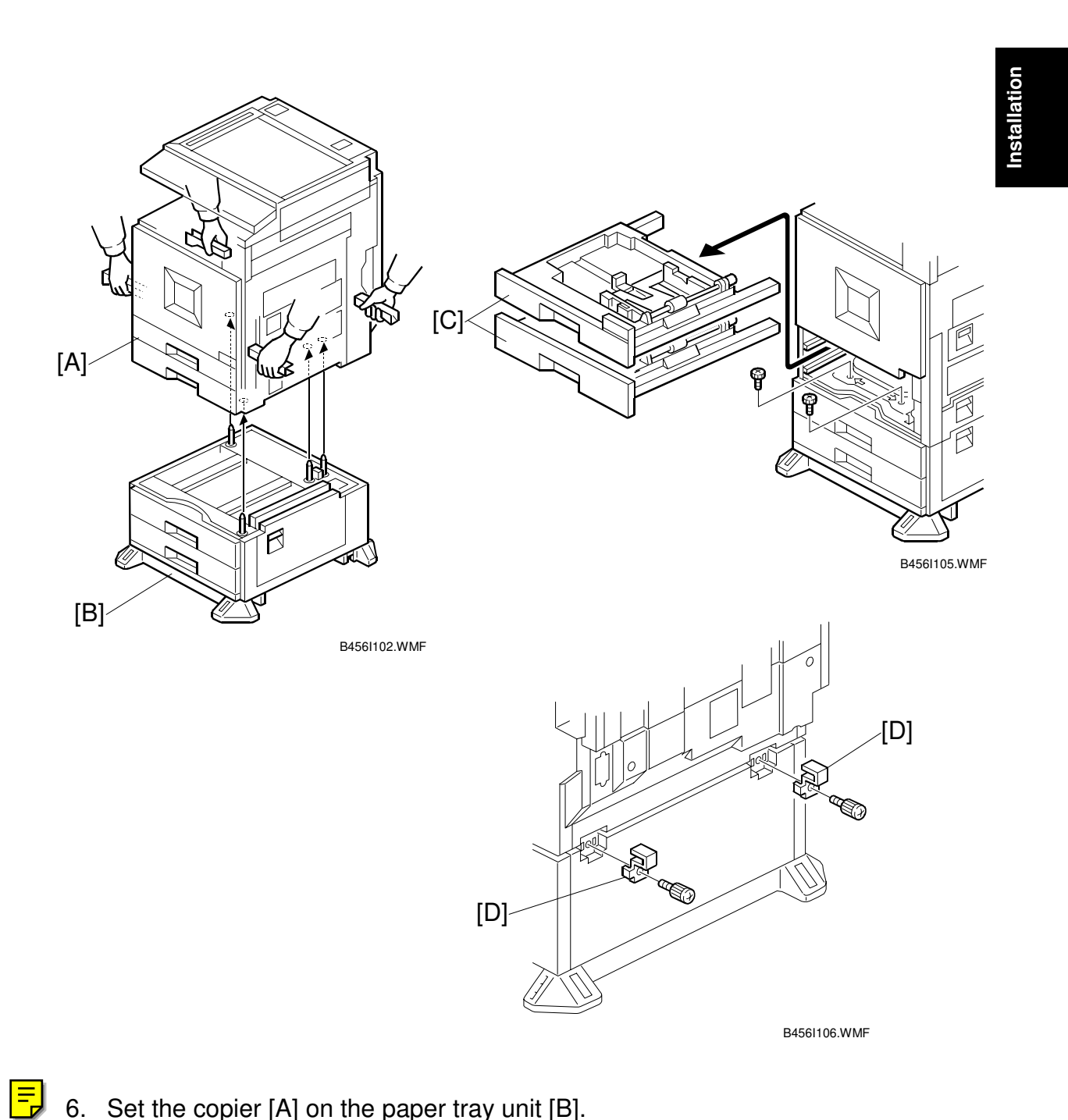

- 6. Set the copier [A] on the paper tray unit [B].
- 7. Remove the paper trays [C] from the copier and secure the paper tray unit (곍 x 2).
- 8. Attach a securing bracket [D] to each side of the paper tray unit ( $\mathscr{F} \times 1$  each).

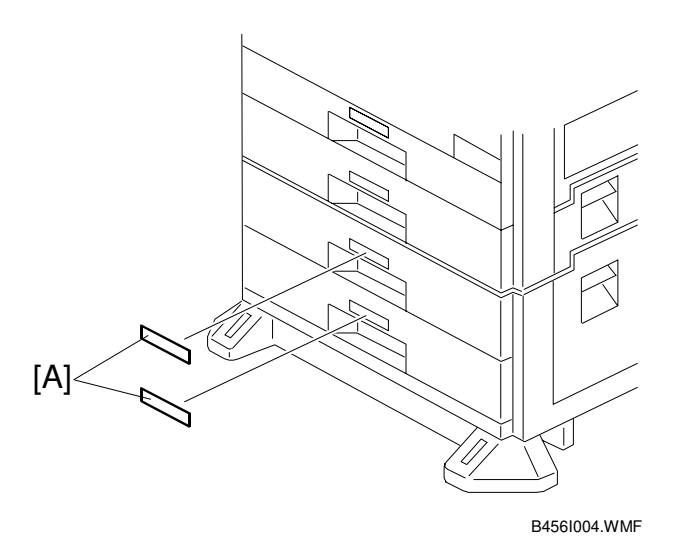

9. Reinstall the paper trays and attach the appropriate paper tray number decal
 [A] to the paper tray.
 NOTE: The paper tray number decal is in the accessory box for the main

**NOTE:** The paper tray number decal is in the accessory box for the main copier.

- 10. Load paper into the paper trays.
- 11. Turn on the main switch.
- 12. Check the machine's operation and copy quality.

#### LCT (B457)

## 1.4 LCT (B457)

#### 1.4.1 ACCESSORY CHECK

Check the quantity and condition of the accessories against the following list.

| No. | Description         | Q'ty |
|-----|---------------------|------|
| 1   | Right Stand Bracket | 1    |
| 2   | Left Stand Bracket  | 1    |
| 3   | Securing Bracket    | 2    |
| 4   | Front Stand         | 1    |
| 5   | Rear Stand          | 1    |
| 6   | Screw - M4x10       | 4    |
| 7   | Knob Screw          | 2    |
| 8   | Stepped Screw       | 2    |

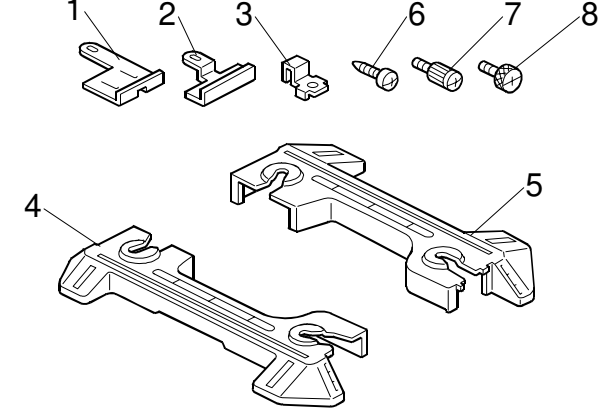

B457I151.WMF

#### **1.4.2 INSTALLATION PROCEDURE**

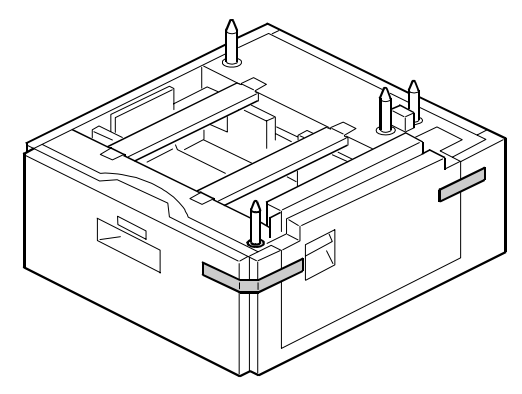

B457I001.WMF

#### 

Unplug the machine power cord before starting the following procedure.

1. Remove the strips of tape.
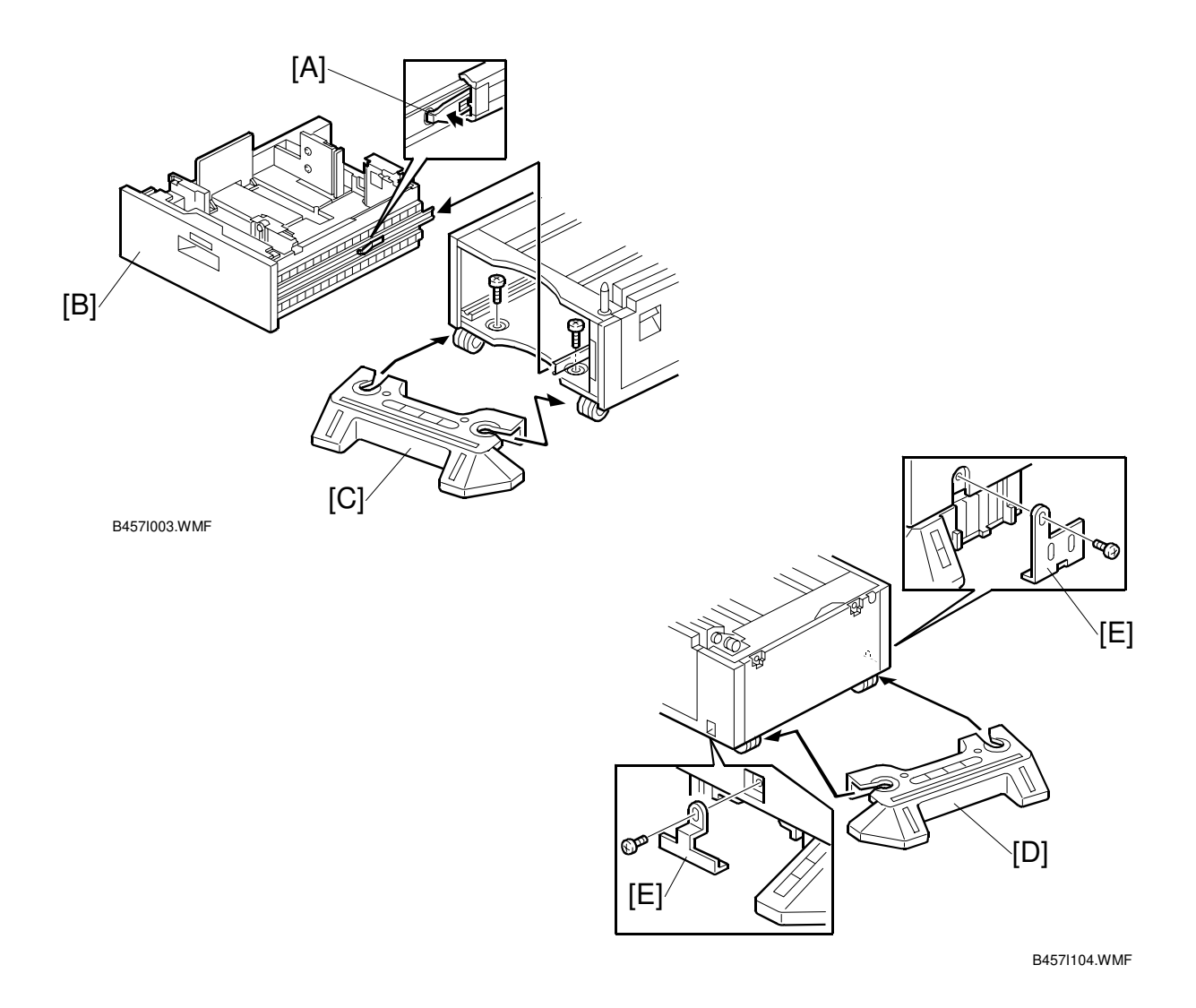

- 2. While pressing the stopper [A] attached to the guide rail, pull out the large capacity tray [B].
- 3. Install the front stand [C] ( $\hat{\mathscr{F}} \times 2$ ).
- 4. Install the rear stand [D].
- 5. Attach two stand brackets [E] ( $\mathscr{F} \times 1$  each).

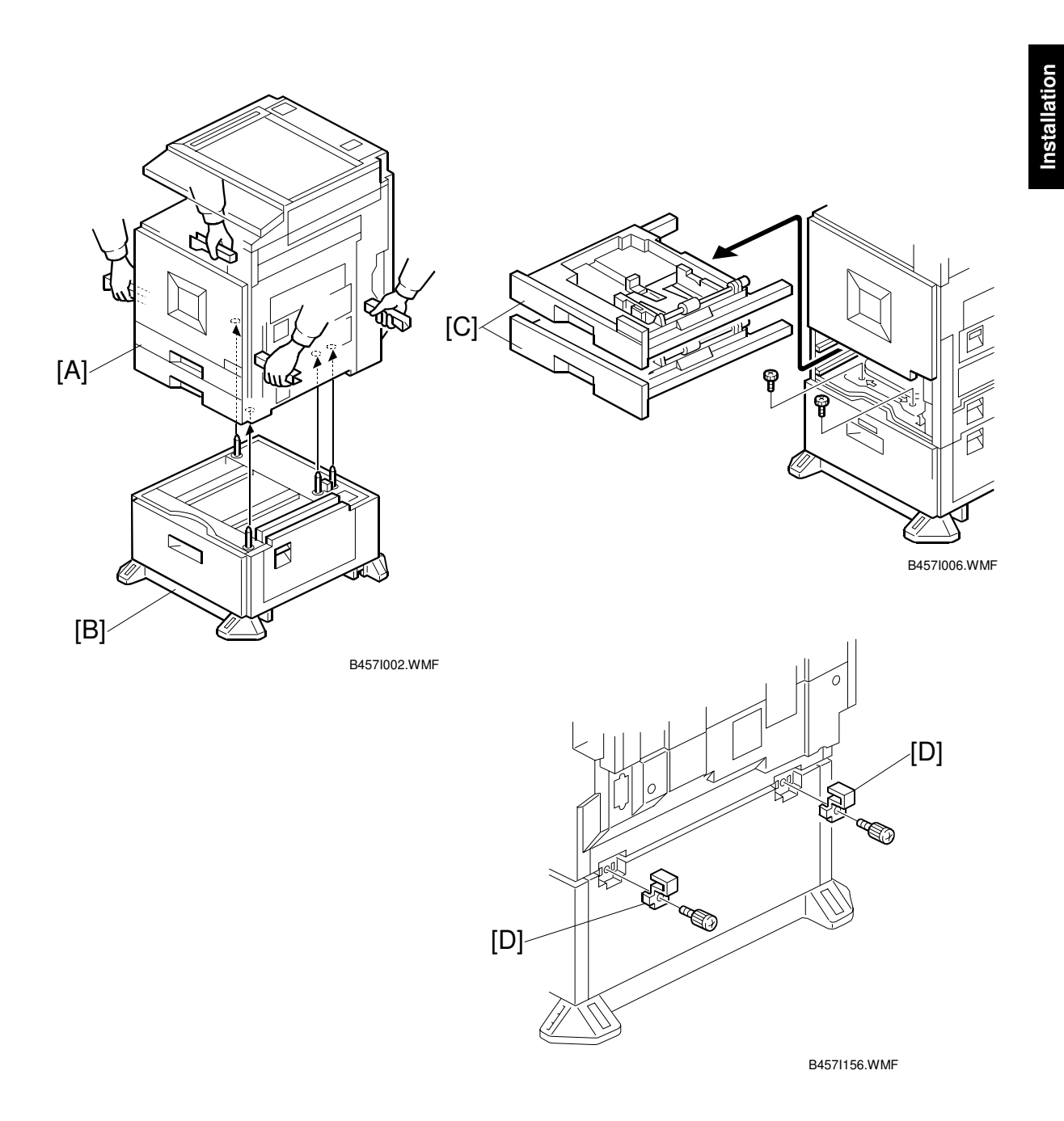

- 6. Set the copier [A] on the LCT [B].
- 7. Remove the paper trays [C] from the copier and secure the LCT ( $\hat{k}^2 \times 2$ ).
- 8. Attach a securing bracket [D] to each side of the LCT ( $\mathscr{F} \times 1$  each).

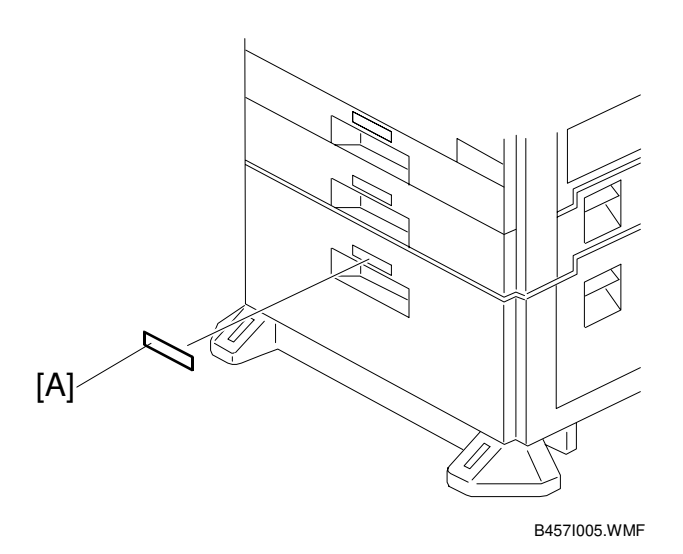

9. Reinstall the paper trays and attach the appropriate paper tray number decal [A] to the LCT.

**NOTE:** The paper tray number decal is in the accessory box for the main copier.

- 10. Load paper into the LCT.
- 11. Turn on the main switch.
- 12. Check the machine's operation and copy quality.

# 1.5 AUTO REVERSE DOCUMENT FEEDER (B386)

# 1.5.1 ACCESSORY CHECK

Check the quantity and condition of the accessories against the following list.

| No. | Description         | Q'ty |
|-----|---------------------|------|
| 1   | Scale Guide         | 1    |
| 2   | DF Exposure Glass   | 1    |
| 3   | Stud Screw          | 2    |
| 4   | Knob Screw          | 2    |
| 5   | Original Size Decal | 2    |
| 6   | Screwdriver Tool    | 1    |

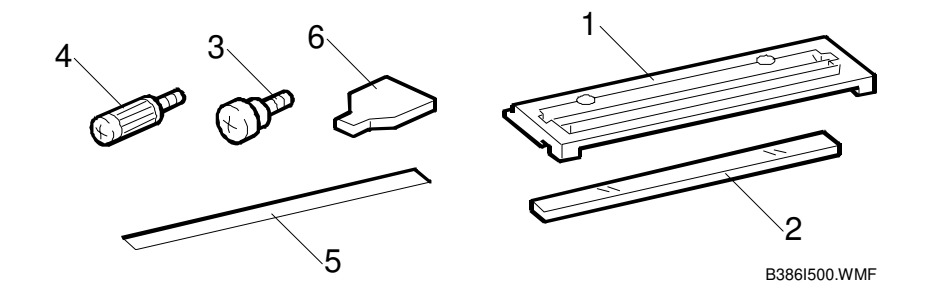

# **1.5.2 INSTALLATION PROCEDURE**

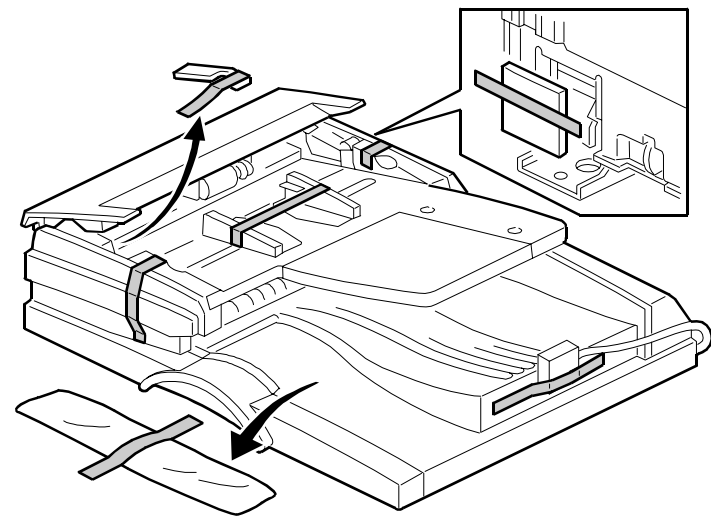

B386I101.WMF

# **CAUTION** Unplug the copier power cord before starting the following procedure.

1. Remove the strips of tape.

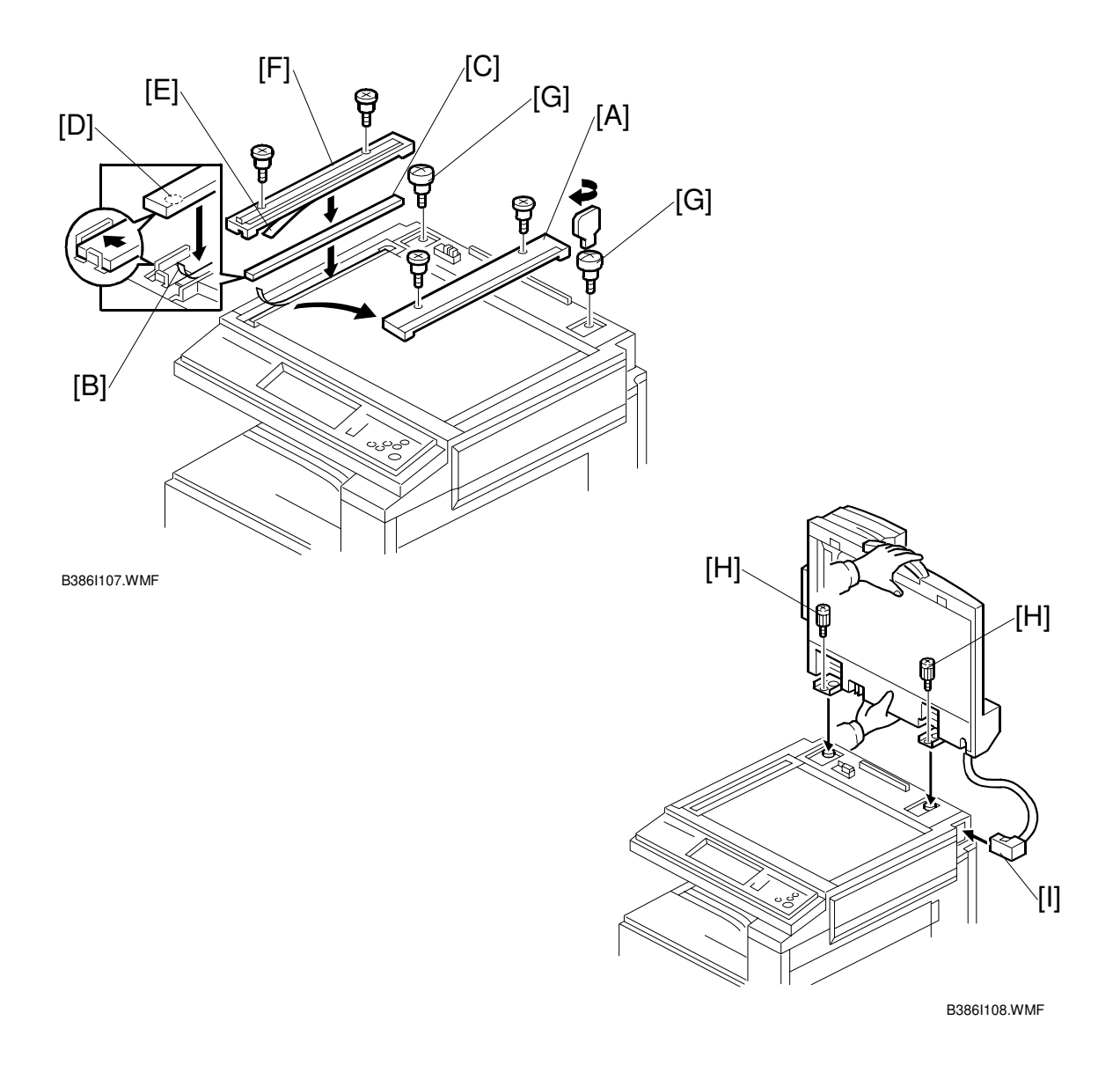

- 2. Remove the left scale [A] ( $\hat{\mathscr{F}} \times 2$ ).
- 3. Peel off the backing [B] of the double-sided tape attached to the glass holder.
- Place the DF exposure glass [C] on the glass holder.
  NOTE: When installing the DF exposure glass, make sure that the white point [D] is on the lower front side of the glass, as shown.
- 5. Peel off the backing [E] of the double-sided tape attached to the rear side of the scale guide [F], then install the scale guide [F] ( $\mathscr{F} \times 2$  removed in step 2).
- 6. Install two stud screws [G].
- 7. Mount the DF on the copier, then slide the DF to the front as shown.
- 8. Secure the DF unit with two screws [H].
- 9. Connect the cable [I] to the copier.

### AUTO REVERSE DOCUMENT FEEDER (B386)

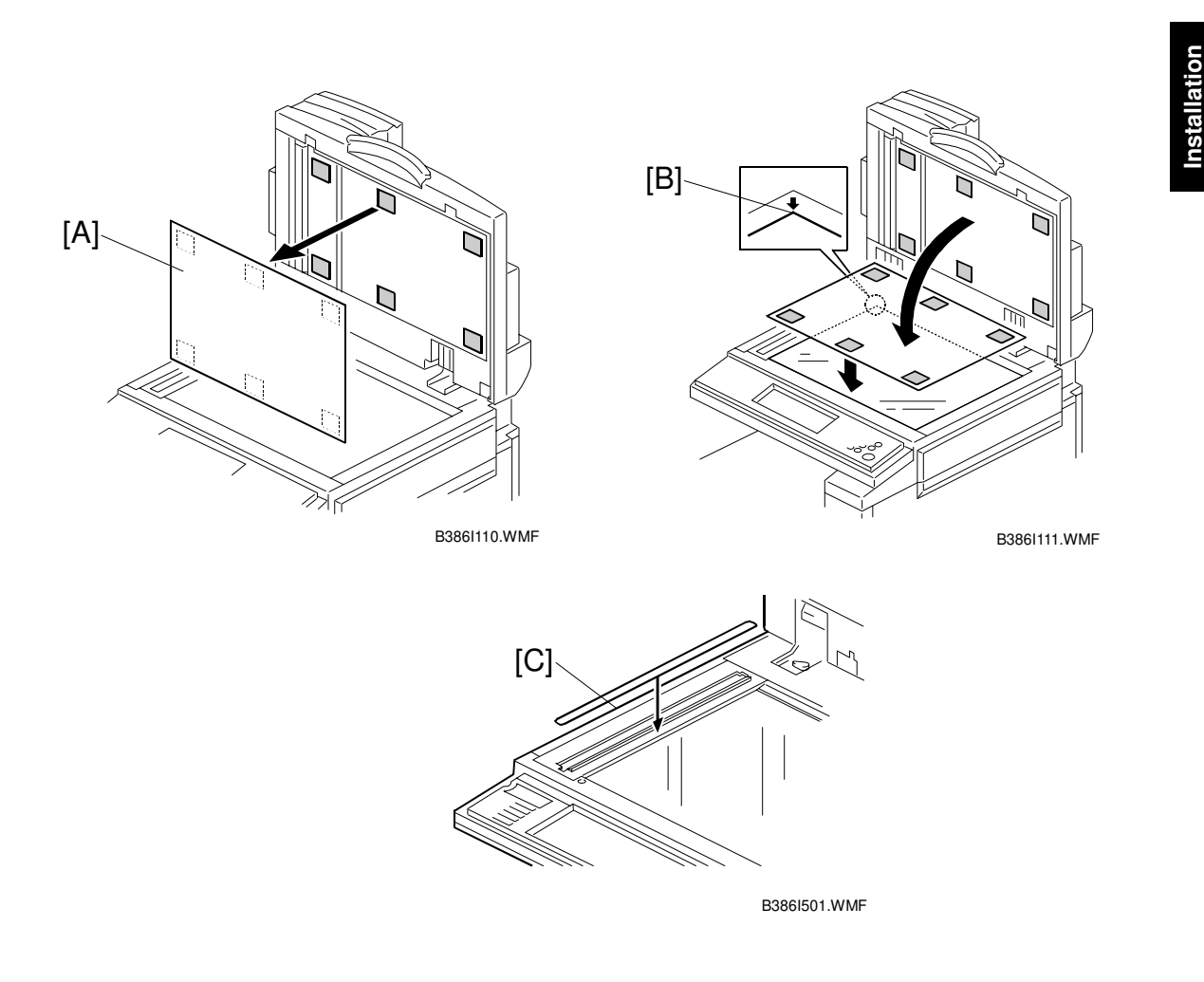

- 10. Peel off the platen sheet [A] and place it on the exposure glass.
- 11. Line up the rear left corner of the platen sheet flush against corner [B] on the exposure glass.
- 12. Close the ARDF.
- 13. Attach the appropriate scale decal [C] as shown.
- 14. Turn the main power switch on. Then check if the document feeder works properly.
- 15. Make a full size copy. Check that the registrations (side-to-side and leading edge) and image skew are correct. If they are not, adjust the registrations and image skew (refer to Replacements and Adjustments Copy Adjustments).

# 1.6 INTERCHANGE UNIT (B481)

# 1.6.1 ACCESSORY CHECK

Check the quantity and condition of the components against the following list.

| No. | Description      | Q'ty |
|-----|------------------|------|
| 1   | Interchange Unit | 1    |

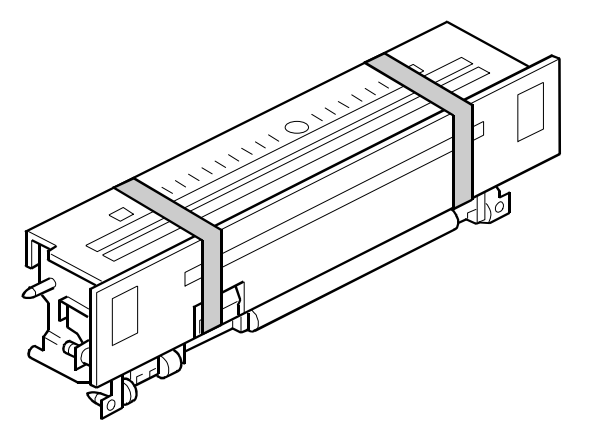

B481I101.WMF

# **1.6.2 INSTALLATION PROCEDURE**

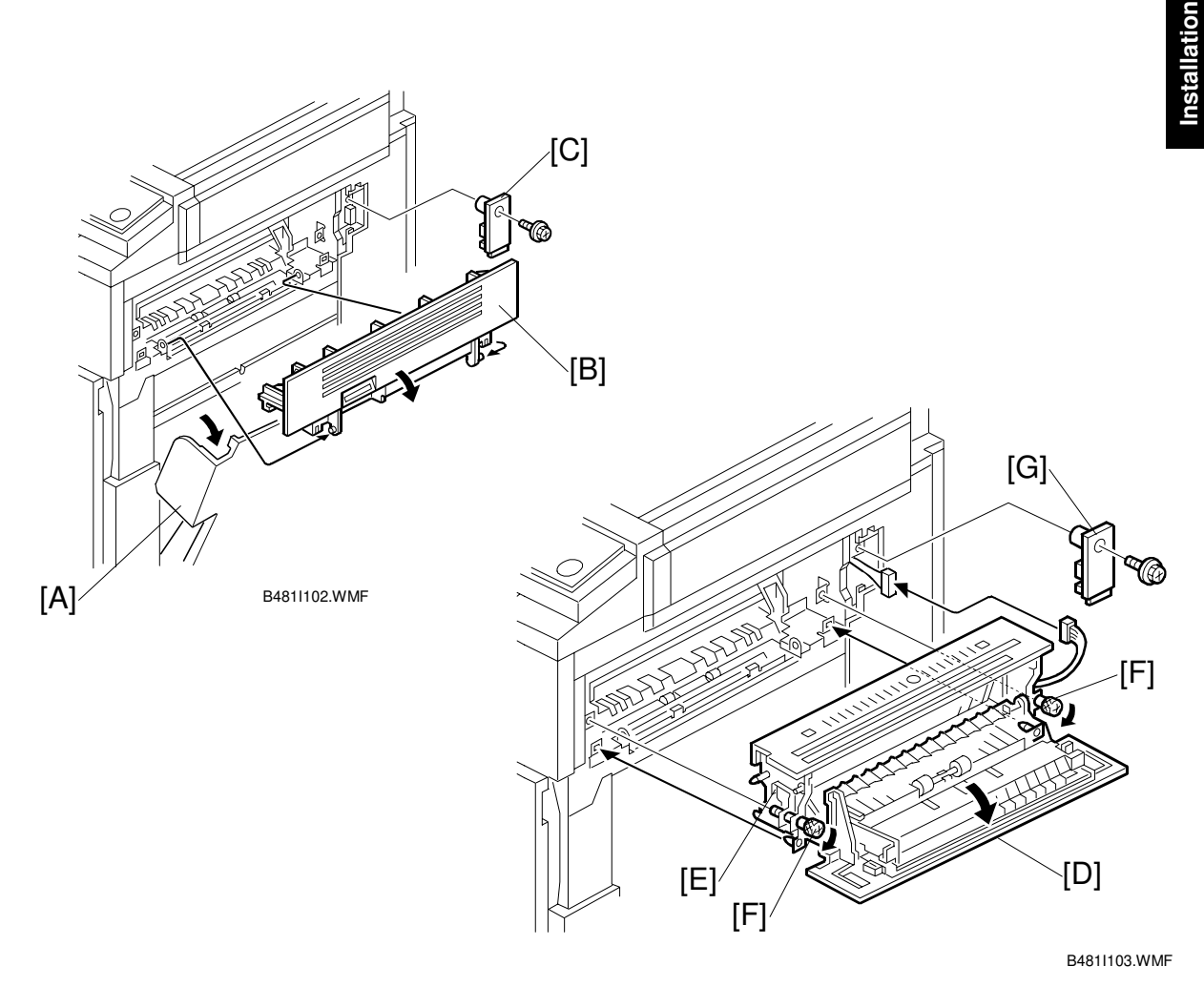

# **CAUTION** Unplug the copier power cord before starting the following procedure.

- 1. Remove all tapes.
- 2. Open the right cover [A] of the copier.
- 3. Open cover [B] and remove it. **NOTE:** Pull down in the direction of the arrow. Do not pull directly outwards.
- 4. Remove the connector cover [C] ( $\hat{\mathscr{F}} \times 1$ )
- 5. Open the cover [D] of the interchange unit.
- Install the interchange unit [E] (≅ x 1).
  NOTE: Take care not to pinch the harness at the front side (near [E] in the drawing). This harness is not used in this procedure, but is used when installing another option.
- 7. Secure the interchange unit with the knob screws [F].
- 8. Reinstall the connector cover [G] which was removed in step 4.

# 1.7 1-BIN TRAY UNIT (B480)

# 1.7.1 ACCESORY CHECK

Check the quantity and condition of the components against the following list.

| No. | Description        | Q'ty |
|-----|--------------------|------|
| 1   | 1-Bin Tray Unit    | 1    |
| 2   | Tray               | 1    |
| 3   | Sub-Tray           | 1    |
| 4   | Tray Guide         | 1    |
| 5   | Shield Mylar       | 1    |
| 6   | Sub Paper Guide    | 1    |
| 7   | Paper Guide        | 1    |
| 8   | Tapping Screw M3x8 | 2    |

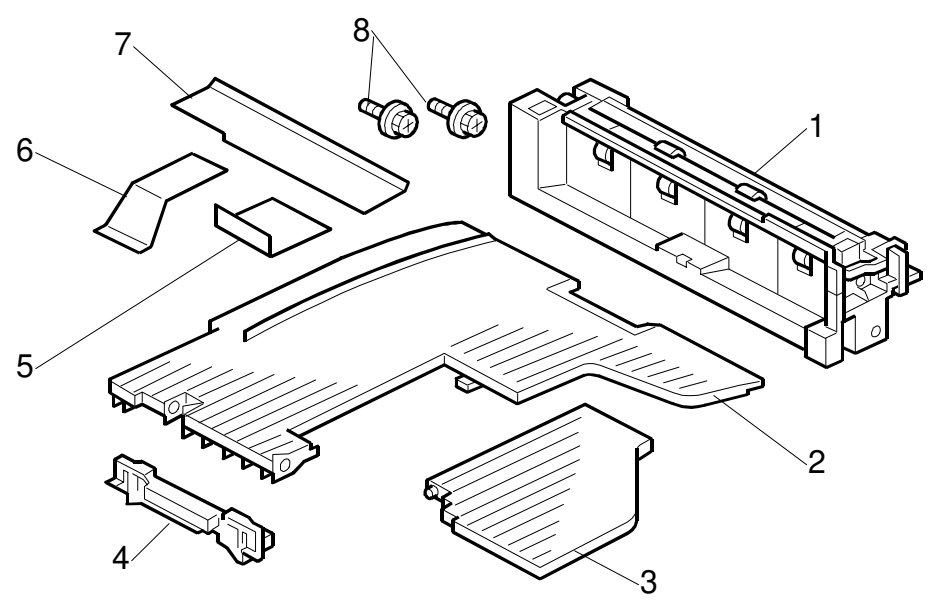

B480I101.WMF

# **1.7.2 INSTALLATION PROCEDURE**

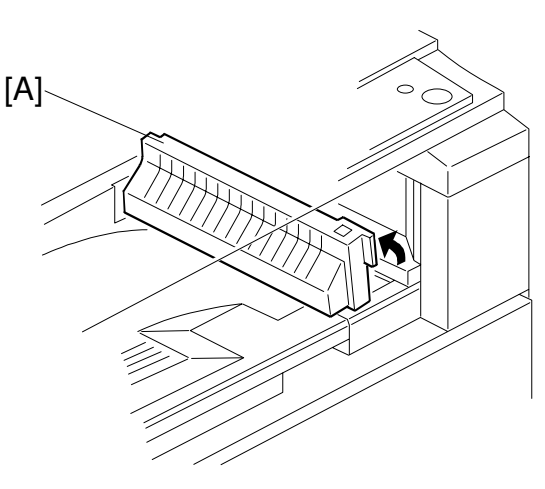

B480I107.WMF

# **CAUTION** Unplug the copier power cord before starting the following procedure.

# NOTE: Before installing this 1-bin tray unit, the optional interchange unit (B416) must be installed.

- 1. Remove all tapes.
- If the optional bridge unit has been installed, open the right jam removal cover [A] of the bridge unit.
   If the optional bridge unit is not installed, skip this step.

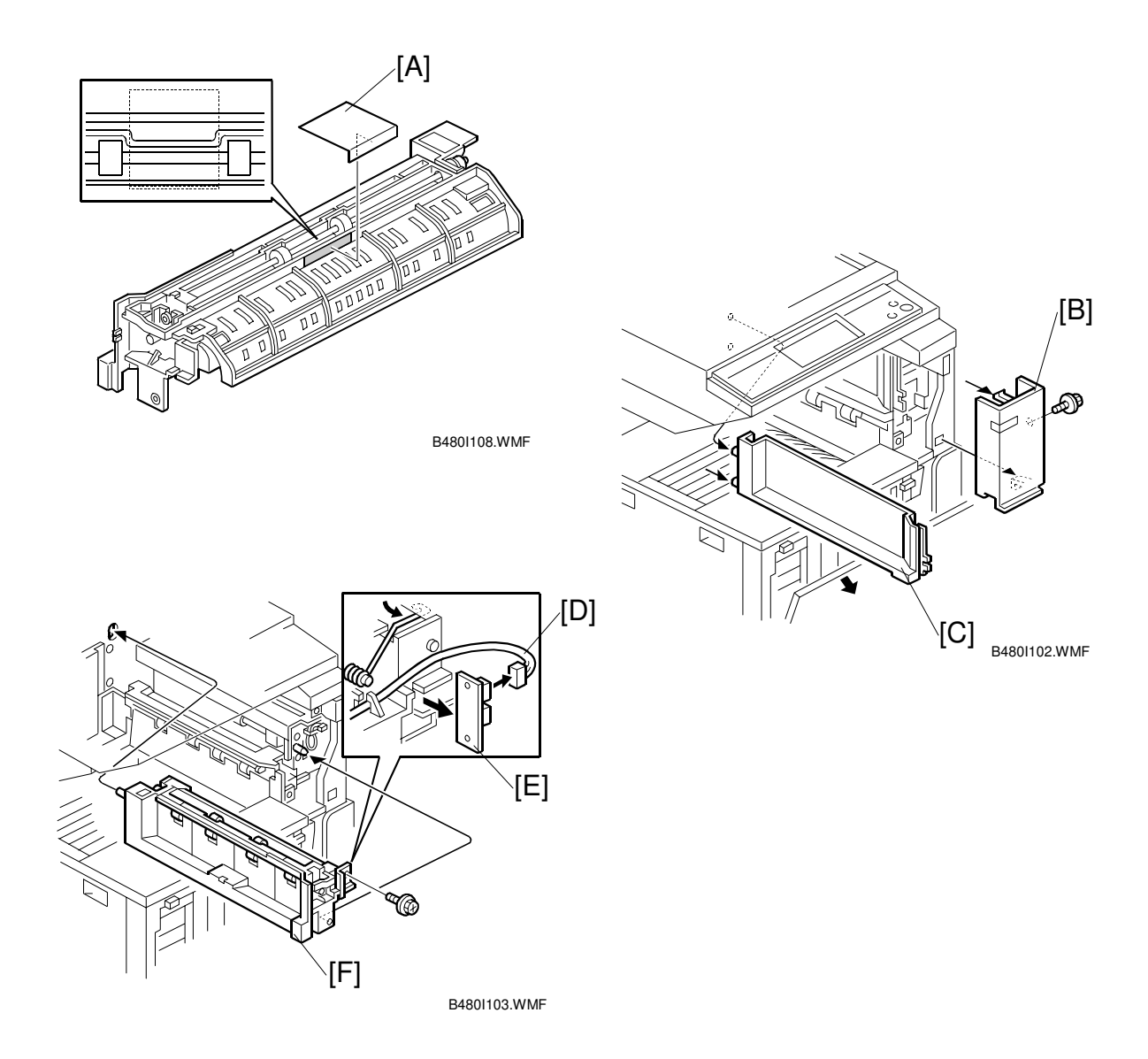

- 3. Peel off the backing of the double-sided tape attached to the shield mylar [A]. Then attach the shield mylar to the 1-bin unit.
- 4. If the front right cover [B] is installed, remove it ( $\hat{\not}$  x 1).
- 5. Remove the cover [C].
- 6. Disconnect the connector [D] and remove the LED board [E].
- 7. Install the 1-bin tray unit [F] ( $\hat{\mathscr{F}} \times 1$ ).

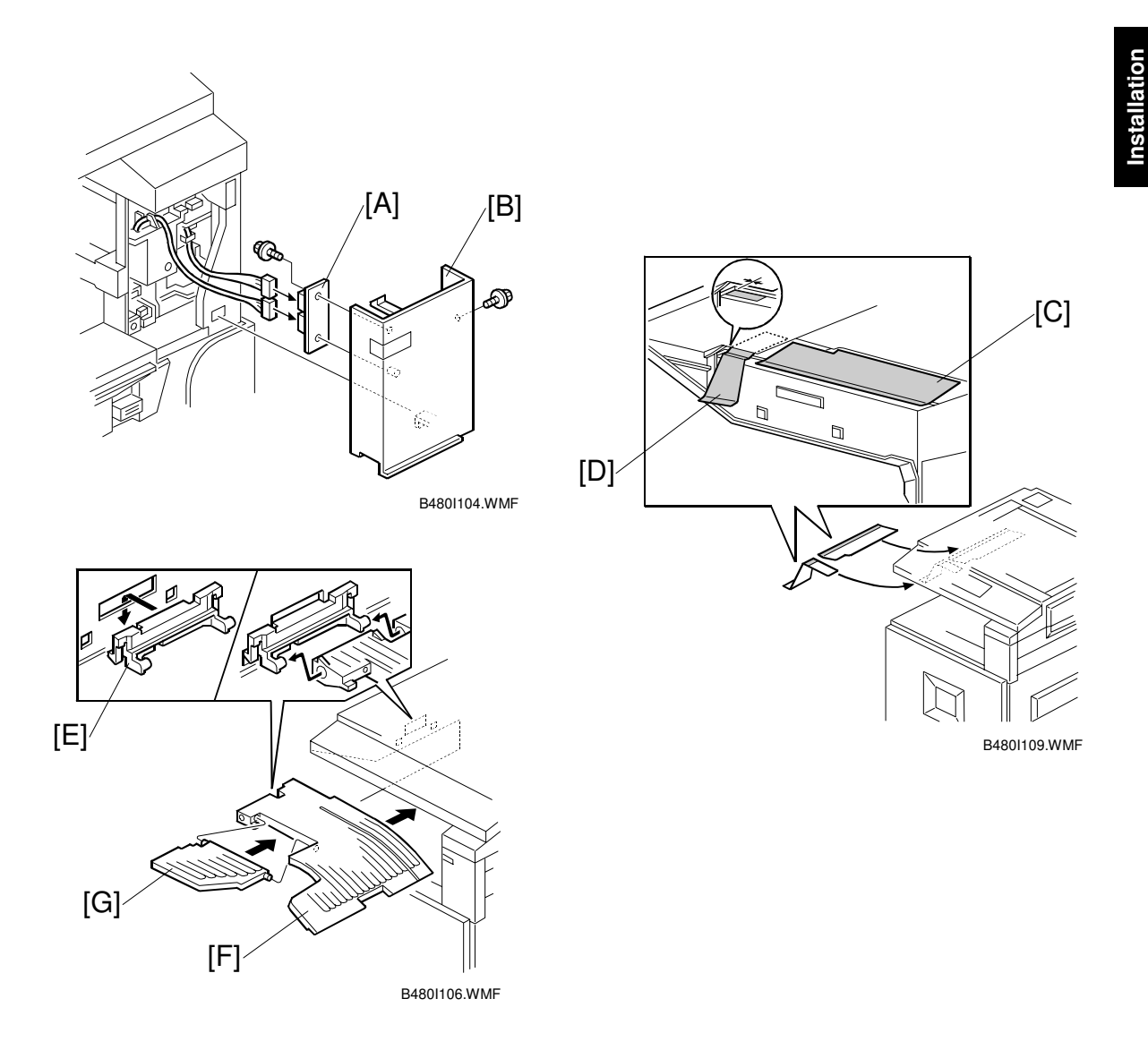

- 8. Install the LED board [A] on the front right cover ( $\hat{\mathscr{F}} \times 1$ ).
- 9. Reinstall the front right cover [B] ( $\mathbb{P} \times 2, \mathbb{P} \times 1$ ).
- 10. Peel off the backing of the double-sided tape attached to the paper guide [C]. Then attach the paper guide to the underside of the scanner unit as shown.
- Peel off the backing of the double-sided tape attached to the sub paper guide [D]. Then attach the sub paper guide to the underside of the scanner unit as shown.
- 12. Install the tray guide [E].
- 13. Install the tray [F].
- 14. Install the sub-tray [G].
- 15. Turn on the main power switch and check the 1-bin tray unit operation.

# 1.8 SHIFT TRAY

# **1.8.1 COMPONENT CHECK**

Check the quantity and condition of the components against the following list.

| No. | Description         | Q'ty |
|-----|---------------------|------|
| 1   | Shift Tray Unit     | 1    |
| 2   | Paper Guide - Large | 1    |
| 3   | Paper Guide - Small | 2    |
| 4   | Stepped Screw       | 1    |

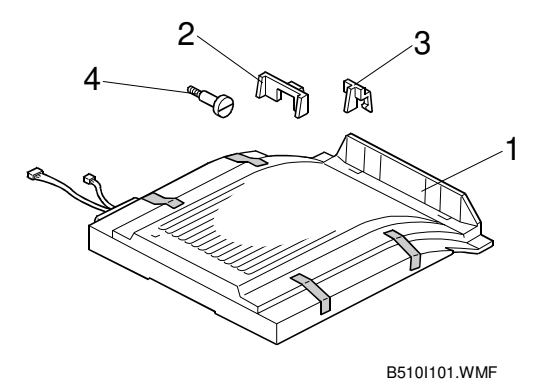

# **1.8.2 INSTALLATION PROCEDURE**

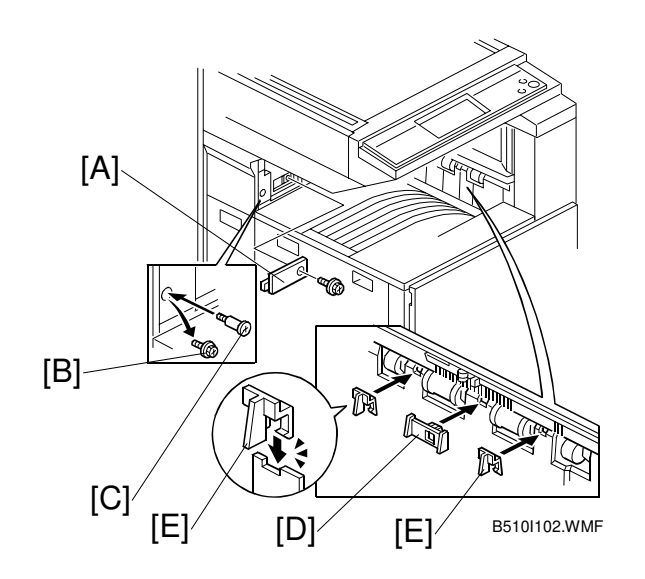

# **CAUTION** Unplug the copier power cord before starting the following procedure.

- 1. Remove all tapes (see the diagram at the top of the page).
- 2. Remove the covers [A] ( $\hat{\beta}^{2} \times 1$ ).
- 3. Replace screw [B] with a stepped screw [C].
- 4. Install the large paper guide [D] and two small paper guides [E].

Installation

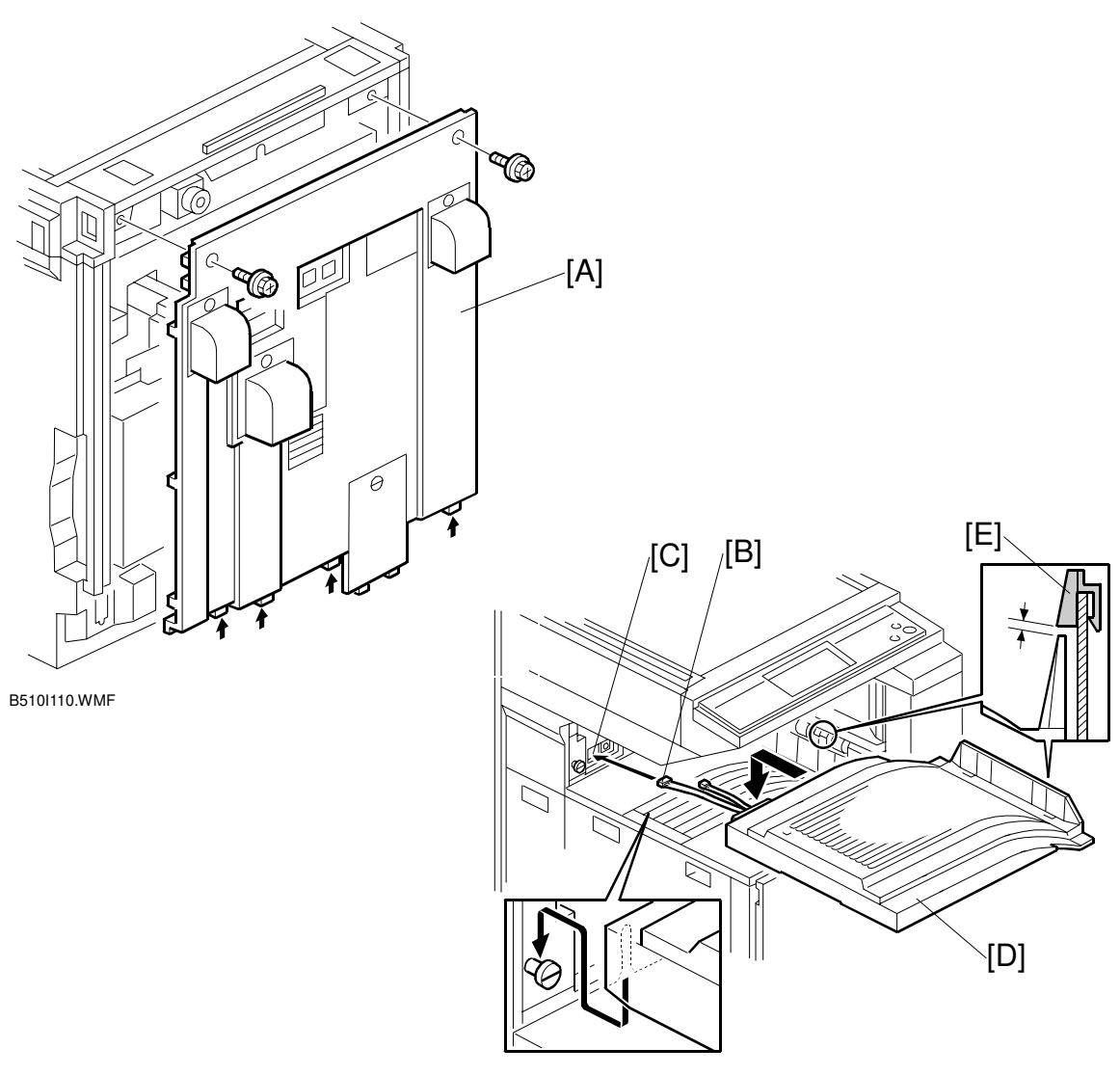

B510I103.WMF

- 5. Remove the rear cover [A] ( $\hat{\mathscr{F}} \times 2$ ).
- 6. Pass the harnesses [B] through the opening [C], and install the shift tray unit [D], as shown.

**NOTE:** 1) Set the shift tray on the stepped screw. 2) The shift tray must be installed under the paper guides [E] installed in step 4.

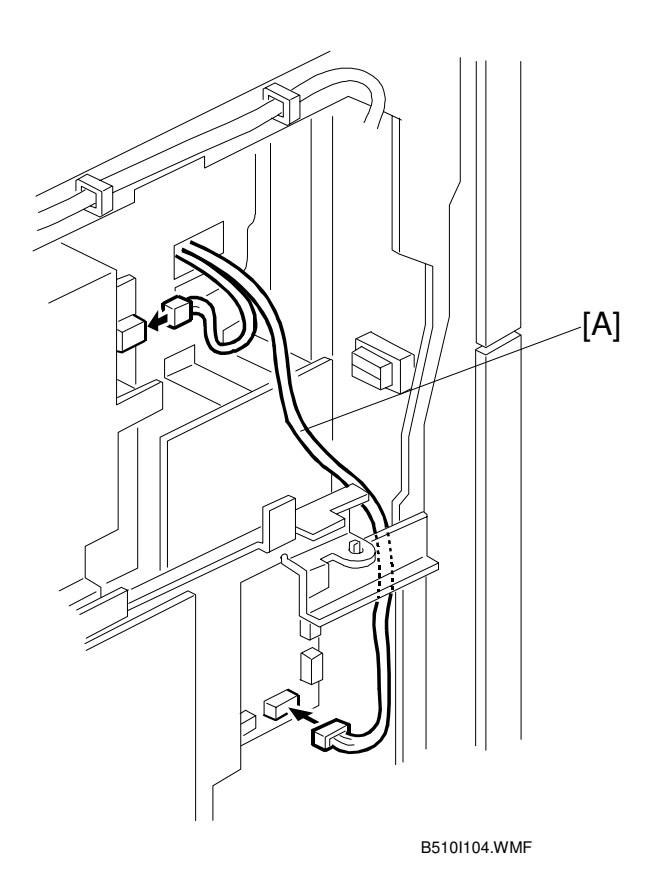

- 7. Connect the harnesses [A], as shown.
- 8. Turn on the main power switch.
- 9. Check the shift tray operation.

# 1.9 BY-PASS FEED UNIT (B490)

# 1.9.1 ACCESSORY CHECK

Check the quantity and condition of the components against the following list.

| No. | Description       | Q'ty |
|-----|-------------------|------|
| 1   | By-pass Tray Unit | 1    |
| 2   | Tapping Screw     | 3    |

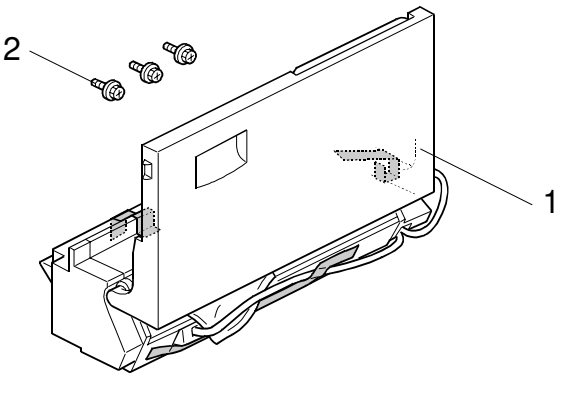

B4901001.WMF

# **1.9.2 INSTALLATION PROCEDURE**

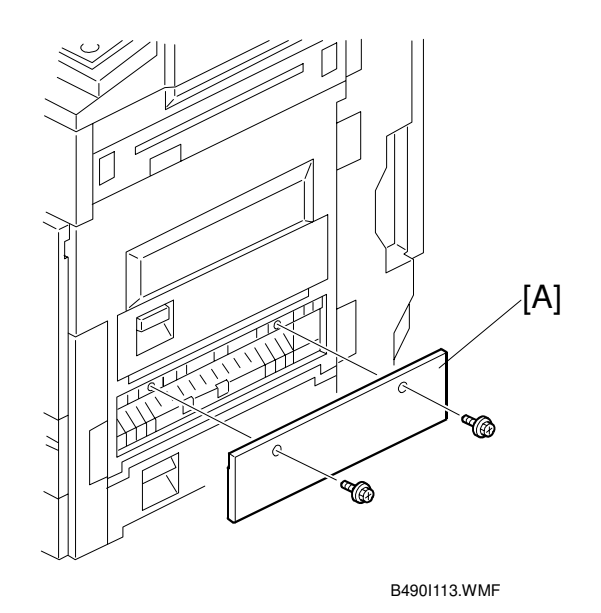

# **CAUTION** Unplug the copier power cord before starting the following procedure.

- 1. Remove all tapes (see the diagram at the top of the page).
- 2. Remove the entrance cover [A] ( $\mathscr{F}x$  2).

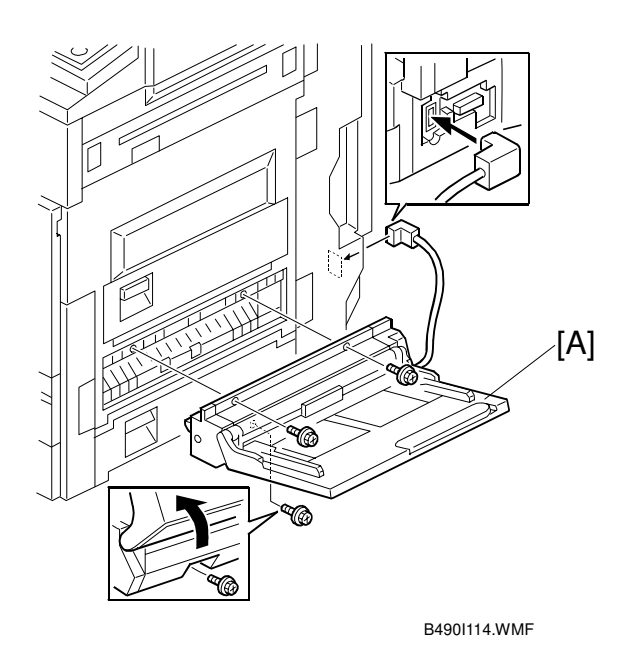

- 3. Install the by-pass tray unit [A] ( $\mathscr{F} \times 3$ ,  $\mathfrak{P} \times 1$ ).
- 4. Turn the main power switch on and check the by-pass tray function.
- 5. Make a copy from the by-pass tray. Then check the registration.

# 1.10 DUPLEX UNIT (B509)

# 1.10.1 ACCESSORY CHECK

Check the quantity and condition of the accessories against the following list.

| No. | Description          | Q'ty |
|-----|----------------------|------|
| 1   | Duplex Unit          | 1    |
| 2   | Upper Bracket        | 1    |
| 3   | Rear Holder Bracket  | 1    |
| 4   | Front Holder Bracket | 1    |
| 5   | Clip                 | 2    |
| 6   | Tapping Screw - M4x6 | 3    |
| 7   | Tapping Screw - M3x6 | 1    |

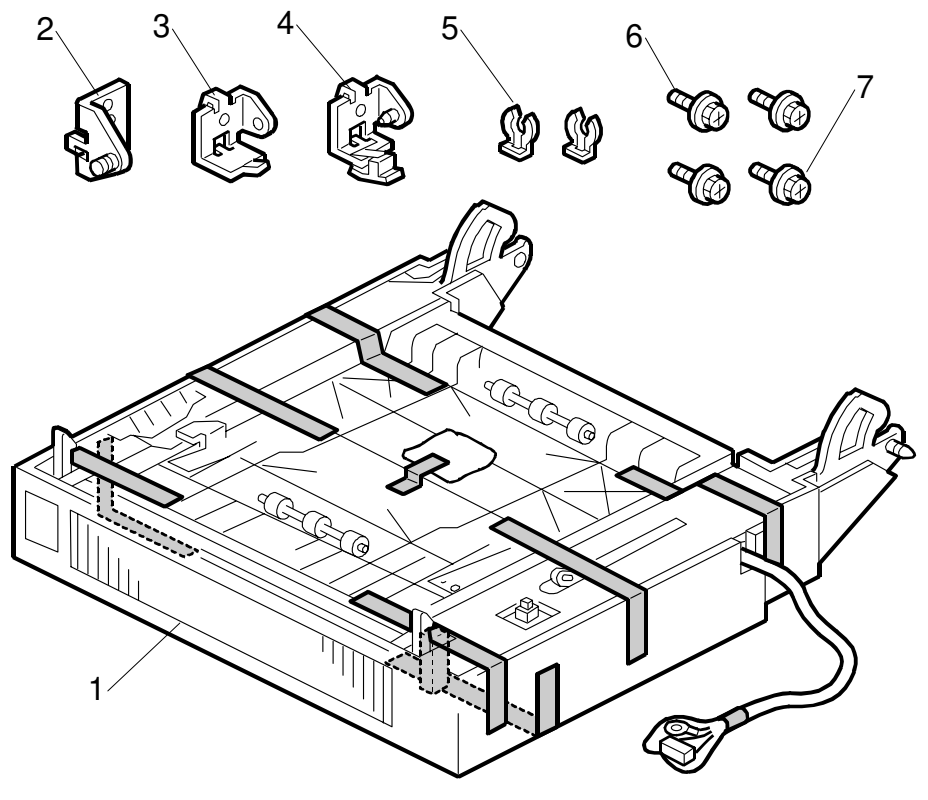

B509I101.WMF

# 1.10.2 INSTALLATION PROCEDURE

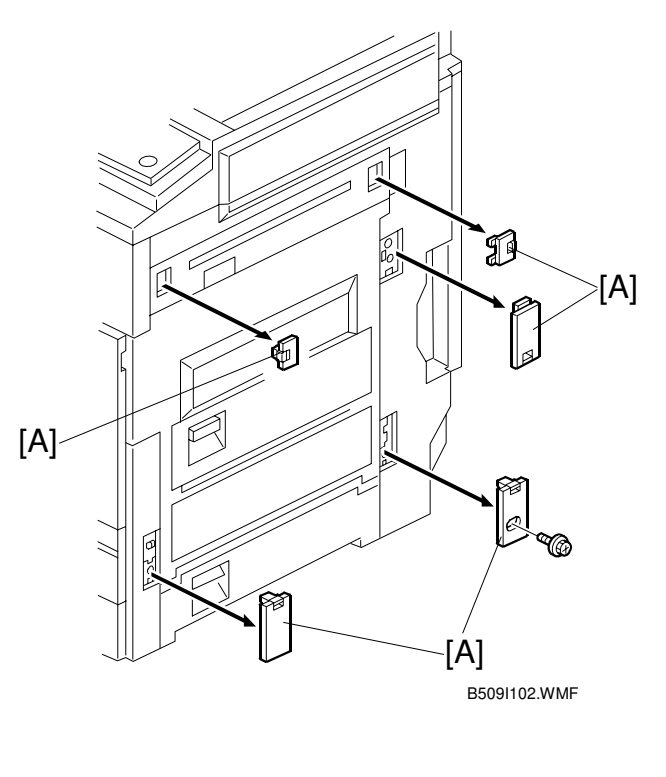

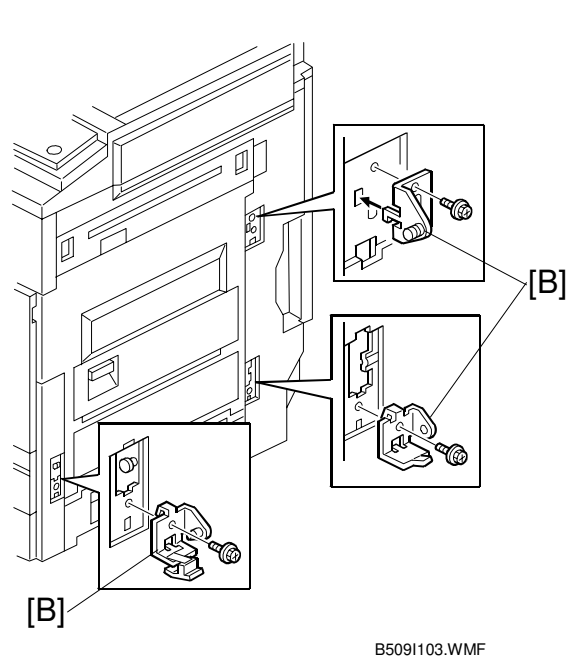

# **CAUTION** Unplug the copier power cord before starting the following procedure.

# NOTE: Before installing the duplex unit, the optional interchange unit (B481) must be installed.

- 1. Remove all tapes (see the previous page).
- 2. Remove five covers [A] ( $\beta^2 \times 1$ ).
- 3. Install three brackets [B] ( $\hat{\mathscr{F}} \times 1$  each M4x6).

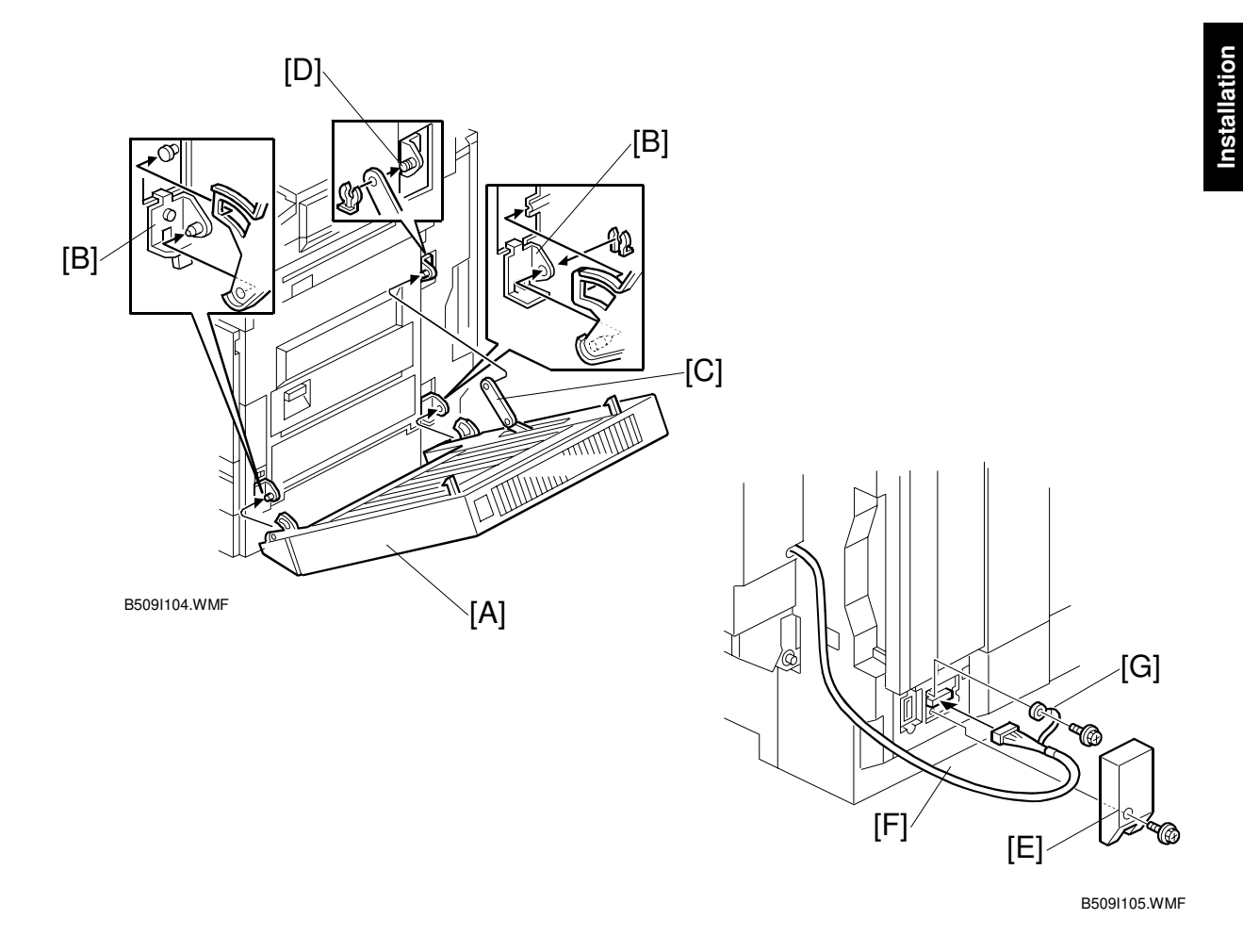

- 4. Set the duplex unit [A] on the brackets [B] (1 clip).
- 5. Attach the link [C] to the shaft [D] and secure it with the clip.
- 6. Remove the connector cover [E] ( $\hat{\not{F}} \times 1$ ).
- 7. Connect the cable [F] and secure the grounding wire [G] ( $\hat{\not}$  x 1).
- 8. Install the connector cover.
- 9. Turn on the main power switch and check the duplex unit function.

# 1.11 BRIDGE UNIT (B482)

# 1.11.1 ACCESSORY CHECK

Check the quantity and condition of the accessories against the following list.

| No. | Description         | Q'ty |
|-----|---------------------|------|
| 1   | Bridge Unit         | 1    |
| 2   | Rear Joint Bracket  | 1    |
| 3   | Front Joint Bracket | 1    |
| 4   | Knob Screw          | 1    |
| 5   | Screw - M3x6        | 1    |
| 6   | Screw - M4x14       | 4    |

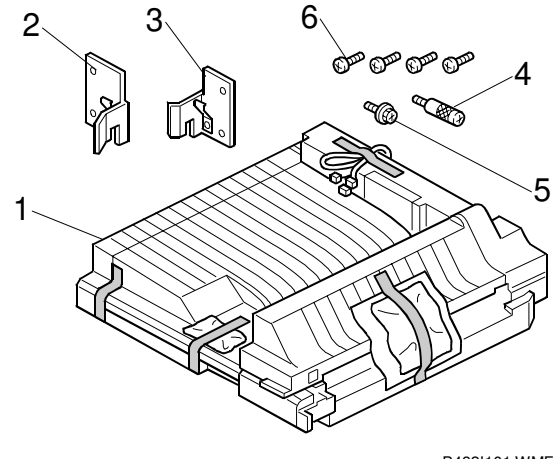

B482I101.WMF

# 1.11.2 INSTALLATION PROCEDURE

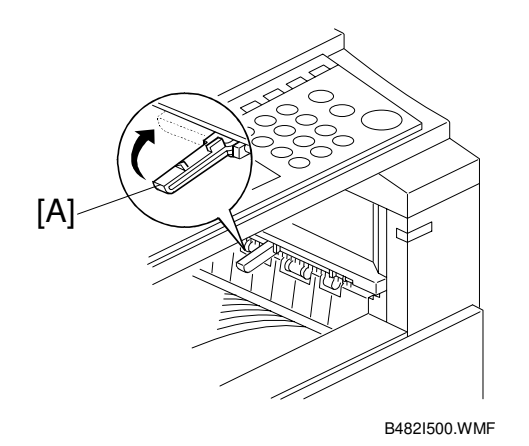

# **CAUTION** Unplug the copier power cord before starting the following procedure.

- 1. Remove all tapes.
- 2. If the sensor feeler [A] is out, fold it away into the machine.

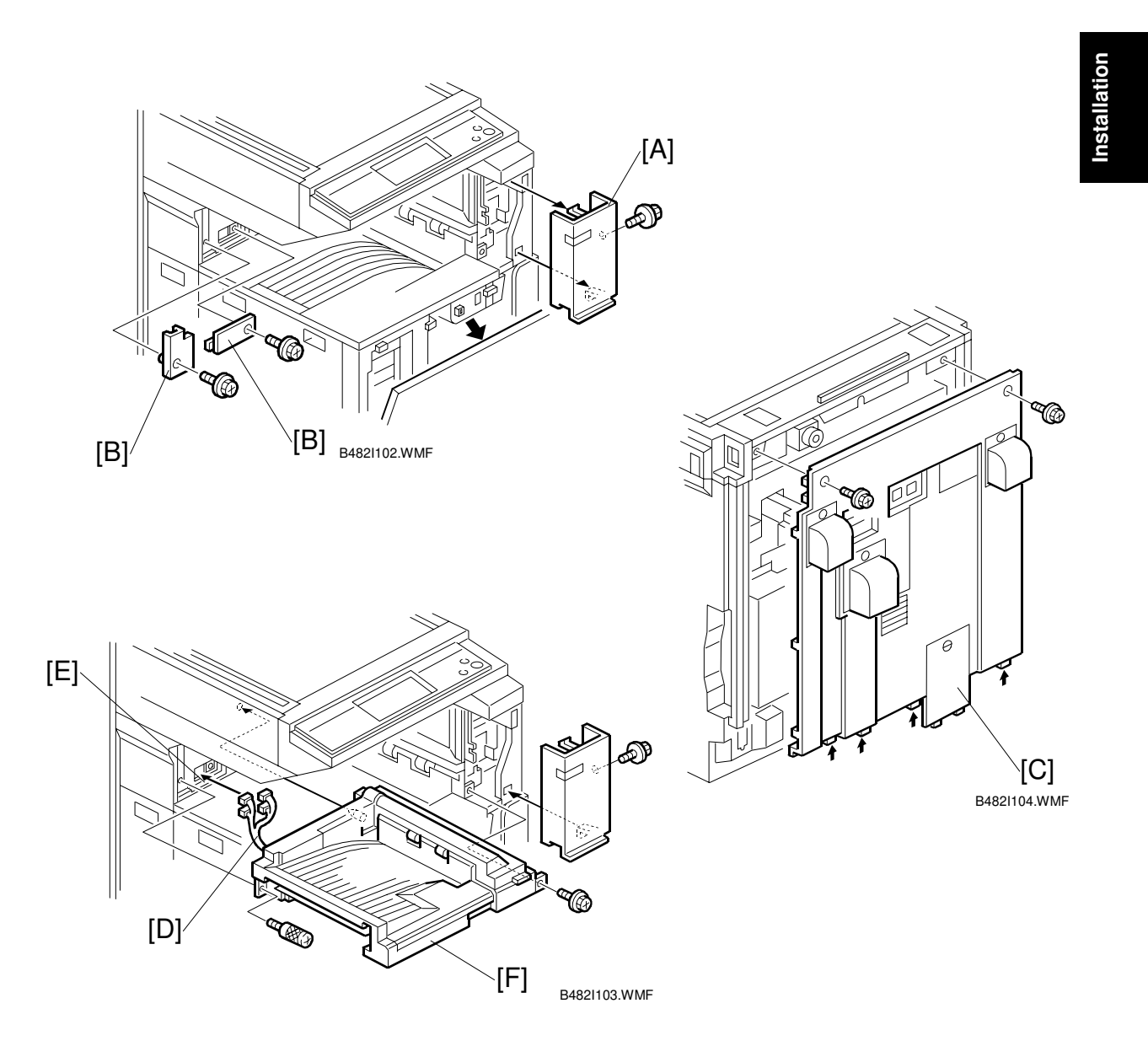

- 3. Remove the front right cover [A] ( $\mathscr{F} \times 1$ ).
- 4. Remove two covers [B] ( $\mathscr{F} \times 1$  each).
- 5. Remove the rear cover [C] ( $\hat{\mathscr{F}} \times 2$ ).
- 6. Pass the harnesses [D] through the opening [E], and install the bridge unit [F]  $(\mathscr{F} \times 2)$ .
- 7. Reinstall the front right cover.

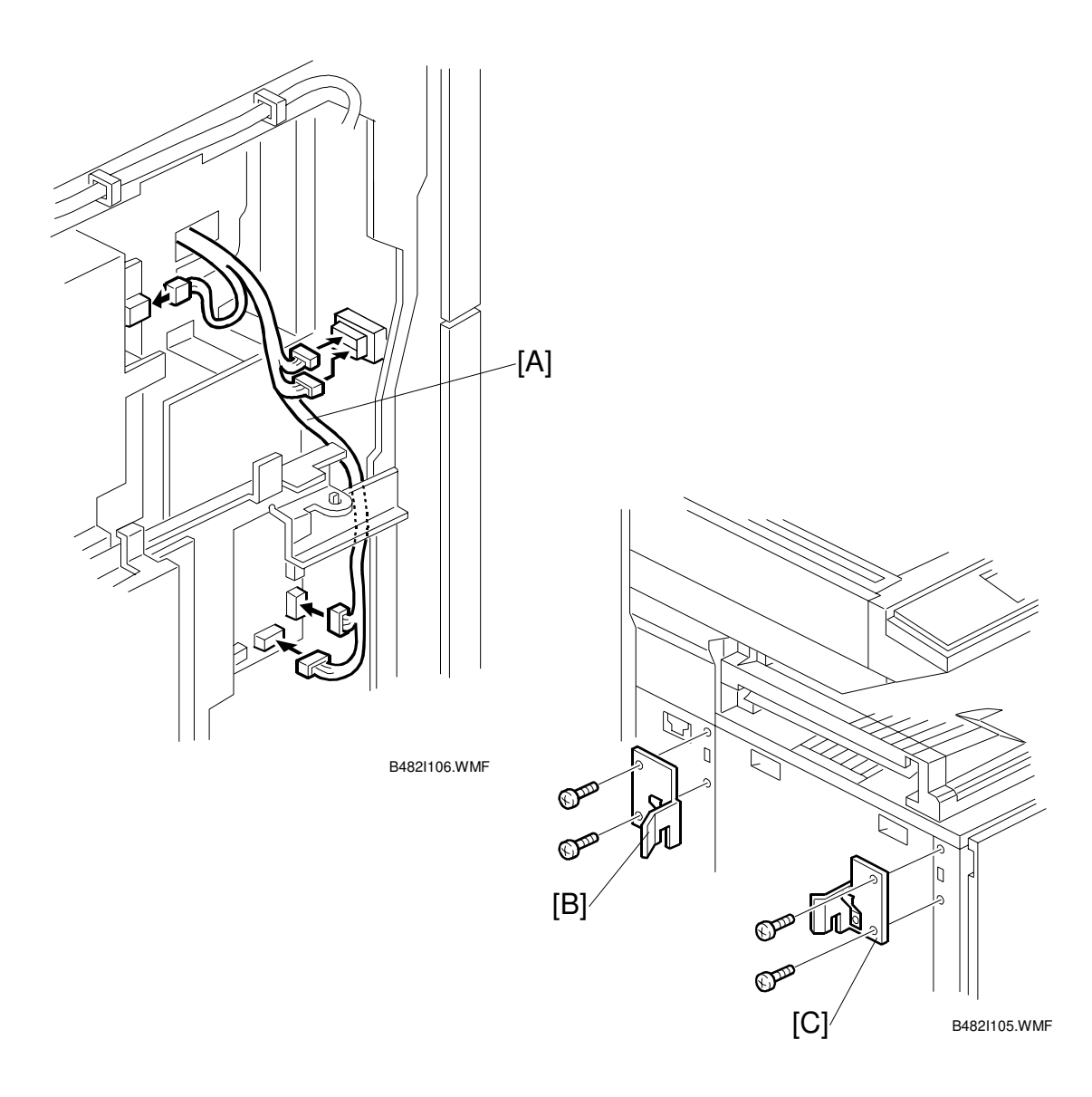

- 8. Connect the harnesses [A], as shown.
- 9. Reinstall the rear cover.
- 10. When the 1,000-sheet finisher (Machine code: B408) will be installed, attach the front joint bracket [B] and rear joint bracket [C] ( $\mathscr{F} \times 2$  each).
- 11. Install the optional finisher (refer to the finisher installation procedure).

# 1.12 1000-SHEET FINISHER (B408)

# 1.12.1 ACCESSORY CHECK

Check the quantity and condition of the accessories against the following list.

| No. | Description           | Q'ty | For<br>B022/B027/B031 | For<br>B051/B052 |
|-----|-----------------------|------|-----------------------|------------------|
| 1   | Front Joint Bracket   | 1    | 0                     | Х                |
| 2   | Rear Joint Bracket    | 1    | 0                     | Х                |
| 3   | Grounding Plate       | 1    | 0                     | Х                |
| 4   | Copy Tray             | 1    | 0                     | 0                |
| 5   | Staple Position Decal | 1    | 0                     | 0                |
| 6   | Screw - M4x17         | 3    | 0                     | Х                |
| 7   | Knob Screw - M4x10    | 1    | 0                     | 0                |
| 8   | Screw - M3x8          | 1    | 0                     | Х                |
| 9   | Knob Screw - M3x8     | 1    | 0                     | 0                |

O = Necessary, X = Not necessary

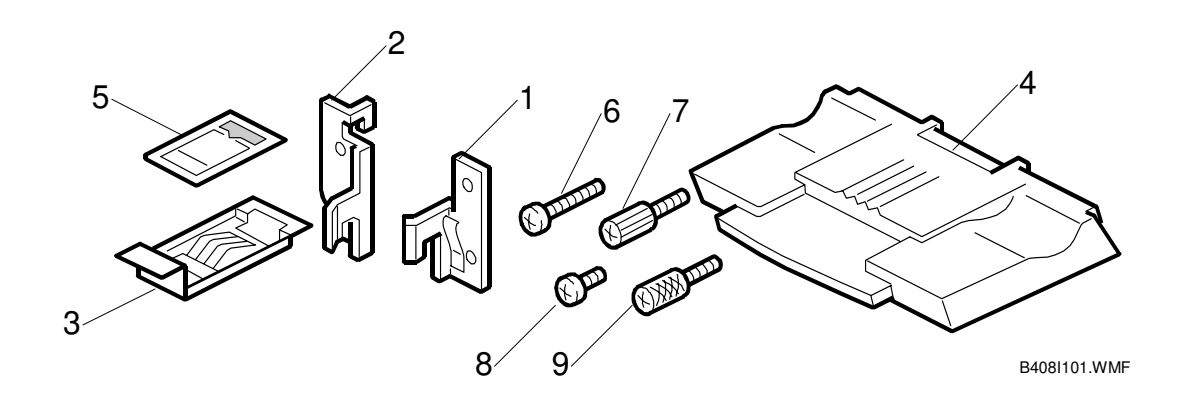

# **1.12.2 INSTALLATION PROCEDURE**

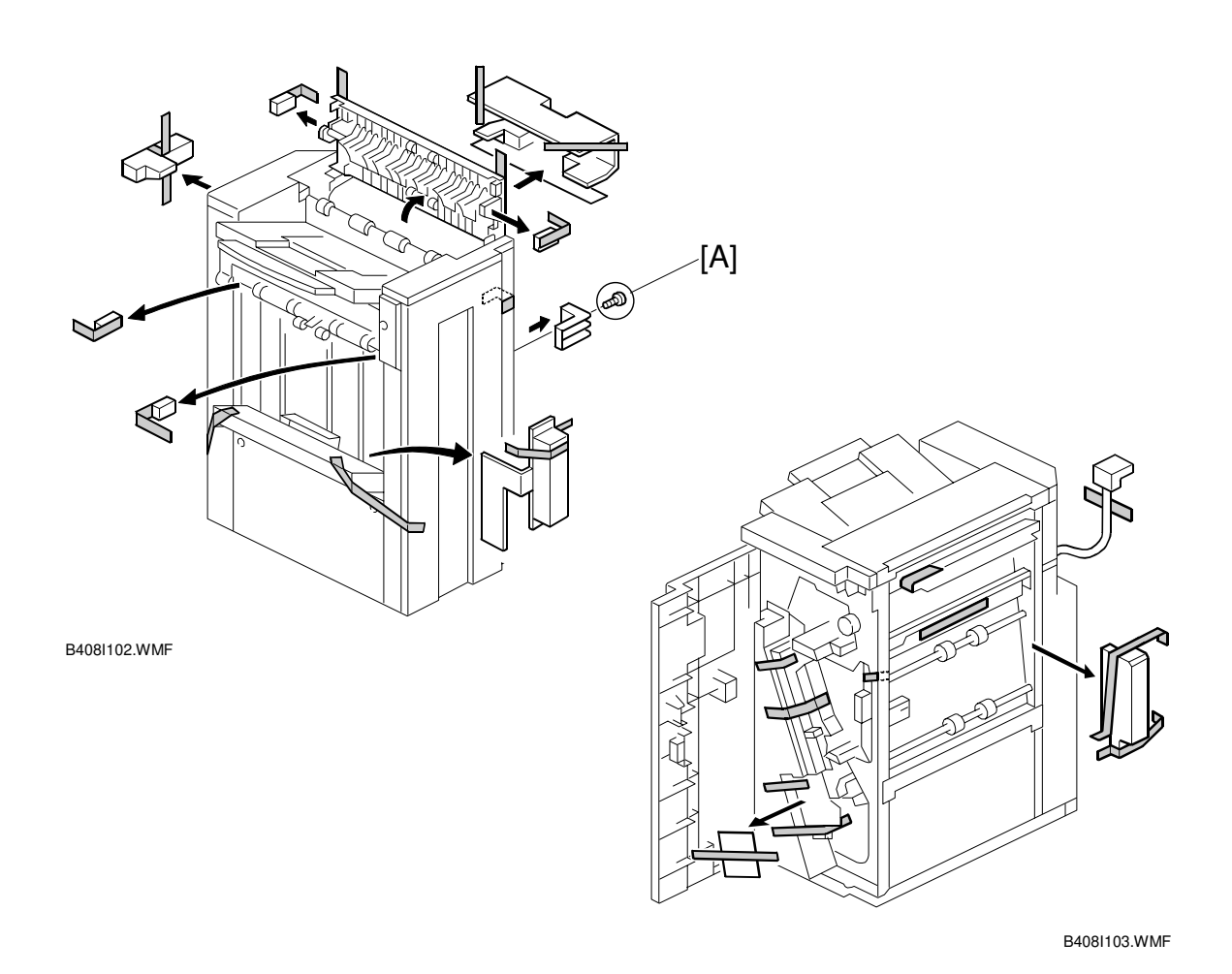

# 

Unplug the main machine power cord before starting the following procedure.

- **NOTE:** The following options must be installed before installing this finisher.
  - Bridge Unit (B482)

- Paper Tray Unit (B456) or LCT (B457)

Also, the optional adjustment table (B488) is required.

1. Unpack the finisher and remove the tapes.

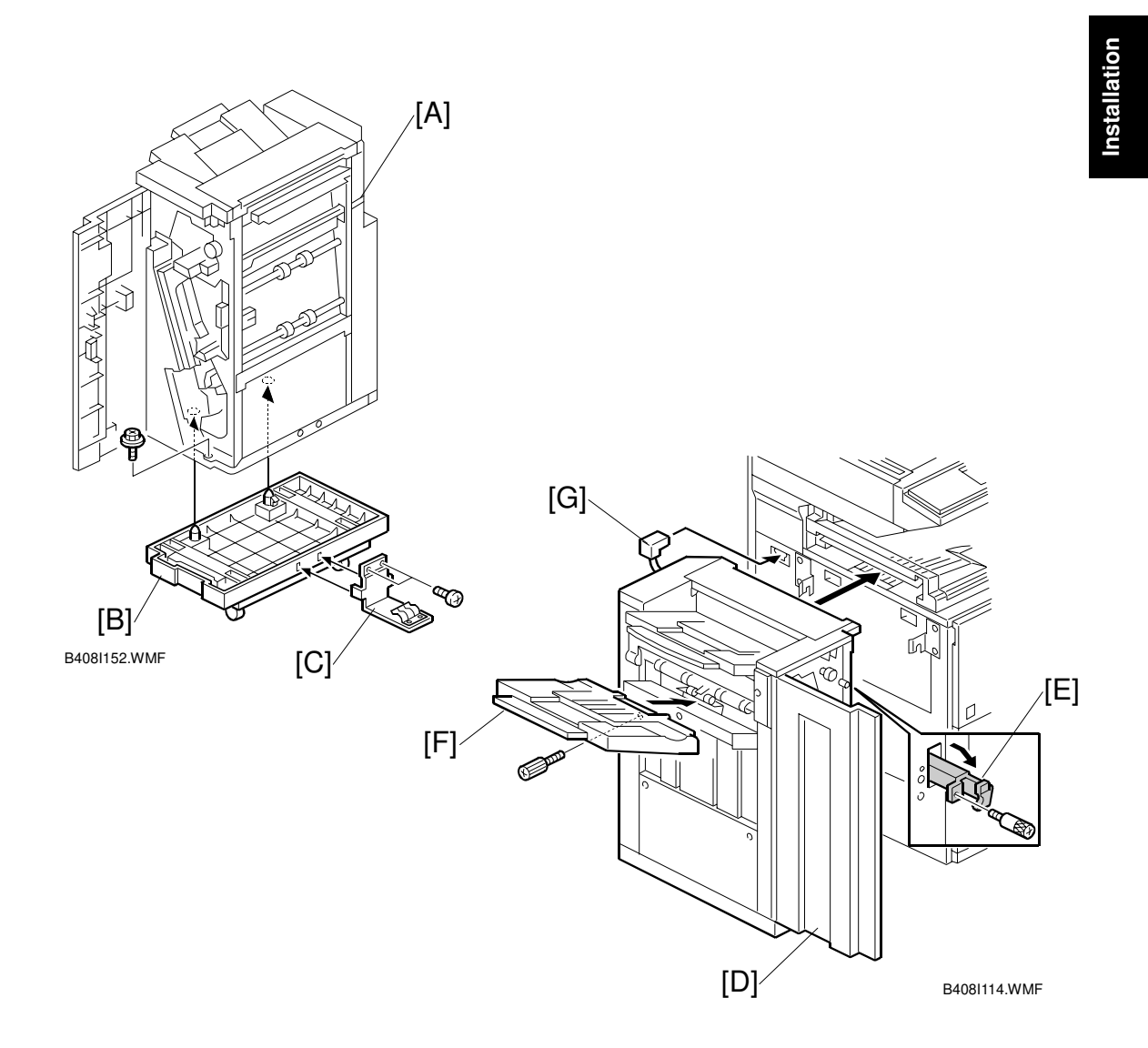

- 2. Unpack the adjustment table (B488).
- 3. Set the finisher [A] on the adjustment table [B] and secure the finisher ( $\hat{k} \times 1$ ).
- 4. Install the grounding plate [C], which is in the accessory box for the adjustment table ( $\mathscr{F} \times 2$ ).
- 5. Open the front door [D], then pull the locking lever [E].
- 6. Align the finisher on the joint brackets, and lock it in place by pushing the locking lever.
- 7. Secure the locking lever (1 knob screw M3x8) and close the front door.
- 8. Install the copy tray [F] (1 knob screw M4x10).
- 9. Connect the finisher cable [G] to the main machine.

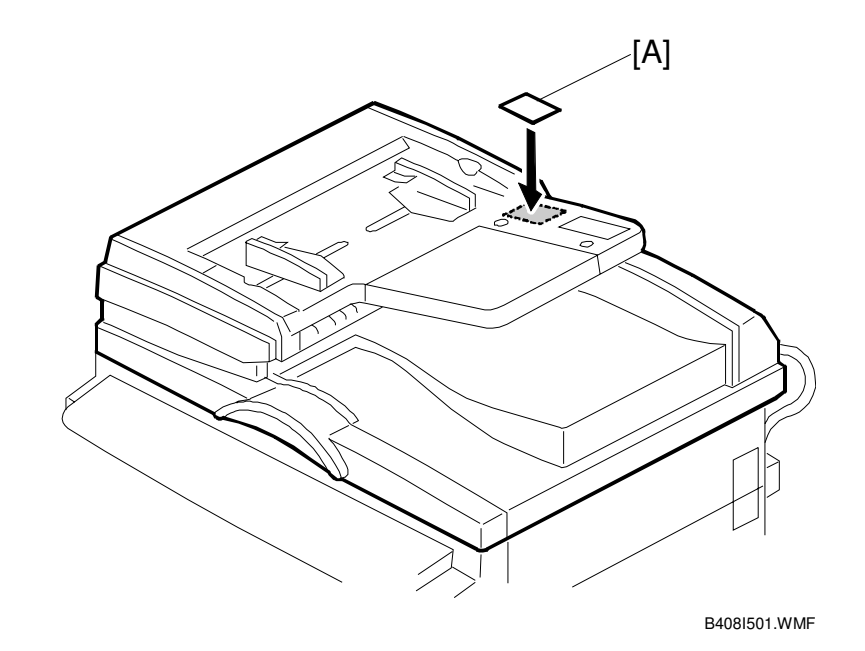

- 10. Attach the staple position decal [A] to the ARDF as shown.
- 11. Turn on the main power switch and check the finisher operation.

# 1.13 500-SHEET FINISHER (B458)

# 1.13.1 ACCESSORY CHECK

Check the quantity and condition of the accessories against the following list.

| No. | Description    | Q'ty |
|-----|----------------|------|
| 1   | Unit Holder    | 1    |
| 2   | Entrance Guide | 1    |
| 3   | Shift Tray     | 1    |
| 4   | Snap Ring      | 2    |
| 5   | Knob Screw     | 2    |

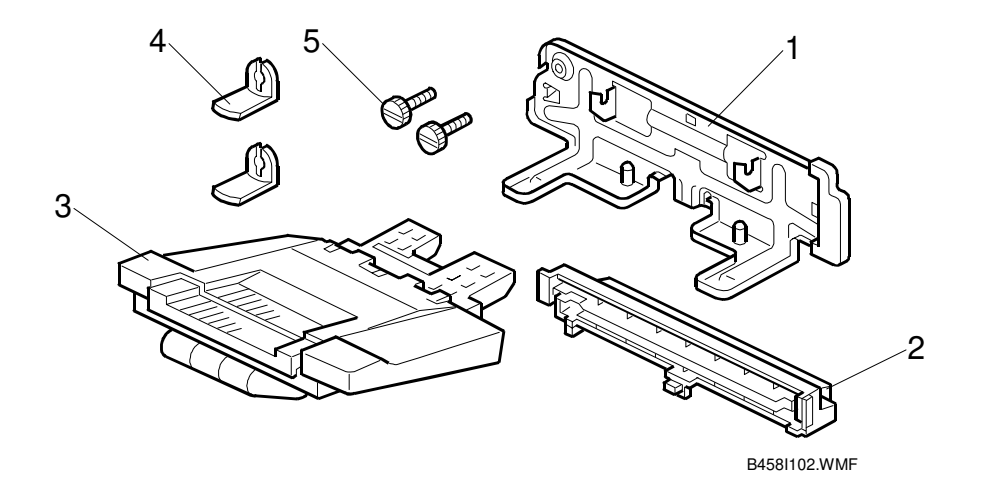

# 1.13.2 INSTALLATION PROCEDURE

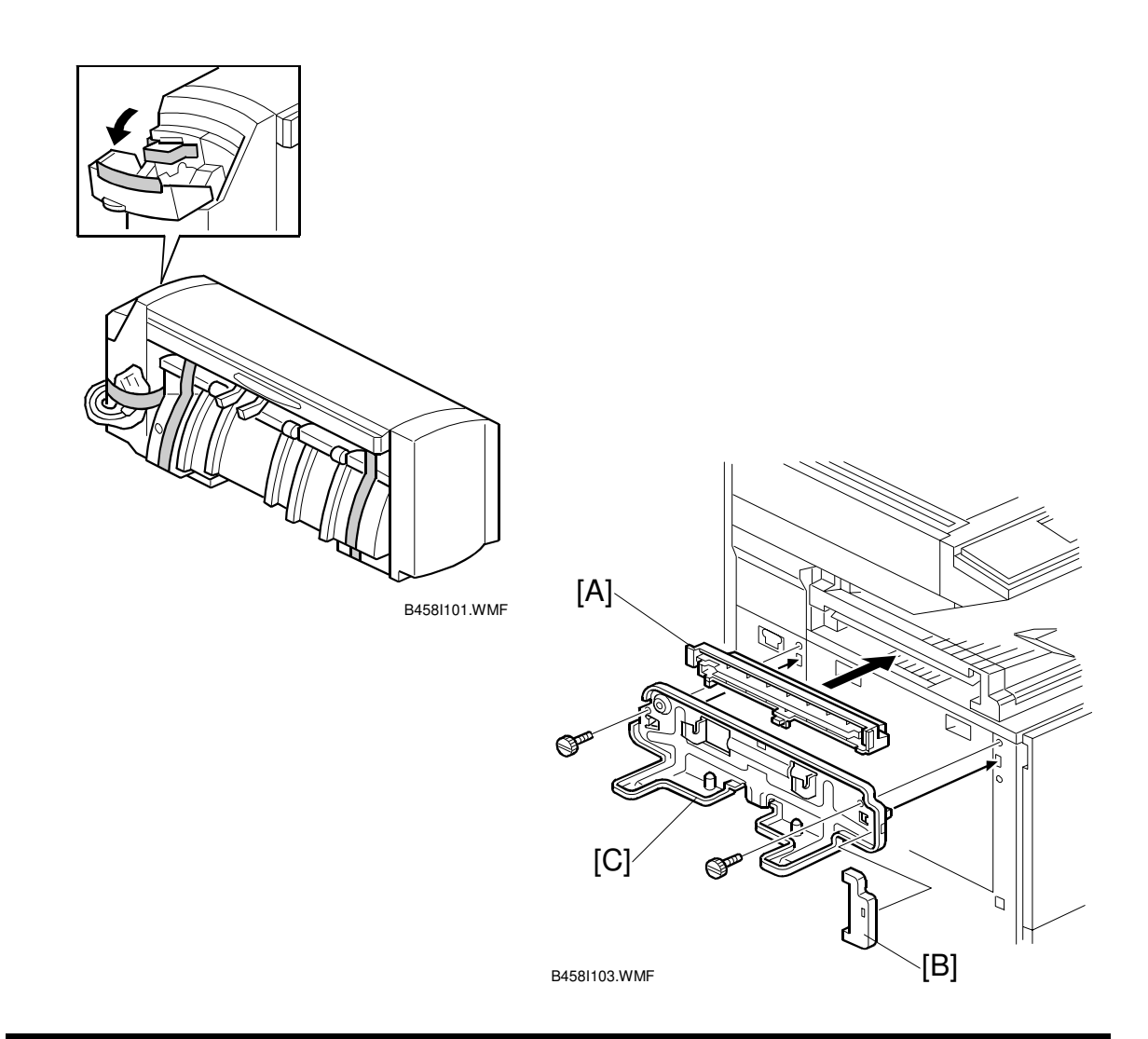

## 

Unplug the main machine power cord before starting the following procedure.

# NOTE: Before installing the 500-sheet finisher, the optional bridge unit (B482) must be installed.

- 1. Unpack the finisher and remove the tapes.
- 2. Install the entrance guide [A].
- 3. Remove the holder cover [B]. Then install the unit holder [C] (2 screws).
- 4. Re-install the holder cover [B].

### 500-SHEET FINISHER (B458)

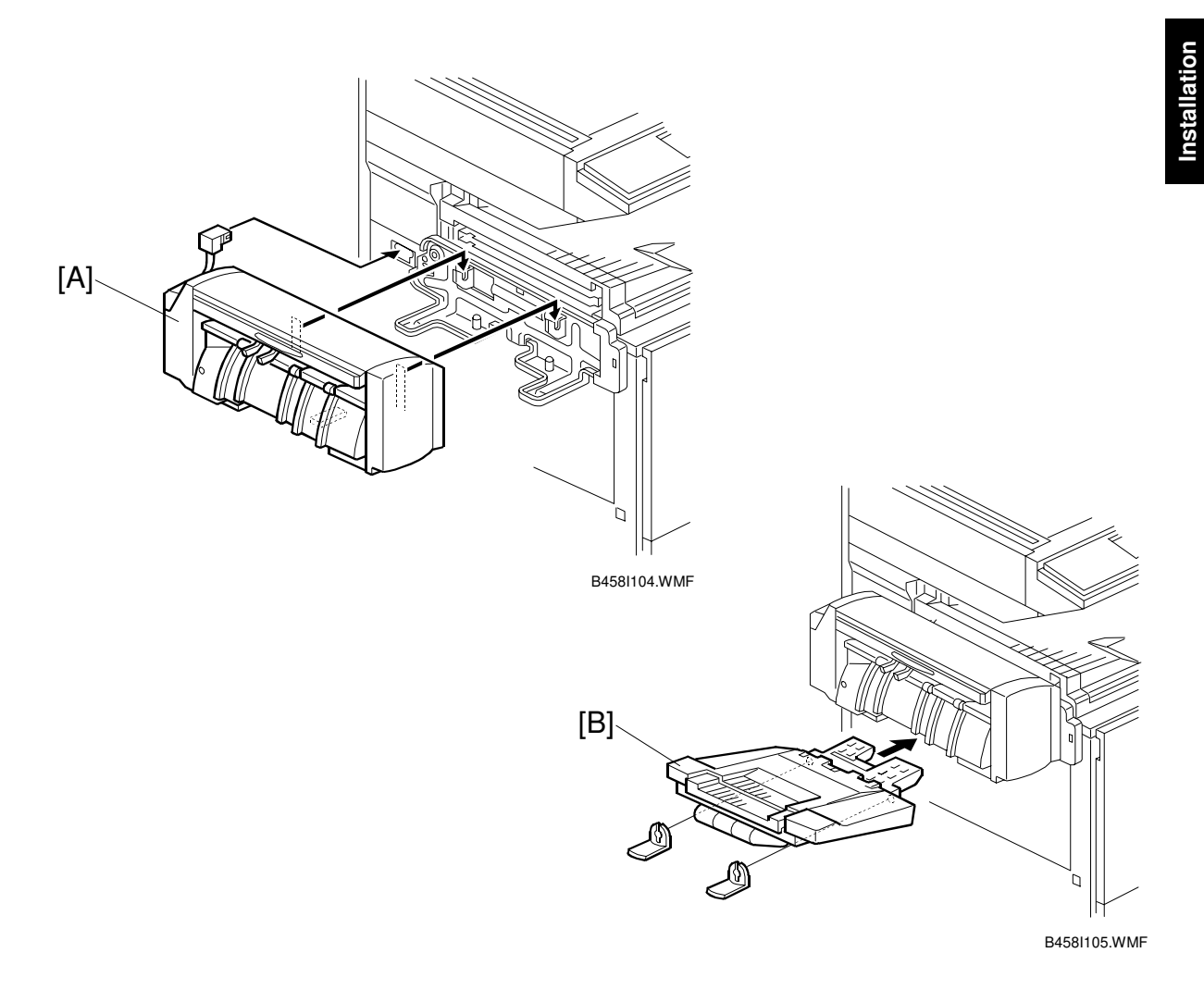

- 5. Install the 500-sheet finisher [A] ( x 1).
- 6. Install the output tray [B] as shown (2 snap rings).
- 7. Turn on the main power switch and check the finisher operation.

# **1.14 PLATEN COVER INSTALLATION**

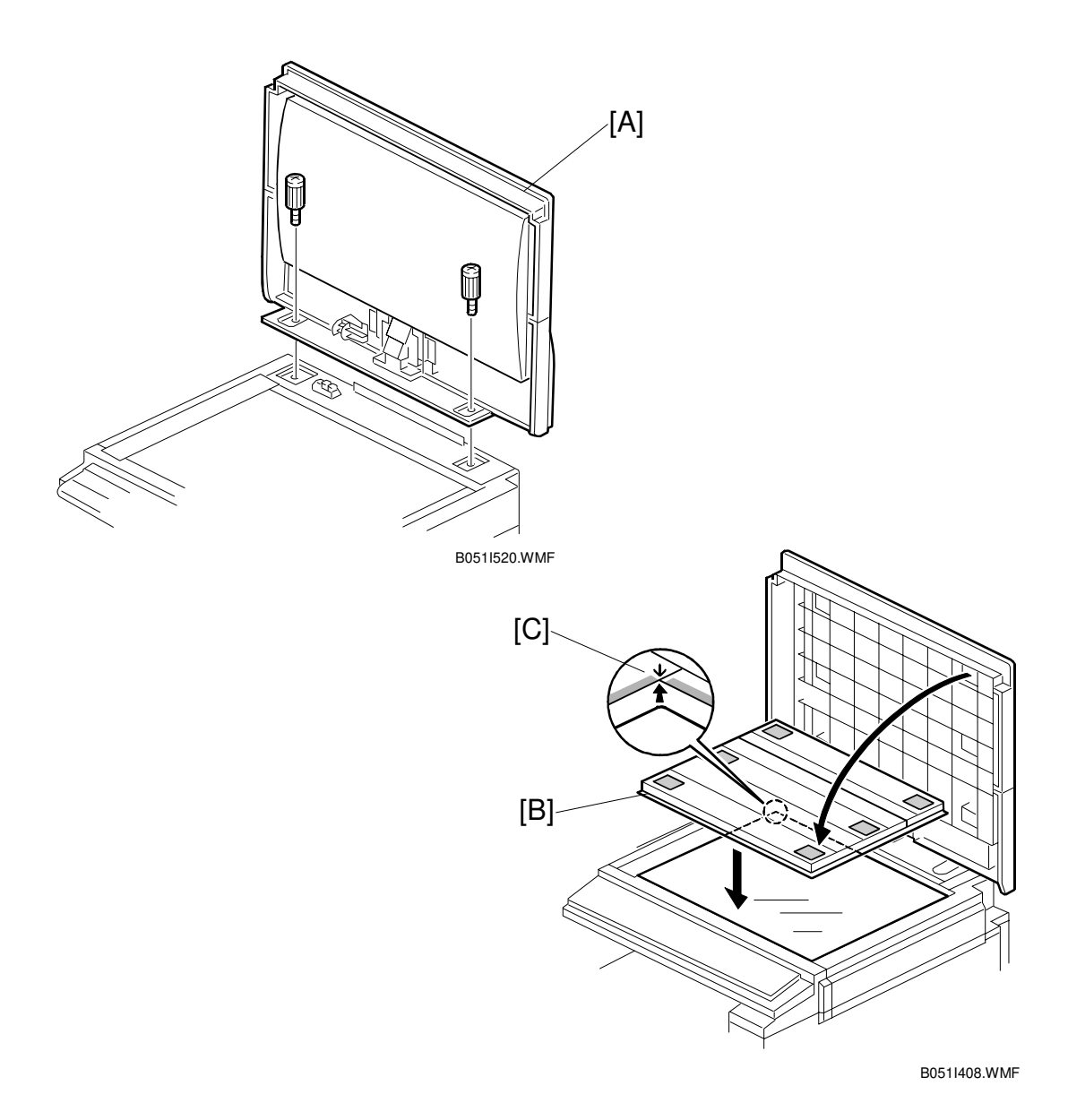

- 1. Install the platen cover [A] ( $\hat{\beta}^2 \times 2$ ).
- 2. Peel off the platen sheet [B] and place it on the exposure glass.
- 3. Line up the rear left corner of the platen sheet flush against corner [C] on the exposure glass.
- 4. Gently close the platen cover.

### MEMORY

Installation

# 1.15 MEMORY

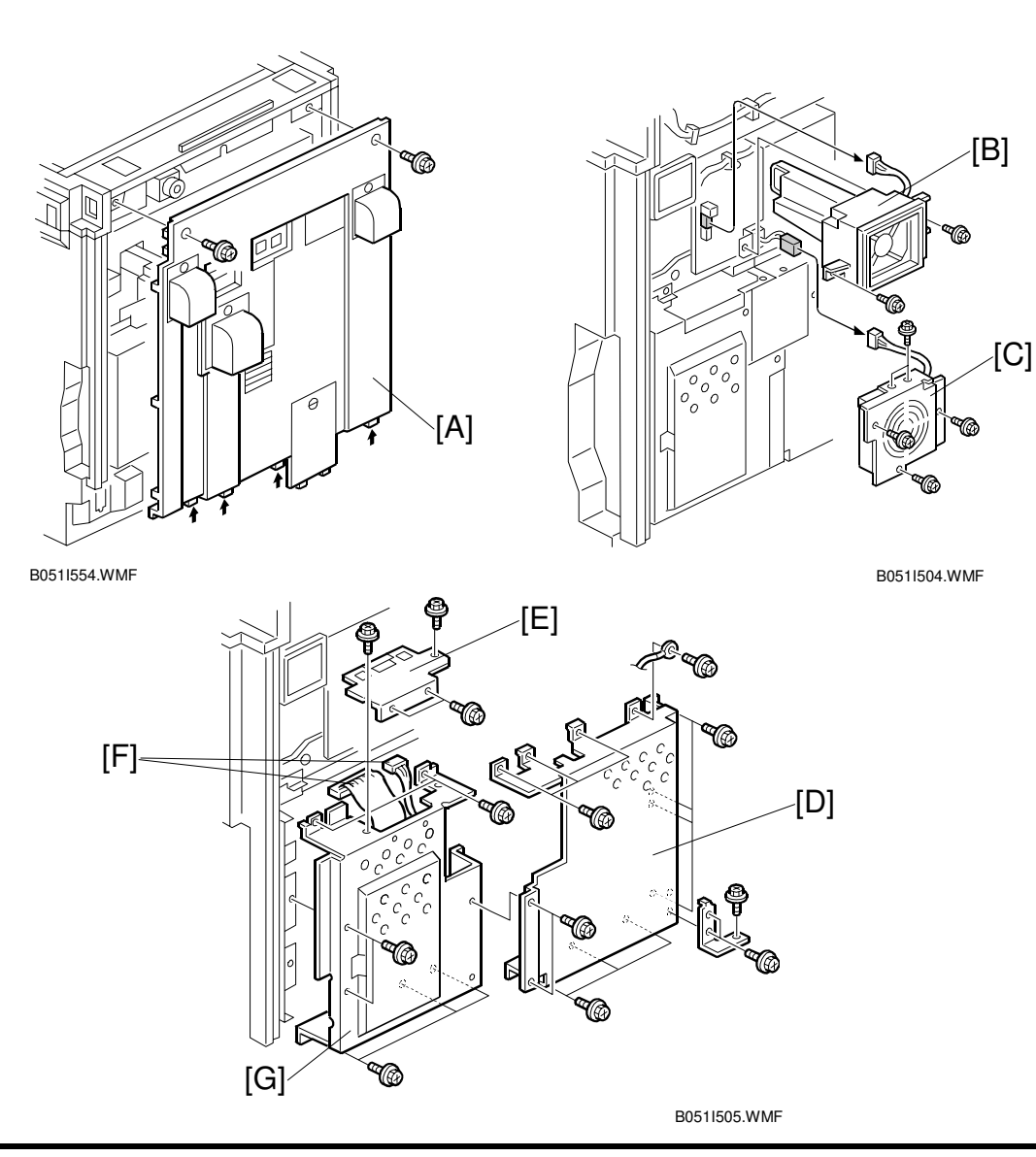

# 

Unplug the main machine power cord before starting the following procedure.

- 1. Remove the rear cover [A] ( $\hat{\mathscr{F}} \times 2$ ).
- 2. Remove the cooling fan [B] ( $\hat{\mathscr{F}} \times 2$ ).
- 3. Remove the PCB fan [C] (ℰ x3, ℡ x 1).
- 4. Remove the BICU cover [D] ( $\hat{\mathscr{F}} \times 16$ ).
- 5. Remove the HDD connector cover [E] ( $\hat{\not}$  x 4).
- 6. Disconnect two HDD harnesses [F].
- 7. Remove the controller board cover [G] ( $\hat{\mathscr{F}} \times 7$ ).

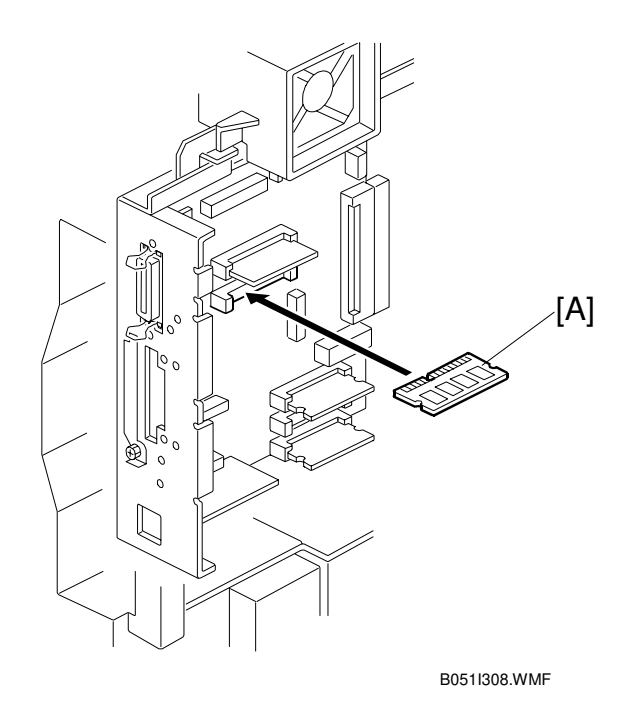

- 8. Install the memory DIMM [A] on the controller board.
- 9. Replace the controller board cover and rear cover.

**1.16 KEY COUNTER INSTALLATION** 

# [A] [B] /[D] B0511554.WMF [C] B0511119.WMF [E] B051I120.WMF

# Unplug the main machine power cord before starting the following procedure.

- 1. Remove the rear cover [A] ( $\hat{\mathscr{F}} \times 2$ ).
- 2. Remove the upper right cover [B] ( $\hat{\not}$  x 1).
- 3. Remove the cap [C].
- 4. Install the bracket [D] ( $\hat{\mathscr{F}} \times 2$ ).
- 5. Connect the cable [E] to the BICU board and route it as shown.

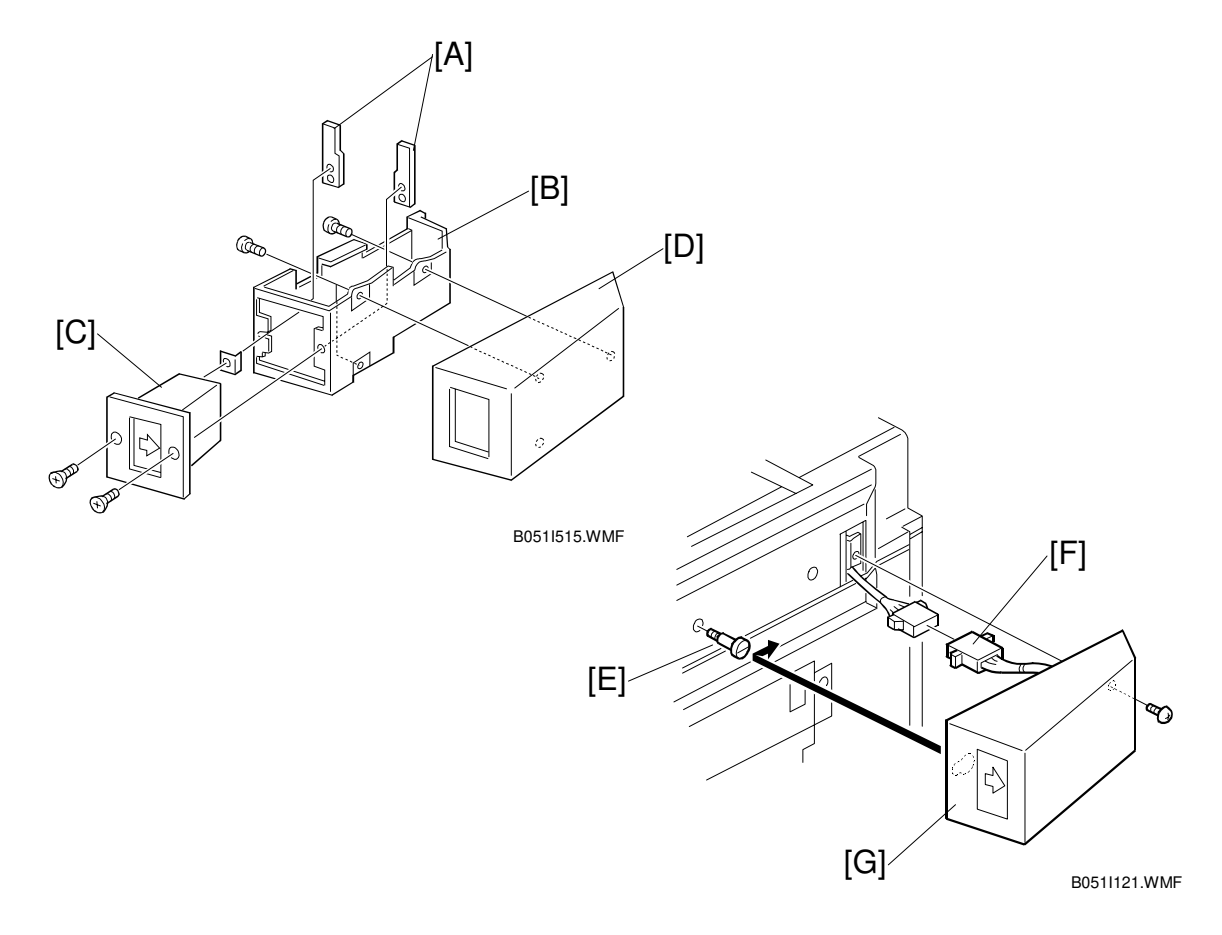

- 6. Hold the key counter plate nuts [A] on the inside of the key counter bracket [B] and insert the key counter holder [C].
- 7. Secure the key counter holder to the bracket ( $\hat{\mathscr{F}} \times 2$ ).
- 8. Install the key counter cover [D] ( $\hat{\mathscr{F}} \times 2$ ).
- 9. Install the stepped screw [E].
- 1. Connect the cable [F].
- 10. Hook the key counter holder assembly [G] onto the stepped screw and secure it ( $\hat{\mathscr{F}} \times 1$ ).
- 11. The restricted access control for the key counter is enabled by the Copier UP mode.

nstallation

# <image>

# **CAUTION** Unplug the main machine power cord before starting the following procedure.

**1.17 ANTI-CONDENSATION HEATER** 

1. Remove the rear scale [A] ( $\hat{\mathscr{F}} \times 3$ ), left scale [B] ( $\hat{\mathscr{F}} \times 2$ ), and exposure glass [C].

**NOTE:** When installing the exposure glass, make sure that the mark [D] is positioned at the rear left corner, as shown.

- 2. Install the anti-condensation heater [E] ( $\hat{\not{F}} \times 2$ ,  $\vec{=} \mathbb{I} \times 1$ ).
- 3. Reinstall the exposure glass and the scales.
## 1.18 TRAY HEATER

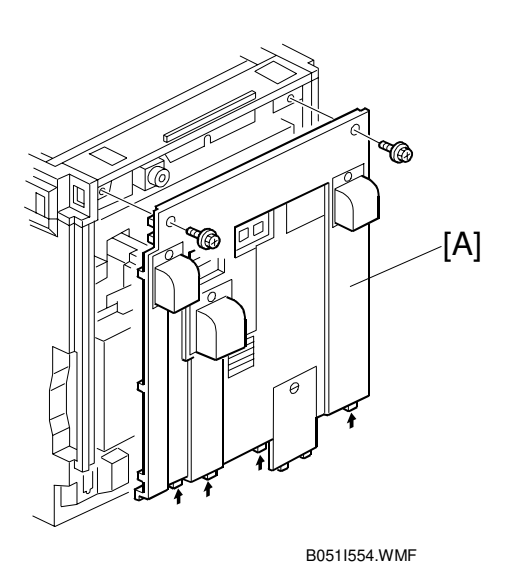

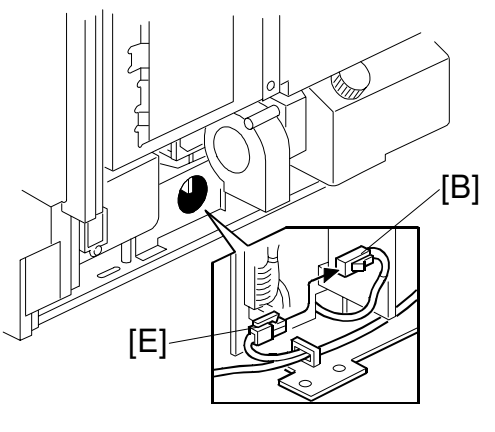

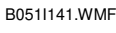

#### 

Unplug the main machine power cord before starting the following procedure.

- 1. Remove the rear cover [A] ( $\hat{P} \times 2$ ).
- 2. Slide out the 1st and 2nd paper trays.
- 3. Pass the connector [B] through the opening [C].
- 4. Install the tray heater assembly [D] ( $\hat{\not}^{3} \times 1$ ).
- 5. Connect the heater cable to the ac cable [E].
- 6. Reassemble the machine.

## 1.19 TRAY HEATER (OPTIONAL PAPER TRAY UNIT)

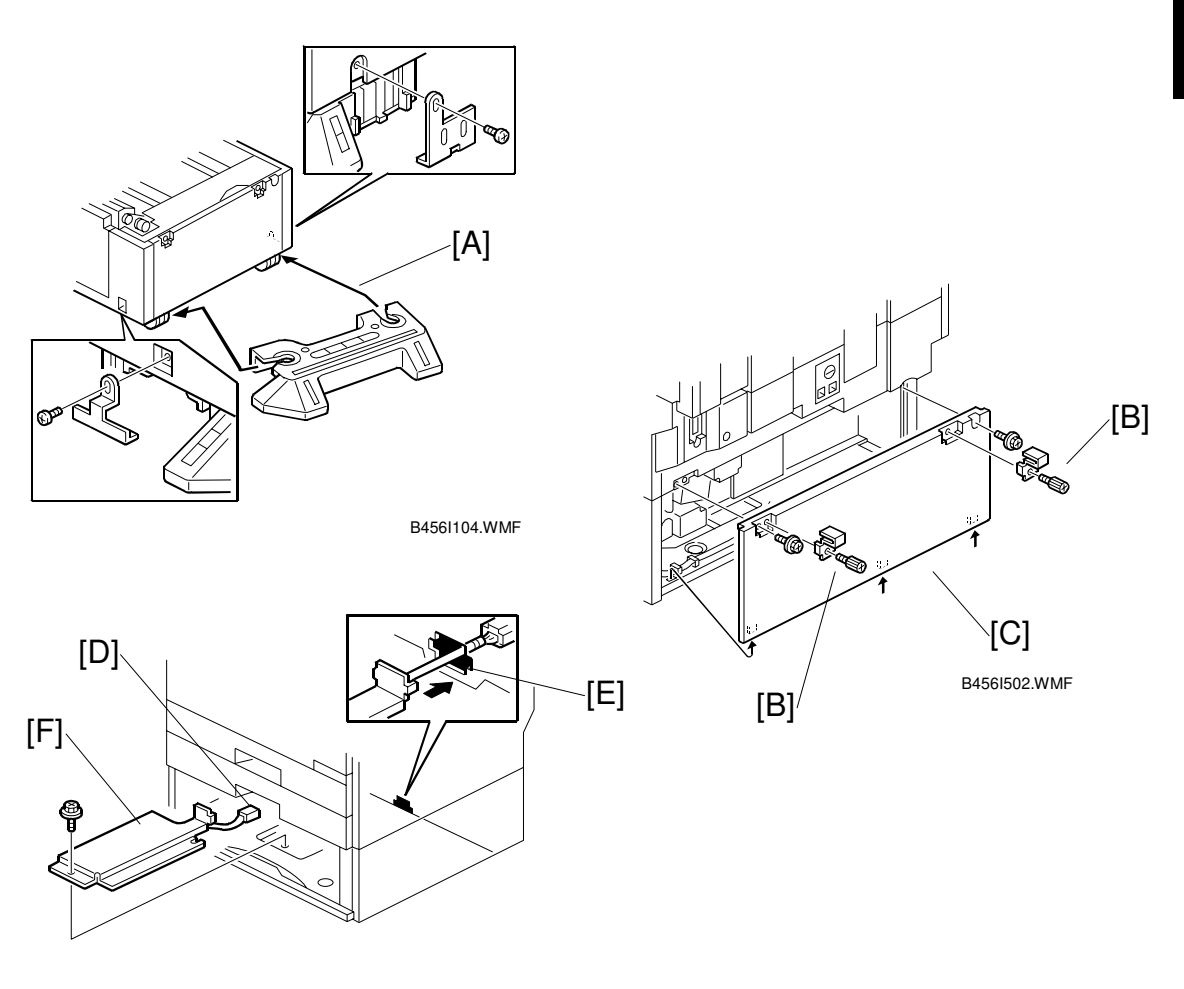

B456I201.WMF

### 

# Unplug the main machine power cord before starting the following procedure.

- 1. Remove the rear cover for the main machine [A] ( $\hat{\mathscr{F}} \times 2$ ).
- 2. Remove the joint brackets [B] ( $\hat{k}$  x 1 each).
- 3. Remove the rear cover for the optional paper tray unit [C] ( $\hat{\mathscr{F}} \times 2$ ).
- 4. Slide out the paper trays from the optional paper tray unit.
- 5. Pass the connector [D] through the opening [E].
- 6. Install the tray heater [F] ( $\hat{\beta} \times 1$ ).

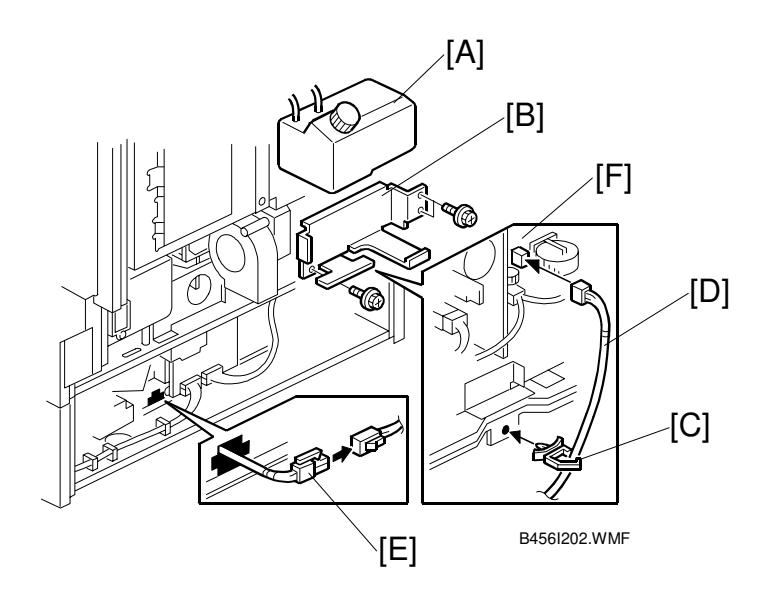

- 7. Remove the oil bottle [A] and the oil bottle bracket [B] ( $\hat{\mathscr{F}} \times 3$ ).
- 8. Install the clamp [C].
- 9. Connect the cable [D] to the heater cable [E] and the PSU [F]. Then clamp the cable.
- 10. Reinstall the rear covers.

**Installation** 

[B]

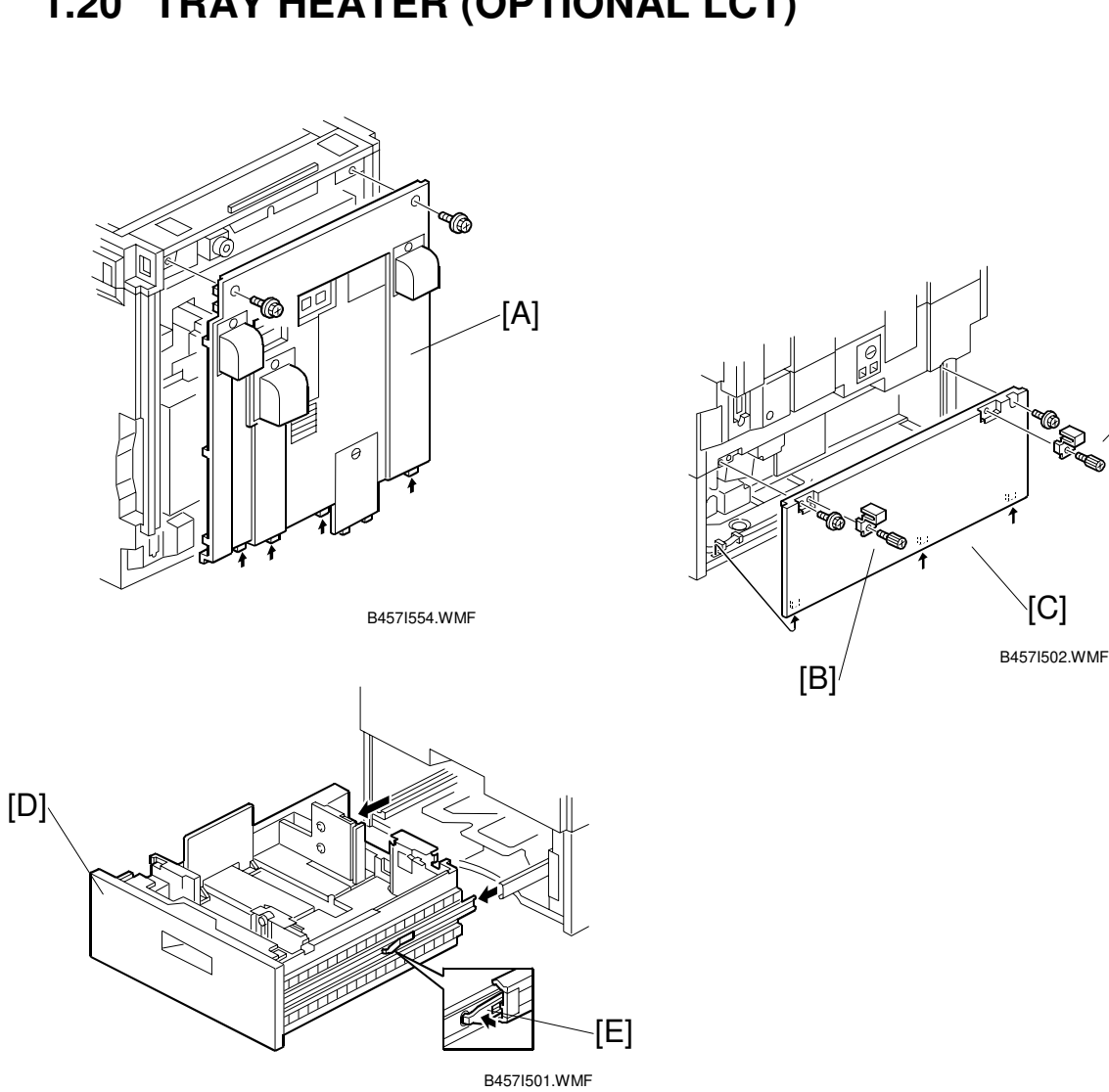

## 1.20 TRAY HEATER (OPTIONAL LCT)

#### 

Unplug the main machine power cord before starting the following procedure.

- 1. Remove the rear cover for the main machine [A] ( $\hat{\mathscr{F}} \times 2$ ).
- 2. Remove the joint brackets [B] ( $\mathscr{F} \times 1$  each).
- 3. Remove the rear cover for the optional LCT [C] ( $\hat{\mathscr{F}} \times 2$ ).
- 4. Slide out the paper tray [D] from the optional LCT.
- 5. Push stopper [E] on the right slide rail and remove the paper tray.

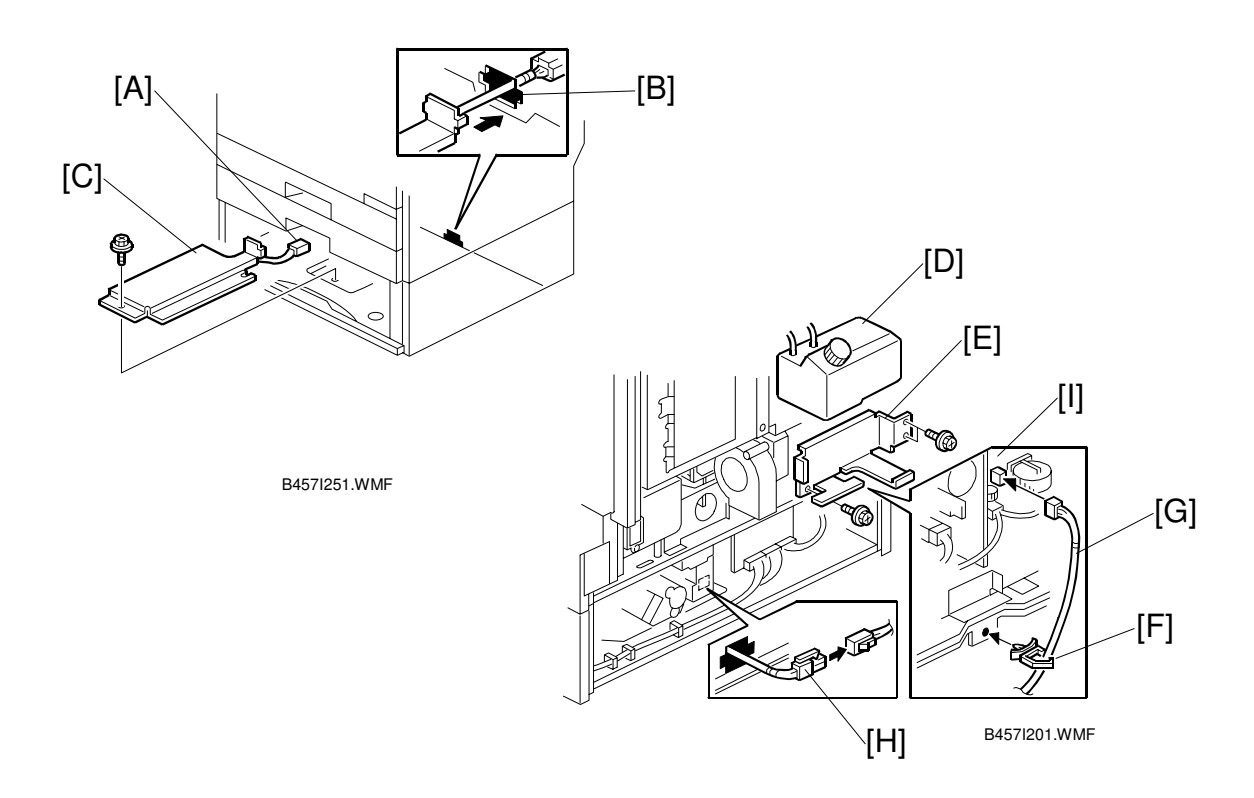

- 6. Pass the connector [A] through the opening [B].
- 7. Install the tray heater [C] ( $\hat{\mathscr{F}} \times 1$ ).
- 8. Remove the oil bottle [D] and the oil bottle bracket [E] ( $\hat{\mathscr{F}} \times 3$ ).
- 9. Install the clamp [F].
- 10. Connect the cable [G] to the heater cable [H] and the PSU [I]. Then clamp the cable.
- 11. Reinstall the rear covers.

## 2. PREVENTIVE MAINTENANCE

## 2.1 MAIN UNIT

## 2.1.1 OVERVIEW

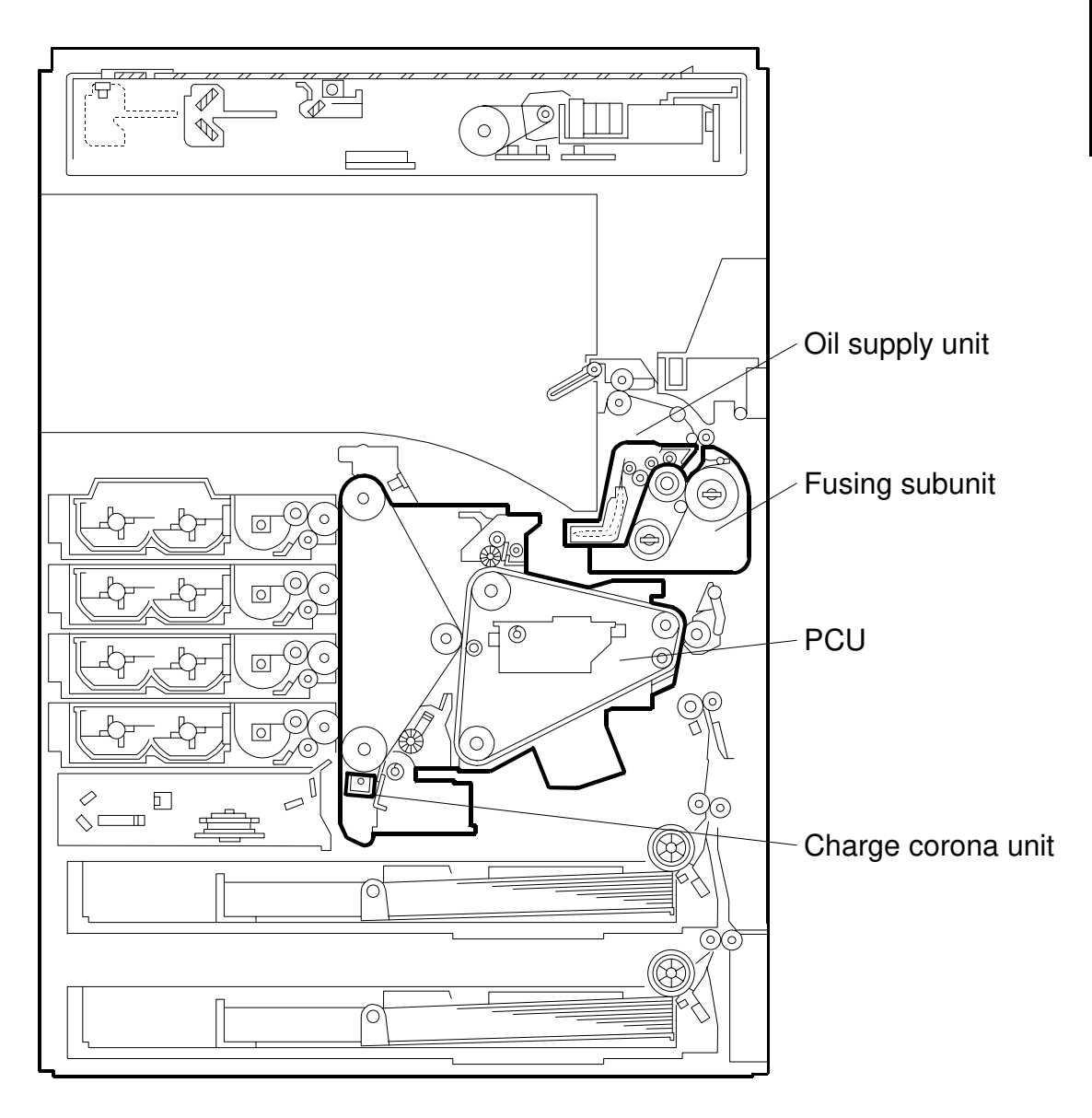

B051P112.WMF

#### 2.1.2 PM TABLE

After replacing a part, reset the PM counter for that part (SP 7-804).

Abbreviations: Clean, Inspect, Oil replenishment, Replace, Emergency Maintenance

#### **Optical System**

|                     |     | Prints Developments |      |     |      | ents | FM | Remarks               |
|---------------------|-----|---------------------|------|-----|------|------|----|-----------------------|
|                     | 70K | 80K                 | 120K | 70K | 120K | 240K |    | nemarks               |
| White plate         |     |                     | С    |     |      |      |    | Optical cloth         |
| 1st mirror          |     |                     | С    |     |      |      |    | Optical cloth         |
| 2nd mirror          |     |                     | С    |     |      |      |    | Optical cloth         |
| 3rd mirror          |     |                     | С    |     |      |      |    | Optical cloth         |
| Front/rear rails    |     |                     | С    |     |      |      |    | Damp/dry cloth        |
| Exposure glass      |     |                     | С    |     |      |      | С  | Glass cleaner         |
| Dust shield glass   |     |                     | C    |     |      |      | C  | Optical cloth and dry |
| (laser optics unit) |     |                     | U    |     |      |      | 0  | cloth                 |
| APS sensors         |     |                     | C    |     |      |      |    | Dry cloth             |

#### Around the PCU

|                        |     | Prints |      | Dev | elopm | ents | FM | Bemarks                                                          |
|------------------------|-----|--------|------|-----|-------|------|----|------------------------------------------------------------------|
|                        | 70K | 80K    | 120K | 50K | 120K  | 240K |    | nemarks                                                          |
| Charge corona unit     |     |        |      |     | R     |      |    | Replace as whole units<br>or individual parts<br>(listed below). |
| PCU                    |     |        |      |     | R     |      |    |                                                                  |
| T/B waste toner bottle |     |        |      |     | R     |      | С  | Empty the bottle                                                 |
| ID sensor              |     |        |      |     |       |      | С  | Blower brush                                                     |
| O/B waste toner bottle |     |        |      | С   |       | R    | С  | Empty the bottle                                                 |

#### .Components Parts of the Charge Corona Unit

|                       |     | Prints |      | Dev | elopm | ents | EM | Bemarks |
|-----------------------|-----|--------|------|-----|-------|------|----|---------|
|                       | 70K | 80K    | 120K | 50K | 120K  | 240K |    | nomunko |
| Charge Corona Wire    |     |        |      |     | R     |      |    |         |
| Charge Corona Grid    |     |        |      |     | R     |      |    |         |
| Charge Corona Cleaner |     |        |      |     | R     |      |    |         |

#### **Development Unit**

|                    | Prints |     |      | Dev | elopm | ents | EM | Bemarks               |
|--------------------|--------|-----|------|-----|-------|------|----|-----------------------|
|                    | 70K    | 80K | 120K | 60K | 120K  | 240K |    | nomarko               |
| Development unit-C |        |     |      | R   |       |      |    | Refer to the PM       |
| Development unit-M |        |     |      | R   |       |      |    | counter for each unit |
| Development unit-Y |        |     |      | R   |       |      |    | (Not reclaimed at the |
| Development unit-K |        |     |      |     | R     |      |    | reclamation center)   |

Preventive Maintenance

## Paper feed System

|                            | Prints |     |      | Dev | elopm | ents | FM | Bemarks        |
|----------------------------|--------|-----|------|-----|-------|------|----|----------------|
|                            | 70K    | 80K | 120K | 75K | 120K  | 240K |    | nemarks        |
| Idle roller (registration) |        |     | С    |     |       |      |    | Damp/dry cloth |
| Registration sensor        |        |     | С    |     |       |      |    | Damp/dry cloth |
| Transport guide            |        |     | С    |     |       |      |    | Damp/dry cloth |
| Feed roller (main unit)    |        |     | R    |     |       |      |    |                |
| Vertical transport roller  |        |     | С    |     |       |      |    | Damp/dry cloth |
| Friction pad (main unit)   |        |     | R    |     |       |      |    |                |

#### Fusing Unit

|                 | Prints |     | Dev  | elopm | ents | EM   | Bemarks      |                                     |
|-----------------|--------|-----|------|-------|------|------|--------------|-------------------------------------|
|                 | 60K    | 80K | 120K | 75K   | 120K | 240K | <b>_</b> 101 | Homano                              |
| Fusing subunit  |        |     | R    |       |      |      |              | Replace as whole units              |
| Oil supply unit | R      |     |      |       |      |      |              | or individual parts (listed below). |
| Thermistor      |        |     | I    |       |      |      |              |                                     |
| Fusing oil      |        |     | 0    |       |      |      |              |                                     |

#### .Components Parts of the Fusing Sub Unit and Oil Supply Unit

|                           |     | Prints |      | Dev | elopm | ents | EM | Bemarks |
|---------------------------|-----|--------|------|-----|-------|------|----|---------|
|                           | 60K | 80K    | 120K | 75K | 120K  | 240K |    | nemarka |
| Oil supply pad            | R   |        |      |     |       |      |    |         |
| Sponge roller             | R   |        |      |     |       |      |    |         |
| Fusing cleaning roller    | R   |        |      |     |       |      |    |         |
| Rear oil absorber         |     |        | R    |     |       |      |    |         |
| Front oil absorber        |     |        | R    |     |       |      |    |         |
| Front oil tank absorber   |     |        | R    |     |       |      |    |         |
| Long oil tank absorber    |     |        | R    |     |       |      |    |         |
| Rear oil tank absorber    |     |        | R    |     |       |      |    |         |
| Fusing cover absorber     |     |        | R    |     |       |      |    |         |
| Oil supply roller         |     |        | R    |     |       |      |    |         |
| Oiling roller             |     |        | R    |     |       |      |    |         |
| Pressure cleaning roller  |     |        | R    |     |       |      |    |         |
| Fusing belt unit          |     |        | R    |     |       |      |    |         |
| Pressure roller           |     |        | R    |     |       |      |    |         |
| Pressure roller strippers |     |        | R    |     |       |      |    |         |
| ldle gear – 28Z/35Z       |     |        | R    |     |       |      |    |         |
| Gear – 47Z                |     |        | R    |     |       |      |    |         |
| Front spring plate        |     |        | R    |     |       |      |    |         |
| Rear spring plate         |     |        | R    |     |       |      |    |         |

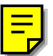

#### Filters

|                 |     | Prints |      |     | elopm | ents | FM | Remarks |
|-----------------|-----|--------|------|-----|-------|------|----|---------|
|                 | 70K | 80K    | 120K | 75K | 120K  | 240K |    | nemarka |
| Exhaust filters |     |        |      |     | R     |      |    |         |
| Ozone filter    |     |        |      |     | R     |      |    |         |

## By-pass Tray Unit

|                   |     | Prints |      | Dev | elopm | ents | EM | Remarks    |
|-------------------|-----|--------|------|-----|-------|------|----|------------|
|                   | 70K | 80K    | 120K | 75K | 120K  | 240K |    |            |
| Feed roller       |     |        | R    |     |       |      |    |            |
| Pickup roller     |     |        | R    |     |       |      |    |            |
| Separation roller |     |        | R    |     |       |      |    |            |
| Friction pad      |     |        |      |     |       |      | С  | Damp cloth |

## 2.2 OPTIONAL UNIT PM TABLE

Abbreviations: Clean, Inspect, Oil replenishment, Replace, Emergency Maintenance

#### **Duplex** Unit

|                                     |     | Prints |      | Dev | elopm | ents | FM | Bemarks        |       |
|-------------------------------------|-----|--------|------|-----|-------|------|----|----------------|-------|
|                                     | 70K | 80K    | 120K | 75K | 120K  | 240K |    | nemarks        | ive   |
| Idle roller (inverter)              |     |        | С    |     |       |      |    | Damp/dry cloth | ent   |
| Idle roller<br>(vertical transport) |     |        | С    |     |       |      |    | Damp/dry cloth | Preve |

#### Auto-reverse Document Feeder

|                    | Prints Developments |     |      |     | ents | FM   | Remarks |                |
|--------------------|---------------------|-----|------|-----|------|------|---------|----------------|
|                    | 70K                 | 80K | 120K | 75K | 120K | 240K |         | nomanto        |
| Pickup roller      |                     | R   |      |     |      |      |         |                |
| Feed belt          |                     | R   |      |     |      |      |         |                |
| Separation roller  |                     | R   |      |     |      |      |         |                |
| Stamp              |                     |     | Ι    |     |      |      |         |                |
| ADF exposure glass |                     |     | С    |     |      |      | С       | Damp/dry cloth |
| Platen cover       |                     |     | С    |     |      |      | С       | Damp/dry cloth |

#### Paper Tray Unit

|                   | Prints |     |      | Dev | elopm | ents | ЕM | Bemarks |
|-------------------|--------|-----|------|-----|-------|------|----|---------|
|                   | 70K    | 80K | 120K | 75K | 120K  | 240K |    | nemarka |
| Pickup roller     |        |     | R    |     |       |      |    |         |
| Feed roller       |        |     | R    |     |       |      |    |         |
| Separation roller |        |     | R    |     |       |      |    |         |

## Large Capacity Tray

|                   | Prints |     |      | Developments |      |      | EM | Bomarke |
|-------------------|--------|-----|------|--------------|------|------|----|---------|
|                   | 70K    | 80K | 120K | 75K          | 120K | 240K |    | nemarka |
| Pickup roller     |        |     | R    |              |      |      |    |         |
| Feed roller       |        |     | R    |              |      |      |    |         |
| Separation roller |        |     | R    |              |      |      |    |         |

## 3. REPLACEMENT AND ADJUSTMENT

#### 

Turn off the main power switch and unplug the machine before beginning any of the procedures in this section.

**NOTE:** This manual uses the following symbols.

← : See or Refer to  $\hat{\mathscr{P}}$  : Screws  $\blacksquare =$  : Connector  $\bigcirc$  : Clip ring  $\bigcirc$  : E-ring

### 3.1 SPECIAL TOOLS

| Part Number | Description                         | Q'ty |
|-------------|-------------------------------------|------|
| A0069104    | Scanner Positioning Pin (4 pcs/set) | 1    |
| N8036701    | Flash Memory Card - 4MB             | 1    |
| A0929503    | C4 Color Test Chart (3 pcs/set)     | 1    |
| C4019503    | 20X Magnification Scope             | 1    |

## 3.2 FILTERS

- 1. Filter covers [B, D, and E]
- 2. Exhaust filters [A, C, G, and I]
- 3. Filter holder [F]
- 4. Ozone filter [H]

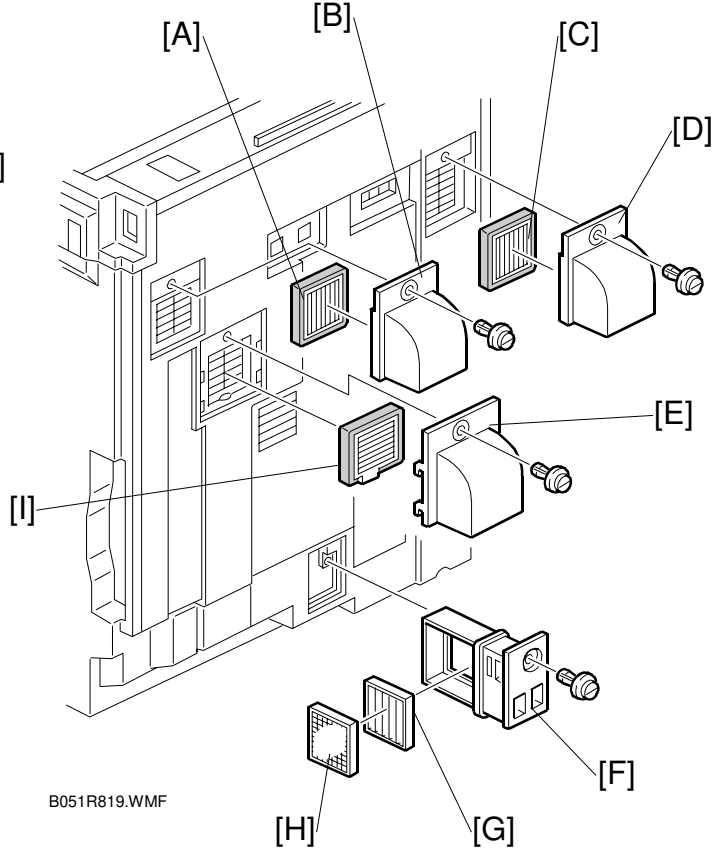

## 3.3 SCANNER UNIT

#### 3.3.1 EXPOSURE GLASS

- 1. Rear scale [A] ( 🖗 x 3)
- Left scale [B] (<sup>2</sup>/<sub>2</sub> x 2)
   NOTE: After replacing the left scale, adjust the scanner white level (☞ 3.14).
- 3. Exposure glass [C]
- **NOTE:** When reassembling, position the glass marker [D] at the rear-left corner.

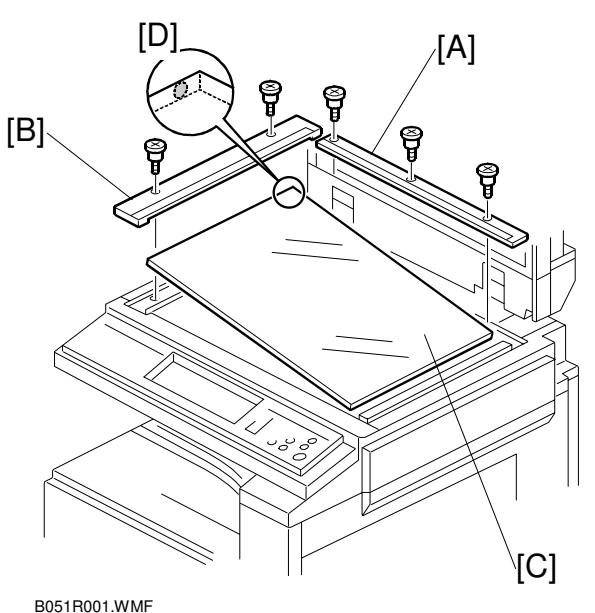

## 3.3.2 APS SENSORS

- 1. Exposure glass (🖝 3.3.1)
- Original length sensor 1 [A] (
   <sup>(</sup>/<sub>8</sub> x 1, □]<sup>(</sup>/<sup>(</sup> x 1)
- Original width sensor [C]
   (Â<sup>2</sup> x 1, ⊑<sup>1</sup> x1)

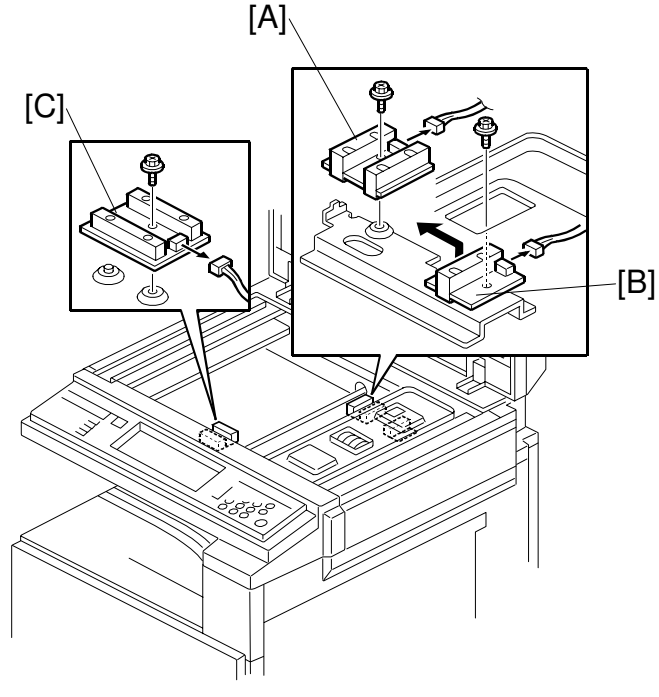

B051R003.WMF

### 3.3.3 LENS BLOCK ASSEMBLY

- 1. Exposure glass (
   3.3.1)
- 2. Rear cover ( 3.4.2)
- 3. Scanner right cover [A] ( x 1)
- 4. Inner cover [B] ( $\hat{\mathscr{F}} \times 4$ )

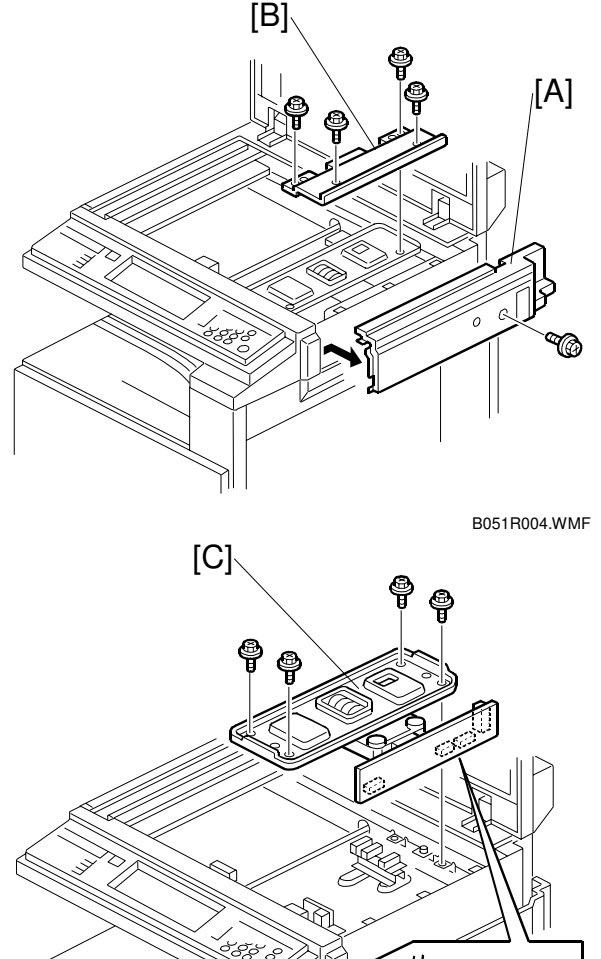

- 5. Lens block assembly [C] (ℱx4, ⊑╝x4) NOTE: Do not remove the paintlocked screws.
- 6. After reassembling, input the data in accordance with the data sheet included in the spare SBU unit ( SP4-540).

Refer to the diagram on the next page.

- Row No. 1: Numbers 1 to 6 please ignore
- Row No. 2: Numbers 7 to 10 please store in the following SP modes 7: SP 4-540-001 8: SP 4-540-002 9: SP 4-540-003 10: SP 4-540-004

B051R005.WMF

- Row No. 3: Numbers 11 to 14 please store in the following SP modes 11: SP 4-540-021 12: SP 4-540-022
  - 13: SP 4-540-023
  - 14: SP 4-540-024
- Before inputting the number, check whether it is + or (look at the data sheet), then input a +ve or -ve number accordingly.
- 7. Check the registrations ( SP4-010/011 Chapter 3, Copy adjustments)

**NOTE:** After replacing the left scale, adjust the scanner white level ( 3.14).

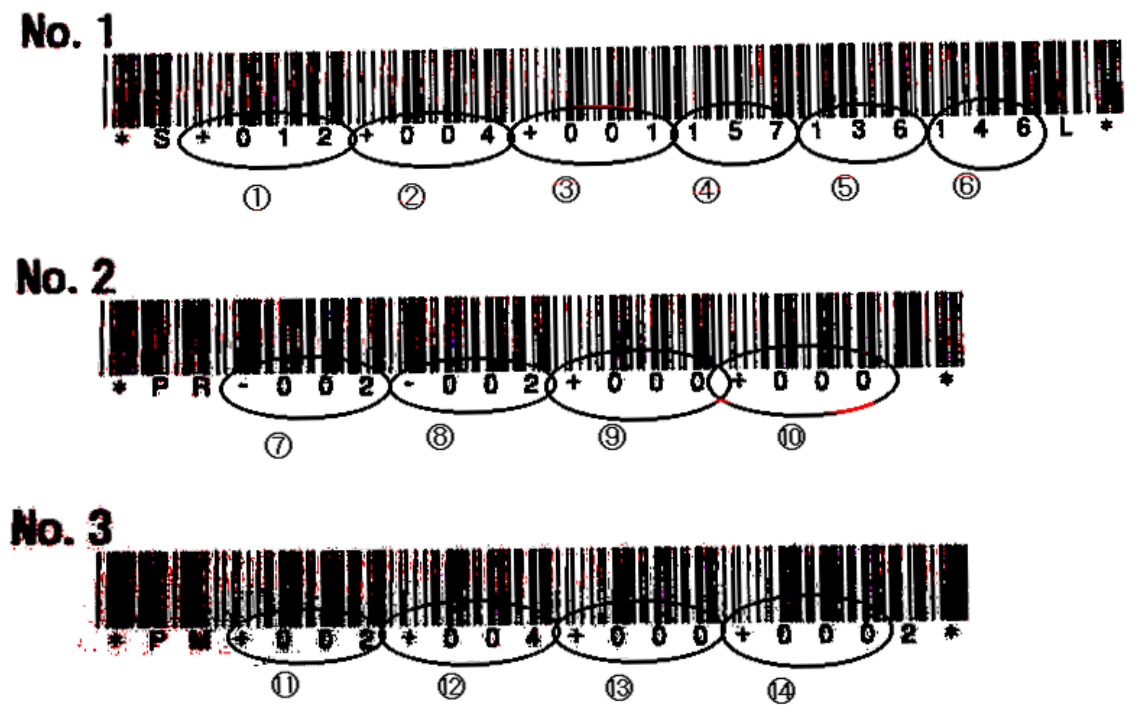

B051S999.PCX

### 3.3.4 EXPOSURE LAMP STABILIZER

- 1. Lens block assembly (
   3.3.3)
- 2. Exposure lamp stabilizer [A] (∦ x 2, ⊑ x 2)

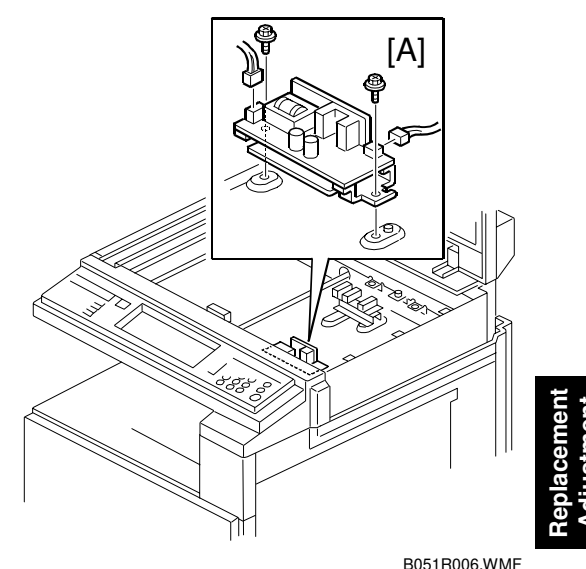

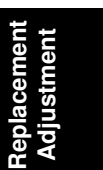

B051R006.WMF

### 3.3.5 SCANNER LAMP

- 1. Exposure glass ( 3.3.1)
- 2. Rear cover ( 3.4.2)
- 3. Operation panel [A] (滲 x 5, ≝ x 1)
- 4. Scanner right cover [B] ( i x 1)
- 5. Scanner left cover [C] ( $\hat{\mathscr{F}} \times 1$ )
- 6. Scanner rear cover [D] (<sup>2</sup>/<sub>8</sub> x 1)

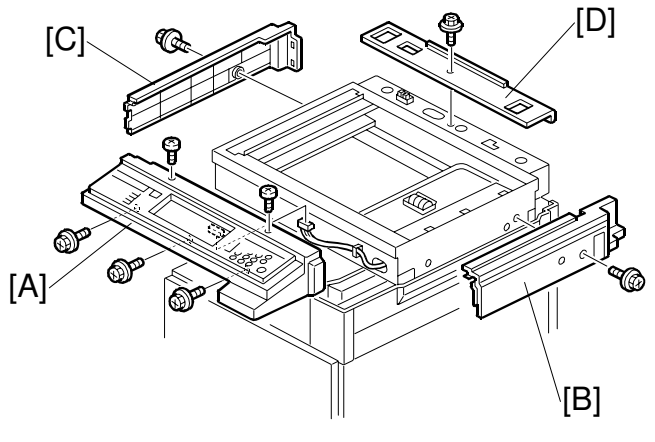

B051R002.WMF

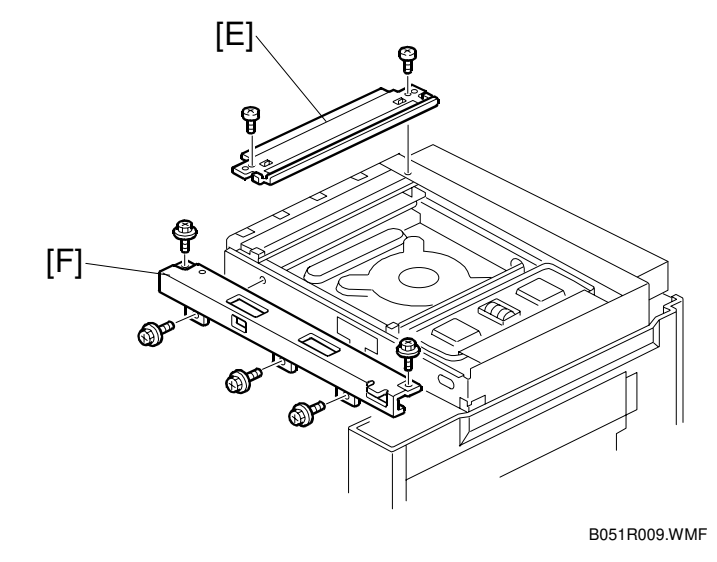

- 7. Left frame [E] (ℰ x 2)
- 8. Front frame [F] ( *k* x 5)

[A] 9. Lamp guard [A] ( *k* x 2) [D] 10. Pulley [B] NOTE: Use caution not to bend the pulley guides. [B] 11. Push down the part [C], then slide out the scanner lamp. [C] 12. Slide out the scanner lamp [D] and unhook it from the clamps ₩ [F] [E]. **NOTE:** After replacing the scanner lamp, adjust the scanner white level ( 3.14). [E]

B051R012.WMF

#### Reassembling

- 1. Take up the cable slack. **NOTE:** Make sure the cable is not dangling and the wires are not crossed.
- 2. Adjust the cable clamp position [F] if necessary. **NOTE:** Do not open the clamp.

#### 3.3.6 SCANNER I/O BOARD

- 1. Scanner right cover and scanner rear cover ( 3.3.5)

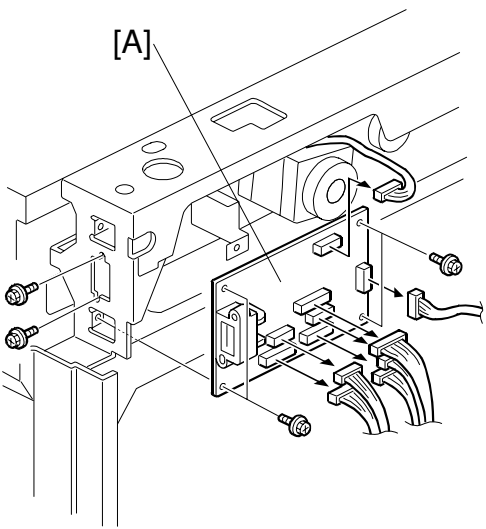

Replacemen Adjustment

#### B051R007.WMF

#### 3.3.7 SCANNER MOTOR

- 1. Scanner I/O board (🖝 3.3.6)
- 2. Scanner motor [A] ( $\hat{\mathscr{F}} \times 2$ , Spring x 1)
- 3. Timing belt [B]

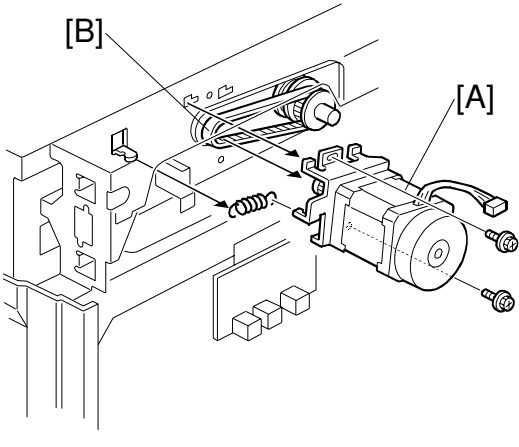

B051R008.WMF

#### 3.3.8 FRONT SCANNER WIRE

- 1. Front frame ( 3.3.5)
- 2. To make reassembly easy, slide the first scanner to the right
   (
   Reassembling the Front Scanner Wire).
- 3. Front scanner wire clamp [A]
- Front scanner wire bracket [B] (𝔅 x 1)
- Front scanner wire and scanner drive pulley [C] (<sup>A</sup> x 1)

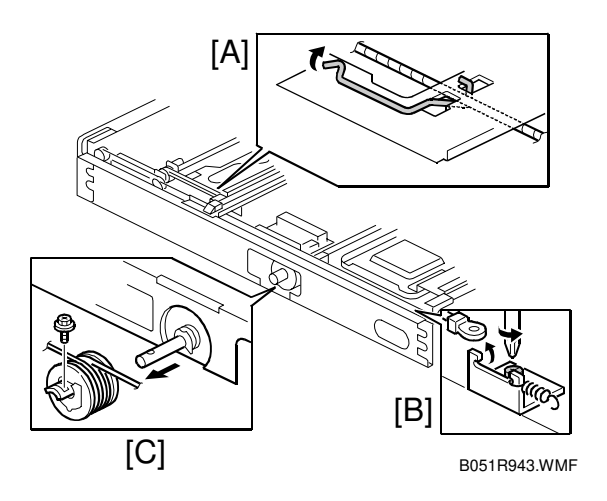

#### **Reassembling the Front Scanner Wire**

- 1. Pass the end with the ball [A] through the left square hole from the front.
- 2. Position the center ball [B] in the middle of the notch, as shown by the arrow.
- 3. Pass the ball end [A] through the notch on the right.
- 4. Wind the end with the ring [C] clockwise three times; wind the ball end [A] counterclockwise five times.
  - **NOTE:** The two red marks [D] should meet when you have done this.
- 5. Stick the wire to the pulley with tape, so you can easily handle the pulley and wire during installation.
- Install the drive pulley on the shaft [E].
   NOTE: Do not screw the pulley onto the shaft yet.
- Insert the ball end into the slit [F], with the end going via the rear track of the left pulley [G] and the rear track of the movable pulley [H].

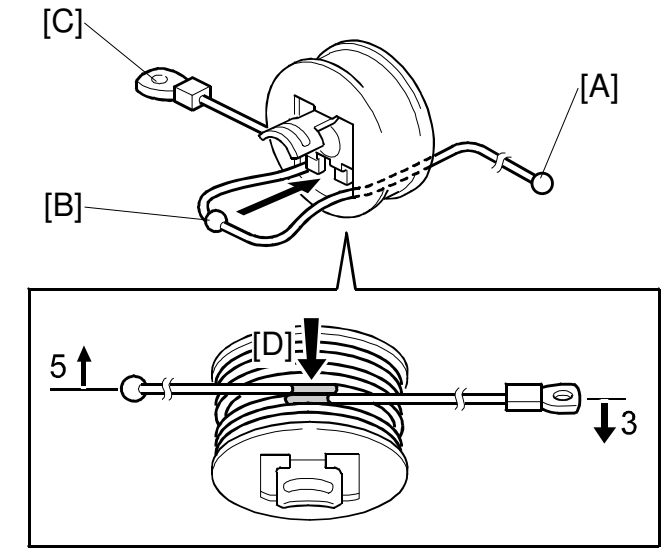

B051R944.WMF

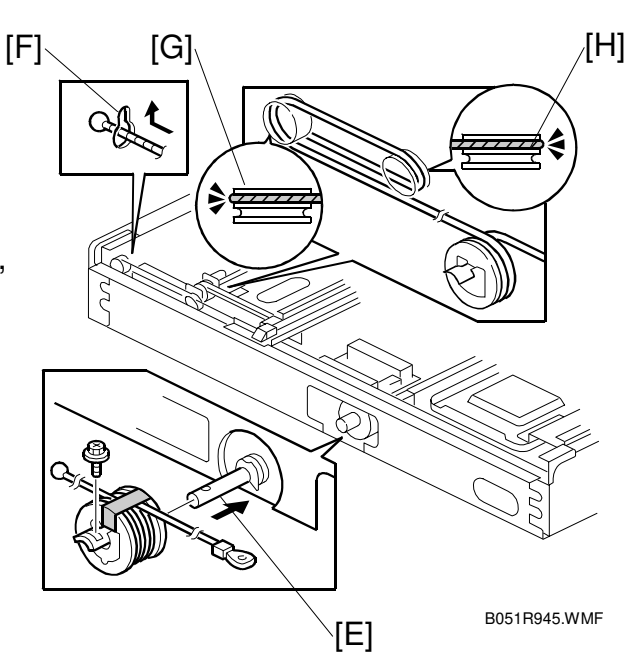

- Hook the ring end onto the front scanner wire bracket [I], with the end going via the front track of the right pulley [J] and the front track of the movable pulley [K].
   NOTE: Do not screw the scanner wire bracket in place yet.
- 9. Remove the tape from the drive pulley.

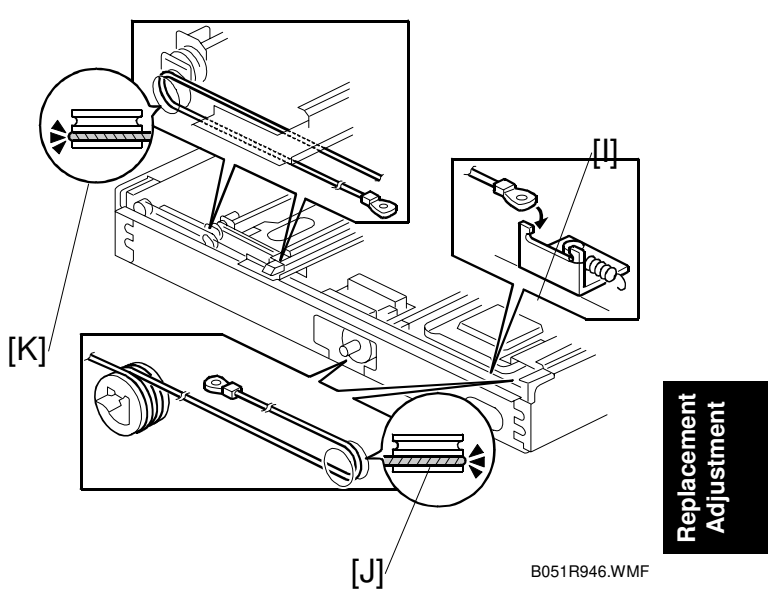

- Insert a scanner positioning pin

   [L] through the 2nd carriage hole
   [M] and the left holes [N] in the front rail. Insert another scanner positioning pin [O] through the 1st carriage hole [P] and the right holes in the front rail [Q].
- 11. Insert two more scanner positioning pins through the holes in the rear rail.
- 12. Screw the drive pulley to the shaft [R].
- 13. Screw the scanner wire bracket to the front rail [S].
- 14. Install the scanner wire clamp [T].
- 15. Pull out the positioning pins.
- **NOTE:** 1) After removing the positioning pins, make sure the 1st and 2nd carriages move smoothly. If they do not, repeat steps 10 through 15.
  - 2) After replacing the carriage, adjust the scanner white level ( $rac{3.14}$ ).

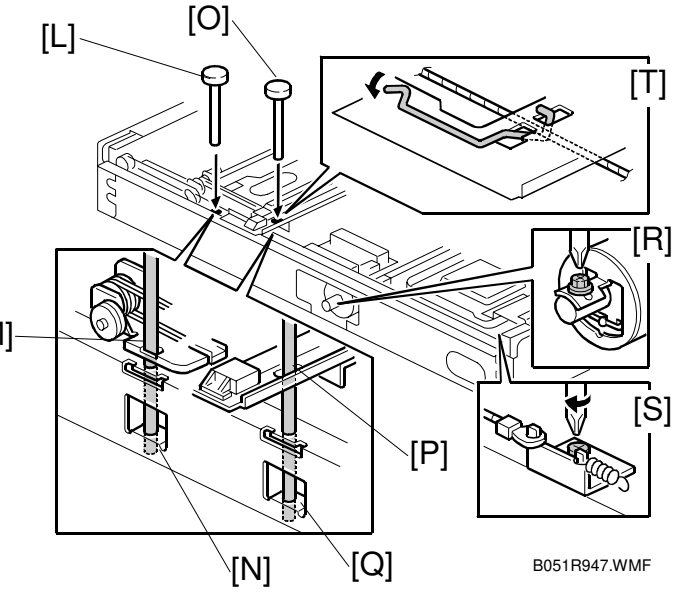

#### 3.3.9 REAR SCANNER WIRE

- 1. Exposure glass ( 3.3.1)
- 2. Scanner motor ( 3.3.7)
- 3. Left frame (🖝 3.3.5)
- 4. Rear frame [A] (ℰ x 7, ⊑ x 1)
- To make reassembly easy, slide to the right (
   Reassembling the Rear Scanner Wire).

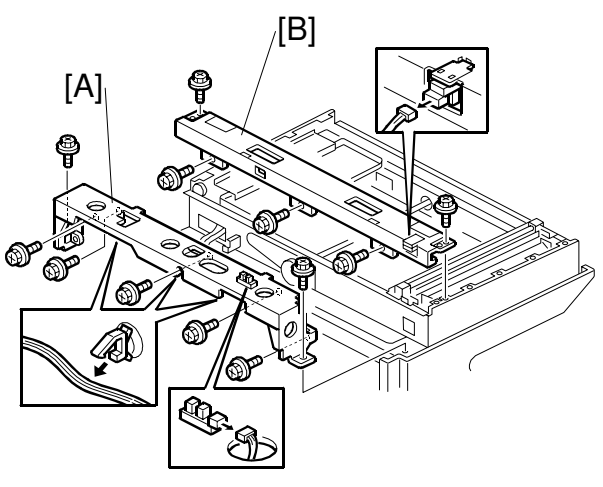

B051R010.WMF

- 7. Rear scanner wire clamp [C]
- 8. Rear scanner wire bracket [D] ( $\hat{\mathscr{F}} \times 1$ )
- 9. Scanner motor gear [E] (<sup>2</sup>/<sub>4</sub> x 1)
- 10. Rear scanner wire and scanner drive pulley [F] ( $\beta$  x 1)

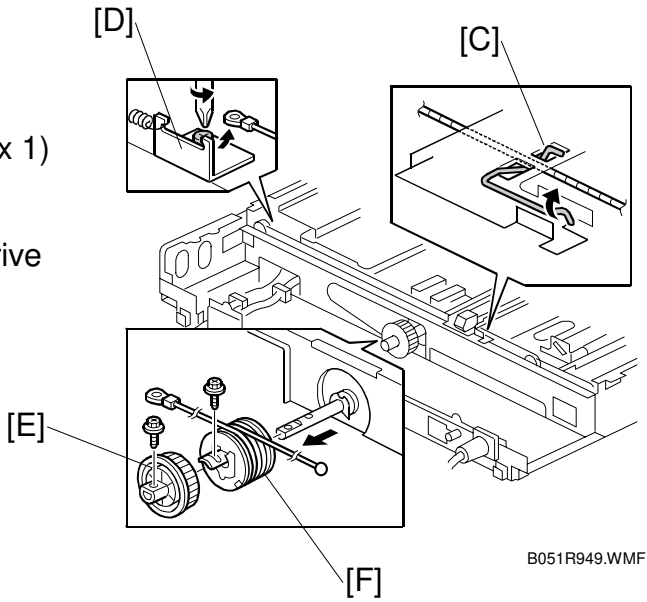

#### **Reassembling the Rear Scanner Wire**

- 1. Pass the end with the ball [A] through the right square hole from the front.
- 2. Position the center ball [B] in the middle of the notch, as shown by the arrow.
- 3. Pass the ball end [A] through the drive pulley notch.
- 4. Wind the end with the ring [C] counterclockwise five times; wind the ball end clockwise three times.

**NOTE:** The two red marks [D] should meet when you have done this.

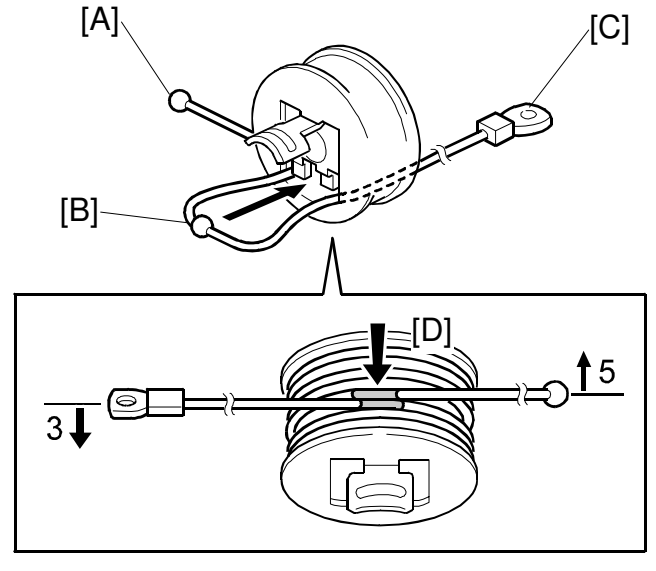

B051R940.WMF

- 5. Stick the wire to the pulley with tape, so you can easily handle the pulley and wire during installation.
- Install the drive pulley on the shaft.
   NOTE: Do not screw the pulley onto the shaft yet.
- 7. Install the wire. **NOTE:** The winding pattern is a mirror image of that of the front scanner wire.
- 8. Perform steps 10 through 15 in "Reassembling the Front Scanner Wire".

## 3.4 LASER UNIT

#### 

Turn off the main switch and unplug the machine before beginning any of the procedures in this section. Laser beams can cause serious eye injury.

## 3.4.1 CAUTION DECAL LOCATION

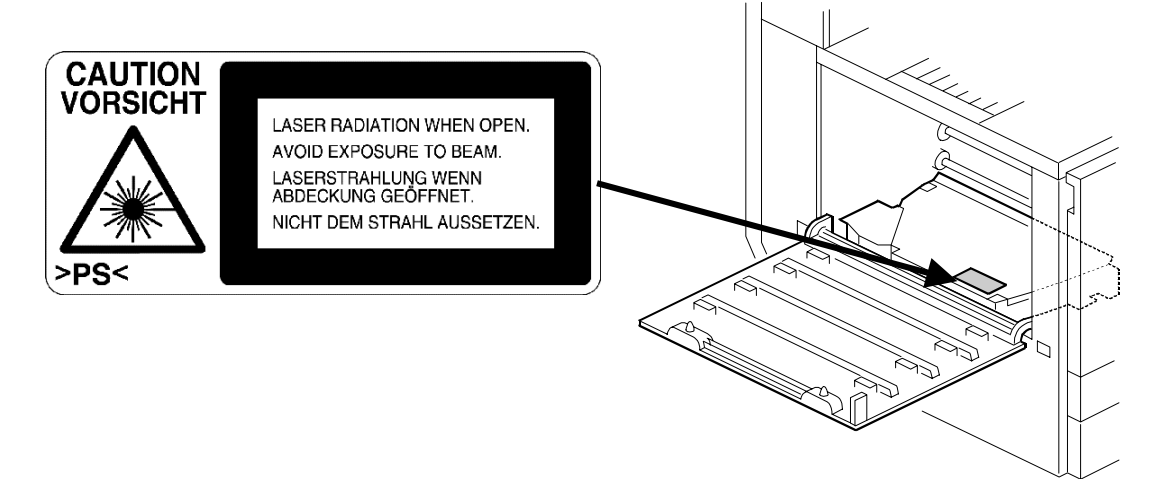

B051R106.WMF

#### 

Turn off the main switch and disconnect the power plug from the power outlet before beginning any disassembly or adjustment of the laser unit. This printer uses a class-1 laser beam with a wavelength of 650 nm and an output of 7 mW. The laser can cause serious eye injury.

### 3.4.2 LASER UNIT

- 1. Rear cover [A] ( 2 x 2)
- 2. Connector cover [B] ( 🖗 x 1)
- 3. Lower rear cover [C] ( $\hat{\mathscr{F}} \times 2$ )

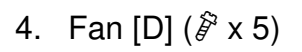

5. BICU cover [E] ( 🖗 x 11)

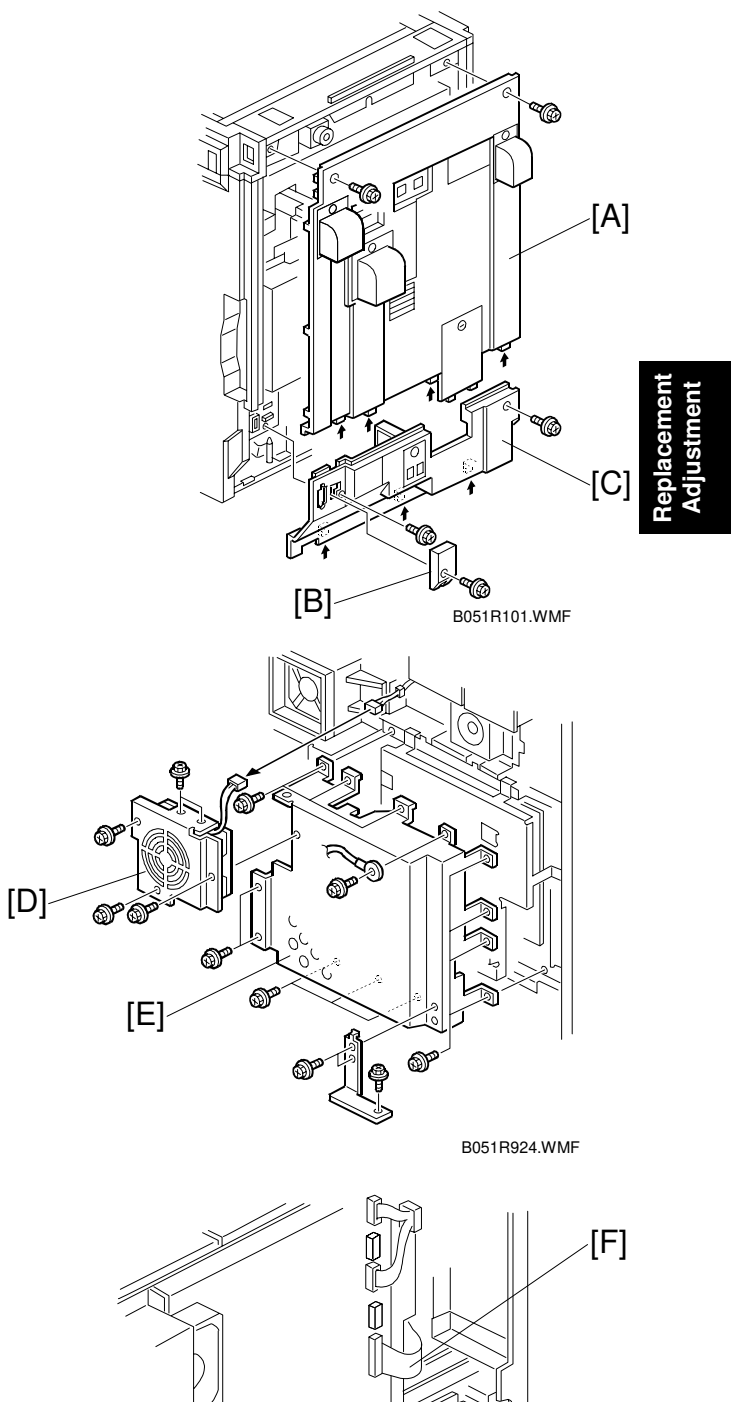

- 6. Flat cable [F]
- 7. LD unit cables [G] (⊑<sup>IJ</sup> x 2)

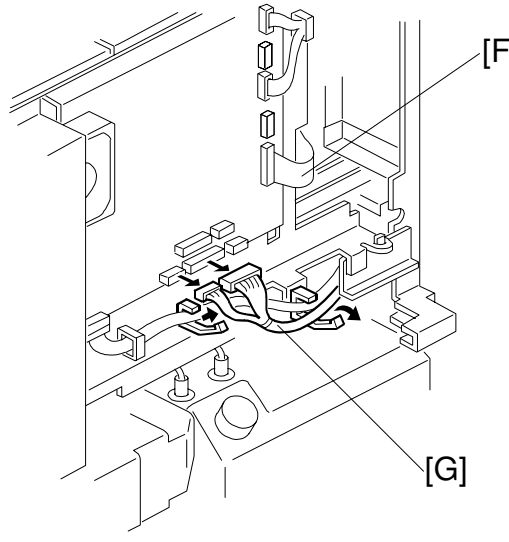

LASER UNIT

- 8. Open the left cover [A] ( $\hat{\mathscr{F}} \times 2$ ).
- 9. ID chip connectors [B] ( I x 4)
- 10. Development units [C] x 4 (r 3.5)

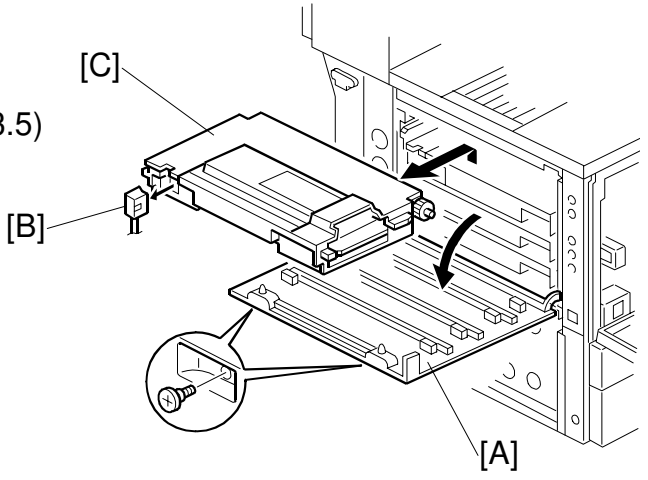

B051R103.WMF

- 11. Left cover [D]
- 12. Lower left cover [E] ( $\hat{\mathscr{F}} \times 3$ )

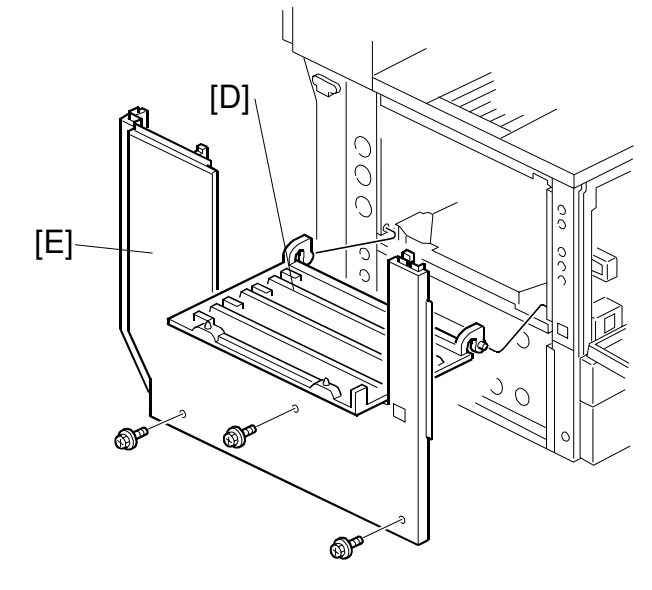

B051R104.WMF

- 13. Open the front cover.

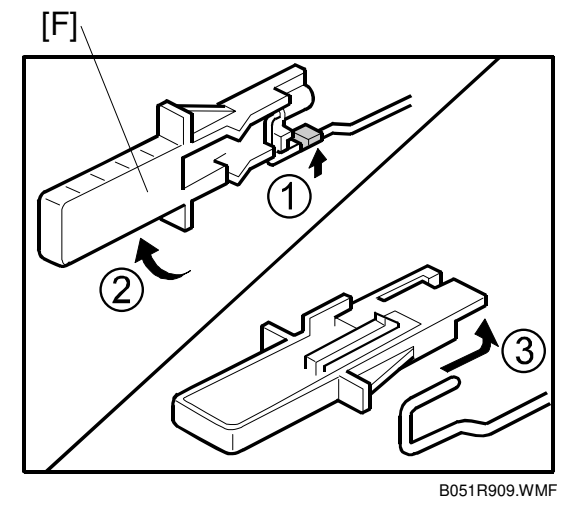

- 15. LD cover [A] ( 🖗 x 2)
- 16. Laser unit [B] ( *P* x 5, Flat cable x 1)
   NOTE: When reassembling, connect the flat cable with the blue side down.

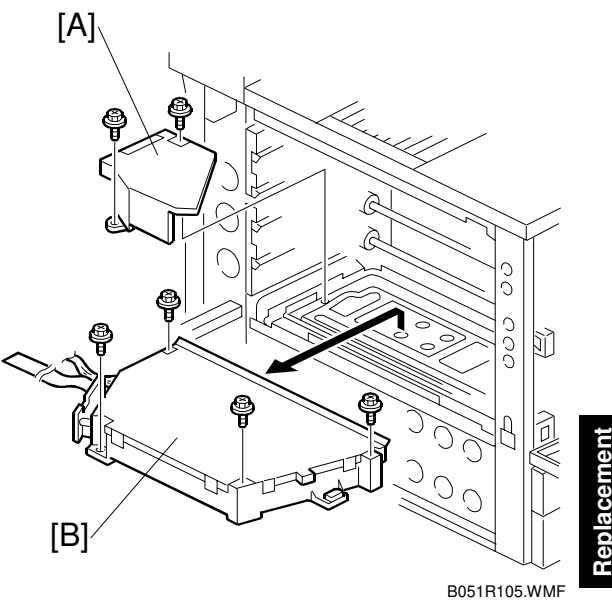

eplacement Adjustment

#### Adjusting for Image Skew

- 1. Positioning pin [A] ( $\hat{\beta} x 1$ )
- 2. Loosen 🖗 (x 4) [B].
- Adjust the position of the laser optics housing unit (
   Adjustment).
- Fasten 𝔅<sup>2</sup> (x 4) [B].
   NOTE: After changing the position of the laser optics housing unit, do not reinstall the positioning pin. Keep the pin in a safe place.

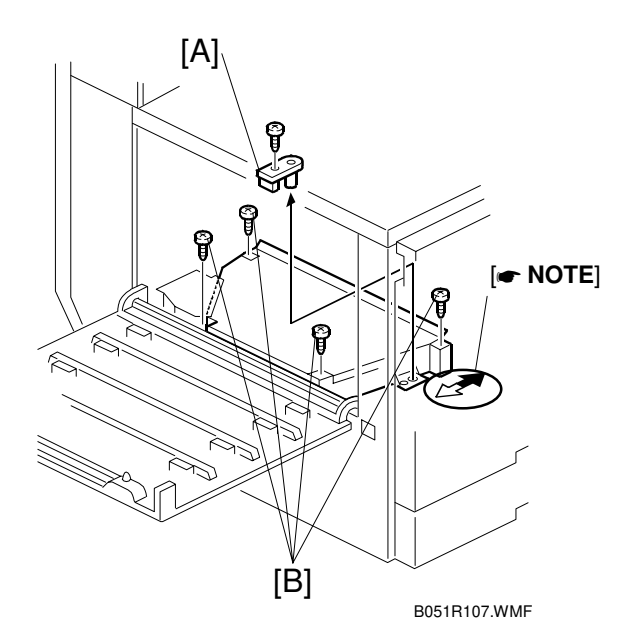

NOTE: When the image skews as shown on the right, move the unit 1 mm in the direction of the black arrow as shown in the diagram **above and to the right**.

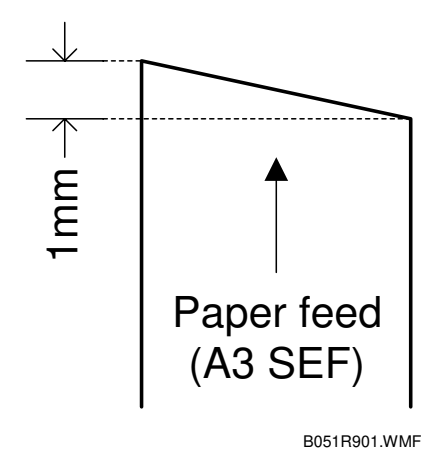

#### **D-Phase Adjustment**

This adjustment corrects the difference in density on the left and right sides of the paper. The data sheet (distributed with the laser unit) is necessary for this adjustment. After replacing the laser unit, do the following adjustment.

- **NOTE:** 1) If the D-phase adjustment is not made, a difference in the density may be seen. This difference can be conspicuous when the gray scale in the Color Chart C-4 is copied or when an original is repeatedly copied.
  - The D-phase adjustment is necessary whenever a difference in the density is seen. Keep the data sheet inside the front cover for future use.
- 2. Check if horizontal black stripes can be seen.
  - a) If stripes cannot be seen (Figure 2), the D-phase adjustment is not required.
  - b) If stripes can be seen (Figure 1), the D-phase adjustment is required. Go on to the next step.
- See the value of "Mag. Shift Error: LD1-2" below the bar code on the data sheet, and find the range in Table 1 which includes the value.
- 4. Find the corresponding values of "Adjustment" in Table 1, and input them in SP2-951-1 and SP2-951-2 respectively.

For example, when the value of "Mag. Shift Error: LD1-2" on the data sheet is "-4.0", enter "3" in SP2-951-1 and enter "0" in SP2-951-2.

- 5. Print out the test pattern with SP5-955-6.
- 6. Check if vertical black stripes can be seen.

| <br> |
|------|
|      |
|      |
|      |
|      |
|      |
|      |
|      |
|      |
|      |
|      |
|      |
|      |
|      |
|      |
|      |
|      |
|      |
|      |
|      |
|      |
|      |
|      |
|      |
|      |
|      |
|      |
|      |
|      |
|      |
|      |
|      |
|      |
|      |
|      |
|      |
|      |
|      |
|      |
|      |
|      |
|      |
|      |
|      |
|      |
|      |
|      |
|      |
|      |
|      |
|      |
|      |
|      |
|      |
|      |
|      |
|      |
|      |
|      |
|      |
|      |
|      |
|      |
|      |
|      |
|      |

Feed direction

Figure 1

Figure 2 B051B902.WMF

| Mag. Shift   | Adjustment |           |  |  |
|--------------|------------|-----------|--|--|
| Error: LD1-2 | SP2-951-1  | SP2-951-2 |  |  |
| -11.8 ~-10.4 | 8          | 0         |  |  |
| -10.3 ~ -9.0 | 7          | 0         |  |  |
| -8.9 ~ -7.6  | 6          | 0         |  |  |
| -7.5 ~ -6.2  | 5          | 0         |  |  |
| -6.1 ~ -4.8  | 4          | 0         |  |  |
| -4.7 ~ -3.4  | 3          | 0         |  |  |
| -3.3 ~ -2.0  | 2          | 0         |  |  |
| -1.9 ~ -1.0  | 1          | 0         |  |  |
| -0.9 ~ 1.0   | 0          | 0         |  |  |
| 1.1 ~ 2.0    | 0          | 1         |  |  |
| 2.1 ~ 3.4    | 0          | 2         |  |  |
| 3.5 ~ 4.8    | 0          | 3         |  |  |
| 4.9 ~ 6.2    | 0          | 4         |  |  |
| 6.3 ~ 7.6    | 0          | 5         |  |  |
| 7.7 ~ 9.0    | 0          | 6         |  |  |
| 9.1 ~ 10.4   | 0          | 7         |  |  |
| 10.5 ~ 11.8  | 0          | 8         |  |  |

<u>Table 1</u>

#### Laser Beam Pitch Adjustment

- Print out the test pattern with SP5-955-1, then select pattern 15 (

   5.1.3).
- 2. Check if vertical black stripes can be seen.
  - a) If stripes cannot be seen (Figure 2), laser beam pitch adjustment is not required.
  - b) If stripes can be seen (Figure 1), laser beam pitch adjustment is required. Go on to the next step.

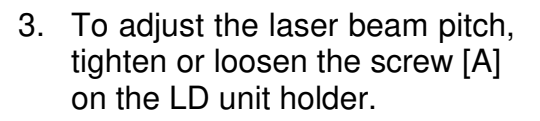

- 4. Print out the test pattern with SP5-955-1.
- 5. Repeat steps 2 through 4 until the black stripes disappear (Figure 2).

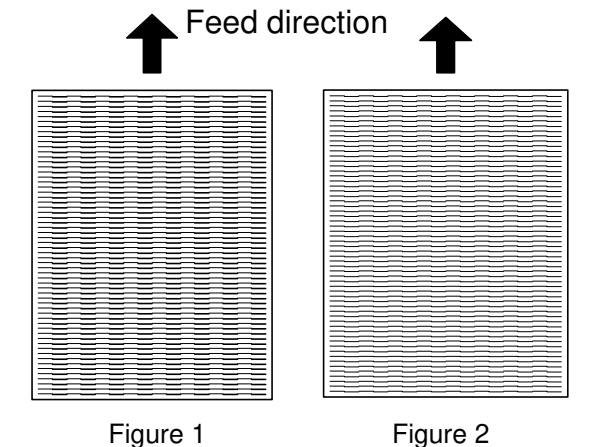

B051R902.WMF

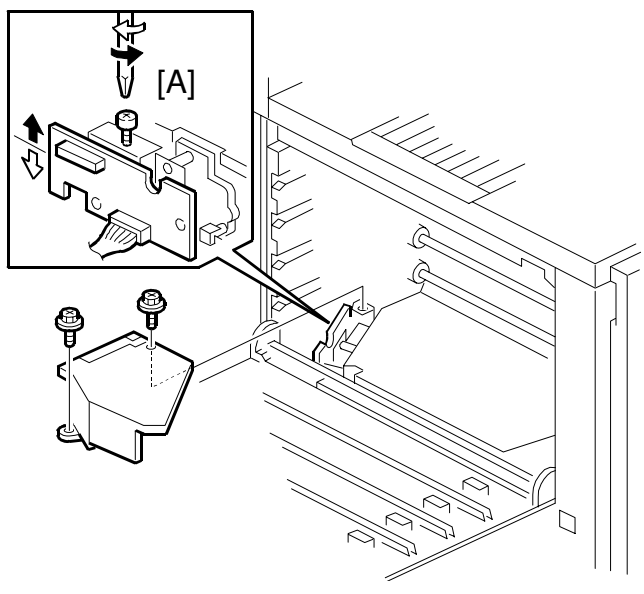

B051R820.WMF

### 3.4.3 POLYGONAL MIRROR MOTOR AND LSD

#### 

Do not touch any edges of the polygon mirror, spring, or bracket. These edges can cause serious injury.

- 1. Development units, LD cover (
   3.4.2)
- Cover [A] ( x 1)
   NOTE: Before removing the cover, clean the cover to prevent toner from entering into the unit.

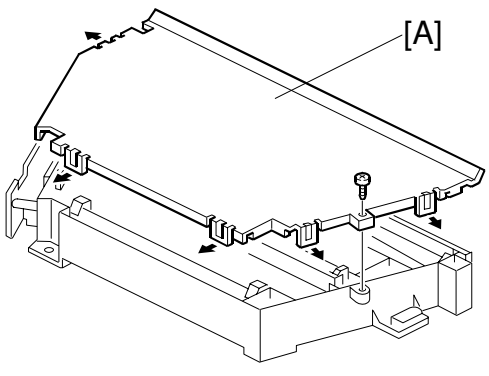

B051R904.WMF

- Polygonal mirror motor [B] (E x 1, x 4)
   NOTE: Do not touch the mirror surface.

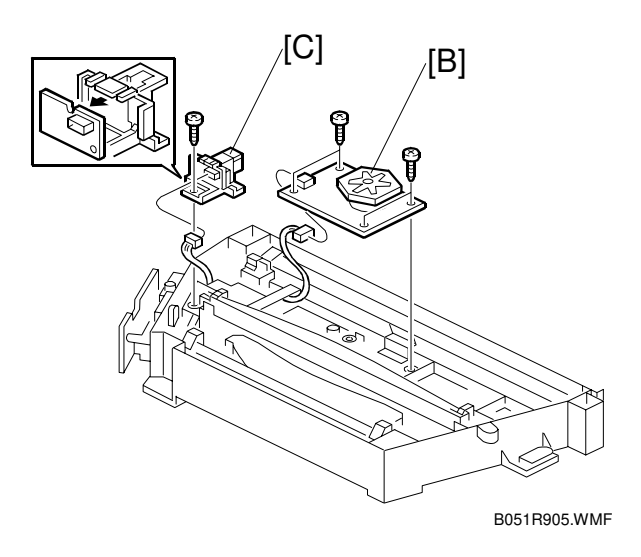

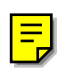

## 3.5 DEVELOPMENT UNIT

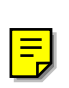

## **ACAUTION** Do not touch the development unit sleeves or ID chip terminals.

- 1. Open the left cover [A] ( $\hat{\beta} \times 2$ )
- 2. ID chip connector [B]
- 3. Lift up the development unit [C], and pull it out of the machine.
- **NOTE:** Remove the units in the order K, Y, C, M. For example, before removing the M unit, remove the K, Y, and C units first.
- 4. Peel off the toner cartridge seal [D].
- 5. Take out the toner cartridge from the new development unit.
- 6. Shake the toner cartridge well, as shown.
  - **NOTE:** Hold the center of the cartridge, at the other side from the toner shutter, and shake it about 10 times.
- 7. Reinstall the toner cartridge in the development unit.
- 8. Shake the development unit well.
- 9. Tilt the unit about 90 degrees, and shake it about 10 times.
- 10. Install the development unit to the machine.
  - **NOTE:** A white line or band may appear on one end of the paper if a development is incorrectly installed. To correct this, pull out the development unit partially (about 30 mm) [D] and slowly reinstall it.

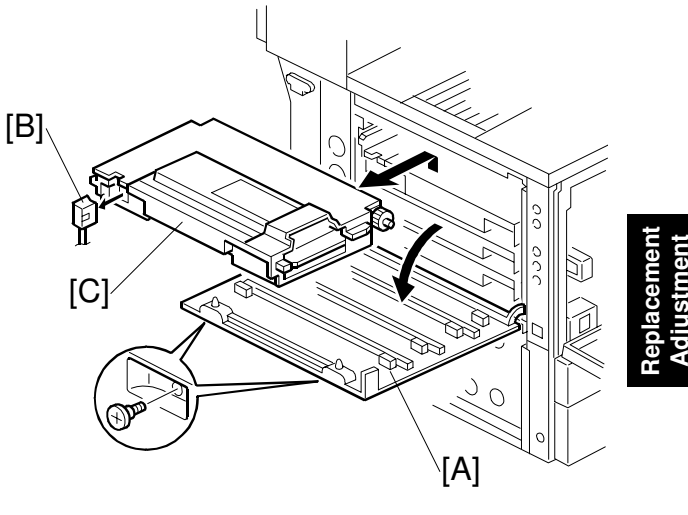

B051R103.WMF

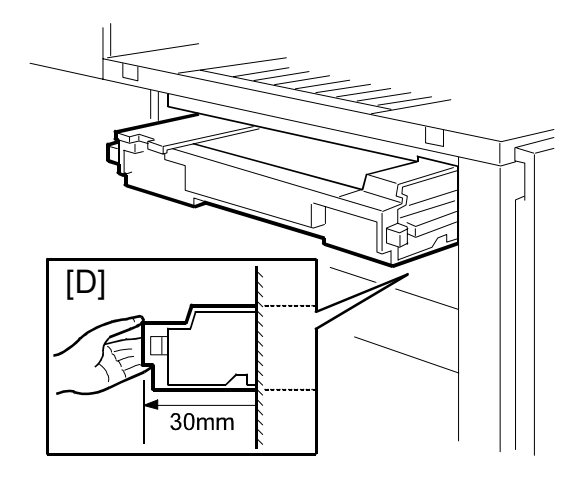

B051I407.WMF

## 3.6 PHOTOCONDUCTOR UNIT (PCU)

#### 3.6.1 PCU ASSEMBLY

- **NOTE:** 1) Before replacing any of the parts or consumables in this section, cover the floor with cloth or some sheets of paper.
  - 2) Never tilt the unit. The toner may come out of the unit.
  - 3) When handling the unit, grasp the brown (front) and green (top) grips. Never touch the OPC (left) or transfer (right) belts.
  - 4) After removing the photoconductor unit, cover it with a light-proof sheet. Keep it in a dark place.

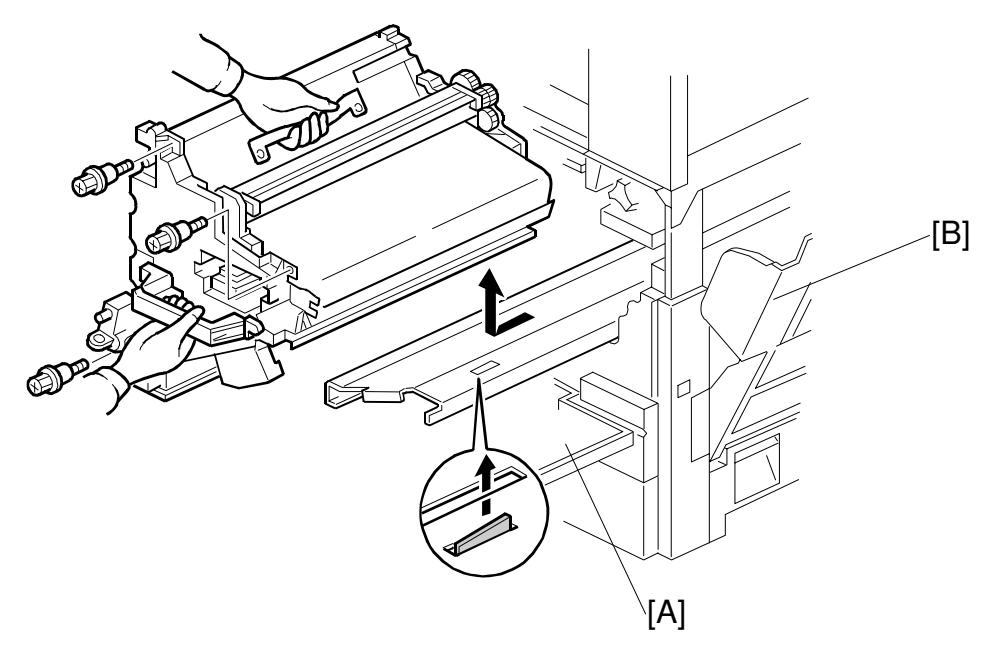

B051R210.WMF

- 1. Open the front cover [A].
- 2. Open the right cover [B].
- 3. Pull the unit out of the machine ( $\hat{\mathcal{F}} \times 3$ ).
- 4. Grasp the brown and green grips.
- 5. Lift the unit and remove it.

### 3.6.2 WASTE TONER BOTTLES

1. T/B waste toner bottle [A]

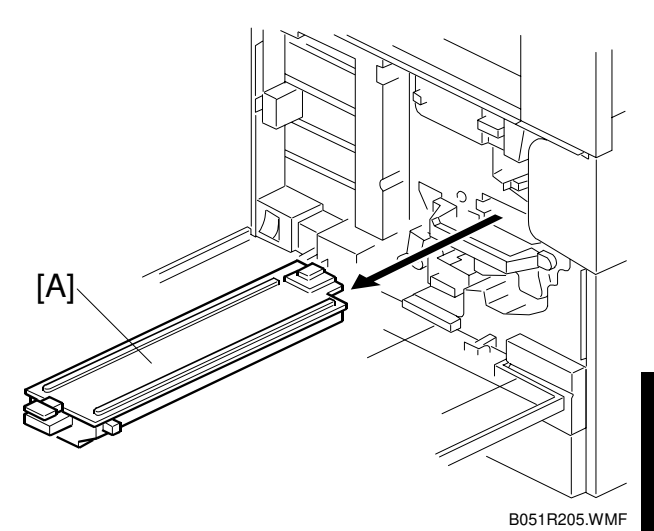

Replaceme Adjustmen

2. O/B waste toner bottle [B] **NOTE:** There is much more O/B waste toner than T/B waste toner. Dispose of the O/B waste toner whenever you work on the machine.

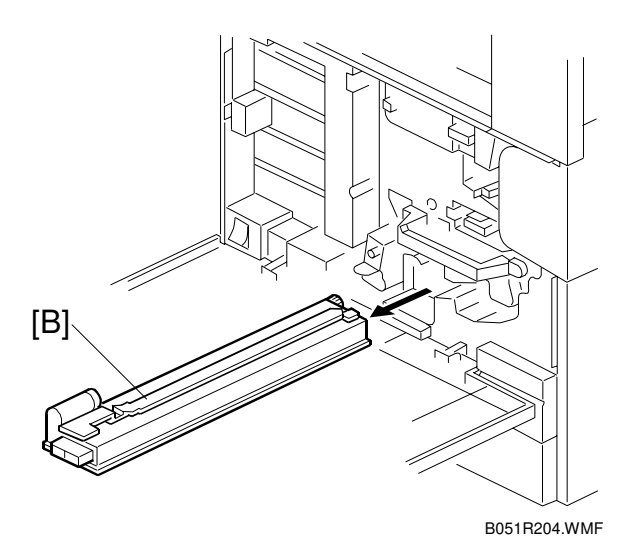

**Toner Disposal** 

- 1) Remove the cap [C].
- 2) Dispose of the toner according to local regulations.

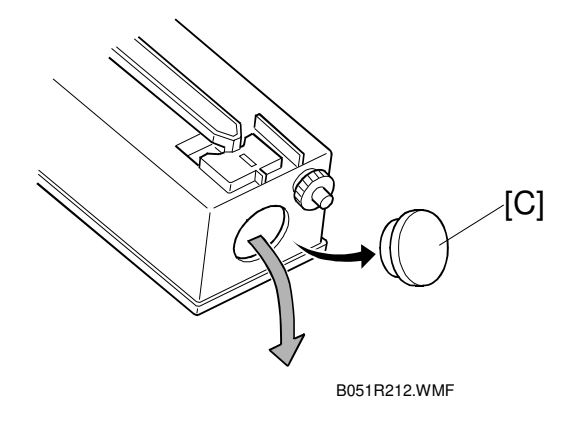

#### PHOTOCONDUCTOR UNIT (PCU)

## 3.6.3 CHARGE CORONA UNIT, GRID, WIRE, AND CLEANER

1. Modular cable [A]

Ę

2. Charge corona unit [C] (Loosen ∦ [B], ≝ x 1)

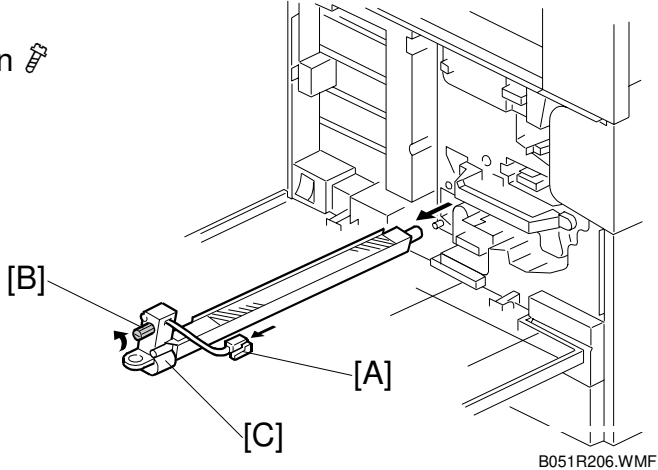

- 3. Front bracket (
  x 1) [D]
- 4. Grid [E]
- 5. Rear bracket [F]

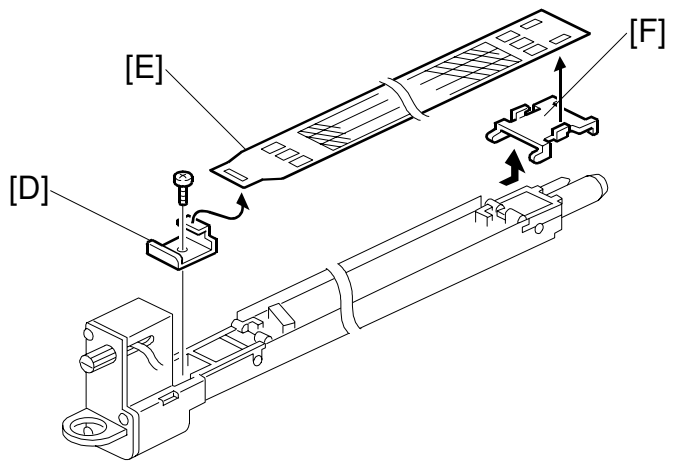

B051R207.WMF

- 6. Front wire cover [G]
- 7. Rear wire cover [H]
- 8. Wire cleaner [I]
- 9. Unhook the corona wire [J].

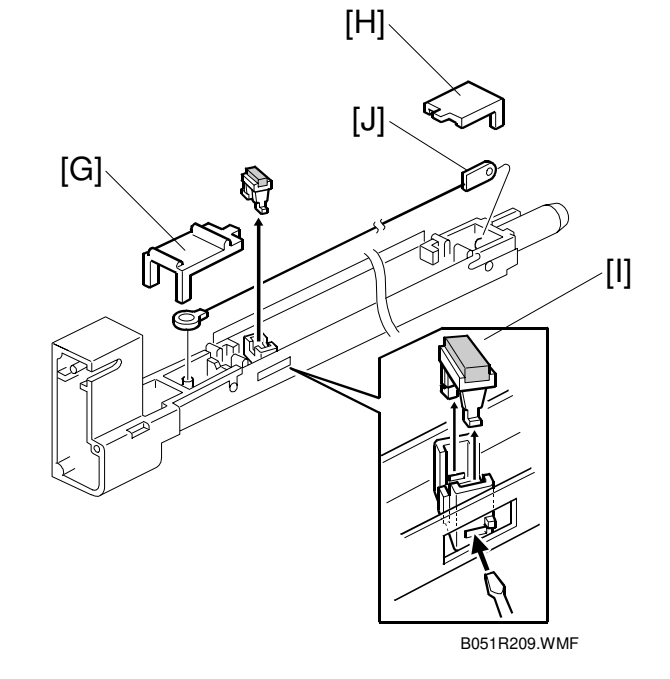

### 3.6.4 CHARGE CORONA WIRE CLEANER MOTOR

- 1. Charge corona unit (🖝 3.6.3)
- 2. Front cover [A] ( 🖗 x 3)
- 3. Motor [B]

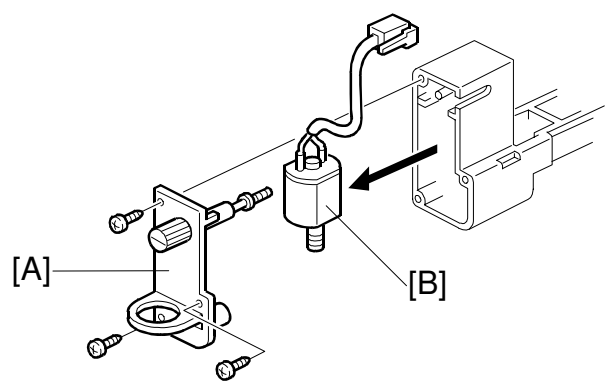

B051R208.WMF

Replacemeı Adjustmen

## 3.6.5 OPC BELT CLEANING UNIT

- 1. O/B waste toner bottle (🖝 3.6.2)
- 2. Photoconductor unit (
   3.6.1)
- 3. Charge corona unit (
   3.6.3)
- 4. Drive gear [A] ( 🕅 x 1)
- 5. Rear brace [B] ( 🖗 x 1)
- 6. Front brace [C] ( 🖗 x 1)
- OPC belt cleaning unit [D] (
   <sup>A</sup> x 2)
   NOTE: Hold up the photoconductor unit while removing the OPC belt cleaning unit.

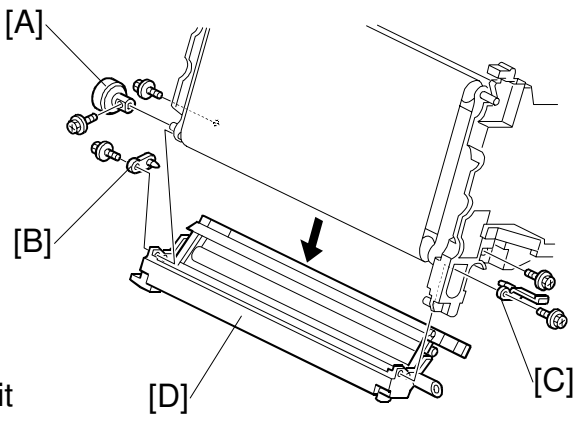

B051R915.WMF

## 3.6.6 IMAGE TRANSFER BELT CLEANING UNIT

- 1. Photoconductor unit ( 3.6.1)
- 2. Bracket [A] ( 🖗 x 2)
- 3. Image transfer belt cleaning unit [B]

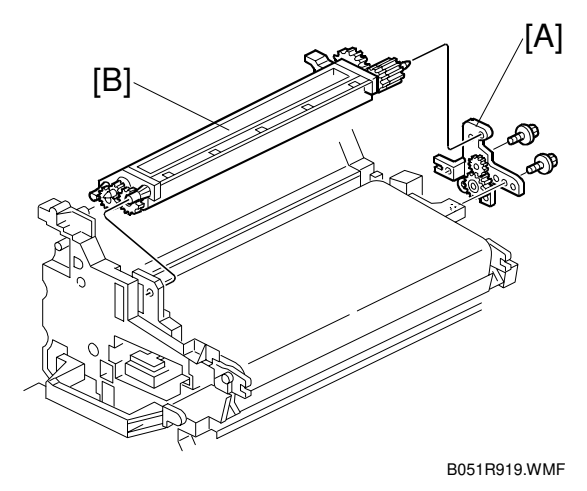

## 3.7 PAPER TRANSFER UNIT

## 3.7.1 VERTICAL TRANSPORT UNIT

- 1. Open the right lower cover [A].
- 2. Right cover [B] ( 2 x 1)

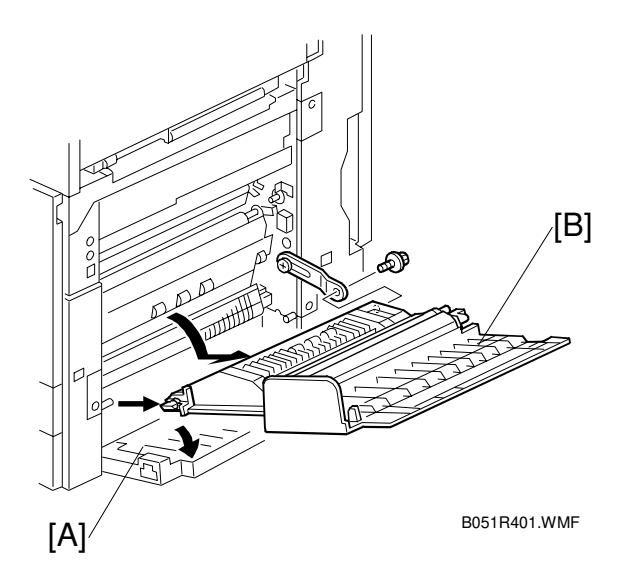

### 3.7.2 TRANSFER ROLLER

- 1. Brace [A] ( 🖗 x 1)
- 2. Guide [B] NOTE: To remove the screws, turn the roller unit on its pivot.
- 3. Transfer roller [C] (© x 2, Bushing x 2, Bearing x 2)

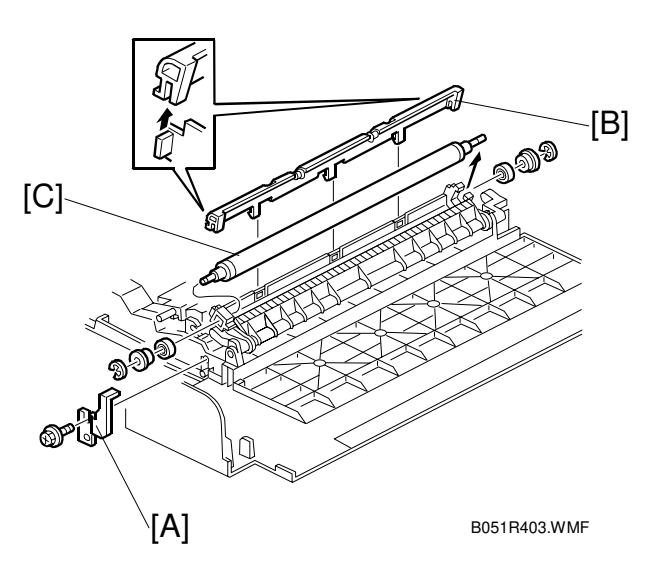

## 3.8 FUSING/PAPER EXIT

#### 

Turn off the main switch and wait until the fusing unit cools down before beginning any of the procedures in this section. The fusing unit can cause serious burns.

#### 3.8.1 FUSING UNIT

**NOTE:** 1) After removing the fusing unit, see if oil drips from the exit of the oil pipe.

- 2) Do not turn the main power on with the fusing unit out of the machine if an oil end condition exists. This will clear the oil end counter, and the machine incorrectly detects oil.
- Replacemeni Adjustment

- 1. Remove the screw [A], and pull out the unit out of the machine.
- 2. Unhook the bottom stopper [B], and grasp the rear end [C] of the unit.
- 3. Slide the unit to the end of the base plate [D].
- 4. Release the unit [E].

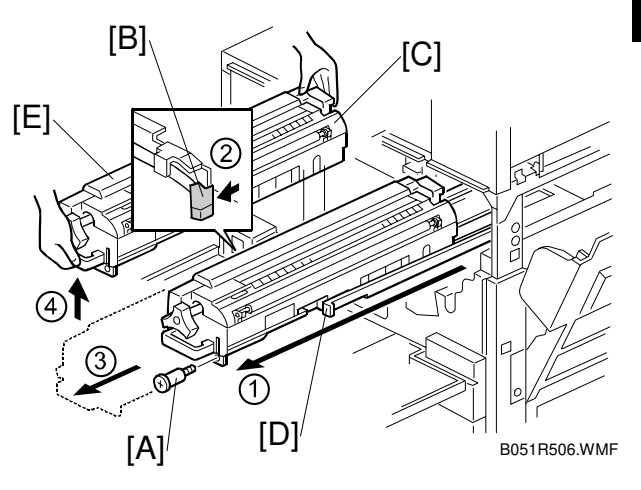

### 3.8.2 OIL SUPPLY UNIT

- 1. Fusing unit ( 3.8.1)
- 2. Put the fusing unit on a level place.
- 3. Remove the cap [A] from the fusing unit cover, and put it in the oil supply opening [B].
- 4. Connector cover [C] ( x 1)
- Oil supply unit [D] (□ x 1)
   NOTE: Do not touch the oiling felt.
- **NOTE:** When reassembling, install the oil supply unit, remove the cap from the oil supply opening, wipe the cap and the cap holder [E] with waste, and put it on the holder.

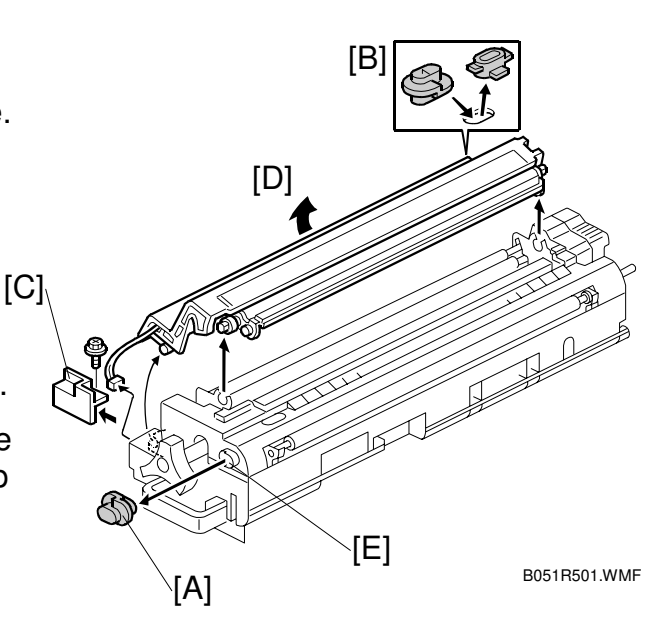

#### 3.8.3 OIL SUPPLY PAD

**CAUTION:** Empty silicone oil out of the oil supply unit into a vessel or container before beginning the following steps.

- 1. Oil supply unit [A] ( 3.8.2)
- 2. Springs [B] x 2
- Cleaning roller assembly [C] (
   <sup>(</sup>ℓ<sup>2</sup> x 1, Shoulder screw x 1)
   <sup>(</sup>ℓ<sup>2</sup>)
- 4. Stay [D] (ℰ x 1)
- 5. Slide the pad [E] and pull it out.
- **NOTE:** If you cannot put the springs in the places, remove the cleaning roller (- 3.8.4).

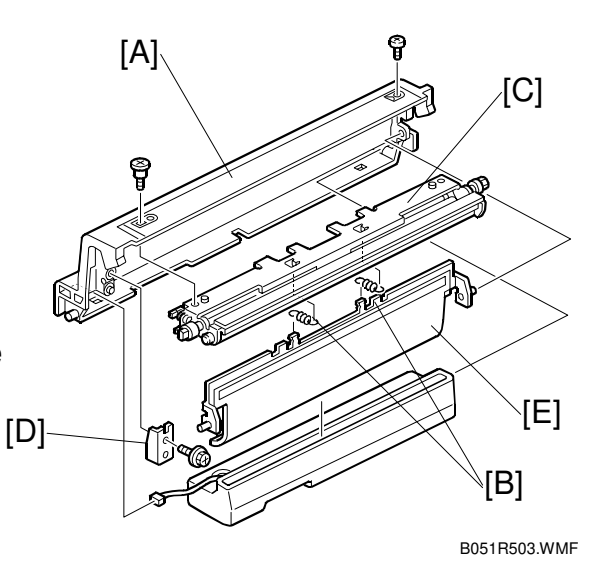

### 3.8.4 CLEANING ROLLER AND FUSING SPONGE ROLLER

- 1. Oil supply unit ( 3.8.2)
- 2. Cleaning roller [A] (Bushing x 2,  $\mathbb{C}$  x 2)
- Fusing sponge roller [B] (Bushing x 2, C x 2, Spring x 2)

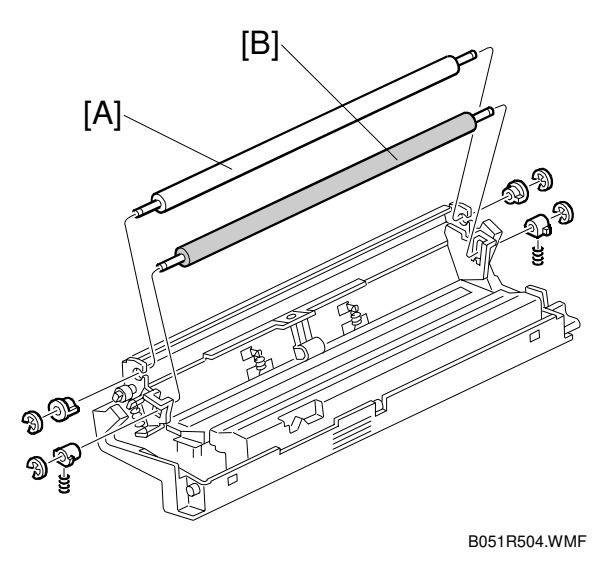
### 3.8.5 OILING ROLLER AND OIL SUPPLY ROLLER

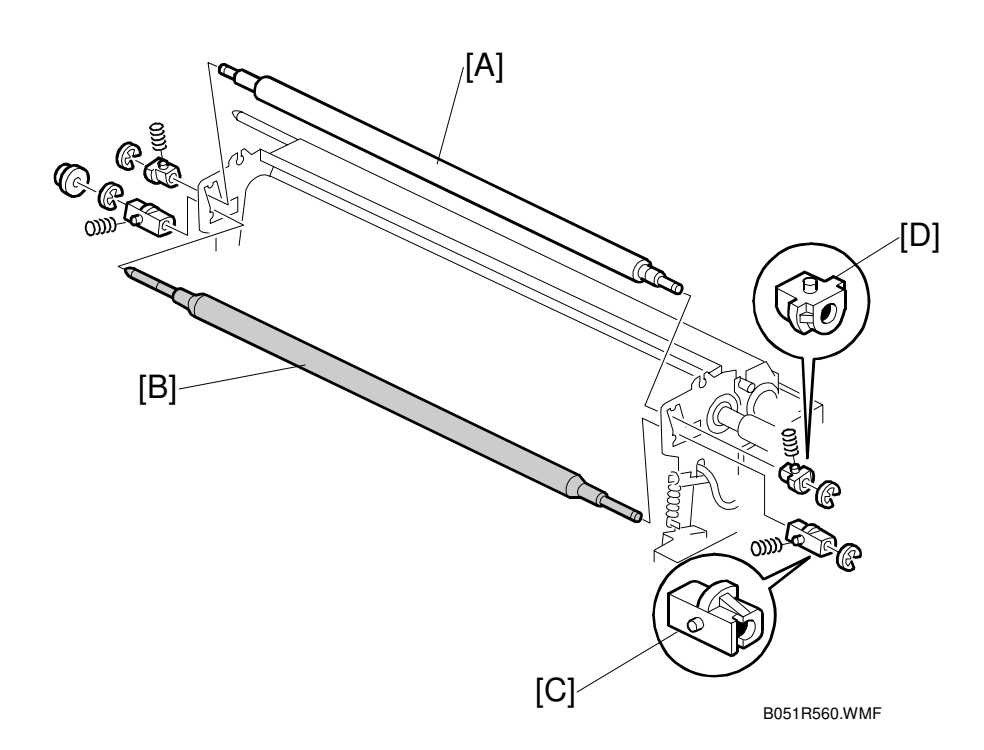

Replacemen Adjustment

- 1. Oil supply unit ( 3.8.2)
- 2. Upper cover (🖝 3.8.6)
- 3. Oil supply roller [A] (Spring x 2, Bushing x 2)
- 4. Oiling roller [B] (Spring x 2, Bushing x 2)
- **NOTE:** The bushings on the oiling roller [C] are different from those on the oil supply roller [D].

### 3.8.6 FUSING LAMPS

- 1. Oil supply unit ( 3.8.2)
- 2. Gear bracket [A] ( 2 x 2)
- Upper cover [B]
   (𝔅 x 1, shoulder screw x 1)

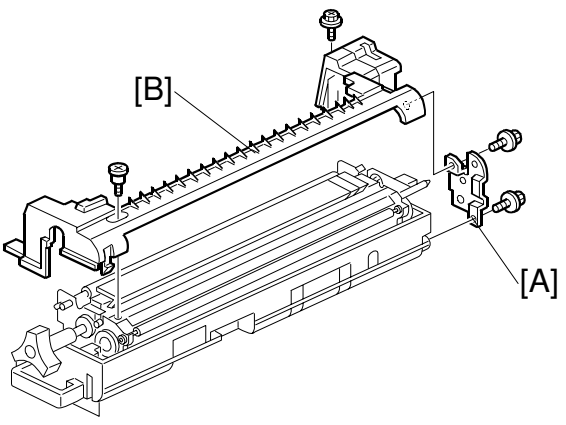

B051R510.WMF

- Pull out the lamp (350W) [C] (<sup>2</sup>/<sub>ℓ</sub> x 2).
- Pull out the lamp (770W) [D] (<sup>2</sup>/<sub>2</sub> x 2, Cable x 1).
- **NOTE:** "350W" and "770W" are printed on the respective terminals.

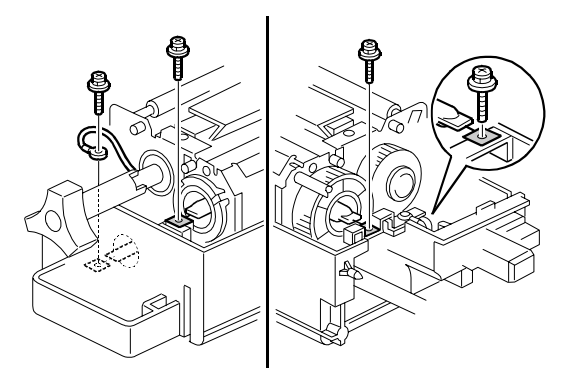

B051R954.WMF

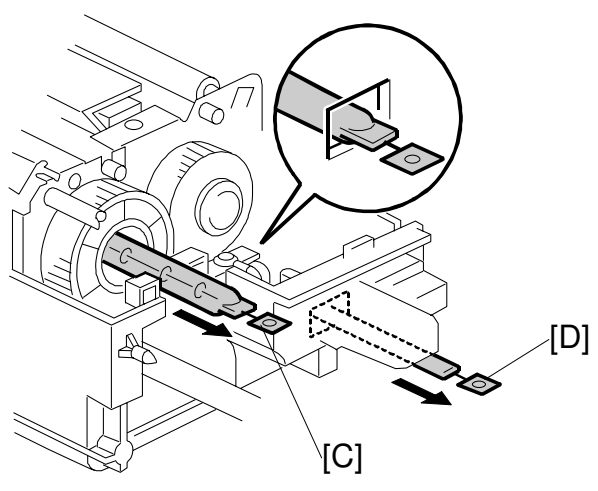

B051R950.WMF

### 3.8.7 FUSING INNER UNIT

- 1. Lamps ( 3.8.6)
- 2. Drive gear [A]
- 3. Hot roller lamp harness terminal [B]  $(\hat{\beta}^2 \times 1)$
- 4. Fusing inner unit [C] (ℰ x 2, 🖾 x 3)

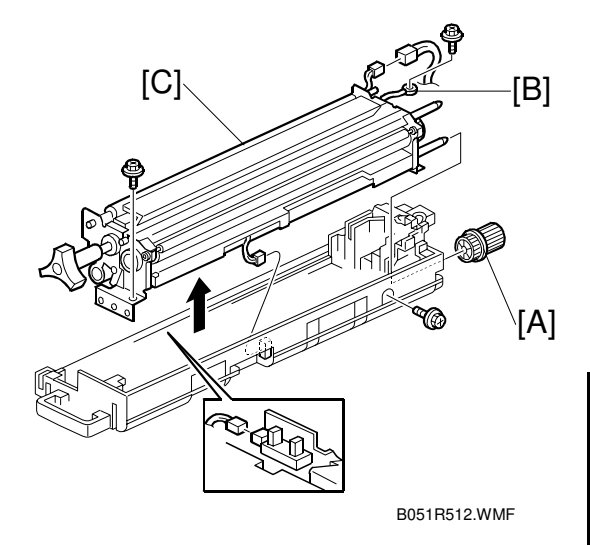

#### 3.8.8 PRESSURE ROLLER THERMOFUSE

- 1. Fusing inner unit ( 3.8.7)
- 2. Pressure roller thermofuse [A] ( $\mathscr{F} \times 2$ )

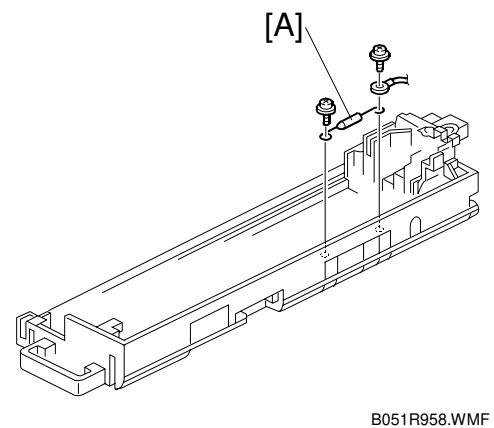

3-29

### 3.8.9 HOT ROLLER STRIPPERS

- 1. Oil supply unit ( 3.8.2)
- 2. Fusing lamps ( 3.8.6)
- 3. Fusing inner unit ( 3.8.7)
- 4. Gear [A] [E] **NOTE:** Remove the gear before removing the stripper pawl assembly; otherwise, the gear may be damaged.
- 6. Hot roller stripper pawl [C]

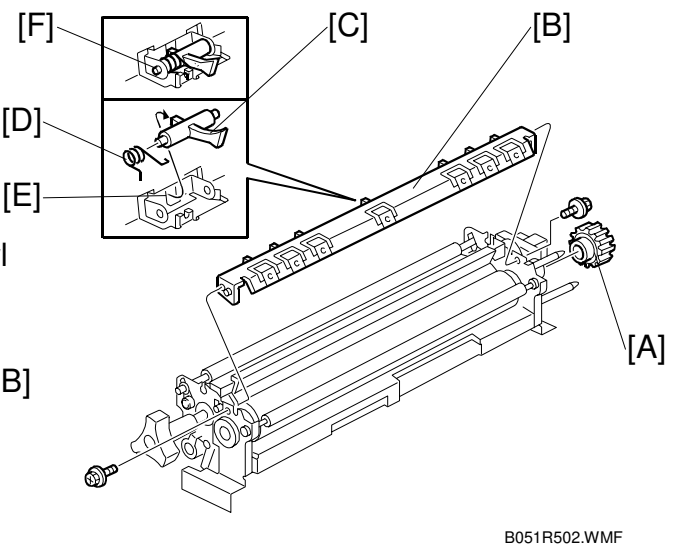

Reassembling

- 1. Put the spring [D] on the pawl.
- 2. Put the left end of the pawl in the square opening [E].
- 3. Put the front and rear ends of the pawl in the holder [F].
- 4. Confirm that the pawl moves correctly.

### 3.8.10 FUSING BELT UNIT AND PRESSURE ROLLER UNIT

- 1. Fusing inner unit ( 3.8.7)
- 2. Springs [A] [B]
- 3. Separate the fusing belt unit [C] and the pressure roller unit [D].

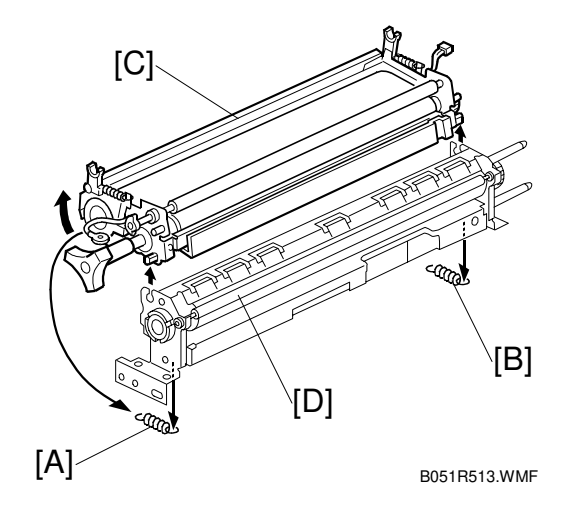

# 3.8.11 PRESSURE ROLLER, PRESSURE ROLLER GEAR, AND CLEANING ROLLER

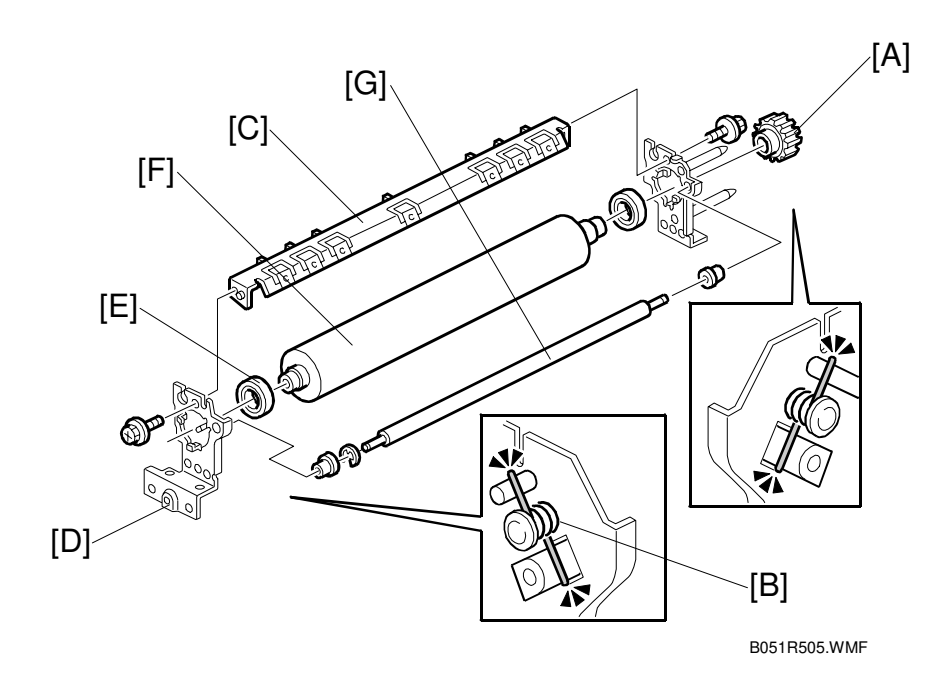

Replacement Adjustment

- 1. Pressure roller unit ( 3.8.10)
- 2. Gear [A]
- 3. Spring [B] (C x 1)
- 4. Hot roller stripper assembly [C] ( $\hat{\mathscr{F}} \times 2$ )
- 5. Front bracket [D] ( x 1)
- 6. Bearing [E]
- 7. Pressure roller [F]
- 8. Cleaning roller [G]

#### 3.8.12 PRESSURE ROLLER THERMISTOR

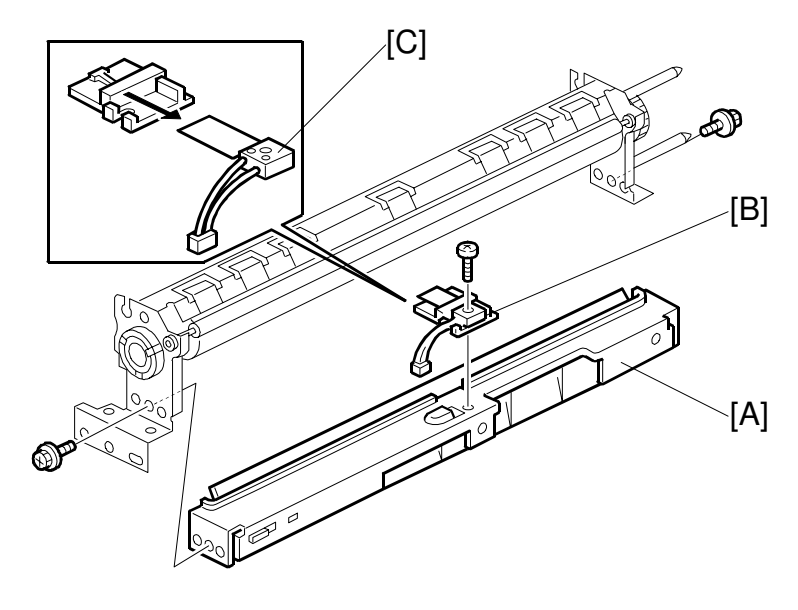

B051R514.WMF

- 1. Pressure roller unit (
   3.8.9)
- 2. Pressure roller lower stay [A] ( $\hat{\mathscr{F}} \times 2$ )
- 3. Pressure roller thermistor holder [B] ( $\hat{\mathscr{F}} \times 1$ )
- 4. Pressure roller thermistor [C]

#### 3.8.13 OIL ABSORBERS

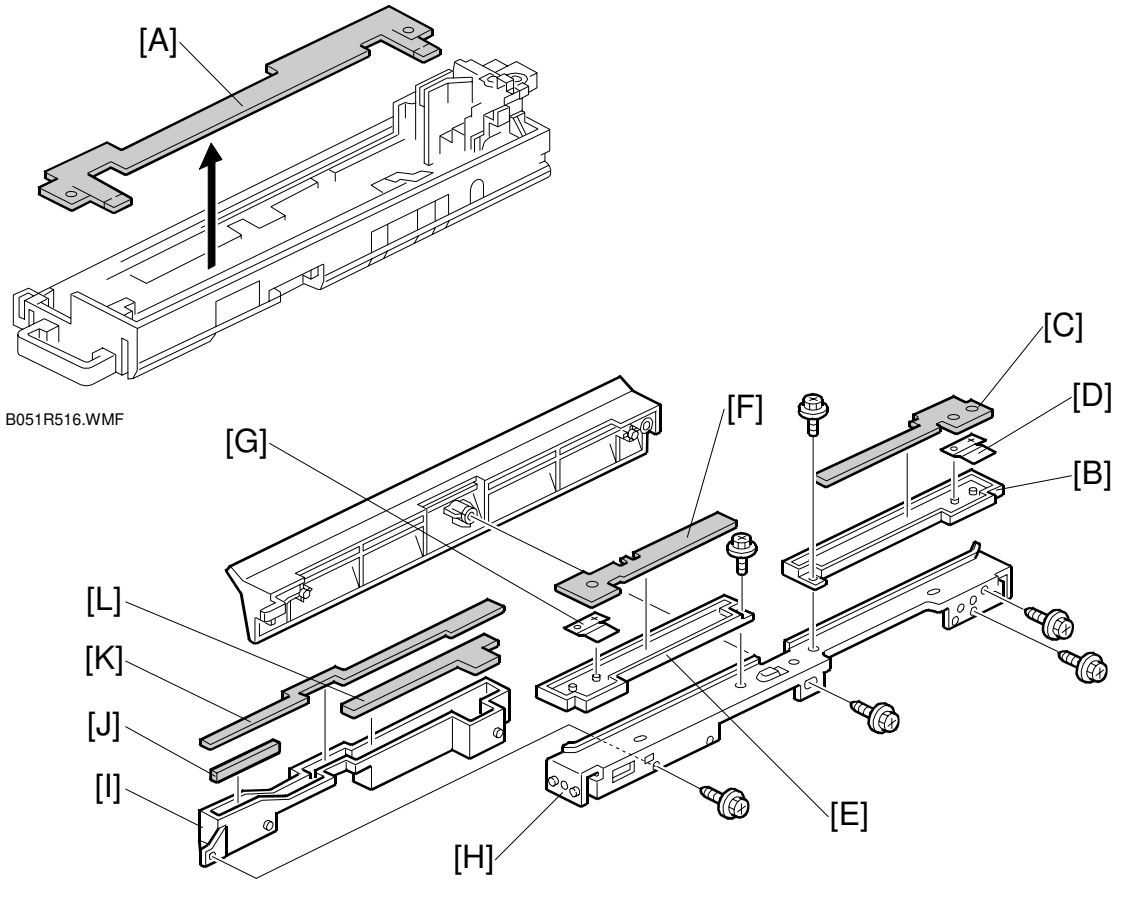

B051R825.WMF

- 1. Fusing inner unit ( 3.8.7)
- 2. Absorber 1 [A]
- 3. Pressure roller unit ( 3.8.10)
- 4. Absorber holder [B] ( $\hat{\mathscr{F}} \times 1$ )
- 5. Absorber 2 [C]
- 6. Spring [D]
- 7. Absorber holder [E] ( r x 1)
- 8. Absorber 3 [F]
- 9. Spring [G]
- 10. Base bracket [H] ( 🖗 x 2)
- 11. Absorber holder [I] ( $\hat{\mathscr{F}} \times 1$ )
- 12. Absorber 4 [J]
- 13. Absorber 5 [K]
- 14. Absorber 6 [L]

### 3.8.14 PAPER EXIT/OVERFLOW SENSORS

#### 

Turn off the main switch and wait until the paper exit unit cools down before beginning any of the procedures in this section. The paper exit unit can cause serious burns.

- 1. Open the right cover [A]
- 2. Upper right cover [B]

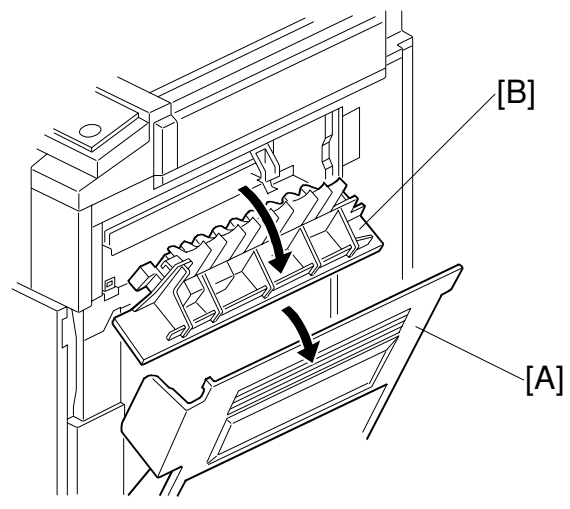

B051R509.WMF

- 3. Open the front cover [C].
- 4. Upper front cover [D] ( $\hat{\beta}^2 \times 1$ )
- 5. Paper exit upper cover [E]

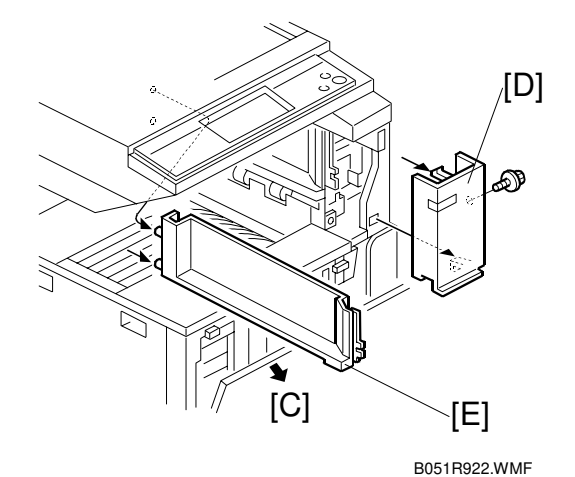

- 6. Paper exit tray [A] (Â x 2)
- 7. Paper exit lower cover [B] ( 2 x 1)

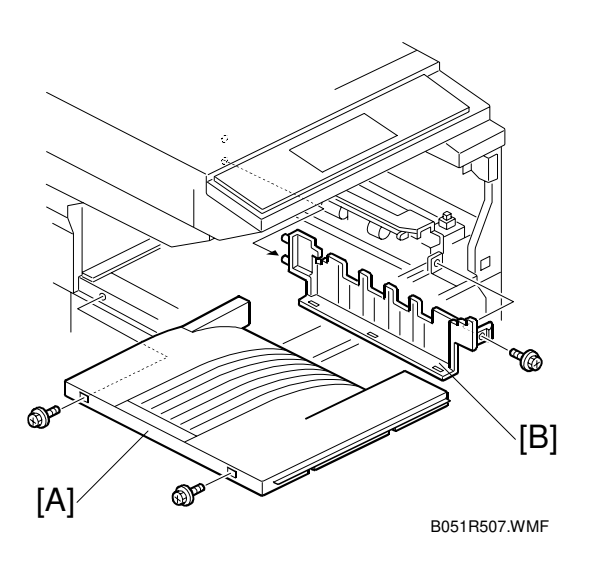

- Paper exit unit [C] ( I × 3, x 1)
   NOTE: Remove 2 connectors before removing the unit. To remove the last connector, remove the unit and turn it over. The connector is on the bottom.
- 9. Paper exit sensor [D]
- 10. Paper overflow sensor [E]

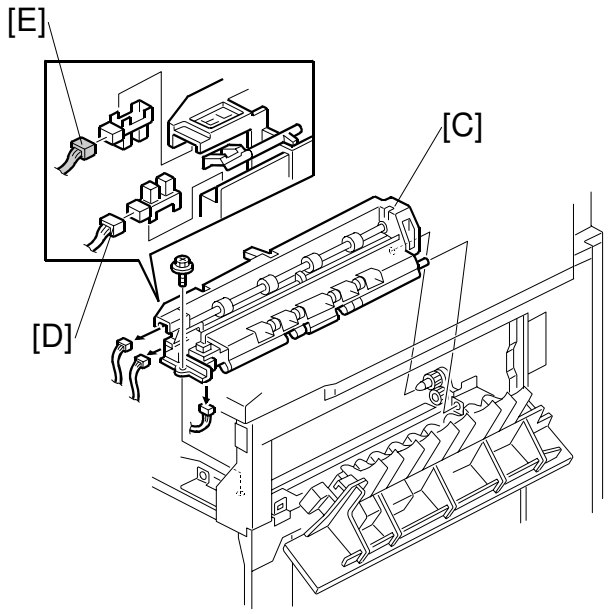

B051R508.WMF

# 3.9 PAPER FEED AND TRANSPORT

### 3.9.1 FEED ROLLER AND FRICTION PAD

1. Paper trays [A]

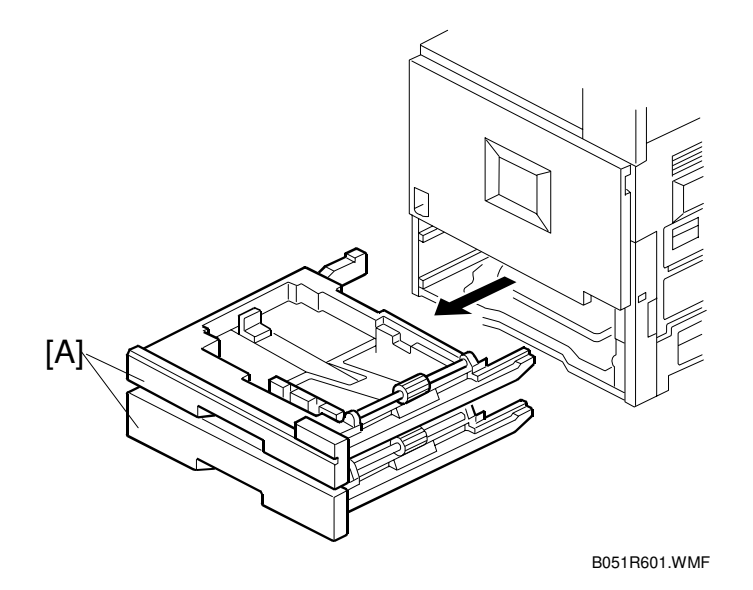

- 2. Slide out the shaft [B] ( $\bigcirc x 1$ ).
- 3. Feed roller [C] (1 hook)
- 4. Friction pad [D] (2 hooks)

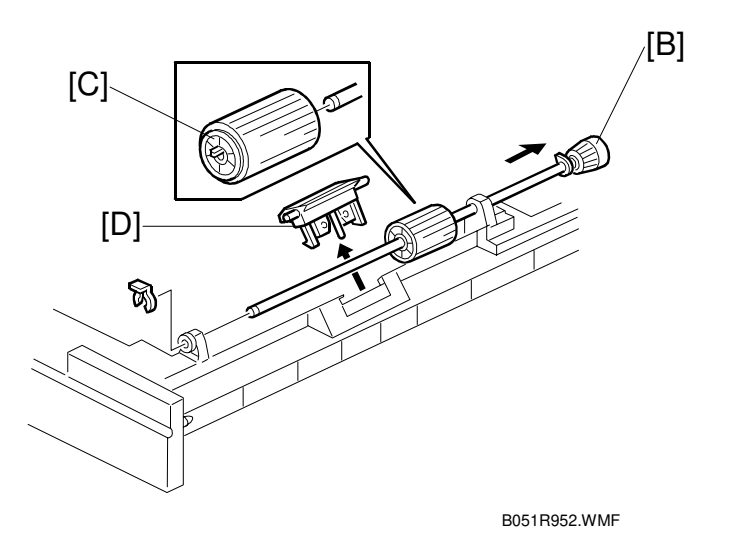

### 3.9.2 REGISTRATION SENSOR

- 1. Front cover [A] (L-shaped pin x 2)
- 2. Remove the upper tray.
- 3. Rear cover, lower rear cover, and lower left cover ( 3.4.2)
- 4. Right cover ( 3.7.1)
- 5. Paper exit tray ( 3.8.14)
- 6. Charge corona unit ( 3.6.3)

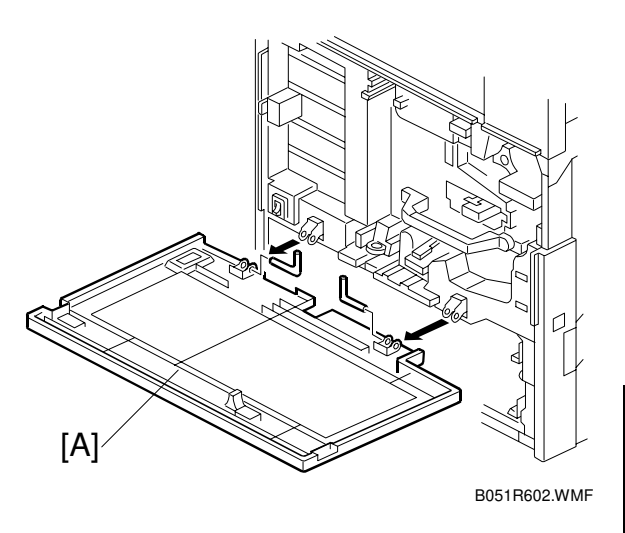

Replacemer Adjustmen

- 7. Dust shield glass cleaning lever [B]
- 8. Open the left inner cover door [C].
- 9. Left inner cover [D] ( 2 x 2)

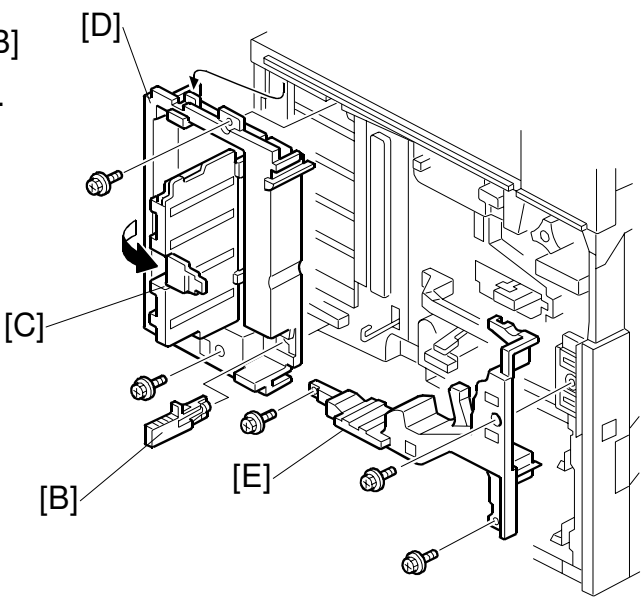

B051R603.WMF

11. Rear right cover [A] ( x 6)

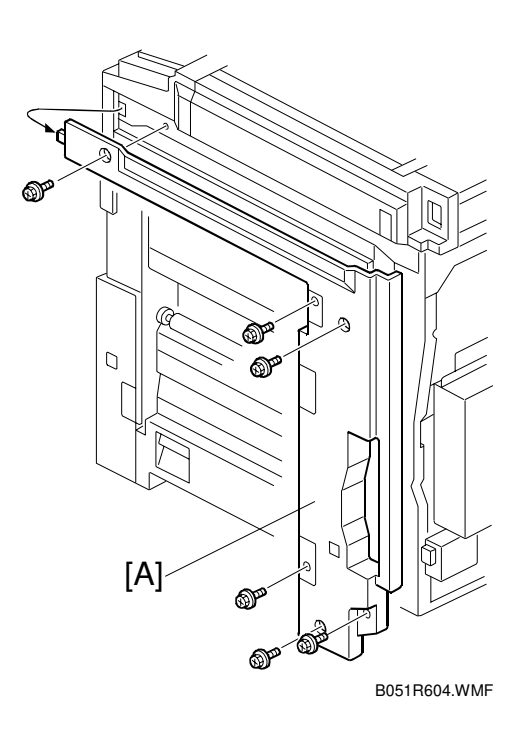

- 12. Bracket [B] ( 🖗 x 3)
- 13. Open the controller box [C] ( I 𝒴 x 1, 斧 x 6)

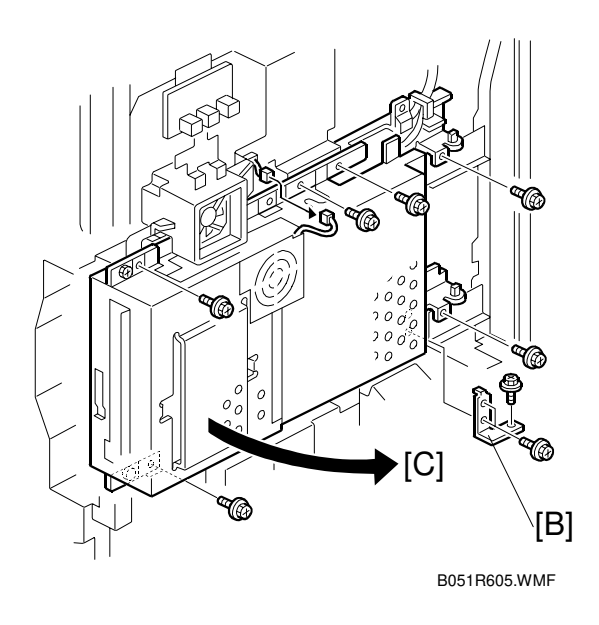

- 14. Handle guard [A] ( $\hat{\beta}^2 \times 2$ )
- 15. Pull out the handle [B].
- 16. Loosen the two screws on the paper feed clutch bracket (🖝 3.11.6).
- 17. Vertical transport clutch [C] ( x 1)

- 18. Transport guide [D] (Â x 1)

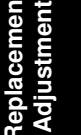

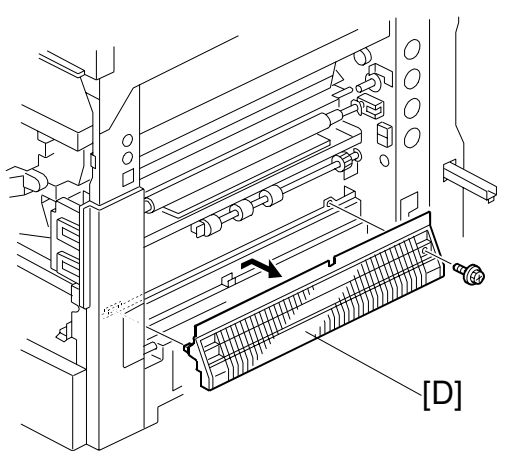

B051R607.WMF

- 19. While releasing the wire, remove the transport stay [E] (𝔅 x 2).
  NOTE: You can see the wire clip from the rear of the machine.
- 20. Registration sensor [F] (I x 1, ∦ x 1)

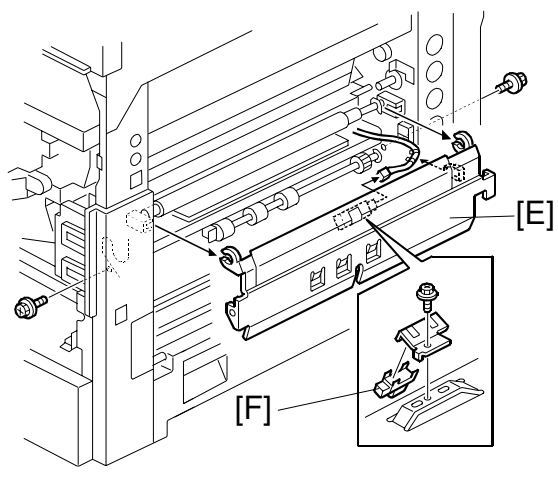

### 3.9.3 PAPER FEED SENSOR 1

- 1. Transport stay (
   3.9.2)
- Paper feed sensor 1 [A] (≅ x 1)
   NOTE: Unhook the rear two pawls first, move the feeler, and unhook the front pawl.

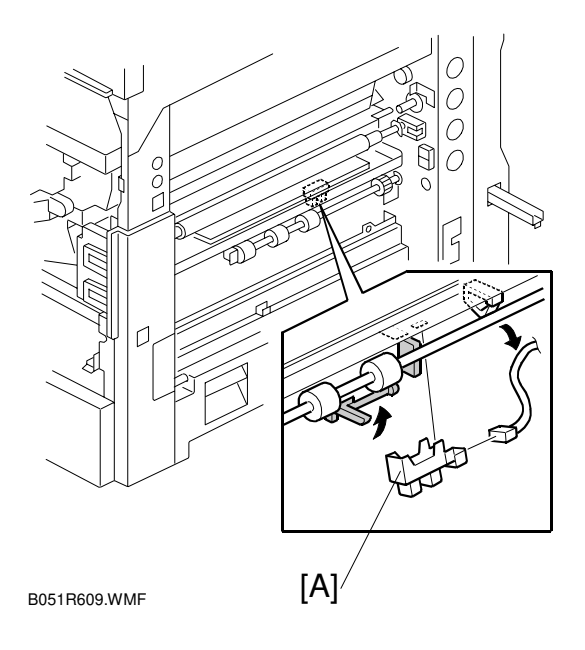

### 3.9.4 PAPER NEAR-END SENSORS

- 1. Transport stay (
   3.9.2)
- 2. Feeler [A]
- 3. Sensor bracket [B] (<sup>2</sup>/<sub>4</sub> x 1)
- Paper near-end sensor [C] (□ x 1 each)

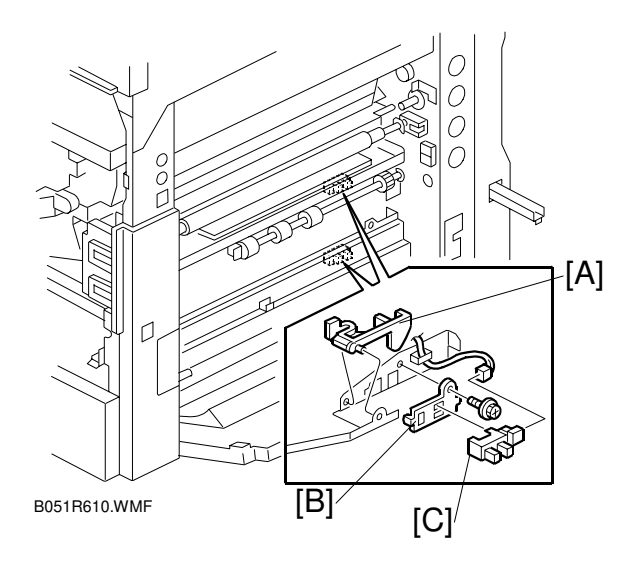

### 3.9.5 PAPER FEED SENSOR 2

- 1. Controller box ( 3.9.2).
- 2. Paper trays ( 3.9.1)
- 3. Connector bracket [A] ( 2 x 2)
- 4. Vertical transport clutch [B] (⊑<sup>J</sup> x 1)
- 5. Bushing [C] ( ( x 1)

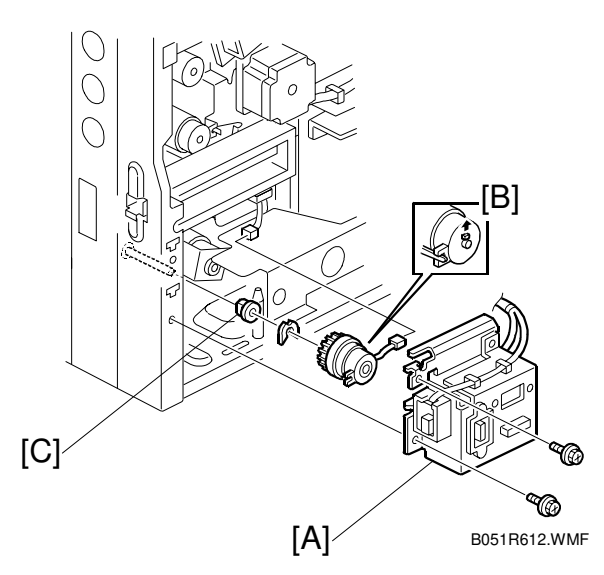

6. Roller unit [D] (🗊 x 1, 🖗 x 2)

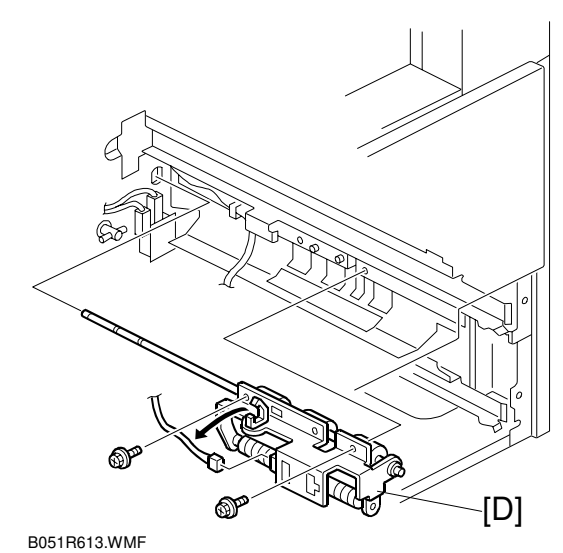

-----

- 7. Roller bracket [E] ( X 1, Bushing x 1)
- 8. Paper feed sensor 2 [F]

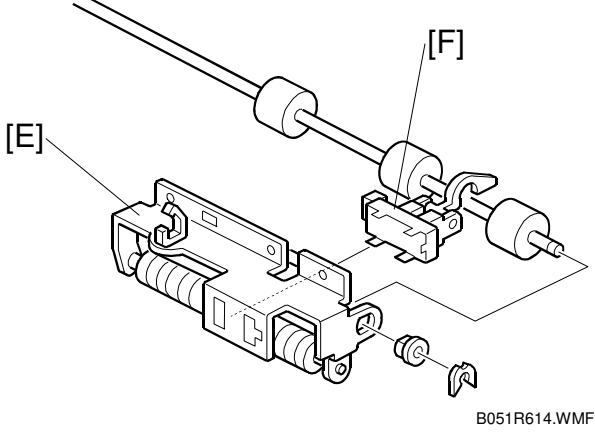

#### 3.9.6 PAPER END SENSOR 1

- 1. Transport stay (
   3.9.2)
- 2. Lower the feeler [A].
- 3. Sensor bracket [B] (<sup>2</sup>/<sub>4</sub> x 1)
- 4. Paper end sensor 1 [C] ( <sup>[]</sup> x 1)

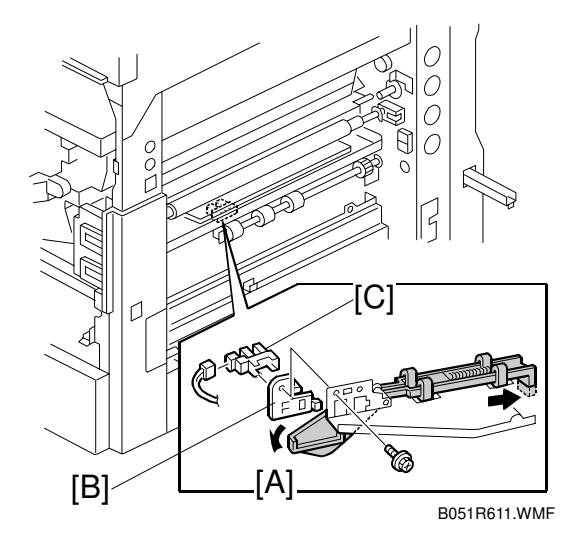

### 3.9.7 PAPER END SENSOR 2

- 1. Transport stay (
   3.9.2)
- 2. Lower the feeler [A].
- 3. Paper end sensor 2 [B] (⊑<sup>IJ</sup> x 1)

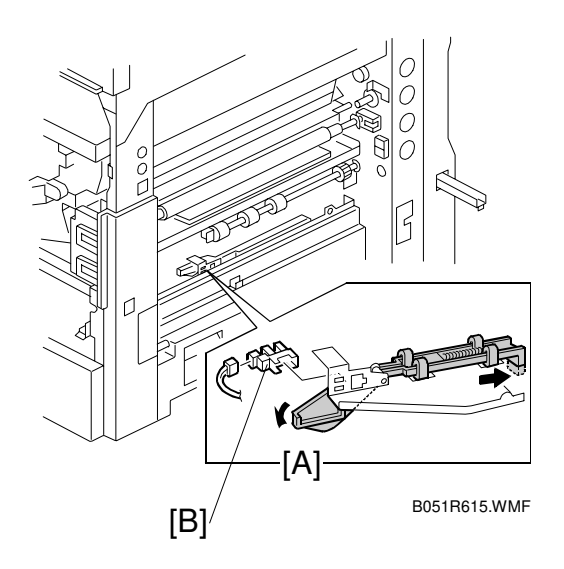

# 3.10 ELECTRICAL COMPONENTS

### 3.10.1 EXHAUST FAN AND I/O BOARD

- 1. Rear cover ( 3.4.2)
- 2. Bracket [A] (Â x 3)
- 3. Open the controller box [B] ( $\hat{\mathscr{F}} \times 6$ )

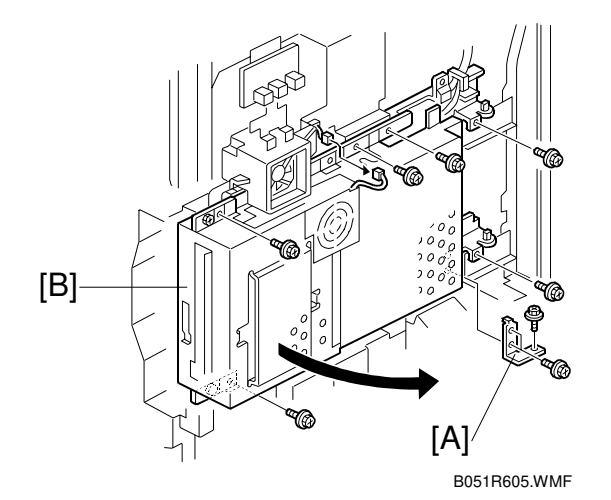

Replacemen Adjustment

- 5. I/O board cover [D] ( 🖗 x 3)
- 6. I/O board [E] (≝<sup>IJ</sup> x 29, ∦ x 4)

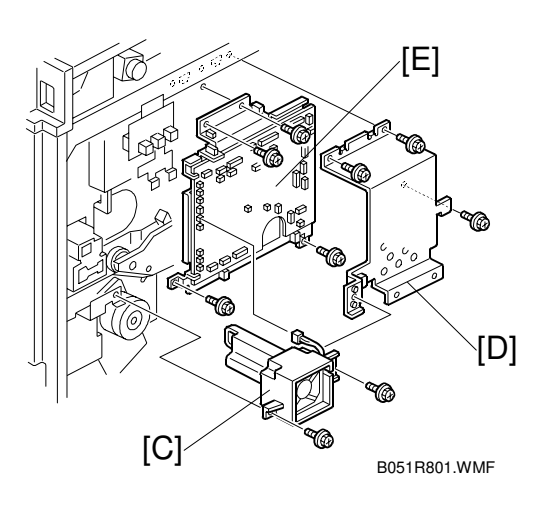

#### 3.10.2 EX I/O BOARD

Ę

- 1. Open the controller box ( < 3.9.2)
- 2. Ex I/O board [A] (≝<sup>IJ</sup> x 14, ∦ x 4)

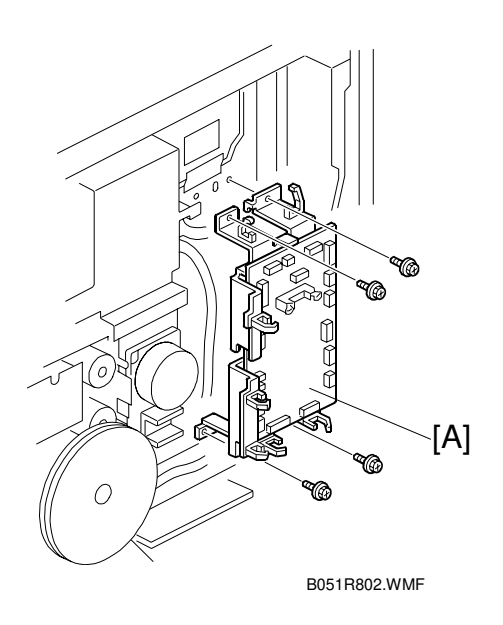

### 3.10.3 BICU BOARD AND CONTROLLER BOARD

- 1. Rear cover ( 3.4.2)
- 2. Fan [A] (≝ x 1, ∦ x 5)
- 3. Bracket [B] ( 🖗 x 2)
- 4. BICU board cover [C] ( it x 11)
- 5. Option component cover [D]

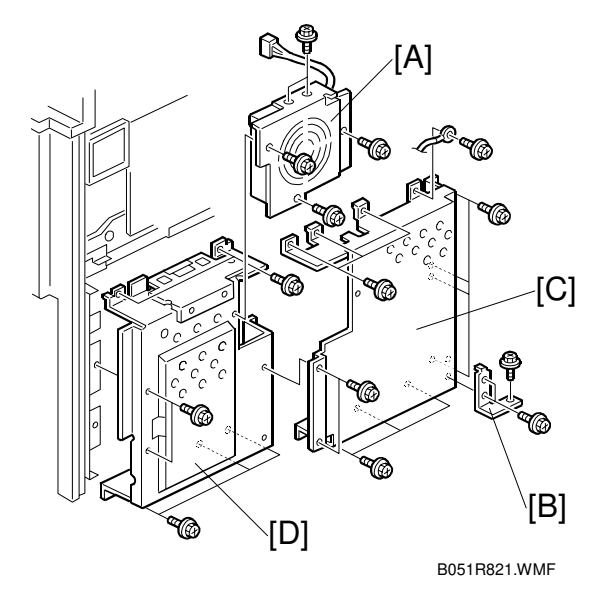

- 6. BICU board [E] (≝ x 15, ∦ x 7)
  - **NOTE:** 1) Compare the settings of the dip switches on the old board with the settings on the new board. If they are different, change the settings on the new board to make them identical.
    - 2) When replacing the controller board only; leave the 15 connectors connected, remove the seven screws, and disconnect the BICU board from the controller board.
- Controller board [F] ( x 6) NOTE: Remove the NVRAM, DIMM, and optional boards from the old controller board and install them on the new one.

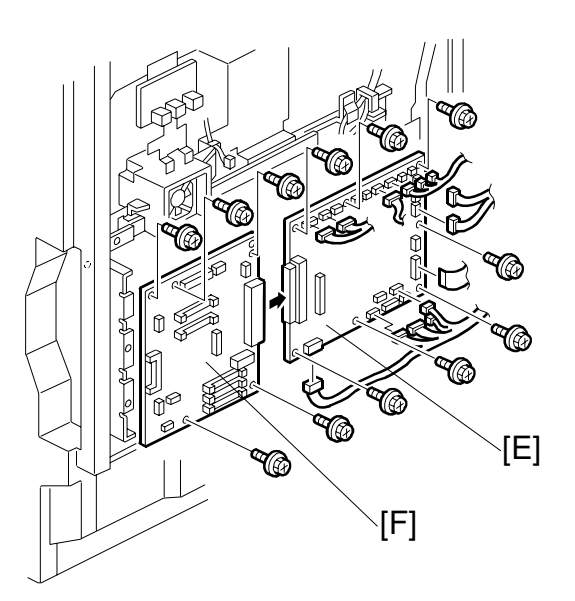

B051R817.WMF

### 3.10.4 HDD

- 1. Optional component cover ( 3.10.3)
- 2. HDD [A] (⊑<sup>1</sup> x 2, ∦ x 8)

After replacing the hard disk, download the preset stamp data from an IC card.

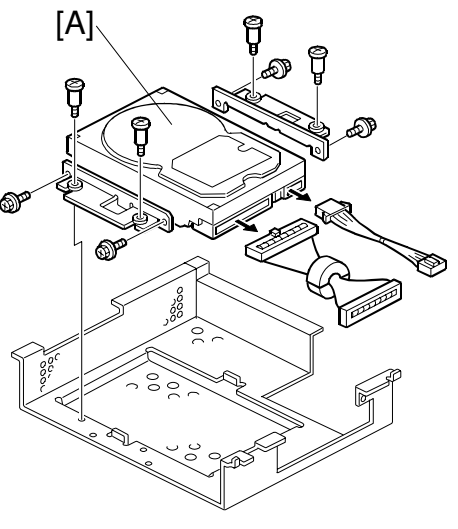

Replacem<del>e</del> Adjustmer

#### B051R823.WMF

### 3.10.5 HIGH VOLTAGE SUPPLY BOARD

- 1. Photoconductor unit (
   3.6)
- 2. Right inner cover ( 3.9.2)
- 3. Photoconductor unit rail [A] (<sup>2</sup>/<sub>4</sub> x 2)

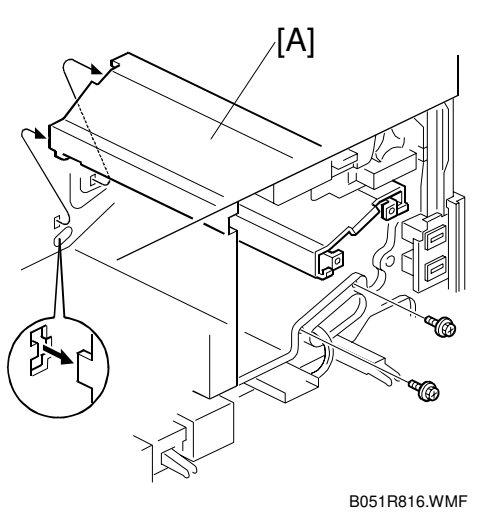

 4. High voltage supply board [B] (E<sup>J</sup> x 17, <sup>2</sup> x 6)
 NOTE: When reassembling, check that the connectors are correctly set.

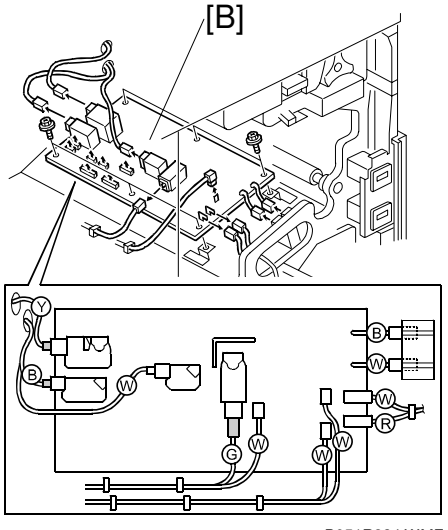

#### 3.10.6 POWER SUPPLY UNIT

- **NOTE:** When having removed the oil pipe from the oil tank, lift the end of the pipe and stick it to the right side of the machine with tape. See if oil does not drip from the pipe.
- 1. Open the controller box ( 3.9.2).
- 2. Oil tank [A]
- 3. Flywheel [B] ( 🖗 x 3)
- Duct [C] with bracket [D] (□ x 1, x 1)
- 5. Oil tank holder [E] (<sup>2</sup>/<sub>8</sub> x 2)
- 6. Bracket [F] ( 🖗 x 2)

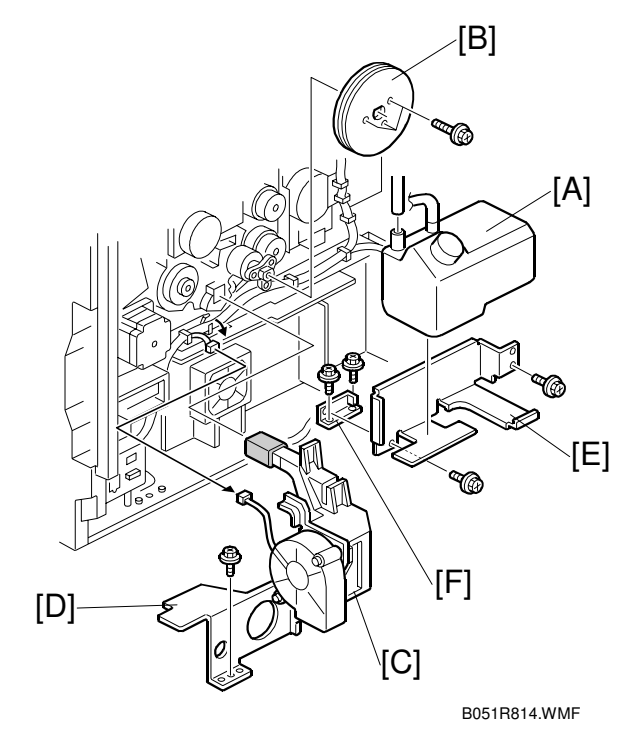

 Power supply unit [G] (E<sup>J</sup> x 10, <sup>2</sup> x 6)

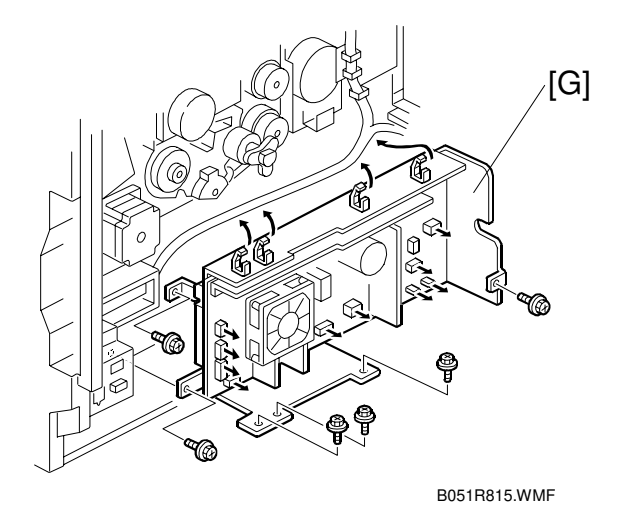

Ę

# 3.11 DRIVE UNITS

### 3.11.1 DEVELOPMENT CLUTCHES

#### K and Y Development Units

- 1. Open the controller box (
   3.9.2).
- 2. I/O board cover ( 3.10.1)
- Unhook the locks [A] and pull out the clutches [B] (≅ × 1).
   NOTE: When reassembling, connect the black clutch connector to the DK-CL coupler and the yellow clutch connector to the DY-CL coupler.

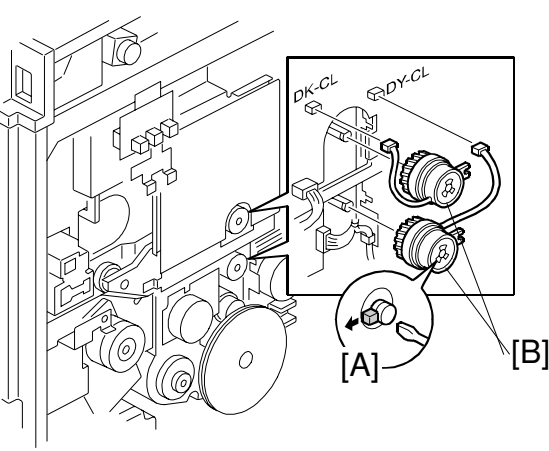

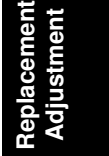

B051R803.WMF

#### C and M Development Units

- 1. Flywheel [A] ( 🖗 x 3)
- Unhook the locks [B] and pull out the clutches [C] ( I ≥ x 1).
  - **NOTE:** When reassembling, connect the cyan clutch connector to the blue coupler [D].

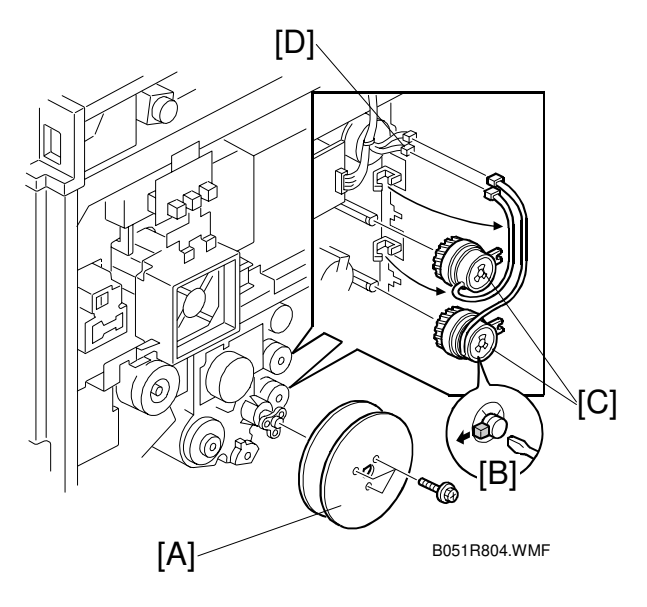

#### 3.11.2 DEVELOPMENT MOTOR

- 1. Open the controller box (
   3.9.2).
- Remove the screws from the EX I/O board (

   3.10.2).
   NOTE: You need not remove the connectors.
- 3. Development motor [A] (≝<sup>"</sup> x 1, ⅔ x 3)

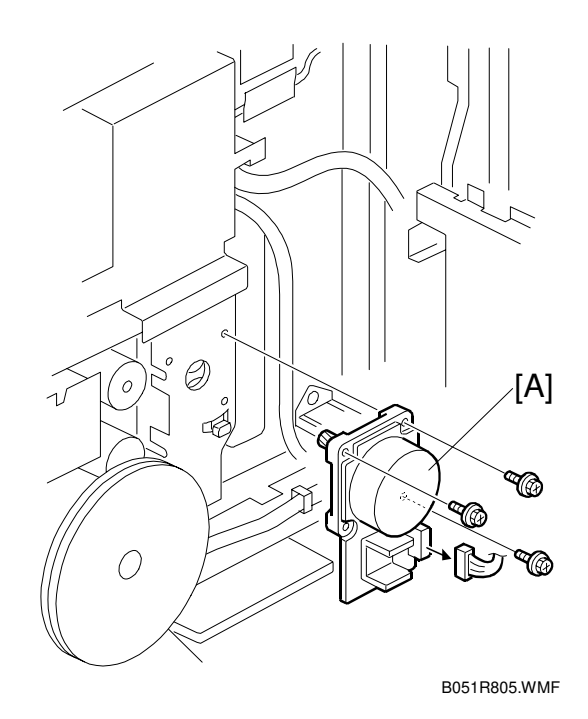

#### 3.11.3 MAIN MOTOR

- 1. Open the controller box ( 3.9.2).
- 2. Flywheel [A] ( 🕅 x 3)
- 3. Main motor [B] (🗊 x 1, 🖗 x 3)

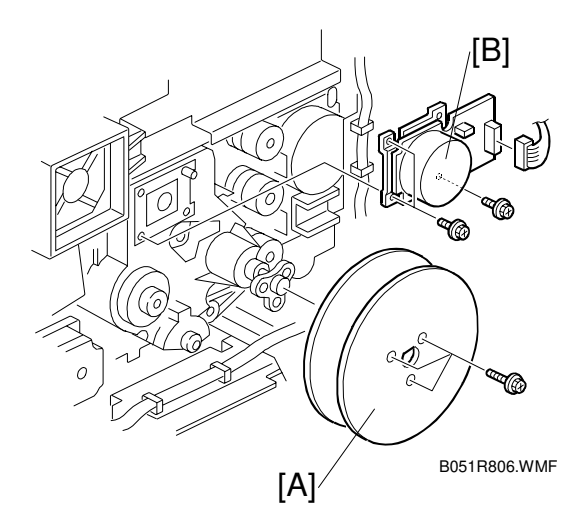

### 3.11.4 PCU GEAR BOX

- 1. Open the controller box ( 3.9.2).
- 2. Main motor ( 3.11.3)
- 4. Tension spring [A]
- **NOTE:** When reassembling, make sure the tension spring [A] is correctly installed. The spring maintains the tension of the timing belt that transfers the drive power to the gear box.

#### 3.11.5 FUSING UNIT MOTOR

1. Open the controller box (
 3.9.2).

Ŧ

2. Fusing unit motor [A] ( 🗐 x 1, 🌮 x 3)

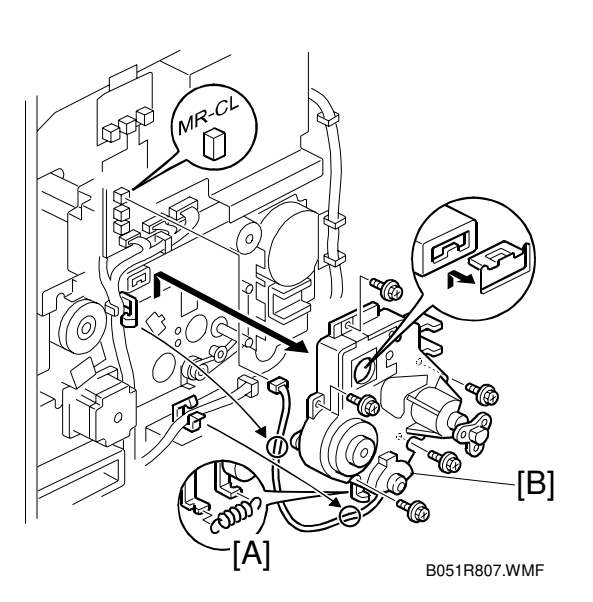

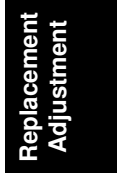

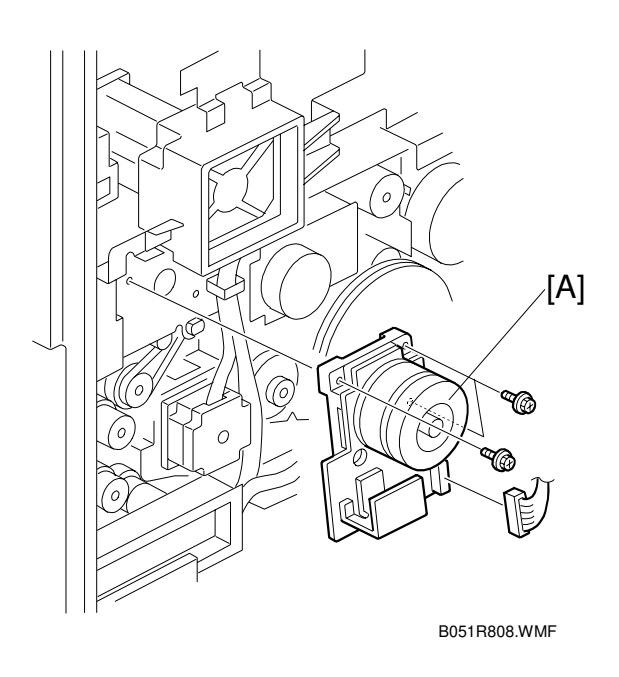

E

### 3.11.6 PAPER FEED CLUTCH 1

- 1. Open the controller box (🖝 3.9.2).
  - 2. Handle guard ( 3.9.2)
  - 3. Pull out the handle [A].
  - 4. Connector bracket [B] ( 2 x 2)
  - Paper feed clutch 1 [C] (E<sup>™</sup> x 1, <sup>A</sup> x 2)

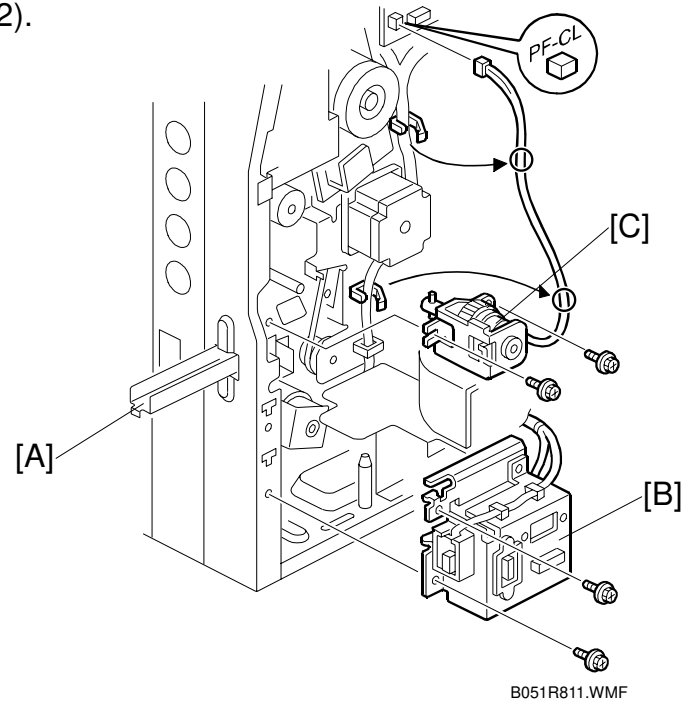

#### 3.11.7 PAPER FEED MOTOR

- 1. Rear cover ( 3.4.2)
- - 3. Handle guard ( 3.9.2)
  - 4. Pull out the handle [A].
  - 5. Connector bracket (
     3.11.6)
  - Paper feed motor [B] with gears (E<sup>J</sup> × 1, <sup>A</sup> × 5)
  - **NOTE:** When reassembling, make sure the vertical transport clutch is in position.

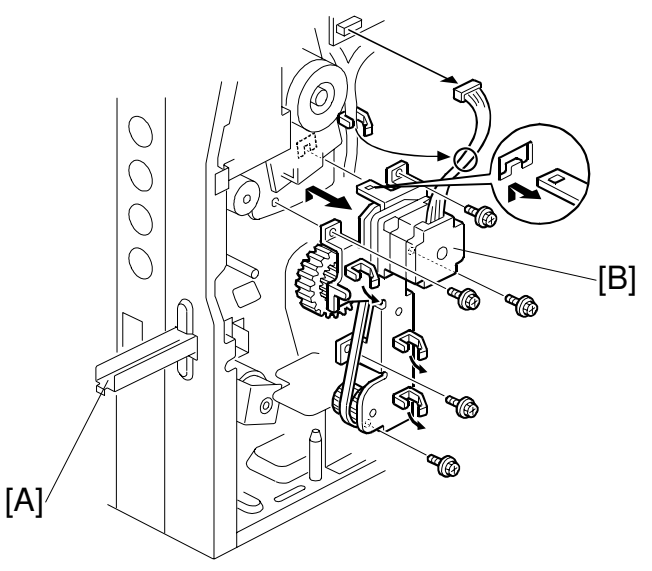

B051R810.WMF

E

### 3.11.8 PAPER FEED CLUTCH 2

- 2. Flywheel ( 🕅 x 3)
- Duct [A] with bracket [B] (E<sup>™</sup> x 1, <sup>3</sup>/<sub>6</sub> x 1)
- 4. Pull out the lower tray.
- 5. Loosen the lower-left screw [C] on the paper feed clutch.
- 6. Paper feed clutch [D] (⊑<sup>[</sup> x 1, ∲ x 2)

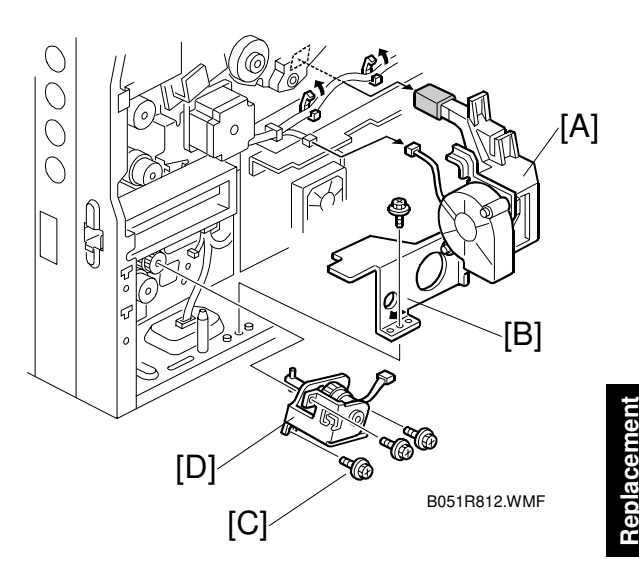

#### 3.11.9 REGISTRATION CLUTCH

- 1. Loosen the screws on the paper feed clutch 1 ( 3.11.6).
- Unhook the lock [A] and pull the clutch out [B] (⊑<sup>IJ</sup> x 1).

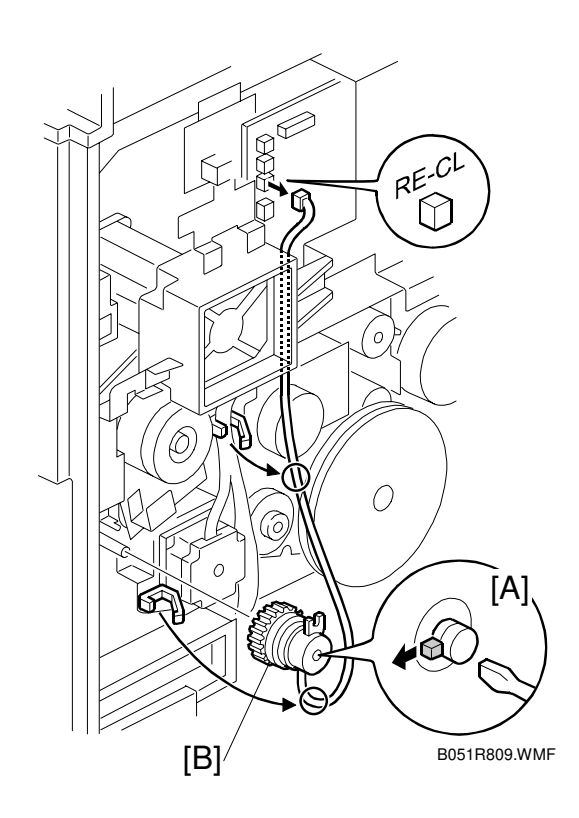

#### 3.11.10 OIL PUMP

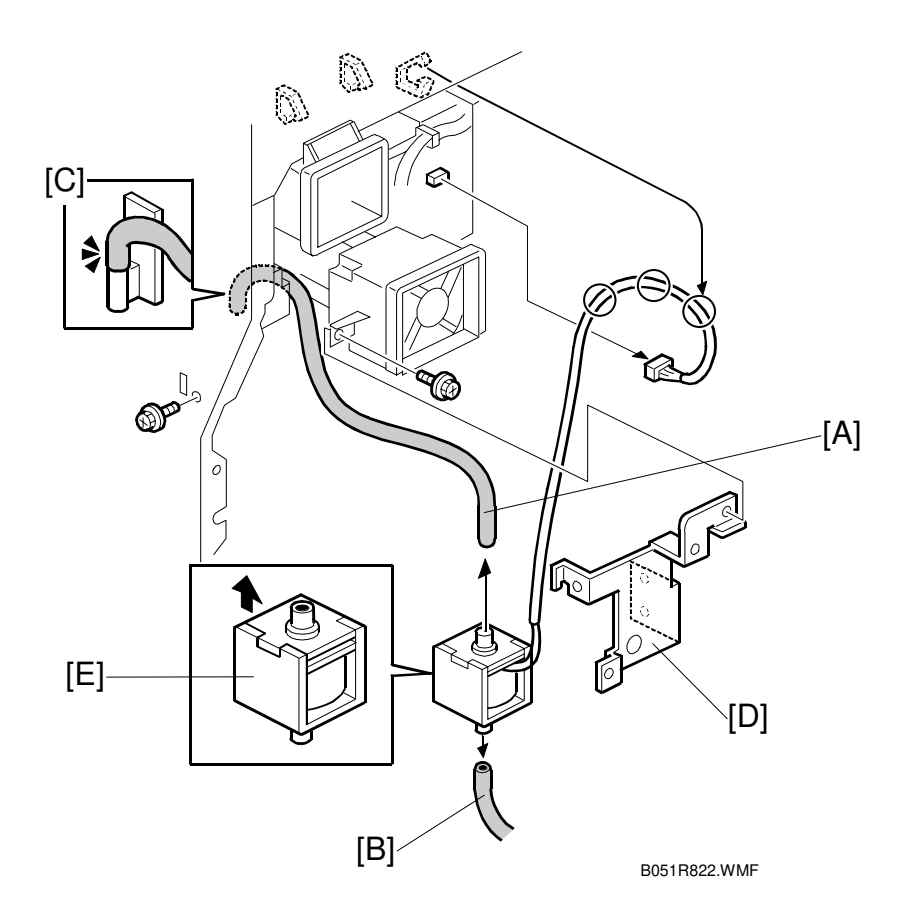

- 1. Open the control box ( 3.9.2)
- 2. Pipes [A, B]

NOTE: 1) Keep a piece of waste cloth at hand. Oil may drip from the pipe.2) When reinstalling the pump, make sure to attach the upper tube correctly to the oil exit [C]. If not, oil may leak inside the machine.

- 3. Oil pump bracket [D] ( x 3)
- Oil pump [E] (<sup>2</sup>/<sub>2</sub> x 2, <sup>E</sup>| x 1) Install the correct way up. There are two tabs at the top of the pump.

# 3.12 COPY ADJUSTMENT

#### 3.12.1 PRINTING

- **NOTE:** 1) Make sure the paper is installed correctly in each paper tray before you start these adjustments.
  - 2) Use the Trimming Area Pattern (SP5-955-1, No.11) to print the test pattern for the following procedures.
  - 3) Set SP 5-955-1 to 0 again after completing these printing adjustments.

#### Registration - Leading Edge/Side-to-Side

- 1. Check the leading edge registration for each paper feed station, and adjust them using SP1-001.
- 2. Check the side-to-side registration for each paper feed station, and adjust them using SP1-002.

| Tray                                           | SP mode    | Specification |     |
|------------------------------------------------|------------|---------------|-----|
| Any paper tray                                 | SP1-001-1  |               |     |
| By-pass feed                                   | SP1-001-9  | $3\pm2$ mm    | ↓ ↓ |
| Duplex                                         | SP1-001-12 |               | A   |
| 1st paper tray                                 | SP1-002-2  |               |     |
| 2nd paper tray                                 | SP1-002-3  |               |     |
| 3rd paper tray (optional paper tray 1), or LCT | SP1-002-4  | 2 ± 1.5 mm    |     |
| 4th paper tray (optional paper tray 2)         | SP1-002-5  |               |     |
| By-pass feed                                   | SP1-002-1  |               |     |
| Duplex, side 2                                 | SP1-002-6  |               |     |

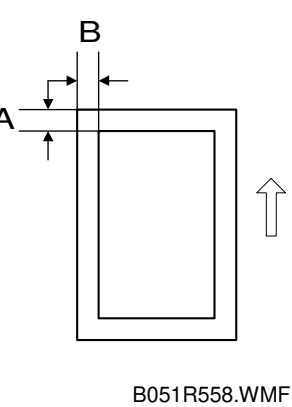

A: Leading Edge Registration

B: Side-to-side Registration

#### Blank Margin

- **NOTE:** If the leading edge/side-to-side registration cannot be adjusted within the specifications, adjust the leading/back side edge trim margin.
- 1. Check the trailing edge and front side edge blank margins, and adjust them using the following SP modes.

|               | SP mode   | Specification  |
|---------------|-----------|----------------|
| Trailing edge | SP2-101-4 | $3\pm2$ mm     |
| Front edge    | SP2-101-1 | 2 +2.5/-1.5 mm |
| Leading edge  | SP2-101-3 | 3 ± 2 mm       |
| Back edge     | SP2-101-2 | $2\pm1.5$ mm   |

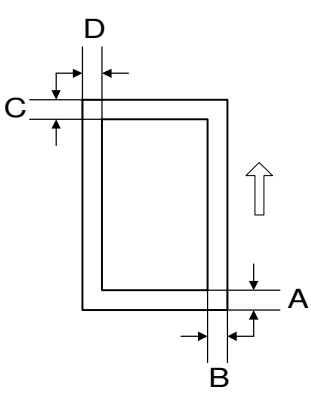

B051R559.WMF

A: Trailing Edge Blank Margin B: Right Edge Blank Margin C: Leading Edge Blank Margin D: Left Edge Blank Margin

#### Main Scan Magnification

- 1. Print the single-dot grid pattern (SP5-955-1, No.5).
- 2. Check the magnification, and adjust the magnification using SP2-100-1 if necessary. The specification is  $\pm 1\%$ .

#### 3.12.2 SCANNING

Before doing the following scanner adjustments, perform or check the printing registration/side-to-side adjustment and the blank margin adjustment. **NOTE:** Use a C4 test chart to perform the following adjustments.

#### Scanner Sub-Scan Magnification

- 1. Place the test chart on the exposure glass and make a copy from one of the feed stations.
- Check the magnification ratio. Use SP4-008 to adjust if necessary. Standard: ±1.0%.

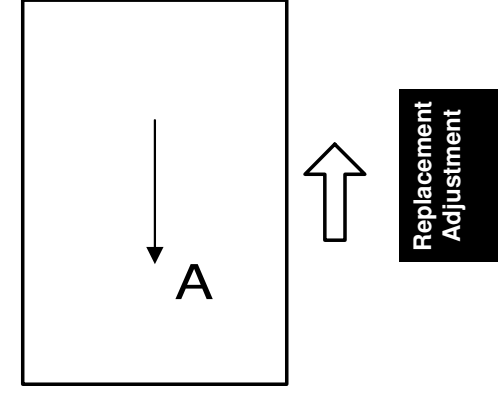

A: Sub-scan magnification

B051R920.WMF

#### Scanner Leading Edge and Side-to-Side Registration

- 1. Place the test chart on the exposure glass and make a copy from one of the feed stations.
- 2. Check the leading edge and side-to-side registration, and adjust them with the following SP modes if necessary. Standard:  $0 \pm 2$  mm.

|           | SP mode |
|-----------|---------|
| Sub-scan  | SP4-010 |
| Main-scan | SP4-011 |

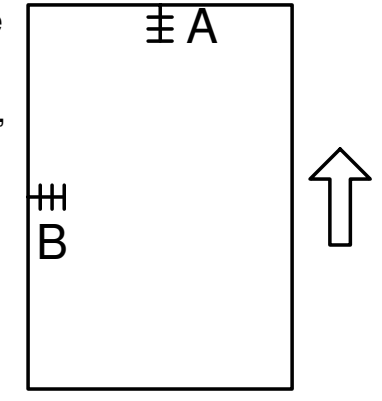

B051R928.WMF

#### Main Scan Dot Position Correction

**NOTE:** Before adjusting the scanner, adjust the printer registration.

- 1. Enter the Copy SP mode and open SP4-932.
- 2. Check that each value corresponds to the factory-set value.
- 3. Touch the *COPY Window* key and copy the C-4 chart in the full-color photo mode.

**NOTE:** Be sure to copy in the photo mode. This is because color displacement cannot be checked properly in text mode.

- 4. Check the yellow and cyan vertical lines. (Use a Magnification Scope to do this.) If they exactly overwrite the black line at the edges of the copy, exit the SP mode to end the adjustment. If the yellow and cyan lines significantly extend beyond the black line, proceed to the next step.
- 5. Press the *SP Mode* to return to the SP mode. Adjust the SP settings until the output is acceptable.

| SP4-932-1 | Picture element correction red left edge   |
|-----------|--------------------------------------------|
| SP4-932-2 | Picture element correction red right edge  |
| SP4-932-3 | Picture element correction blue left edge  |
| SP4-932-4 | Picture element correction blue right edge |

#### 3.12.3 ARDF IMAGE ADJUSTMENT

#### ARDF Side-to-Side and Leading Edge Registration

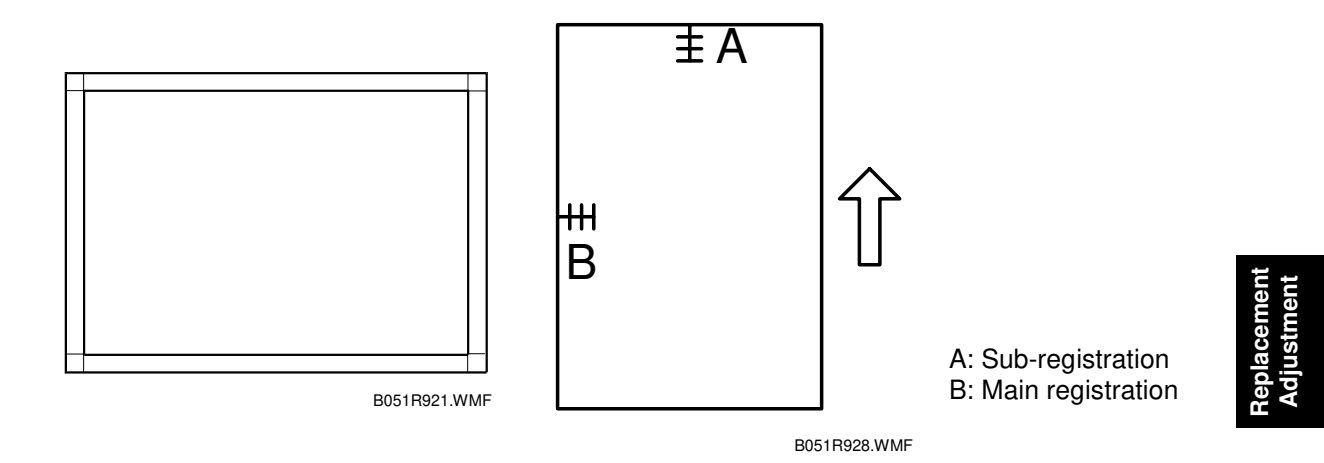

Make a temporary test chart as shown above using A3/DLT paper.

- 1. Place the temporary test chart on the ARDF and make a copy from one of the feed stations.
- 2. Check the registration, and adjust using the following SP modes if necessary.

| SP Code   | What It Does                    | Adjustment Range |
|-----------|---------------------------------|------------------|
| SP6-006-1 | Main Scan Registration          | ± 10 mm          |
| SP6-006-2 | Sub-Scan Registration (Simplex) | ± 10 mm          |
| SP6-006-4 | Main Scan Registration (Duplex) | ± 10 mm          |

#### ARDF Skew Adjustment

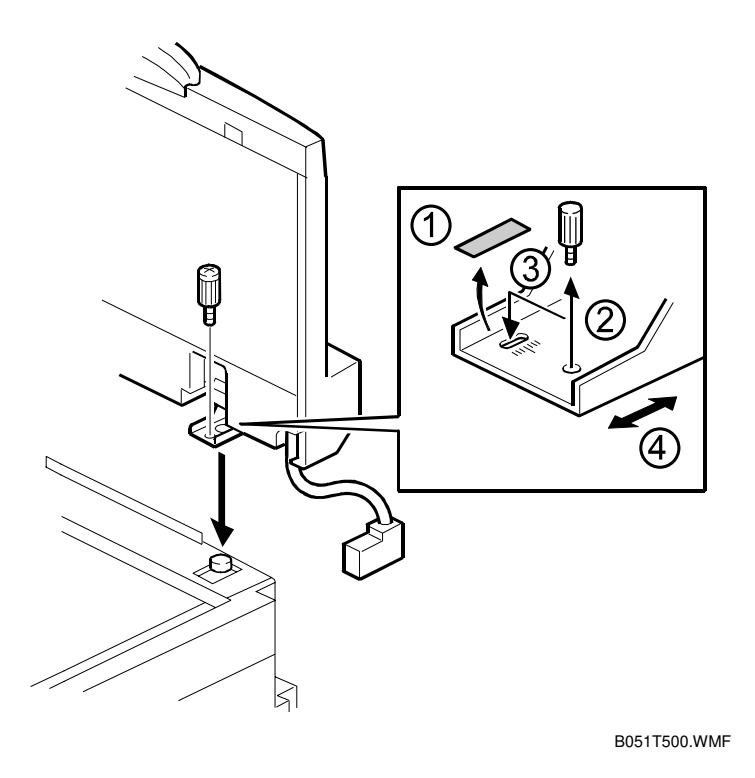

When making a copy using the ADF and the image is skewed, do the following to fix the skewed image.

- **NOTE:** Before doing the following step, make sure to confirm whether or not the copy images made in platen mode and test patterns are not skewed.
- 1. Peel off the black tape on the right hinge of the ADF.
- 2. Loosen the screw that secures the left hinge.
- 3. Change the position of the screw that secures the right hinge to the long hole. **NOTE:** Do not tighten the screw at this moment.
- 4. Move the right hinge position to correct the skewed image.
- 5. Tighten both screws and check the copy image.
- 6. If it is not fixed, repeat steps 2 to 5.

# 3.13 COLOR ADJUSTMENT

### 3.13.1 AUTO COLOR CALIBRATION (ACC)

The machine automatically calibrates the printer gamma curve. the ACC Test Pattern is printed by the UP mode. The machine scans the test pattern and corrects the printer gamma by comparing the ideal setting with the current image density.

The ACC should be performed any time when the customer is not satisfied with the image quality.

The previous settings of the ACC can be loaded with SP5-610-6.

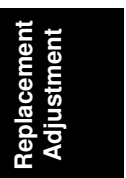

#### 3.13.2 PRINTER GAMMA CORRECTION

**NOTE:** Normally, the ACC is enough to adjust the color balance to achieve the optimum print output. The printer gamma correction is only required for fine-tuning to meet user requirements.

The printer gamma curve created during ACC can be modified using SP modes. The SP value will be applied to the gamma curve created during ACC.

The gamma data for highlight, middle, shadow areas, and IDmax can be adjusted. The adjustable range is from 0 to 30 (31 steps).

#### Copy Mode

#### **KCMY Color Balance Adjustment**

Adjust only the "Offset" values.

| Highlight (Low ID) | Levels 2 through 5 in the C4 chart 10-level scale                                                                       |
|--------------------|----------------------------------------------------------------------------------------------------|
| Middle (Middle ID) | Levels 3 through 7 in the C4 chart 10-level scale                                                                       |
| Shadow (High ID)   | Levels 6 through 9 in the C4 chart 10-level scale                                                                       |
| ID max             | Level 10 in the C4 chart 10-level scale (affects the entire image density.)                                             |
| Offset             | The higher the number in the range associated with the low ID, middle ID, high ID, and ID max, the greater the density. |

**NOTE:** Never change the "Option" values (default values are 0).

There are four adjustable modes:

- Text (Letter) mode: full colour
- Photo mode: full colour
- Text (Letter) mode: single color (SC)
- Photo mode: single color (SC)

SP 4-918 screen: The screen with SC on it is for single colour mode settings. The other two screens are for full colour mode settings.

|   |                     |                   |     |             |       |                                                                                                    |           |        | JUL 11,2002            | 4:59PM |
|---|---------------------|-------------------|-----|-------------|-------|----------------------------------------------------------------------------------------------------|-----------|--------|------------------------|--------|
|   | Manu                | ual Gamma Adj     |     |             |       |                                                                                                    |           |        |                        |        |
|   | Co                  | py:Letter(SC)     | )   | Offset      |       |                                                                                                    |           | Option |                        |        |
|   |                     | Н                 | M   | 2           | IDma: | X H                                                                                                    | M         | 2<br>2 | IDmax<br>JL 11,2002 4: | 58PM   |
|   | Manua               | l Gamma Adj       |     |             |       |                                                                                                    |           |        |                        |        |
|   | COPS                | Letter            | 1   | Offset      |       |                                                                                                    | (         | Dption |                        | - IHI  |
|   |                     | Н                 | М   | S           | IDmax | Н                                                                                                    | М         | S      | IDmax                  |        |
| Ī |                     |                   |     |             |       |                                                                                                    |           | JUL    | 11,2002 4:57           |        |
|   | Manual l<br>Copy•Pl | jamma Adj<br>boto | Off | set         |       |                                                                                                    | Opt       | ion    |                        |        |
|   | 0009311             | H                 | M   | S           | IDma× | н                                                                                                    | M         | S      | IDma×                  |        |
|   | К                   | 15                | 15  | 15          | 15    | 0                                                                                                    | 0         | 0      | 0                      |        |
|   |                     |                   | L   |             |       |                                                                                                    | L         |        |                        | 11111  |
|   | С                   | 15                | 15  | 15          | 15    | 0                                                                                                    |           | 0      | 0                      |        |
|   | М                   | 15                | 15  | 15          | 15    | 0                                                                                                    | 0         | 0      | 0                      |        |
|   |                     |                   |     | [ <u></u> ] |       | - Linner - Linner - L |           | [      |                        |        |
|   | Y                   | 15                | 15  | 15          | 15    | 0                                                                                                    | 0         | 0      | 0                      |        |
|   | COPY                | Window 1          |     |             |       | 1/3                                                                                                    | & Praging | ▼Nevt  | Evit                   |        |
| l |                     |                   |     |             |       | ,,,,                                                                                                    | m         |        |                        |        |

B502R500.WMF

#### Adjustment Procedure

- 1. Copy the C-4 chart in mode that you are going to adjust.
- 2. Enter the SP mode.
- 3. Select "Copy SP".
- 4. Enter SP4-918 and select the screen that you are going to adjust.
- 5. Adjust the offset values until the copy quality conforms to the standard (r the tables below).
- **NOTE:** 1) Never change an "Option" value (default value is 0).
  - 2) Adjust the density in order from "ID Max", "Middle (M)", "Shadow (S)", and then "Highlight (H)".

#### - Photo Mode, Full Colour -

| Step | Item to Adjust                                                                       | Level on the C-4 chart    | Adjustment Standard                                                                                                    |
|------|--------------------------------------------------------------------------------------|---------------------------|----------------------------------------------------------------------------------------------------|
| 1    | ID max:<br>(K, C, M, and Y)                                                          | 1 2 3 4 5 6 7 8 9 10      | Adjust the offset value so that<br>the density of level 10 matches<br>that of level 10 on the C-4 chart.                                                                                                    |
| 2    | Middle (Middle ID)<br>(K, C, M, and Y)                                               | 1 2 3 4 5 6 7 8 9 10      | Adjust the offset value so that<br>the density of level 6 matches<br>that of level 6 on the C-4 chart.                                                                                                    |
| 3    | Shadow (High ID)<br>(K, C, M, and Y)                                                 | 1 2 3 4 5 6 7 8 9 10      | Adjust the offset value so that<br>the density of level 8 matches<br>that of level 8 on the C-4 chart.                                                                                                    |
| 4    | Highlight (Low ID)<br>(K, C, M, and Y)                                               | 1 2 3 4 5 6 7 8 9 10      | Adjust the offset value so that<br>dirty background is not visible on<br>the copy and the density of level<br>3 is slightly lighter that of level 3<br>on the C-4 chart.                                                       |
| 5    | K Highlight (Low ID)<br>(C,M, and Y)<br><on color<br="" full="" the="">copy&gt;</on> | 1 2 3 4 5 6 7 8 9 10<br>T | Adjust the offset value so that<br>the color balance of black scale<br>levels 3 through 5 in the copy is<br>seen as gray (no C, M, or Y<br>should be visible). If the black<br>scale contains C, M, or Y, redo<br>step 1 to 4. |

teplacement Adjustment

| Step | Item to Adjust            | Level on the C-4 chart | Adjustment Standard                                                                                                    |
|------|---------------------------|------------------------|----------------------------------------------------------------------------------------------------|
| 1    | ID max:<br>(K)            | 1 2 3 4 5 6 7 8 9 10   | Adjust the offset value so that<br>the density of level 10 matches<br>that of level 10 on the C-4 chart.                                                                 |
| 2    | Middle (Middle ID)<br>(K) | 1 2 3 4 5 6 7 8 9 10   | Adjust the offset value so that<br>the density of level 6 matches<br>that of level 6 on the C-4 chart.                                                                   |
| 3    | Shadow (High ID)<br>(K)   | 1 2 3 4 5 6 7 8 9 10   | Adjust the offset value so that<br>the density of level 8 matches<br>that of level 8 on the C-4 chart.                                                                   |
| 4    | Highlight (Low ID)<br>(K) | 1 2 3 4 5 6 7 8 9 10   | Adjust the offset value so that<br>dirty background is not visible on<br>the copy and the density of level<br>3 is slightly lighter that of level 3<br>on the C-4 chart. |

#### - Photo Mode, Single Colour -

## - Text (Letter) Mode, Full Colour -

| Step | Item to Adjust                         | Level on the C-4 chart (K) | Adjustment Standard                                                                                                    |
|------|----------------------------------------|----------------------------|----------------------------------------------------------------------------------------------------|
| 1    | ID max:<br>(K, C, M, and Y)            | 1 2 3 4 5 6 7 8 9 10       | Adjust the offset value so that<br>the density of level 10 matches<br>that of level 10 on the C-4 chart.                                                                 |
| 2    | Middle (Middle ID)<br>(K, C, M, and Y) | 1 2 3 4 5 6 7 8 9 10       | Adjust the offset value so that<br>the density of level 6 matches<br>that of level 6 on the C-4 chart.                                                                   |
| 3    | Shadow (High ID)<br>(K, C, M, and Y)   | 1 2 3 4 5 6 7 8 9 10       | Adjust the offset value so that<br>the density of level 8 matches<br>that of level 8 on the C-4 chart.                                                                   |
| 4    | Highlight (Low ID)<br>(K, C, M, and Y) | 1 2 3 4 5 6 7 8 9 10       | Adjust the offset value so that<br>dirty background is not visible on<br>the copy and the density of level<br>3 is slightly lighter that of level 3<br>on the C-4 chart. |
| - | Text | (Letter) | Mode, | Single | Colour - |
|---|------|----------|-------|--------|----------|
|---|------|----------|-------|--------|----------|

| Step | Item to Adjust            | Level on the C-4 chart (K) | Adjustment Standard                                                                                                    |
|------|---------------------------|----------------------------|----------------------------------------------------------------------------------------------------|
| 1    | ID max:<br>(K)            | 1 2 3 4 5 6 7 8 9 10       | Adjust the offset value so that<br>the density of level 10 matches<br>that of level 10 on the C-4 chart.                                                                 |
| 2    | Middle (Middle ID)<br>(K) | 1 2 3 4 5 6 7 8 9 10       | Adjust the offset value so that<br>the density of level 6 matches<br>that of level 6 on the C-4 chart.                                                                   |
| 3    | Shadow (High ID)<br>(K)   | 1 2 3 4 5 6 7 8 9 10       | Adjust the offset value so that<br>the density of level 8 matches<br>that of level 8 on the C-4 chart.                                                                   |
| 4    | Highlight (Low ID)<br>(K) | 1 2 3 4 5 6 7 8 9 10       | Adjust the offset value so that<br>dirty background is not visible on<br>the copy and the density of level<br>3 is slightly lighter that of level 3<br>on the C-4 chart. |

**NOTE:** After adjusting 'shadow' as explained above, text parts of the test pattern may not be printed clearly. If this happens, check whether the 5 line/mm pattern at each corner is printed clearly. If it is not, adjust the offset value of 'shadow' again until it is.

leplacemer Adjustmen

### **Printer Mode**

There are five adjustable modes selected by printer SP1-102:

- 1800 x 1200 photo mode
- 1800 x 600 text mode
- 1800 x 600 graph mode
- 600 x 600 photo mode
- 600 x 600 text mode

|           | K         | С          | М          | Y          |
|-----------|-----------|------------|------------|------------|
| Highlight | SP1-104-1 | SP1-104-21 | SP1-104-41 | SP1-104-61 |
| Middle    | SP1-104-2 | SP1-104-22 | SP1-104-42 | SP1-104-62 |
| Shadow    | SP1-104-3 | SP1-104-23 | SP1-104-43 | SP1-104-63 |
| IDmax     | SP1-104-4 | SP1-104-24 | SP1-104-44 | SP1-104-64 |

#### Adjustment Procedure

- 1. Do ACC for the printer mode.
- 2. Turn the main power off and on.
- 3. Enter SP mode.
- 4. Select "Printer SP".
- 5. Select SP1-102 and select the print mode that you are going to adjust.
- 6. To review the image quality for these settings, choose SP1-103-1 to print out a tone control test sheet.
- Adjust the color density with SP1-104 as shown below comparing the tone control test sheet with the C4 test chart.
   NOTE: Adjust the density in order from "ID Max", "Shadow", "Middle", and then "Highlight".
- 8. Save the adjusted settings with SP1-105.

### Adjustment Reference For Gamma Correction

The following tables show the adjustment reference for gamma correction. The tables show the level of the color scale on the C4 test chart and on the tone control test sheet printed in the printer SP mode.

For example, for K at text mode, grade 12 on the tone control test sheet should be the same as grade 7 on the C4 chart.

Normally, it is not necessary to adjust the gamma data as shown in the table since ACC adjusts the gamma curve automatically. The fine-tuning of color balance by gamma data adjustment will be required only when the result from ACC and Color Calibration does not meet the customer's requirements.

|   | C4 test chart |             | 1 | 2 | 3 | 4 | 5 | 6 | 7  | 8  | 9  | 10 |
|---|---------------|-------------|---|---|---|---|---|---|----|----|----|----|
| Κ | Test          | Text        | - | 1 | 2 | 5 | 6 | 9 | 12 | 13 | 16 | -  |
|   | sheet         | Photo/Graph | - | 1 | 2 | 5 | 6 | 9 | 11 | 13 | 16 | -  |

|   | C4 test chart |             | 1 | 2 | 3 | 4 | 5 | 6 | 7 | 8  | 9         | 10 |
|---|---------------|-------------|---|---|---|---|---|---|---|----|-----------|----|
| С | Test          | Text        | - | 1 | 2 | 3 | 4 | 7 | 9 | 10 | 12/<br>13 | 15 |
|   | Sheet         | Photo/Graph | - | 1 | 2 | 3 | 5 | 8 | 9 | 11 | 12        | 14 |

|   | C4 test chart |             | 1 | 2 | 3 | 4 | 5 | 6 | 7  | 8  | 9  | 10 |
|---|---------------|-------------|---|---|---|---|---|---|----|----|----|----|
| М | Test          | Text        | - | 1 | 2 | 4 | 5 | 7 | 10 | 12 | 16 | -  |
|   | sheet         | Photo/Graph | - | 1 | 2 | 5 | 6 | 9 | 11 | 13 | 16 | -  |

|   | C4 test chart |             | 1 | 2 | 3 | 4 | 5 | 6  | 7         | 8  | 9 | 10 |
|---|---------------|-------------|---|---|---|---|---|----|-----------|----|---|----|
| Y | Test          | Text        | - | 1 | 3 | 6 | 8 | 10 | 12/<br>13 | 16 | - | -  |
|   | SHEEL         | Photo/Graph | - | 1 | 4 | 7 | 8 | 10 | 13        | 16 | - | -  |

Replacemer Adjustmen

# 3.14 SCANNER WHITE LEVEL ADJUSTMENT

Check the scanner white level after the left scale (with the white reference plate), scanner lamp, 1st or 2nd scanner (carriage), or the lens block assembly is replaced. If the white level is not correct, adjust the level.

### White Level Check

- 1. Load the following paper (referred to as "standard paper" in this section) into the paper tray.
  - Hammermill Copy Plus, 20 lbs. (North America)
  - Ricoh Copy paper for Aficio Color, 100 g (Europe)
- 2. Print out the ACC test pattern (User Tools Maintenance ACC).
- 3. Put the ACC test pattern on the exposure glass.
- 4. Stack 250 sheets or more of the standard paper on the ACC test pattern.
- 5. Scan the ACC pattern.
- 6. Remove the stack of the standard paper and the ACC test pattern from the exposure glass.
- 7. Put Color Chart C-4 on the exposure glass.
- 8. Activate the full color, text/photo mode.
- 9. Copy Color Chart C-4.
- 10. Check whether any of the coloured patches in column 2 (in the gradation pattern area right below the caption "COLOR CHART C-4") are printed. Also, check that yellow patch 10 does not contain any other colours.
- If any of the patches in column 2 is printed, or if yellow patch 10 contains other colours, adjust the white level (
   White Level Adjustment). If not, adjustment is not required.

### White Level Adjustment

- 1. Perform as instructed in "White Level Check".
- 2. Activate the SP mode.
- 3. Select SP5-990-002 and print out the SP mode data list.
- 4. Select SP4-902-002 (G\_DATA1) and read the value.
- 5. Compare the value with the values in table 1 (when Hammermill Copy Plus is used) or 2 (when Ricoh Copy paper for Aficio Color is used).
- 6. Increase or decrease the values in SP4-685-1, 686-1, and 687-1 if necessary.
- 7. Check the white level as instructed in "White Level Check".
- **NOTE:** The machine may have some other trouble when this adjustment causes abnormal outputs or when this adjustment is not effective.

| SP4-902-2<br>(G_DATA1) | SP4-685-001<br>(Reference<br>Adjustment: R) | SP4-686-001<br>(Reference<br>Adjustment: G) | SP4-687-001<br>(Reference<br>Adjustment: B) | Necessary<br>adjustment    |
|------------------------|---------------------------------------------|---------------------------------------------|---------------------------------------------|----------------------------|
| 255                    | +17                                         | +13                                         | +17                                         |                            |
| 254                    | +15                                         | +12                                         | +16                                         |                            |
| 253                    | +14                                         | +11                                         | +15                                         | Increase the               |
| 252                    | +13                                         | +10                                         | +13                                         | values in SP4-             |
| 251                    | +12                                         | +9                                          | +12                                         | 685-1, 686-1,              |
| 250                    | +10                                         | +8                                          | +11                                         | and 687-1.                 |
| 249                    | +9                                          | +7                                          | +9                                          |                            |
| 248                    | +8                                          | +6                                          | +8                                          |                            |
| 247                    |                                             |                                             |                                             |                            |
| :                      | ±0                                          | ±0                                          | ±0                                          | No adjustment is required. |
| 237                    |                                             |                                             |                                             |                            |
| 236                    | -8                                          | -6                                          | -8                                          |                            |
| 235                    | -10                                         | -7                                          | -10                                         |                            |
| 234                    | -11                                         | -8                                          | -11                                         |                            |
| 233                    | -13                                         | -10                                         | -13                                         |                            |
| 232                    | -14                                         | -11                                         | -14                                         |                            |
| 231                    | -15                                         | -12                                         | -16                                         |                            |
| 230                    | -17                                         | -13                                         | -17                                         |                            |
| 229                    | -18                                         | -14                                         | -19                                         |                            |
| 228                    | -20                                         | -15                                         | -20                                         |                            |
| 227                    | -21                                         | -16                                         | -22                                         | Decrease the               |
| 226                    | -23                                         | -17                                         | -23                                         | values in SP4-             |
| 225                    | -24                                         | -19                                         | -25                                         | 685-1, 686-1,              |
| 224                    | -26                                         | -20                                         | -27                                         | and 687-1.                 |
| 223                    | -28                                         | -21                                         | -28                                         |                            |
| 222                    | -29                                         | -22                                         | -30                                         |                            |
| 221                    | -31                                         | -23                                         | -31                                         |                            |
| 220                    | -32                                         | -24                                         | -33                                         | ]                          |
| 219                    | -34                                         | -26                                         | -35                                         |                            |
| 218                    | -35                                         | -27                                         | -36                                         |                            |
| 217                    | -37                                         | -28                                         | -38                                         |                            |
| 216                    | -39                                         | -29                                         | -40                                         |                            |
| 215                    | -40                                         | -30                                         | -41                                         |                            |

 Table 1: Hammermill Copy Plus, 20 lbs. (North America)

Example 1: When the value in SP4-902-2 is "255", add 17 to the value in SP4-685-001, 13 to the value in SP4-686-001, and 17 to the value in SP4-687-001.

Example 2: When the value in SP4-902-2 is "247", do not change any values in SP4-685-001, SP4-686-001, and SP4-687-001.

Example 3: When the value in SP4-902-2 is "236", subtract 8 from the value in SP4-685-001, 6 from the value in SP4-686-001, and 8 from the value in SP4-687-001.

| SP4-902-2<br>(G_DATA1) | SP4-685-001<br>(Reference<br>Adjustment: R) | SP4-686-001<br>(Reference<br>Adjustment: G) | SP4-687-001<br>(Reference<br>Adjustment: B) | Remarks                    |
|------------------------|---------------------------------------------|---------------------------------------------|---------------------------------------------|----------------------------|
| 255                    | +23                                         | +18                                         | +23                                         |                            |
| 254                    | +22                                         | +17                                         | +21                                         |                            |
| 253                    | +21                                         | +16                                         | +20                                         |                            |
| 252                    | +20                                         | +15                                         | +19                                         |                            |
| 251                    | +19                                         | +14                                         | +18                                         |                            |
| 250                    | +17                                         | +13                                         | +17                                         | Increase the               |
| 249                    | +16                                         | +12                                         | +15                                         | Values in SP4-             |
| 248                    | +15                                         | +11                                         | +14                                         | and 687-1                  |
| 247                    | +13                                         | +10                                         | +13                                         |                            |
| 246                    | +12                                         | +9                                          | +12                                         |                            |
| 245                    | +11                                         | +8                                          | +11                                         |                            |
| 244                    | +10                                         | +7                                          | +9                                          |                            |
| 243                    | +8                                          | +6                                          | +8                                          |                            |
| 242                    |                                             |                                             |                                             |                            |
| :                      | ±0                                          | ±0                                          | ±0                                          | No adjustment is required. |
| 232                    |                                             |                                             |                                             |                            |
| 231                    | -9                                          | -7                                          | -8                                          |                            |
| 230                    | -10                                         | -8                                          | -10                                         |                            |
| 229                    | -12                                         | -9                                          | -11                                         |                            |
| 228                    | -13                                         | -10                                         | -13                                         |                            |
| 227                    | -15                                         | -11                                         | -14                                         |                            |
| 226                    | -16                                         | -12                                         | -16                                         |                            |
| 225                    | -18                                         | -13                                         | -17                                         | Doorooco tho               |
| 224                    | -19                                         | -14                                         | -19                                         | values in SP4-             |
| 223                    | -21                                         | -16                                         | -20                                         | 685-1, 686-1.              |
| 222                    | -22                                         | -17                                         | -22                                         | and 687-1.                 |
| 221                    | -24                                         | -18                                         | -23                                         |                            |
| 220                    | -25                                         | -19                                         | -25                                         |                            |
| 219                    | -27                                         | -20                                         | -26                                         |                            |
| 218                    | -29                                         | -22                                         | -28                                         |                            |
| 217                    | -30                                         | -23                                         | -30                                         |                            |
| 216                    | -32                                         | -24                                         | -31                                         |                            |
| 215                    | -34                                         | -25                                         | -33                                         |                            |

 Table 2: Ricoh Copy paper for Aficio Color, 100 g (Europe)

- Example 1: When the value in SP4-902-2 is "255", add 23 to the value in SP4-685-001, 18 to the value in SP4-686-001, and 23 to the value in SP4-687-001.
- Example 2: When the value in SP4-902-2 is "242", do not change any values in SP4-685-001, SP4-686-001, and SP4-687-001.
- Example 3: When the value in SP4-902-2 is "231", subtract 9 from the value in SP4-685-001, 7 from the value in SP4-686-001, and 8 from the value in SP4-687-001.

# 3.15 TOUCH SCREEN CALIBRATION

After clearing the memory, or if the touch screen detection function is not working correctly, follow this procedure to calibrate the touch screen.

**NOTE:** Do not attempt to use items [2] to [9] on the Self-Diagnostic Menu. These items are for design use only.

1. Press (), press ()()()(), and then press () 5 times to open the Self-Diagnostics menu.

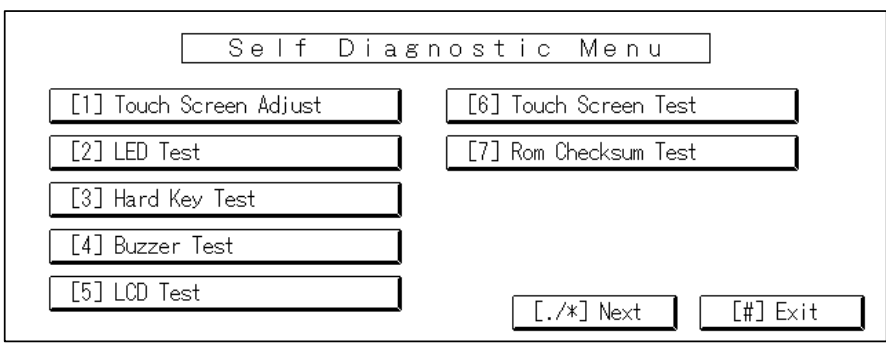

Replacemen Adjustment

B051R533.WMF

| ୍କ | Touch Screen Adjust                                                                           |              |
|----|-----------------------------------------------------------------------------------------------|--------------|
|    | Touch the upper left mark and then the lower<br>right mark of the panel using a pointed tool. |              |
|    | Press the [C] key to quit.<br>Re-input is available using [./*] key.                          |              |
|    |                                                                                               |              |
|    |                                                                                               | B051R554.WMF |

- 2. On the touch screen press "Touch Screen Adjust" (or press (1)).
- 3. Use a pointed (not sharp!) tool to press the upper left mark  $^{O}_{K}$ .
- 4. Press the lower right mark  $\succeq_0$  after it appears.
- 5. Touch a few spots on the touch screen to confirm that the marker (+) appears exactly where the screen is touched.

If the + mark does not appear where the screen is touched, press Cancel and repeat from Step 2.

- 6. When you are finished, press [#] OK on the screen (or press (#)).
- 7. Touch [#] Exit on the screen to close the Self-Diagnostic menu and save the calibration settings.

shooting

# 4. TROUBLESHOOTING

# 4.1 SERVICE CALL

### 4.1.1 SERVICE CALL CONDITIONS

| Level | Definition                                                                                                    | Reset Procedure                                                                                                    |
|-------|----------------------------------------------------------------------------------------------------|----------------------------------------------------------------------------------------------------|
| A     | Fusing unit SCs displayed on the operation panel. The machine is disabled. The user cannot reset the SC.                                                                                                    | Turn the main power switch off<br>then on before entering SP mode.<br>Reset the SC (set SP5-810 to 1),<br>then turn the main switch off then<br>on again. |
| В     | SCs to disable only the features that use the defective item. Although these SCs are not shown to the user under normal conditions, they are displayed on the operation panel only when the defective feature is selected. | Turn the main power switch off and on.                                                                                                    |
| С     | SCs that are not shown on the operation panel. They are internally logged.                                                                                                    | Logging only                                                                                                    |
| D     | The SC is displayed on the operation panel.<br>Turning the operation switch or main power<br>switch off then on resets the SC. The SC is<br>redisplayed if it occurs after the main power<br>switch is turned on again.    | Turn the main power switch off and on.                                                                                                    |

**NOTE:** 1) All SCs are logged.

- 2) When an electrical circuit board has a problem, check the connections before replacing the PCBs.
- 3) When a motor has a problem, check the mechanical load before replacing the motor or sensor.

# 4.1.2 SC TABLE

|   | No<br>Defini | tion | Symptom                                                                                                    | Possible Cause                                                                                                    |
|---|--------------|------|----------------------------------------------------------------------------------------------------|----------------------------------------------------------------------------------------------------|
|   | 101          | D    | Exposure lamp error<br>The standard white level is not<br>properly detected when scanning the<br>shading plate. (The shading data<br>peak does not reach the specified<br>threshold.)                                                 | <ul> <li>Exposure lamp defective</li> <li>Lamp stabilizer defective</li> <li>Exposure lamp connector defective</li> <li>Standard white plate dirty</li> <li>Scanner mirror or scanner lens out of position or dirty</li> <li>SBU defective</li> </ul>                                                                                        |
|   | 120          | D    | Scanner home position error 1<br>The scanner home position sensor<br>does not detect the on condition<br>during scanning.                                                                                                    | <ul> <li>Scanner I/O board or SBU defective</li> <li>Scanner motor defective</li> <li>Harness between scanner I/O board<br/>and scanner motor disconnected</li> <li>Scanner HP sensor defective</li> <li>Harness between SBU and HP sensor<br/>disconnected</li> <li>Scanner wire, timing belt, pulley, or<br/>carriage defective</li> </ul> |
|   | 121          | D    | Scanner home position error 2<br>The scanner home position sensor<br>does not detect the off condition<br>during scanning.                                                                                                    | <ul> <li>Scanner I/O board or SBU defective</li> <li>Scanner motor defective</li> <li>Harness between scanner I/O board<br/>and scanner motor disconnected</li> <li>Scanner HP sensor defective</li> <li>Harness between SBU and HP sensor<br/>disconnected</li> <li>Scanner wire, timing belt, pulley, or<br/>carriage defective</li> </ul> |
|   | 122          | D    | Scanner home position error 3<br>The scanner home position sensor<br>does not detect the home position<br>during initialization.                                                                                                    | <ul> <li>Scanner I/O board or SBU defective</li> <li>Scanner motor defective</li> <li>Harness between scanner I/O board<br/>and scanner motor disconnected</li> <li>Scanner HP sensor defective</li> <li>Harness between SBU and HP sensor<br/>disconnected</li> <li>Scanner wire, timing belt, pulley, or<br/>carriage defective</li> </ul> |
| - | 142          | D    | White level detection error<br>The white level cannot be adjusted<br>within the target during auto gain<br>control.                                                                                                    | <ul> <li>Dirty exposure glass or optics section</li> <li>SBU board defective</li> <li>BICU board defective</li> <li>Exposure lamp defective</li> <li>Lamp stabilizer defective</li> </ul>                                                                                                    |
|   | 161          | D    | <ul> <li>BICU error</li> <li>The correct value is not input into<br/>ASIC1 on the BICU board when the<br/>main switch is turned on.</li> <li>ASICs on the BICU board are not<br/>recognized during scanning<br/>operation.</li> </ul> | BICU board defective (defective connection between ASICs)                                                                                                    |

Trouble<del>.</del> shooting

| No<br>Defini | ).<br>ition | Symptom                                                                                                    | Possible Cause                                                                                                    |
|--------------|-------------|----------------------------------------------------------------------------------------------------|----------------------------------------------------------------------------------------------------|
| 195          | D           | Serial number mismatch                                                                                                    |                                                                                                    |
|              |             | Serial number stored in the memory<br>is not correct.<br><b>NOTE:</b> Check the serial number with<br>SP5-811-002.<br>If the stored serial number is<br>incorrect, contact your product<br>specialist for details of how to solve<br>the problem.                                                                                                    | <ul> <li>NVRAM defective</li> <li>BICU replaced without original NVRAM</li> </ul>                                      |
| 201          | D           | Polygon motor error                                                                                                    |                                                                                                    |
|              |             | <ul> <li>The polygon motor starts operating.         <ul> <li>→ The lock signal is not detected within 20 seconds.</li> </ul> </li> <li>The polygon motor starts operating.         <ul> <li>→ The lock signal is detected within 20 seconds.</li> <li>The lock signal is detected within 20 seconds.</li> <li>→ After a 3- second waiting time, no lock signal is detected within 20 seconds.</li> </ul> </li> <li>The polygon motor stops operating.         <ul> <li>→ The lock signal is not detected within 20 seconds.</li> </ul> </li> <li>The polygon motor stops operating.         <ul> <li>→ The lock signal is not detected within 20 seconds.</li> </ul> </li> <li>The polygon motor is operating. → The lock signal remains undetected for 0.5 seconds.</li> </ul> | <ul> <li>Defective polygon motor</li> <li>Defective harness</li> </ul>                                                 |
| 220          | П           | 1st beam synchronization error                                                                                                    |                                                                                                    |
| 221          | D           | A polygon motor lock is detected; the<br>LD door is closed; and the LD<br>remains on. → The LD error (1st<br>beam synchronization error)<br>continues for 0.5 seconds.<br>2nd beam synchronization error                                                                                                    | <ul> <li>Disconnected synchronization detector<br/>board</li> <li>Defective LD unit</li> <li>Defective BICU</li> </ul> |
|              | 1           | A polygon motor lock is detected; the LD door is closed; and the LD remains on. $\rightarrow$ The LD error (2nd beam synchronization error) continues for 0.5 seconds.                                                                                                    | <ul> <li>Disconnected synchronization detector<br/>board</li> <li>Defective LD unit</li> <li>Defective BICU</li> </ul> |
| 230          | D           | FGATE on error<br>A transfer belt mark is detected. $\rightarrow$<br>No FGATE on signal is detected<br>within 1 second.                                                                                                    | Defective BICU                                                                                                    |
| 231          | D           | FGATE off error<br>An FGATE assert signal is detected.<br>$\rightarrow$ The FGATE negate signal is not<br>detected within 30 seconds.                                                                                                    | Defective BICU                                                                                                    |
| 241          | D           | LD error<br>An LD error continues for 0.5<br>seconds. (After an LD error is<br>detected, an LD error release is<br>written to the GAVD chip during<br>monitoring.)                                                                                                    | Defective LD unit                                                                                                    |

| No.<br>Definition |   | Symptom                                                                                                    | Possible Cause                                                                                                    |
|-------------------|---|----------------------------------------------------------------------------------------------------|----------------------------------------------------------------------------------------------------|
| 280               | D | Image transfer belt mark detection error                                                                                                    |                                                                                                    |
|                   |   | <ul> <li>An imaging process starts. → No belt mark is detected within 1 revolution.</li> <li>A color imaging process starts. → A mono color image is transferred. → FGATE becomes active. → No belt mark is detected within 1 revolution.</li> </ul>                                                                                                    | <ul> <li>Defective BICU</li> <li>Poor electrical connection between<br/>sensor and BICU</li> </ul>                                                                                                    |
|                   |   | <ul> <li>Thick paper or OHP film is used. →<br/>The belt slows down. → No belt<br/>mark is detected within 1<br/>revolution.</li> </ul>                                                                                                    |                                                                                                    |
| 282               | D | GAVD communication error                                                                                                    |                                                                                                    |
|                   |   | Data is transferred. $\rightarrow$ The CPU does<br>not detect the communication signal<br>from GAVD.                                                                                                    | Defective BICU                                                                                                    |
| 300               | D | Charge corona unit electrical leak<br>The supply to the charge corona unit                                                                                                    | Short circuit in the charge corona unit                                                                                                    |
|                   |   | is continuously output, and the unit is operating at the minimum PWM duty value. $\rightarrow$ 4.5 Volts (or more) returns for 60 milliseconds.                                                                                                    | <ul> <li>Defective high voltage supply board</li> <li>Defective harness (BICU - high voltage supply board)</li> </ul>                                                                                          |
| 301               | D | Charge corona unit disconnection                                                                                                    |                                                                                                    |
|                   |   | The supply to the charge corona unit<br>is continuously output. $\rightarrow$ The unit<br>operates at the maximum PWM duty<br>value for 60 milliseconds.                                                                                                    | <ul> <li>Defective PCU installation (OPC belt)</li> <li>Defective high voltage supply board</li> <li>Defective harness (BICU - high voltage supply board)</li> </ul>                                           |
| 302               | D | Charge grid electrical leak                                                                                                    |                                                                                                    |
|                   |   | The supply to the charge grid is<br>continuously output. $\rightarrow$ The returning<br>voltage exceeds the target by 0.5 Volt<br>or more for 120 milliseconds.                                                                                                    | <ul> <li>Defective PCU installation (OPC belt)</li> <li>Short circuit in the charge grid</li> <li>Defective high voltage supply board</li> <li>Defective harness (BICU - high voltage supply board)</li> </ul> |
| 305               | D | Charge corona unit cleaner error                                                                                                    |                                                                                                    |
| 050               |   | <ul> <li>Cleaning starts. → The lock signal is not detected within 30 seconds.</li> <li>Cleaning starts. → The cleaner starts to turn. → The lock signal is detected within 6 seconds.</li> <li>The lock signal is detected while the unit is moving away from the home position. → The next lock signal is detected within 6 seconds after the unit has turned toward the home position.</li> </ul> | <ul> <li>Defective PCU installation (OPC belt)</li> <li>Defective cleaner</li> <li>Incorrect charge corona unit installation</li> <li>Toner fallen into the cleaner drive mechanism</li> </ul>                 |
| 350               | D | Development error 1 (K/Y)                                                                                                    |                                                                                                    |
|                   |   | A development process starts. $\rightarrow$ The returning voltage exceeds the target by 0.5 Volt or more for 60 milliseconds.                                                                                                    | <ul> <li>Short circuit in the development unit</li> <li>Defective high voltage supply board</li> <li>Defective harness (BICU - high voltage supply board)</li> </ul>                                           |

Ę

|          | No.<br>Definition |   | Symptom                                                                                                    | Possible Cause                                                                                                    |
|----------|-------------------|---|----------------------------------------------------------------------------------------------------|----------------------------------------------------------------------------------------------------|
|          | 351               | D | Development error 2 (C/M)<br>A development process starts. $\rightarrow$ The<br>returning voltage exceeds the target<br>by 0.5 Volt or more for 60<br>milliseconds.                                                                                                    | <ul> <li>Short circuit in the development unit</li> <li>Defective high voltage supply board</li> <li>Defective harness (BICU - high voltage supply board)</li> </ul>                                                                 |
|          | 352               | D | <ul> <li>Development motor error</li> <li>The development motor starts or changes speed. → The motor does not detect a 1-second lock signal within 3 seconds.</li> <li>The development motor starts. → The lock signal is detected during normal operation. → The lock signal is interrupted for 1 second or more.</li> </ul> | Defective development motor                                                                                                    |
|          | 400               | D | 1st transfer (image transfer) electric lea<br>Image transfer starts. → The process<br>operates at the minimum PWM duty<br>value. The returned current exceeds<br>1.8 V for 180 milliseconds.                                                                                                    | <ul> <li>kage (+)</li> <li>Short circuit in the image transfer unit</li> <li>Defective image transfer belt</li> <li>Defective high voltage supply board</li> <li>Defective harness (BICU - high voltage supply board)</li> </ul>     |
|          | 401               | D | 1st transfer (image transfer) electric lea<br>Image transfer starts. → The negative<br>(–) output is at the maximum PWM<br>duty value for 60 milliseconds.                                                                                                    | <ul> <li>kage (-)</li> <li>Short circuit in the image transfer belt</li> <li>Defective high voltage supply board</li> <li>Defective harness (BICU - high voltage supply board)</li> </ul>                                            |
|          | 410               | D | 2nd transfer (paper transfer) electric lea<br>Paper transfer starts. → The positive<br>(+) output is at the minimum PWM<br>duty value. → The returning voltage<br>stays at 2.7 V or more for 60<br>milliseconds.                                                                                                    | <ul> <li>short circuit in the paper transfer unit</li> <li>Defective high voltage supply board</li> <li>Defective harness (BICU - high voltage supply board)</li> </ul>                                                              |
|          | 411               | D | 2nd transfer (paper transfer) electric lead<br>Paper transfer starts. $\rightarrow$ The negative<br>(-) output is at the minimum PWM<br>duty value. $\rightarrow$ The returning voltage<br>stays at 4.5 V or more for 60<br>milliseconds.                                                                                     | <ul> <li>kage (-)</li> <li>Short circuit in the paper transfer unit</li> <li>Defective high voltage supply board</li> <li>Defective harness (BICU - high voltage supply board)</li> </ul>                                            |
| <b>-</b> | 412               | D | 2nd transfer (paper transfer) disconnec<br>Paper transfer starts. → The positive<br>(+) output is at the maximum PWM<br>duty value for 60 milliseconds.                                                                                                    | <ul> <li>tion (+)</li> <li>Right cover not closed</li> <li>Defective transfer roller contact<br/>mechanism</li> <li>Defective high voltage supply board</li> <li>Defective harness (BICU - high voltage<br/>supply board)</li> </ul> |
| -        | 420               | D | Discharge error (fusing bias)<br>The discharge circuit is operating at<br>the maximum PWM duty value for 60<br>milliseconds.                                                                                                    | <ul> <li>Fusing bias short circuit</li> <li>Scratched fusing belt</li> <li>Defective high voltage supply board</li> <li>Defective harness (BICU - high voltage supply board)</li> </ul>                                              |

4-5

| No<br>Defini | tion | Symptom                                                                                                    | Possible Cause                                                                                                    |
|--------------|------|----------------------------------------------------------------------------------------------------|----------------------------------------------------------------------------------------------------|
| 421          |      | Discharge plate error<br>During discharging, the leakage<br>detection signal is low for 60<br>milliseconds.                                                                                                    | <ul> <li>Short circuit in the discharge plate</li> <li>Defective high voltage supply board</li> <li>Defective harness (BICU - high voltage supply board)</li> </ul>                     |
| 430          | D    | <ul> <li>Transfer belt cleaning error</li> <li>Cleaning is operating at the maximum PWM duty value for 60 milliseconds.</li> </ul>                                                                                                    | <ul> <li>Short circuit in the transfer belt cleaning<br/>unit</li> <li>Defective high voltage supply board</li> <li>Defective harness (BICU - high voltage<br/>supply board)</li> </ul> |
| 440          | D    | <ul> <li>Main motor error</li> <li>The main motor starts or changes speed. → The lock signal does not continue for 1 second within 3 seconds.</li> <li>The main motor starts. → The lock signal is detected and operation proceeds normally. → The lock signal is interrupted for 1 second.</li> </ul>                               | <ul> <li>Defective main motor</li> <li>Too much load of the main motor drive</li> </ul>                                                                                                 |
| 460          | D    | Temperature sensor error<br>The output is 4.5 V (or higher) or 0.3<br>V (or lower) for 12 seconds.                                                                                                    | <ul> <li>Defective temp./ humidity sensor</li> <li>Defective circuit</li> <li>Defective connector</li> </ul>                                                                            |
| 461          | D    | Humidity sensor error<br>The output is 4.5 V (or higher) or 0.3<br>V (or lower) for 12 seconds.                                                                                                    | <ul> <li>Defective temp./ humidity sensor</li> <li>Defective circuit</li> <li>Defective connector</li> </ul>                                                                            |
| 480          | D    | ID sensor error<br>The ID sensor is being calibrated<br>(process control, step 1) $\rightarrow$ While the<br>LED is off, the output voltage is 0.5 V<br>or lower                                                                                                    | <ul> <li>Defective ID sensor</li> <li>Defective connector</li> </ul>                                                                                                    |
| 481          | D    | <ul> <li>Transfer belt mark detection error</li> <li>The main motor is operating; and<br/>the lock signal is detected. → The<br/>belt mark sensor signal does not<br/>change for 120 milliseconds.</li> </ul>                                                                                                    | <ul> <li>Defective main motor</li> <li>Image transfer belt out of position</li> <li>Belt mark blurred or absent</li> </ul>                                                              |
| 503          | В    | <ul> <li>3rd tray error</li> <li>The tray lift motor turns on. → The top of the paper stack is not detected for 18 seconds.</li> <li>The tray is set. → The top of the paper stack is detected. → The bottom plate is lowered. → The stack detection is not cleared within 7 seconds. → These steps are repeated 4 times.</li> </ul> | <ul> <li>Defective paper height sensor</li> <li>Defective tray lift motor</li> </ul>                                                                                                    |

| No<br>Defini | ).<br>ition | Symptom                                                                                                    | Possible Cause                                                                                                    |                      |
|--------------|-------------|----------------------------------------------------------------------------------------------------|----------------------------------------------------------------------------------------------------|----------------------|
| 504          | B           | 4th tray error                                                                                                    | 1                                                                                                    |                      |
|              |             | <ul> <li>The tray lift motor turns on. → The top of the paper stack is not detected for 18 seconds.</li> <li>The tray is set. → The top of the paper stack is detected. → The bottom plate is lowered. → The</li> </ul>                                                                                 | <ul> <li>Defective paper height sensor</li> <li>Defective tray lift motor</li> </ul>                                                                                                    |                      |
|              |             | 7 seconds. $\rightarrow$ These steps are repeated 4 times.                                                                                                    |                                                                                                    |                      |
| 515          | D           | Duplex unit communication error                                                                                                    |                                                                                                    |                      |
|              |             | <ul> <li>A connection error occurs.</li> <li>The signal is sent from the copier to<br/>the duplex unit every 3 seconds<br/>while paper is not transported by<br/>the unit. However, the duplex unit<br/>does not respond within 5 seconds.</li> </ul>                                                   | <ul> <li>Defective duplex unit board</li> <li>Defective BICU</li> <li>Defective Ex-IOB</li> <li>Defective connection (Main unit -<br/>Duplex unit)</li> </ul>                                       |                      |
| 520          | D           | Fusing unit motor                                                                                                    |                                                                                                    |                      |
|              |             | <ul> <li>The motor starts or changes speed.         <ul> <li>The lock signal does not continue for 1 second within a 3-second interval.</li> </ul> </li> <li>The motor starts. → The lock signal is detected and operation proceeds</li> </ul>                                                          | <ul> <li>Defective fusing unit motor</li> </ul>                                                                                                    | Trouble-<br>shooting |
|              |             | normally. $\rightarrow$ The lock signal is interrupted for 1 second.                                                                                                    |                                                                                                    |                      |
| 521          | D           | Paper feed motor error                                                                                                    |                                                                                                    |                      |
|              |             | <ul> <li>The motor starts or changes speed.         <ul> <li>The lock signal does not continue for 1 second within a 3-second interval.</li> </ul> </li> <li>The motor starts. → The lock signal is detected and operation proceeds normally. → The lock signal is interrupted for 1 second.</li> </ul> | Defective paper feed motor                                                                                                    |                      |
| 541          | A           | Thermistor disconnection (heating rolle                                                                                                    | r)                                                                                                    |                      |
|              |             | The fusing unit starts warm up to the print ready temperature. $\rightarrow$ The temperature does not reach 7°C for 10 seconds.                                                                                                    | <ul> <li>Defective thermistor</li> <li>Thermistor loose connection</li> <li>Defective connector</li> </ul>                                                                                          |                      |
| 542          | A           | Fusing warm-up timeout (heating roller)<br>The main switch is turned on or a<br>cover is closed. $\rightarrow$ The heating roller<br>does not reach the warm-up<br>temperature within 50 seconds.                                                                                                    | <ul> <li>Defective lamp (loose connection,<br/>thermostat failure, PSU, thermostat)</li> <li>Incorrect detection (loose thermistor<br/>connection, fusing - drawer loose<br/>connection)</li> </ul> |                      |
| 543          | A           | Overheat error (heating roller)<br>The heating roller thermistor detects<br>220°C for 5 seconds.                                                                                                    | <ul> <li>Short circuit</li> <li>Defective BICU board</li> <li>Defective PSU</li> </ul>                                                                                                    |                      |

|          | No<br>Defini | ).<br>ition | Symptom                                                                                                    | Possible Cause                                                                                                    |
|----------|--------------|-------------|----------------------------------------------------------------------------------------------------|----------------------------------------------------------------------------------------------------|
| <b>-</b> | 544          | A           | Low temperature error (heating roller)<br>During standby or operation, the<br>heating roller thermistor detects<br>100 °C or less for 5 seconds.                                                             | <ul> <li>Defective lamp (loose connection,<br/>thermostat failure, PSU, thermostat)</li> <li>Incorrect detection (loose thermistor<br/>connection, fusing - drawer loose</li> </ul>                 |
|          | 545          | A           | Full power error (heating roller)<br>Fusing unit warm-up is complete. $\rightarrow$<br>The heating roller stops turning. $\rightarrow$                                                                       | connection)     Thermistor loose connection     Fusing - drawer loose connection                                                                                                    |
| _        | 540          |             | The heating roller lamp keeps<br>outputting the maximum power for 30<br>seconds.                                                                                                    |                                                                                                    |
| E        | 546          | A           | The heating roller thermistor detects<br>unstable temperature increases or<br>decreases within 60 seconds.                                                                                                   | <ul><li>Thermistor loose connection</li><li>Fusing - drawer loose connection</li></ul>                                                                                                    |
|          | 551          | A           | Thermistor disconnection (pressure roll<br>The pressure roller thermistor detects<br>7°C or lower for 30 seconds.                                                                                            | er)<br>• Thermistor loose connection<br>• Defective harness<br>• Defective connector                                                                                                    |
|          | 552          | A           | Warm-up time over (pressure roller)<br>The main switch is turned on or a<br>cover is closed. $\rightarrow$ The fusing<br>pressure roller does not reach the<br>ready temperature within 200<br>seconds.      | <ul> <li>Defective lamp (loose connection,<br/>thermostat failure, PSU, thermostat)</li> <li>Incorrect detection (thermistor loose<br/>connection, fusing - drawer loose<br/>connection)</li> </ul> |
|          | 553          | A           | Overheat error (pressure roller)<br>The pressure roller thermistor detects<br>165°C for 5 seconds.                                                                                                    | <ul> <li>Loose connection</li> <li>Defective BICU board</li> <li>Defective PSU</li> </ul>                                                                                                    |
|          | 554          | A           | Low temperature error (pressure roller)<br>During standby or operation, the<br>pressure roller thermistor detects<br>60°C or less for 5 seconds.                                                             | <ul> <li>Defective lamp (loose connection,<br/>thermostat failure, PSU, thermostat)</li> <li>Incorrect detection (thermistor loose<br/>connection, fusing - drawer loose<br/>connection)</li> </ul> |
|          | 555          | A           | Full power error (pressure roller)<br>Fusing unit warm-up is complete.→<br>The fusing pressure roller stops<br>turning. → The pressure roller lamp<br>keeps outputting the maximum power<br>for 200 seconds. | <ul> <li>Thermistor loose connection</li> <li>Fusing - drawer loose connection</li> </ul>                                                                                                    |
|          | 556          | A           | Unstable temperature (pressure roller)<br>The pressure roller thermistor detects<br>unstable temperature increases or<br>decreases within 60 seconds.                                                        | <ul> <li>Thermistor loose connection</li> <li>Fusing - drawer loose connection</li> </ul>                                                                                                    |
|          | 560          | D           | Zero cross error<br>The main switch is turned on; the<br>fusing relay turns on. $\rightarrow$ 50 Hz or 60<br>Hz is not detected within 5 seconds.                                                            | Defective PSU     Incorrect power supply                                                                                                    |

|  | No.<br>Definition |   | Symptom                                                                                                    | Possible Cause                                                                                                    |
|--|-------------------|---|----------------------------------------------------------------------------------------------------|----------------------------------------------------------------------------------------------------|
|  | 570               | A | Fusing oil end<br>500 sheets of paper have been output<br>since oil end was detected.                                                                                                    | <ul> <li>Insufficient oil (the oil tank in the rear of the machine)</li> <li>Defective oil pipe</li> <li>Defective oil pump</li> <li>Defective oil end sensor</li> </ul> |
|  | 571               | A | <ul> <li>Fusing oil overflow</li> <li>The oil overflow sensor detects oil.</li> <li>When the machine covers are closed, the oil supply unit is not detected.</li> <li>When the machine covers are closed, the fusing unit is not detected.</li> </ul> | <ul> <li>Defective oil end sensor</li> <li>Defective oil overflow sensor</li> <li>Defective sensor cable</li> <li>Oil supply unit not installed</li> </ul>               |
|  | 620               | D | ADF communication error<br>The ADF has been detected. $\rightarrow$ A<br>communication error has occurred.                                                                                                    | <ul> <li>Loose connection</li> <li>Defective ADF</li> <li>Defective BICU board</li> <li>Defective scanner I/O board</li> <li>External noise</li> </ul>                   |
|  | 630               | С | CSS communication error<br>The machine tries to communicate<br>with one of the terminals of a relevant<br>service center. $\rightarrow$ An error signal<br>returns.                                                                                   | Communication error on the public telephone network (logged only; the machine can still operate)                                                                         |
|  | 632               | D | MF accounting device error 1<br>The machine sends a data frame. $\rightarrow$<br>No normal end signal returns. $\rightarrow$ This<br>symptom happens three times.                                                                                     | Defective or broken line between machine and device                                                                                                    |
|  | 633               | D | MF accounting device error 2<br>The machine is communicating with<br>the accounting device. $\rightarrow$ The break<br>signal returns.                                                                                                    | Defective or broken line between machine and device                                                                                                    |
|  | 634               | D | MF accounting device error 3<br>A backup RAM error is reported from<br>the accounting device.                                                                                                    | <ul> <li>Defective accounting device controller</li> <li>Defective battery in the accounting device</li> </ul>                                                           |
|  | 635               | D | MF accounting device error 4<br>A battery voltage error is reported<br>from the accounting device.                                                                                                    | <ul> <li>Defective accounting device controller</li> <li>Defective battery in the accounting device</li> </ul>                                                           |
|  | 640               | С | Engine-to-controller communication che<br>While the BICU and controller are<br>communicating, a checksum error<br>has occurred.                                                                                                    | <ul> <li>Logged only; the machine can still operate</li> </ul>                                                                                                    |
|  | 641               | D | Engine-to-controller response error<br>The controller has sent a frame with<br>the RAPI protocol, but the engine<br>does not respond.                                                                                                    | <ul> <li>Defective controller board</li> <li>External noise</li> </ul>                                                                                                   |

Troubleshooting

| No.<br>Definition |   | Symptom                                                                                                    | Possible Cause                                                                                                    |
|-------------------|---|----------------------------------------------------------------------------------------------------|----------------------------------------------------------------------------------------------------|
| 670               | D | Engine startup error<br>Just after the main power is turned on<br>or the machine is recovering from<br>auto off mode, the engine ready<br>signal assertion fails.<br>Just after the main power is turned<br>on the engine does not respond                                                                              | Defective controller board                                                                                                    |
| 672               | D | Controller-to-operation panel communic<br>After powering on the machine,<br>communication between the controller<br>and operation panel does not begin,<br>or the communication is interrupted<br>after a normal startup.                                                                                               | <ul> <li>cation error at startup</li> <li>Controller stalled</li> <li>Controller board installed incorrectly</li> <li>Defective controller board</li> <li>Operation panel connector loose or<br/>defective</li> <li>Poor connection of DIMM and optional<br/>boards on the controller board</li> </ul> |
| 687               | D | While data is sent between the<br>scanner and BICU board, a<br>communication error has occurred.                                                                                                    | <ul> <li>Defective scanner unit cable</li> <li>Defective SBU board</li> <li>Defective BICU board</li> </ul>                                                                                                    |
| 007               | D | Some image data is transferred. →<br>The controller does not report the<br>necessary memory address.                                                                                                    | <ul> <li>Poor connection between BICU and controller</li> <li>Defective BICU</li> <li>Defective controller</li> </ul>                                                                                                    |
| 720               | В | <ul> <li>Finisher jogger motor error (500-sheet f</li> <li>The finisher jogger H.P sensor<br/>remains de-activated for a certain<br/>time when returning to home<br/>position.</li> <li>The finisher jogger H.P sensor<br/>remains activated for a certain time<br/>when moving away from home<br/>position.</li> </ul> | <ul> <li>inisher)</li> <li>Jogger HP sensor defective</li> <li>Jogger motor defective</li> <li>Defective finisher control board</li> <li>Defective BICU</li> <li>Defective Ex-IOB</li> <li>Incorrect installation</li> </ul>                                                                           |
| 722               | В | Finisher jogger motor error (1000-sheet<br>The finisher jogger H.P sensor<br>remains de-activated for a certain<br>time when returning to home position.<br>The finisher jogger H.P sensor<br>remains activated for a certain time<br>when moving away from home<br>position.                                           | finisher)   Jogger HP sensor defective  Jogger motor defective  Defective finisher control board  Defective BICU  Defective Ex-IOB  Incorrect installation                                                                                                    |
| 724               | В | Finisher staple hammer motor error (10<br>Stapling does not finish within 600 ms<br>after the staple hammer motor turned<br>on.                                                                                                    | <ul> <li>O0-sheet finisher)</li> <li>Staple jam</li> <li>Stapler overload caused by trying to staple too many sheets</li> <li>Staple hammer motor defective</li> <li>Defective finisher control board</li> <li>Defective BICU</li> <li>Defective Ex-IOB</li> <li>Incorrect installation</li> </ul>     |

| No<br>Defin | ).<br>ition | Symptom                                   | Possible Cause                                           |          |
|-------------|-------------|-------------------------------------------|----------------------------------------------------------|----------|
| 725         | В           | Finisher stack feed-out motor error (10   | 00-sheet finisher)                                       |          |
|             |             | The stack feed-out belt H.P sensor        | Stack feed-out HP sensor defective                       |          |
|             |             | does not activate within a certain time   | Stack feed-out motor defective                           |          |
|             |             | after the stack feed-out motor turned     | Defective finisher control board                         |          |
|             |             | on.                                       | Defective BICLI                                          |          |
|             |             |                                           | Defective BIOO                                           |          |
|             |             |                                           | Delective EX-IOB                                         |          |
| 700         | <b>_</b>    | Finishan turu lift mater annan (1000 also | Incorrect installation                                   | _        |
| 726         | в           | Finisher tray lift motor error (1000-shee | et finisher)                                             | _        |
|             |             | The stack height sensor does not          | Iray lift motor defective                                |          |
|             |             | activate within a certain time after the  | <ul> <li>Stack height sensor defective</li> </ul>        |          |
|             |             | tray lift motor turned on.                | <ul> <li>Defective finisher control board</li> </ul>     |          |
|             |             |                                           | Defective BICU                                           |          |
|             |             |                                           | Defective Ex-IOB                                         |          |
|             |             |                                           | <ul> <li>Incorrect installation</li> </ul>               |          |
| 727         | В           | Finisher stapler motor error (500-sheet   | finisher)                                                |          |
|             |             | Stapling does not finish within a         | Staple jam                                               |          |
|             |             | certain time after the stapler motor      | <ul> <li>Stapler overload caused by trying to</li> </ul> |          |
|             |             | turned on.                                | staple too many sheets                                   |          |
|             |             |                                           | Stapler motor defective                                  |          |
|             |             |                                           | Defective finisher control board                         | <u>e</u> |
|             |             |                                           | Defective BICU                                           | qn       |
|             |             |                                           | Defective Ex-IOB                                         | Lro      |
|             |             |                                           | Delective EX-IOB                                         |          |
| 700         | D           | Einisher paper stack beight error (500 g  | Incorrect installation                                   | _        |
| 120         | D           | The stock beight detection lover does     | Sheet IIIISher)                                          |          |
|             |             | net return to its home position before    | Stack height lever solehold delective                    |          |
|             |             | not return to its nome position before    | <ul> <li>Stack height sensor defective</li> </ul>        |          |
|             |             | going to detect the stack height.         | Lever sensor defective                                   |          |
|             |             |                                           | <ul> <li>Main control board defective</li> </ul>         |          |
|             |             |                                           | <ul> <li>Defective finisher control board</li> </ul>     |          |
|             |             |                                           | Defective BICU                                           |          |
|             |             |                                           | Defective IOB                                            |          |
|             |             |                                           | <ul> <li>Incorrect installation</li> </ul>               |          |
| 730         | В           | Finisher stapler motor error (1000-shee   | t finisher)                                              |          |
|             |             | The stapler does not return to its        | <ul> <li>Stapler motor defective</li> </ul>              |          |
|             |             | home position within a certain time       | Stapler HP sensor defective                              |          |
|             |             | after the stapler motor turned on.        | Poor stapler motor connection                            |          |
|             |             | The stapler H.P sensor does not           | Defective finisher control board                         |          |
|             |             | activate within a certain time after the  | Defective haard                                          |          |
|             |             | stapler motor turned on.                  | Defective board                                          |          |
|             |             |                                           | Delective BICU                                           |          |
|             |             |                                           | Defective Ex-IOB                                         |          |
|             |             |                                           | <ul> <li>Incorrect installation</li> </ul>               |          |
|             |             |                                           |                                                          |          |
|             |             |                                           |                                                          |          |
|             |             |                                           |                                                          |          |
|             |             |                                           |                                                          |          |
|             |             |                                           |                                                          |          |
|             |             |                                           |                                                          |          |
|             |             |                                           |                                                          |          |
|             |             |                                           |                                                          |          |
|             |             |                                           |                                                          |          |
|             |             |                                           |                                                          |          |
|             |             |                                           |                                                          |          |
|             |             |                                           |                                                          |          |

| No<br>Defini | ).<br>ition | Symptom Possible Cause                                                                                                    |                                                                                                    |  |
|--------------|-------------|----------------------------------------------------------------------------------------------------|----------------------------------------------------------------------------------------------------|--|
| 731          | В           | <ul> <li>Output tray motor error (500-sheet fin</li> <li>Exit quide plate motor error (1000-sheet)</li> </ul>                                                                                                    | lisher)<br>eet finisher)                                                                                                    |  |
|              |             | The tray upper limit sensor does not<br>activate within a certain time after the<br>tray motor turned on (500-sheet<br>finisher).<br>The exit guide plate HP sensor does<br>not activate within a certain time after<br>the exit guide plate motor turned on<br>(1000-sheet finisher). | <ul> <li>Defective finisher control board</li> <li>Defective BICU</li> <li>Defective Ex-IOB</li> <li>Incorrect installation</li> <li>500-sheet finisher</li> <li>Output tray motor defective</li> <li>Tray upper limit sensor defective</li> </ul> |  |
| 732          | B           | Finisher shift motor error (1000-sheet fi                                                                                                    | <ul> <li>1000-sheet finisher</li> <li>Exit guide plate motor defective</li> <li>Exit guide plate HP sensor defective</li> </ul>                                                                                                    |  |
| 102          | D           | Roller shift does not finish within a certain time after the shift motor turned on.                                                                                                    | <ul> <li>Shift motor defective</li> <li>Shift HP sensor defective</li> <li>Defective finisher control board</li> <li>Defective BICU</li> <li>Defective Ex-IOB</li> <li>Incorrect installation</li> </ul>                                           |  |
| 740          | D           | Finisher communication error                                                                                                    |                                                                                                    |  |
|              |             | <ul> <li>A connection error occurs.</li> <li>The UART reports a communication error.</li> <li>In cases other than paper transport, after an every-3-second command is sent, the finisher does not respond within 5 seconds.</li> </ul>                                                 | <ul> <li>Defective finisher control board</li> <li>Defective BICU</li> <li>Defective Ex-IOB</li> <li>Incorrect installation</li> </ul>                                                                                                    |  |
| 750          | D           | 1st paper tray unit communication error                                                                                                    |                                                                                                    |  |
|              |             | <ul> <li>A connection error occurs.</li> <li>The UART reports a communication error.</li> <li>In cases other than paper transport, after an every-3-second command is sent, the paper tray unit does not respond within 5 seconds.</li> </ul>                                          | <ul> <li>Defective paper tray unit control board</li> <li>Defective BICU</li> <li>Defective Ex-IOB</li> <li>Defective connection (Paper tray - main unit)</li> </ul>                                                                               |  |
| 770          | D           | Shift tray unit motor error                                                                                                    |                                                                                                    |  |
|              |             | <ul> <li>The machine starts. → The tray motor operates for 2.2 seconds. → The sensor does not detect the operation.</li> <li>The machine is printing. → The tray motor operates for 2.2 seconds. → The sensor does not detect the operation.</li> </ul>                                | <ul> <li>Defective tray motor</li> <li>Defective sensor</li> <li>Defective shift tray connector</li> </ul>                                                                                                    |  |
| 791          | D           | Bridge unit error                                                                                                    |                                                                                                    |  |
|              |             | I he machine recognizes the finisher,<br>but does not recognize the bridge<br>unit.                                                                                                    | <ul><li>Detective connector</li><li>Defective cable</li></ul>                                                                                                    |  |
| 792          | D           | Finisher error                                                                                                    | Defective connector                                                                                                    |  |
|              |             | finisher, but recognizes the relay unit.                                                                                                    | <ul> <li>Defective connector</li> <li>Defective cable</li> <li>Incorrect installation</li> </ul>                                                                                                    |  |

E

| No<br>Defini | ).<br>ition | Symptom                                  |           | Possible Cause             |
|--------------|-------------|------------------------------------------|-----------|----------------------------|
| 793          | D           | Interchange unit error                   |           |                            |
|              |             | The machine recognizes the duplex        | •         | Incorrect installation     |
|              |             | unit/1-bin tray unit, but does not       | •         | Defective connector        |
|              |             | recognize the interchange unit.          | •         | Defective cable            |
| 800          | В           | Startup without video output end error ( | K)        |                            |
|              |             | Video transfer to the engine is          | •         | Defective controller board |
|              |             | started, but a video transmission end    |           |                            |
|              |             | command is not issued by the engine      |           |                            |
|              |             | within the specified time.               |           |                            |
| 801          | В           | Startup without video output end error ( | Y)        |                            |
|              |             | Video transfer to the engine is          | ٠         | Defective controller board |
|              |             | started, but a video transmission end    |           |                            |
|              |             | command is not issued by the engine      |           |                            |
|              | _           | within the specified time.               |           |                            |
| 802          | В           | Startup without video output end error ( | M)        |                            |
|              |             | Video transfer to the engine is          | •         | Defective controller board |
|              |             | started, but a video transmission end    |           |                            |
|              |             | command is not issued by the engine      |           |                            |
| 002          | D           | Startup without video output and arror ( | $\sim$    |                            |
| 003          | D           | Video transfer to the origina is         | <u>()</u> | Defective controller beard |
|              |             | started but a video transmission and     | •         | Delective controller board |
|              |             | command is not issued by the engine      |           |                            |
|              |             | within the specified time                |           |                            |
| 804          | В           | Startup without video input end error (K | )         |                            |
|              | -           | Video transfer to the engine is          | •         | Defective controller board |
|              |             | started, but a video transmission end    | _         |                            |
|              |             | command is not issued by the             |           |                            |
|              |             | scanner within the specified time.       |           |                            |
| 805          | В           | Startup without video input end error (Y | )         |                            |
|              |             | Video transfer to the engine is          | ٠         | Defective controller board |
|              |             | started, but a video transmission end    |           |                            |
|              |             | command is not issued by the             |           |                            |
|              | _           | scanner within the specified time.       |           |                            |
| 806          | В           | Startup without video input end error (M | 1)        |                            |
|              |             | Video transfer to the engine is          | •         | Defective controller board |
|              |             | started, but a video transmission end    |           |                            |
|              |             | command is not issued by the             |           |                            |
| 907          | D           | Startup without video input and arror (C | ·)        |                            |
| 007          | D           | Video transfer to the opgine is          | )         | Defective controller board |
|              |             | started but a video transmission and     | •         | Delective controller board |
|              |             | command is not issued by the             |           |                            |
|              |             | scanner within the specified time.       |           |                            |
| 808          | В           | Startup without video input end error (R | )         |                            |
|              | _           | Video transfer to the engine is          | •         | Defective controller board |
|              |             | started, but a video transmission end    |           |                            |
|              |             | command is not issued by the             |           |                            |
|              |             | scanner within the specified time.       |           |                            |
| 809          | В           | Startup without video input end error (C | i)        |                            |
|              |             | Video transfer to the engine is          | ٠         | Defective controller board |
|              |             | started, but a video transmission end    |           |                            |
|              |             | command is not issued by the engine      |           |                            |
|              |             | within the specified time.               |           |                            |
|              |             |                                          |           |                            |

|          | No<br>Defini | tion | Symptom                                                                                                    | Possible Cause                                                                                                    |
|----------|--------------|------|----------------------------------------------------------------------------------------------------|----------------------------------------------------------------------------------------------------|
|          | 810          | В    | Startup without video input end error (B<br>Video transfer to the engine is<br>started, but a video transmission end<br>command is not issued by the engine                                                    | )<br>• Defective controller board                                                                                  |
|          | 818          | В    | Within the specified time.<br>Watchdog error<br>While the system program is running,<br>no other programs can run (due to a<br>bus held or opdiess loop)                                                       | Defective controller board                                                                                         |
| <b>-</b> | 819          | В    | Kernel abnormal end error<br>A HDD error or a software error has<br>occurred, terminating the SCS<br>process, gwinit process, and finally<br>the kernel program.<br>A system process has exhausted the<br>RAM. | <ul> <li>HDD error</li> <li>Software application error</li> <li>RAM shortage</li> </ul>                            |
|          | 820          | В    | Self-Diagnostic Error: CPU<br>An unexpected exception or<br>interruption has occurred.                                                                                                    | <ul> <li>Defective controller board</li> <li>Software defective</li> </ul>                                         |
|          | 821          | В    | Self-Diagnostic Error: ASIC<br>The ASIC returned an error during the<br>self-diagnostic test, because the<br>ASIC and CPU timer interrupts are<br>compared and determined to be out<br>of range                | Defective controller board                                                                                         |
|          | 822          | В    | Self-Diagnostic Error: HDD<br>The hard disk drive returned an error<br>during the self-diagnostic test.                                                                                                    | <ul> <li>HDD defective</li> <li>HDD connector defective</li> <li>Defective controller board</li> </ul>             |
|          | 823          | В    | Self-diagnostic Error: NIB<br>The network interface board returned<br>an error during the self-diagnostic<br>test.                                                                                             | <ul> <li>Network interface board defective</li> <li>Defective controller board</li> </ul>                          |
|          | 824          | В    | Self-diagnostic Error: NVRAM<br>The resident non-volatile RAM<br>returned an error during the self-<br>diagnostic test.                                                                                        | <ul> <li>NVRAM damaged or abnormal</li> <li>Backup battery has discharged</li> <li>NVRAM socket damaged</li> </ul> |
|          | 826          | В    | Self-diagnostic Error: RTC/Optional NV<br>The RTC (real time clock) or optional<br>NVRAM returned an error during the<br>self-diagnostic test.                                                                 | <ul> <li>RAM</li> <li>RTC defective</li> <li>NVRAM defective</li> </ul>                                            |
| F        | 827          | В    | Self-diagnostic Error: RAM<br>The resident RAM returned a verify<br>error during the self-diagnostic test.                                                                                                    | Memory malfunction                                                                                                 |
|          | 828          | В    | Self-diagnostic Error: ROM<br>The resident read-only memory<br>returned an error during the self-<br>diagnostic test.                                                                                          | <ul><li> Defective controller board</li><li> Firmware defective</li></ul>                                          |
|          | 829          | В    | Self-diagnostic Error: Optional RAM<br>The optional RAM returned an error<br>during the self-diagnostic test.                                                                                                  | <ul> <li>RAM DIMM defective</li> <li>Defective controller board</li> </ul>                                         |

| No<br>Defini | tion | Symptom                                                                    | Possible Cause                                                                                                    |  |  |  |
|--------------|------|----------------------------------------------------------------------------|----------------------------------------------------------------------------------------------------|--|--|--|
| 835          | В    | Self-Diagnostic Error: Parallel Interface                                  |                                                                                                    |  |  |  |
|              |      | A loopback test error occurred.                                            | <ul> <li>Loopback connector not detected</li> <li>IEEE1284 connector defective</li> <li>Defective controller board</li> </ul> |  |  |  |
| 836          | B    | Self-diagnostic Error: Resident Font BC                                    | M                                                                                                    |  |  |  |
| 000          | D    | The resident font ROM returned an<br>error during the self-diagnostic test | Font ROM defective                                                                                                    |  |  |  |
| 837          | B    | Self-diagnostic Error: Optional Eopt BO                                    | M                                                                                                    |  |  |  |
| 007          | D    | The optional font BOM returned an                                          | East ROM defective                                                                                                    |  |  |  |
|              |      | error during the self-diagnostic test                                      |                                                                                                    |  |  |  |
| 838          | П    | Vorification orror                                                         |                                                                                                    |  |  |  |
| 000          | D    | The verification data of the clock                                         | <ul> <li>Defective controller board</li> </ul>                                                                                |  |  |  |
|              |      | apporator is road via the                                                  | <ul> <li>Delective controller board</li> </ul>                                                                                |  |  |  |
|              |      | generator is read via the                                                  |                                                                                                    |  |  |  |
|              |      | communication bus. $\rightarrow$ The data                                  |                                                                                                    |  |  |  |
| 050          | П    |                                                                            |                                                                                                    |  |  |  |
| 000          | D    | The ID address is incorrect, or the                                        | Less sectors to a description                                                                                                 |  |  |  |
|              |      | The IP address is incorrect, or the                                        | Incorrect network setting                                                                                                    |  |  |  |
|              |      | controller cannot accesses the                                             | <ul> <li>Detective controller board</li> </ul>                                                                                |  |  |  |
| 051          | П    |                                                                            |                                                                                                    |  |  |  |
| 851          | В    | The ISE 1004 interface connect he                                          |                                                                                                    |  |  |  |
|              |      | The IEEE 1394 Interface cannot be                                          | IEEE1394 Interface board defective                                                                                            |  |  |  |
|              |      | used, due to a driver error.                                               | Defective controller board                                                                                                    |  |  |  |
| 853          | D    | IEEE802 11b card startup error                                             |                                                                                                    |  |  |  |
|              |      | The machine starts up. $\rightarrow$ The                                   | <ul> <li>Loose connection between the card and</li> </ul>                                                                     |  |  |  |
|              |      | IEEE802 11b card connection board                                          | the connection board                                                                                                    |  |  |  |
|              |      | is recognized. $\rightarrow$ The IEEE802 11b                               |                                                                                                    |  |  |  |
|              | _    | card is not recognized.                                                    |                                                                                                    |  |  |  |
| 854          | D    | IEEE802 11b card access error                                              |                                                                                                    |  |  |  |
|              |      | The machine has been reading the                                           | <ul> <li>Loose connection between the card and</li> </ul>                                                                     |  |  |  |
|              |      | data from the card. $\rightarrow$ The machine                              | the connection board                                                                                                    |  |  |  |
|              |      | loses access to the card; the                                              |                                                                                                    |  |  |  |
|              |      | IEEE802 11b card connection board                                          |                                                                                                    |  |  |  |
| 0.5.5        |      | is still recognized.                                                       |                                                                                                    |  |  |  |
| 855          | D    | IEEE802 11b card error                                                     |                                                                                                    |  |  |  |
|              |      | Some illegal data is found in the card.                                    | Defective card                                                                                                    |  |  |  |
| 856          | D    | IEEE802 11b card connection board er                                       | ror                                                                                                    |  |  |  |
|              |      | An error is detected in the IEEE802                                        | <ul> <li>Defective card connection board</li> </ul>                                                                           |  |  |  |
| 000          |      | 11b card connection board.                                                 |                                                                                                    |  |  |  |
| 860          | С    | Startup without HD connection at main                                      | power on                                                                                                    |  |  |  |
|              |      | The hard disk is not detected. (The                                        | <ul> <li>Cable between controller and HD loose</li> </ul>                                                                     |  |  |  |
|              |      | hard disk is not formatted.)                                               | or defective                                                                                                    |  |  |  |
|              |      |                                                                            | HD power connector loose or defective                                                                                         |  |  |  |
|              |      |                                                                            | HD defective                                                                                                    |  |  |  |
|              |      |                                                                            | Controller defective                                                                                                    |  |  |  |
| 861          | С    | Startup without HD detection when the                                      | power key was pressed                                                                                                    |  |  |  |
|              |      | The hard disk is not detected.                                             | Cable between controller and HD loose                                                                                         |  |  |  |
|              |      |                                                                            | or detective                                                                                                    |  |  |  |
|              |      |                                                                            | <ul> <li>HD power connector loose or defective</li> </ul>                                                                     |  |  |  |
|              |      |                                                                            | HD defective                                                                                                    |  |  |  |
|              |      |                                                                            | Controller defective                                                                                                    |  |  |  |
|              |      |                                                                            |                                                                                                    |  |  |  |
|              |      |                                                                            |                                                                                                    |  |  |  |
|              |      |                                                                            |                                                                                                    |  |  |  |
|              |      |                                                                            |                                                                                                    |  |  |  |

| No<br>Defini | ).<br>ition | Symptom                                                | Possible Cause                                    |
|--------------|-------------|--------------------------------------------------------|---------------------------------------------------|
| 862          | D           | Bad sector count at the maximum                        |                                                   |
|              |             | The hard disk has 100 bad sectors in                   | Data corruption                                   |
|              |             | the image storage area. $\rightarrow$ More data        | Defective hard disk                               |
|              |             | is read from the hard disk. $\rightarrow$ SC863        |                                                   |
|              |             | occurs. $\rightarrow$ The number of bad sectors        |                                                   |
|              |             | exceeds the maximum value.                             |                                                   |
|              |             | <b>NOTE:</b> To format the hard disk, use              |                                                   |
|              |             | SP5-832-1. Bad sectors may                             |                                                   |
|              |             | affect quality or reduce                               |                                                   |
|              |             | productivity. The hard disk                            |                                                   |
|              |             | should be replaced when it                             |                                                   |
|              |             | contains bad sectors.                                  |                                                   |
| 863          | В           | Startup without HD data lead                           |                                                   |
|              |             | Data stored on the hard disk is not                    | Bad sector detected during operation of           |
|              |             | read correctly.                                        | the HD                                            |
| 864          | В           | HD data CRC error                                      | 1                                                 |
|              |             | <ul> <li>During operation of the HD, the HD</li> </ul> | <ul> <li>Data transfer from the HD was</li> </ul> |
|              |             | responded with a CRC error.                            | abnormal.                                         |
| 865          | В           | HD access error                                        | 1                                                 |
|              |             | The hard disk returned an error.                       | • Error detected other that a bad sector          |
| 970          |             | Addrogg book data arrar                                | error (SC863) or a CRC error (SC864)              |
| 070          | U           | The address book units the hard disk is                | Data corruption                                   |
|              |             | accessed $\rightarrow$ An error is detected in         | Data contiplion                                   |
|              |             | the address book data: address book                    | Defective hard disk     Defective coffware        |
|              |             | data is not read: or data is not written               |                                                   |
|              |             | into the address book.                                 |                                                   |
|              |             | <b>NOTE:</b> To recover from the error, do             |                                                   |
|              |             | any of the following                                   |                                                   |
|              |             | countermeasures:                                       |                                                   |
|              |             | <ul> <li>Format the address book by using</li> </ul>   |                                                   |
|              |             | SP5-832-008 (all data in the                           |                                                   |
|              |             | address book-including the user                        |                                                   |
|              |             | codes and counters-is initialized)                     |                                                   |
|              |             | <ul> <li>Initialize the user data by using</li> </ul>  |                                                   |
|              |             | SP5-832-006 and -007 (the user                         |                                                   |
|              |             | codes and counters are recovered                       |                                                   |
|              |             | when the main switch is turned on)                     |                                                   |
|              |             | Replace the hard disk (the user codes                  |                                                   |
|              |             | and counters are recovered when the                    |                                                   |
|              |             | main switch is turned on).                             |                                                   |
| 900          | В           | Electronic total counter error                         | 1                                                 |
|              |             | The value of the total counter is out of               | Defective NVRAM                                   |
|              | _           | the normal range.                                      |                                                   |
| 901          | В           | Mechanical total counter error 1                       |                                                   |
|              |             | Mechanical counter 1 is not initialized,               | Detective connection                              |
|              | _           | or not detected.                                       | Detective counter                                 |
| 902          | В           | Mechanical total counter error 2                       |                                                   |
|              |             | Mechanical counter 2 is not initialized,               | Defective connection                              |
|              |             |                                                        | Detective counter                                 |
|              |             |                                                        |                                                   |
|              |             |                                                        |                                                   |
|              |             |                                                        |                                                   |

|   | No.<br>Definition |   | Symptom                                                                                                    | Possible Cause                                                                                                    |                      |  |
|---|-------------------|---|----------------------------------------------------------------------------------------------------|----------------------------------------------------------------------------------------------------|----------------------|--|
|   | 925               | D | Net file error<br>The management file for net files is<br>corrupted; net files are not normally<br>read.<br>Netfiles: Jobs to be printed from the<br>document server using a PC and the<br>DeskTopBinder software                                                                                                    | <ul> <li>Defective hardware</li> <li>Data corruption</li> <li>Defective software</li> </ul>                                                                                                    |                      |  |
|   | 990               | В | Software performance error<br>The software attempted to perform an<br>unexpected operation.<br><b>NOTE:</b> When this error occurs, the<br>file name, address, and data<br>will be stored in NVRAM. This<br>information can be checked<br>by using SP7-403. See the<br>data and the situation in<br>which this SC occurs. Then<br>report the data and conditions<br>to your technical control<br>center.                                                                                                    | <ul> <li>Software defective</li> <li>Internal parameter incorrect</li> <li>Insufficient working memory</li> </ul>                                                                                                    |                      |  |
| F | 991               | С | Software continuity error<br>The software attempted to perform an<br>unexpected operation. However,<br>unlike SC990, the process can keep<br>on running.                                                                                                    | <ul> <li>Logged only; the machine can continue<br/>to operate</li> </ul>                                                                                                    | Trouble-<br>shooting |  |
|   | 992               | D | Other system SCs<br>The controller received an unknown<br>SC code from the engine.                                                                                                    | Contact your product specialist.                                                                                                    |                      |  |
|   | 997               | В | Application function selection error<br>The application selected by a key<br>press on the operation panel does not<br>start or ends abnormally.                                                                                                    | <ul> <li>Software defective</li> <li>An option required by the application<br/>(RAM, DIMM, board) is not installed.</li> </ul>                                                                                                    |                      |  |
|   | 998               | В | <ul> <li>Application start error</li> <li>After switching the machine on, the application does not start within 60 s. (No applications start or end normally.)</li> </ul>                                                                                                    | <ul> <li>Software defective</li> <li>An option required by the application<br/>(RAM, DIMM, board) is not installed.</li> </ul>                                                                                                    |                      |  |
|   | 999               | В | <ul> <li>Program download error</li> <li>The download (program, print data, language data) from the IC card does not execute normally.</li> <li>Important Notes About SC999</li> <li>This SC is not logged, because it operates primarily in the download mode.</li> <li>If the machine loses power while downloading, or if for some other reason the download does not end normally, this could damage the controller board or the PCB targeted for the download and prevent subsequent downloading. If this problem occurs, the damaged PCB must be replaced.</li> </ul> | <ul> <li>Software defective</li> <li>An option required by the application<br/>(RAM, DIMM, board) is not installed</li> <li>Board installed incorrectly</li> <li>BICU defective</li> <li>Controller defective</li> <li>IC card defective</li> <li>NVRAM defective</li> <li>Loss of power during downloading</li> </ul> |                      |  |

# 4.2 SELF-DIAGNOSTIC MODE

### 4.2.1 OVERVIEW

There are three types of self-diagnostics for the controller.

- Power-on self-diagnostics: The machine automatically starts the self-diagnostics just after the power has been turned on.
- Detailed self-diagnostics: The machine does the detailed self-diagnostics by using a loop-back connector (P/N G0219350)
- SC detection: The machine automatically detects SC conditions at power-on or during operation.

The following shows the workflow of the power-on and detailed self-diagnostics.

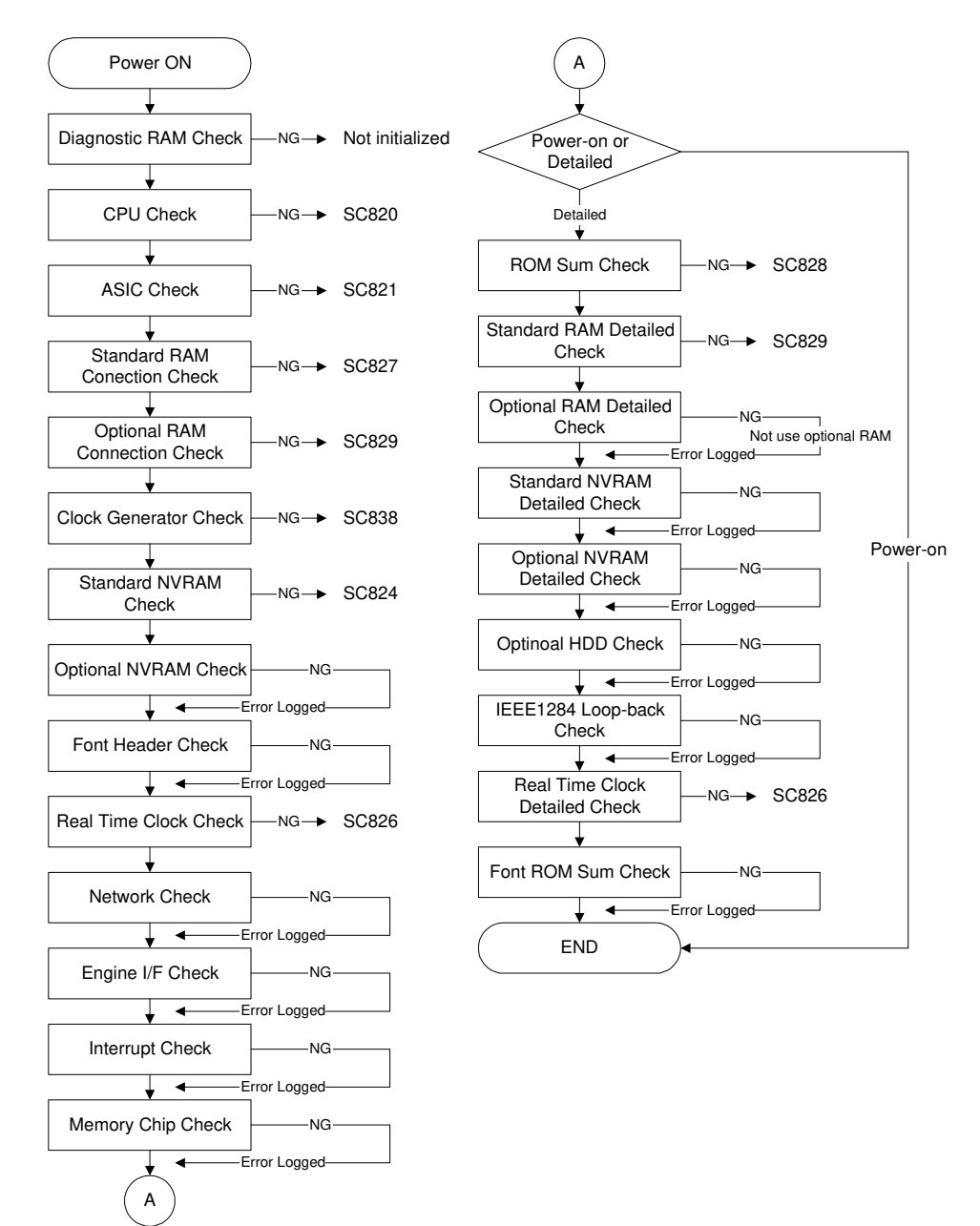

B051T516.WMF

### 4.2.2 DETAILED SELF-DIAGNOSTICS

This detailed self-diagnostic test requires a loop-back connector (P/N: G0219350).

- 1. Turn off the machine and attach the loop-back connector to the parallel interface.
- 2. Hold down <sup>(#)</sup>, press and hold down <sup>(★)</sup>, and then while pressing both keys at the same time, switch on the machine. You will see "Now Loading" on the touch-panel, and prints the diagnostic report after completing the test.
  - Refer to the diagnostics report for the detected errors. The errors detected during self-diagnostics can be checked with SP7-832-001 (Diag. Result).
  - Refer to section 4.2 for details about the error codes.

# 4.3 IMAGE TEST MODE

### 4.3.1 OVERVIEW

The SBU, BICU, and LD board have the function that prints out their test pattern. It is useful to find the defective board when the image data problem is occurred.

### 4.3.2 VPU TEST

The SBU has the VPU test pattern. To make sure the scanner VPU control is functioning, output the VPU test pattern with SP4-907.

```
SP4-907-1: VPU Test Pattern: R
```

SP4-907-2: VPU Test Pattern: G

SP4-907-3: VPU Test Pattern: B

### 4.3.3 IPU TEST

The BICU board has the IPU test pattern. To make sure the image processing is functioning, output the IPU test pattern with SP4-417.

The BICU board also has the self-check mode with SP4-904-1 or 2.

If no error is detected, the test ends, and the completion code appears in the operation panel display. If an error is detected, the test is interrupted and an error code is displayed. The table below lists the completion and error codes.

SP4-904-1 Register Write/Read Check Result

|              | Code    |
|--------------|---------|
| Normal end   | 00      |
| Abnormal end | 11 ~ 15 |

SP4-904-2 Image Path Check Result

|              | Code    |
|--------------|---------|
| Normal end   | 00      |
| Abnormal end | 21 ~ 24 |

### 4.3.4 GAVD TEST

The LD board has the GAVD test pattern. To make sure the printing control is functioning, output the GAVD test pattern with SP5-955 (Test Pattern is displayed).

This test pattern includes the pattern for image adjustment such as registration, blank margin, laser beam pitch, etc.

# 4.4 ELECTRICAL COMPONENT DEFECTS

# 4.4.1 SENSORS

| Component<br>(Symbol)       | CN                 | Condition | Symptom                                                                                                    |
|-----------------------------|--------------------|-----------|----------------------------------------------------------------------------------------------------|
| Fusing exit<br>sensor       | 324<br>(I/O board) | Open      | A paper jam is detected when paper is fed; and<br>the paper jam is cleared when the paper is<br>removed                                                          |
|                             |                    | Shorted   | A paper jam is detected when paper is not fed.                                                                                                    |
| ID sensor                   | 258                | Open      | No immediate symptom is seen. (🖝 NOTE)                                                                                                    |
|                             | (BICU)             | Shorted   | <ul> <li>The machine does not respond.</li> <li>No immediate symptom is seen. (     NOTE)</li> </ul>                                                             |
| Image transfer              | 307                | Open      | SC481 is displayed.                                                                                                    |
| belt mark<br>sensor         | (I/O board)        | Shorted   | SC481 is displayed.                                                                                                    |
| O/B waste                   | 307                | Open      | Bottle full is not detected when the bottle is full.                                                                                                    |
| toner bottle full<br>sensor | (I/O board)        | Shorted   | No symptom is seen.                                                                                                    |
| Oil end sensor              | 259                | Open      | No immediate symptom is seen.                                                                                                    |
|                             | (BICU)             | Shorted   | The oil pump turns on to pump oil up when there is enough oil.                                                                                                   |
| Oil overflow                | 259                | Open      | SC571 is displayed.                                                                                                    |
| sensor                      | (BICU)             | Shorted   | SC571 is displayed.                                                                                                    |
| Original length<br>sensor 1 | 104                | Open      | The original size is not correctly detected. Output images are blurred.                                                                                          |
|                             | (SBU)              | Shorted   | The original size is not correctly detected. Output images are blurred.                                                                                          |
| Original length<br>sensor 2 | 104                | Open      | The original size is not correctly detected. Output images are blurred.                                                                                          |
|                             | (SBU)              | Shorted   | The original size is not correctly detected. Output images are blurred.                                                                                          |
| Original width<br>sensor    | 104                | Open      | The original size is not correctly detected. Output images are blurred.                                                                                          |
|                             | (SBU)              | Shorted   | The original size is not correctly detected. Output images are blurred.                                                                                          |
| Paper end<br>sensor 1       | 406 (High          | Open      | Paper end is not detected when the tray is empty.                                                                                                    |
|                             | supply)            | Shorted   | Paper end is detected when the tray is not empty.                                                                                                    |
| Paper end<br>sensor 2       | 340                | Open      | Paper end is not detected when the tray is empty.                                                                                                    |
|                             | (I/O board)        | Shorted   | Paper end is detected when the tray is not empty.                                                                                                    |
| Paper exit                  | 324                | Open      | A paper jam is detected when paper is fed.                                                                                                    |
| sensor                      | (I/O board)        | Shorted   | A paper jam is detected when no paper is fed.                                                                                                    |
| Paper feed<br>sensor 1      | 324                | Open      | A paper jam is detected when paper is fed; and<br>the paper jam is not cleared when the paper is<br>removed.                                                     |
|                             | (I/O board)        | Shorted   | A paper jam is detected when paper is fed; and<br>the paper jam is not cleared when the paper is<br>removed. Or, a paper jam is detected before<br>paper is fed. |

Troubleshooting

| Component<br>(Symbol)   | CN                       | Condition | Symptom                                                                                                    |
|-------------------------|--------------------------|-----------|----------------------------------------------------------------------------------------------------|
| Paper feed<br>sensor 2  | 340                      | Open      | A paper jam is detected when paper is fed; and<br>the paper jam is not cleared when the paper is<br>removed.                                                                             |
|                         | (I/O board)              | Shorted   | A paper jam is detected when paper is fed; and<br>the paper jam is not cleared when the paper is<br>removed. Or, a paper jam is detected before<br>paper is fed.                         |
| Paper near-end          | 406                      | Open      | Paper near end is detected when the tray is full.                                                                                                    |
| sensor 1                | (High voltage supply)    | Shorted   | Paper full is detected when the tray is almost emptily.                                                                                                    |
| Paper near-end sensor 2 | 406                      | Open      | Paper end is detected when the tray is not empty.                                                                                                    |
|                         | (High voltage<br>supply) | Shorted   | <ul> <li>Paper full is detected when the tray is almost<br/>empty.</li> <li>Paper near-end is detected when the tray is<br/>full.</li> </ul>                                             |
| Paper overflow sensor   | 324                      | Open      | Paper overflow is not detected when the paper exit tray is full.                                                                                                    |
|                         | (I/O board)              | Shorted   | Paper overflow is detected when the paper exit tray is not full.                                                                                                    |
| Platen cover            | 324                      | Open      | The original size is not correctly detected.                                                                                                    |
| sensor                  | (I/O board)              | Shorted   | No symptom                                                                                                    |
| Registration sensor     | 405                      | Open      | A paper jam is detected when paper is fed; and<br>the paper jam is not cleared when the paper is<br>removed.                                                                             |
|                         | (High voltage<br>supply) | Shorted   | <ul> <li>A paper jam is detected when paper is fed;<br/>and the paper jam is not cleared when the<br/>paper is removed.</li> <li>A paper jam is detected before paper is fed.</li> </ul> |
| Scanner HP              | 104                      | Open      | SC120 is displayed.                                                                                                    |
| sensor                  | (SBU)                    | Shorted   | The scanner motor tries to operate for about 40 seconds before SC122 is displayed.                                                                                                    |
| Synchronization         | 500                      | Open      | SC220 is displayed.                                                                                                    |
| detector                | (LDB)                    | Shorted   | The machine does not respond.<br>SC220 is displayed.                                                                                                    |
| T/B waste toner         | 307                      | Open      | Bottle full is not detected when the bottle is full.                                                                                                    |
| bottle full<br>sensor   | (I/O board)              | Shorted   | Bottle full is detected when the bottle is not full.                                                                                                    |
| Temperature/hu          | 257                      | Open      | SC460 is displayed.                                                                                                    |
| midity sensor           | (BICU)                   | Shorted   | SC460 is displayed.                                                                                                    |

**NOTE:** An SC condition occurs only when a new PCU is being installed in the machine. During copying, if the ID sensor fails, the image density will be changed.

# 4.4.2 SWITCHES

| Component<br>(Symbol)   | CN                 | Condition | Symptom                                                                                                    |
|-------------------------|--------------------|-----------|----------------------------------------------------------------------------------------------------|
| Exit cover              | 324                | Open      | The user is prompted to close the exit cover.                                                                                                    |
| switch                  | (I/O board)        | Shorted   | No symptom is seen.                                                                                                    |
| Front cover             | 324                | Open      | The user is prompted to close the front cover.                                                                                                    |
| switch                  | (I/O board)        | Shorted   | No symptom is seen.                                                                                                    |
| Interlock switch        | 312                | Open      | The user is prompted to close the front cover.                                                                                                    |
|                         | (I/O board)        | Shorted   | No symptom is seen.                                                                                                    |
| O/B waste               | 307                | Open      | The bottle is not detected when it is installed.                                                                                                  |
| toner bottle<br>switch  | (I/O board)        | Shorted   | The bottle is detected when it is not installed.                                                                                                  |
| Tray set/paper          |                    | Open      | The tray is not detected when it is installed.                                                                                                    |
| size switch (tray<br>1) | 308<br>(I/O board) | Shorted   | <ul> <li>The paper tray is detected when it is not installed.</li> <li>The paper size is incorrectly detected (a paper jam may occur).</li> </ul> |
| Tray set/paper          |                    | Open      | The tray is not detected when it is installed.                                                                                                    |
| size switch (tray<br>2) | 308<br>(I/O board) | Shorted   | <ul> <li>The paper tray is detected when it is not installed.</li> <li>The paper size is incorrectly detected (a paper jam may occur).</li> </ul> |
| Right cover             | 324                | Open      | The user is prompted to close the right cover.                                                                                                    |
| switch                  | (I/O board)        | Shorted   | No symptom                                                                                                    |
| T/B waste toner         | 307                | Open      | The bottle is not detected when it is installed.                                                                                                  |
| bottle switch           | (I/O board)        | Shorted   | Bottle full is detected when the bottle is not installed.                                                                                         |

# 4.4.3 BLOWN FUSE CONDITIONS

| Fuse            | Rating    |            | Symptom when turning on the main switch                                                                                   |
|-----------------|-----------|------------|----------------------------------------------------------------------------------------------------|
| 1 430           | 115V      | 220 ~ 240V | Cympton when turning on the main switch                                                                                   |
| Power Supply Bo | oard      |            |                                                                                                    |
| FU1 (N.A.)      | 15A/125V  | —          | No response                                                                                                    |
| FU2             | 10A/250V  | 5A/250V    | No response                                                                                                    |
| FU8             | 4A/125V   | 4A/250V    | The machine starts initialization (the sound is heard), but nothing appears on the operation panel.                       |
| FU9             | 6.3A/250V | 6.3A/250V  | The machine starts program loading, and<br>"Functional Problems" appears on the<br>operation panel with the code "SC901." |

Troubleshooting

# 4.5 CHECK POINTS FOR IMAGE PROBLEMS AT REGULAR INTERVALS

Image problems may appear at regular intervals that depend on the circumference of certain components. The following diagram shows the possible symptoms (black or white dots at regular intervals).

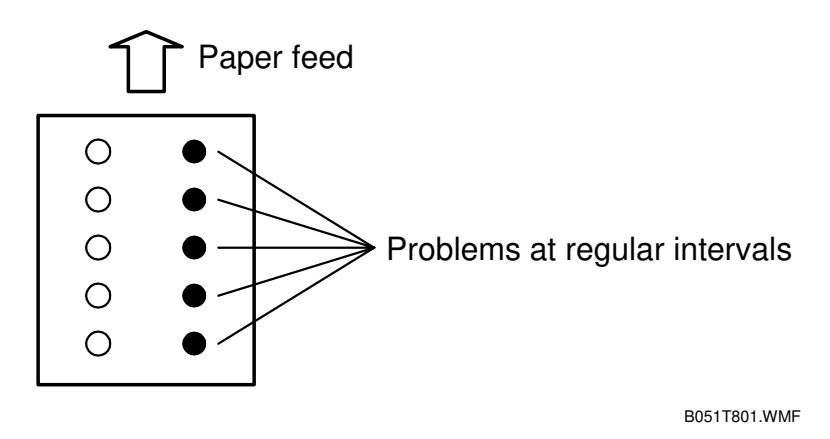

Colored spots at 54-mm intervals: Development roller Abnormal image at 68-mm intervals: Transfer roller Abnormal image at 188-mm intervals: Fusing belt Abnormal image at 125-mm intervals: Pressure roller in the fusing unit

# 5. SERVICE TABLES

# 5.1 SERVICE PROGRAM MODE

#### 

Do not turn off the main power switch while the power LED (0) lights or flashes. Doing so may severely damage the hard disk or the memory of the copier. Before turning off the main power switch, press the operation power switch, and wait for the power LED to go out.

**NOTE:** The main power LED lights or flashes when:

- 1) the platen cover or ARDF is open
- 2) the hard disk or memory is accessed
- 3) the copier is communicating with another device

### 5.1.1 SERVICE PROGRAM MODE OPERATION

#### Starting the SP mode

- Press the clear modes key.
   Type "107" at the numeric keypad.
   Press the clear/step key and held it down until the correspondence.
- 3. Press the clear/stop key and hold it down until the screen display changes (for about 3 seconds).
- 4. Touch "Copy Sp" on the touch screen.

### Quitting the SP mode

- 1. Touch "Exit" on the touch screen until the screen **Exit** display changes.
- 2. Touch "Exit" on the touch screen until the screen **Exit** display changes.

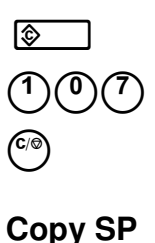

Service Tables

### SP Mode Touch Screen

For details on the SP modes, see section 5.1.2.

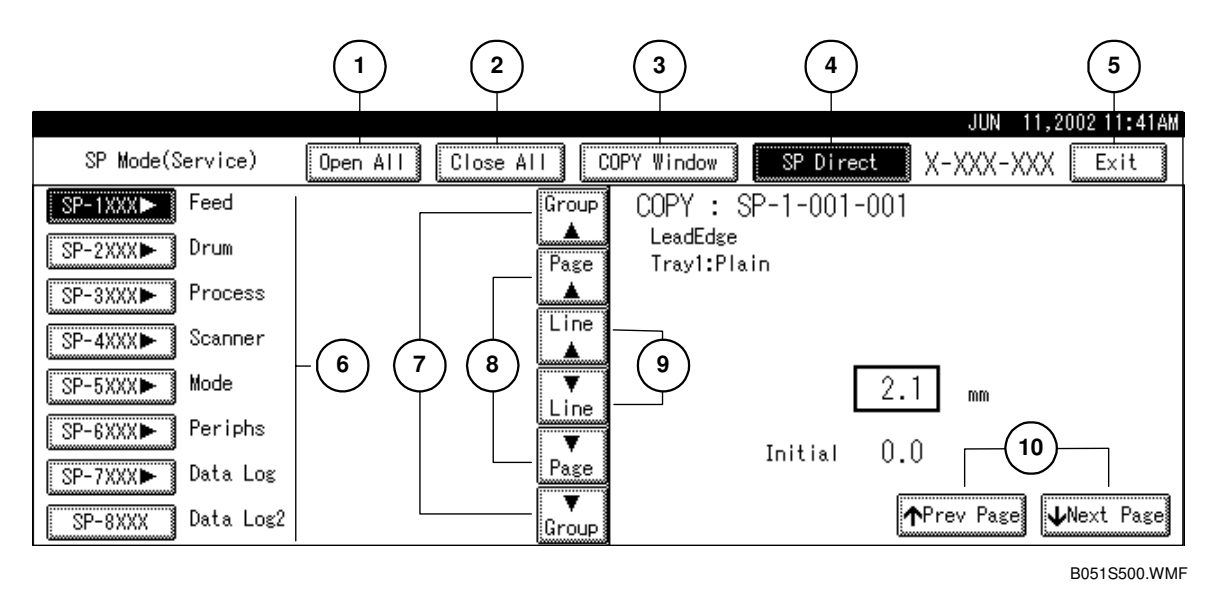

- ① Expands all SP mode menus.
- ② Collapses all SP mode menus.
- ③ Opens the copy window ( Copy Window for Test Printing).
- Enables numeric keypad inputs for specifying a SP mode menu.
   (Type a menu number at the numeric keypad, and press the <sup>(#)</sup> key.)
- **(5)** Quits the SP mode.
- 6 Expands or collapses the menu list of each group.
- Scrolls up or down through the groups.
- 8 Scrolls up or down to the previous or next page.
- **9** Scrolls up or down to the previous or next line.
- **1** Selects the previous or next menu.

### Copy Window for Test Printing

- 1) Touch the "Copy Window" button ( SP Mode Touch Screen). The copy window is displayed.
- 2) Adjust the settings if necessary, and press the (\*) (start) key to make the test print.
- 3) Touch the "SP Mode" button (highlighted on the touch screen). The SP mode screen is displayed.

### Working on SP Mode Menus

The SP mode menus are classified in three levels.

- 1. Find the necessary SP mode menu from the "SP Mode Table" ( 5.1.2).
- 2. Select an SP using either of the following two operations:
  - 1) Using the numeric key pad
    - a) Make sure the "SP Direct" button is highlighted. (If not, touch the button.)
    - b) Type the SP mode menu number at the numeric key pad.
  - 2) Using the touch screen
    - a) Touch the "Open All" button or the "Group #" button (where the # indicates the group number which the necessary menu belongs to).
    - b) Scroll the menu if necessary ( SP Mode Touch Screen).
    - c) Touch the necessary menu, or touch the "Prev Page" or "Next Page" button to select the menu.
- 3. Type the necessary values at the numeric key pad. The value in the input box is overwritten.

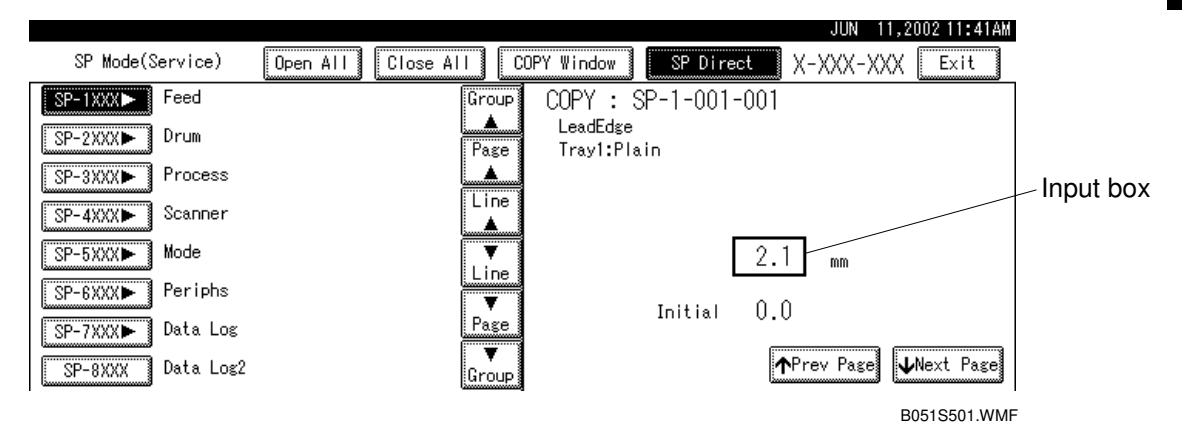

**NOTE:** 1) "Initial" indicates the default value.

2) To toggle plus/minus, press the 🏵 (clear/stop) key.

4. Press the <sup>(#)</sup> key. If an out-of-range value has been input in the box, the value is ignored.

NOTE: If you are prompted to complete the setting, touch "Yes".

5. Quit the SP mode ( Quitting the SP mode).

Service Tables

### 5.1.2 SP MODE TABLE

In the "Function/[Setting]" column:

- The related pop-up screen name and function name (if any) appear in parenthesis following the function description.
- Comments are in *italics*.
- The setting range is enclosed in brackets, with the default setting written in **bold**.
- An asterisk (\*) after the mode number means that this mode's value is stored in the NVRAM. If you do a RAM reset, all these SP modes will be returned to their factory settings.
- **DFU** stands for **D**esign/Factory **U**se only. Values marked **DFU** should not be changed.
- **NOTE:** The Service Program Mode is for use by service representatives only, so that they can properly maintain product quality. If this mode is used by anyone other than service representatives for any reason, data might be deleted or settings might be changed. In such case, product quality cannot be guaranteed any more.

#### SP1-XXX: (Feed)

| 1    |      | Mode No.<br>(Class 1, 2, and 3) | Function / [ Setting ]                                                                   |
|------|------|---------------------------------|------------------------------------------------------------------------------------------|
| 001* | Lead | Edge                            | <u> </u>                                                                                 |
|      | 1    | Tray 1: Plain                   | Adjusts the leading edge registration by changing the                                    |
|      | 2    | Tray 1: Thick                   | registration clutch operation timing for each mode.                                      |
|      | 3    | Tray 1: OHP                     | [–9.0 ~ 9.0 / <b>0.0</b> / 0.1 mm/step]                                                  |
|      | 4    | Tray 2: Plain                   | The user mode cannot adjust the settings for thick paper                                 |
|      | 5    | Tray 2: Thick                   | or OHP sheets.                                                                           |
|      | 6    | Tray 2: OHP                     | <b>NOTE:</b> When adjusting SP1-001-2 or 3, check SP1-001-                               |
|      | 7    | Tray 3                          | hetween the leading edge registration positions                                          |
|      | 8    | Tray 4                          | for the following paper types:                                                           |
|      | 9    | By-pass: Plain                  | 1: Plain paper and thick paper                                                           |
|      | 10   | By-pass: Thick                  | 2: Plain paper and OHP                                                                   |
|      | 11   | By-pass: OHP                    | In the same manner, when adjusting SP1-001-5                                             |
|      | 12   | Duplex                          | or 6, check SP1-001-4 first; and when adjusting SP1-001-10 or 11, check SP1-001-9 first. |
| 002* | Side | to-Side                         |                                                                                          |
|      | 1    | By-pass                         | Adjusts the side-to-side registration by changing the                                    |
|      | 2    | Tray 1                          | laser main scan start position for each mode.                                            |
|      | 3    | Tray 2                          | [–4.0 ~ 4.0 / <b>0.0</b> / 0.1 mm/step]                                                  |
|      | 4    | Tray 3                          | <b>NOTE:</b> When adjusting SP1-002-1, 3, 4, 5, or 6, check                              |
|      | 5    | Tray 4                          | SP1-002-2 first. SP1-002-1, 3, 4, 5, and 6 adjust                                        |
|      | 6    | Duplex                          | between each paper tray and tray 1.                                                      |
| 003* | Pape | er Buckle                       |                                                                                          |
|      | 1    | Tray: Plain                     | Adjusts the amount of paper buckle at the registration                                   |
|      |      |                                 | roller by changing the paper feed timing.                                                |
|      |      |                                 | [-4 ~ 6 / <b>0</b> / 1 mm/step]                                                          |
|      | 2    | Tray: Thick                     | [-4 ~ 6 / -2 / 1 mm/step]                                                                |
|      | 3    | Tray: OHP                       | [-4 ~ 6 / -2 / 1 mm/step]                                                                |

| 1    |       | Mode No.<br>(Class 1, 2, and 3)     | Function / [ Setting ]                                                                                                    |                |
|------|-------|-------------------------------------|----------------------------------------------------------------------------------------------------|----------------|
| 003* | 4     | Tray: Small Size                    | [-4 ~ 6 / <b>0</b> / 1 mm/step]                                                                                                    |                |
|      |       |                                     | Small Size includes LT long edge feed and smaller.                                                                                                    |                |
|      | 5     | By-pass: Plain                      | [-4 ~ 6 / <b>0</b> / 1 mm/step]                                                                                                    |                |
|      | 6     | By-pass: Thick                      | [-4 ~ 6 / <b>-2</b> / 1 mm/step]                                                                                                    |                |
|      | 7     | By-pass: OHP                        | [-4 ~ 6 / <b>-2</b> / 1 mm/step]                                                                                                    |                |
|      | 8     | Duplex                              | [-4 ~ 6 / <b>0</b> / 1 mm/step]                                                                                                    |                |
| 105* | Fusir | ng Temperature                      | 1                                                                                                    |                |
|      | 1     | Heating: Idling                     | Sets the temperature at which the heating roller starts idling.                                                                                                    |                |
|      |       |                                     | [100 ~ 180 / <b>145</b> / 1°C/step]                                                                                                    |                |
|      | 2     | Heating: Ready                      | Sets the temperature at which the heating roller enters                                                                                                    |                |
|      |       |                                     |                                                                                                    |                |
|      |       |                                     | [100 ~ 180 / <b>165</b> / 1°C/step]                                                                                                    |                |
|      | 3     | Heating: Standby                    | Sets the heating roller temperature for the ready<br>(standby) condition. After the main switch has been<br>turned on, the machine enters this condition when the<br>heating roller temperature reaches the temperature<br>specified in this SP mode. When the machine is<br>recovering from energy saver or auto off mode, the<br>machine becomes ready when both heat and pressure<br>roller temperatures reach the specified temperature.<br>Pressure roller: SP1-105-16<br>[100 ~ 180 / <b>175</b> / 1°C/step ] |                |
|      | 4     | Heating: Plain/1 Color              | Sets the heating roller temperature for thin paper in single-color mode.                                                                                                    |                |
|      |       |                                     | [120 ~ 190 / <b>160</b> / 1°C/step]                                                                                                    | e ce           |
|      | 5     | Heating: Plain/Full<br>Color        | Sets the heating roller temperature for thin paper in full-<br>color mode.                                                                                                    | Servi<br>Table |
|      |       |                                     | [120 ~ 190 / <b>170</b> / 1°C/step]                                                                                                    |                |
|      | 6     | Heating: Middle<br>Thick/1 Color    | Sets the heating roller temperature for normal plain<br>paper in single-color mode.<br>[120 ~ 190 / <b>170</b> / 1°C/step]                                                                                                    |                |
|      | 7     | Heating: Middle<br>Thick/Full Color | Sets the heating roller temperature for normal plain<br>paper in full-color mode.<br>[120 ~ 190 / <b>180</b> / 1°C/step]                                                                                                    |                |
|      | 8     | Heating: Thick/1 Color              | Sets the heating roller temperature for thick paper in single-color mode.<br>[120 ~ 190 / <b>170</b> / 1°C/step]                                                                                                    |                |
|      | 9     | Heating: Thick/Full<br>Color        | Sets the heating roller temperature for thick paper in full-<br>color mode.<br>[120 ~ 190 / <b>175</b> / 1°C/step]                                                                                                    | -              |
|      | 10    | Heating: OHP/1 Color                | Sets the heating roller temperature for OHP sheets in single-color mode.<br>[120 ~ 190 / <b>170</b> / 1°C/step]                                                                                                    |                |
|      | 11    | Heating: OHP/Full<br>Color          | Sets the heating roller temperature for the OHP sheets<br>in full-color mode.<br>[120 ~ 190 / <b>180</b> / 1°C/step]                                                                                                    |                |
|      | 12    | Heating: Duplex/1<br>Color          | Sets the heating roller temperature for duplex printing (both sides) in single-color mode.<br>[120 ~ 190 / <b>155</b> / 1°C/step]                                                                                                    |                |
| 1    |        | Mode No.<br>(Class 1, 2, and 3) | Function / [ Setting ]                                                                                                    |  |  |
|------|--------|---------------------------------|----------------------------------------------------------------------------------------------------|--|--|
| 105* | 13     | Heating: Duplex/Full<br>Color   | Sets the heating roller temperature for duplex printing (both sides) in full-color mode.                                                                                                    |  |  |
|      | 14     | Pressure: Idling                | Sets the temperature at which the pressure roller starts                                                                                                    |  |  |
|      | 14     | Tressure. Julling               | idling.                                                                                                    |  |  |
|      | 15     | Broggurg: Bogdy                 | [30 ~ 100 / <b>10</b> / 1°C/step]                                                                                                    |  |  |
|      | 15     | riessure. neady                 | becomes ready for printing.<br>$[60 \sim 150 / 70 / 1^{\circ}C/step]$                                                                                                    |  |  |
|      | 16     | Pressure: Standby               | Sets the pressure roller temperature for the ready<br>(standby) condition. After the main switch has been<br>turned on, the machine enters this condition when the<br>pressure roller temperature reaches the temperature<br>specified in this SP mode. When the machine is<br>recovering from energy saver or auto off mode, the<br>machine becomes ready when both heat and pressure<br>roller temperatures reach the specified temperature.<br>Heating roller: SP1-105-3<br>[60 ~ 150 / <b>120</b> / 1°C/step] |  |  |
|      | 27     | Heating: OFFSET +               | Sets the heating roller temperature correction for when<br>room temperature is $15^{\circ}$ C or lower.<br>$[0 \sim 20 / 5 / 1^{\circ}$ C/step]                                                                                                    |  |  |
|      | 28     | Pressure: OFFSET +              | Sets the pressure roller temperature correction for when<br>room temperature is $15^{\circ}$ C or lower.<br>$[0 \sim 20 / 0 / 1^{\circ}$ C/step]                                                                                                    |  |  |
|      | 29     | Heat: OFFSET –                  | Sets the heating roller temperature correction for when room temperature is 30°C or higher.<br>[0 ~ 20 / <b>5</b> / 1°C/step]                                                                                                    |  |  |
|      | 30     | Pressure: OFFSET –              | Sets the pressure roller temperature correction for when<br>room temperature is 30°C or higher.<br>$[0 \sim 20 / 0 / 1°C/step]$                                                                                                    |  |  |
| 106  | Tem    | Temperature Display             |                                                                                                    |  |  |
|      | 1      | Heating Roller                  | Displays the current temperature of the heating and                                                                                                    |  |  |
|      | 2      | Pressure Roller                 | pressure rollers.                                                                                                    |  |  |
| 109  | Fusir  | ng Nip<br>L Evenueta Marta      | Observations the function of the union of OUD shout                                                                                                    |  |  |
|      | 1      | Execute Mode                    | <ul> <li>The OHP sheet stops in the fusing unit for the specified time ( SP1-109-2).</li> <li>The nip width should be 9 ± 0.5 mm at front and rear.</li> </ul>                                                                                                    |  |  |
|      | 2      | Stop Duration                   | Adjusts the stoppage time for the OHP sheet in the fusing unit ( $\checkmark$ SP1-109-1).<br>[0 ~ 100 / <b>10</b> / 1 s/step]                                                                                                    |  |  |
| 920  | Exit F | Full Timer                      |                                                                                                    |  |  |
|      | 1      | Exit Full Timer                 | [10 ~ 60 / <b>10</b> / 1 s/step] <b>DFU</b>                                                                                                    |  |  |
| 930  | Fusir  | ng Oil Add                      |                                                                                                    |  |  |
|      | 1      | ⊢using oil add                  | Forces the oil pump to supply silicone oil up from the oil tank to the tank in the oil supply unit. If the oil end sensor detects oil in the oil supply unit, this SP will not start the pump.                                                                                                    |  |  |

| 1   |     | Mode No.<br>(Class 1, 2, and 3) | Function / [ Setting ]                                                                                                    |
|-----|-----|---------------------------------|----------------------------------------------------------------------------------------------------|
| 940 | LEF | Priority–Bypass                 |                                                                                                    |
|     | 1   | LEF Priority–Bypass             | <ul> <li>Selects the default paper feed direction of the by-pass tray.</li> <li>[0 ~ 1 / 0 / 1 /step]</li> <li>0: SEF</li> <li>1: LEF</li> <li>The machine detects only the width, but detects the size based on this information.</li> <li>If the setting is 0 (SEF): When A4 LEF is placed in the bypass tray, the machine detects this as A3. A4 SEF will be detected as A4.</li> <li>If the setting is 1 (LEF): The machine will detect A4LEF as A4. However, if A4 SEF is placed in the bypass tray, it will be detected as A5.</li> </ul> |

# SP2-XXX: (Drum)

| 2    |       | Mode No.              | Function / [ Setting ]                              |
|------|-------|-----------------------|-----------------------------------------------------|
| ~    |       | (Class 1, 2, and 3)   |                                                     |
| 001* | Char  | ge Bias               |                                                     |
|      | 1     | [M]                   | Adjusts the charge corona unit grid voltage.        |
|      | 2     | [C]                   | [300 ~ 800 / <b>500</b> / 1 Volt/step]              |
|      | 3     | [Y]                   | Only effective is SP3-003 is set to 0.              |
|      | 4     | [K]                   |                                                     |
|      | 5     | No Image Area         |                                                     |
|      | 6     | Charger Current       | Adjusts the charge corona unit current.             |
|      |       |                       | [400 ~ 800 / <b>500</b> / 1 μA/step]                |
| 100* | Magr  | nification Adjustment |                                                     |
|      | 1     | Main Scan             | Adjusts the magnification in each scan direction.   |
|      | 2     | Sub Scan              | [-12.8 ~ 12.7 / <b>0</b> / 0.01%/step]              |
| 101* | Trim  | Adjustment            |                                                     |
|      | 1     | front                 | Adjusts the width of the white margin.              |
|      |       |                       | [0.0 ~ 9.0 / <b>4.0</b> / 0.1 mm/step]              |
|      | 2     | back                  | [0.0 ~ 9.0 / <b>2.0</b> / 0.1 mm/step]              |
|      | 3     | lead                  |                                                     |
|      | 4     | trail                 | _                                                   |
| 201* | Deve  | lop Bias Adjustment   |                                                     |
| _    | 1     | [M]                   | Adjusts the development bias.                       |
|      | 2     | [C]                   | [0 ~ 500 / <b>250</b> / 1 Volt/step]                |
|      | 3     | [Y]                   | Only effective is SP3-003 is set to 0.              |
|      | 4     | [K]                   |                                                     |
| 208  | Force | ed Toner              |                                                     |
| 200  | 1     |                       | Forcefully supplies toper to the development unit   |
|      | 2     |                       |                                                     |
|      | 2     | [0]<br>[M]            | -                                                   |
|      | 4     |                       | _                                                   |
|      | 5     |                       | -                                                   |
| 213  | Tone  | r End Set             |                                                     |
| 210  | 1     | Toner End Set         | Specifies how many sheets can be printed after the  |
|      |       |                       | toner near end message                              |
|      |       |                       | [0 ~ 255 / <b>50</b> / 1 /sten] <b>DEU</b>          |
| 301  | Tran  | s Bolt Bias           |                                                     |
| 001  | 1     | 1 Color: Front        | Adjusts the transfer belt current                   |
|      |       |                       | $[30 \dots 140 / 80 / 10 \dots A/stop]$             |
|      |       |                       | The front side image for $1$ -color printing        |
|      | 2     | 1 Color: Bear         | [30 $\therefore$ 140 / <b>80</b> / 10 $\mu$ A/stop] |
|      | 2     | r color. neai         | $[50 \sim 140 / 80 / 10 \mu Avstep]$                |
|      | 2     | 2 Colore: First color |                                                     |
|      | 3     |                       | $[30 \sim 140 / 130 / 10 \mu\text{A/step}]$         |
|      | 4     | 2 Coloro: Eirot color | 111e iii si coloi toner iinaye ol 2-color printing  |
|      | 4     | 5 GUIUIS: FIIST COIOF | $[30 \sim 140 / 130 / 10 \mu A/Step]$               |
|      |       |                       |                                                     |
|      | 5     |                       | $[30 \sim 140 / 15 / 10 \mu\text{A/step}]$          |
|      |       |                       | i ne first color toner image of 4-color printing    |
|      | 6     | 2 Colors: 2nd color   | [30 ~ 140 / <b>130</b> / 10 µA/step]                |
|      | L     |                       | The second color toner mage of 2-color printing     |
|      | 7     | 3 Colors: 2nd color   | [30 ~ 140 / <b>130</b> / 10 µA/step]                |
|      |       |                       | The second color toner image of 3-color printing    |

| 2    |       | Mode No.<br>(Class 1, 2, and 3) | Function / [ Setting ]                                            |
|------|-------|---------------------------------|-------------------------------------------------------------------|
| 301  | 8     | 4 Colors: 2nd color             | [30 ~ 140 / <b>130</b> / 10 μA/step]                              |
|      |       |                                 | The second color toner image of 4-color printing                  |
|      | 9     | 3 Colors: 3rd color             | [30 ~ 140 / <b>130</b> / 10 μA/step]                              |
|      |       |                                 | The third color toner image of 3-color printing                   |
|      | 10    | 4 Colors: 3rd color             | [30 ~ 140 / <b>130</b> / 10 µA/step]                              |
|      |       |                                 | The third color toner image of 4-color printing                   |
|      | 11    | 4 Colors: 4th color             | [30 ~ 140 / <b>130</b> / 10 µA/step]                              |
|      |       |                                 | The fourth color toner image of 4-color printing                  |
|      | 12    | Print start                     | [30 ~ 140 / <b>70</b> / 10 μA/step]                               |
|      |       |                                 | After the first color toner image                                 |
|      | 13    | Print end                       | [30 ~ 140 / <b>70</b> / 10 μA/step]                               |
|      |       |                                 | After the second color toner image                                |
|      | 14    | After 1st Color                 | [30 ~ 140 / <b>70</b> / 10 µA/step]                               |
|      |       |                                 | After the third color toner image                                 |
|      | 15    | After 2nd Color                 | [30 ~ 140 / <b>70</b> / 10 μA/step]                               |
|      |       |                                 | After the final color toner image                                 |
|      | 16    | After 3rd Color                 | [30 ~ 140 / <b>70</b> / 10 μA/step]                               |
|      |       |                                 | Development start                                                 |
|      | 17    | After 4th Color                 | [30 ~ 140 / <b>70</b> / 10 µA/step]                               |
|      |       |                                 | Development end                                                   |
|      | 18    | 1 Color: Front: Idling          | [30 ~ 140 / <b>70</b> / 10 μA/step]                               |
|      |       |                                 | Waiting for thick paper or OHP before creating the front          |
|      |       |                                 | side image for 1-color printing                                   |
|      | 19    | 1 Color: Rear: Idling           | [30 ~ 140 / <b>70</b> / 10 μA/step]                               |
|      |       |                                 | Waiting for thick paper or OHP before creating the rear           |
|      |       |                                 | side image for 1-color duplex printing                            |
|      | 20    | 2 Colors: Idling                | [30 ~ 140 / <b>70</b> / 10 μA/step]                               |
|      |       |                                 | for 2-color printing                                              |
|      | 21    | 3 Colore: Idling                | 1012-0001  printing                                               |
|      | 21    | 5 Colors. Julling               | $[50 \sim 140 / 70 / 10 \mu A/Step]$                              |
|      |       |                                 | for 3-color printing                                              |
|      | 22    | 4 Colors: Idling                | $[30 \sim 140 / 70 / 10 \mu \text{/sten}]$                        |
|      |       | r coloro. rainig                | Waiting for the thick paper or OHP before creating an             |
|      |       |                                 | image for 4-color printing                                        |
|      | 23    | Power On Recovery               | [30 ~ 140 / <b>70</b> / 10 µA/step]                               |
|      |       | ,                               | Machine start and jam recovery                                    |
| 303* | Trans | sfer Belt Environment           |                                                                   |
|      | 1     | Threshold 1                     | Adjusts the environmental threshold for the transfer belt.        |
|      |       |                                 | [0 ~ 100.0 / <b>3.5</b> / 0.1 g/m <sup>3</sup> /step] <b>DFU</b>  |
|      | 2     | Threshold 2                     | [0 ~ 100.0 / <b>19.0</b> / 0.1 g/m <sup>3</sup> /step] <b>DFU</b> |
| 304  | Trans | sfer Belt Environment           | · · · ·                                                           |
|      | 1     | LL/Image/1 Color/1st            | [50 ~ 200 / 85 / 1 %/step] DFU                                    |
|      | 2     | LL/Image/1 Color/1st            | [50 ~ 200 / <b>85</b> / 1 %/step] <b>DFU</b>                      |
|      | 3     | LL/Image/1 Color/1st            | [50 ~ 200 / <b>100</b> / 1 %/step] <b>DFU</b>                     |
|      | 4     | LL/Image/1 Color/1st            | [50 ~ 200 / <b>100</b> / 1 %/step] <b>DFU</b>                     |
|      | 5     | LL/Image/1 Color/1st            | [50 ~ 200 / <b>100</b> / 1 %/step] <b>DFU</b>                     |
|      | 6     | LL/Image/1 Color/1st            | [50 ~ 200 / <b>100</b> / 1 %/step] <b>DFU</b>                     |
|      | 7     | LL/Image/1 Color/1st            | [50 ~ 200 / <b>100</b> / 1 %/step] <b>DFU</b>                     |
|      | 8     | LL/Image/1 Color/1st            | [50 ~ 200 / <b>100</b> / 1 %/step] <b>DFU</b>                     |

| 0    |          | Mode No.                  | Eurotion / [ Sotting ]                                       |
|------|----------|---------------------------|--------------------------------------------------------------|
| 2    |          | (Class 1, 2, and 3)       | Function / [ Setting ]                                       |
| 305* | Trans    | sfer Belt Start           |                                                              |
|      | 1        | Bias On Off               | Sets the bias for the image transfer start to on or off.     |
|      |          |                           | [0 ~ 1 / 1 / 1/step] <b>DFU</b>                              |
|      |          |                           | • U: Bias off                                                |
| 306  | Trans    | s Bolt First              | • 1: Blas on                                                 |
| 000  | 1        | 1 Color                   | Adds the transfer current to the first page to improve       |
|      |          |                           | insufficient transfer of the whole solid image.              |
|      |          |                           | [3.0 ~ 14.0 / <b>9.0</b> / 1/step]                           |
|      | 2        | 2/3/4 Colors              | [3.0 ~ 14.0 / <b>13.0</b> / 1/step]                          |
| 310* | 1Pap     | er Trans_LL1 (Paper Tran  | nsfer LL1)                                                   |
|      | LL1:     | Absolute humidity AH (g/r | $n^{\circ}$ ) is $0 < AH \le 3.5$                            |
|      | Nrml     | Thin paper Mid Normal     | plain paper. Thk: Thick paper                                |
|      | 1        | Normal/1st/-297           | Sets the paper transfer current for the 'LL1' humidity       |
|      |          |                           | range (Note: The current for the LL1 range is also           |
|      |          |                           | affected by SP2-903.)                                        |
|      |          |                           | Adjust only if there are problems with insufficient transfer |
|      |          |                           | in the image area of the copy for a particular paper type    |
|      |          |                           | technical support staff                                      |
|      |          |                           | $[0 \sim 70.0 / 32.0 / 0.1 \mu \text{A/sten}]$               |
|      | 2        | Normal/1st/257-296        | $[0 \sim 70.0 / 34.0 / 0.1 \mu \text{Astep}]$                |
|      | 3        | Normal/1st/210-256        | $[0 \sim 70.0 / 36.0 / 0.1 \mu \text{/step}]$                |
|      | 4        | Normal/1st/129-209        | [0 ~ 70.0 / <b>39.0</b> / 0.1 µA/step]                       |
|      | 5        | Normal/1st/-128           | [0 ~ 70.0 / <b>42.0</b> / 0.1 μA/step]                       |
|      | 6        | Middle/1st/-297           | [0 ~ 70.0 / <b>33.0</b> / 0.1 μA/step]                       |
|      | 7        | Middle/1st/257-296        | [0 ~ 70.0 / <b>35.0</b> / 0.1 µA/step]                       |
|      | 8        | Middle/1st/210-256        | [0 ~ 70.0 / <b>37.0</b> / 0.1 μA/step]                       |
|      | 9        | Middle/1st/129-209        | [0 ~ 70.0 / <b>40.0</b> / 0.1 μA/step]                       |
|      | 10       | Middle/1st/-128           | [0 ~ 70.0 / <b>43.0</b> / 0.1 μA/step]                       |
|      | 11       | Thick/1st/-297            | [0 ~ 70.0 / <b>16.0</b> / 0.1 μA/step]                       |
|      | 12       | Thick/1st/257-296         | [0 ~ 70.0 / <b>19.0</b> / 0.1 μA/step]                       |
|      | 13       | Thick/1st/210-256         | [0 ~ 70.0 / <b>21.0</b> / 0.1 µA/step]                       |
|      | 14       | Thick/1st/129-209         | [0 ~ 70.0 / <b>24.0</b> / 0.1 μA/step]                       |
|      | 15       | Thick/1st/-128            | [0 ~ 70.0 / <b>27.0</b> / 0.1 µA/step]                       |
|      | 16       | Normla/2nd/-297           | [0 ~ 70.0 / <b>38.0</b> / 0.1 μA/step]                       |
|      | 17       | Normal/2nd/257-296        | [0 ~ 70.0 / <b>40.0</b> / 0.1 μA/step]                       |
|      | 18       | Normal/2nd/210-256        | [0 ~ 70.0 / <b>42.0</b> / 0.1 µA/step]                       |
|      | 19       | Normal/2nd/129-209        | [0 ~ 70.0 / <b>43.0</b> / 0.1 µA/step]                       |
|      | 20       | Normal/2nd/-128           | [0 ~ 70.0 / <b>44.0</b> / 0.1 µA/step]                       |
|      | 21       | Middle/2nd/-297           | [0 ~ 70.0 / <b>39.0</b> / 0.1 μA/step]                       |
|      | 22       | Niddle/2nd/257-296        | [U~70.0/ <b>41.0</b> /0.1µA/step]                            |
|      | 23       | Niddle/2nd/210-256        | [U~70.0/ <b>43.0</b> /0.1 µA/step]                           |
|      | 24       | Niddle/2nd/129-209        | [U~70.0/ <b>44.0</b> /0.1µA/step]                            |
|      | 25       | Thick/2nd/-128            | [U ~ 70.0 / <b>45.0</b> / 0.1 µA/step]                       |
|      | 20<br>27 | Thick/2110/-29/           | [0 ~ 70.0 / <b>10.0</b> / 0.1 μA/step]                       |
|      | 21       | Thick/2110/201-290        | [0 ~ 70.0 / <b>19.0</b> / 0.1 μΑ/step]                       |
|      | 20       | 1111CK/2110/210-250       | [υ ~ / υ.υ / <b>21.υ</b> / υ. ι μΑ/step]                     |

| Ī | 0    | Mode No. |                             | Function / [ Sotting ]                                 |
|---|------|----------|-----------------------------|--------------------------------------------------------|
| l | 2    |          | (Class 1, 2, and 3)         |                                                        |
|   | 310* | 29       | Thick/2nd/129-209           | [0 ~ 70.0 / <b>24.0</b> / 0.1 μA/step]                 |
| l |      | 30       | Thick/2nd/-128              | [0 ~ 70.0 / <b>26.0</b> / 0.1 µA/step]                 |
|   |      | 31       | OHP/297                     | [0 ~ 70.0 / <b>16.0</b> / 0.1 µA/step]                 |
|   |      | 32       | OHP/210                     | [0 ~ 70.0 / <b>22.0</b> / 0.1 µA/step]                 |
| Ξ | 311* | Pape     | r Trans_LL2 (Paper Trans    | sfer LL2)                                              |
|   |      | LL2:     | Absolute humidity AH (g/n   | $n^{3}$ ) is $3.5 < AH \le 8.0$                        |
|   |      | Ine c    | JISPIAY INDICATES: Paper vv | leight/Side 1 or 2/Paper Width (mm)                    |
|   |      | 1        | Normal/1st/-297             | Sets the paper transfer current for the 'LL2' humidity |
|   |      |          |                             | range. See SP2-310 for comments.                       |
|   |      |          |                             | [0 ~ 70.0 / <b>36.0</b> / 0.1 μA/step]                 |
|   |      | 2        | Normal/1st/257-296          | [0 ~ 70.0 / <b>38.0</b> / 0.1 μA/step]                 |
|   |      | 3        | Normal/1st/210-256          | [0 ~ 70.0 / <b>40.0</b> / 0.1 μA/step]                 |
|   |      | 4        | Normal/1st/129-209          | [0 ~ 70.0 / <b>43.0</b> / 0.1 μA/step]                 |
|   |      | 5        | Normal/1st/-128             | [0 ~ 70.0 / <b>46.0</b> / 0.1 μA/step]                 |
| l |      | 6        | Middle/1st/-297             | [0 ~ 70.0 / <b>37.0</b> / 0.1 μA/step]                 |
|   |      | 7        | Middle/1st/257-296          | [0 ~ 70.0 / <b>39.0</b> / 0.1 μA/step]                 |
|   |      | 8        | Middle/1st/210-256          | [0 ~ 70.0 / <b>41.0</b> / 0.1 μA/step]                 |
|   |      | 9        | Middle/1st/129-209          | [0 ~ 70.0 / <b>44.0</b> / 0.1 μA/step]                 |
|   |      | 10       | Middle/1st/-128             | [0 ~ 70.0 / <b>47.0</b> / 0.1 μA/step]                 |
|   |      | 11       | Thick/1st/-297              | [0 ~ 70.0 / <b>20.0</b> / 0.1 µA/step]                 |
|   |      | 12       | Thick/1st/257-296           | [0 ~ 70.0 / <b>21.0</b> / 0.1 µA/step]                 |
|   |      | 13       | Thick/1st/210-256           | [0 ~ 70.0 / <b>23.0</b> / 0.1 µA/step]                 |
|   |      | 14       | Thick/1st/129-209           | [0 ~ 70.0 / <b>24.0</b> / 0.1 μA/step]                 |
|   |      | 15       | Thick/1st/-128              | [0 ~ 70.0 / <b>26.0</b> / 0.1 µA/step]                 |
|   |      | 16       | Normal/2nd/-297             | [0 ~ 70.0 / <b>40.0</b> / 0.1 μA/step]                 |
|   |      | 17       | Normal/2nd/257-296          | [0 ~ 70.0 / <b>43.0</b> / 0.1 μA/step]                 |
|   |      | 18       | Normal/2nd/210-256          | [0 ~ 70.0 / <b>45.0</b> / 0.1 μA/step]                 |
|   |      | 19       | Normal/2nd/129-209          | [0 ~ 70.0 / <b>47.0</b> / 0.1 μA/step]                 |
|   |      | 20       | Normal/2nd/-128             | [0 ~ 70.0 / <b>50.0</b> / 0.1 μA/step]                 |
|   |      | 21       | Middle/2nd/-297             | [0 ~ 70.0 / <b>41.0</b> / 0.1 μA/step]                 |
|   |      | 22       | Middle/2nd/257-296          | [0 ~ 70.0 / <b>44.0</b> / 0.1 μA/step]                 |
|   |      | 23       | Middle/2nd/210-256          | [0 ~ 70.0 / <b>46.0</b> / 0.1 μA/step]                 |
|   |      | 24       | Middle/2nd/129-209          | [0 ~ 70.0 / <b>48.0</b> / 0.1 μA/step]                 |
|   |      | 25       | Middle/2nd/-128             | [0 ~ 70.0 / <b>51.0</b> / 0.1 μA/step]                 |
|   |      | 26       | Thick/2nd/-297              | [0 ~ 70.0 / <b>20.0</b> / 0.1 μA/step]                 |
|   |      | 27       | Thick/2nd/257-296           | [0 ~ 70.0 / <b>24.0</b> / 0.1 μA/step]                 |
|   |      | 28       | Thick/2nd/210-256           | [0 ~ 70.0 / <b>27.0</b> / 0.1 μA/step]                 |
|   |      | 29       | Thick/2nd/129-209           | [0 ~ 70.0 / <b>31.0</b> / 0.1 µA/step]                 |
|   |      | 30       | Thick/2nd/-128              | [0 ~ 70.0 / <b>34.0</b> / 0.1 µA/step]                 |
|   |      | 31       | OHP/297                     | [0 ~ 70.0 / <b>19.0</b> / 0.1 µA/step]                 |
|   |      | 32       | OHP/210                     | [0 ~ 70.0 / <b>26.0</b> / 0.1 μA/step]                 |
|   |      |          |                             |                                                        |
|   |      |          |                             |                                                        |
| ľ |      |          |                             |                                                        |

| Ī | 0    | Mode No. |                                                                    | Francisco (LOcitico I                                      |  |  |
|---|------|----------|--------------------------------------------------------------------|------------------------------------------------------------|--|--|
|   | 2    |          | (Class 1, 2, and 3)                                                | Function / [ Setting ]                                     |  |  |
| = | 312* | Pape     | Paper Trans_NN1 (Paper Transfer NN1)                               |                                                            |  |  |
|   |      | NN1:     | NN1: Absolute humidity AH (g/m <sup>2</sup> ) is $8.0 < AH \le 14$ |                                                            |  |  |
|   |      | I he o   | display indicates: Paper W                                         | eight/Side 1 or 2/Paper Width (mm)                         |  |  |
|   |      | 1 INTTTT | Normal/1et/ 207                                                    | plain paper, Thk. Thick paper                              |  |  |
|   |      | I        | Normal/150/-297                                                    | range See SP2-310 for comments                             |  |  |
|   |      |          |                                                                    | $[0 \sim 70.0 / 40.0 / 0.1 \mu A/step]$                    |  |  |
|   |      | 2        | Normal/1st/257-296                                                 | $[0 \sim 70.0 / 42.0 / 0.1 \mu \text{A/step}]$             |  |  |
|   |      | 3        | Normal/1st/210-256                                                 | $[0 \sim 70.0 / 44.0 / 0.1 \mu \text{A/step}]$             |  |  |
|   |      | 4        | Normal/1st/129-209                                                 | $[0 \sim 70.0 / 47.0 / 0.1 \mu \text{A/step}]$             |  |  |
|   |      | 5        | Normal/1st/-128                                                    | [0 ~ 70.0 / <b>50.0</b> / 0.1 µA/step]                     |  |  |
|   |      | 6        | Middle/1st/-297                                                    | [0 ~ 70.0 / <b>41.0</b> / 0.1 µA/step]                     |  |  |
|   |      | 7        | Middle/1st/257-296                                                 | [0 ~ 70.0 / <b>43.0</b> / 0.1 μA/step]                     |  |  |
|   |      | 8        | Middle/1st/210-256                                                 | [0 ~ 70.0 / <b>45.0</b> / 0.1 μA/step]                     |  |  |
|   |      | 9        | Middle/1st/129-209                                                 | [0 ~ 70.0 / <b>47.0</b> / 0.1 μA/step]                     |  |  |
|   |      | 10       | Middle/1st/-128                                                    | [0 ~ 70.0 / <b>51.0</b> / 0.1 μA/step]                     |  |  |
|   |      | 11       | Thick/1st/-297                                                     | [0 ~ 70.0 / <b>23.0</b> / 0.1 μA/step]                     |  |  |
|   |      | 12       | Thick/1st/257-296                                                  | [0 ~ 70.0 / <b>23.0</b> / 0.1 μA/step]                     |  |  |
|   |      | 13       | Thick/1st/210-256                                                  | [0 ~ 70.0 / <b>24.0</b> / 0.1 µA/step]                     |  |  |
|   |      | 14       | Thick/1st/129-209                                                  | [0 ~ 70.0 / <b>24.0</b> / 0.1 μA/step]                     |  |  |
|   |      | 15       | Thick/1st/-128                                                     | [0 ~ 70.0 / <b>24.0</b> / 0.1 μA/step]                     |  |  |
|   |      | 16       | Normal/2nd/-297                                                    | [0 ~ 70.0 / <b>42.0</b> / 0.1 μA/step]                     |  |  |
|   |      | 17       | Normal/2nd/257-296                                                 | [0 ~ 70.0 / <b>45.0</b> / 0.1 μA/step]                     |  |  |
|   |      | 18       | Normal/2nd/210-256                                                 | [0 ~ 70.0 / <b>48.0</b> / 0.1 μA/step]                     |  |  |
|   |      | 19       | Normal/2nd/129-209                                                 | [0 ~ 70.0 / <b>51.0</b> / 0.1 μA/step]                     |  |  |
|   |      | 20       | Normal/2nd/-128                                                    | [0 ~ 70.0 / <b>55.0</b> / 0.1 μA/step]                     |  |  |
|   |      | 21       | Middle/2nd/-297                                                    | [0 ~ 70.0 / <b>43.0</b> / 0.1 μA/step]                     |  |  |
|   |      | 22       | Middle/2nd/257-296                                                 | [0 ~ 70.0 / <b>46.0</b> / 0.1 μA/step]                     |  |  |
|   |      | 23       | Middle/2nd/210-256                                                 | [0 ~ 70.0 / <b>49.0</b> / 0.1 μA/step]                     |  |  |
|   |      | 24       | Middle/2nd/129-209                                                 | [0 ~ 70.0 / <b>52.0</b> / 0.1 μA/step]                     |  |  |
|   |      | 25       | Middle/2nd/-128                                                    | [0 ~ 70.0 / <b>56.0</b> / 0.1 μA/step]                     |  |  |
|   |      | 26       | Thick/2nd/-297                                                     | [0 ~ 70.0 / <b>23.0</b> / 0.1 μA/step]                     |  |  |
|   |      | 27       | Thick/2nd/257-296                                                  | [0 ~ 70.0 / <b>28.0</b> / 0.1 μA/step]                     |  |  |
|   |      | 28       | Thick/2nd/210-256                                                  | [0 ~ 70.0 / <b>32.0</b> / 0.1 μA/step]                     |  |  |
|   |      | 29       | Thick/2nd/129-209                                                  | [0 ~ 70.0 / <b>37.0</b> / 0.1 μA/step]                     |  |  |
|   |      | 30       | Thick/2nd/-128                                                     | [0 ~ 70.0 / <b>42.0</b> / 0.1 μA/step]                     |  |  |
|   |      | 31       | OHP/297                                                            | [0 ~ 70.0 / <b>22.0</b> / 0.1 μA/step]                     |  |  |
|   |      | 32       | OHP/210                                                            | [0 ~ 70.0 / <b>30.0</b> / 0.1 μA/step]                     |  |  |
|   | 313* | Pape     | r Trans_NN2 (Paper Tran                                            | sfer NN2)                                                  |  |  |
|   |      | NN2:     | Absolute humidity AH (g/                                           | m̃) is 14 < AH ≤ 19<br>/eight/Side 1 or 2/Paper Width (mm) |  |  |
|   |      | Nrml     | : Thin paper. Mid: Normal                                          | plain paper. Thk: Thick paper                              |  |  |
|   |      | 1        | Normal/1st/-297                                                    | Sets the paper transfer current for the 'NN2' humidity     |  |  |
|   |      |          | -                                                                  | range. See SP2-310 for comments.                           |  |  |
|   |      |          |                                                                    | [0 ~ 70.0 / <b>36.0</b> / 0.1 μA/step]                     |  |  |
|   |      | 2        | Normal/1st/257-296                                                 | [0 ~ 70.0 / <b>38.0</b> / 0.1 µA/step]                     |  |  |
|   |      | 3        | Normal/1st/210-256                                                 | [0 ~ 70.0 / <b>39.0</b> / 0.1 µA/step]                     |  |  |
|   |      | 4        | Normal/1st/129-209                                                 | [0 ~ 70.0 / <b>40.0</b> / 0.1 µA/step]                     |  |  |

Ę

| 2    | Mode No.                                                                                                    |                     | Eurotion / [ Sotting ]                                                      |
|------|----------------------------------------------------------------------------------------------------|---------------------|-----------------------------------------------------------------------------|
| 2    |                                                                                                    | (Class 1, 2, and 3) | Function / [ Setting ]                                                      |
| 313* | 5                                                                                                    | Normal/1st/-128     | [0 ~ 70.0 / <b>42.0</b> / 0.1 μA/step]                                      |
|      | 6                                                                                                    | Middle/1st/-297     | [0 ~ 70.0 / <b>37.0</b> / 0.1 μA/step]                                      |
|      | 7                                                                                                    | Middle/1st/257-296  | [0 ~ 70.0 / <b>39.0</b> / 0.1 μA/step]                                      |
|      | 8                                                                                                    | Middle/1st/210-256  | [0 ~ 70.0 / <b>40.0</b> / 0.1 μA/step]                                      |
|      | 9                                                                                                    | Middle/1st/129-209  | [0 ~ 70.0 / <b>41.0</b> / 0.1 μA/step]                                      |
|      | 10                                                                                                    | Middle/1st/-128     | [0 ~ 70.0 / <b>43.0</b> / 0.1 μA/step]                                      |
|      | 11                                                                                                    | Thick/1st/-297      | [0 ~ 70.0 / <b>25.0</b> / 0.1 μA/step]                                      |
|      | 12                                                                                                    | Thick/1st/257-296   | [0 ~ 70.0 / <b>25.0</b> / 0.1 μA/step]                                      |
|      | 13                                                                                                    | Thick/1st/210-256   | [0 ~ 70.0 / <b>24.0</b> / 0.1 μA/step]                                      |
|      | 14                                                                                                    | Thick/1st/129-209   | [0 ~ 70.0 / <b>24.0</b> / 0.1 μA/step]                                      |
|      | 15                                                                                                    | Thick/1st/-128      | [0 ~ 70.0 / <b>24.0</b> / 0.1 μA/step]                                      |
|      | 16                                                                                                    | Normal/2nd/-297     | [0 ~ 70.0 / <b>43.0</b> / 0.1 μA/step]                                      |
|      | 17                                                                                                    | Normal/2nd/257-296  | [0 ~ 70.0 / <b>45.0</b> / 0.1 μA/step]                                      |
|      | 18                                                                                                    | Normal/2nd/210-256  | [0 ~ 70.0 / <b>46.0</b> / 0.1 μA/step]                                      |
|      | 19                                                                                                    | Normal/2nd/129-209  | [0 ~ 70.0 / <b>48.0</b> / 0.1 μA/step]                                      |
|      | 20                                                                                                    | Normal/2nd/-128     | [0 ~ 70.0 / <b>50.0</b> / 0.1 μA/step]                                      |
|      | 21                                                                                                    | Middle/2nd/-297     | [0 ~ 70.0 / <b>44.0</b> / 0.1 μA/step]                                      |
|      | 22                                                                                                    | Middle/2nd/257-296  | [0 ~ 70.0 / <b>46.0</b> / 0.1 μA/step]                                      |
|      | 23                                                                                                    | Middle/2nd/210-256  | [0 ~ 70.0 / <b>47.0</b> / 0.1 μA/step]                                      |
|      | 24                                                                                                    | Middle/2nd/129-209  | [0 ~ 70.0 / <b>49.0</b> / 0.1 μA/step]                                      |
|      | 25                                                                                                    | Middle/2nd/-128     | [0 ~ 70.0 / <b>51.0</b> / 0.1 μA/step]                                      |
|      | 26                                                                                                    | Thick/2nd/-297      | [0 ~ 70.0 / <b>28.0</b> / 0.1 μA/step]                                      |
|      | 27                                                                                                    | Thick/2nd/257-296   | [0 ~ 70.0 / <b>32.0</b> / 0.1 μA/step]                                      |
|      | 28                                                                                                    | Thick/2nd/210-256   | [0 ~ 70.0 / <b>36.0</b> / 0.1 μA/step]                                      |
|      | 29                                                                                                    | Thick/2nd/129-209   | [0 ~ 70.0 / <b>41.0</b> / 0.1 μA/step]                                      |
|      | 30                                                                                                    | Thick/2nd/-128      | [0 ~ 70.0 / <b>45.0</b> / 0.1 μA/step]                                      |
|      | 31                                                                                                    | OHP/297             | [0 ~ 70.0 / <b>23.0</b> / 0.1 μA/step]                                      |
|      | 32                                                                                                    | OHP/210             | [0 ~ 70.0 / <b>33.0</b> / 0.1 μA/step]                                      |
| 314* | Paper Trans_HH (Paper Transfer HH).<br>HH: Absolute humidity AH (g/m <sup>3</sup> ) is > 19<br>The display indicates: Paper Weight/Side 1 or 2/Paper Width (mm) |                     | fer HH).<br>n <sup>3</sup> ) is > 19<br>/eight/Side 1 or 2/Paper Width (mm) |
|      | 1                                                                                                    | Normal/1ct/ 207     | plain paper, Thk. Thick paper                                               |
|      |                                                                                                    | Normal/130-237      | range. See SP2-310 for comments.                                            |
|      |                                                                                                    |                     | [0 ~ 70.0 / <b>32.0</b> / 0.1 μA/step]                                      |
|      | 2                                                                                                    | Normal/1st/257-296  | [0 ~ 70.0 / <b>33.0</b> / 0.1 μA/step]                                      |
|      | 3                                                                                                    | Normal/1st/210-256  | [0 ~ 70.0 / <b>33.0</b> / 0.1 μA/step]                                      |
|      | 4                                                                                                    | Normal/1st/129-209  | [0 ~ 70.0 / <b>34.0</b> / 0.1 μA/step]                                      |
|      | 5                                                                                                    | Normal/1st/-128     | [0 ~ 70.0 / <b>34.0</b> / 0.1 μA/step]                                      |
|      | 6                                                                                                    | Middle/1st/-297     | [0 ~ 70.0 / <b>33.0</b> / 0.1 μA/step]                                      |
|      | 7                                                                                                    | Middle/1st/257-296  | [0 ~ 70.0 / <b>34.0</b> / 0.1 μA/step]                                      |
|      | 8                                                                                                    | Middle/1st/210-256  | [0 ~ 70.0 / <b>34.0</b> / 0.1 μA/step]                                      |
|      | 9                                                                                                    | Middle/1st/129-209  | [0 ~ 70.0 / <b>35.0</b> / 0.1 μA/step]                                      |
|      | 10                                                                                                    | Middle/1st/-128     | [0 ~ 70.0 / <b>35.0</b> / 0.1 μA/step]                                      |
|      | 11                                                                                                    | Thick/1st/-297      | [0 ~ 70.0 / <b>26.0</b> / 0.1 μA/step]                                      |
|      | 12                                                                                                    | Thick/1st/257-296   | [0 ~ 70.0 / <b>25.0</b> / 0.1 μA/step]                                      |
|      | 13                                                                                                    | Thick/1st/210-256   | [0 ~ 70.0 / <b>25.0</b> / 0.1 μA/step]                                      |
| 1    | 14                                                                                                    | Thick/1st/129-209   | [0 ~ 70 0 / <b>24 0</b> / 0 1 µA/step]                                      |

| 0    | Mode No.   |                             | Function / [ Octting ]                                                                                   |
|------|------------|-----------------------------|----------------------------------------------------------------------------------------------------|
| 2    |            | (Class 1, 2, and 3)         | Function / [ Setting ]                                                                                   |
| 314* | 15         | Thick/1st/-128              | [0 ~ 70.0 / <b>24.0</b> / 0.1 μA/step]                                                                   |
|      | 16         | Normal/2nd/-297             | [0 ~ 70.0 / <b>44.0</b> / 0.1 μA/step]                                                                   |
|      | 17         | Normal/2nd/257-296          | [0 ~ 70.0 / <b>44.0</b> / 0.1 μA/step]                                                                   |
|      | 18         | Normal/2nd/210-256          | [0 ~ 70.0 / <b>44.0</b> / 0.1 μA/step]                                                                   |
|      | 19         | Normal/2nd/129-209          | [0 ~ 70.0 / <b>44.0</b> / 0.1 μA/step]                                                                   |
|      | 20         | Normal/2nd/-128             | [0 ~ 70.0 / <b>44.0</b> / 0.1 μA/step]                                                                   |
|      | 21         | Middle/2nd/-297             | [0 ~ 70.0 / <b>45.0</b> / 0.1 μA/step]                                                                   |
|      | 22         | Middle/2nd/257-296          | [0 ~ 70.0 / <b>45.0</b> / 0.1 μA/step]                                                                   |
|      | 23         | Middle/2nd/210-256          | [0 ~ 70.0 / <b>45.0</b> / 0.1 μA/step]                                                                   |
|      | 24         | Middle/2nd/129-209          | [0 ~ 70.0 / <b>45.0</b> / 0.1 μA/step]                                                                   |
|      | 25         | Middle/2nd/-128             | [0 ~ 70.0 / <b>45.0</b> / 0.1 μA/step]                                                                   |
|      | 26         | Thick/2nd/-297              | [0 ~ 70.0 / <b>28.0</b> / 0.1 μA/step]                                                                   |
|      | 27         | Thick/2nd/257-296           | [0 ~ 70.0 / <b>32.0</b> / 0.1 µA/step]                                                                   |
|      | 28         | Thick/2nd/210-256           | [0 ~ 70.0 / <b>36.0</b> / 0.1 μA/step]                                                                   |
|      | 29         | Thick/2nd/129-209           | [0 ~ 70.0 / <b>40.0</b> / 0.1 μA/step]                                                                   |
|      | 30         | Thick/2nd/-128              | [0 ~ 70.0 / <b>44.0</b> / 0.1 μA/step]                                                                   |
|      | 31         | OHP/297                     | [0 ~ 70.0 / <b>24.0</b> / 0.1 μA/step]                                                                   |
|      | 32         | OHP/210                     | $[0 \sim 70.0 / 36.0 / 0.1 \mu \text{A/step}]$                                                           |
| 320* | Pape       | r Trans Col (Paper Trans    | fer Correction)                                                                                          |
|      | The        | display indicates: Paper Ty | ype/Side 1 or 2/Printing mode                                                                            |
|      | 1          | Normal/1st/1 Color          | Corrects the electric current for paper transfer. DFU                                                    |
|      |            |                             | [0 ~ 100 / <b>45</b> / 1%/step]                                                                          |
|      | 2          | Normal/1st/2 Colors         | [0 ~ 100 / <b>90</b> / 1%/step]                                                                          |
|      | 3          | Normal/1st/3 Colors         | [0 ~ 100 / <b>100</b> / 1%/step]                                                                         |
|      | 4          | Normal/2nd/1 Color          | [0 ~ 100 / <b>45</b> / 1%/step]                                                                          |
|      | 5          | Normal/2nd/2 Colors         | [0 ~ 100 / <b>90</b> / 1%/step]                                                                          |
|      | 6          | Normal/2nd/3 Colors         | [0 ~ 100 / <b>100</b> / 1%/step]                                                                         |
|      | 7          | Thick/1st/1 Color           | [0 ~ 100 / <b>45</b> / 1%/step]                                                                          |
|      | 8          | Thick/1st/2 Colors          | [0 ~ 100 / <b>90</b> / 1%/step]                                                                          |
|      | 9          | Thick/1st/3 Colors          | [0 ~ 100 / <b>100</b> / 1%/step]                                                                         |
|      | 10         | Thick/2nd/1 Color           | [0 ~ 100 / <b>45</b> / 1%/step]                                                                          |
|      | 11         | Thick/2nd/2 Colors          | [0 ~ 100 / <b>90</b> / 1%/step]                                                                          |
|      | 12         | Thick/2nd/3 Colors          | [0 ~ 100 / <b>100</b> / 1%/step]                                                                         |
|      | 13         | OHP/1 Color                 | [0 ~ 100 / <b>60</b> / 1%/step]                                                                          |
|      | 14         | OHP/2 Colors                | $[0 \sim 100 / 90 / 1%/step]$                                                                            |
| 201  | ID<br>Dom- | UTT/J U0101S                | [0 ~ 100 / <b>100</b> / 1%/step]                                                                         |
| 321  | ⊢ape       |                             | Adjusts the paper transfer surrent at the paper advect                                                   |
|      |            | edae                        | Aujusts the paper transfer current at the paper edges.<br>$[10.0 \sim 20.0 / 10.0 / 0.1 timos/stop]$ DEU |
|      | 2          | Normal/2nd/Leading          | The specified values indicate how many times larger the                                                  |
|      | <u> </u>   | edae                        | current at the edge is.                                                                                  |
|      | 3          | Thick/1st/Leading           |                                                                                                    |
|      | _          | edge                        |                                                                                                    |
|      | 4          | Thick/2nd/Leading           |                                                                                                    |
|      |            | edge                        |                                                                                                    |
|      | 5          | OHP/Leading edge            |                                                                                                    |
|      | 6          | Normal/1st/Trailing         |                                                                                                    |
|      |            | edge                        |                                                                                                    |

|  | 2    |         | Mode No.<br>(Class 1, 2, and 3) | Function / [ Setting ]                                                                                   |
|--|------|---------|---------------------------------|----------------------------------------------------------------------------------------------------|
|  | 321  | 7       | Normal/2nd/Trailing             | Adjusts the paper transfer current at the paper edges.<br>$[10.0 \sim 20.0 / 10.0 / 0.1 times/step]$ DFU |
|  |      | 8       | Thick/1st/Trailing edge         | The specified values indicate how many times larger the                                                  |
|  |      | 9       | Thick/2nd/Trailing              | current at the edge is.                                                                                  |
|  |      |         | edge                            |                                                                                                    |
|  |      | 10      | OHP/Trailing edge               |                                                                                                    |
|  | 322  | Pape    | r Transfer Charge               |                                                                                                    |
|  |      | 1       | Leading edge                    | Adjusts the width at the paper edges where the current                                                   |
|  |      | 2       | Trailing Edge                   | specified with SP2-321 is applied.                                                                       |
|  |      |         |                                 | [0 ~ 30 / <b>30</b> / 1 mm/step] <b>DFU</b>                                                              |
|  | 323  | Pane    | r Transfer Cleaning             | The values indicate the distance norm the paper edges.                                                   |
|  | 020  | 1 1     | Cleaning Negative               | Adjusts the transfer belt cleaning current. The current is                                               |
|  |      | •       | clouinig rogatio                | applied before and after printing jobs and during jam                                                    |
|  |      |         |                                 | recovery.                                                                                                |
|  |      |         |                                 | [0 ~ 255 / <b>150</b> / 0.1 µA/step] <b>DFU</b>                                                          |
|  |      | 2       | Cleaning Positive               | [0 ~ 255 / <b>150</b> / 0.1 μA/step] <b>DFU</b>                                                          |
|  |      | 3       | Cleaning Negative               | [0 ~ 255 / <b>50</b> / 0.1 μA/step] <b>DFU</b>                                                           |
|  | 001  | D. d. u | Lubrication                     |                                                                                                    |
|  | 331  | Print   | Start Cleaning                  | Enchlos/dischlos closning before printing inho                                                           |
|  |      | I       | Print Start Cleaning            | Enables/disables cleaning before printing jobs.<br>$[0 \ge 1/0/1]$ (ctop) <b>DEU</b>                     |
|  |      |         |                                 | • 0: Disables                                                                                            |
|  |      |         |                                 | • 1: Enables                                                                                             |
|  | 400* | Clear   | ning Bias LL1                   |                                                                                                    |
|  |      | 1       | 1 Color                         | Adjusts the transfer belt cleaning voltage when absolute                                                 |
|  |      |         |                                 | humidity AH (g/m <sup>3</sup> ) is in the following range:                                               |
|  |      |         |                                 | $0 < AH \le 3.5$ (this is the 'LL1' humidity range) <b>DFU</b>                                           |
|  |      |         |                                 | [0 ~ 2000 / <b>1200</b> / 10 Volt/step]                                                                  |
|  |      | 2       | 2 Colors-4 Colors               | [0 ~ 2000 / <b>1200</b> / 10 Volt/step]                                                                  |
|  |      | 3       | Half Speed/1 Color              | [0 ~ 2000 / <b>1200</b> / 10 Volt/step]                                                                  |
|  |      | 4       | Colors                          |                                                                                                    |
|  |      | 5       | ID pattern                      | [0 ~ 2000 / <b>1600</b> / 10 Volt/step]                                                                  |
|  |      | 6       | No Image Area                   | [0 ~ 2000 / <b>1400</b> / 10 Volt/step]                                                                  |
|  |      | 7       | Jam Recovery                    | [0 ~ 2000 / <b>1600</b> / 10 Volt/step]                                                                  |
|  | 401* | Clear   | ning Bias LL2                   |                                                                                                    |
|  |      | 1       | 1 Color                         | Adjusts the transfer belt cleaning voltage when absolute                                                 |
|  |      |         |                                 | humidity AH (g/m <sup>3</sup> ) is in the following range:                                               |
|  |      |         |                                 | $3.5 < AH \le 8.0$ (this is the 'LL2' humidity range) <b>DFU</b>                                         |
|  |      | 0       |                                 | [0 ~ 2000 / <b>1600</b> / 10 Volt/step]                                                                  |
|  |      | 2       | 2 Colors-4 Colors               | [0 ~ 2000 / <b>1600</b> / 10 Voll/step]                                                                  |
|  |      | 3       | Half Speed/2 Colors-4           | $[0 \sim 2000 / 1600 / 10 Volt/step]$                                                                    |
|  |      | t       | Colors                          |                                                                                                    |
|  |      | 5       | ID pattern                      | [0 ~ 2000 / <b>1600</b> / 10 Volt/step]                                                                  |
|  |      | 6       | No Image Area                   | [0 ~ 2000 / <b>1400</b> / 10 Volt/step]                                                                  |
|  |      | 7       | Jam Recovery                    | [0 ~ 2000 / <b>1600</b> / 10 Volt/step]                                                                  |
|  |      |         |                                 |                                                                                                    |
|  |      |         |                                 |                                                                                                    |
|  |      |         |                                 |                                                                                                    |

| 2    | Mode No.<br>(Class 1, 2, and 3) |                                 | Function / [ Setting ]                                                                                    |
|------|---------------------------------|---------------------------------|----------------------------------------------------------------------------------------------------|
| 402* | Clear                           | ning Bias NN1                   |                                                                                                    |
| 402  | 1                               | 1 Color                         | Adjusts the transfer belt cleaning voltage when absolute                                                  |
|      | 1                               |                                 | humidity AH $(g/m^3)$ is in the following range:                                                          |
|      |                                 |                                 | 8.0 < AH < 14 (this is the 'NN1' humidity range) <b>DFU</b>                                               |
|      |                                 |                                 | $[0 \sim 2000 / 1700 / 10 \text{ Volt/step]}$                                                             |
|      | 2                               | 2 Colors-4 Colors               | [0 ~ 2000 / <b>1700</b> / 10 Volt/step]                                                                   |
|      | 3                               | Half Speed/1 Color              | $[0 \sim 2000 / 1700 / 10 Volt/step]$                                                                     |
|      | 4                               | Half Speed/2 Colors-4           | [0 ~ 2000 / <b>1700</b> / 10 Volt/step]                                                                   |
|      | •                               | Colors                          |                                                                                                    |
|      | 5                               | ID pattern                      | [0 ~ 2000 / <b>1600</b> / 10 Volt/step]                                                                   |
|      | 6                               | No Image Area                   | [0 ~ 2000 / <b>1400</b> / 10 Volt/step]                                                                   |
|      | 7                               | Jam Recovery                    | [0 ~ 2000 / <b>1600</b> / 10 Volt/step]                                                                   |
| 403* | Clear                           | ning Bias NN2                   |                                                                                                    |
|      | 1                               | 1 Color                         | Adjusts the transfer belt cleaning voltage when absolute humidity AH $(g/m^3)$ is in the following range: |
|      |                                 |                                 | $14 < AH \le 19$ (this is the 'NN2' humidity range) <b>DFU</b>                                            |
|      |                                 |                                 | [0 ~ 2000 / <b>1700</b> / 10 Volt/step]                                                                   |
|      | 2                               | 2 Colors-4 Colors               | [0 ~ 2000 / <b>1700</b> / 10 Volt/step]                                                                   |
|      | 3                               | Half Speed/1 Color              | [0 ~ 2000 / <b>1700</b> / 10 Volt/step]                                                                   |
|      | 4                               | Half Speed/2 Colors-4           | [0 ~ 2000 / <b>1700</b> / 10 Volt/step]                                                                   |
|      |                                 | Colors                          |                                                                                                    |
|      | 5                               | ID pattern                      | [0 ~ 2000 / <b>1600</b> / 10 Volt/step]                                                                   |
|      | 6                               | No Image Area                   | [0 ~ 2000 / <b>1400</b> / 10 Volt/step]                                                                   |
|      | 7                               | Jam Recovery                    | [0 ~ 2000 / <b>1600</b> / 10 Volt/step]                                                                   |
| -04* | Clear                           | ning Bias HH                    |                                                                                                    |
|      | 1                               | 1 Color                         | Adjusts the transfer belt cleaning voltage when absolute                                                  |
|      |                                 |                                 | humidity AH (g/m <sup>°</sup> ) is in the following range:                                                |
|      |                                 |                                 | 19 < AH (this is the 'HH' humidity range) <b>DFU</b>                                                      |
|      |                                 |                                 | [0 ~ 2000 / 1700 / 10 Volt/step]                                                                          |
|      | 2                               | 2 Colors-4 Colors               | [0 ~ 2000 / <b>1/00</b> / 10 Volt/step]                                                                   |
|      | 3                               | Half Speed/1 Color              | [0 ~ 2000 / <b>1/00</b> / 10 Volt/step]                                                                   |
|      | 4                               | Half Speed/2 Colors-4<br>Colors | [0 ~ 2000 / <b>1700</b> / 10 Volt/step]                                                                   |
|      | 5                               | ID pattern                      | [0 ~ 2000 / <b>1600</b> / 10 Volt/step]                                                                   |
|      | 6                               | No Image Area                   | [0 ~ 2000 / <b>1400</b> / 10 Volt/step]                                                                   |
|      | 7                               | Jam Recovery                    | [0 ~ 2000 / <b>1600</b> / 10 Volt/step]                                                                   |
| 500* | Fusir                           | ng Bias                         |                                                                                                    |
|      | 1                               | Normal/1 Color/1st              | Adjusts the fusing bias voltage. <b>DFU</b>                                                               |
|      |                                 |                                 | [1000 ~ 4000 / <b>3000</b> / 100 Volt/step]                                                               |
|      | 2                               | Normal/1 Color/2nd              | [1000 ~ 4000 / <b>3000</b> / 100 Volt/step]                                                               |
|      | 3                               | Normal/Full Color/1st           | [1000 ~ 4000 / <b>2500</b> / 100 Volt/step]                                                               |
|      | 4                               | Normal/Full Color/2nd           | [1000 ~ 4000 / <b>2500</b> / 100 Volt/step]                                                               |
|      | 5                               | Thick/1 Color/1st               | [1000 ~ 4000 / <b>3000</b> / 100 Volt/step]                                                               |
|      | 6                               | Thick/1 Color/2nd               | [1000 ~ 4000 / <b>3000</b> / 100 Volt/step]                                                               |
|      | 7                               | Thick/Full Color/1st            | [1000 ~ 4000 / 2500 / 100 Volt/step]                                                                      |
|      | 8                               | Thick/Full Color/2nd            | [1000 ~ 4000 / <b>2500</b> / 100 Volt/step]                                                               |
|      |                                 |                                 |                                                                                                    |
|      |                                 |                                 |                                                                                                    |

Ę

Ę

Ę

|   | 2    |           | Mode No.                  | Function / [ Setting ]                                        |
|---|------|-----------|---------------------------|---------------------------------------------------------------|
|   | 2    |           | (Class 1, 2, and 3)       |                                                               |
|   | 501* | Fusin     | ig Bias Switch            |                                                               |
|   |      | 1         | Fusing Bias Switch        | Switches the fusing and discharge pin bias control on or off. |
|   |      |           |                           | [0 ~ 1 / 1 / 1/step] <b>DFU</b>                               |
|   |      |           |                           | O: Control off                                                |
|   |      |           |                           | • 1: Control on                                               |
|   | 502  | Disch     | narge Bias                |                                                               |
|   |      | 1         | Н                         | Adjusts the discharge plate voltage (paper separation         |
|   |      | 2         | L                         | from transfer belt).                                          |
|   |      |           |                           | [-4000 ~ -1000 / -2500 / 100 Volt/step]                       |
|   | 801* | Char      | ge Cleaning Interval      |                                                               |
|   |      | 1         | Charge Cleaning           | Sets the charge corona unit cleaning interval.                |
|   |      |           | Interval                  | [0 ~ 5000 / 600 / 100 counts/step]                            |
|   |      |           |                           | See section 6 for details. SP7-925 displays the number        |
|   |      |           |                           | of counts since the last cleaning.                            |
|   | 802  | Char      | ger Cleaning              |                                                               |
| Ę |      | 1         | Charger Cleaning          | Executes a forced charge corona unit cleaning.                |
|   | 001* | Envir     | opmont Control            | Set to 1 to start cleaning.                                   |
|   | 301  | 1         | Environment Control       | Switches environment control on or off                        |
|   |      | I         |                           | $[0 \sim 1 / 1 / 1/sten]$ <b>DFI</b>                          |
|   |      |           |                           | • 0: Control off (The paper transfer and cleaning bias        |
|   |      |           |                           | environments are set to NN1. The image transfer bias          |
|   |      |           |                           | environment is set to MM.)                                    |
|   |      |           |                           | • 1: Control on                                               |
|   | 902  | Char      | ge Cleaning Status        |                                                               |
|   |      | 1         | Charge Cleaning           | [0 ~ 9 / <b>0</b> / 1/step]                                   |
|   |      |           | Status                    | 0: Cleaner has stopped                                        |
|   |      |           |                           | 1: Cleaner moving from front to rear                          |
|   |      |           |                           | 3: Cleaner moving from rear to front (back to the home        |
|   | 003  | Dano      | r Transfor Adjustmont     | position)                                                     |
|   | 903  | rape<br>1 |                           | Specifies the difference from the LL1 paper transfer          |
|   |      | I         | LLI. FIdili               | current (SP2-310)                                             |
|   |      |           |                           | $[0 \sim 7.0 / 8.0 / 1.uA/step]$                              |
|   |      |           |                           | The specified value is subtracted from the value              |
|   |      |           |                           | specified by SP2-310 under the following conditions:          |
|   |      |           |                           | • The machine is in the LL1 environment.                      |
|   |      |           |                           | • 400 images or less are created after the machine            |
|   |      |           |                           | starts.                                                       |
|   | 904  | 1C B      | ias Adjustment            |                                                               |
|   |      | 1         | Μ                         | Default 50V DFU                                               |
|   |      | 2         | С                         | Default 0V DFU                                                |
|   |      | 3         | Y                         | Default 0V DFU                                                |
|   |      | 4         | K                         | Default 0V DFU                                                |
|   | 912* | Temp      | perature Humidity Display |                                                               |
|   |      | 1         | Temperature               | Displays the temperature measured by the temperature          |
|   |      |           |                           | sensor inside the machine.                                    |
|   |      |           |                           | [-127 ~ 127 / <b>0</b> / 1°C/step]                            |
|   |      | 2         | Humidity 1                | Displays the humidity measured by the humidity sensor         |
|   |      |           |                           | inside the machine.                                           |
|   |      |           |                           | [0 ~ 255 / <b>0</b> / 1%/step]                                |

|   | 2    |          | Mode No.                    | Function / [ Setting ]                                                                  |
|---|------|----------|-----------------------------|-----------------------------------------------------------------------------------------|
|   |      |          | (Class 1, 2, and 3)         |                                                                                         |
|   | 912^ | 3        | Humidity 2                  | Displays the absolute humidity calculated from the temperature/humidity sensor readings |
|   |      |          |                             | [0 ~ 65535 / <b>0</b> / 0.1 g/m <sup>3</sup> /step]                                     |
|   |      | 4        | Environment Level           | Displays the current humidity level calculated from the                                 |
|   |      |          |                             | absolute humidity.                                                                      |
|   |      |          |                             | [0 ~ 1 / <b>0</b> / 1/step]                                                             |
|   |      |          |                             | • $LL1: 0 < AH \le 3.5$<br>• $L12: 25 = AH < 9.0$                                       |
|   |      |          |                             | • $LL2. 5.5 < AH \le 0.0$<br>• $NN1 \cdot 8.0 < AH < 14$                                |
|   |      |          |                             | <ul> <li>NN2: 14 &lt; AH ≤ 19</li> </ul>                                                |
|   |      |          |                             | • HH: 19 < AH                                                                           |
|   |      |          |                             | * AH = absolute humidity                                                                |
|   | 939  | OPC      | lubricant interruption (For | ced OPC lubrication)                                                                    |
|   |      | 1        |                             | Enables/disables forced OPC lubrication at a certain                                    |
|   |      |          |                             | $[0 \sim 1 / 0 / 1 / step]$                                                             |
|   |      |          |                             | • 0: Disabled                                                                           |
|   |      |          |                             | • 1: Enabled                                                                            |
|   |      |          |                             | The OPC lubrication interval is specified with SP2-942-1.                               |
|   | 940  | OPC      | Lubricant Mode              |                                                                                         |
|   |      | 1        | OPC Lubricant Mode          | Executes a forced OPC lubrication to reduce the friction                                |
|   |      |          |                             | on the OPC belt. <b>DFU</b> The OPC belt and the lubricant brush operate for 2          |
|   |      |          |                             | minutes.                                                                                |
| = | 941  | OPC      | Lubricant Time              |                                                                                         |
|   |      | 1        | Interrupt                   | Determines how long the OPC belt is lubricated for after                                |
|   |      |          |                             | the end of every job ( $r$ SP3–940).                                                    |
|   |      | 0        | No Interrupt                | [0 ~ 30 / 20 / 1 S/Step]                                                                |
|   |      | 2        | No interrupt                | forced lubrication.                                                                     |
|   |      |          |                             | [0 ~ 60 / <b>10</b> / 1 s/step]                                                         |
|   | 942  | OPC      | Lubricant Interval          | · · -                                                                                   |
|   |      | 1        | OPC Lubricant Interval      | The machine lubricates the OPC belt and image transfer                                  |
|   |      |          |                             | belt at the interval (number of prints) set with this SP.                               |
|   |      |          |                             | $10 \sim 65535 / 50 / 10/step]$ DEL                                                     |
|   |      |          |                             | Set SP2-939-1 to 1 to execute the forced OPC                                            |
|   |      |          |                             | lubrication.                                                                            |
|   | 944  | OPC      | Lubrication: High Coverage  | ge                                                                                      |
|   |      | 1        | Setting                     | Enables/disables OPC lubrication after a certain amount                                 |
|   |      |          |                             | of images are printed. The lubrication timing depends on                                |
|   |      |          |                             | 51 2-344-2 10 -5.<br>[0 ~ 1 / 1 / 1 /step]                                              |
|   |      |          |                             | • 0: Disables                                                                           |
|   |      |          |                             | • 1: Enables                                                                            |
|   |      |          |                             | When high coverage images are continuously printed,                                     |
|   |      |          |                             | cleaning of the OPC may not be enough. To correct this,                                 |
|   |      |          |                             | OPC lubrication is carried out during printing (lubrication time: around 34 seconds)    |
|   |      | <u> </u> |                             | a = a = a = a = a = a = a = a = a = a =                                                 |

|   | 2   | Mode No. |                                      | Function / [ Setting ]                                                                                                    |
|---|-----|----------|--------------------------------------|----------------------------------------------------------------------------------------------------|
|   |     | 0        |                                      | Choolifica standard average severage severage to the                                                                                                    |
|   | 944 | 2        | Image Coverage-1                     | Specifies standard average coverage condition 1.<br>[50 ~ 800 / <b>300</b> / 10 units/step]<br>OPC lubrication is executed under the following<br>conditions                                                                                                    |
|   |     |          |                                      | <ul> <li>After the previous OPC lubrication, the number of<br/>output pages reaches the value specified with SP2-<br/>944-4.</li> </ul>                                                                                                    |
|   |     |          |                                      | <ul> <li>The average coverage of the outputs after the<br/>previous OPC lubrication exceeds standard average<br/>coverage condition 1.</li> </ul>                                                                                                    |
|   |     | 3        | Image Coverage–2                     | Specifies standard average coverage condition 2.<br>[50 ~ 800 / <b>200</b> / 10 units/step]<br><i>OPC lubrication is executed under the following</i>                                                                                                    |
|   |     |          |                                      | <ul> <li>After the previous OPC lubrication, the number of output pages reaches the value specified with SP2-944-5.</li> </ul>                                                                                                    |
|   |     |          |                                      | <ul> <li>The average coverage of the outputs after the<br/>previous OPC lubrication exceeds standard average<br/>coverage condition 2.</li> </ul>                                                                                                    |
|   |     | 4        | Sheets-1                             | [10 ~ 80 / <b>20</b> / 1 sheet/step]                                                                                                    |
|   |     | 5        | Sheets-2                             | [10 ~ 80 / <b>40</b> / 1 sheet/step]                                                                                                    |
| - | 950 | Start    | Registration Adjustment              |                                                                                                    |
|   |     | 1        | Start Registration<br>Adjustment 1–K | <ul> <li>Color registration adjustment: Adjusts the start timing of imaging for each color.</li> <li>[-3 ~ 3 / 0 / 1 line/step] DFU</li> <li>2 lines = 0.047566 ms (about 85 μm)</li> <li>+: Delays the start timing.</li> <li>-: Advances the start timing.</li> <li>The start timing is adjusted only in plain paper mode, and when one of the following conditions is satisfied:</li> <li>1) Between the two images on the transfer belt (when two images are developed on the OPC at the same time ( 6.2))</li> <li>2) B4 SEF or larger (multi-print job)</li> </ul> |
|   |     | 2        | Start Registration<br>Adjustment 1–M | [-3 ~ 3 / -1 / 1 line/step]                                                                                                    |
|   |     | 3        | Start Registration<br>Adjustment 1–C | [-3 ~ 3 / <b>0</b> / 1 line/step]                                                                                                    |
|   |     | 4        | Start Registration<br>Adjustment 1–Y | [–3 ~ 3 / <b>0</b> / 1 line/step]                                                                                                    |
|   |     | 5        | Start Registration<br>Adjustment 2–K | [–3 ~ 3 / <b>0</b> / 1 line/step]                                                                                                    |
|   |     | 6        | Start Registration<br>Adjustment 2–M | [-3 ~ 3 / <b>-1</b> / 1 line/step]                                                                                                    |
|   |     | 7        | Start Registration<br>Adjustment 2–C | [-3 ~ 3 / <b>0</b> / 1 line/step]                                                                                                    |
|   |     | 8        | Start Registration<br>Adjustment 2–Y | [-3 ~ 3 / <b>0</b> / 1 line/step]                                                                                                    |
|   |     |          |                                      |                                                                                                    |

| 2   |        | Mode No.                         | Function / [ Setting ]                                                                                                    |
|-----|--------|----------------------------------|----------------------------------------------------------------------------------------------------|
| 2   |        | (Class 1, 2, and 3)              |                                                                                                    |
| 951 | Clock  | Phase Control                    |                                                                                                    |
|     | 1<br>2 | LD 1<br>LD 2                     | Adjusts the clock phase of the LD to reduce the density difference between the left and right sides of the printout when the color misalignment correction (SP2–952–1) is enabled.<br>[0 ~ 8 / 0 / 1 / step]                                                                                                    |
|     |        |                                  | Replacement and Adjustment for details.                                                                                                    |
| 952 | Color  | Misalignment Correction          |                                                                                                    |
|     | 1      | Color Misalignment<br>Correction | <ul> <li>Selects either color misalignment correction or reduction in density difference between the left and right sides of pages.</li> <li>[0 ~ 1 / 1 / 1 /step]</li> <li>1: on</li> </ul>                                                                                                    |
|     |        |                                  | <ul> <li>The data for LD1 and LD2 are switched between the left and right sides of each page. This is done because of the difference in the output of each LD. However, in some cases this correction may cause density differences between sides.</li> <li>0: off Use this setting if there are density differences between sides.</li> </ul> |
| 970 | Oil B  | emoval Mode                      |                                                                                                    |
|     | 1      | Oil Removal                      | <ul> <li>Enables/disables the settings of SP2–970–2 through 4.</li> <li>[0 ~ 1 / 1 / 1 /step]</li> <li>0: Disables</li> <li>1: Enables</li> <li>Oil on duplex copies gets on the transfer belt, and this can cause uneven image density. To remove this oil, printing stops, the PCU turns, and the cleaning unit removes the oil.</li> </ul>  |
|     | 2      | Print Interruption               | <ul> <li>Enables/disables interruption of the oil removal process.</li> <li>[0 ~ 1 / 0 / 1 /step]</li> <li>0: Disables</li> <li>1: Enables</li> <li>If interruption is enabled, the user does not need to wait until the oil removal process ends, but the output image may be poor.</li> </ul>                                                |
|     | 3      | Number of<br>Continuation        | Specifies how many times the oil removal process is<br>repeated.<br>[1 ~ 20 / 5 / 1 /step]<br>The more times the oil removal is repeated, the better<br>the output images are; but the longer it takes.                                                                                                    |
|     | 4      | Number of Duplex                 | Specifies how often the oil removal process is done. The unit is the number of duplex prints. The counter counts down once every narrow (A4 SEF or less) duplex sheet, and counts back up 1 for every other type of sheet.<br>[ $1 \sim 50 / 10 / 1$ /step]                                                                                    |

# SP3-XXX: (Process)

| 2   |      | Mode No.                | Eurotion / [Setting ]                                                                                                    |
|-----|------|-------------------------|----------------------------------------------------------------------------------------------------|
| 3   |      | (Class 1, 2, and 3)     | Function / [ Setting ]                                                                                                    |
| 001 | Proc | ess Control             |                                                                                                    |
|     | 1    | Execute                 | Does a forced process control, and displays the result as one of the following codes.                                                                                                    |
|     | 2    | Display                 | Displays the completion code.                                                                                                    |
|     |      |                         | O: Normal termination                                                                                                    |
|     |      |                         | <ul> <li>103: Error (ID sensor inactive → Defective ID sensor,<br/>Defective circuit, Defective BCU board)</li> </ul>                                                                                        |
|     |      |                         | <ul> <li>104: Error (ID sensor unable to receive light →<br/>Defective OPC belt, Dirty OPC belt, Defective ID<br/>sensor, Defective circuit, Defective BCU board)</li> <li>105: Error (ID sensor)</li> </ul> |
|     |      |                         | • 105: Error (1D sensor unable to receive reflection from $OPC \rightarrow Same as "104")$                                                                                                    |
|     |      |                         | <ul> <li>110: Error (Cyan: ID sensor unable to detect correct<br/>image)</li> </ul>                                                                                                    |
|     |      |                         | <ul> <li>111: Error (Magenta: ID sensor unable to detect<br/>correct image)</li> </ul>                                                                                                    |
|     |      |                         | 112: Error (Yellow: ID sensor unable to detect correct<br>image)                                                                                                    |
|     |      |                         | <ul> <li>113: Error (Cyan: ID sensor unable to detect correct image)</li> </ul>                                                                                                    |
|     |      |                         | <ul> <li>114: Error (Magenta: ID sensor unable to detect<br/>correct image)</li> </ul>                                                                                                    |
|     |      |                         | <ul> <li>115: Error (Yellow: ID sensor unable to detect correct<br/>image)</li> </ul>                                                                                                    |
|     |      |                         | <ul> <li>116: Error (Black: ID sensor unable to detect correct image)</li> </ul>                                                                                                    |
|     |      |                         | • 118: Error (Black image not detected)                                                                                                    |
|     |      |                         | <ul> <li>123: Error (Development bias error; Black ID sensor<br/>unable to detect correct image)</li> </ul>                                                                                                  |
|     |      |                         | Solutions for codes 110 to 123:                                                                                                    |
|     |      |                         | Poor connection to the development unit                                                                                                    |
|     |      |                         | Dirty development bias terminal                                                                                                    |
|     |      |                         | Abnormal development blas     DOLL not installed correctly                                                                                                    |
|     |      |                         | PCU not installed correctly                                                                                                    |
|     |      |                         | <ul> <li>LD utilit delective</li> <li>Abnormal observa corona valtaga</li> </ul>                                                                                                    |
|     |      |                         |                                                                                                    |
| 002 | Proc | ess Control <b>DELL</b> |                                                                                                    |
| 002 | 1    | LED                     | [0 ~ 255 / <b>150</b> / 1 /step]                                                                                                    |
|     | 2    | Bk Out                  | [0 ~ 0xFFFF / 0 / 1 /step]                                                                                                    |
|     | 3    | Bk Led Off Out          | [0 ~ 0xFFFF / 0 / 1 /step]                                                                                                    |
|     | 4    | Color Out               | [0 ~ 0xFFFF / 0 / 1 /step]                                                                                                    |
|     | 5    | Color Led Off Out       | [0 ~ 0xFFFF / 0 / 1 /step]                                                                                                    |
|     | 6    | ID Sensor Target        | [0 ~ 5000 / <b>1500</b> / 1 /step]                                                                                                    |
|     | 7    | ID sensor Out           | [800 ~ 12000 / <b>1000</b> / 1 /step]                                                                                                    |
|     |      | Adjustment              | · · · · · · · · · · · · · · · · · · ·                                                                                                    |
|     | 10   | Bk Vg Control           | [0 ~ 1000 / <b>250</b> / 1 /step]                                                                                                    |
|     | 11   | Color Vg Control        | [0 ~ 1000 / <b>400</b> / 1 /step]                                                                                                    |
|     | 12   | Color Vd Control        | [0 ~ 1000 / <b>150</b> / 1 /step]                                                                                                    |
|     | 13   | gamma M                 | [-30000 ~ 30000 / <b>2000</b> / 1 /step]                                                                                                    |
|     | 14   | gamma C                 | [-30000 ~ 30000 / <b>2000</b> / 1 /step]                                                                                                    |

| 3    |       | Mode No.<br>(Class 1, 2, and 3) | Function / [ Setting ]                                   |
|------|-------|---------------------------------|----------------------------------------------------------|
| 002  | 15    | damma Y                         | [_30000 ~ 30000 / <b>2000</b> / 1 /step]                 |
| 002  | 16    | Gamma K                         | [-30000 ~ 30000 / <b>5000</b> / 1 /step]                 |
|      | 17    | Invariable-M                    | $[-3000 \sim 3000 / 150 / 1 / step]$                     |
|      | 18    | Invariable-C                    | $[-3000 \sim 3000 / 150 / 1 / step]$                     |
|      | 19    | Invariable-Y                    | [-3000 ~ 3000 / <b>150</b> / 1 /step]                    |
|      | 20    | Invariable-K                    | $[-3000 \sim 3000 / 0 / 1 / step]$                       |
|      | 21    | OPC Target M                    | [400 ~ 2000 / <b>600</b> / 1 /step]                      |
|      | 22    | OPC Target C                    | [400 ~ 2000 / <b>620</b> / 1 /step]                      |
|      | 23    | OPC Target Y                    | [400 ~ 2000 / <b>570</b> / 1 /step]                      |
|      | 24    | OPC Target K                    | [400 ~ 2000 / <b>850</b> / 1 /step]                      |
|      | 25    | Charge V Offset M               | $[100 \sim 600 / 280 / 1 / step]$                        |
|      | 26    | Charge V Offset C               | $[100 \sim 600 / 280 / 1 / step]$                        |
|      | 27    | Charge V Offset Y               | [100 ~ 600 / <b>280</b> / 1 /step]                       |
|      | 28    | Charge V Offset K               | $[100 \sim 600 / 280 / 1 / step]$                        |
|      | 29    | ID sensor Target 1M             | $[0 \sim 5000 / 1400 / 1 / step]$                        |
|      | 30    | ID sensor Target 1              | [0 ~ 5000 / <b>1400</b> / 1 /step]                       |
|      | 00    | Color                           |                                                          |
|      | 31    | ID sensor Target 1Y             | [0 ~ 5000 / <b>1400</b> / 1 /step]                       |
|      | 32    | ID sensor Target 2M             | [0 ~ 1000 / <b>200</b> / 1 /step]                        |
|      | 33    | ID sensor Target 2              | [0 ~ 1000 / <b>200</b> / 1 /step]                        |
|      |       | Colors                          |                                                          |
|      | 34    | ID sensor Target 2Y             | [0 ~ 1000 / <b>200</b> / 1 /step]                        |
|      | 35    | ID sensor Target 2K             | [0 ~ 2000 / <b>1200</b> / 1 /step]                       |
|      | 36    | Color Development               | [50 ~ 300 / <b>100</b> / 1 /step]                        |
|      |       | Bias                            |                                                          |
|      | 37    | Bk Development Bias             | [50 ~ 300 / <b>50</b> / 1 /step]                         |
|      | 38    | Bias Charge                     | [0 ~ 1000 / <b>20</b> / 1 /step]                         |
|      | 52    | Absolute Temperature            | [0 ~ 200 / <b>150</b> / 1 /step]                         |
|      | 53    | Previous Temperature            | [0 ~ 100 / <b>15</b> / 1 /step]                          |
|      | 54    | Timer Counter                   | [0 ~ 5000 / <b>1440</b> / 1 /step]                       |
| 003* | Lubri | cant Interval                   |                                                          |
|      | 1     | Lubricant Interval              | Sets the process control interval.                       |
|      |       |                                 | [0 ~ 1000 / <b>200</b> / 10 sheet/step]                  |
|      |       |                                 | 0: Disables automatic process control                    |
| 004* | Envir | onment Change                   |                                                          |
|      | 1     | Temperature                     | Sets the temperature/humidity change that triggers       |
|      |       |                                 | process control (process control is done if temperature  |
|      |       |                                 | or number has changed by this amount since the           |
|      |       |                                 | $[0 \sim 100 / 15 / 1^{\circ}C/step]$                    |
|      | 2     | Humidity                        | $[0 \sim 100 / 150 / 1 c/m^3/stop]$                      |
| 005* | Proce | ess control Pre-Rotate          |                                                          |
| 005  | 1     | Process control Pro-            | PCI I and development unit idling is done before process |
|      | 1     | Rotate                          | control. This value determines the amount of idling      |
|      |       |                                 | rotation.                                                |
|      |       |                                 | [1 ~ 5 / <b>1</b> / 1 turn/step]                         |
|      |       |                                 | • 1 turn: A3 length                                      |
|      |       |                                 | , v                                                      |
|      |       |                                 |                                                          |
|      |       |                                 |                                                          |
|      |       |                                 |                                                          |

F

| 3    |             | Mode No.                     | Function / [ Setting ]                                                                                                    |
|------|-------------|------------------------------|----------------------------------------------------------------------------------------------------|
|      | <u> </u>    | (Class 1, 2, and 3)          |                                                                                                    |
| 006* | Dens        | ity Adjustment               |                                                                                                    |
|      | 2           | Highlight Correction         | Select the toner density compensation level for process<br>control. If prints are not dark enough when making multi-<br>print jobs, increasing this value ensures that prints will<br>be darker after the next process control. The default (0)<br>is for no correction.<br>SP3-006-1: Use this one if the density of solid areas is<br>not satisfactory.<br>SP3-006-2: Use this one if the density of highlight areas<br>is not satisfactory.<br>[0 ~ 3 / 0 / 1/step]<br>• 0: None<br>• 1: Weak<br>• 2: Medium<br>• 3: Strong<br>The higher the value, the darker the prints will be.                                                                                                    |
| 125  | Proce       | ess control/LD: Pre-ACC s    | self-check setting                                                                                                    |
|      | 1           | ACC self-check setting       | Enables/disables process control execution before ACC.<br>[0 ~ 1 / 1 / 1/step]<br>• 0: Disabled<br>• 1: Enabled                                                                                                    |
| 901  | LD-P        | OWER                         |                                                                                                    |
|      | 1           | LD 1                         | Specifies the LD power. DFU                                                                                                    |
|      | 2           | LD 2                         | [0 ~ 65535 / <b>716</b> / 1 /step]                                                                                                    |
| 910* | Docto       | or Interval                  |                                                                                                    |
|      | 1<br>2<br>3 | Color<br>Black<br>Job end    | <ul> <li>If the number of pages in a job exceeds this number, the doctor roller rotates in reverse at the end of the job.</li> <li>[0 ~ 50 / 50 / 1 sheet/step]</li> <li>The value indicates how many sheets are output before the doctor roller is reversed. (Sheet counts are converted into equivalent A4-LEF sheet counts.)</li> <li>The roller is reversed for 16 seconds</li> <li>Reversing the roller removes toner blockages.</li> <li>The sheet count is reset after reverse rotation.</li> <li>The machine waits until the end of the job before reversing the doctor roller.</li> <li>Decrease the value when vertical white lines appear on prints.</li> <li>[0 ~ 65535 / 50 / 1 sheet/step]</li> <li>If at the end of a job, the roller has not been reversed since more than this number of pages, the roller is reversed at the option.</li> </ul> |
|      |             |                              | reversed at the end of the job.<br>[0 ~ 65535 / <b>20</b> / 1 sheet/step]                                                                                                    |
| 920* | Lubri       | cation Cleaning Time         |                                                                                                    |
|      | 1           | Lubrication Cleaning<br>Time | <ul> <li>Sets the OPC belt lubrication period. DFU</li> <li>[0 ~ 100 / 100 / 1%/step]</li> <li>When 100 is specified, the OPC belt cleaning clutch is always on whenever the OPC is turning, so the OPC gets lubricated. When 50 is specified, the clutch is only on half the time that the motor is on.</li> </ul>                                                                                                    |

|   | 3    |       | Mode No.              | Function / [ Setting ]                                                                                                    |
|---|------|-------|-----------------------|----------------------------------------------------------------------------------------------------|
|   | 3    |       | (Class 1, 2, and 3)   | Tunction / [ Octaing ]                                                                                                    |
|   | 921* | Lubri | cant time             |                                                                                                    |
|   |      | 1     | Job end               | Specifies the duration of lubrication at the end of jobs.<br>[0 ~ 30 / <b>20</b> / 1 /step] <b>DFU</b>                                                                                                    |
|   |      | 2     | Doctor roller reverse | Specifies the duration of lubrication during reverse                                                                                                    |
|   |      |       | operation             | doctor roller rotation.                                                                                                    |
|   |      |       |                       | [0 ~ 30 / <b>20</b> / 1 /step] <b>DFU</b>                                                                                                    |
| _ | 940  | Job E | nd Interruption       |                                                                                                    |
|   |      | 1     | Job End Interruption  | The OPC belt is lubricated after the end of every job $(SP2-941-1)$ . This SP determines whether the lubrication is interrupted when a job arrives at the printer. $[0 \sim 1 / 0 / 1 / \text{step}]$                                                                                           |
|   |      |       |                       | 0: Interrupted                                                                                                    |
|   |      |       |                       | • 1: Not interrupted                                                                                                    |
|   | 970  | Imag  | e Area Rate           |                                                                                                    |
| Ľ |      | 1     | Μ                     | Specifies the minimum image area (expressed as a percentage of an A4 page) required to maintain optimum development unit condition ( Toner Revitalization: SP3–971).                                                                                                    |
|   |      |       |                       | [0 ~ 10.0 / <b>2.0</b> / 0.1 %/step]                                                                                                    |
|   |      |       |                       | After 20 sheets over a number of small jobs (or after 50                                                                                                    |
|   |      |       |                       | sneets in one job), if the developed area is less than the                                                                                                    |
|   |      |       |                       | transfer belt and cleaned off. This is performed during                                                                                                    |
|   |      |       |                       | the doctor roller reverse rotation.                                                                                                    |
|   |      | 2     | C                     | $[0 \sim 10.0 / 2.0 / 0.1 \%]$ step]                                                                                                    |
|   |      | 3     | Y                     | [0 ~ 10.0 / <b>2.0</b> / 0.1 %/step]                                                                                                    |
|   |      | 4     | Bk                    | [0 ~ 10.0 / <b>3.0</b> / 0.1 %/step]                                                                                                    |
|   | 971  | Tone  | r Revitalization      |                                                                                                    |
|   |      | 1     | Toner Revitalization  | Enables/disables the toner revitalization.                                                                                                    |
|   |      |       |                       | [0 ~ 1 / <b>0</b> / 1 /step]                                                                                                    |
|   |      |       |                       | • 0: Disables                                                                                                    |
|   |      |       |                       | • 1: Enables                                                                                                    |
|   |      |       |                       | Continuous printing with a relatively low coverage ratio<br>(CMYK less than 5% each) tends to reduce the charge<br>potential of the toner, because the toner remains in the<br>hopper for a long time. This can lead to spots on the<br>copy. Toner revitalization removes this defective toner |
|   |      |       |                       | periodically.                                                                                                    |
|   | 980  | 1C ld | ling                  |                                                                                                    |
|   |      | 1     | 1C Idling             | Enables/disables 1-color idling after paper transfer.<br>$[0 \sim 1 / 0 / 1 / step]$                                                                                                    |
|   |      |       |                       | • 0: Disables                                                                                                    |
|   |      |       |                       | • 1: Enables                                                                                                    |
|   |      |       |                       | Set this to 1 if the user complains about diagonal lines in                                                                                                    |
|   |      |       |                       | solid areas of prints that only use one toner color (M, C, or Y).                                                                                                    |

# SP4-XXX: (Scanner)

| 4    |       | Mode No.                                | Function / [ Setting ]                                                                         |
|------|-------|-----------------------------------------|------------------------------------------------------------------------------------------------|
| •    | Seen  | (Class 1, 2, and 3)                     |                                                                                                |
| 008  | Scan  | ner Sub Scan Magnificatio               | DI                                                                                             |
|      | I     | Scanner Sub Scan                        | Adjusts the magnification in the sub scan direction for                                        |
|      |       | Magrimeation                            | $[0.0 \sim 1.0 / 0.0 / 0.1 \%/step]$                                                           |
|      |       |                                         | [0.0 1.0 $7$ 0.0 $7$ 0.1 $76$ step]                                                            |
|      |       |                                         | entering the value. The specification is $\pm 1\%$ See                                         |
|      |       |                                         | "Replacement and Adjustment – Copy Adjustment" for                                             |
|      |       |                                         | details.                                                                                       |
| 010  | Scan  | ner Leading Edge Registr                | ation                                                                                          |
|      | 1     | Scanner Leading Edge                    | Adjusts the leading edge registration for scanning in                                          |
|      |       | Registration                            | platen mode.                                                                                   |
|      |       |                                         | [-3.0 ~ 3.0 / 0.0 / 0.1 mm/step]                                                               |
|      |       |                                         | (–): The image moves in the direction of the leading                                           |
|      |       |                                         | edge.                                                                                          |
|      |       |                                         | Use the $\bigcirc$ key to toggle between + and – before                                        |
|      |       |                                         | entering the value. The specification is $2 \pm 1.5$ mm. See "Depleasement and Adjustment" for |
|      |       |                                         | details                                                                                        |
| 011* | Scan  | nor Sido-to-sido Bogistrat              | ion                                                                                            |
| 011  | 1     | Scanner Side-to-side                    | Adjusts the side to side registration for scanning in                                          |
|      |       | Registration                            | platen mode                                                                                    |
|      |       | riogionation                            | [-6.0 ~ +6.0 / <b>0.0</b> / 0.1 mm step]                                                       |
|      |       |                                         | (–): The image disappears at the left side.                                                    |
|      |       |                                         | (+): The image appears.                                                                        |
|      |       |                                         | Use the 🛞 key to toggle between + and – before                                                 |
|      |       |                                         | entering the value. The specification is $2 \pm 1.5$ mm. See                                   |
|      |       |                                         | "Replacement and Adjustment – Copy Adjustment" for                                             |
| 010* |       |                                         | details.                                                                                       |
| 012" | Scan  | ner Blank Margin                        |                                                                                                |
|      |       | Leading Edge                            | Adjusts the erase margin at each side for scanning.                                            |
|      | 2     |                                         | $[0.0 \sim 3.0 / 0.0 / 0.1 \text{ mm/step}]$                                                   |
|      | 3     | Leil                                    | scanner margin that is greater than the printer margin                                         |
| 010  | 4     | RIGHL                                   | sourmer margin that is greater than the printer margin.                                        |
| 013  | Scan  |                                         | Device where a processing we with the evenestic large an                                       |
|      |       |                                         | Performs a scanner free run with the exposure lamp on                                          |
|      | 2     | Lamp: ON                                | OF OFF.<br>Press ON on the touch panel to start this feature. Press                            |
|      |       |                                         | OFF on the touch panel to stop                                                                 |
| 017  | Scan  |                                         |                                                                                                |
| 017  | 1     | Shading ON                              | Performs a scanner free run with shading on or off. Only                                       |
|      | 2     | Shading OFF                             | one scan is made.                                                                              |
|      | _     | - · · · · · · · · · · · · · · · · · · · | Press ON on the touch panel to start this feature. Press                                       |
|      |       |                                         | OFF on the touch panel to stop.                                                                |
| 205  | Black | ADS Level                               |                                                                                                |
|      | 1     | Black ADS Level                         | Adjusts the erased background level for black-&-white                                          |
|      |       |                                         | ADS.                                                                                           |
|      |       |                                         | [0 ~ 128 / <b>64</b> / 1 /step]                                                                |
| 301  | APS   | Data Confirmation                       |                                                                                                |
|      | 1     | APS Data                                | Displays the status of the APS sensors and platen/DF                                           |
|      |       | Confirmation                            | cover sensor.                                                                                  |
| 1    | 1     |                                         |                                                                                                |

| 4   |        | Mode No.<br>(Class 1, 2, and 3) | Function / [ Setting ]                                                                                                    |
|-----|--------|---------------------------------|----------------------------------------------------------------------------------------------------|
| 303 | APS    | Minimum Size Setting            |                                                                                                    |
|     | 1      |                                 | Selects whether the copier determines that the original is<br>A5 size when the APS sensor cannot detect the size.<br>$[0 \sim 1 / 0 / 1 / step]$<br>If "A5 lengthwise" is selected, paper sizes that cannot be<br>detected by the APS sensors are regarded as A5<br>lengthwise. If "Not detected" is selected, "Cannot detect<br>original size" will be displayed                                                                                                    |
| 417 | IPU 1  | l<br>Fest Pattern               |                                                                                                    |
|     | 1      |                                 | Prints test patterns from the IPU video data outputs.<br>0: Scanning Image<br>1: Checker<br>2: Oblique Checker<br>3: Horizontal Gray Scale<br>4: Vertical Gray Scale<br>5: RGB YMCK Scale<br>6: UCR Gray Scale<br>7: Color Patch 16 Steps 1<br>8: Color Patch 16 Steps 2<br>9: Color Patch 64 Steps<br>10: Checker (YMCK)<br>11: Patch (YMCK)<br>12: Banding 1 (Gray)<br>13: Banding 2 (Gray)<br>14: Horizontal Gray Scale 2<br>15: Scanning Image + Gray Scale<br>Change to the copy mode display by pressing the |
| 440 | Satu   | ration Adiustment               |                                                                                                    |
|     | 1      |                                 | Adjusts the colour chroma for the scanner.<br>[0 ~ 5 / <b>3</b> / 1 /step] <b>DFU</b>                                                                                                    |
| 540 | Printe | er Vector                       |                                                                                                    |
|     | 1      | R:K                             | Adjust the vector correction of the filter in the CCD on                                                                                                    |
|     | 2      | R:C                             | the SBU unit.                                                                                                    |
|     | 3      | R:M                             | [-128 ~ 127 / <b>0</b> / 1 /step]                                                                                                    |
|     | 4      | R:Y                             | When replacing the SBU, input the data from the data                                                                                                    |
|     | 5      | Y:K                             | sneet that is included with the spare SBU unit.                                                                                                    |
|     | 6      | Y:C                             |                                                                                                    |
|     | 7      | Y:M                             |                                                                                                    |
|     | 8      | Y:Y                             |                                                                                                    |
|     | 9      | G:K                             |                                                                                                    |
|     | 10     | G:C                             |                                                                                                    |
|     | 11     | G:M                             |                                                                                                    |
|     | 12     | G:Y                             |                                                                                                    |
|     | 13     | C:K                             |                                                                                                    |
|     | 14     | C:C                             |                                                                                                    |
|     | 15     | C:M                             |                                                                                                    |
|     | 16     | C:Y                             |                                                                                                    |
|     | 17     | B:K                             |                                                                                                    |
|     | 18     | B:C                             |                                                                                                    |

| _   | Mode No.  |                       |                                                          |
|-----|-----------|-----------------------|----------------------------------------------------------|
| 4   |           | (Class 1, 2, and 3)   | Function / [ Setting ]                                   |
| 540 | 19        | B:M                   | Adjust the vector correction of the filter in the CCD on |
|     | 20        | B:Y                   | the SBU unit.                                            |
|     | 21        | M:K                   | [-128 ~ 127 / <b>0</b> / 1 /step]                        |
|     | 22        | M:C                   | When replacing the SBU, input the data from the data     |
|     | 23        | M:M                   | sheet that is included with the spare SBU unit.          |
|     | 24        | M:Y                   |                                                          |
| 628 | Gain      | Adiustment: R         |                                                          |
|     | 1         | REVEN                 | Displays the values of the even and odd gain             |
|     | 2         | RODD                  | adjustment.                                              |
| 629 | Gain      | Adjustment: G         | -                                                        |
|     | 1         | REVEN                 | Displays the values of the even and odd gain             |
|     | 2         | RODD                  | adjustment.                                              |
| 630 | Gain      | Adjustment: B         | •                                                        |
|     | 1         | REVEN                 | Displays the values of the even and odd gain             |
|     | 2         | R ODD                 | adjustment.                                              |
| 685 | –<br>Refe | rence Adjustment: B   | ,                                                        |
| 000 | 1         | Reference Adjustment: | Adjusts the ADC reference voltage. Details are in        |
|     |           | R                     | Replacement and Adjustment.                              |
|     |           |                       | [0 ~ 255 / <b>136</b> / 1 /step]                         |
| 686 | Refe      | rence Adjustment: G   |                                                          |
|     | 1         | Reference Adjustment: | Adjusts the ADC reference voltage.                       |
|     |           | G                     | [0 ~ 255 / <b>136</b> / 1 /step]                         |
| 687 | Refe      | rence Adiustment: B   | [                                                        |
|     | 1         | Reference Adjustment: | Adjusts the ADC reference voltage.                       |
|     | -         | В                     | $[0 \sim 255 / 136 / 1 / step]$                          |
| 688 | DF: [     | Density Adjustment    |                                                          |
|     | 1         | DF: Density           | Adjusts the brightness for scanning using the ARDF.      |
|     | -         | Adjustment            | [83 ~ 100 / <b>86</b> / 1 %/step]                        |
|     |           |                       | The density when scanning from the DF exposure glass     |
|     |           |                       | tends to be higher than the density from the main        |
|     |           |                       | exposure glass. SP4-688 adjusts the density on the DF    |
|     |           |                       | exposure glass.                                          |
| 800 | DF: [     | Density Correction    |                                                          |
|     | 1         | DF: Density           | Adjusts the red density when scanning with the ARDF      |
|     |           | Correction: R         | [-20 ~ 20 / <b>0</b> / 1 %/step]                         |
|     | 2         | DF: Density           | Adjusts the green density when scanning with the ARDF    |
|     |           | Correction: G         | [-20 ~ 20 / <b>0</b> / 1 %/step]                         |
|     | 3         | DF: Density           | Adjusts the blue density when scanning with the ARDF     |
|     |           | Correction: B         | [-20 ~ 20 / <b>0</b> / 1 %/step]                         |
| 902 | ACC       | Data Display          |                                                          |
|     | 1         | R DATA 1              | Displays ACC data.                                       |
|     | 2         | G DATA 1              | [0 ~ 255 / <b>0</b> / 1 /step]                           |
|     | 3         | B DATA 1              |                                                          |
|     | 4         | R DATA 2              |                                                          |
|     | 5         | G DATA 2              |                                                          |
|     | 6         | B DATA 2              |                                                          |
|     |           |                       |                                                          |
|     |           |                       |                                                          |
|     |           |                       |                                                          |
|     |           |                       |                                                          |

| 1    | Mode No.                  |                          | Function / [ Setting ]                                       |
|------|---------------------------|--------------------------|--------------------------------------------------------------|
| 4    |                           | (Class 1, 2, and 3)      | Function / [ Setting ]                                       |
| 903  | Verti                     | cal Line Correction      |                                                              |
|      | 1                         | Vertical Line            | Adjusts the strength of the vertical line's correction with  |
|      |                           | Correction               | sheet through DF.                                            |
|      |                           |                          | [0 ~ 4 / <b>0</b> / 1 /step]                                 |
|      |                           |                          | 0: No adjustment                                             |
|      |                           |                          | <ul> <li>1: Low level adjustment</li> </ul>                  |
|      |                           |                          | <ul> <li>2: Middle-low level adjustment</li> </ul>           |
|      |                           |                          | • 3: Middle-high level adjustment                            |
|      | <b>DIO</b>                |                          | • 4: High level adjustment                                   |
| 904  | BICC                      | Board Test               |                                                              |
|      | 1                         | test 1: register access  | Tests the BICU board                                         |
|      |                           | test                     | The following are completion codes:                          |
|      |                           |                          | UU: Normal end                                               |
|      |                           |                          | 11: JTONE (DFID) error                                       |
|      |                           |                          | 12. CFR (DFID) error                                         |
|      |                           |                          | 14: Separation ASIC error                                    |
|      |                           |                          | 15: MaCKY error                                              |
|      | 2                         | test 2: image path test  | The following are completion codes:                          |
|      |                           |                          | 00: Normal end                                               |
|      |                           |                          | 21: JTONE (DFID) error. Field memory error                   |
|      |                           |                          | 22: CPR (DFID) error. MaCKY. DFID. Field memory              |
|      |                           |                          | error                                                        |
|      |                           |                          | 23: JTONE (DFID), Separation error                           |
|      |                           |                          | 24: Separation error, CPR error, MaCKY error, DFID           |
|      |                           |                          | error, Field memory error                                    |
| 905* | Dithe                     | r selection              |                                                              |
|      | 1                         | Dither selection         | [0 ~ 255 / <b>1</b> / 1 /step] <b>DFU</b>                    |
| 906  | Binar                     | y Threshold              |                                                              |
|      | 1                         | Binary Threshold         | Specifies the black/white threshold for binary image         |
|      |                           |                          | processing.                                                  |
|      |                           |                          | [0 ~ 255 / <b>128</b> / 1 /step]                             |
|      |                           |                          | Lower values increase the proportion of black in the         |
|      |                           |                          | image.                                                       |
| 907  | VPU                       | Test Pattern Selection   |                                                              |
|      | 1                         | select any test pattern: | [0 ~ 4 / <b>1</b> / 1 /step]                                 |
|      |                           | R                        | • 0: CCD                                                     |
|      | 2                         | select any test pattern: | • 1: Black                                                   |
|      |                           | G                        | • 2: White                                                   |
|      | 3                         | select any test pattern: | • 3: 15-grade gray scale                                     |
| 010  |                           | B                        | • 4: Vertical line                                           |
| 918  | Manu                      | iai Gamma Adjustment     |                                                              |
|      | <b>D</b> <sup>1</sup> · · |                          | Please refer to section 3.13.2                               |
| 932* | Pictu                     | re Element Correction    |                                                              |
|      | 1                         | R: Lett                  | Corrects the left or right side alignment of the red or blue |
|      | 2                         | R: Right                 | The function of the CCD. $(0, 0) \in [1, 1]$                 |
|      | 3                         | B: Left                  | U~9/ <b>3</b> /1/Stepj                                       |
|      | 4                         | B: Right                 |                                                              |

# SP5-XXX: (Mode)

| 5    | Mode No.                       | Function / [ Setting ]                                                                                                    |
|------|--------------------------------|----------------------------------------------------------------------------------------------------|
| 5    | (Class 1, 2, and 3)            | i unction / [ octaing ]                                                                                                    |
| 009  | Set Display Language           |                                                                                                    |
|      | 1 Set Display Language         | Selects the language on the display.<br>[1 ~ 16 / 1 / 1 /step]<br>• 1: Japanese<br>• 2: English (British)<br>• 3: English (American)<br>• 4: French<br>• 5: German<br>• 6: Italian<br>• 7: Spanish<br>• 8: Dutch<br>• 9: Norwegian<br>• 10: Danish<br>• 11: Swedish<br>• 12: Polish<br>• 13: Portuguese<br>• 14: Hungarian<br>• 15: Czech<br>• 16: Finnish |
|      |                                | <i>Turn off and on the main power switch to validate SP5-009.</i>                                                                                                    |
| 024  | mm/inch Display Selection      |                                                                                                    |
|      | 1 mm/inch Display<br>Selection | Selects a unit system.<br>North America: [0 ~ 1 / 1 / 1 /step]<br>Europe: [0 ~ 1 / 0 / 0 /step]<br>• 0: Millimeters<br>• 1: Inches                                                                                                    |
| 045* | Charge Counter Display         |                                                                                                    |
|      | 1 Charge Counter<br>Display    | Changes the counter method.<br>The setting can only be changed once.<br>[0 ~ 1 / <b>0</b> / 1 /step]<br>• 0: Developments<br>• 1: Prints                                                                                                    |
| 046* | ROM Update Display             | ·                                                                                                    |
|      | 1 ROM Update                   | Enables or disables the ROM Update utility. When<br>enabled, this utility will be displayed in the user program<br>mode. <b>DFU</b><br>[0 or 1 / 1 / –]<br>• 0: Enabled<br>• 1: Disabled                                                                                                    |
| 104* | A3/11x17 count                 |                                                                                                    |
|      | 1 A3/11x17 count               | The counters count double for A3/11" x 17".<br>[0 ~ 1 / 0 / 1/step]<br>• 0: Normal count<br>• 1: Double count                                                                                                    |
| 112  | Custom size Setting            |                                                                                                    |
|      | 1 Custom size Setting          | Allows/does not allow custom paper sizes.<br>[0 ~ 1 / 1 / 1 /step]<br>• 0: Not allowed<br>• 1: Allowed                                                                                                    |

| 5   | Mode No. |                        | Function / [ Setting ]                                                             |
|-----|----------|------------------------|------------------------------------------------------------------------------------|
| 110 | 0        | (Class 1, 2, and 3)    |                                                                                    |
| 113 | Optic    | onal Counter Type      | Determine the twee of every sites of the                                           |
|     | 1        | Optional Counter Type  | Determines the type of accounting device.                                          |
|     |          |                        |                                                                                    |
|     |          |                        | U: None     It Kass could (EKO_EKO_EKA)                                            |
|     |          |                        | <ul> <li>I: Key card (RK2, RK3, RK4)</li> <li>2: Key card (cubtracting)</li> </ul> |
|     |          |                        | <ul> <li>2. Rey card (subtracting)</li> <li>2: Propaid card</li> </ul>             |
|     |          |                        | • 5. Flepalu Calu<br>• 4: Coin lock                                                |
|     |          |                        | <ul> <li>5: ME key card</li> </ul>                                                 |
|     |          |                        | <ul> <li>6: (not used)</li> </ul>                                                  |
|     |          |                        | • 7: (not used)                                                                    |
|     |          |                        | <ul> <li>8: Key counter (excluding vendors)</li> </ul>                             |
|     |          |                        | • 9: Barcode printer                                                               |
| 118 | Disat    | ble copying            | · · · · ·                                                                          |
|     |          |                        | [0 ~ 1 / <b>1</b> / 1 /step]                                                       |
|     |          |                        | 0: Copying enabled                                                                 |
|     |          |                        | 1: Copying disabled                                                                |
| 121 | Cour     | ter Up Timing          |                                                                                    |
|     | 1        | Counter Up Timing      | Selects the accounting timing.                                                     |
|     |          |                        | [0 ~ 1 / <b>0</b> / 1 /step]                                                       |
|     |          |                        | 0: Paper feed                                                                      |
|     |          |                        | • 1: Paper exit                                                                    |
|     |          |                        | SP5-121 affects only the timing for sending signals to                             |
|     |          |                        | the accounting device. The counters for other units or                             |
|     |          |                        | devices are not affected.                                                          |
| 126 | F Ori    | ginal Size             |                                                                                    |
|     | 1        | F Original Size        | Specifies the type of F-size paper.                                                |
|     |          |                        | [0 ~ 2 / <b>0</b> / 1 /step]                                                       |
|     |          |                        | • 0: 81/2" x 13" SEF                                                               |
|     |          |                        | • 1: 81/4" x 13" SEF                                                               |
|     |          |                        | • 2: 8" x 13" SEF                                                                  |
| 127 | APS      | Mode                   |                                                                                    |
|     | 1        | APS Mode               | Enables or disables the APS (Auto Paper Selection)                                 |
|     |          |                        |                                                                                    |
|     |          |                        |                                                                                    |
|     |          |                        | • U: Enables                                                                       |
|     |          |                        | • 1: Disables                                                                      |
| 128 | Com      | bination (Op. Counter) |                                                                                    |
|     | 1        | Combination (Op.       | [0 ~ 1 / <b>0</b> / 1 /step] <b>DFU</b>                                            |
|     |          | Counter)               | • 0:                                                                               |
| 010 | Dawa     | Ni, una la la ultra es | • 1:                                                                               |
| 212 | rage     |                        | Adjusts the positions of page numbers                                              |
|     | 3        | Bight/Left Position    | Adjusts the positions of page numbers.                                             |
|     | 4        | Duplex Printout        | [==== ~ == / <b>U</b> / T mm/step]                                                 |
|     | -        | High/Low Position      |                                                                                    |
|     |          |                        |                                                                                    |
|     |          |                        |                                                                                    |
|     |          |                        |                                                                                    |
|     |          |                        |                                                                                    |
|     |          |                        |                                                                                    |

| 5    |        | Mode No.<br>(Class 1, 2, and 3) | Function / [ Setting ]                                                                                                    |
|------|--------|---------------------------------|----------------------------------------------------------------------------------------------------|
| 302  | Settir | ng Time                         |                                                                                                    |
|      | 1      | Setting Time                    | Sets the clock.                                                                                                    |
|      | 2      | Time zone                       | Sets the time zone.                                                                                                    |
|      |        |                                 | North America: [-1440 ~ 1440 / -300 / 1 minute/step]                                                                                                    |
|      |        |                                 | Europe: [-1440 ~ 1440 / 60 / 1 minute/step]                                                                                                    |
|      |        |                                 | Values indicate the time difference from the Greenwich<br>Mean Time (GMT). "–300" indicates the eastern<br>standard time of Canada and the United States of<br>America. "60" indicates the standard time of the French<br>Republic. |
| 305  | Auto   | Off Set                         |                                                                                                    |
|      | 1      | ON/OFF                          | Determines the auto-off timer adjustment range that is<br>available for SP5-305-2.<br>[0 ~ 1 / 0 / 1/step]<br>• 0: 10 minutes to 240 minutes<br>• 1: 0 minutes to 240 minutes                                                       |
|      | 2      | Set Timer                       | Specifies the auto-off timer value.<br>[0 ~ 14400 / <b>3600</b> / 1 second/step]                                                                                                    |
|      |        |                                 | When SP5-305-1 is set to 1, SP5-305-2 has a range of 0 minutes to 240 minutes. 0 means AOF is disabled (the machine never switches itself off).                                                                                     |
| 401* | Acce   | ss Control                      |                                                                                                    |
|      | 1      | Copy: User Code (UC)            | Activates/inactivates copy mode access control using<br>user codes.<br>[0 ~ 1 / 0 / 1 /step]<br>• 0: Inactivates<br>• 1: Activates                                                                                                  |
|      |        |                                 | When 1 (activates) is selected, the users must input their user codes to use copy mode. To select 1, one or more user codes must be registered.                                                                                     |
|      | 2      | Copy: Key Counter<br>(KC)       | Activates/inactivates the key counter for copy mode.<br>[0 ~ 1 / 0 / 1 /step]<br>• 0: Inactivates<br>• 1: Activates                                                                                                    |
|      |        |                                 | When 1 (activates) is selected, the key counter logs copy mode operations.                                                                                                    |
|      | 3      | Copy: Coin Lock (CL)            | Activates/inactivates the accounting device for copy<br>mode.<br>[0 ~ 1 / 0 / 1 /step]<br>• 0: Inactivates<br>• 1: Activates                                                                                                    |
|      |        |                                 | When 1 (activates) is selected, the accounting device logs copy mode operations.                                                                                                    |

| 5    |    | Mode No.              | Eunction / [ Setting ]                                                                                                    |
|------|----|-----------------------|----------------------------------------------------------------------------------------------------|
| 3    |    | (Class 1, 2, and 3)   |                                                                                                    |
| 401* | 11 | DS: User Code (UC)    | Activates/inactivates document server access control<br>using user codes.<br>[0 ~ 1 / 0 / 1 /step]<br>• 0: Inactivates<br>• 1: Activates                               |
|      |    |                       | user codes to use document server mode. To select 1,<br>one or more user codes must be registered.                                                                     |
|      | 12 | DS: Key Counter (KC)  | Activates/inactivates the key counter for document<br>server mode.<br>[0 ~ 1 / 0 / 1 /step]<br>• 0: Inactivates<br>• 1: Activates                                      |
|      |    |                       | document server operations.                                                                                                    |
|      | 13 | DS: Coin Lock (CL)    | <ul> <li>Activates/inactivates the accounting device for document server mode.</li> <li>[0 ~ 1 / 0 / 1 /step]</li> <li>0: Inactivates</li> <li>1: Activates</li> </ul> |
|      |    |                       | When 1 (activates) is selected, the accounting device logs document server operations.                                                                                 |
|      | 21 | Fax: User Code (UC)   | Activates/inactivates fax mode access control using user<br>codes.<br>[0 ~ 1 / 0 / 1 /step]<br>• 0: Inactivates<br>• 1: Activates                                      |
|      |    |                       | When 1 (activates) is selected, the users must input their user codes to use fax mode. To select 1, one or more user codes must be registered                          |
|      | 22 | Fax: Key Counter (KC) | Activates/inactivates the key counter for fax mode.<br>[0 ~ 1 / 0 / 1 /step]<br>• 0: Inactivates<br>• 1: Activates                                                     |
|      |    |                       | When 1 (activates) is selected, the key counter logs fax mode operations.                                                                                              |
|      | 23 | Fax: Coin Lock (CL)   | Activates/inactivates the accounting device for fax mode.<br>[0 ~ 1 / 0 / 1 /step]<br>• 0: Inactivates<br>• 1: Activates                                               |
|      |    |                       | When 1 (activates) is selected, the accounting device logs the fax mode operations.                                                                                    |

| 5    |    | Mode No.                   | Function / [ Setting ]                                                                                                    |
|------|----|----------------------------|----------------------------------------------------------------------------------------------------|
| 401* | 31 | Scanner: User Code         | Activates/inactivates scanner mode access control using                                                                                            |
|      |    | (UC)                       | user codes<br>[0 ~ 1 / <b>0</b> / 1 /step]                                                                                                    |
|      |    |                            | • 0: Inactivates                                                                                                    |
|      |    |                            | • 1: Activates                                                                                                    |
|      |    |                            | When 1 (activates) is selected, the users must input their user codes to use scanner mode. To select 1, one or more user codes must be registered. |
|      | 32 | Scanner: Key Counter       | Activates/inactivates the key counter for scanner mode.                                                                                            |
|      |    | (KC)                       | [0 ~ 1 / <b>0</b> / 1 /step]                                                                                                    |
|      |    |                            | <ul> <li>0: Inactivates</li> <li>1: Activates</li> </ul>                                                                                           |
|      |    |                            | When 1 (activates) is selected, the key counter logs scanner mode operations.                                                                      |
|      | 33 | Scanner: Coin Lock<br>(CL) | Activates/inactivates the accounting device for scanner mode.                                                                                      |
|      |    |                            | [0 ~ 1 / <b>0</b> / 1 /step]                                                                                                    |
|      |    |                            | <ul> <li>0: Inactivates</li> <li>1: Activates</li> </ul>                                                                                           |
|      |    |                            | When 1 (activates) is selected, the accounting device logs the scanner mode operations.                                                            |
|      | 41 | Printer: User Code         | Activates/inactivates printer mode access control using<br>user codes                                                                              |
|      |    |                            | [0 ~ 1 / <b>0</b> / 1 /step]                                                                                                    |
|      |    |                            | <ul> <li>0: Inactivates</li> <li>1: Activates</li> </ul>                                                                                           |
|      |    |                            | When 1 (activates) is selected, the users must input their user codes to use printer mode. To select 1, one or more user codes must be registered. |
|      |    |                            | If SP5-401-44 is activated, the user codes can be automatically registered.                                                                        |
|      | 42 | Printer: Key Counter       | Activates/inactivates the key counter for printer mode.                                                                                            |
|      |    | (10)                       | • 0: Inactivates                                                                                                    |
|      |    |                            | • 1: Activates                                                                                                    |
|      |    |                            | When 1 (activates) is selected, the key counter logs printer mode operations.                                                                      |
|      | 43 | Printer: Coin Lock (CL)    | Activates/inactivates the accounting device for printer                                                                                            |
|      |    |                            | mode.<br>[0 ~ 1 / <b>0</b> / 1 /step]                                                                                                    |
|      |    |                            | • 0: Inactivates                                                                                                    |
|      |    |                            | • 1: Activates                                                                                                    |
|      |    |                            | When 1 (activates) is selected, the accounting device logs the printer mode operations.                                                            |
|      |    |                            |                                                                                                    |
|      |    |                            |                                                                                                    |

| 5    |    | Mode No.<br>(Class 1, 2, and 3) | Function / [ Setting ]                                                                                                    |
|------|----|---------------------------------|----------------------------------------------------------------------------------------------------|
| 401* | 44 | Printer: UC Auto                | Activates the auto user code registration function (prints<br>are counted and logged for each user code and the<br>counts can be viewed with SmartNetMonitor).<br>[0 ~ 1 / 1 / 1/step]0: Inactivated<br>• 1: Activated |
|      | 51 | Copy: UC Mono color             | Activates/inactivates mono color copying access control<br>using user codes.<br>[0 ~ 1 / 0 / 1 /step]<br>• 0: Inactivates<br>• 1: Activates                                                                            |
|      |    |                                 | user codes to make mono color copies. To select 1, one<br>or more user codes must be registered.                                                                                                    |
|      | 52 | Copy: KC Mono color             | Activates/inactivates the key counter for mono color<br>copying.<br>[0 ~ 1 / 0 / 1 /step]<br>• 0: Inactivates<br>• 1: Activates                                                                                        |
|      |    |                                 | When 1 (activates) is selected, the key counter logs mono color copy operations.                                                                                                    |
|      | 53 | Copy: LC Mono color             | Activates/inactivates the accounting device for mono<br>color copying.<br>[0 ~ 1 / 0 / 1 /step]<br>• 0: Inactivates<br>• 1: Activates                                                                                  |
|      |    |                                 | logs mono color copy mode operations.                                                                                                    |
|      | 54 | Copy: UC Twin color             | Activates/inactivates two-color copying access control<br>using user codes<br>[0 ~ 1 / <b>0</b> / 1 /step]<br>• 0: Inactivates<br>• 1: Activates                                                                       |
|      |    |                                 | When 1 (activates) is selected, the users must input their user codes to make two-color copies. To select 1, one or more user codes must be registered.                                                                |
|      | 55 | Copy: KC Twin Color             | Activates/inactivates the key counter for two-color<br>copying.<br>[0 ~ 1 / <b>0</b> / 1 /step]<br>• 0: Inactivates<br>• 1: Activates                                                                                  |
|      |    |                                 | When 1 (activates) is selected, the key counter logs two-<br>color copy operations                                                                                                    |
|      | 56 | Copy: CL Twin Color             | Activates/inactivates the accounting device for two-color<br>copying.<br>[0 ~ 1 / 0 / 1 /step]<br>• 0: Inactivates<br>• 1: Activates                                                                                   |
|      |    |                                 | When 1 (activates) is selected, the accounting device logs two-color copy mode operations.                                                                                                    |

| 5    | Mode No. |                            | Function / [ Sotting ]                                                                                                    |
|------|----------|----------------------------|----------------------------------------------------------------------------------------------------|
| 5    |          | (Class 1, 2, and 3)        |                                                                                                    |
| 401* | 57       | Copy: UC Full Color        | Activates/inactivates full color copying access control<br>using user codes.<br>[0 ~ 1 / 0 / 1 /step]<br>• 0: Inactivates<br>• 1: Activates                           |
|      |          |                            | When 1 (activates) is selected, the users must input their user codes to make full color copies. To select 1, one or more user codes must be registered.              |
|      | 58       | Copy: KC Full Color        | Activates/inactivates the key counter for full color<br>copying.<br>[0 ~ 1 / 0 / 1 /step]<br>• 0: Inactivates<br>• 1: Activates                                       |
|      |          |                            | When 1 (activates) is selected, the key counter logs full color copy operations.                                                                                      |
|      | 59       | Copy: CL Full Color        | Activates/inactivates the accounting device for full color<br>copying.<br>[0 ~ 1 / 0 / 1 /step]<br>• 0: Inactivates<br>• 1: Activates                                 |
|      |          |                            | When 1 (activates) is selected, the accounting device logs full color copy mode operations.                                                                           |
|      | 61       | Printer: UC Color          | Activates/inactivates full color printing access control<br>using user codes.<br>[0 ~ 1 / 0 / 1 /step]<br>• 0: Inactivates<br>• 1: Activates                          |
|      |          |                            | When 1 (activates) is selected, the users must input their user codes to make full color prints. To select 1, one or more user codes must be registered.              |
|      | 62       | Printer: KC Color          | Activates/inactivates the key counter for full color<br>printing.<br>[0 ~ 1 / 0 / 1 /step]<br>• 0: Inactivates<br>• 1: Activates                                      |
|      | 62       | Printer: CL Color          | color printing operations.                                                                                                    |
|      | 63       | Printer: CL Color          | <ul> <li>Activates/inactivates the accounting device for full color printing.</li> <li>[0 ~ 1 / 0 / 1 /step]</li> <li>0: Inactivates</li> <li>1: Activates</li> </ul> |
|      |          |                            | When 1 (activates) is selected, the accounting device logs full color print mode operations                                                                           |
| 404  | User     | Code Counter Clear         | ·                                                                                                    |
|      | 1        | User Code Counter<br>Clear | Clears the user code counter.                                                                                                    |

| 5   |           | Mode No.<br>(Class 1, 2, and 3) | Function / [ Setting ]                                                                                                    |
|-----|-----------|---------------------------------|----------------------------------------------------------------------------------------------------|
| 409 | Acce      | ss code                         |                                                                                                    |
|     | 1         | Password                        | Registers/changes the password for the key operator.<br>[0 ~ 999999999 / 0 / 1 /step]                                                                                                    |
|     |           |                                 | <i>"0" indicates no code has been registered. SP7-810 can be used to clear the key operator password.</i>                                                                                                    |
|     | 2         | Access Area                     | <ul> <li>Decides which programs require key operator codes.</li> <li>[0 ~ 2 / 0 / 1 /step]</li> <li>0: None</li> <li>1: Some key operator user tool settings</li> <li>2: All user tool programs</li> </ul>                                                                  |
| 501 | PM A      | larm                            |                                                                                                    |
| 001 | 1         | PM Alarm Level                  | Specifies the PM alarm level.                                                                                                    |
|     | 2         | Original Count Alarm            | <ul> <li>[0 ~ 255 / 0 / 1 /step]</li> <li>0: Disables the PM alarm</li> <li>1 ~ 255: Specifies the PM alarm level.</li> </ul>                                                                                                    |
|     |           |                                 | The PM alarm occurs when L $x$ 1000 >= C, where L is the specified level and C is the current PM counter value.                                                                                                    |
| 504 | Jam       | alarm Japan Only                |                                                                                                    |
|     | 1         | Jam Alarm                       | Selects the jam alarm level.<br>$[0 \sim 3 / 3 / 1 / step]$<br>• 0: Z (none)<br>• 1: L (6K x 1/4)<br>• 2: M (6K x 1/2)<br>• 3: H (6K)                                                                                                    |
|     | 2         | Error Alarm                     | <ul> <li>Enables/disables the control call when an unremoved jam occurs.</li> <li>[0 ~ 1 / 0 / 1 /step]</li> <li>0: Disabled</li> <li>1: Enabled</li> <li>An "unremoved jam" is a paper jam that remains unremoved for 15 minutes. If 1 is selected, the machine</li> </ul> |
|     | _         |                                 | beeps if an unremoved jam has occurred.                                                                                                    |
| 505 | Error     | Alarm Japan Only                |                                                                                                    |
| E07 |           |                                 | [U ~ 255 / <b>4U</b> / 1 /step]                                                                                                    |
| 507 | Supp<br>1 | Paper Supply Alarm              | Turne the supply plarm on or off                                                                                                    |
|     | 」<br>っ    | Staple Supply Alarm             | 1  units the supply alarm on of oil.                                                                                                    |
|     | 2<br>2    | Toner Supply Alarm              | $[0 \sim 1/0/1/Step]$                                                                                                    |
|     | 128       | Interval: Others                | The machine issues the control call when the number of                                                                                                    |
|     | 132       | Interval: A3                    | paper sheets reaches the specified value.                                                                                                    |
|     | 133       | Interval: A4                    | [00250 ~ 10000 / <b>1000</b> / 1 sheet/step]                                                                                                    |
|     | 134       | Interval: A5                    |                                                                                                    |
|     | 141       | Interval: B4                    |                                                                                                    |
|     | 142       | Interval: B5                    |                                                                                                    |
|     | 160       | Interval: DLT                   |                                                                                                    |
|     | 164       | Interval: LG                    |                                                                                                    |
|     | 166       | Interval: LT                    |                                                                                                    |
|     | 172       | Interval: HLT                   |                                                                                                    |

| 5   |      | Mode No.<br>(Class 1, 2, and 3)                     | Function / [ Setting ]                                                                                                    |
|-----|------|-----------------------------------------------------|----------------------------------------------------------------------------------------------------|
| 508 | CC c | all Japan Only                                      |                                                                                                    |
|     | 1    | CC201 ON/OFF<br>(Remain of Jam)                     | Enables/disables alarms for unremoved jams.<br>[0 ~ 1 / 0 / 1 /step]<br>• 0: Disabled<br>• 1: Enabled                                                                                                    |
|     | 2    | CC101 ON/OFF<br>(Continuous jam<br>Occurrence)      | Enables/disables alarms for consecutive jams.<br>[0 ~ 1 / 0 / 1 /step]<br>• 0: Disabled<br>• 1: Enabled                                                                                                    |
|     | 3    | CC202 ON/OFF<br>(Continuous Door<br>Open)           | <ul> <li>Enables/disables alarms when a cover remains open continuously.</li> <li>[0 ~ 1 / 0 / 1 /step]</li> <li>0: Disabled</li> <li>1: Enabled</li> </ul>                                                                                                    |
|     | 4    | CC Call Screening<br>ON/OFF<br>(Low Call Mode)      | <ul> <li>Selects the alarm mode.</li> <li>[0 ~ 1 / 0 / 1 /step]</li> <li>0: Normal Mode (CC Auto Call)</li> <li>1: Reduce Mode (CC Manual Call)</li> <li>When selecting 1 (reduce mode). SP5-508-011 through</li> </ul>                                                                                                    |
|     |      |                                                     | <ul> <li>-023 specify parameters (referred to as "P" in the following descriptions). Alarms occur under the following conditions:</li> <li>Continuous jam:<br/>When paper jams occur P times consecutively, where P can be between 2 and 10. The default for P is 5 (             SP5-508-012).</li> <li>Continuous door open:<br/>When a door is left open for P minutes, where P can be between 3 and 30. The default for P is 10 (             SP5-508-013)</li> </ul> |
|     |      |                                                     | <ul> <li>Unremoved jam:</li> <li>When a paper jam is left unremoved for P minutes,<br/>where P can be between 3 and 30. The default for P<br/>is 10 (         SP5-508-011).     </li> </ul>                                                                                                    |
|     | 11   | CC201 Interval<br>(Jam Detection: Time<br>Length)   | Specifies the unremoved jam timer (		SP5-508-004).<br>[3 ~ 30 / 10 / 1 minute/step]                                                                                                    |
|     | 12   | CC101 Frequency<br>(Jam Detection: Time<br>Length)  | Specifies the number of consecutive jams (		SP5-508-<br>004).<br>[2 ~ 10 / <b>5</b> / 1 time/step]                                                                                                    |
|     | 13   | CC202 Interval<br>(Door Open: Time<br>Length)       | Specifies the continuous door open timer ( SP5-508-<br>004).<br>[3 ~ 30 / <b>10</b> / 1 minute/step]                                                                                                    |
|     | 21   | CC201 Beeper Ope<br>(Jam Operation: Time<br>Length) | <ul> <li>Selects how the machine handles the unremoved jam alarm.</li> <li>[0 ~ 1 / 1 / 1 /step]</li> <li>0: Auto call</li> <li>1: Beeper</li> <li>If an unremoved jam occurs, a phone call is automatically made when 0 (auto call) is selected. To enable SP5-508-21 through -23, SP5-508-4 must be set to 1.</li> </ul>                                                                                                    |

|     |      | Mode No                      |                                                                          |
|-----|------|------------------------------|--------------------------------------------------------------------------|
| 5   |      | (Class 1, 2, and 3)          | Function / [ Setting ]                                                   |
| 508 | 22   | CC101 Manual Call            | Selects how the machine handles the consecutive jam                      |
|     |      | ON/OFF                       | alarm.                                                                   |
|     |      | (Jam Operation: Time         | [0 ~ 1 / <b>1</b> / 1 /step]                                             |
|     |      | Length)                      | O: Auto call                                                             |
|     |      |                              | • 1: Manual Call                                                         |
|     | 23   | CC202 Manual Call            | Selects how the machine handles the continuous door                      |
|     |      | ON/OFF                       | open alarm.                                                              |
|     |      | (Door Operation: Time        | $[0 \sim 1/1/1]$ (step)                                                  |
|     |      | Lengtin                      | U: Auto call     I: Manual Call                                          |
| 610 | ACC  | Eactory Setting              |                                                                          |
| 010 | 4    | Recall                       | Becalls the ACC factory settings                                         |
|     | 5    | Overwrite                    | Overwrites the ACC factory settings with the current                     |
|     | 5    | Overwhite                    | settings.                                                                |
|     | 6    | Previous Setting             | Recalls the previous ACC settings.                                       |
| 611 | 2nd. | Single Color Adj.            |                                                                          |
|     | 1    | B–C                          | [0 ~ 100 / <b>90</b> / 1 %/step]                                         |
|     | 2    | B–M                          | [0 ~ 100 / <b>60</b> / 1 %/step]                                         |
|     | 3    | G–C                          | [0 ~ 100 / <b>85</b> / 1 %/step]                                         |
|     | 4    | G–Y                          | [0 ~ 100 / <b>80</b> / 1 %/step]                                         |
|     | 5    | R–M                          | $[0 \sim 100 / 95 / 1 \%]$                                               |
|     | 6    | B-Y                          | $[0 \sim 100/65/1\%]$                                                    |
| 801 | Mem  | orv Clear – Refer to section | on 5.1.9 for how to use this SP                                          |
|     | 1    | All modules                  | Clears the settings from the NVRAM and initializes the                   |
|     |      |                              | settings.                                                                |
|     |      |                              | [0 ~ 0 / <b>0</b> / 0/step]                                              |
|     | 2    | Engine Clear                 | Clears the engine settings.                                              |
|     |      |                              | [0 ~ 1 / <b>0</b> / 1/step]                                              |
|     | 3    | SCS/SRM                      | Clears the system settings.                                              |
|     |      |                              | [0 ~ 0 / <b>0</b> / 0/step]                                              |
|     | 4    | IMH Memory Clear             | Clears IMH data. <b>DFU</b>                                              |
|     |      | M00                          | $[0 \sim 0 / 0 / 0/step]$                                                |
|     | 5    | MUS                          | Clears MCS data. <b>DFU</b> $[0 \times 1/9 / 0/stop]$                    |
|     |      |                              | $[0 \sim 17070/\text{step}]$                                             |
|     |      |                              | 1: Executes                                                              |
|     | 6    | Copier application           | Clears the copy settings.                                                |
|     | Ŭ    |                              | $[0 \sim 1/0/1/\text{step}]$                                             |
|     | 7    | Fax application              | Clears the fax settings.                                                 |
|     |      |                              | [0 ~ 1 / 0 / 1/step]                                                     |
|     | 8    | Printer application          | Clears the user tool settings.                                           |
|     |      |                              | [0 ~ 0 / <b>0</b> / 0/step]                                              |
|     | 9    | Scanner application          | Clears the scanner settings.                                             |
|     |      |                              | This SP must be performed after installing the                           |
|     |      |                              | printer/scanner option or updating the scanner software.                 |
|     |      |                              | [0 ~ 1 / 0 / 1/step]                                                     |
|     | 10   | Network application          | Clears the net file settings.                                            |
|     | 44   | NCC                          | U ~ 1 / U / I/Stepj                                                      |
|     |      |                              | Greats the network settings.<br>[0 = 0 / 0 / 0 / 0 / 0 / 0 / 0 / 0 / 0 / |
| 11  | 1    |                              |                                                                          |

| 5    |       | Mode No.<br>(Class 1, 2, and 3) | Function / [ Setting ]                                                 |
|------|-------|---------------------------------|------------------------------------------------------------------------|
| 801  | 12    | IPU                             | Clears the IPU settings.                                               |
|      |       |                                 | [0 ~ 1 / 0 / 1/step]                                                   |
|      | 14    | DCS Memory Clear                | Clears the DCS settings.                                               |
|      |       |                                 | [0 ~ 1 / 0 / 1/step]                                                   |
|      | 15    | UCS Memory Clear                | Clears the UCS settings.                                               |
|      |       |                                 | [0 ~ 1 / 0 / 1/step]                                                   |
| 802  | Free  | Run                             |                                                                        |
|      | 1     | A4: BANK 2: Bk                  | Makes a free run test.                                                 |
|      | 2     | A4: TRAY 1: Bk                  | All mode: Goes through tests 1 to 4.                                   |
|      | 3     | A4: By-pass: Bk                 | [0 ~ 1 / 0 / 1/step]                                                   |
|      | 4     | A4: BANK 2: Full Color          | • 0: No free run                                                       |
|      | 5     | All Mode                        | 1: Start a free run test                                               |
| 803  | Input | Check (See section 5.1.4        | , "Input Check")                                                       |
| 804  | Outp  | ut Check (See section 5.1       | .5, "Output Check".)                                                   |
| 810  | SC R  | eset                            |                                                                        |
|      | 1     | SC Reset                        | Resets a fusing-related SC.                                            |
|      |       |                                 | [0 ~ 1 / <b>0</b> / 1/step]                                            |
|      |       |                                 | Resets a type A service call condition.                                |
|      |       |                                 | <b>NUTE:</b> Furn the main switch off and on after using this          |
| Q11  | Sorio | I Number Display                | 5P.                                                                    |
| 011  | Sena  | Sorial Number Display           | Displays the machine sorial number                                     |
|      | 2     | Senai Number Display            | Displays the machine senai number.<br>$[0 \sim 1 / 0 / 1/\text{step}]$ |
| 812* | Servi | ce Telenhone No. Setting        |                                                                        |
| 012  | 1     | Telenhone                       | 5-812-1: Service representative telephone number                       |
|      | 2     | Facsimile                       | 5-812-2: Service representative fax number                             |
|      | 3     | Supply                          | 5-812-3: Number for ordering consumables                               |
|      | 4     | Operation                       | 5-812-4: Telephone number of the sales representative                  |
|      | •     | oporation                       | [0 ~ 0 / <b>0</b> / 0/step]                                            |
|      |       |                                 | Both numbers and alphabetic characters can be input.                   |
| 813* | High  | Voltage SC Sensor               |                                                                        |
|      | 1     | High Voltage SC                 | Activates/deactivates detection of SC conditions for the               |
|      |       | Sensor                          | high voltage power supplies.                                           |
|      |       |                                 |                                                                        |
|      |       |                                 | • U: Activated                                                         |
|      |       |                                 | <ul> <li>The following SCs are affected: SC200, 201, 202</li> </ul>    |
|      |       |                                 | 350 351 400 410 411 412 413 420 421 430                                |
| 816  | CSS   | Function <b>DFU</b>             |                                                                        |
|      | 1     | Function Setting                | [0 ~ 1 / <b>0</b> / 1 /step]                                           |
|      |       | 0                               | • 0: Off                                                               |
|      |       |                                 | • 1: On                                                                |
|      | 2     | CE Call                         |                                                                        |
| 821  | CSS-  | PI Device Code <b>DFU</b>       |                                                                        |
|      | 1     | CSS-PI device code              | Selects the PI device code.                                            |
|      |       |                                 | [0 ~ 4 / <b>0</b> / 1 /step]                                           |
|      |       |                                 | To validate the setting, turn off and on the main power                |
|      |       |                                 | switch.                                                                |
| 822  | Docu  | ment All Clear                  |                                                                        |
|      | 1     | Document All Clear              | Clears the management information on stored fax files.                 |
|      |       |                                 |                                                                        |

|       | (Class 1 2 and 3)                                                                                                    | Function / [ Setting ]                                                                                                    |  |
|-------|----------------------------------------------------------------------------------------------------|----------------------------------------------------------------------------------------------------|--|
|       | (01033 1, 2, 010 0)                                                                                                    | Function / [ Setting ]                                                                                                    |  |
| NVR/  | AM Data Upload                                                                                                    |                                                                                                    |  |
| 1     | NVRAM Data Upload                                                                                                    | Use this to copy NVRAM data from the machine to a flash card.                                                                                                    |  |
| NVR   | AM Data Download                                                                                                    |                                                                                                    |  |
| 1     | NVRAM Data                                                                                                    | Imports data from a flash card to the NVRAM.                                                                                                    |  |
|       | Download                                                                                                    | When data has been normally imported into the<br>NVRAM, a message appears on the operation panel.<br>After reading the message, turn the main power switch<br>off and on. The data of SP7-007 are not imported<br>through SP5-825.                                                                                                    |  |
| Netw  | ork Setting                                                                                                    |                                                                                                    |  |
| 74    | Delete Password                                                                                                    | Deletes the password.                                                                                                    |  |
| 75    | DNS Server From<br>DHCP                                                                                                    | [0 ~ 1 / <b>0</b> / 1 /step]                                                                                                    |  |
| 76    | DNS Server 1                                                                                                    | Server address                                                                                                    |  |
| 77    | DNS Server 2                                                                                                    | Server address                                                                                                    |  |
| 78    | DNS Server 3                                                                                                    | Server address                                                                                                    |  |
| 79    | Domain Name<br>(Ethernet)                                                                                                    | Domain name                                                                                                    |  |
| 80    | Host Name (Ethernet)                                                                                                    | Host name                                                                                                    |  |
| HDD   |                                                                                                    |                                                                                                    |  |
| 1     | HDD Formatting (ALL)                                                                                                    | Initializes the hard disk.                                                                                                    |  |
| 2     | HDD Formatting (IMH)                                                                                                    | [0 ~ 0 / <b>0</b> / 0 /step]                                                                                                    |  |
| 3     | HDD Formatting<br>(Thumbnail)                                                                                                    | <ul> <li>Use this SP mode only for hard disk error recovery.</li> </ul>                                                                                                    |  |
| 4     | HDD Formatting (Job<br>Log)                                                                                                    |                                                                                                    |  |
| 5     | HDD Formatting<br>(Printer Fonts)                                                                                                    |                                                                                                    |  |
| 6     | HDD Formatting (User<br>Info 1)                                                                                                    |                                                                                                    |  |
| 7     | HDD Formatting (User<br>Info 2)                                                                                                    |                                                                                                    |  |
| 8     | HDD Formatting<br>(Scanner Mail)                                                                                                    |                                                                                                    |  |
| 9     | HDD Formatting (Data for a Design)                                                                                                    |                                                                                                    |  |
| 11    | HDD Formatting<br>(Ridoc interface)                                                                                                    |                                                                                                    |  |
| Job L | og Transfer                                                                                                    |                                                                                                    |  |
| 7     | Job Log Transfer                                                                                                    | <ul> <li>Saves the results of jobs in the job log.</li> <li>[0 ~ 1 / 0 / 1 /step]</li> <li>If this mode is enabled, the results of jobs are written on the HDD.</li> <li>0: Disabled</li> <li>1: Enabled</li> </ul>                                                                                                    |  |
|       | I           1           NVR/           1           Netw           74           75           76           77           78           79           80           HDD           1           2           3           4           5           6           7           8           9           11           7 | 1       NVRAM Data Upload         1       NVRAM Data Download         1       NVRAM Data Download         1       NVRAM Data Download         1       NVRAM Data Download         1       NVRAM Data Download         1       NVRAM Data Download         1       NVRAM Data Download         1       NVRAM Data Download         74       Delete Password         75       DNS Server From DHCP         76       DNS Server 2         78       DNS Server 3         79       Domain Name (Ethernet)         80       Host Name (Ethernet)         HDD       1         1       HDD Formatting (ALL)         2       HDD Formatting (IMH)         3       HDD Formatting (IMH)         3       HDD Formatting (User Info 1)         7       HDD Formatting (User Info 1)         7       HDD Formatting (User Info 2)         8       HDD Formatting (User Info 2)         8       HDD Formatting (Data for a Design)         11       HDD Formatting (Data for a Design)         11       HDD Formatting (Ridoc interface)         Job Log Transfer       7         Job Log Transfer |  |

| 5   |        | Mode No.<br>(Class 1, 2, and 3) | Function / [ Setting ]                                                                                               |
|-----|--------|---------------------------------|----------------------------------------------------------------------------------------------------|
| 835 | File 7 | Fransfer                        |                                                                                                    |
|     | 1      | Capture server IP<br>address    | Displays/specifies the capture server IP address.<br>[0000000000h ~ FFFFFFFFFF1 / <b>0</b> / 1 /step]                |
|     | 10     | Archive: Copier                 | Validates/invalidates auto-store functions.                                                                          |
|     | 11     | Archive: Fax Send               | [0 ~ 1 / <b>0</b> / 1 /step]                                                                                         |
|     | 12     | Archive: Fax: Receive           | • 0: Invalidates                                                                                                    |
|     | 13     | Archive: Printer                | • 1: Validates                                                                                                    |
|     | 14     | Archive: Scanner                |                                                                                                    |
| 835 | 20     | Server: Copier                  | Transfers or does not transfer data to servers.                                                                      |
|     | 21     | Server: Fax Send                | [0 ~ 1 / <b>0</b> / 1 /step]                                                                                         |
|     | 22     | Server Transfer: Fax:           | 0: Not transferred                                                                                                   |
|     |        | Receive                         | • 1: Transferred                                                                                                    |
|     | 23     | Server: Printer                 |                                                                                                    |
|     | 24     | Server: Scanner                 |                                                                                                    |
|     | 30     | List File: Copier               | Selects lists or files.                                                                                              |
|     | 31     | List File: Fax: Send            | [0 ~ 1 / <b>0</b> / 1 /step]                                                                                         |
|     | 32     | List File: Fax: Receive         | • 0: Lists                                                                                                    |
|     | 33     | List File: Printer              | • 1: Files                                                                                                    |
|     | 34     | List File: Scanner              |                                                                                                    |
| 836 | Capt   | ure Setting                     |                                                                                                    |
|     | 1      | Function setting                | Validates/invalidates the capture function.                                                                          |
|     |        |                                 | [0 ~ 1 / <b>0</b> / 1 /step]                                                                                         |
|     |        |                                 | 0: Invalidates                                                                                                    |
|     |        |                                 | • 1: Validates                                                                                                    |
|     | 2      | Panel Setting                   | Displays or does not display the capture function                                                                    |
|     |        |                                 | buttons.                                                                                                    |
|     |        |                                 | [0 ~ 1 / <b>0</b> / 1 /step]                                                                                         |
|     |        |                                 | 0: Displayed                                                                                                    |
|     |        |                                 | 1: Not displayed                                                                                                    |
|     | 51     | Cancel Document                 | Cancels the documents waiting for capturing.                                                                         |
|     | 61     | Capture Transfer                | Allows/disallows captured documents to be transferred.                                                               |
|     |        |                                 | [0 ~ 1 / <b>0</b> / 1 /step]                                                                                         |
|     |        |                                 | • 0: Machine transfers captured files to the server                                                                  |
|     |        |                                 | <ul> <li>1: Machine transfers captured files to the server twice<br/>(the accord everywites the first)</li> </ul>    |
| 820 |        | 120/                            |                                                                                                    |
| 039 |        | Dovice Name                     | Displays the 1204 device name                                                                                        |
|     | 4      | Device Maine                    | Displays the 1394 device hame.<br>[Text up to 13 bytes / NIII $I_{-}$ (step]                                         |
|     | 7      | Cyclo Mastor                    | Validatos/invalidatos the cycle master function                                                                      |
|     | /      | Cycle Master                    | $\begin{bmatrix} 0 & 1 \\ 1 \end{bmatrix} \begin{bmatrix} 1 \\ 1 \end{bmatrix} \begin{bmatrix} 1 \\ 1 \end{bmatrix}$ |
|     |        |                                 | $[0 \sim 1717 + 7500]$                                                                                               |
|     |        |                                 | • 0. IIIvalluales<br>• 1: Validates                                                                                  |
|     | 8      | BCB mode                        | Select either 'Standard' 'IBM color copy' or 'Always                                                                 |
|     | 0      | Don mode                        | effective'.                                                                                                    |
|     | 9      | IBM 1394a Check                 | [bit $0 \sim \text{bit } 1 / 0 / 1$ /step]                                                                           |
|     | -      |                                 | • <i>bit 0: off</i>                                                                                                  |
|     |        |                                 | • bit 1: on                                                                                                    |
|     | 10     | Unique ID                       | [bit 0 ~ bit 1 / <b>0</b> / 1 /step]                                                                                 |
|     | -      |                                 | • bit 0: off                                                                                                    |
|     |        |                                 | • bit 1: on                                                                                                    |
| 5      |       | Mode No.<br>(Class 1, 2, and 3) | Function / [ Setting ]                                                                                  |
|--------|-------|---------------------------------|----------------------------------------------------------------------------------------------------|
| 839    | 11    | Logout                          | Prevents initiators from logging on or makes initiators log                                             |
|        |       |                                 | off.                                                                                                    |
|        |       |                                 | [0 ~ 1 / 0 / 1 /step]<br>• 0: Prevents the initiators (baying already logged on) to                     |
|        |       |                                 | log on if they try to log on                                                                            |
|        |       |                                 | <ul> <li>1: Makes initiators (having already logged on) to log<br/>off if they try to log on</li> </ul> |
|        | 12    | Login                           | Allows/disallows an initiator to exclusively log on.                                                    |
|        |       |                                 | [0 ~ 1 / <b>0</b> / 1 /step]                                                                            |
|        |       |                                 | <ul> <li>U: DISAIIOWS</li> <li>1: Allows</li> </ul>                                                     |
|        | 13    | Login MAX                       | Specifies the maximum initiators able to log on.                                                        |
|        |       | 2091111100                      | [0 ~ 63 / <b>8</b> / 1 /step]                                                                           |
| 840    | IEEE  | 802.11b                         |                                                                                                    |
|        | 6     | Channel MAX                     | Specifies the maximum number of IEEE 802.11b                                                            |
|        |       |                                 | channels.                                                                                               |
|        |       |                                 | North America: [1 ~ 14 / 11 / 1 /step]                                                                  |
|        |       |                                 | Europe: [1 ~ 14 / <b>13</b> / 1 /step]                                                                  |
|        | 7     | Channel MIN                     | Specifies the minimum number of IEEE 802.11b                                                            |
|        |       |                                 | $\begin{bmatrix} 1 & 14 \\ 1 & 14 \end{bmatrix}$                                                        |
|        | 11    | WEP Kay Salact                  | Selects the WEP key                                                                                     |
|        |       | WEI Ney Select                  | [00, 01, 10, 11 / 00 / - /step]                                                                         |
|        |       |                                 | • 00: 1st key                                                                                           |
|        |       |                                 | • 01: 2nd key                                                                                           |
|        |       |                                 | • 10: 3rd key                                                                                           |
|        |       |                                 | • 11: 4th key                                                                                           |
| 841    | Tone  | r Name Setting                  |                                                                                                    |
|        | 1     | Black                           | Specifies supply names. These appear on the screen                                                      |
|        | 2     | Cyan                            | when the user presses the Inquiry button in the user                                                    |
|        | 3     | Yellow                          | toois screen.                                                                                           |
| - 0.40 | 4     | Magenta                         |                                                                                                    |
| 842    | Net F | le Analysis Mode Setting        |                                                                                                    |
|        | 1     | Net File Analysis Mode          | Defaulty 001111111 do not abongo                                                                        |
|        |       | Setting                         | Netfiles: Jobs to be printed from the document server                                                   |
|        |       |                                 | using a PC and the DeskTopBinder software                                                               |
| 843    | Input | Check (Controller)              | - 1                                                                                                    |
|        | 1     | Input Check                     | [0x00 ~ 0x07 / – / 1 /step] <b>DFU</b>                                                                  |
|        |       | (Controller)                    | Default: 00000001 – do not change                                                                       |
| 845    | Deliv | ery Server                      |                                                                                                    |
|        | 1     | FTP Port No.                    | Specifies the FTP port number.                                                                          |
|        |       |                                 | [0 ~ 65535 / <b>3670</b> / 1 /step]                                                                     |
|        | 2     | IP address                      | Specifies the distribution server IP address.                                                           |
|        |       | Data The st                     | [U ~ Uxtitititi / <b>UxUU</b> / – /step]                                                                |
|        | 3     | Retry Timer                     | Specifies the distribution retry time.                                                                  |
|        | 4     | Detru Times                     | [bU ~ 900 / <b>300</b> / 1 /Step]                                                                       |
|        | 4     | netry nimes                     | Specifies the distribution retry count.<br>$\begin{bmatrix} 0 & 99 \\ 2 & 1 \end{bmatrix}$              |
|        | F     | IP (Capture Server)             | $[0 \sim 33 / 3 / 1 / Step]$                                                                            |
|        | 5     | ii (Caplule Server)             | Specifies the distribution server address.                                                              |
| 1      | 1     |                                 |                                                                                                    |

### SERVICE PROGRAM MODE

| 5    |     | Mode No.<br>(Class 1, 2, and 3)       | Function / [ Setting ]                                                          |
|------|-----|---------------------------------------|---------------------------------------------------------------------------------|
| 845  | 6   | Error Display Time                    | Specifies the display time of the distribution error.                           |
|      |     |                                       | [0 ~ 999 / <b>300</b> / 1 /step]                                                |
|      | 7   | Delivery Option                       | Selects the distribution option.                                                |
|      |     |                                       | [0 ~ 1 / <b>0</b> / 1 /step]                                                    |
|      |     |                                       | 0: Data goes directly to the connected PC                                       |
|      |     |                                       | 1: Data goes to the Scan Router server                                          |
| 846  | UCS |                                       |                                                                                 |
|      | 1   | Machine ID (Delivery Server)          | Specifies the machine ID of the distribution server.                            |
|      | 2   | Machine ID Clear<br>(Delivery Server) | Clears the machine ID of the distribution server.                               |
|      | 3   | Max Entry                             | Specifies the maximum entry count.<br>[2000 ~ 5000 / 2000 / 1 /step]            |
|      | 4   | Delivery Server Model                 | Selects the distribution server model.                                          |
|      |     |                                       | [0 ~ 4 / <b>0</b> / 1 /step]                                                    |
|      |     |                                       | • 0: Unknown                                                                    |
|      |     |                                       | • 1: SG1 (distributed with the copier)                                          |
|      |     |                                       | • 2: SG1 (distributed as a package)                                             |
|      |     |                                       | • 3: SG2 (distributed with the copier)                                          |
|      |     |                                       | 4: SG2 (distributed as a package)                                               |
|      | 5   | Delivery Server                       | Specifies the distribution capability.                                          |
|      |     |                                       | [0 ~ 255 / <b>0</b> / 2 /step]                                                  |
|      | 6   | Timer                                 | [0 ~ 255 / <b>0</b> / 1 /step]                                                  |
| 0.47 | 50  | All Directory Clear                   | Initializes all directories.                                                    |
| 847  | NFA | page-Magnification                    |                                                                                 |
|      | I   | Copy: Color                           | Selects the net file page magnification (copy, color) $[0, -2, (0, 1, 4]]$      |
|      |     |                                       | $[0 \sim 2 / 0 / 1 / Step]$                                                     |
|      |     |                                       | using a PC and the DeskTopRinder software                                       |
|      | 2   | Copy: B & W Letter                    | Selects the net file page magnification (copy, black &                          |
|      | _   |                                       | white, text)                                                                    |
|      |     |                                       | [0 ~ 2 / <b>0</b> / 1 /step]                                                    |
|      | 3   | Copy B & W                            | Selects the net file page magnification (copy, black &                          |
|      |     |                                       | white, others)                                                                  |
|      |     |                                       | [0 ~ 2 / <b>0</b> / 1 /step]                                                    |
|      | 4   | Printer Color                         | Selects the net file page magnification (printer, color)                        |
|      |     |                                       | [0 ~ 2 / <b>0</b> / 1 /step]                                                    |
|      | 5   | Printer GW (1 bit)                    | Selects the net file page magnification (printer, black &                       |
|      |     |                                       | white                                                                           |
|      |     |                                       | $[U \sim 2 / U / 1 / Step]$                                                     |
|      | 6   | Printer GW (2 bit)                    | Selects the net file page magnification (printer, black &                       |
|      |     |                                       | $[0, \frac{2}{0}/1]$                                                            |
| 848  |     | Cuality Setting                       |                                                                                 |
| 0-10 | 1   | IPEG Quality Setting                  | This is for Netfiles: Jobs to be printed from the document                      |
|      |     |                                       | server using a PC and the DeskTopBinder software [5 ~ 95 / <b>50</b> / 2 /step] |
|      |     |                                       |                                                                                 |

| 5   |           | Mode No.<br>(Class 1, 2, and 3) | Function / [ Setting ]                                                                                                    |
|-----|-----------|---------------------------------|----------------------------------------------------------------------------------------------------|
| 849 | Coun      | iter Clear Day                  |                                                                                                    |
|     | 1         | Indication                      | Displays the date when the electrical counter was reset to zero.                                                                                                    |
|     | 2         | Display of Counter<br>Clear Day | Allows or does not allow printing the counter clear day<br>on the user counter list.<br>$[0 \sim 1 / 1 / 1 / step]$                                                                                                    |
|     |           |                                 | <ul> <li>0: Printed</li> <li>1: Not printed</li> </ul>                                                                                                    |
| 850 | Addre     | ess Book Function               |                                                                                                    |
|     | 1         | Switch Module                   | <ul> <li>Selects which module is responsible for user information management.</li> <li>[0 ~ 1 / 1 / 1 /step] DFU</li> <li>0: SCS</li> <li>1: UCS</li> <li>Having changed the setting, turn the main switch off and</li> </ul> |
|     |           |                                 | on to validate it.                                                                                                    |
|     | 2         | Select Title                    | Selects the address book index style.<br>[2 ~ 4 / 2 / 1 /step]<br>• 2: Style 1<br>• 3: Style 2<br>• 4: Style 2                                                                                                    |
| 852 | SMT       | P                               | • 4. Style 3                                                                                                    |
| 002 | 1         | Server Name                     |                                                                                                    |
| 007 |           |                                 | [0 ~ 65535 / <b>25</b> / 1 /step]                                                                                                    |
| 907 | Plug<br>1 | Plug and Play                   | Specifies the Plug and Play setting                                                                                                    |
|     |           | Flug and Flay                   | [0 ~ 11 / $0$ / 1 /step]<br>Select the required setting from the menu                                                                                                    |
| 913 | Switc     | hover Permission Time           | Coloci ino required county normano mond.                                                                                                    |
|     | 1         | Indication Application          | Specifies the switching time from the default application<br>to another application.<br>[3 ~ 30 / <b>3</b> / 1 /step]<br><i>The value indicates how long the next application waits</i>                                       |
|     | 2         | Print Application               | Specifies the switching time from one application.<br>[3 ~ 30 / 3 / 1 /step]<br>The value indicates how long the next application waits<br>before being given control by the running application.                             |
| 914 | Coun      | iter Display                    |                                                                                                    |
|     |           |                                 | Allows/does not allow applications to display their<br>counters.<br>[0 ~ 1 / 0 / 1 /step]<br>• 0: Allows<br>• 1: Does not allow                                                                                               |
| 919 | ACS       | Mode                            |                                                                                                    |
|     | 1         | ACS Mode                        | Selects the ACS mode. <b>DFU</b><br>[0 ~ 1 / <b>0</b> / 1 /step]<br>• 0: Standard mode<br>• 1: High performance mode                                                                                                    |

| 5    | Mode No. |                                                                           | Eurotion / [ Setting ]                                                                                                    |  |
|------|----------|---------------------------------------------------------------------------|----------------------------------------------------------------------------------------------------|--|
| 3    |          | (Class 1, 2, and 3)                                                       |                                                                                                    |  |
| 954  | CSV      | Password Check                                                            |                                                                                                    |  |
|      | 1        | CSV Password Check                                                        | CSV: Copy server (document server)<br>When a document is stored with a password on the copy<br>server, and this document is selected later at the<br>operation panel, this SP determines whether the<br>password is displayed or greyed out.<br>0: Not displayed<br>1: Displayed<br>$[0 \sim 1 / 0 / 1 / step]$ |  |
| 955  | Test     | Pattern                                                                   |                                                                                                    |  |
|      | 1        | Pattern                                                                   | [0 ~ 255 / <b>0</b> / 1 /step]                                                                                                    |  |
|      |          |                                                                           | See section 5.1.3. for how to use.                                                                                                    |  |
|      | 2        | Density                                                                   | [0 ~ 255 / <b>255</b> / 1 /step]                                                                                                    |  |
| 966  | Docu     | ment Clear Time                                                           |                                                                                                    |  |
|      | 1        | Document Clear Time                                                       | Specifies how many days the document server stores files.<br>$[0 \sim 180 / 3 / 1 / step]$                                                                                                    |  |
| 970  | Debu     | la Serial                                                                 |                                                                                                    |  |
|      | 1        | Debug Serial                                                              | DFU                                                                                                    |  |
| 971  | Touc     | h Panel Correction                                                        |                                                                                                    |  |
|      | 1        | Touch Panel<br>Correction                                                 | Displays if the operation panel has been calibrated after<br>an SP5-801 execution.<br>[0 ~ 1 / 0 / 1 /step]<br>• 0: Not calibrated<br>• 1: Calibrated                                                                                                    |  |
| 974  | Cher     | ry Server Setting                                                         |                                                                                                    |  |
|      |          | Cherry Server Setting                                                     | <ul> <li>Selects the Scan Router server light or full version.</li> <li>[0 ~ 1 / 0 / 1 /step]</li> <li>0: Light version</li> <li>1: Professional version</li> </ul>                                                                                                    |  |
| 989  | Loop     | Back Test                                                                 |                                                                                                    |  |
|      | 1        | Duplex                                                                    | Executes a loop back test.                                                                                                    |  |
|      | 2        | Bank                                                                      | [0 ~ 1 / <b>0</b> / 1 /step]                                                                                                    |  |
|      | 3        | Exit Option                                                               | 0: Does not execute                                                                                                    |  |
|      | 4        | ARDF                                                                      | • 1: Executes                                                                                                    |  |
|      | 5        | Interchange Unit                                                          |                                                                                                    |  |
|      | 6        | By-pass Tray                                                              |                                                                                                    |  |
|      | 7        | 1 Bin Tray                                                                |                                                                                                    |  |
| 990* | SMC      | Print                                                                     |                                                                                                    |  |
|      | 1        | All (Data List)                                                           | [0 ~ 0xff / <b>0x00</b> / 0 /step]                                                                                                    |  |
|      | 2        | SP (Mode Data List)                                                       | Prints SP setting data.                                                                                                    |  |
|      | 3        | User Program                                                              | [0 ~ 255 / <b>0</b> / 0 /step]                                                                                                    |  |
|      | 4        | Logging Data                                                              | • SP all print: All items printed out with SP5-990-2, 3, 4,                                                                                                    |  |
|      | 5        | Diagnosis Report                                                          | o, and /.                                                                                                    |  |
|      | 6        | Non-Default                                                               | <ul> <li>All: All SP mode settings</li> <li>Non-Default: SP settings that have been changed</li> </ul>                                                                                                    |  |
|      | 7        | NIB Summary<br>(Configuration page,<br>system log page<br>NVRAM log page) | from the defaults                                                                                                    |  |
|      | 8        | Net File Log                                                              |                                                                                                    |  |

| 5    |      | Mode No.<br>(Class 1, 2, and 3)           | Function / [ Setting ]                                                                           |
|------|------|-------------------------------------------|--------------------------------------------------------------------------------------------------|
| 990* | 21   | Copier UP Data (Copy                      | [0 ~ 0xff / <b>0x00</b> / 0 /step]                                                               |
|      |      | Management Report)                        | Prints SP setting data.                                                                          |
|      | 22   | Scanner SP                                | [0 ~ 255 / <b>0</b> / 0 /step]                                                                   |
|      | 23   | Scanner UP (Scanner<br>Management Report) | • SP all print: All items printed out with SP5-990-2, 3, 4, 6, and 7.                            |
|      |      |                                           | All: All SP mode settings                                                                        |
|      |      |                                           | <ul> <li>Non-Default: SP settings that have been changed</li> </ul>                              |
|      |      |                                           | from the defaults                                                                                |
| 996  | Dens | ity Adjustment                            |                                                                                                  |
|      | 1    | Bk                                        | Adjusts the density.                                                                             |
|      | 2    | Y                                         | [-3 ~ 3 / <b>0</b> / 1 /step]                                                                    |
|      | 3    | Μ                                         | –3: Image becomes lighter                                                                        |
|      | 4    | С                                         | 3: Image becomes darker                                                                          |
|      |      |                                           | This setting changes the development bias and charge corona voltage to adjust the image density. |

### SP6-XXX: (Peripherals)

| 6    |        | Mode No.                      | Function / [ Setting ]                                                                  |
|------|--------|-------------------------------|-----------------------------------------------------------------------------------------|
| 006* |        | (Class 1, 2, and 3)           |                                                                                         |
| 006  |        | Aujustment                    | Adjusts the side to side registration of the entional ADE                               |
|      | '      | S-10-S negistration           | Adjusts the side-to-side registration of the optional ADF. $[5.0, 5.0]/(0, 1, mm/stan)$ |
|      |        |                               | $[-5.0 \sim 5.0 / 0 / 0.1 \text{ mm/step}]$                                             |
|      |        |                               | adjusted Adjust the conjer registration if necessary                                    |
|      | 2      | Leading Edge                  | Adjusts the sub-scan registration of the optional ADF                                   |
|      | 6      | Registration                  | $[-5.0 \sim 5.0 / 0 / 0.1 \text{ mm/step}]$                                             |
|      | 3      | Trailing Edge Erase           | Adjusts the trail edge erase of the optional ADF.                                       |
|      |        |                               | [-5.0 ~ 5.0 / <b>0</b> / 0.1 mm/step]                                                   |
|      | 4      | S-to-S Registration<br>(Rear) | Adjusts the rear-side side-to-side registration of the optional ADF.                    |
|      |        |                               | [-5.0 ~ 5.0 / 0 / 0.1 mm/step]                                                          |
|      |        |                               | The main scan registration of the ADF cannot be                                         |
|      |        |                               | adjusted. Adjust the copier registration if necessary.                                  |
|      | 5      | Sub-san Magnification         | Adjusts the sub-scan magnification of the optional ADF.                                 |
|      |        |                               | [-5.0 ~ 5.0 / <b>0</b> / 0.1 %/step]                                                    |
|      | 6      | Orig. Buckling                | Enables/disables original buckling during rear side                                     |
|      |        |                               | scanning. Disable if the customer is scanning fragile                                   |
|      |        |                               | [0 - 1/1/1] (stop)                                                                      |
|      |        |                               | 0 ~ 1 / 1 / 1 / Stepj                                                                   |
|      |        |                               | • 1: Enabled                                                                            |
|      | 7      | Buckle Adjustment             | Adjusts original buckling for rear side scanning.                                       |
|      | -      |                               | $[-5.0 \sim 5.0 / 0 / 0.1 \text{ mm/step}]$                                             |
| 007  | DF Ir  | put Check                     |                                                                                         |
|      | 1      | Original Set                  | Displays the signals received from sensors and switches                                 |
|      | 2      | Original Width 1              | of the ARDF.                                                                            |
|      | 3      | Original Width 2              | See section 5.1.4                                                                       |
|      | 4      | Original Length 1             |                                                                                         |
|      | 5      | Original Length 2             | Do not check another item before the result is returned.                                |
|      | 6      | Orig. Trailing Edge           |                                                                                         |
|      | 7      | Cover Open                    |                                                                                         |
|      | 8      | DF Position                   |                                                                                         |
|      | 9      | Registration                  |                                                                                         |
|      | 10     | Original Exit                 |                                                                                         |
|      | 11     | Original Reverse              |                                                                                         |
| 008  | DFC    | output Check                  |                                                                                         |
|      | 1      | Feed Motor (Forward)          | Switches on each electrical component of the ARDF for                                   |
|      | 2      | Feed Motor (Reverse)          | lesting.                                                                                |
|      | 3      | Forward                       |                                                                                         |
|      | 1      | Ford Clutch                   | Do not start to check another item before ending the test                               |
|      | 4<br>5 | Pick-un Solenoid              | that is in progress.                                                                    |
|      | 6      | Junction Gate                 |                                                                                         |
|      | 0      | Solenoid                      |                                                                                         |
|      | 7      | Stamp Solenoid                |                                                                                         |
|      | -      |                               |                                                                                         |
|      |        |                               |                                                                                         |
|      |        |                               |                                                                                         |

| 6   | Mode No. |                       |                                                                          |
|-----|----------|-----------------------|--------------------------------------------------------------------------|
| 6   |          | (Class 1, 2, and 3)   | Function / [ Setting ]                                                   |
| 009 | ADF      | Free Run              |                                                                          |
|     | 1        | ADF Free Run          | Executes an ADF free run.                                                |
|     |          |                       | [0 ~ 1 / <b>0</b> / 1 /step]                                             |
|     |          |                       | • 0: End                                                                 |
| 010 | 405      |                       | • 1: Start                                                               |
| 010 |          | Stamp Position        |                                                                          |
|     |          | ADF Stamp Position    | Adjusts the stamp position of the optional ADF.                          |
| 016 |          | Size Change           | [-5.0 ~ 5.0 / <b>0</b> / 0.1 mm/step]                                    |
| 010 |          | ADE Size Change       | Soloots the paper size detected by the optional ADE                      |
|     |          | ADF Size Change       | original sensors                                                         |
|     |          |                       | North America: $[0 \sim 1 / 0 / 1 / step]$                               |
|     |          |                       | Others: $[0 \sim 2/0/1 \text{ (step)}]$                                  |
|     |          |                       | • 0: Regular                                                             |
|     |          |                       | • 1: A4/LT                                                               |
|     |          |                       | • 2: 8K/16K                                                              |
|     |          |                       | Number 2, "8K/16K", is valid for the models of the                       |
|     |          |                       | following regions: Europe, Asia. When number 2 is                        |
|     |          |                       | selected, the following paper sizes are not detected: A3, $BA$ $AA$ $B5$ |
| 050 | Stanl    | e Position            | D4, A4, D3.                                                              |
|     | 1        | Staple Position       | Adjusts the staple position of the optional finisher                     |
|     |          | Chaple 1 Collion      | $[-3.5 \sim 3.5 / 0.0 / 0.5 \text{ mm/step]}$                            |
| 117 | Finis    | her Input Check       |                                                                          |
|     | 1        | Entrance              | Displays the signals received from sensors and switches                  |
|     | 2        | Tray Exit             | in the finisher.                                                         |
|     | 4        | Staple Entrance       |                                                                          |
|     | 5        | Stapler Home Position | See section 5.1.4                                                        |
|     | 6        | Jogger Fence Home     |                                                                          |
|     |          | Position              |                                                                          |
|     | 8        | Feed-out Belt Home    |                                                                          |
|     | 0        | Stanlor Tray Papor    |                                                                          |
|     | 10       | Stapler Rotation Home |                                                                          |
|     |          | Position              |                                                                          |
|     | 11       | Staple                |                                                                          |
|     | 14       | Staple Sheet          |                                                                          |
|     | 17       | Exit Plate Home       |                                                                          |
|     |          | Position              |                                                                          |
|     | 18       | Tray Shift Home       |                                                                          |
|     |          | Position              |                                                                          |
|     | 21       |                       |                                                                          |
|     | 23       | Papar Limit           |                                                                          |
|     | 30       | 500 Ein Entrance      |                                                                          |
|     | 101      | 500 Fin Entrance      |                                                                          |
|     | 102      | 500 Fin Logger Homo   |                                                                          |
|     | 100      | Position              |                                                                          |
|     | 104      | 500 Fin Top Cover     |                                                                          |
|     | 105      | 500 Fin Height        |                                                                          |
|     | 106      | 500 Fin Lever         |                                                                          |

| 6   | Mode No. |                         | Eurotion / Conting 1                                      |
|-----|----------|-------------------------|-----------------------------------------------------------|
| O   |          | (Class 1, 2, and 3)     | runction / [ Setting ]                                    |
| 117 | 107      | 500 Fin Upper Limit     | Displays the signals received from sensors and switches   |
|     | 108      | 500 Fin Near Limit      | in the finisher.                                          |
|     | 109      | 500 Fin Staple Cover    | See section 5.1.4                                         |
|     | 110      | 500 Fin Stapler Home    |                                                           |
|     |          | Position                |                                                           |
|     | 111      | 500 Fin Staple End      |                                                           |
|     | 112      | 500 Fin Staple          |                                                           |
|     | 113      | 500 Fin Stapler Lock    |                                                           |
| 118 | Outp     | ut Check                |                                                           |
|     | 1        | Fin All Off             | Switches on each electrical component of the finisher.    |
|     | 2        | Upper Transfer Motor    | See section 5.1.5                                         |
|     | 3        | Lower Transfer Motor    |                                                           |
|     | 4        | Exit Motor              |                                                           |
|     | 5        | Tray Gate Sol           |                                                           |
|     | 6        | Tray Lift Motor         |                                                           |
|     | 7        | Jogger Motor            |                                                           |
|     | 12       | Stapler Motor           |                                                           |
|     | 13       | Staple Hummer           |                                                           |
|     | 15       | Stapler Gate Sol        |                                                           |
|     | 16       | Pos. Roller Sol         |                                                           |
|     | 18       | Feed-out Motor          |                                                           |
|     | 19       | Shift Motor             |                                                           |
|     | 22       | Guide Plate Motor       |                                                           |
|     | 23       | Fin Free Run 1          |                                                           |
|     | 24       | Fin Free Run 2          |                                                           |
|     | 101      | 500 Fin All Off         |                                                           |
|     | 102      | 500 Fin Main Motor      |                                                           |
|     | 103      | 500 Fin Jogger Motor    |                                                           |
|     | 104      | 500 Fin Paddle Sol      |                                                           |
|     | 105      | 500 Fin Gear Sol        |                                                           |
|     | 106      | 500 Fin Lever Sol       |                                                           |
|     | 107      | 500 Fin Tray Motor      |                                                           |
|     | 108      | 500 Fin Stapler Motor   |                                                           |
|     | 109      | 500 Fin Free Run 1      |                                                           |
|     | 110      | 500 Fin Free Run 2      |                                                           |
| 990 | ADF      | Read Position Adjustmen | t                                                         |
|     | 1        | ADF Read Position       | Adjusts the reading position of the ADF. Moves the        |
|     |          | Adjustment              | scanner under the glass to a different position. Use this |
|     |          |                         | if there is a scratch on the glass.                       |
|     |          |                         | [-10 ~ 10 / 0 / 0.1 mm/step]                              |

### SP7-XXX: (Data Log)

| 7    | Mode No.   |                        | Eurotion / [ Cotting ]                                                    |
|------|------------|------------------------|---------------------------------------------------------------------------|
| 1    |            | (Class 1, 2, and 3)    | Function / [ Setting ]                                                    |
| 001* | Oper       | ation Time             |                                                                           |
|      | 1          | Operation Time         | Displays the main motor operation time.                                   |
|      |            |                        | [0000000 ~ 99999999 / 0 / 1 minute/step]                                  |
|      |            |                        | Logging this operation time helps identify the cause of a                 |
|      |            |                        | difficulty by analyzing the correlation between the                       |
| 000  | 0.1.1      |                        | printing count and the OPC-belt operation time.                           |
| 002  | Origi      | nal Counter            | Displays the evisional equators                                           |
|      | 0          | Total Counter          | Displays the original counters.                                           |
|      | 2          |                        | [0000000 ~ 99999997 <b>0</b> 7 17step]                                    |
|      | 3          | Fax<br>Decument Pey    |                                                                           |
|      | 4          |                        |                                                                           |
|      | 5<br>6     | Othoro                 |                                                                           |
| 002* | 0<br>Drint | Counter                |                                                                           |
| 003  | 1          |                        | Diaplays the color counters                                               |
|      | 0          | Total<br>Convir Block  | Displays the color counters.<br>[-9999  to  9999999 / <b>0</b> / 1/step ] |
|      | 2          | Copy: Diack            |                                                                           |
|      | 4          | EAX: Plack             |                                                                           |
|      | 5          | FAX. DIACK             |                                                                           |
|      | 7          | Print: Block           |                                                                           |
|      | 0          | Print: Full Color      |                                                                           |
|      | 10         | Dovelopment: CMV       | • 10 11: These SP medee are development counters                          |
|      | 11         | Development: K         | • 10, 11. These SF modes are development counters.                        |
|      | 12         | CPV: Single Color      |                                                                           |
|      | 12         | CPV: Twin Color        |                                                                           |
|      | 20         | Total Full color       | These SP modes are used for the Japanese market                           |
|      | 20         | Total R/W Single Color | only                                                                      |
|      | 22         | Total Single Color     | ony.                                                                      |
|      | 23         | Total B/W              |                                                                           |
|      | 24         | Copy: Full Color       |                                                                           |
|      | 25         | Print: Full Color      |                                                                           |
|      | 26         | Copy: Color            |                                                                           |
|      | 27         | Copy: B/W              |                                                                           |
|      | 28         | Print: Color           | These SP modes are print counters.                                        |
|      |            | (except for B/W)       | These SP modes are used in all markets.                                   |
|      | 29         | Print: B/W             |                                                                           |
|      | 30         | Total: Color           |                                                                           |
| 007* | Othe       | r Counter              |                                                                           |
|      | 1          | Duplex                 | Displays other counter values.                                            |
|      | 2          | A3/DLT                 | [–9999 ~ 99999999 / <b>0</b> / 0 sheet/step]                              |
|      | 3          | Staple                 |                                                                           |
| 101* | Pape       | r Size Counter         |                                                                           |
|      | 4          | A3                     | Displays the counter values for each paper size.                          |
|      | 5          | A4                     | [0 ~ 9999999 / <b>0</b> / 0 sheet/step]                                   |
|      | 6          | A5                     |                                                                           |
|      | 13         | B4                     |                                                                           |
|      | 14         | B5                     |                                                                           |
|      | 32         | DLT (11" x 17")        |                                                                           |

| 7    | Mode No.  |                                           | Eurotion / [ Cotting ]                                 |
|------|-----------|-------------------------------------------|--------------------------------------------------------|
| 1    |           | (Class 1, 2, and 3)                       | Function / [ Setting ]                                 |
| 101* | 36        | LG (81/2" x 14")                          | Displays the counter values for each paper size.       |
|      | 38        | LT (81/2" x 11")                          | [0 ~ 99999999 / <b>0</b> / 0 sheet/step]               |
|      | 44        | HLT (51/2" x 81/2")                       |                                                        |
|      | 47        | 12 x 18                                   |                                                        |
|      | 128       | Other                                     |                                                        |
| 105  | Pape      | r type Counter                            |                                                        |
|      | 1         | Normal                                    | Displays the output counter for each paper type.       |
|      | 2         | Recycled                                  | [0 ~ 999999999 / <b>0</b> / 1 /step]                   |
|      | 3         | Special                                   |                                                        |
|      | 4         | Color                                     |                                                        |
|      | 5         | Letter head                               |                                                        |
|      | 6         | Label                                     |                                                        |
|      | 7         | Thick                                     |                                                        |
|      | 8         | OHP                                       |                                                        |
|      | 9         | Others                                    |                                                        |
| 106* | Wast      | e Toner Full                              |                                                        |
| 100  | 1         |                                           | Displays the waste toper bottle counters               |
|      | '         |                                           | $[0 \sim 65535 / 0 / 1 / step]$                        |
|      | 2         | Rolt                                      | $[0 \sim 65535 / 0 / 1 / step]$                        |
| 201  | Total     | Scan Counter                              |                                                        |
| 201  | 10121     | Total Scan Countor                        |                                                        |
| 204* | I<br>Dono | r Tray Countor                            |                                                        |
| 204  | гаре      | Tray 1                                    | Displays the number of sheats fod from each paper food |
|      | 1         | Trov 0                                    | station                                                |
|      | 2         | Tray 2                                    | 10 ~ 9999999 / <b>0</b> / 0, sheet/sten]               |
|      | 3         | Tray 3                                    |                                                        |
|      | 4         | Tray 4                                    |                                                        |
|      | 5         | Bypass Tray                               |                                                        |
| 005  | 6         |                                           |                                                        |
| 205  |           | I otal Counter                            | Displays the ADDE subside equat                        |
|      |           | ADF Total Counter                         | Displays the ARDF original count.                      |
|      | 0.        |                                           | [0000000 ~ 9999999 / <b>0</b> / 1 /step]               |
| 206  | Stap      |                                           |                                                        |
|      | 1         | Staple Counter                            | Displays the stapling count.                           |
|      |           |                                           | [0000000 ~ 9999999 / <b>0</b> / 1 /step]               |
| 209  | Punc      | h Counter                                 |                                                        |
|      | 1         | Punch Counter                             | Displays the punching count.                           |
|      |           |                                           | [0 ~ 9999999 / <b>0</b> / 1 /step]                     |
| 301  | Сору      | Counter: Magnification                    |                                                        |
|      | 1         | Reduce 25% <>49 %                         | Displays the copy count for each magnification ratio.  |
|      | 2         | Reduce 50% <>99 %                         | [0 ~ 9999999 / <b>0</b> / 1 /step]                     |
|      | 3         | Full Size                                 |                                                        |
|      | 4         | Enlarge 101% <><br>200%                   |                                                        |
|      | 5         | Enlarge 201% <><br>400%                   |                                                        |
|      | 6         | Direct Magnification                      |                                                        |
|      | 7         | Direct Size<br>Magnification mm<br>(inch) |                                                        |
|      | 8         | Auto Reduce/Enlarge                       |                                                        |

| 7    | Mode No. |                       | Function / [ Setting ]                     |
|------|----------|-----------------------|--------------------------------------------|
| -    |          | (Class 1, 2, and 3)   |                                            |
| 304  | Сору     | Counter: Copy Mode    | 1                                          |
|      | 1        | Text                  | Displays the copy count for each mode.     |
|      | 2        | T/P (Glossy Photo)    | [0 ~ 9999999 / <b>0</b> / 1 /step]         |
|      | 3        | T/P (Printed Photo)   |                                            |
|      | 4        | T/P (Copied Photo)    |                                            |
|      | 5        | Photo (Glossy Photo)  | -                                          |
|      | 6        | Photo (Printed Photo) | -                                          |
|      | 7        | Photo (Copied Photo)  | -                                          |
|      | 8        | Generation Copy       | -                                          |
|      | 9        | Pale                  | -                                          |
|      | 10       | Мар                   | -                                          |
|      | 12       | Repeat                | -                                          |
|      | 13       | Sort                  | -                                          |
|      | 14       | Staple                | -                                          |
|      | 15       | Series                | -                                          |
|      | 16       | Erase                 | -                                          |
|      | 17       | Duplex                | -                                          |
|      | 18       | ADF                   |                                            |
|      | 19       | Double Copy           |                                            |
|      | 20       | Duplex Original       |                                            |
|      | 21       | Interrupt Copy        |                                            |
| Ì    | 22       | Combine 1 Side        |                                            |
|      | 23       | Combine 2 Side        |                                            |
|      | 26       | Batch                 |                                            |
|      | 27       | SADF                  |                                            |
|      | 28       | Mixed Sizes           |                                            |
|      | 29       | Stamp                 |                                            |
|      | 30       | Cover Page            |                                            |
|      | 31       | Chapter Page          |                                            |
|      | 32       | Color Balance         |                                            |
|      |          | Adjustment            | -                                          |
|      | 33       | Adjust Color          | -                                          |
|      | 34       | Copy Quality          | -                                          |
|      | 35       | Erase Color           | -                                          |
|      | 36       | Convert Color         | -                                          |
| 0.05 | 37       | Color Background      |                                            |
| 305  | Сору     | Counter-Set number    |                                            |
|      | 1        | 1 to 1                | Displays the multi-page job copy counters. |
|      | 2        | 1 to 2<>5             | [0 ~ 9999999 / <b>0</b> / 1 /step]         |
|      | 3        | 1 to 6<>10            | -                                          |
|      | 4        | 1 to 11<>20           | -                                          |
|      | 5        | 1 to 21<>50           | 4                                          |
|      | 6        | 1 to 51<>100          | 4                                          |
|      | 7        | 1 to 101<>300         | 4                                          |
|      | 8        | 1 to 301<>over        |                                            |
| 306  | Job (    | Counter–Copy Mode     |                                            |
|      | 1        | Sort                  | Displays the job count for each mode.      |
|      | 2        | Staple                | [0 ~ 9999999 / <b>0</b> / 1 /step]         |
|      | 4        | Reserve Copy          |                                            |
|      | 5        | Check Copy            |                                            |

| _   | Mode No. |                          |                                                          |  |
|-----|----------|--------------------------|----------------------------------------------------------|--|
| 1   |          | (Class 1, 2, and 3)      | Function / [ Setting ]                                   |  |
| 320 | Docu     | ment Server-Scan Count   | er                                                       |  |
|     | 1        | Document Server-         | Displays the number of pages scanned into the            |  |
|     |          | Scan Counter             | document server.                                         |  |
|     |          |                          | [0 ~ 9999999 / <b>0</b> / 1 /step]                       |  |
| 321 | Docu     | ment Server–Original Siz | e                                                        |  |
|     | 4        | A3                       | Displays the original count for each paper size when     |  |
|     | 5        | A4                       | using the document server.                               |  |
|     | 6        | A5                       | [0 ~ 9999999 / <b>0</b> / 1 /step]                       |  |
|     | 13       | B4                       |                                                          |  |
|     | 14       | B5                       |                                                          |  |
|     | 32       | DLT                      |                                                          |  |
|     | 36       | LG                       |                                                          |  |
|     | 38       | LT                       |                                                          |  |
|     | 44       | HLT                      |                                                          |  |
|     | 128      | Others                   |                                                          |  |
| 323 | Docu     | ment Server–Print Size   |                                                          |  |
|     | 5        | A4 (sideways)            | Displays the document server printing count for each     |  |
|     | 6        | A5 (sideways)            | paper size.                                              |  |
|     | 14       | B5 (sideways)            | [0 ~ 9999999 / <b>0</b> / 1 /step]                       |  |
|     | 38       | LT (sideways)            |                                                          |  |
|     | 44       | HLT (sideways)           |                                                          |  |
|     | 128      | Other                    |                                                          |  |
|     | 132      | A3 (lengthwise)          |                                                          |  |
|     | 133      | A4 (lengthwise)          |                                                          |  |
|     | 134      | A5 (lengthwise)          |                                                          |  |
|     | 141      | B4 (lengthwise)          |                                                          |  |
|     | 142      | B5 (lengthwise)          |                                                          |  |
|     | 160      | DLT (lengthwise)         |                                                          |  |
|     | 164      | LG (lengthwise)          |                                                          |  |
|     | 166      | HT (lengthwise)          |                                                          |  |
|     | 172      | HLT (lengthwise)         |                                                          |  |
| 324 | Docu     | ment Server–Print Job Co | punter                                                   |  |
|     | 1        | Duplex                   | Displays the document server printing job count for each |  |
|     | 2        | Sort                     | mode.                                                    |  |
|     | 3        | Staple                   | [0 ~ 9999999 / <b>0</b> / 1 /step]                       |  |
|     | 5        | Check Copy               |                                                          |  |
|     | 6        | Print 1st Page           |                                                          |  |
| 325 | Docu     | ment Server–Job Count (  | Page No)                                                 |  |
|     | 1        | 1-page                   | Displays document server printing job counts for multi-  |  |
|     | 2        | 2-page                   | page jobs.                                               |  |
|     | 3        | 3<>5 page                |                                                          |  |
|     | 4        | 6<>10 page               |                                                          |  |
|     | 5        | over 11 pages            |                                                          |  |
| 326 | Docu     | ment Server–Job Count (  | File No)                                                 |  |
|     | 1        | 1 file                   | Displays document server printing job counts classified  |  |
|     | 2        | 2<>5 files               | by mode.                                                 |  |
|     | 3        | 6<>10 files              | [U ~ 9999999 / <b>U</b> / 1 /step]                       |  |
|     | 4        | over 11 files            |                                                          |  |
|     |          |                          |                                                          |  |
| 11  | 1        | 1                        |                                                          |  |

| 7    | Mode No.         |                         | Function / [ Setting ]                                  |  |  |
|------|------------------|-------------------------|---------------------------------------------------------|--|--|
| -    |                  | (Class 1, 2, and 3)     |                                                         |  |  |
| 327  | Docu             | ment Server–Job Count ( | Set No)                                                 |  |  |
|      | 1                | 1 to 1                  | Displays document server printing job counts classified |  |  |
|      | 2                | 1 to 2<>5               | by number of outputs.                                   |  |  |
|      | 3                | 1 to 6<>10              | [0 ~ 9999999 / <b>0</b> / 1 /step]                      |  |  |
|      | 4                | 1 to 11<>20             |                                                         |  |  |
|      | 5                | 1 to 21<>50             |                                                         |  |  |
|      | 6                | 1 to 51<>100            |                                                         |  |  |
|      | 7                | 1 to 101<>300           |                                                         |  |  |
|      | 8                | 1 to 301<>over          |                                                         |  |  |
| 328  | Docu             | ment Server–Job Count ( | Print Mode)                                             |  |  |
|      | 8                | Sort                    | Displays document server printing count classified by   |  |  |
|      | 9                | Staple                  | mode.                                                   |  |  |
|      | 12               | Duplex                  | [0 ~ 9999999 / <b>0</b> / 1 /step]                      |  |  |
|      | 24               | Stamp                   |                                                         |  |  |
|      | 25               | Cover Page              |                                                         |  |  |
|      | 26               | Slip Sheet              |                                                         |  |  |
| 401* | Total            | SC Counter              |                                                         |  |  |
|      | 1                | SC Counter              | Displays how many times SC codes have been output.      |  |  |
|      |                  |                         | [0 ~ 9999 / <b>0</b> / 0 time/step]                     |  |  |
| 403  | Latest 10 SC Log |                         |                                                         |  |  |
|      | 1                | Latest                  | Displays the latest ten SC codes.                       |  |  |
|      | 2                | Latest 1                |                                                         |  |  |
|      | 3                | Latest 2                |                                                         |  |  |
|      | 4                | Latest 3                |                                                         |  |  |
|      | 5                | Latest 4                |                                                         |  |  |
|      | 6                | Latest 5                |                                                         |  |  |
|      | 7                | Latest 6                |                                                         |  |  |
|      | 8                | Latest 7                |                                                         |  |  |
|      | 9                | Latest 8                |                                                         |  |  |
|      | 10               | Latest 9                |                                                         |  |  |
| 502* | Pape             | er Jam Counter          |                                                         |  |  |
|      | 1                | Paper Jam Counter       | Displays the total number of jams detected.             |  |  |
| 502  | Origi            | nal Iam Countar         |                                                         |  |  |
| 503  | 1 Ongi           | Original Jam Countor    | Displays the total original iam count                   |  |  |
|      |                  | Onginal Jam Counter     | [0 ~ 9999 / <b>0</b> / 0 /step]                         |  |  |
| 504* | Jam              | by Location             | 1                                                       |  |  |
|      | 1                | At Power On             |                                                         |  |  |
|      | 3                | Tray 1: ON              | Displays the number of jams according to the location   |  |  |
|      |                  | ,                       | where they were detected.                               |  |  |
|      |                  |                         | [0 ~ 9999 / <b>0</b> / 0 /step]                         |  |  |
|      | 4                | Tray 2: Non Feed        |                                                         |  |  |
|      | 5                | Tray 3: Non Feed        |                                                         |  |  |
|      | 6                | Tray 4: Non Feed        |                                                         |  |  |
|      | 7                | Bypass: Non Feed        |                                                         |  |  |
|      | 8                | 1st Relay ON            |                                                         |  |  |
|      | 9                | 2nd Relay: ON           |                                                         |  |  |
|      | 10               | 3rd Relay: ON           |                                                         |  |  |
|      | 12               | Registration            |                                                         |  |  |
|      |                  | (From Tray)             |                                                         |  |  |

| _                                                             | Mode No.<br>(Class 1, 2, and 3) |                                                   |                                                 |  |
|---------------------------------------------------------------|---------------------------------|---------------------------------------------------|-------------------------------------------------|--|
| 7                                                             |                                 |                                                   | Function / [ Setting ]                          |  |
| 504*                                                          | 13                              | Registration                                      |                                                 |  |
|                                                               |                                 | (From Duplex)                                     |                                                 |  |
|                                                               | 14                              | Duplex Exit                                       |                                                 |  |
|                                                               | 15                              | Interchange Exit:: ON                             |                                                 |  |
|                                                               | 16                              | Paper Exit: On                                    |                                                 |  |
|                                                               | 17                              | Bridge Exit: On                                   |                                                 |  |
|                                                               | 18                              | Bridge Relay: On                                  |                                                 |  |
|                                                               | 19                              | Duplex Entrance 1: On                             |                                                 |  |
|                                                               | 20                              | Duplex Entrance 2: On                             |                                                 |  |
|                                                               | 23                              | Duplex Exit: On                                   |                                                 |  |
|                                                               | 40                              | Finisher Entrance: On                             |                                                 |  |
|                                                               | 41                              | Finisher Exit: On                                 |                                                 |  |
|                                                               | 58                              | 1st Relay: Off                                    |                                                 |  |
|                                                               | 59                              | 2nd Relay: Off                                    |                                                 |  |
|                                                               | 60                              | 3rd Relay: Off                                    |                                                 |  |
|                                                               | 61                              | 4th Relay: Off                                    |                                                 |  |
|                                                               | 63                              | Registration: Off                                 |                                                 |  |
|                                                               | 64                              | Fusing Exit                                       |                                                 |  |
|                                                               | 65                              | Interchange Exit: Off                             |                                                 |  |
|                                                               | 66                              | Paper Exit: Off                                   |                                                 |  |
|                                                               | 67                              | Bridge Exit: Off                                  |                                                 |  |
|                                                               | 68                              | Bridge Relay: Off                                 |                                                 |  |
|                                                               | 69                              | Duplex Entrance 1: Off                            |                                                 |  |
|                                                               | 70                              | Duplex Entrance 2: Off                            |                                                 |  |
|                                                               | 73                              | Duplex Exit: Off                                  |                                                 |  |
|                                                               | 100                             | Finisher Entrance: Off                            |                                                 |  |
|                                                               | 101                             | Finisher Exit: Off                                |                                                 |  |
|                                                               | 103                             | Finisher Staple                                   |                                                 |  |
|                                                               | 104                             | Finisher Stack Feed-                              |                                                 |  |
|                                                               |                                 | out                                               |                                                 |  |
|                                                               | 105                             | Finisher Paper Taking                             |                                                 |  |
|                                                               |                                 | out                                               |                                                 |  |
|                                                               | 107                             | Finisher Drive Error                              |                                                 |  |
|                                                               | 108                             | Finisher Tray Lift Error                          |                                                 |  |
|                                                               | 109                             | Finisher Jogger Error                             |                                                 |  |
|                                                               | 110                             | ⊢inisher Tray Shift                               |                                                 |  |
|                                                               | 444                             |                                                   |                                                 |  |
|                                                               | 111                             | Finisher Stapler Error                            |                                                 |  |
|                                                               | 112                             | Finisher Stack Feed-                              |                                                 |  |
|                                                               | 11/                             | Finisher Food out                                 |                                                 |  |
|                                                               | 114                             | Frinsher Feeu Oul                                 |                                                 |  |
|                                                               | 115                             | Einisher No Response                              |                                                 |  |
| 505                                                           | Origi                           | nal Tray by Location                              | l                                               |  |
|                                                               | 5                               | Registration Sensor                               |                                                 |  |
|                                                               |                                 | (On Check)                                        |                                                 |  |
| 6 Relay Sensor (On Relay Sensor = Original Trailing<br>Check) |                                 | Relay Sensor = Original Trailing Edge Sensor (S9) |                                                 |  |
|                                                               | 7                               | Inverter Sensor (On<br>Check)                     | Inverter Sensor = Original Reverse Sensor (S10) |  |

| 7    | Mode No. |                                | Function / [ Setting ]                                                                                                    |  |
|------|----------|--------------------------------|----------------------------------------------------------------------------------------------------|--|
| 505  | 55       | Registration Sensor            |                                                                                                    |  |
| 505  | 00       | (Off Check)                    |                                                                                                    |  |
|      | 56       | Relay Sensor (Off<br>Check)    | Relay Sensor = Original Trailing Edge Sensor (S9)                                                                                                    |  |
|      | 57       | Inverter Sensor (Off<br>Check) | Inverter Sensor = Original Reverse Sensor (S10)                                                                                                    |  |
| 506* | Jam      | by Paper Size                  |                                                                                                    |  |
|      | 4        | A3                             | Displays the number of jams according to paper size. $[0 \sim 9999 / 0 / 1 / step]$                                                                                                    |  |
|      | 5        | A4                             |                                                                                                    |  |
|      | 6        | A5                             |                                                                                                    |  |
|      | 13       | B4                             |                                                                                                    |  |
|      | 14       | B5                             |                                                                                                    |  |
|      | 32       | DLT                            |                                                                                                    |  |
|      | 36       | LG                             |                                                                                                    |  |
|      | 38       | LT                             |                                                                                                    |  |
|      | 44       | HLT                            |                                                                                                    |  |
|      | 47       | 12" x 18"                      |                                                                                                    |  |
|      | 128      | Other                          |                                                                                                    |  |
| 507* | Сору     | Jam History                    |                                                                                                    |  |
|      | 1        | Latest                         | Displays the latest 10 paper jams.                                                                                                    |  |
|      | 2        | Latest 1                       | -F -A F-d J                                                                                                    |  |
|      | 3        | Latest 2                       | The information contains the following four lines:                                                                                                    |  |
|      | 4        | Latest 3                       | <ul> <li>Location code (         SP7-504)     </li> </ul>                                                                                                    |  |
|      | 5        | Latest 4                       | Paper size (in the ASAP code)                                                                                                    |  |
|      | 6        | Latest 5                       | Total counter (as of the jam)                                                                                                    |  |
|      | 7        | Latest 6                       | • Date                                                                                                    |  |
|      | 8        | Latest 7                       |                                                                                                    |  |
|      | 9        | Latest 8                       |                                                                                                    |  |
|      | 10       | Latest 9                       |                                                                                                    |  |
| 508  | Origi    | nal Jam History                |                                                                                                    |  |
| 500  |          |                                | Displays the logs of the latest 10 original jams                                                                                                    |  |
|      | 2        | Latest                         | The logs are composed of the following four lines:                                                                                                    |  |
|      | 2        | Latort 2                       | <ul> <li>Location code (</li></ul>                                                                                                    |  |
|      | 1        | Latort 3                       | <ul> <li>Paper size (in the ASAP code)</li> </ul>                                                                                                    |  |
|      | 4<br>5   | Laicoi J                       | Total counter (as of the iam)                                                                                                    |  |
|      | 5        | Latort 5                       | • Date                                                                                                    |  |
|      | 0 7      | Latest S                       |                                                                                                    |  |
|      | /        | Latest 0                       |                                                                                                    |  |
|      | Ø        | Latest 9                       |                                                                                                    |  |
|      | 9        | Latest 0                       |                                                                                                    |  |
| 0.04 |          | Lalesi 9                       |                                                                                                    |  |
| 801  | ⊢ırm\    | ware version                   | Displayed the firm of the second second seco |  |
|      |          |                                | Displays the firmware versions and part numbers if available.                                                                                                    |  |
| 803* | PM C     | Counter                        |                                                                                                    |  |
|      | 1        | Number of                      | Displays the number of sheets printed for each current                                                                                                    |  |
|      |          | Development                    | unit.                                                                                                    |  |
|      | 2        | PCU                            | [0 ~ 9999999 / <b>0</b> / 1 sheet/step]                                                                                                    |  |
|      | 3        | Development: M                 | • For clearing the counters, see SP7-804.                                                                                                    |  |
|      | 4        | Development: C                 |                                                                                                    |  |

### SERVICE PROGRAM MODE

| 7    | Mode No. |                              |                                                              |  |  |
|------|----------|------------------------------|--------------------------------------------------------------|--|--|
| 1    |          | (Class 1, 2, and 3)          | Function / [ Setting ]                                       |  |  |
| 803* | 5        | Development: Y               | Displays the number of sheets printed for each current       |  |  |
|      | 6        | Development: Bk              | unit.                                                        |  |  |
|      | 7        | Fusing Unit                  | [0 ~ 9999999 / <b>0</b> / 1 sheet/step]                      |  |  |
|      | 8        | Charger                      | For clearing the counters, see SP7-804.                      |  |  |
|      | 9        | Waste Toner: OPC             |                                                              |  |  |
|      | 10       | Waste Toner: Belt            |                                                              |  |  |
|      | 11       | Oil                          |                                                              |  |  |
|      | 12       | Filter 1                     |                                                              |  |  |
|      | 13       | Filter 2                     |                                                              |  |  |
|      | 14       | Bank 1 Feed                  |                                                              |  |  |
|      | 15       | Bank 2 Feed                  |                                                              |  |  |
|      | 16       | Bank 3 Feed                  |                                                              |  |  |
|      | 17       | Bank 4 Feed                  |                                                              |  |  |
|      | 18       | Manual Feed                  |                                                              |  |  |
|      | 19       | Paper transfer unit          |                                                              |  |  |
|      | 20       | ADF                          |                                                              |  |  |
| 804  | PM C     | Counter Reset                |                                                              |  |  |
|      | 1        | Number of                    | Clears the PM counters.                                      |  |  |
|      |          | Development                  | [0 ~ 1 / <b>0</b> / 1 /step]                                 |  |  |
|      | 2        | PCU                          | <ul> <li>For displaying the counter, see SP7-803.</li> </ul> |  |  |
|      | 3        | Development: M               |                                                              |  |  |
|      | 4        | Development: C               |                                                              |  |  |
|      | 5        | Development: Y               |                                                              |  |  |
|      | 6        | Development: Bk              |                                                              |  |  |
|      | 7        | Fusing Unit                  |                                                              |  |  |
|      | 8        | Charger                      |                                                              |  |  |
|      | 9        | Waste Toner: OPC             |                                                              |  |  |
|      | 10       | Waste Toner: Belt            |                                                              |  |  |
|      | 11       | Oil                          |                                                              |  |  |
|      | 12       | Filter 1                     |                                                              |  |  |
|      | 13       | Filter 2                     |                                                              |  |  |
|      | 14       | Tray 1 Roller                |                                                              |  |  |
|      | 15       | Tray 2 Roller                |                                                              |  |  |
|      | 16       | Tray 3 Roller                |                                                              |  |  |
|      | 17       | Tray 4 Roller                |                                                              |  |  |
|      | 18       | By-pass Feed                 |                                                              |  |  |
|      | 19       | Paper Transfer Unit          |                                                              |  |  |
|      | 20       | ADF                          |                                                              |  |  |
|      | 100      | All                          |                                                              |  |  |
| 807  | SC J     | AM Counter Clear             |                                                              |  |  |
|      | 1        | SC Jam Counter Clear         | Clears the counters related to SC codes and paper            |  |  |
|      |          |                              | jams.                                                        |  |  |
|      |          |                              | [0 ~ 1 / <b>0</b> / 0 /step]                                 |  |  |
| 808  | Coun     | ter All Clear (except total) |                                                              |  |  |
|      | 1        | Counter All Clear            | Clears all counters except for SP7-003 and -007.             |  |  |
|      |          | (except total)               | [0 ~ 1 / <b>0</b> / 0 /step]                                 |  |  |
|      |          |                              |                                                              |  |  |
|      |          |                              |                                                              |  |  |
|      |          |                              |                                                              |  |  |
| 1    |          |                              |                                                              |  |  |

|   | 7    | Mode No.<br>(Class 1, 2, and 3) |                                     | Function / [ Setting ]                                                                                                    |  |  |  |
|---|------|---------------------------------|-------------------------------------|----------------------------------------------------------------------------------------------------|--|--|--|
|   | 810  | Acce                            | ss code clear                       |                                                                                                    |  |  |  |
|   |      | 1                               | Access code clear                   | Clears the key operator password.                                                                                                    |  |  |  |
|   |      |                                 |                                     | SP7-810 clears the key operator password. After clearing this code, stored data can be accessed without using it.                                                                                                    |  |  |  |
|   |      |                                 |                                     | <i>To register a new key operator password, use SP5-409-</i><br>1.                                                                                                    |  |  |  |
|   | 811  | Original Counter Clear          |                                     |                                                                                                    |  |  |  |
|   |      | 1                               | Original Counter Clear              | Clears the original counter.                                                                                                    |  |  |  |
|   | 816  | Iray                            | Counter Clear                       |                                                                                                    |  |  |  |
|   |      | 1                               | Tray 1                              | Clears the tray counters (SP7-204).<br>[0 ~ 1 / <b>0</b> / 0 /step]                                                                                                    |  |  |  |
|   |      | 2                               | Tray 2                              |                                                                                                    |  |  |  |
|   |      | 3                               | Tray 3                              |                                                                                                    |  |  |  |
|   |      | 4                               | Tray 4                              |                                                                                                    |  |  |  |
|   |      | 5                               | Bypass Tray                         |                                                                                                    |  |  |  |
| - |      | 6                               | Tray Duplex                         |                                                                                                    |  |  |  |
|   | 822  | Mem                             | ory Clear                           |                                                                                                    |  |  |  |
|   |      | 1                               | Copy Cunter:<br>Magnification Clear | Clears the copy counter (classified by magnification)                                                                                                    |  |  |  |
| Ξ | 825  | Elect                           | rical Counter Reset                 |                                                                                                    |  |  |  |
|   |      | 1 Electrical Counter<br>Reset   |                                     | Sets the total counter to "0".<br>[0 ~ 0 / <b>0</b> / 0 /step]                                                                                                    |  |  |  |
|   | 826  | MF Error Counter                |                                     |                                                                                                    |  |  |  |
|   |      | 1                               | Error Total                         | Displays the MF error counters.                                                                                                    |  |  |  |
|   |      | 2                               | Error Staple                        |                                                                                                    |  |  |  |
|   | 827  | MF Error Counter Clear          |                                     |                                                                                                    |  |  |  |
|   |      | 1                               | MF Error Counter                    | Clears the MF error counter.                                                                                                    |  |  |  |
|   | 832* | Diagnostic result               |                                     |                                                                                                    |  |  |  |
|   | 002  | 1                               | Diagnostic Result                   | Displays the result of the diagnostics. Refer to section 4.2 for the error codes.                                                                                                    |  |  |  |
|   |      |                                 |                                     | [0 ~ 0 / <b>0</b> / 0 /step]                                                                                                    |  |  |  |
|   | 833  | Cove                            | erage                               |                                                                                                    |  |  |  |
|   |      | 1                               | Last: M                             | Displays coverage ratios.                                                                                                    |  |  |  |
|   |      | 2                               | Last: C                             | [0.00 ~ 100.0 / 0.00 / 0.01 %step]                                                                                                    |  |  |  |
|   |      | 3                               | Last: Y                             | This SP mode displays the "coverage ratio" of the                                                                                                    |  |  |  |
|   |      | 4                               | Last: Bk                            | output, i.e. the ratio of the total pixel area of the                                                                                                    |  |  |  |
|   |      | 5                               | Average: M                          | image data to the total printable area on the paper.                                                                                                    |  |  |  |
|   |      | 6                               | Average: C                          | Do not use this counter for billing purposes. This is                                                                                                    |  |  |  |
|   |      | 7                               | Average: Y                          | because this value is not directly proportional to the                                                                                                    |  |  |  |
|   |      | 8                               | Average: Bk                         | amount of toner consumed, although of course<br>it is one factor that affects this amount. The other major<br>factors involved include: the type, total image<br>area and image density of the original, toner<br>concentration and developer potential.<br>Last: This is the coverage for the previous sheet.<br>Average: This is the average coverage for each sheet. |  |  |  |
|   |      |                                 |                                     |                                                                                                    |  |  |  |

#### SERVICE PROGRAM MODE

| 7    | Mode No.<br>(Class 1, 2, and 3) |                   | Function / [ Setting ]                                                |  |  |
|------|---------------------------------|-------------------|-----------------------------------------------------------------------|--|--|
| -    |                                 |                   |                                                                       |  |  |
| 834  | Tone                            | r Consume         |                                                                       |  |  |
|      | 5                               | M                 | Displays the coverage ratios, including toner                         |  |  |
|      | 6                               | C                 | revitalization mode. $(0, 1)$ (step)                                  |  |  |
|      | 7                               | Ŷ                 | $[0 \sim 999999997 071751ep]$                                         |  |  |
|      | 8                               | Bk                | consumed during printing and toner consumed during                    |  |  |
|      |                                 |                   | toner revitalization mode (SP3-971).                                  |  |  |
|      |                                 |                   | Do not use this counter for billing purposes.                         |  |  |
| 835  | ACC                             | Counter           |                                                                       |  |  |
|      | 1                               | М                 | Displays the number of times ACC has been done.                       |  |  |
|      | 2                               | Υ                 | [0 ~ 9999999 / <b>0</b> / 1 /step]                                    |  |  |
|      | 3                               | С                 |                                                                       |  |  |
|      | 4                               | Bk                |                                                                       |  |  |
| 836  | Total                           | Memory Size       |                                                                       |  |  |
|      | 1                               | Total Memory Size | Displays the memory capacity.                                         |  |  |
| 837  | Mem                             | ory Clear         |                                                                       |  |  |
|      | 1                               | Memory Clear      | Clears the SP7-304 counter (copy count classified by mode).           |  |  |
| 838  | Mem                             | ory Clear         |                                                                       |  |  |
|      | 1                               | Memory Clear      | Clears the SP7-305 counter (job count classified by output count).    |  |  |
| 839  | Mem                             | ory Clear         |                                                                       |  |  |
|      | 1                               | Memory Clear      | Clears the SP7-306 counter (job count classified by job count).       |  |  |
| 840  | Mem                             | ory Clear         |                                                                       |  |  |
|      | 1                               | Memory Clear      | Clears the SP7-320 counter (document box count).                      |  |  |
| 841  | Mem                             | ory Clear         |                                                                       |  |  |
|      | 1                               | Memory Clear      | Clears the SP7-321 counter (original count classified by paper size). |  |  |
| 842  | Mem                             | ory Clear         |                                                                       |  |  |
|      | 1                               | Memory Clear      | Clears the SP7-323 counter (print count classified by paper size).    |  |  |
| 843  | Mem                             | ory Clear         |                                                                       |  |  |
|      | 1                               | Memory Clear      | Clears the SP7-324 counter.                                           |  |  |
| 844  | Mem                             | ory Clear         |                                                                       |  |  |
|      | 1                               | Memory Clear      | Clears the SP7-325 counter.                                           |  |  |
| 845  | Mem                             | ory Clear         |                                                                       |  |  |
|      | 1                               | Memory Clear      | Clears the SP7-326 counter.                                           |  |  |
| 846  | Mem                             | ory Clear         |                                                                       |  |  |
|      | 1                               | Memory Clear      | Clears the SP7-327 counter.                                           |  |  |
| 847  | Mem                             | ory Clear         |                                                                       |  |  |
| 0.40 | 1                               | I wemory Clear    | Ulears the SP7-328 counter.                                           |  |  |
| 848  | iviem                           | ory Clear         | Cleare all the degument converting subjective subjectives             |  |  |
|      |                                 | wemory Clear      | Glears all the document server counters, which include:               |  |  |
|      |                                 |                   | • 577-301 • 377-304 • 577-305<br>• SP7-306 • SP7-300 • SP7-301        |  |  |
|      |                                 |                   | • SP7-323 • SP7-324 • SP7-325                                         |  |  |
|      |                                 |                   | • SP7-326 • SP7-327 • SP7-328                                         |  |  |
|      |                                 |                   |                                                                       |  |  |
|      |                                 |                   |                                                                       |  |  |
|      |                                 |                   |                                                                       |  |  |

| -        |        | Mode No.                    |                                                                     |  |  |
|----------|--------|-----------------------------|---------------------------------------------------------------------|--|--|
| 1        |        | (Class 1, 2, and 3)         | Function / [ Setting ]                                              |  |  |
| 850      | High   | Duty Counter                |                                                                     |  |  |
|          | 1      | M                           | Used for the toner revitalization process (SP3-971).                |  |  |
|          | 2      | С                           | Counts the number of developments made during the                   |  |  |
|          | 3      | Υ                           | past 12 hours.                                                      |  |  |
|          | 4      | Bk                          |                                                                     |  |  |
| 901      | Asse   | rt Information (Assert Info | rmation)                                                            |  |  |
|          | 1      | File Name                   | Records the location where the last problem (SC990)                 |  |  |
|          | 2      | # of Lines                  | was detected in the program. The data stored in this SP             |  |  |
|          |        |                             | is used for problem analysis.                                       |  |  |
|          |        | Lasation                    | [0 ~ 0 / <b>0</b> / 0 /step]                                        |  |  |
| 004      | 3      |                             |                                                                     |  |  |
| 904      | vvasi  |                             | Clears the wests taper bettle full sounters                         |  |  |
|          | 1      |                             | Clears the waste toner bottle full counters.<br>$[0 \approx 1/9/9]$ |  |  |
|          | 2      |                             | $[0 \sim 170707 \text{step}]$                                       |  |  |
|          | 100    | All                         | • U. NOI Clears<br>• 1: Clears                                      |  |  |
| 906*     | PMC    | L<br>Counter-Previous       | - 1. 010415                                                         |  |  |
|          | 1      | PCU                         | Displays the previous PM counters.                                  |  |  |
|          | 2      | Development: M              | [0 ~ 9999999 / <b>0</b> / 0 /step]                                  |  |  |
|          | 3      | Development: C              |                                                                     |  |  |
|          | 4      | Development: Y              |                                                                     |  |  |
|          | 5      | Development: Bk             |                                                                     |  |  |
|          | 6      | Fusing Unit                 |                                                                     |  |  |
|          | 7      | Charger                     |                                                                     |  |  |
|          | 8      | Waste Toner: OPC            |                                                                     |  |  |
|          | 9      | Waste Toner: Belt           |                                                                     |  |  |
|          | 10     | Oil                         |                                                                     |  |  |
|          | 11     | Filter 1                    |                                                                     |  |  |
|          | 12     | Filter 2                    |                                                                     |  |  |
|          | 13     | Tray 1 Roller               |                                                                     |  |  |
|          | 14     | Tray 2 Roller               | -                                                                   |  |  |
|          | 15     | Tray 3 Roller               | -                                                                   |  |  |
|          | 16     | Tray 4 Roller               |                                                                     |  |  |
|          | 17     | By-pass Feed                | 1                                                                   |  |  |
|          | 18     | Paper Transfer Unit         | 4                                                                   |  |  |
|          | 19     |                             |                                                                     |  |  |
| 907      | Repla  | ace counter                 |                                                                     |  |  |
|          |        | PCU<br>Develop with M       | U ~ 255 / <b>U</b> / 1 /Stepj                                       |  |  |
|          | 2      | Development: M              | 4                                                                   |  |  |
|          | 3      | Development: C              | 4                                                                   |  |  |
|          | 4      | Development: Y              | 4                                                                   |  |  |
|          | 5      |                             | 4                                                                   |  |  |
|          | 7      |                             | 4                                                                   |  |  |
|          |        | Waste Tonor: OPC            | 4                                                                   |  |  |
|          | 0<br>0 | Waste Toner: Rolt           | 4                                                                   |  |  |
|          | 10     |                             | 4                                                                   |  |  |
|          | 11     | Filter 1                    | 4                                                                   |  |  |
|          | 12     | Filter 2                    | 4                                                                   |  |  |
|          | 13     | Trav 1 Boller               | 1                                                                   |  |  |
| <u> </u> |        |                             |                                                                     |  |  |

| 7   |       | Mode No.<br>(Class 1, 2, and 3) | Function / [ Setting ]                                                     |
|-----|-------|---------------------------------|----------------------------------------------------------------------------|
| 907 | 14    | Trav 2 Boller                   | [0 ~ 255 / <b>0</b> / 1 /step]                                             |
|     | 15    | Tray 3 Boller                   |                                                                            |
|     | 16    | Tray 4 Roller                   |                                                                            |
|     | 17    | By-pass Feed                    |                                                                            |
|     | 18    | Paper Transfer Unit             |                                                                            |
|     | 19    | Toner: M                        |                                                                            |
|     | 20    | Toner: C                        |                                                                            |
|     | 21    | Toner: Y                        |                                                                            |
|     | 22    | Toner: Bk                       |                                                                            |
|     | 23    | ADF                             |                                                                            |
| 908 | Proce | ess Control Counter             |                                                                            |
|     | 1     | Process Control                 | Displays the process control counter.                                      |
|     |       | Counter                         | [0 ~ 9999999 / <b>0</b> / 1 sheet/step]                                    |
| 909 | Proce | ess Control Reset               |                                                                            |
|     | 1     | Process Control Reset           | Resets the process control counter.                                        |
| 913 | Oil C | ounter                          |                                                                            |
|     | 1     | Oil Counter                     | Displays the oil supply unit counter.                                      |
|     |       |                                 | [0 ~ 65535 / <b>0</b> / 1 sheet/step]                                      |
| 914 | Oil C | lean Counter Reset              |                                                                            |
|     | 1     | Oil Clean Counter               | Resets the oil cleaner counter.                                            |
|     | _     | Reset                           |                                                                            |
| 915 | Proce | ess Error Log                   |                                                                            |
|     | 1     | Log 1                           | Displays the latest three process control error logs.                      |
|     | 2     | Log 2                           | The following are the error codes:                                         |
|     | 3     | Log 3                           | Development unit initial settings errors:                                  |
|     |       |                                 | • 110: Incorrect Image detected by cyan ID sensor                          |
|     |       |                                 | <ul> <li>116: Incorrect image detected by magenta ID<br/>sensor</li> </ul> |
|     |       |                                 | • 118: No black image                                                      |
|     |       |                                 | Development bias settings errors:                                          |
|     |       |                                 | <ul> <li>113: Incorrect image detected by cyan ID sensor</li> </ul>        |
|     |       |                                 | <ul> <li>114: Incorrect image detected by magenta ID</li> </ul>            |
|     |       |                                 | sensor                                                                     |
|     |       |                                 | • 115: Incorrect image detected by yellow ID sensor                        |
|     |       |                                 | <ul> <li>123: Incorrect image detected by black ID sensor</li> </ul>       |
|     |       |                                 | ID sensor errors:                                                          |
|     |       |                                 | • 103: ID sensor error                                                     |
|     |       |                                 | <ul> <li>104: ID sensor unable to detect image</li> </ul>                  |
|     |       |                                 | 105: OPC belt not detected                                                 |
| 920 | Mach  | nine Counter                    | 1                                                                          |
|     | 1     | Machine Counter                 | [0 ~ 0xFFFFFF / <b>0</b> / 1 /step]                                        |
| 921 | Mach  | nine Counter Clear              | 1                                                                          |
|     | 1     | Machine Counter<br>Clear        | Clears the machine counter.                                                |
| 922 | Tone  | r End Counter                   |                                                                            |
|     | 1     | K Toner                         | Displays the toner end counter, which indicates the                        |
|     | 2     | C Toner                         | possible print count after a toner near end.                               |
|     | 3     | M Toner                         |                                                                            |
|     | 4     | Y Toner                         |                                                                            |
|     |       |                                 |                                                                            |

| 7   | Mode No.              |                                  | Function / [ Setting ]                                                                                                    |  |
|-----|-----------------------|----------------------------------|----------------------------------------------------------------------------------------------------|--|
| 1   |                       | (Class 1, 2, and 3)              | Function / [ Setting ]                                                                                                    |  |
| 923 | Tone                  | r End Counter Clear              |                                                                                                    |  |
|     | 1                     | K Toner                          | Clears the toner end counter (SP7-922).                                                                                                    |  |
|     | 2                     | C Toner                          | The machine goes back to the normal operation mode if                                                                                                    |  |
|     | 3                     | M Toner                          | the toner end counter is cleared                                                                                                    |  |
|     | 4                     | Y Toner                          |                                                                                                    |  |
|     | 100                   | All                              |                                                                                                    |  |
| 924 | Char                  | ger Clean Counter                |                                                                                                    |  |
|     | 1                     | Charger Clean<br>Counter         | Displays how many times the charge corona wire has<br>been cleaned.<br>[0 ~ 99999999 / <b>0</b> / 1 sheet/step]<br><i>SP7-926 resets the counter.</i>                          |  |
| 925 | Time                  | Counter Display                  |                                                                                                    |  |
|     | 1                     | Time Counter Display             | Displays the current counter of the charge corona unit cleaning interval.<br>SP2-801 specifies the charge corona unit cleaning interval.                                       |  |
| 926 | Char                  | ger Cleaner Counter Rese         | et                                                                                                    |  |
|     | 1                     | Charger Cleaner<br>Counter Reset | Resets the charge wire cleaner counter (SP7-924).                                                                                                    |  |
| 927 | Time                  | r Counter Clear                  |                                                                                                    |  |
|     | 1                     |                                  | Clears the counter of the charge corona unit cleaning<br>interval.<br>SP7-927 clears the counter displayed by SP7-925, but<br>does not clear the value specified with SP2-801. |  |
| 928 | Previ                 | ous PM Counter Clear             |                                                                                                    |  |
|     | 1                     | Previous PM Counter<br>Clear     | Clears the previous PM counter (SP7-906).                                                                                                    |  |
| 929 | Replace Counter Clear |                                  |                                                                                                    |  |
|     | 1                     | Replace Counter Clear            | Clears the replace counter.                                                                                                    |  |
| 930 | Cour                  | nter For Designer                |                                                                                                    |  |
|     | 1                     | Counter 1 For<br>Designer        | DFU                                                                                                    |  |
|     | 2                     | Counter 2 For<br>Designer        |                                                                                                    |  |

### SP9-XXX: (Etc.)

Ę

=

| 9   |       | Mode No.<br>(Class 1, 2, and 3) | Function / [ Setting ]                               |
|-----|-------|---------------------------------|------------------------------------------------------|
| 904 | Disch | narge Threshold                 |                                                      |
|     | 1     | Discharge Threshold             | [90 ~ 220 / <b>150</b> / 0.1 g/m <sup>3</sup> /step] |

### 5.1.3 TEST PATTERN PRINTING (SP5-955-1)

- 1. Enter the SP mode and select SP5-955-1.
- 2. Enter the number for the test pattern that you want to print and press (#). (See the tables below.)
- 3. Press Copy Window to open the copy window and then select the settings for the test print (paper size, etc.)
- 4. Press Start (\*) to start the test print.
- 5. Press SP Mode (highlighted) to return to the SP mode display.

| No. | Test Pattern                                           | No. | Test Pattern                                      |
|-----|--------------------------------------------------------|-----|---------------------------------------------------|
| 0   | None                                                   | 23  | 1 dot Grid Pattern<br>(Reverse order of LD1/2 on) |
| 1   | Vertical Line (1-dot)                                  | 24  | 3 lines Grayscale                                 |
| 2   | Horizontal Line (1-dot)                                | 25  | Horizontal Grayscale – 1                          |
| 3   | Vertical Line (2-dot)                                  | 26  | Vertical Grayscale – 1                            |
| 4   | Horizontal Line (2 dot)                                | 29  | Horizontal Grayscale – 2                          |
| 5   | 1 dot Grid Pattern0 – 1                                | 30  | Vertical Grayscale – 2                            |
| 6   | 1 dot pair Grid Pattern – 1                            | 31  | Horizontal Grayscale (600 dpi)                    |
| 7   | Alternating Dot Pattern (1 dot)                        | 32  | Vertical Grayscale (600 dpi)                      |
| 8   | Alternating Dot Pattern (2 dot)                        | 35  | Horizontal Grayscale with White Line – 1          |
| 9   | Full Dot Pattern                                       | 36  | Vertical Grayscale with White Line – 1            |
| 10  | Black band                                             | 38  | Horizontal Grayscale with White Line – 2          |
| 11  | Trimming Area (1 dot)                                  | 39  | Vertical Grayscale with White Line – 2            |
| 12  | Trimming Area (2 dot)                                  | 40  | Horizontal Grayscale with White Line (600 dpi)    |
| 13  | Argyle Pattern (1 dot)                                 | 41  | Vertical Grayscale with White Line (600 dpi)      |
| 14  | Argyle Pattern (2 dot)                                 | 43  | Blank image                                       |
| 15  | Horizontal Cross Stitch                                | 50  | Vertical Cross Stitch                             |
| 16  | Checker Flag                                           | 51  | 2 beam                                            |
| 19  | Alternating Dot Pattern (4 dot)                        | 52  | Trimming Area with Crossed Lines                  |
| 20  | 1 dot Horizontal Line<br>(Reverse order of LD1/2 on)   | 53  | 1 dot Grid Pattern – 2                            |
| 21  | 1 dot Grid Pattern<br>(Reverse order of LD1/2 on)      | 54  | 1 dot pair Grid Pattern – 2                       |
| 22  | 1 dot pair Grid Pattern<br>(Reverse order of LD1/2 on) |     |                                                   |

After finishing your tests, reset SP 5-955-1 to 0.

### 5.1.4 INPUT CHECK

### Main Machine Input Check (SP5-803)

- 1. Enter the SP mode and select SP5-803.
- Select an item that you want to check. A small box will be displayed on the SP mode screen with a series of 0's and 1's. The meaning of the display is as follows.

### 00000000

Bit 76543210

3. Check the status of each item against the corresponding bit numbers listed in the table below.

| SP5-803 |                            | Description                                     | Reading      |                     |  |
|---------|----------------------------|-------------------------------------------------|--------------|---------------------|--|
| -XXX    |                            | Description                                     | 0            | 1                   |  |
| 1       | Tray 1 Set                 | Tray 1 set (standard tray)                      | Set          | Not set             |  |
| 2       | Tray 1 Paper End           | Tray 1 paper end sensor<br>(standard tray)      | Paper End    | Paper is<br>present |  |
| 3       | Tray 1 Paper<br>Height     | Tray 1 paper near-end<br>sensor (standard tray) | Not near end | Near end            |  |
| 4       | Tray 1 Paper Size          | Tray 1 paper size sensor<br>(standard tray)     | (See ta      | able 1.)            |  |
| 5       | Tray 2 Set                 | Tray 2 set (standard tray)                      | Set          | Not set             |  |
| 6       | Tray 2 Paper End           | Tray 2 paper end sensor<br>(standard tray)      | Paper End    | Paper is<br>present |  |
| 7       | Tray 2 Paper<br>Height     | Tray 2 paper near-end<br>sensor (standard tray) | Not near end | Near end            |  |
| 8       | Tray 2 Paper Size          | Tray 2 paper size sensor<br>(standard tray)     |              |                     |  |
| 9       | Registration Sensor        |                                                 | Detected     | Not detected        |  |
| 10      | Upper Relay                | Paper feed sensor                               | Detected     | Not detected        |  |
| 11      | Lower Relay                | Paper feed sensor                               | Detected     | Not detected        |  |
| 12      | Right Cover SW             |                                                 | Closed       | Open                |  |
| 13      | Exit Sensor                |                                                 | Detected     | Not detected        |  |
| 14      | Paper Overflow             |                                                 | Full         | Not full            |  |
| 15      | Exit Cover Switch          |                                                 | Closed       | Open                |  |
| 16      | Interchange Unit<br>Set    |                                                 | Set          | Not set             |  |
| 17      | Interchange Exit           |                                                 | Detected     | Not detected        |  |
| 18      | By-pass Tray Set           |                                                 | Not set      | Set                 |  |
| 19      | By-pass Paper End          |                                                 | Paper End    | Paper is<br>present |  |
| 20      | By-pass Paper Size         |                                                 |              |                     |  |
| 21      | Fusing Unit Set            |                                                 | Set          | Not set             |  |
| 22      | Fusing Exit                |                                                 | Paper End    | Paper is present    |  |
| 23      | Fusing Oil End             |                                                 |              |                     |  |
| 24      | Fusing High<br>Temperature |                                                 |              |                     |  |

| SP5-803 | SP5-803 Description       |                                           | Rea           | ding          |
|---------|---------------------------|-------------------------------------------|---------------|---------------|
| -XXX    |                           |                                           | 0             | 1             |
| 25      | Discharge Bias<br>Leak    |                                           |               |               |
| 30      | Toner End: M              | Toner end sensor: M                       | Not end       | End           |
| 31      | Toner End: C              | Toner end sensor: C                       | Not end       | End           |
| 32      | Toner End: Y              | Toner end sensor: Y                       | Not end       | End           |
| 33      | Toner End: K              | Toner end sensor: K                       | Not end       | End           |
| 34      | Toner Unit: M             | Toner cartridge memory chip: M            | Not set       | Set           |
| 35      | Toner Unit: C             | Toner cartridge memory<br>chip: C         | Not set       | Set           |
| 36      | Toner Unit: Y             | Toner cartridge memory<br>chip: Y         | Not set       | Set           |
| 37      | Toner Unit: K             | Toner cartridge memory<br>chip: K         | Not set       | Set           |
| 38      | O/B Waste Toner<br>Sensor | OPC belt waste toner sensor               | Full          | Not full      |
| 39      | O/B Waste Toner<br>Switch | OPC belt waste toner bottle switch        | Set           | Not set       |
| 40      | Belt Mark                 | Belt mark sensor                          | Not detected  | Detected      |
| 41      | New PCU Sensor            | Not used                                  | -             | -             |
| 42      | T/B Waste Toner<br>Sensor | Transfer belt waste toner sensor          | Full          | Not full      |
| 43      | T/B Waste Toner<br>Switch | Transfer belt waste toner bottle switch   | Set           | Not set       |
| 44      | LD 5V Cover               | Interlock switch                          | Closed        | Open          |
| 45      | Left Cover                |                                           | Closed        | Open          |
| 46      | Right Upper Cover         |                                           | Closed        | Open          |
| 47      | Front Cover               |                                           | Closed        | Open          |
| 48      | Development Motor<br>Lock | Development motor lock                    | Locked        | Not locked    |
| 49      | Main Motor Lock           | Main motor lock                           | Locked        | Not locked    |
| 50      | Paper Feed Motor<br>Lock  | Paper feed motor lock                     | Locked        | Not locked    |
| 51      | Polygon Motor Lock        | Polygon motor lock                        | Locked        | Not locked    |
| 52      | 1 Bin Set                 |                                           | Set           | Not set       |
| 53      | 1 Bin Paper Sensor        |                                           | Detected      | Not detected  |
| 60      | Duplex Connection         | Duplex unit                               | Not connected | Connected     |
| 61      | Bank 1 Connection         | 1st optional paper tray                   | Not connected | Connected     |
| 62      | Bank 2 Connection         | 2nd optional paper tray                   | Not connected | Connected     |
| 63      | Finisher<br>Connection    | Finisher Connection                       | Not connected | Connected     |
| 64      | Bridge Exit               |                                           | Detected      | Not detected  |
| 65      | Bridge Relay              |                                           | Detected      | Not detected  |
| 66      | Bridge Set                |                                           | Set           | Not set       |
| 67      | Bridge Right Cover        |                                           | Closed        | Open          |
| 68      | Bridge Left Cover         |                                           | Closed        | Open          |
| 69      | Bank Upper Relay          | Relay Sensor 3 (optional paper tray unit) | No paper      | Paper present |
| 70      | Bank Lower Relay          | Relay Sensor 4 (optional paper tray unit) | No paper      | Paper present |

| SP5-803 |                                    | Description                                                  | Reading          |              |
|---------|------------------------------------|--------------------------------------------------------------|------------------|--------------|
| -XXX    |                                    | Description                                                  | 0                | 1            |
| 71      | Bank Cover 1                       | Right cover (vertical guide switch)                          | Closed           | Open         |
| 72      | Bank Cover 2                       | 2nd optional tray: Right<br>cover (vertical guide<br>switch) | Closed           | Open         |
| 73      | Bank Tray 1 Set                    | 1st optional tray: Set                                       | Not set          | Set          |
| 74      | Bank Tray 2 Set                    | 2nd optional tray: Set                                       | Not set          | Set          |
| 75      | Bank Tray 1 Paper<br>End           | 1st optional tray: Paper<br>end                              | Not end          | End          |
| 76      | Bank Tray 2 Paper<br>End           | 2nd optional tray: Paper<br>end                              | Not end          | End          |
| 77      | Bank Tray 1 Paper<br>Size          | 1st optional tray: Paper size                                | - (See table 2.) |              |
| 78      | Bank Tray 2 Paper<br>Size          | 2nd optional tray: Paper size                                |                  |              |
| 79      | Bank Tray 1 Paper<br>Height        | 1st optional tray: Paper<br>height                           | - (See table 3.) |              |
| 80      | Bank Tray 2 Paper<br>Height        | 2nd optional tray: Paper<br>height                           |                  |              |
| 81      | Duplex Entrance                    | Duplex: Entrance sensor                                      | Not detected     | Detected     |
| 82      | Duplex Exit                        | Duplex: Exit sensor                                          | Detected         | Not detected |
| 83      | Duplex Open                        | Duplex unit open switch                                      | Closed           | Open         |
| 84      | Duplex Cover                       | Duplex cover sensor                                          | Open             | Closed       |
| 86      | Scanner Home<br>Position           | Scanner HP sensor                                            | Detected         | Not detected |
| 87      | Recycle Counter                    | Mechanical Counter Set                                       | Set              | Not set      |
| 88      | Counter Set                        |                                                              | Set              | Not set      |
| 89      | Key Counter Set                    |                                                              | Set              | Not set      |
| 90      | Shift Tray Home<br>Position Sensor |                                                              | Detected         | Not detected |
| 91      | Platen Cover<br>Sensor             |                                                              | Detected         | Not detected |

| Switch | North America     | Europe/Asia     | Value    |
|--------|-------------------|-----------------|----------|
| 1000   | 81/2" x 11" SEF   | 81/2" x 11" SEF | 00001110 |
| 1001   | B5 SEF            | B5 SEF          | 00000110 |
| 1010   | 51/2" x 81/2" LEF | A5 LEF          | 00001010 |
| 1011   | 11" x 17" SEF     | A3 SEF          | 00000010 |
| 1100   | A4 SEF            | A4 SEF          | 00001100 |
| 1101   | B5 LEF            | B5 LEF          | 00000100 |
| 1110   | 81/2" x 11" LEF   | A4 LEF          | 00001000 |
| 1111   | 81/2" x 14" SEF   | B4 SEF          | 00000000 |

### Table 1: Tray 1 and 2 Paper Size

0: pushed

1: not pushed

### Table 2: By-pass Tray Paper Size

| Paper Width | Value    | Paper Width | Value    |
|-------------|----------|-------------|----------|
| A3/11"/12"  | 01110000 | B5/8"       | 10010000 |
| B4          | 00110000 | A5/5.5"     | 11010000 |
| A4/8.5"     | 10110000 | B6          | 11000000 |

### Table 3: Optional Paper Tray Unit Paper Size

| Size    | North America | Europe/Asia | Code     |
|---------|---------------|-------------|----------|
| A3 SEF  | Detected      | Detected    | 10000100 |
| B4 SEF  | None          | Detected    | 10001101 |
| A4 SEF  | None          | Detected    | 10000101 |
| A4 LEF  | Detected      | Detected    | 00000101 |
| B5 LEF  | Detected      | Detected    | 00001110 |
| A5 LEF  | None          | Detected    | 00000110 |
| DLT SEF | Detected      | Detected    | 10100000 |
| LG SEF  | Detected      | None        | 10001101 |
| LT SEF  | Detected      | None        | 10000101 |
| LT LEF  | Detected      | Detected    | 00100110 |
| HLT LEF | Detected      | None        | 00000110 |

### Table 4: Optional Paper Tray Unit Paper Near End

| Remaining paper | Paper height sensor 2 | Paper height sensor 1 | Code     |
|-----------------|-----------------------|-----------------------|----------|
| Full            | ON                    | ON                    | 11111111 |
| Nearly full     | OFF                   | ON                    | 11111110 |
|                 | On                    | OFF                   | 11111101 |
| Near end        | OFF                   | OFF                   | 11111100 |

### ARDF Input Check (SP6-007)

- 1. Enter the SP mode and select SP6-007.
- 2. Enter the number (1 11) for the item that you want to check. A small box will be displayed on the SP mode screen with a series of 0's and 1's, as shown below. However, only bit 0 at the right side of the screen is valid.

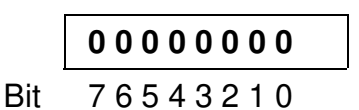

3. Check the status of bit 0 for the required item listed in the table below.

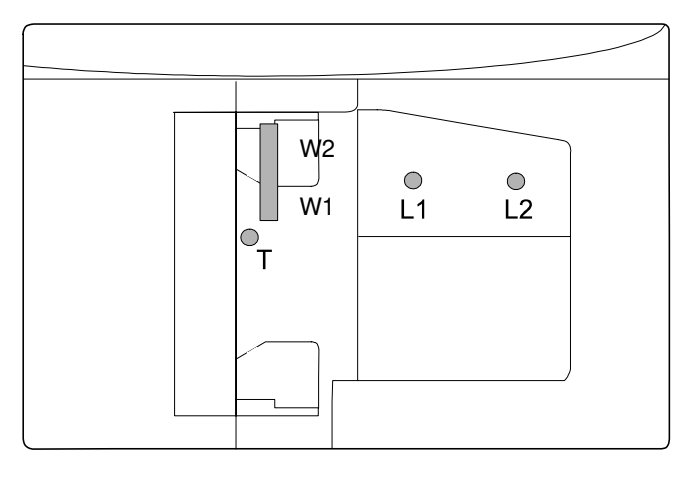

B051S600.WMF

| No | Description                   | Reading            |                |
|----|-------------------------------|--------------------|----------------|
|    | Description                   | 0                  | 1              |
| 1  | Original set sensor           | Paper not detected | Paper detected |
| 2  | Original width sensor 1 (W1)  | Paper not detected | Paper detected |
| 3  | Original width sensor 2 (W2)  | Paper not detected | Paper detected |
| 4  | Original length sensor 1 (L1) | Paper not detected | Paper detected |
| 5  | Original length sensor 2 (L2) | Paper not detected | Paper detected |
| 6  | Original trailing edge sensor | Paper not detected | Paper detected |
| 7  | ADF cover sensor              | Cover closed       | Cover opened   |
| 8  | DF position sensor            | ADF closed         | ADF opened     |
| 9  | Registration sensor           | Paper not detected | Paper detected |
| 10 | Exit sensor                   | Paper not detected | Paper detected |
| 11 | Inverter sensor               | Paper not detected | Paper detected |

### Finisher Input Check (SP6-117)

- 1. Enter the SP mode and select SP6-117.
- 2. Enter the number (1 113) for the item that you want to check. A small box will be displayed on the SP mode screen with a series of 0's and 1's, as shown below. However, only bit ) at the right side of the screen is valid.

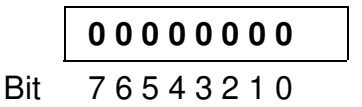

3. Check the status of each item against the corresponding bit numbers listed in the table below.

| No  | Description                          | Reading   |             |  |
|-----|--------------------------------------|-----------|-------------|--|
| NO. | Description                          | 0         | 1           |  |
| 1   | Entrance Sensor                      | Activated | Deactivated |  |
| 2   | Tray Exit Sensor                     | Activated | Deactivated |  |
| 4   | Staple Entrance Sensor               | Activated | Deactivated |  |
| 5   | Stapler Home Position Sensor         | Activated | Deactivated |  |
| 6   | Jogger Fence Home Position Sensor    | Activated | Deactivated |  |
| 8   | Feed-out Belt Home Position Sensor   | Activated | Deactivated |  |
| 9   | Stapler Tray Paper                   | Activated | Deactivated |  |
| 10  | Stapler Rotation Home Position       | Activated | Deactivated |  |
| 11  | Staple Sensor                        | Activated | Deactivated |  |
| 14  | Staple Sheet Sensor                  | Activated | Deactivated |  |
| 17  | Exit Plate Home Position Sensor      | Activated | Deactivated |  |
| 18  | Tray Shift Home Position Sensor      | Activated | Deactivated |  |
| 21  | Stack Height Sensor                  | Activated | Deactivated |  |
| 23  | Tray Lower Limit Sensor              | Activated | Deactivated |  |
| 101 | 500 Fin Entrance Sensor              | Activated | Deactivated |  |
| 102 | 500 Fin Exit Sensor                  | Activated | Deactivated |  |
| 103 | 500 Fin Jogger Home Position Sensor  | Activated | Deactivated |  |
| 104 | 500 Fin Top Cover Sensor             | Closed    | Opened      |  |
| 105 | 500 Fin Height Sensor                | Activated | Deactivated |  |
| 106 | 500 Fin Lever Sensor                 | Activated | Deactivated |  |
| 107 | 500 Fin Upper Limit Sensor           | Activated | Deactivated |  |
| 108 | 500 Fin Near Limit Sensor            | Activated | Deactivated |  |
| 109 | 500 Fin Staple Cover Sensor          | Closed    | Opened      |  |
| 110 | 500 Fin Stapler Home Position Sensor | Activated | Deactivated |  |
| 111 | 500 Fin Staple End Sensor            | Activated | Deactivated |  |
| 112 | 500 Fin Staple Sensor                | Activated | Deactivated |  |
| 113 | 500 Fin Stapler Lock Sensor          | Locked    | Not Locked  |  |

### 5.1.5 OUTPUT CHECK

**NOTE:** Motors keep turning in this mode regardless of upper or lower limit sensor signals. To prevent mechanical or electrical damage, do not keep an electrical component on for a long time.

### Main Machine Output Check (SP5-804)

- 1. Open SP5-804.
- 2. Select the SP number that corresponds to the component you wish to check. (Refer to the table below.)
- 3. Touch *ON* to test the selected item. Press *OFF* to end the test.

**NOTE:** You cannot exit and close this display until you touch *OFF* to switch off the output check currently executing. Do not keep an electrical component switched *ON* for a long time.

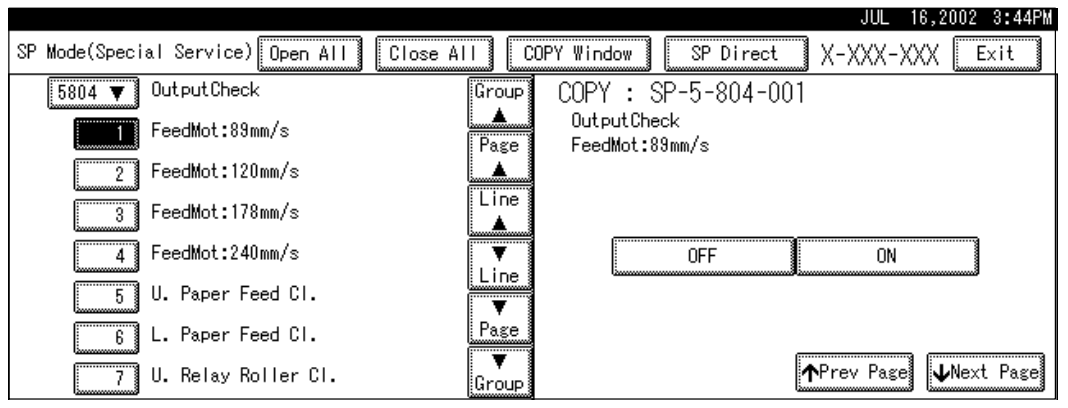

B051S505.WMF

#### Output Check Table

| SP5-804<br>-XXX |                               | Description                      |
|-----------------|-------------------------------|----------------------------------|
| 1               | Feed Mot: 89 mm/s             | Paper feed motor: 89 mm/s        |
| 2               | Feed Mot: 120 mm/s            | Paper feed motor: 120 mm/s       |
| 3               | Feed Mot: 178 mm/s            | Paper feed motor: 178 mm/s       |
| 4               | Feed Mot: 240 mm/s            | Paper feed motor: 240 mm/s       |
| 5               | Upper Paper Feed<br>Clutch    | Tray 1 paper feed clutch         |
| 6               | Lower Paper Feed<br>Clutch    | Tray 2 paper feed clutch         |
| 7               | Upper Relay Roller<br>Clutch  | Tray 1 vertical transport clutch |
| 8               | Lower Relay Roller<br>Clutch  | Tray 2 vertical transport clutch |
| 9               | Transfer Motor: Half<br>Speed | Main motor: 178 mm/s             |

| SP5-804<br>-XXX |                                           | Description                                   |  |
|-----------------|-------------------------------------------|-----------------------------------------------|--|
| 10              | Transfer Motor: Low<br>Speed              | Main motor: 89 mm/s                           |  |
| 11              | Regist Clutch                             | Registration clutch                           |  |
| 12              | Interchange Upper<br>Gate                 | Interchange Junction Gate Solenoid 1          |  |
| 13              | Interchange Lower<br>Gate                 | Interchange Junction Gate Solenoid 2          |  |
| 14              | By-pass Feed Clutch                       | By-pass paper feed clutch                     |  |
| 15              | By-pass Pick-Up<br>Solenoid               | By-pass pick-up solenoid                      |  |
| 16              | Development Clutch: M                     | Development clutch: M                         |  |
| 17              | Development Clutch: C                     | Development clutch: C                         |  |
| 18              | Development Clutch: Y                     | Development clutch: Y                         |  |
| 19              | Development Clutch: K                     | Development clutch: K                         |  |
| 20              | Development Motor<br>(Forward)            | Development motor                             |  |
| 21              | Development Motor<br>Half Speed (Forward) | Development motor: Half Speed                 |  |
| 22              | Development Motor<br>(Reverse)            | Development motor: Reverse                    |  |
| 23              | Development Motor<br>Half Speed (Reverse) | Development motor: Reverse Half Speed         |  |
| 24              | Lubricant Clutch                          | OPC belt cleaning clutch                      |  |
| 25              | Main Motor (Forward)                      | Main motor: Regular Speed                     |  |
| 26              | Main Motor Half Speed (Forward)           | Main motor: Half Speed                        |  |
| 27              | Main Motor (Reverse)                      | Main motor: Reverse                           |  |
| 28              | Main Motor Half Speed (Reverse)           | Main motor: Reverse Half Speed                |  |
| 29              | Polygon Motor                             | Polygon motor                                 |  |
| 30              | LD On                                     | LD                                            |  |
| 31              | Polygon Motor + LD                        | Polygon Motor + LD                            |  |
| 32              | Transfer 2nd Solenoid                     | Paper Transfer Solenoid                       |  |
| 33              | T/B Cleaning Clutch                       | Image transfer belt cleaning clutch           |  |
| 34              | T/B Cleaning Solenoid                     | Image transfer belt cleaning contact solenoid |  |
| 40              | Engine Ready Signal                       | Engine Ready Signal                           |  |
| 41              | ID sensor LED                             |                                               |  |
| 42              | QL                                        |                                               |  |
| 43              | Toner End Led                             | Toner End LED                                 |  |
| 44              | Charger Bias                              | Charge corona unit output                     |  |
| 45              | Development Bias 1                        | Development Bias: 1                           |  |
| 46              | Development Bias 2                        | Development Bias: 2                           |  |
| 47              | Belt Transfer                             | Image transfer power supply                   |  |
| 48              | Paper Transfer: +                         | Paper transfer bias: +                        |  |
| 49              | Paper Transfer: –                         | Paper transfer bias: –                        |  |
| 50              | T/B Cleaning: +                           | Image transfer belt cleaning bias: +          |  |
| 51              | Discharge: H                              | Discharge plate power supply: H               |  |
| 52              | Discharge: L                              | Discharge plate power supply: L               |  |

| SP5-804<br>-XXX |                                   | Description                                                  |
|-----------------|-----------------------------------|--------------------------------------------------------------|
| 53              | Fuser Main Relay                  | Fusing Main Relay                                            |
| 54              | Fusing Bias                       | Fusing Bias                                                  |
| 55              | Scanner Lamp                      |                                                              |
| 100             | Bank Upper Feed                   | 1st paper feed clutch (optional paper tray unit)             |
| 101             | Bank Lower Feed                   | 2nd paper feed clutch (optional paper tray unit)             |
| 102             | Bank Feed Motor: L                | 1st paper feed motor (optional paper tray unit)              |
| 103             | Bank Feed Motor: H                | 1st Paper feed motor – half speed (optional paper tray unit) |
| 110             | Shift Tray Motor: CW              | Shift Tray Motor – continuous clockwise                      |
| 111             | Shift Tray Motor: CCW             | Shift Tray Motor – continuous counter-clockwise              |
| 112             | Shift Tray Motor: Run             | Shift Tray Motor – shifts once                               |
| 120             | Duplex Reverse Motor<br>(Forward) | Duplex: Inverter motor                                       |
| 121             | Duplex Reverse Motor<br>(Reverse) | Duplex: Inverter motor – reverse                             |
| 122             | Duplex Feed Motor<br>(Forward)    | Duplex: Transport motor                                      |
| 123             | Duplex Feed Motor<br>(Reverse)    | Duplex: Transport motor – reverse                            |
| 124             | Duplex Solenoid                   | Duplex: Inverter gate solenoid                               |
| 125             | Duplex Free Run                   | Duplex: Free run                                             |
| 130             | Bridge Motor: H                   |                                                              |
| 131             | Bridge Motor: L                   |                                                              |
| 132             | Bridge Gate Sol                   |                                                              |
| 140             | Fusing Fan: H                     |                                                              |
| 141             | Fusing Fan: L                     |                                                              |
| 142             | Dev Fan: H                        | Development Fan Motor: H                                     |
| 143             | Dev. Fan: L                       | Development Fan Motor: L                                     |
| 144             | Cooling Fan: H                    | Controller Fan Motor: H                                      |
| 145             | Cooling Fan: L                    | Controller Fan Motor: L                                      |
| 146             | Ozone Fan: Hi                     |                                                              |
| 147             | Ozone Fan: Low                    |                                                              |
| 160             | Bridge Cooling Fan: H             |                                                              |
| 161             | Bridge Cooling Fan: L             |                                                              |
| 162             | PSU Fan                           |                                                              |
| 170             | Forced Lubricant                  | The following parts are switched on.                         |
|                 |                                   | O/B cleaning contact clutch                                  |
|                 |                                   | T/B cleaning solenoid                                        |
|                 |                                   | T/B cleaning contact clutch                                  |

### ARDF Output Check (SP6-008)

- 1. Open SP6-008.
- 2. Select the SP number that corresponds to the component you wish to check. (Refer to the table below.)
- 3. Touch *ON* to test the selected item. To end the test, touch *OFF*. You cannot exit and close this display until you touch *OFF* to switch off the output check currently executing.

| No. | Description               |
|-----|---------------------------|
| 1   | Feed Motor (Forward)      |
| 2   | Feed Motor (Reverse)      |
| 3   | Transport Motor (Forward) |
| 4   | Feed Clutch               |
| 5   | Pick-up Solenoid          |
| 6   | Junction Gate Solenoid    |
| 7   | Stamp Solenoid            |

### Finisher Output Check (SP6-118)

- 1. Open SP6-118.
- 2. Select the SP number that corresponds to the component you wish to check. (Refer to the table below.)
- 3. Touch *ON* to test the selected item. To end the test, touch *OFF*. You cannot exit and close this display until you touch *OFF* to switch off the output check currently executing.

| No. | Description          | No. | Description           |
|-----|----------------------|-----|-----------------------|
|     | 1000-sheet finisher  |     | 500-sheet finisher    |
| 1   | Fin All Off          | 101 | 500 Fin All Off       |
| 2   | Upper Transfer Motor | 102 | 500 Fin Main Motor    |
| 3   | Lower Transfer Motor | 103 | 500 Fin Jogger Motor  |
| 4   | Exit Motor           | 104 | 500 Fin Paddle Sol    |
| 5   | Tray Gate Sol        | 105 | 500 Fin Gear Sol      |
| 6   | Tray Lift Motor      | 106 | 500 Fin Lever Sol     |
| 7   | Jogger Motor         | 107 | 500 Fin Tray Motor    |
| 12  | Stapler Motor        | 108 | 500 Fin Stapler Motor |
| 13  | Staple Hummer        | 109 | 500 Fin Free Run 1    |
| 15  | Stapler Gate Sol     | 110 | 500 Fin Free Run 2    |
| 16  | Pos. Roller Sol      |     |                       |
| 18  | Feed-out Motor       |     |                       |
| 19  | Shift Motor          |     |                       |
| 22  | Guide Plate Motor    |     |                       |
| 23  | Fin Free Run 1       |     |                       |
| 24  | Fin Free Run 2       |     |                       |

# 5.1.6 SMC DATA LISTS (SP5-990)

1. Open SP mode 5-990 and select the number corresponding to the list that you wish to print.

| SMC (System Parameter and Data Lists) |                                                                |  |
|---------------------------------------|----------------------------------------------------------------|--|
| 1                                     | All data list                                                  |  |
| 2                                     | SP mode data list                                              |  |
| 3                                     | UP mode data list                                              |  |
| 4                                     | Logged data list                                               |  |
| 5                                     | Self-diagnostics results list                                  |  |
| 6                                     | Non-Default Data list                                          |  |
| 7                                     | NIB summary                                                    |  |
| 8                                     | Net file log list (Jobs to be printed from the document server |  |
|                                       | using a PC and the Desk Top Binder software)                   |  |
| 21                                    | Copy UP mode list                                              |  |
| 22                                    | Scanner SP mode list                                           |  |
| 23                                    | Scanner UP mode list                                           |  |

- 2. Touch EXECUTE on the touch panel
- 3. Operate according to the instructions on the display.
- 4. Check that the completion message appears, and touch *Exit*.

# 5.1.7 ORIGINAL JAM HISTORY DISPLAY

#### Total Count

SP7-503 displays the number of original jams having occurred in the optional ARDF.

#### Details on the Most Recent Jams

SP7-508 displays the detailed information on the latest 10 original jams having occurred in the optional ARDF.

| SP7-508- |          |                                             |
|----------|----------|---------------------------------------------|
| 1        | Latest   | Information on the latest original jam      |
| 2        | Latest 1 | Information on the 2nd latest original jam  |
| 3        | Latest 2 | Information on the 3rd latest original jam  |
| :        | :        | :                                           |
| :        | :        | •                                           |
| 8        | Latest 7 | Information on the 8th latest original jam  |
| 9        | Latest 8 | Information on the 9th latest original jam  |
| 10       | Latest 9 | Information on the 10th latest original jam |

# 5.1.8 COPY JAM HISTORY DISPLAY

### Total Count

SP7-502 displays the number of copy paper jams having occurred in all paper paths.

### Details on the Most Recent Jams

SP7-507 displays the detailed information on the latest 10 copy paper jams having occurred in all paper paths.

| SP7-507- |          |                                          |
|----------|----------|------------------------------------------|
| 1        | Latest   | Information on the latest paper jam      |
| 2        | Latest 1 | Information on the 2nd latest paper jam  |
| 3        | Latest 2 | Information on the 3rd latest paper jam  |
| :        | :        | :                                        |
| :        | :        | :                                        |
| 8        | Latest 7 | Information on the 8th latest paper jam  |
| 9        | Latest 8 | Information on the 9th latest paper jam  |
| 10       | Latest 9 | Information on the 10th latest paper jam |

# 5.1.9 MEMORY ALL CLEAR (SP5-801)

Executing Memory All Clear resets all the settings stored in the NVRAM to their default settings except the following:

| SP7-003-1 | Print total counter value                          |
|-----------|----------------------------------------------------|
| SP5-811   | Machine serial number                              |
| SP5-907   | Plug & play brand name and production name setting |

Normally, this SP mode should not be used. This procedure is necessary only after replacing the NVRAM, or when the copier malfunctions because the NVRAM is damaged.

### Using a Flash Memory Card

- 1. Upload the NVRAM data to a flash memory card (
   NVRAM Data Upload).
- Print out all SMC data lists (SP5-990).
   NOTE: Be sure to print out all the lists. If the NVRAM data upload is not completed, it is necessary to manually change the SP mode settings.
- 3. Open SP5-801.
- 4. Press the number for the item that you want to initialize. The number you select determines which application software is initialized. Touch 1, for example, if you want to initialize all modules; or select the appropriate number from the table below.

| No. | What It Initializes                  | Comments                                                                                                    |
|-----|--------------------------------------|----------------------------------------------------------------------------------------------------|
| 1   | All modules                          | Initializes items 2 ~ 15 below.                                                                                        |
| 2   | Engine                               | Initializes all registration settings for the engine and process settings.                                             |
| 3   | SCS (System Control<br>Service)/SRAM | Initializes default system settings, CSS settings,<br>operation display coordinates, and ROM update<br>information.    |
| 4   | IMH (Image Memory<br>handler)        | Initializes the registration setting for the image memory handler. (Deletes all image files in the HDD).               |
| 5   | MCS (Memory Control<br>Service)      | Initializes the automatic delete time setting for stored documents.                                                    |
| 6   | Copier application                   | Initializes all copier application settings.                                                                           |
| 7   | Fax application                      | Initializes the fax reset time, job login ID, all TX/RX settings, local storage file numbers, and off-hook timer.      |
| 8   | Printer application                  | Initializes the printer defaults, programs registered,<br>the printer SP bit switches, and the printer CSS<br>counter. |
| 9   | Scanner application                  | Initializes the scanner defaults for the scanner and all the scanner SP modes.                                         |
| 10  | Network application                  | Deletes the network file application management files and thumbnails, and initializes the job login ID.                |

| No. | What It Initializes              | Comments                                                                                                    |
|-----|----------------------------------|----------------------------------------------------------------------------------------------------|
| 11  | NCS<br>(Network Control Service) | Initializes the system defaults and interface settings<br>(IP addresses also), SmartNetMonitor for Admin,<br>WebStatusMonitor settings, and the TELNET<br>settings. |
| 12  | R-FAX                            | Initializes the job login ID, SmartNetMonitor for Admin, job history, and local storage file numbers.                                                               |
| 14  | DCS                              | Initializes the DCS (Delivery & Receive Control Server) settings                                                                                                    |
| 15  | UCS                              | Initializes the UCS (User Directory Control Server) settings.                                                                                                    |

- 5. Touch *EXECUTE*, and turn the main switch off and on.
- 6. Download the NVRAM data from a flash memory card ( 5.2.2).

### Without Using a Flash Memory Card

If there is no flash memory card, follow the steps below.

- 1. Execute SP5-990 to print out all SMC data lists.
- 2. Open SP5-801.
- 3. Select the number for the item that you want to initialize.
- 4. Press *EXECUTE* and turn the main switch off and on.
- 5. Make sure that you do the following:
  - Do the printer and scanner registration and magnification adjustments ( "Copy Adjustments" in chapter 3, "Replacement and Adjustment").

  - Referring to the SMC data lists, re-enter all values that have been changed from their factory settings.
  - Do the white level adjustment ( Section 3.14 Standard White Density Adjustment)
- 6. Check the copy quality and the paper paths, and do any necessary adjustments.
# 5.1.10 APS OUTPUT DISPLAY (SP4-301)

SP4-301 displays a code that indicates the current status of the APS sensors. The table lists the codes and the activated sensors.

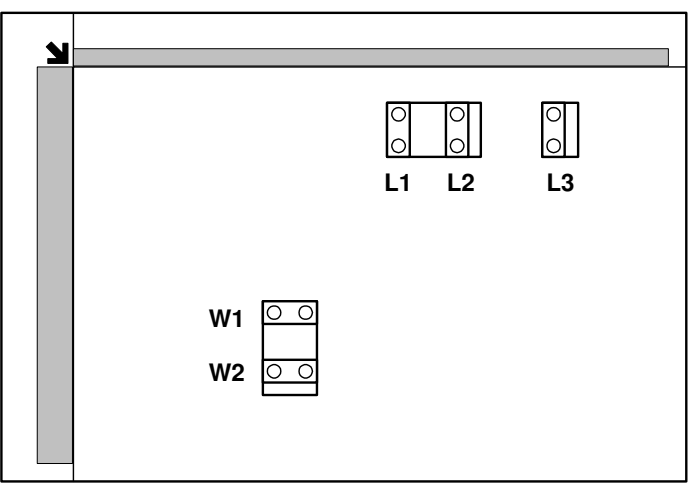

B051S540.WMF

| Code | Sensors            |    |    |    |    |  |  |  |
|------|--------------------|----|----|----|----|--|--|--|
|      | W1                 | W2 | L1 | L2 | L3 |  |  |  |
| 38   | 0                  | 0  | —  | —  | —  |  |  |  |
| 160  | 0                  | 0  | 0  | 0  | 0  |  |  |  |
| 164  | —                  |    | 0  | 0  | 0  |  |  |  |
| 166  | —                  |    | О  | О  | —  |  |  |  |
| 128  | Other combinations |    |    |    |    |  |  |  |

O: Activated

-: Deactivated

# 5.2 PROGRAM DOWNLOAD

### 5.2.1 FIRMWARE

The procedure is the same for all firmware modules.

- 1. Turn off the main power switch.
- 2. Remove the cover [A].
- 3. Insert the IC card [B] containing the software you wish to download into the card slot of the controller.
- 4. Open the front cover.
- 5. Turn on the main power.
- 6. Follow the instructions displayed on the operation panel
- 7. Monitor the downloading status on the operation panel.

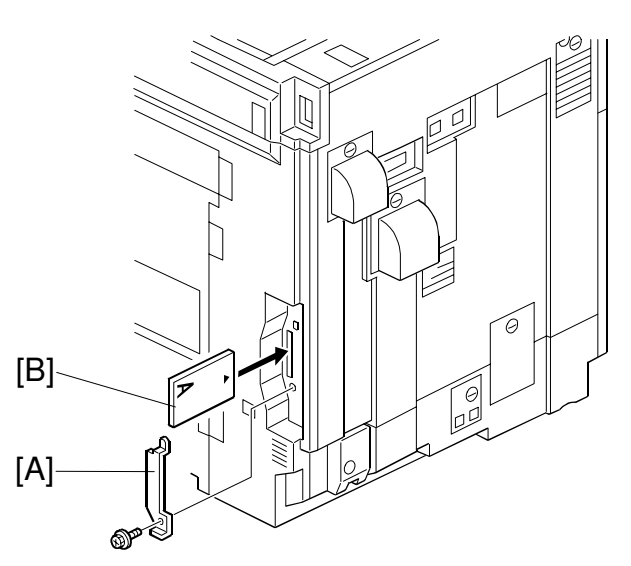

- While downloading is in progress, the panel displays "Writing". When downloading has been completed, the panel displays "Completed".
- The Start key lights red while downloading is in progress, and then lights green again after downloading is completed.

Service Tables

B051S136 WMF

#### 

Never switch off the power while downloading. Switching off the power while the new software is being downloading will damage the boot files in the controller.

- 8. After confirming that downloading is completed, turn off the main power and remove the IC card.
- 9. If more software needs to be downloaded, repeat steps 1 to 7.
- 10. Turn the main power on and confirm that the new software loads and that the machine starts normally.
- 11. After installing new scanner firmware, perform copier SP5-801-9 (Memory All Clear Scanner Application).

NOTE: If the download failed, an error message appears on the panel. In this case, download the firmware again using the IC card.
 In this condition, if the firmware cannot be downloaded again, do the following:
 Controller firmware: Turn on dip switch 1 on the controller board, and switch on. The machine boots from the IC card. Download the new

firmware.

Others: Replace the appropriate PCB.

## 5.2.2 NVRAM DATA UPLOAD/DOWNLOAD

The content of the NVRAM can be uploaded to and downloaded from a flash memory card.

### Uploading NVRAM Data (SP5-824)

The data in the NVRAM in the machine can be uploaded to a flash memory card.

- 1. Turn off the main switch.
- 2. Remove the cover [A].
- 3. Plug the flash memory card [B] into the card slot.
- 4. Turn on the main switch.
- 5. Open SP5-824.
- 6. Touch *EXECUTE* to start uploading the NVRAM data.
- 7. Turn off the main switch, and then remove the IC card.

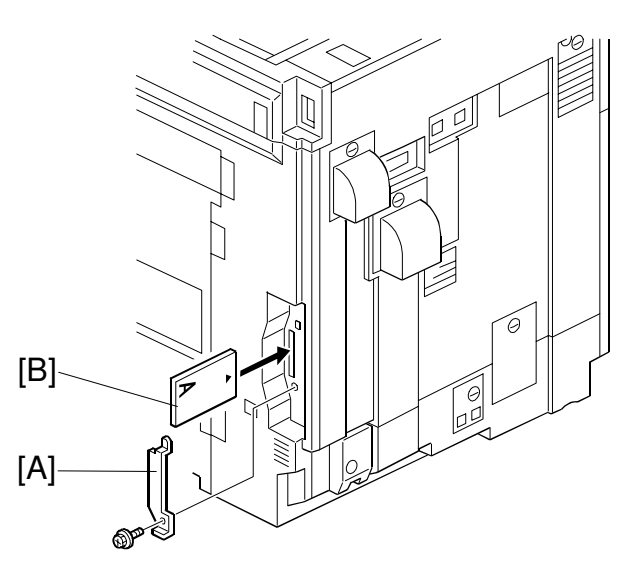

B051S136.WMF

### Downloading NVRAM Data (SP5-825)

SP5-825 downloads data from a flash card to the NVRAM inside the machine.

The following data are not downloaded from the flash card:

- Meter charge total counter (SP7-003-1)
- Duplex, A3/DLT/Over 420 mm, Staple and Scanner application scanning counters (SP7-007).
- 1. Turn off the main switch.
- 2. Remove the cover [A].
- 3. Plug the flash memory card [B] into the card slot.
- 4. Turn on the main switch.
- 8. Open SP5-825.
- 5. Touch *EXECUTE* to start download the NVRAM data.
- 6. Turn off the main switch, and then remove the IC card.

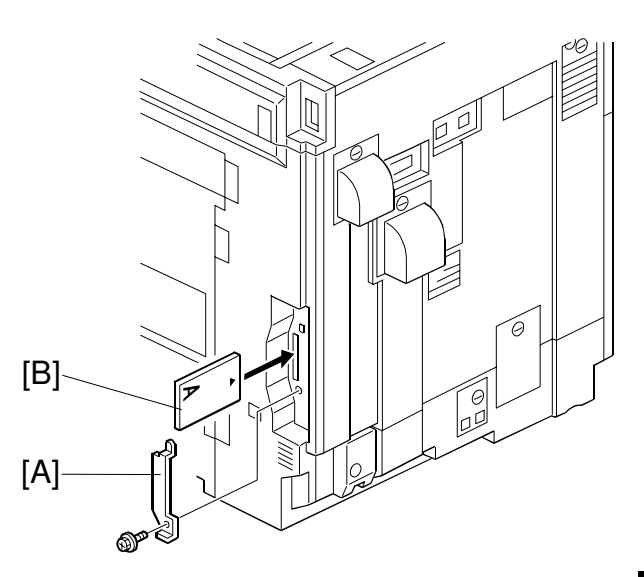

B051S136.WMF

Service Tables

Note that the following errors may occur during downloading:

- If a card is not installed in the card slot and a message tells you that downloading cannot proceed, you cannot execute downloading, even by pressing *EXECUTE*.
- If the correct card for the NVRAM data is not inserted in the card slot, after you press *EXECUTE* a message will tell you that downloading cannot proceed because the card is abnormal and the execution halts.

# 5.3 SOFTWARE RESET

The software can be rebooted when the machine hangs up. Use either of the following procedures.

#### Procedure 1

- 1. Turn the main power switch off and on.
- 2. Check that "Now loading. Please wait" is displayed and that the copy window opens.

#### **Procedure 2**

- 1. Press and hold down the <sup>(→)</sup> and <sup>(#)</sup> keys together until the machine beeps (for about 10 seconds).
- 2. Release both buttons.
- 3. Check that "Now loading. Please wait" is displayed and that the copy window opens.

# 5.4 SYSTEM SETTINGS AND COPY SETTING RESET

## 5.4.1 SYSTEM SETTING RESET

To reset the system settings in the UP mode to their defaults. Use the following procedure.

- 1. Press the User Tools/Counter key ().
- Hold down the <sup>(#)</sup> key and touch *System Settings*.
   NOTE: Hold down the <sup>(#)</sup> key before touching *System Settings*.

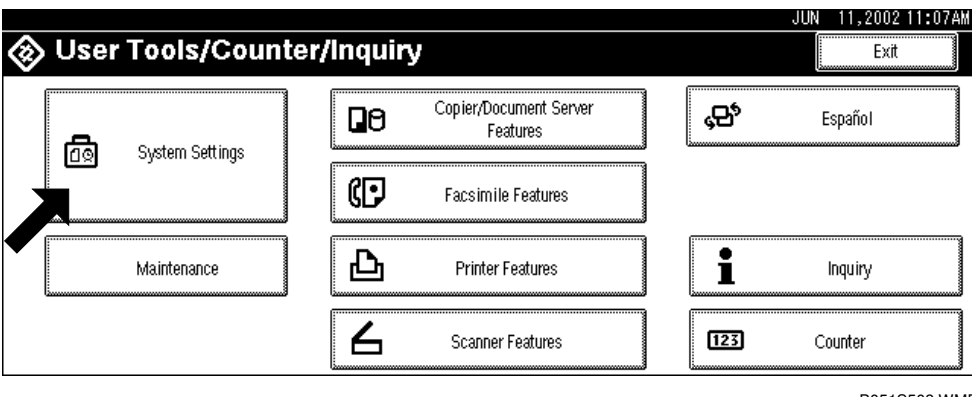

B051S503.WMF

- 3. When the display asks if you want to reset the system settings, touch Yes.
- 4. Check that the completion message appears, and touch *Exit*.

# 5.4.2 COPIER SETTING RESET

To reset the copy settings in the UP mode to their defaults, use the following procedure.

- 1. Press the User Tools/Counter key ().
- Hold down the <sup>(#)</sup> key and then touch *Copier/Document Server Features*.
   NOTE: Hold down the <sup>(#)</sup> key before touching *Copier/Document Server Features*.

| <b>@</b> | User | Tools/Cour      | iter/ | Inquir                             | y                  |         | JUN 11,2002 11:07Ak | λ  |
|----------|------|-----------------|-------|------------------------------------|--------------------|---------|---------------------|----|
|          | 局    | System Settings |       | Copier/Document Server<br>Features |                    | ¢\$*    | Español             |    |
| l        |      |                 |       | C                                  | Facsimile Features |         |                     |    |
|          |      | Maintenance     |       | Ъ                                  | Printer Features   | 1       | Inquiry             |    |
|          |      |                 |       | <b>占</b>                           | Scanner Features   | <br>123 | Counter             |    |
|          |      |                 |       |                                    |                    |         | B051S504.WM         | ٨F |

3. When the display asks if you want to reset the Copier Document Server settings, touch *Yes*.

4. Check that the completion message appears, and touch *Exit*.

# 5.5 USER TOOLS

The user program (UP) mode can be accessed by users and operators, and by sales and service staff. UP mode is used to input the copier's default settings. The user can reset the default settings at any time.

# 5.5.1 HOW TO ENTER USER TOOLS

#### UP Mode Initial Screen: User Tools/Counter Display

To enter the UP mode, press the User Tools/Counter key (2010).

#### System Settings

In the User Tools/Counter display, touch System Settings.

Touch a tab to display the settings. If the Next button is lit in the lower right corner, touch it to display more options. Specify the settings, touch *Exit* to return to the User Tools/Counter display, and then touch *Exit* to return to the copy window.

#### **Copier/Document Server Features**

In the User/Tools Counter display, touch Copy/Document Server Settings.

Click a tab to display the settings. If the Next button is lit in the lower right corner, press it to display more options. Perform the settings, press Exit to return to the User Tools/Counter display, and then press Exit to return to the copy window.

#### Printer, Facsimile, Scanner Settings

In the User/Tools Counter display, touch Printer Settings, Facsimile, or Scanner Settings to open the appropriate screen and then touch the tab to display more settings. The screen below shows the Printer Features screen.

### Inquiry

In the User/Tools Counter display, touch Inquiry.

The following SP mode settings will be displayed.

- Service Telephone Number (SP5-812-1)
- Service Facsimile Number (SP5-812-2)
- Telephone Number for ordering consumables (SP5-812-3)
- Sales Telephone Number (SP5-812-4)
- Toner Type (SP5-841-1~4)

### Counter

In the User/Tools Counter display, touch Counter.

The following SP mode counters will be displayed.

• Copy Counter (SP5-914)

View the settings, touch Print Counter *Exit* to return to the User Tools/Counter display, and then touch *Exit* to return to the copy window.

# 5.6 **DIP SWITCHES**

#### Controller Board: SW2

| DIP SW No. | OFF                    | ON                   |
|------------|------------------------|----------------------|
| 1          | Boot-up from machine   | Boot-up from IC card |
| 2          | Not used (keep at OFF) |                      |
| 3          |                        |                      |
| 4          |                        |                      |

If the controller firmware download attempt failed, you must boot the machine from the IC card. To do this, set DIP SW 1 on the controller board to ON.

BICU Board: SW2

| DIP<br>SW<br>No. | Function        |             | OFF    |         | ON     |          |         |  |
|------------------|-----------------|-------------|--------|---------|--------|----------|---------|--|
| 1                | Machine<br>Type | U-C1b       |        |         | U-C1a  |          |         |  |
| 2                |                 | Off:        | Off:   | Off:    | On:    | On:      | Off:    |  |
| 3                | Destination     | Off: JAN    | On: NA | Off: EU | On: AA | Off: TWN | On: CHN |  |
| 4                |                 | Off:        | Off:   | On:     | Off:   | Off:     | On:     |  |
| 5                | Not used        | Keep at OFF |        |         |        |          |         |  |
| 6                | Not used        |             |        |         |        |          |         |  |

JAN: Japan, NA: North America, EU: Europe, AA: Asia, TWN: Taiwan, CHN: China

# 6. DETAILED SECTION DESCRIPTIONS

# 6.1 OVERVIEW

# **6.1.1 MECHANICAL COMPONENTS**

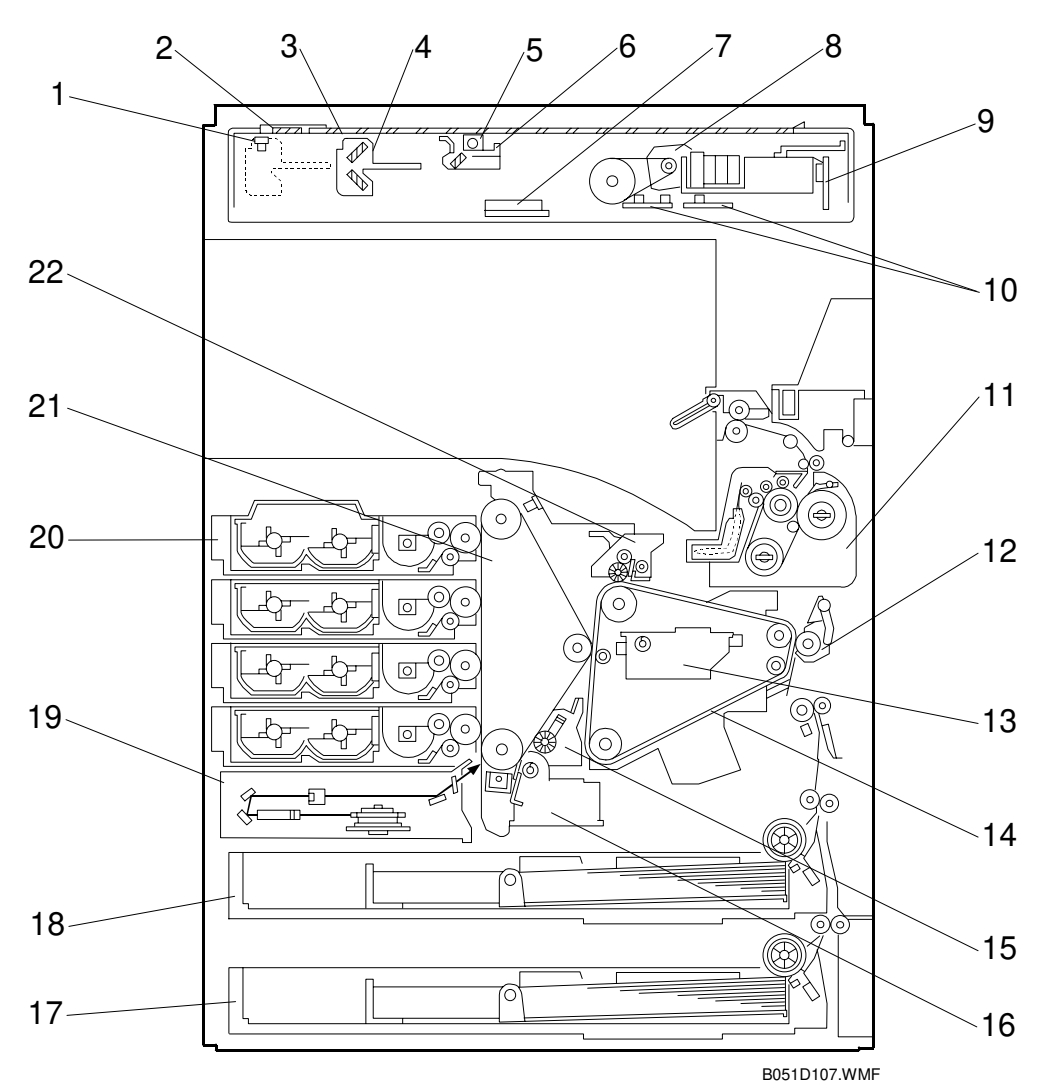

Detailed Descriptions

- 1. Scanner HP sensor
- 2. ADF exposure glass
- 3. Exposure glass
- 4. 2nd carriage
- 5. Scanner lamp
- 6. 1st carriage
- 7. Original width sensor
- 8. Scanner motor
- 9. Sensor board unit
- 10. Original length sensors
- 11. Fusing unit

- 12. Paper transfer roller unit
- 13. Image transfer belt waste toner bottle
- 14. Image transfer belt unit
- 15. OPC belt cleaning unit
- 16. OPC belt waste toner bottle
- 17. Paper tray 2
- 18. Paper tray 1
- 19. Laser optics unit
- 20. Development unit
- 21. OPC belt unit
- 22. Image transfer belt cleaning unit

### 6.1.2 PAPER PATH

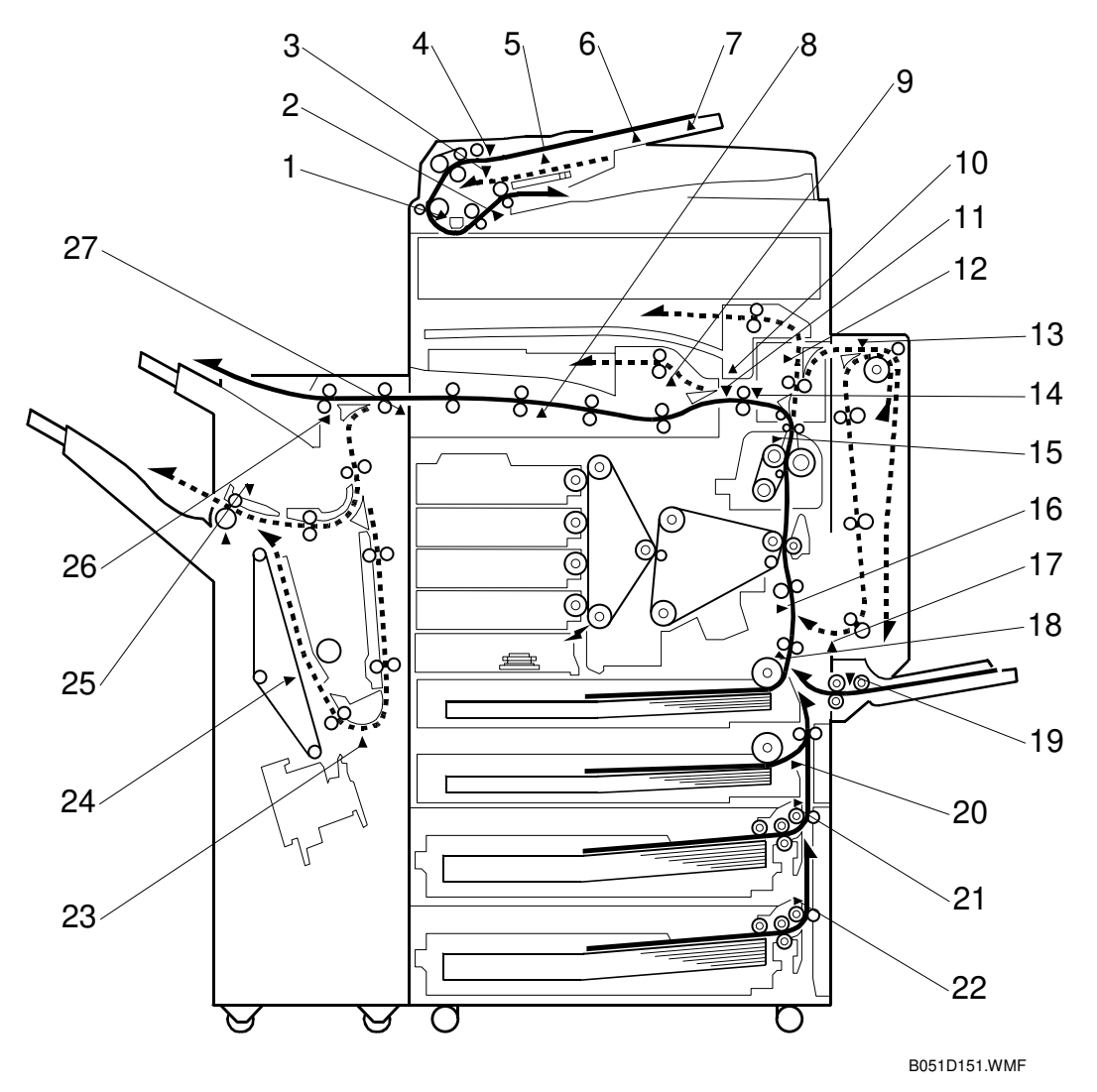

- 1. Registration sensor (ARDF)
- 2. Original exit sensor (ARDF)
- 3. Original set sensor (ARDF)
- 4. Original trailing edge sensor (ARDF)
- 5. Original width sensor board (ARDF)
- 6. Original length sensor 1 (ARDF)
- 7. Original length sensor 2 (ARDF)
- 8. Relay sensor (Bridge unit)
- 9. Tray exit sensor (Bridge unit)
- 10. Paper sensor (1-bin tray)
- 11. Paper overflow sensor
- 12. Exit sensor (Interchange unit)
- 13. Entrance sensor (Duplex unit)
- 14. Paper exit sensor
- 15. Fusing exit sensor

- 16. Registration sensor
- 17. Exit sensor (Duplex unit)
- 18. Paper feed sensor
- 19. Paper end sensor (By-pass tray)
- 20. Paper feed sensor
- 21. Relay sensor (Paper tray 3)
- 22. Relay sensor (Paper tray 4)
- 23. Stapler tray entrance sensor (Finisher)
- 24. Stack feed-out belt HP sensor (Finisher)
- 25. Lower tray exit sensor (Finisher)
- 26. Paper limit sensor (Finisher)
- 27. Entrance sensor (Finisher)

### 6.1.3 DRIVE COMPONENTS

#### Layout

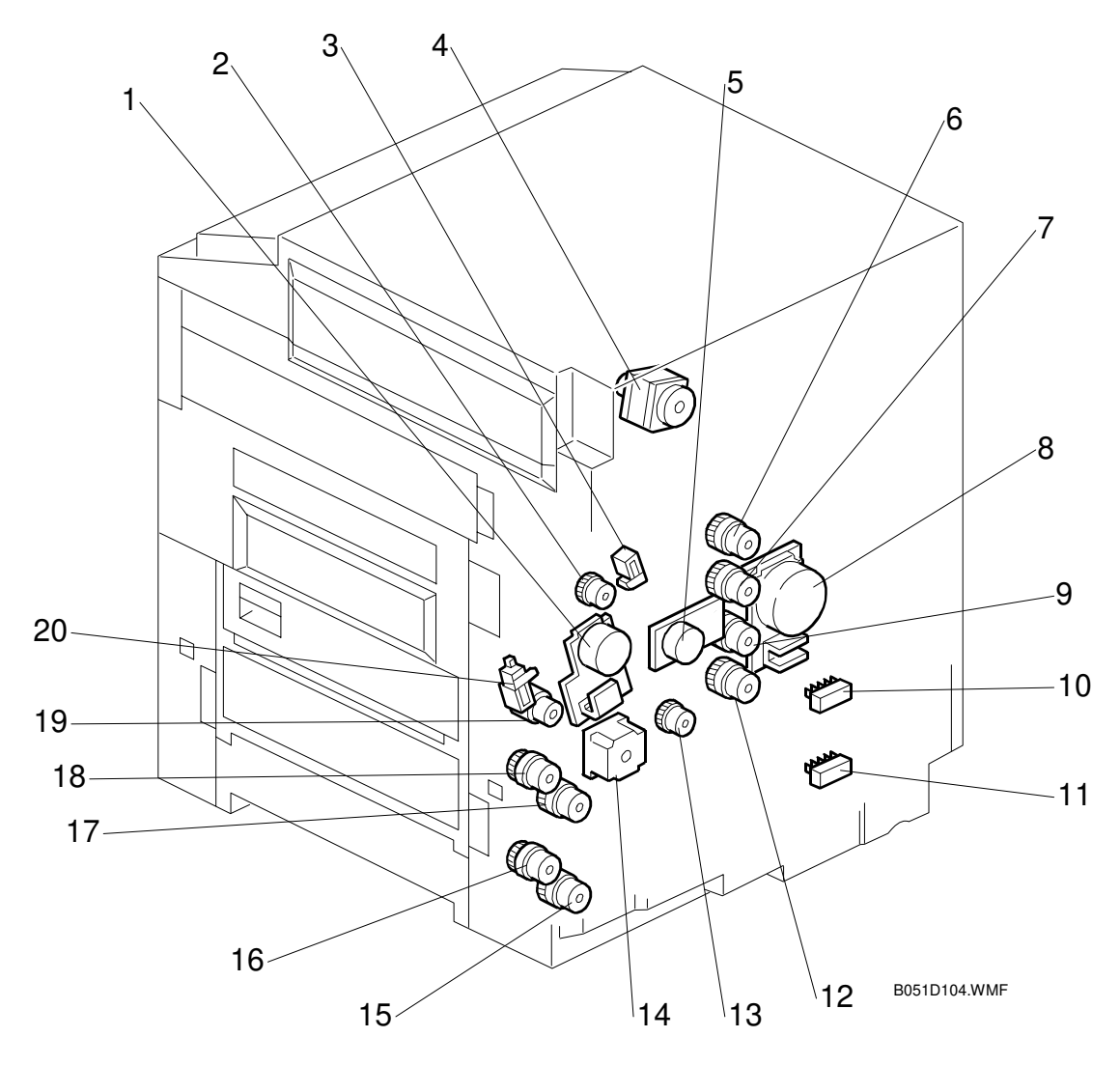

- 1. Fusing unit motor
- 2. Image transfer belt cleaning clutch
- 3. Image transfer belt cleaning contact solenoid
- 4. Scanner motor
- 5. Main motor
- 6. Development clutch K
- 7. Development clutch Y
- 8. Development motor
- 9. Development clutch C
- 10. Paper size switch 1

- 11. Paper size switch 2
- 12. Development clutch M
- 13. OPC belt cleaning clutch
- 14. Paper feed motor
- 15. Paper feed clutch 2
- 16. Vertical transport clutch 2
- 17. Paper feed clutch 1
- 18. Vertical transport clutch 1
- 19. Registration clutch
- 20. Paper transfer solenoid

### Drive Power Path

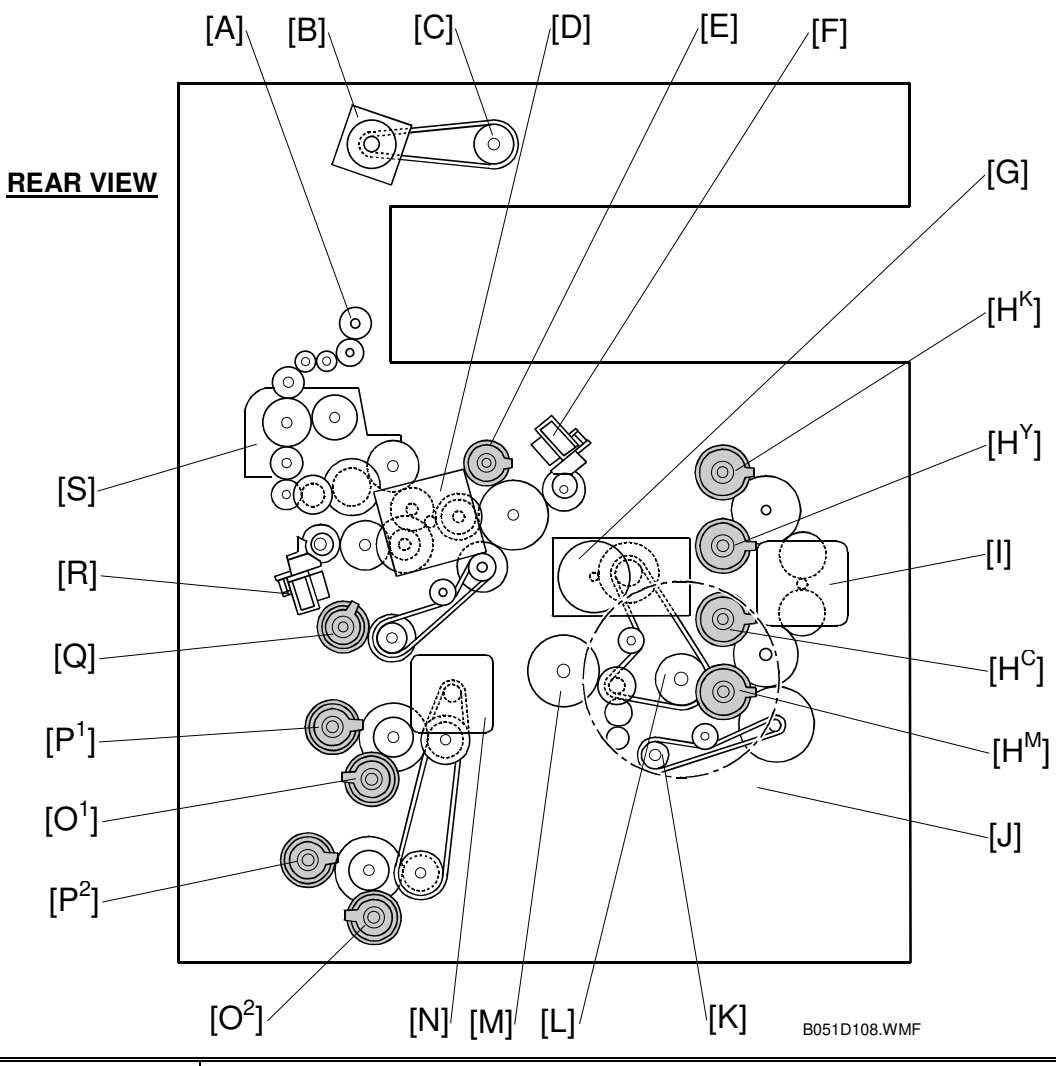

| Motor (Type)    | Drives                                                                                                    |  |  |  |  |  |
|-----------------|----------------------------------------------------------------------------------------------------|--|--|--|--|--|
| Scanner [B]     | Scanner motor gear [C]                                                                                           |  |  |  |  |  |
| (Stepper)       |                                                                                                    |  |  |  |  |  |
| Development [I] | <ul> <li>Development clutches [H<sup>K,Y,C,M</sup>] → Development units</li> </ul>                               |  |  |  |  |  |
| (DC brushless)  | • OPC belt cleaning clutch $\rightarrow$ OPC belt cleaning unit                                                  |  |  |  |  |  |
| Main [G]        | <ul> <li>OPC belt [L] with the flywheel [J]</li> </ul>                                                           |  |  |  |  |  |
| (DC brushless)  | Image transfer belt [M]                                                                                          |  |  |  |  |  |
|                 | Fusing unit [S]                                                                                                  |  |  |  |  |  |
|                 | Paper exit unit [A]                                                                                              |  |  |  |  |  |
|                 | <ul> <li>Image transfer belt cleaning clutch [E] → Image transfer belt cleaning<br/>unit</li> </ul>              |  |  |  |  |  |
| Fusing Unit [D] | • Registration clutch $[Q] \rightarrow$ Registration roller                                                      |  |  |  |  |  |
| (DC brushless)  | Paper transfer roller                                                                                            |  |  |  |  |  |
|                 | <ul> <li>Belt cleaning contact solenoid [F] → Image transfer belt cleaning unit<br/>contact mechanism</li> </ul> |  |  |  |  |  |
|                 | • Paper transfer solenoid [R] $\rightarrow$ Paper transfer roller contact mechanism                              |  |  |  |  |  |
|                 | Interchange unit and one-bin tray                                                                                |  |  |  |  |  |
| Paper Feed [N]  | • Paper feed clutch $[O^{1,2}] \rightarrow$ Paper pick-up roller                                                 |  |  |  |  |  |
| (Stepper)       | <ul> <li>Vertical transport clutch [P<sup>1,2</sup>]</li> </ul>                                                  |  |  |  |  |  |

## 6.1.4 ELECTRICAL COMPONENTS

#### Scanner Unit

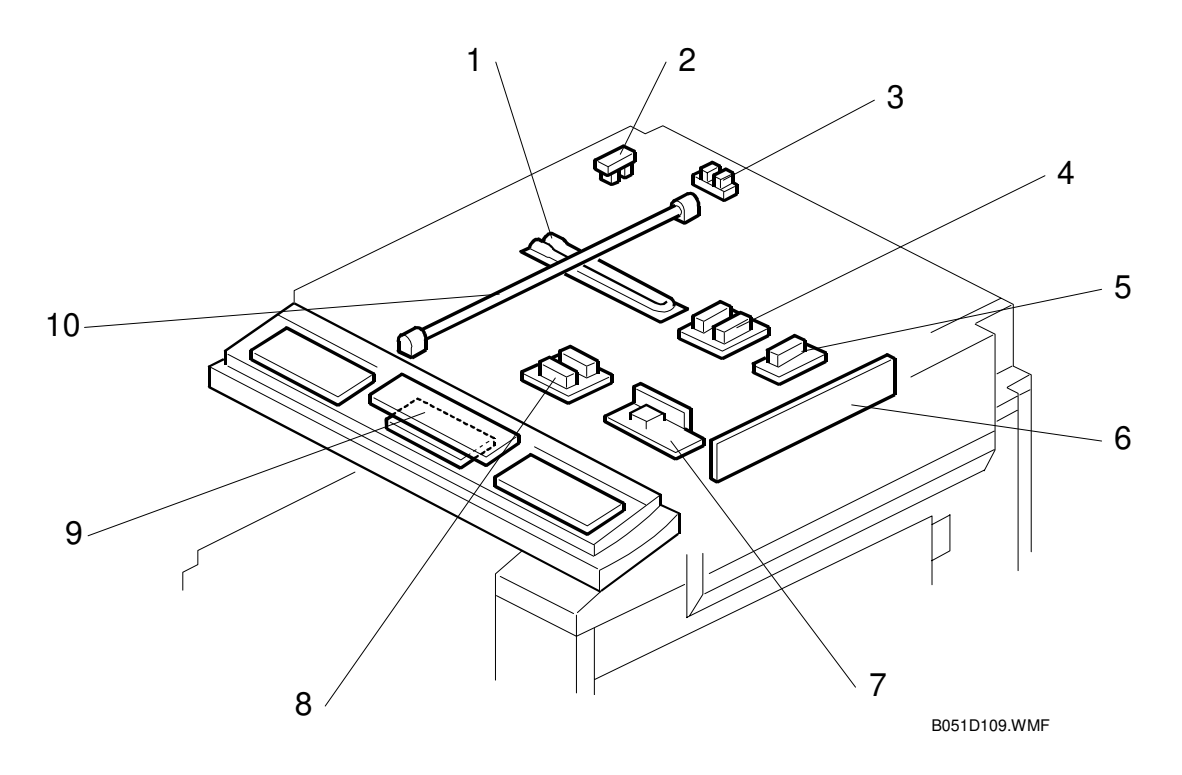

- 1. Anti-condensation heater
- 2. Scanner HP sensor
- 3. Platen cover sensor
- 4. Original length sensor 1
- 5. Original length sensor 2

- 6. SBU (sensor board unit)
- 7. Lamp stabilizer
- 8. Original width sensor
- 9. Operation panel
- 10. Exposure lamp

### Image Transfer

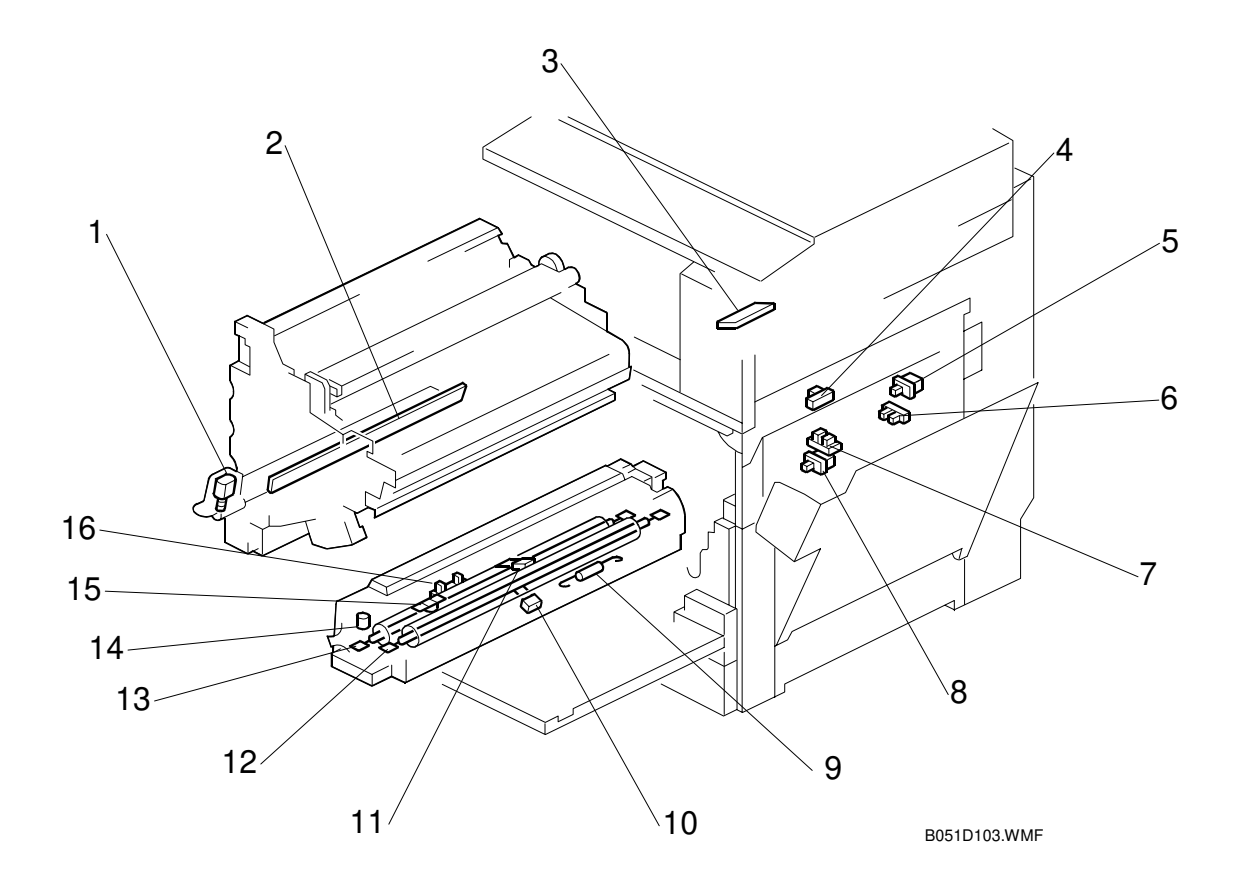

- 1. Charge corona wire cleaner motor 9. Pressure roller thermofuse
- 2. Quenching lamp
- 3. ID sensor
- 4. Belt mark sensor
- 5. T/B waste toner bottle switch
- 6. T/B waste toner sensor
- 7. O/B waste toner sensor
- 8. O/B waste toner bottle switch

T/B: Image transfer belt O/B: OPC belt

- 10. Pressure roller thermistor
- 11. Heating roller thermistor
- 12. Pressure roller fusing lamp
- 13. Heating roller fusing lamp
- 14. Oil overflow sensor
- 15. Heating roller thermostat
- 16. Oil end sensor

#### Paper Path

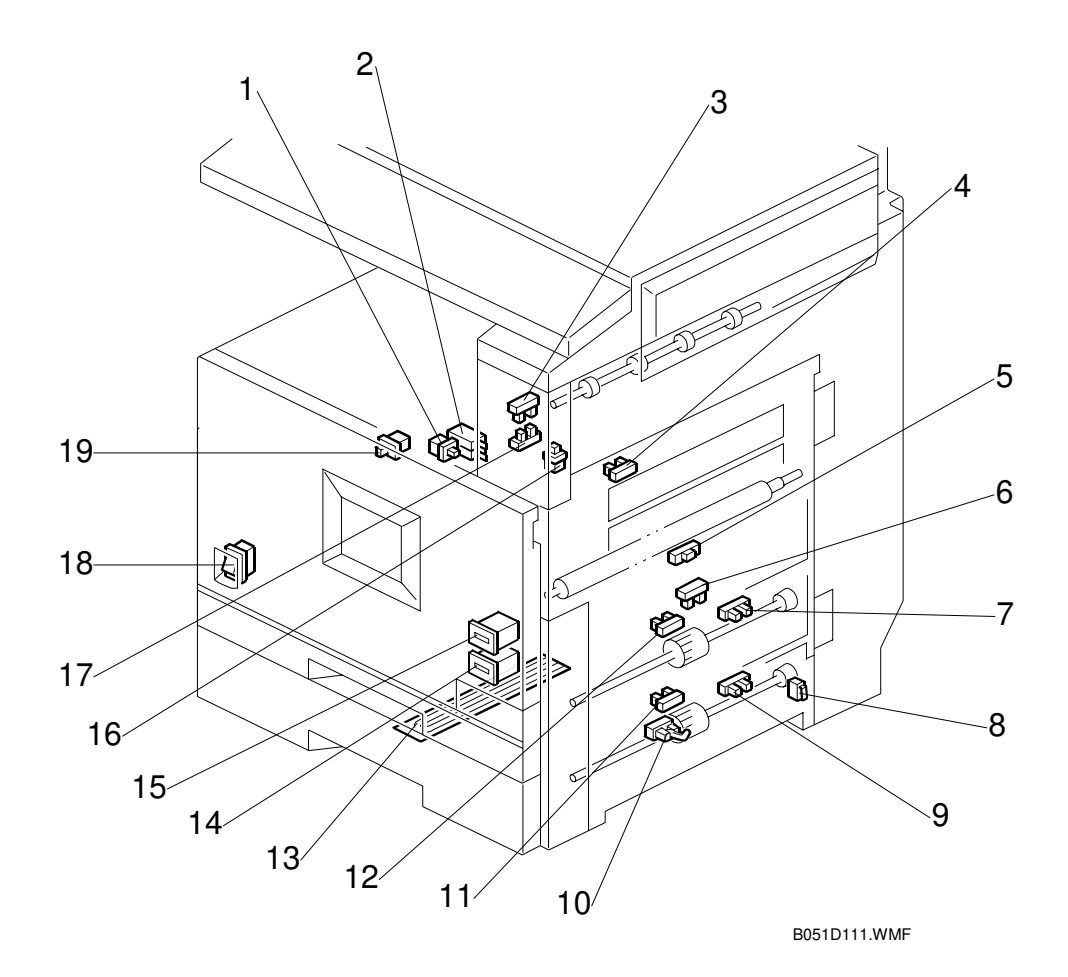

- 1. Right cover switch
- 2. Interlock switch
- 3. Paper overflow sensor
- 4. Fusing exit sensor
- 5. Registration sensor
- 6. Paper feed sensor
- 7. Paper near-end sensor 1
- 8. Right lower cover switch
- 9. Paper near-end sensor 2
- 10. Vertical transport sensor

- 11. Paper end sensor 2
- 12. Paper end sensor 1
- 13. Tray heater (optional)
- 14. Mechanical counter 2
- 15. Mechanical counter 1
- 16. Exit cover switch
- 17. Paper exit sensor
- 18. Main power switch
- 19. Front cover switch

Detailed Descriptions

### **Development Units**

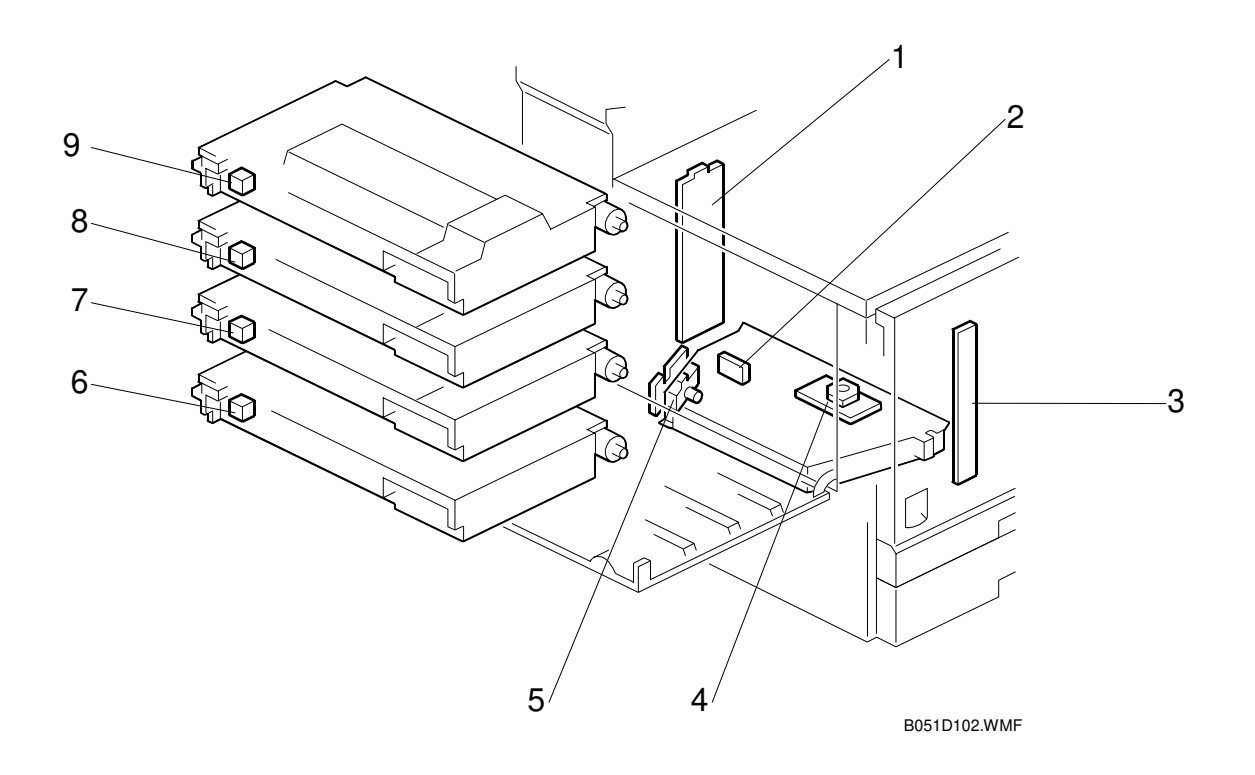

- 1. Rear development board
- 2. Laser synch. detection board
- 3. Front development board
- 4. Polygonal mirror motor
- 5. LD unit

- 6. Memory chip M
- 7. Memory chip C
- 8. Memory chip Y
- 9. Memory chip K

#### Boards

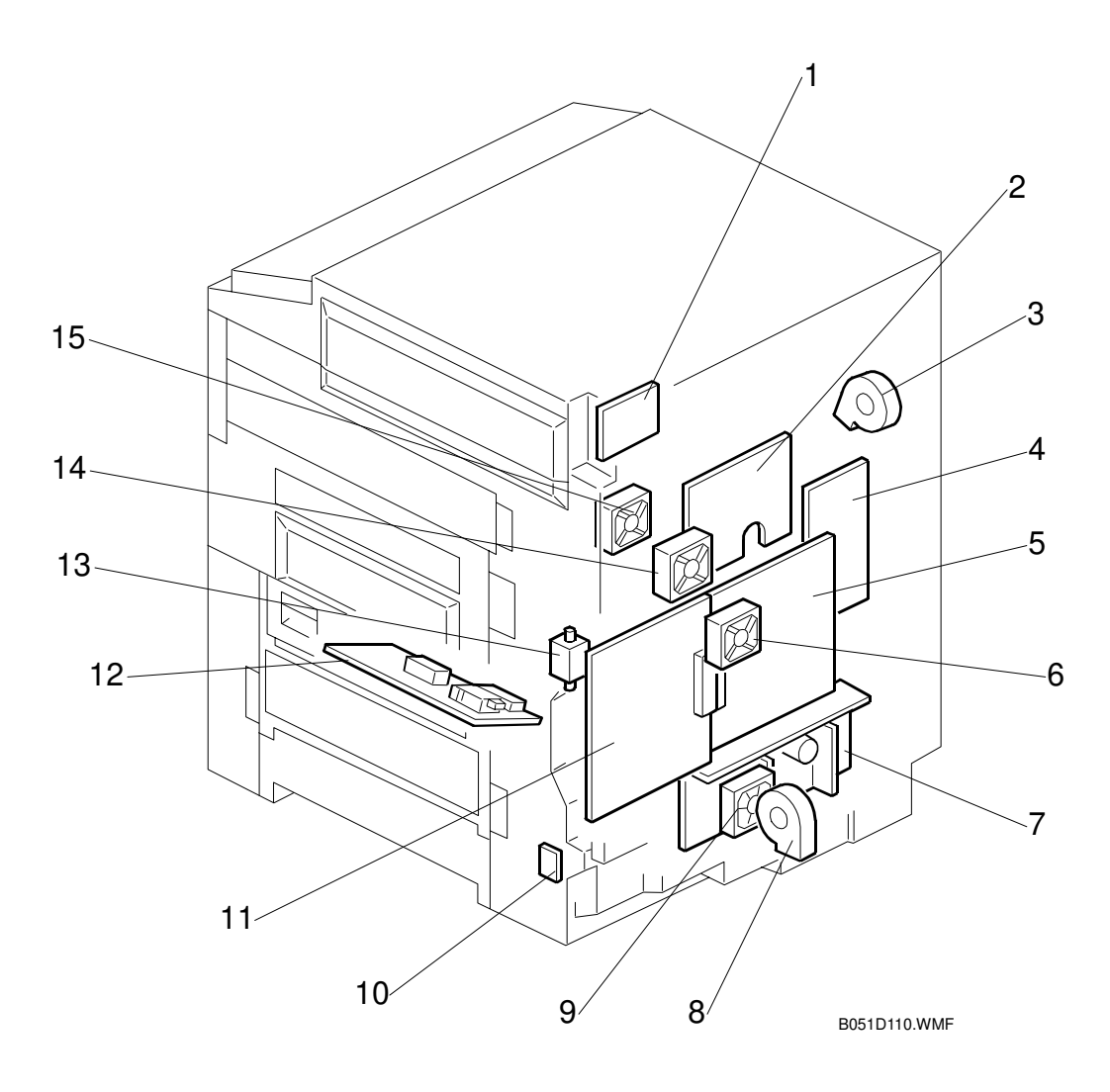

- 1. Scanner I/O board
- 2. I/O board
- 3. Development fan
- 4. EX I/O board
- 5. BICU board
- 6. Controller fan
- 7. Power supply unit
- 8. Ozone fan

- 9. PSU fan
- 10. Temperature/humidity sensor
- 11. Controller board
- 12. High voltage supply board
- 13. Oil pump
- 14. Fusing unit fan
- 15. Paper exit fan

# 6.2 BOARD STRUCTURE

# 6.2.1 BLOCK DIAGRAM

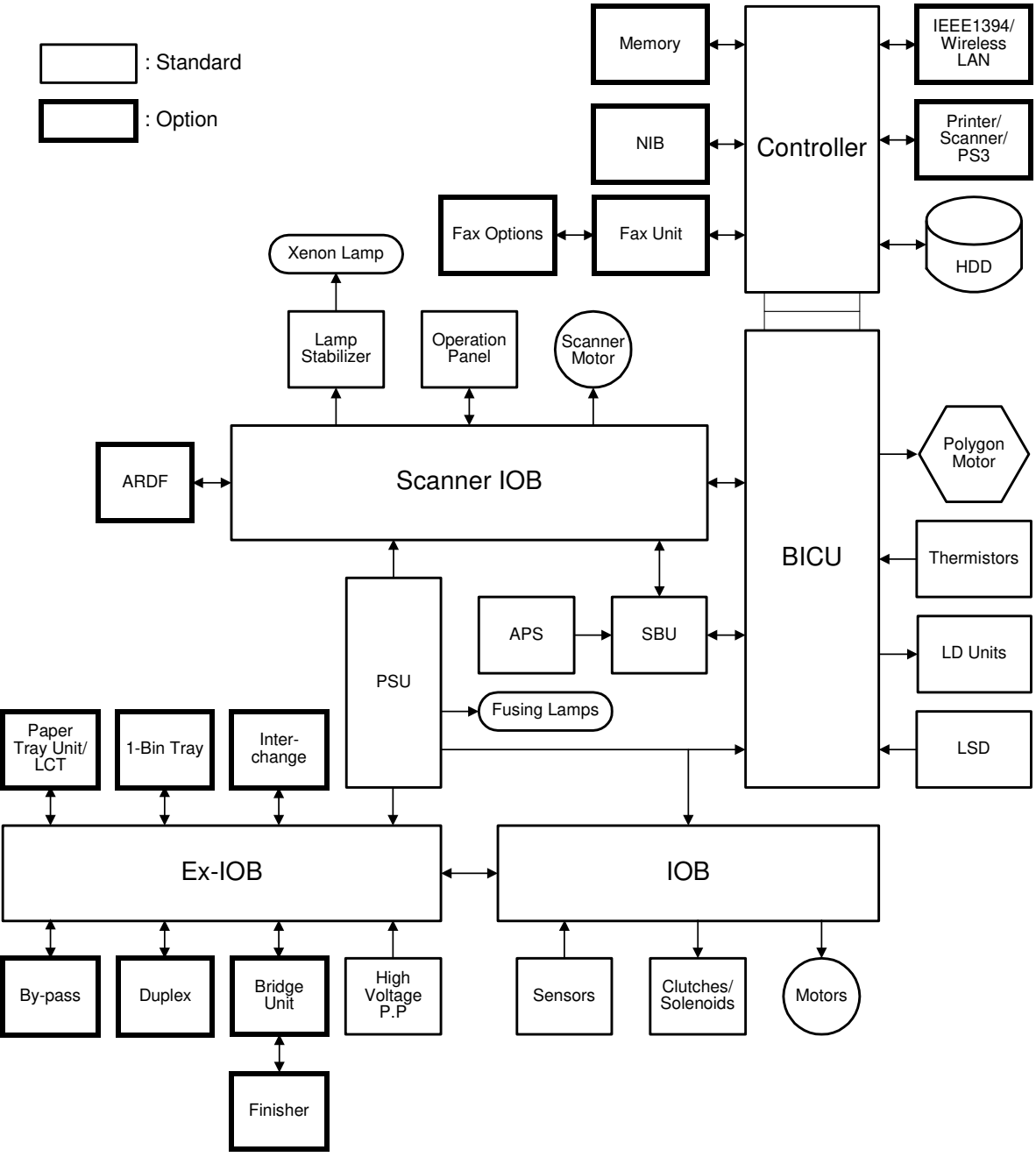

B051D554.WMF

#### 1. Controller (Main Board)

Controls the memory and the fax/scanner/printer options.

#### 2. BICU (Base Engine and Image Control Unit)

This is the scanner and engine control board. It controls the following functions:

- Engine sequence
- Timing control for peripherals
- Image processing control and video control
- Operation control
- Drive control for the sensors, motors, and solenoids of the printer and scanner
- High voltage supply board control
- Fusing control

### 3. IOB (Input/Output Board)

Controls the sensors, motors, clutches, and solenoids of the main unit.

4. Ex-IOB (Extended Input/Output Board) Handles the serial interfaces with peripherals.

#### 5. Scanner IOB (Scanner Input/Output Board)

Handles the following functions.

- Serial interfaces with ARDF and operation panel
- Scanner motor control

#### 6. SBU (Sensor Board Unit)

The SBU converts the analog signals from the CCD into digital signals.

# 6.2.2 CONTROLLER

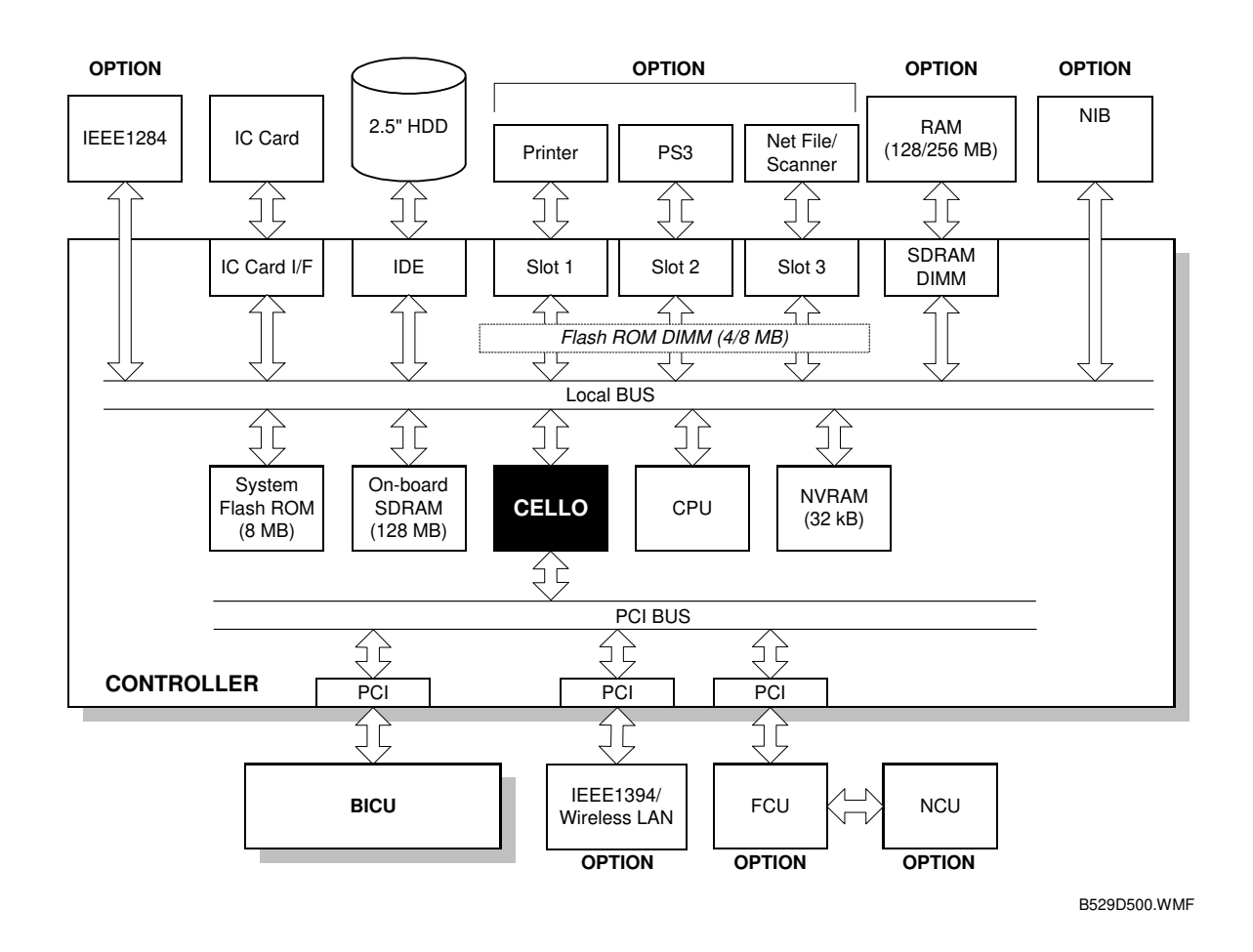

The controller uses GW (Ground Work) architecture, which allows the board to control all applications (copier, printer, scanner, and fax).

To add an optional printer, scanner, or fax application, install a ROM DIMM on the controller. The fax option, however, requires FCU and NCU installation also.

Systems and application software can be downloaded from the controller's IC Card slot. For details about how to download software from an IC card (r 5.2).

#### 1. CPU:

PMC RM526A-250 MHz

#### 2. CELLO ASIC:

This is a dedicated chip developed for use with GW architecture. It controls the following functions: memory, local bus, interrupts, PCI bus, video data, HDD, network, operation panel, IEEE1284, and image processing.

#### 3. Flash ROM:

8MB Flash ROM for the system program

#### 4. SDRAM (on-board):

128 MB SDRAM, expandable with 128 MB or 256 MB optional DRAM.

#### 5. Flash ROM DIMM Slots:

Three slots are provided for three ROM DIMMs. Expansion slots provided for the optional printer, scanner, facsimile, and PostScript 3 applications.

#### 6. NVRAM:

Stores the engine and controller settings

#### 7. PCI Interface:

For installing the FCU board, IEEE1394, and wireless LAN. The IEEE1394, and wireless LAN cannot both be installed on the same machine at the same time.

#### 8. HDD:

Used for the document server. Also used for collation, locked print, sample print, form overlay, and font storage. The hard disk is partitioned as shown below.

| Partition              | 40GB HDD  | Function                            | Comment                                            |  |  |
|------------------------|-----------|-------------------------------------|----------------------------------------------------|--|--|
| Image Local<br>Storage | 16,500 MB | Document server                     | Remains stored even after cycling power off/on.    |  |  |
| File System 1          | 500 MB    | Downloaded fonts, forms.            | Remains stored even after cycling power off/on.    |  |  |
| File System 2          | 1,000 MB  | Job spooling area                   | Erased after power off.                            |  |  |
| File System 3          | 2,000 MB  | Work data area                      | Remains stored even after cycling<br>power off/on. |  |  |
|                        | 7,486 MB  | Commonly used area for applications | Erased after power off.                            |  |  |
| Image TMP              | 7,200 MB  | Copier application                  | Erased after power off.                            |  |  |
|                        | 3,440 MB  | Printer application                 | Erased after power off.                            |  |  |
|                        | 1,000 MB  | Scanner application                 | Erased after power off.                            |  |  |
| Job Log                | 10 MB     | Job log                             | Remains stored even after cycling<br>power off/on. |  |  |
| Scanner                | 1024 MB   | For mail                            | Erased after power off.                            |  |  |
| Others                 | 840 MB    | Debug                               | Erased after power off.                            |  |  |
| Total                  | 4100 MB   |                                     |                                                    |  |  |

Detailed escription

# 6.3 COPY PROCESS

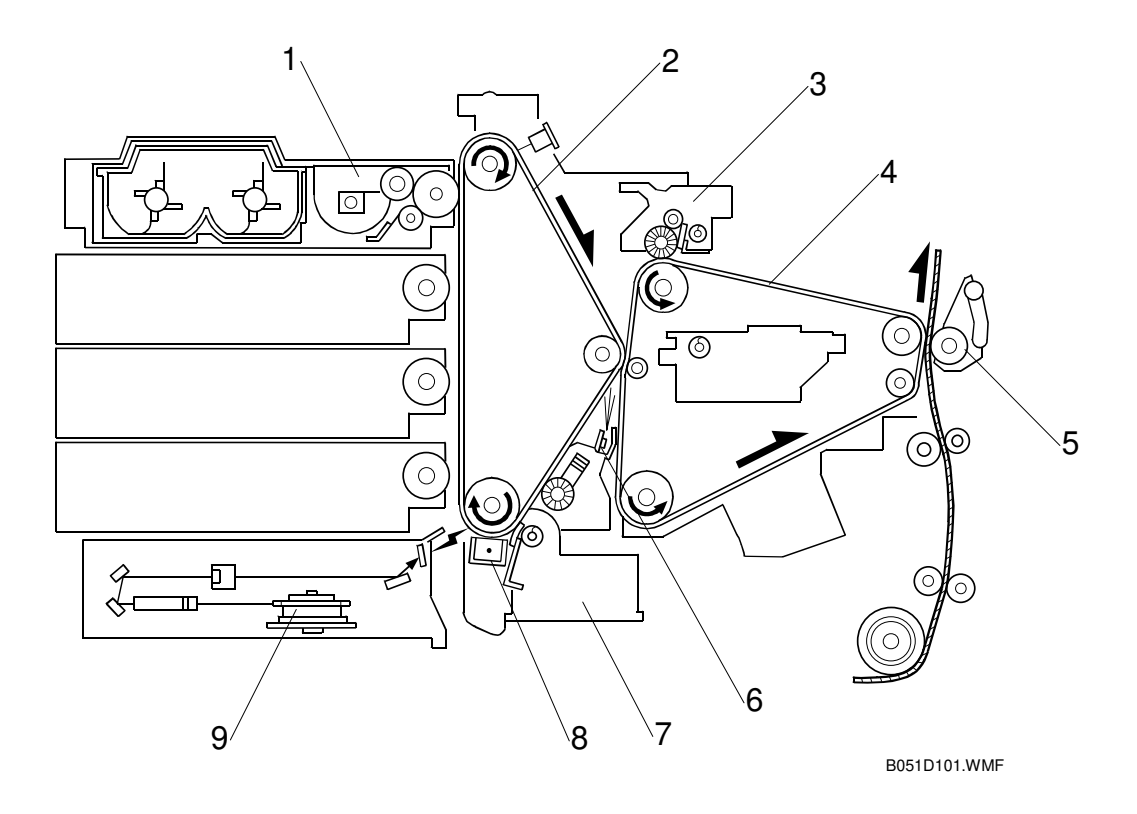

- 1. Development unit
- 2. OPC belt
- 3. Image transfer belt cleaning unit
- 4. Image transfer belt
- 5. Paper transfer roller unit
- 6. Quenching lamp
- 7. OPC belt cleaning unit
- 8. Charge corona unit
- 9. Polygonal mirror

#### 1. Drum Charge

The corona wire gives the drum a negative charge.

#### 2. Black (K) Image Creation

#### a) Laser Exposure

The laser diode (LD) emits two laser beams. The laser beams create a latent image on the OPC surface.

#### b) Development

The development roller transfers negatively charged toner to the latent image. The OPC belt surface holds only one toner color at one time.

#### c) Image Transfer

The OPC belt transfers the single-color toner image to the image transfer belt.

#### d) Cleaning

The OPC belt cleaning unit cleans the image transfer belt.

#### 3. Magenta (M) Image Creation

Same as 2 a) through 2 d) above.

#### 4. Cyan (C) Image Creation

Same as 2 a) through 2 d) above.

#### 5. Yellow (Y) Image Creation

Same as 2 a) through 2 d) above.

#### 6. Paper Transfer

The paper transfer roller transfers the combined CMYK toner image to the paper.

The OPC belt and the image transfer belt can hold two A4-size LEF images on their surfaces. When printing on A4 LEF or smaller paper, the OPC and image transfer belts process two images in one cycle. At this time, two sheets of paper are consecutively output with little interval between them. This speeds up color print output.

#### 7. Separation

The paper is separated from the image transfer belt when the belt curves away from it. A discharge plate assists this process.

#### 8. Fusing

The fusing unit fuses the image to the paper.

#### 9. Cleaning

The image transfer belt cleaning unit cleans the belt.

#### 10. Quenching

The quenching lamp erases any remaining charge on the OPC belt.

# 6.4 PROCESS CONTROL

## 6.4.1 OVERVIEW

The copier adjusts the following process control parameters:

- Development bias (VB)
- Charge corona grid voltage (VG)

These 2 parameters maintain a consistent gamma for the engine.

NOTE: This copier uses only the ID sensor. (There is no TD or potential sensor.)

# 6.4.2 PROCESS CONTROL STEPS

#### Six Steps

Depending on the machine's condition, some or all of the following steps may occur:

- ①: ID sensor calibration
- 2: Color development bias initialization (M, then C, then Y)
- ③: K development bias initialization
- ④: M, C, Y, and K bias fine adjustment
- ⑤: Charge grid bias voltage adjustment
- 6: Process control interval counter reset

If the main power is turned off (or the cover opened) during a process control session, the session is aborted. Turning the power on (or closing the cover) restarts the process control session.

## When is Process Control Done?

When an event arises, the specified steps are performed.

| Event                               | Condition                                                                                                    | Steps             |
|-------------------------------------|----------------------------------------------------------------------------------------------------|-------------------|
| Forced process<br>control           | When forced process control is done (engine SP mode 3-001-1)                                                                                                    | $1 \rightarrow 6$ |
| Process control<br>regular interval | When more than 200 sheets have been printed upon completion of a job. (The interval can be changed with engine SP3-003-1.)                                                                                  | 1, 4, 5, 6        |
| Power on                            | When the fusing pressure roller temperature is 60°C or lower immediately after the power is turned on.                                                                                                    | 1, 4, 5, 6        |
| Environmental<br>change             | When the change in the temperature/humidity sensor<br>output since the previous process control exceeds a<br>certain value. SP3-004 can be used to change the<br>threshold temperature and humidity values. | 1, 4, 5, 6        |

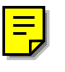

| Event                                                     | Condition                                                                                                    | Steps                                       |
|-----------------------------------------------------------|----------------------------------------------------------------------------------------------------|---------------------------------------------|
| K toner cartridge<br>or K development<br>unit replacement | This is done after clearing the K toner near-end state<br>(i.e., when a new K development unit is added). The<br>machine idles and when the development roller stops for<br>10 seconds, indicating that idling is over, process control<br>occurs. | 1, 3, 4, 5                                  |
| Color<br>development unit<br>replacement                  | After the color toner end or near-end state is reset, the machine idles to transfer color toner to the development unit. After idling, process control occurs.                                                                                     | $\textcircled{1}\rightarrow\textcircled{6}$ |
| Color toner<br>cartridge<br>replacement                   | After the color toner end or near-end state is reset, the machine idles to transfer color toner to the development unit. After idling, process control occurs.                                                                                     | 1, 4, 5, 6                                  |
| 24 hours after<br>previous process<br>control             | Same as 'power on' process control                                                                                                    | 1, 4, 5, 6                                  |
| PCU replacement                                           | After the PCU counter is reset, it is lubricated (new OPC belt lubricant application mode). Then process control occurs.                                                                                                    | $\textcircled{1}\rightarrow\textcircled{6}$ |

#### Supplementary Information on Process Control

The following is a brief explanation of process control. This is for your reference. If the information is helpful for understanding the machine in the field, read the following explanation.

#### Step 1. ID Sensor Calibration

This calibration compensates for changes in the condition of the OPC belt or the ID sensor. The ID sensor detects the light reflected from the bare OPC belt. The LED current is adjusted until the sensor output is correct. The LED current for the color toner detection circuit is adjusted based on the adjustment made for the black toner detection circuit.

#### Step 2. Initializing Color Development Bias

For each color, the machine makes a solid patch (20x25) of toner on the OPC belt. The ID sensor detects the density of the patch. The laser power for the patch of toner is constant at about 210/255. Each color is calibrated separately (this step has three stages - one for each color). M/A must be the following for areas of maximum image density: 0.65 mg/cm<sup>2</sup>, Range:0.40 to 0.90 mg/cm<sup>2</sup>. If the detected M/A is different from the target M/A, the development bias is adjusted.

Colour development bias initialisation is not always done. This is to reduce the amount of time taken for process control. Also, in step 4, the current colour development bias values are fine-tuned to correct for any changes in the machine or temperature/humidity since the last full process control.

This step always has to be done when installing a new development unit. The toner amount carried by a development roller varies with each unit. (The toner amount used for a certain development bias is not the same.) Black development bias initialisation (step 3) has to be done more often, because tests have shown that process control errors occur more often if this is not done.

Detailed Description

#### Step 3. Initialising K Development Bias

Similar to the process for color development bias. M/A must be  $0.65 \text{ mg/cm}^2$  for areas of maximum image density. Range: 0.40 to 2.0 mg/cm<sup>2</sup>

#### Step 4. Fine-tuning the YMCK Development Biases

The machine makes another solid pattern

Steps 2 and 3 for determining VB (development bias) are not done every process control (see the table: When is the process control done?). Because of this, the solid area density, based on the VB obtained during initialisation, may change as a result of changes inside the machine after a period of use, or because of environmental changes. To suppress these fluctuations, this step fine-tunes VB at regular intervals, or if the environmental conditions change.

The machine adjusts the development bias based on these results.

#### Step 5. Charge Grid Voltage Adjustment

The machine makes a very low image density pattern (20x25 mm), which consists of a replacing 3 x 3 matrix of pixels on the OPC belt. Two of these pixels are of high intensity (dark), and the others are at zero intensity (LD off, white). The two high intensity pixels are close together.

| 0   | 0   | 0 |
|-----|-----|---|
| 240 | 240 | 0 |
| 0   | 0   | 0 |

This is only to give you a rough idea - the exact pixel densities used by this machine are not shown here.

The net effect is to have two dark pixels surrounded by white pixels on all sides, repeated all over the paper.

If there is a difference between the target M/A and the detected M/A, the grid voltage is adjusted.

#### Step 6. Resetting the Process Control Interval Counter

The counter is in the NVRAM on the controller board, and is reset after process control. The counter is not reset after black development unit or black toner cartridge replacement. This is because only a few of the process control steps are done after replacing these components.

# 6.5 SCANNING

# 6.5.1 OVERVIEW

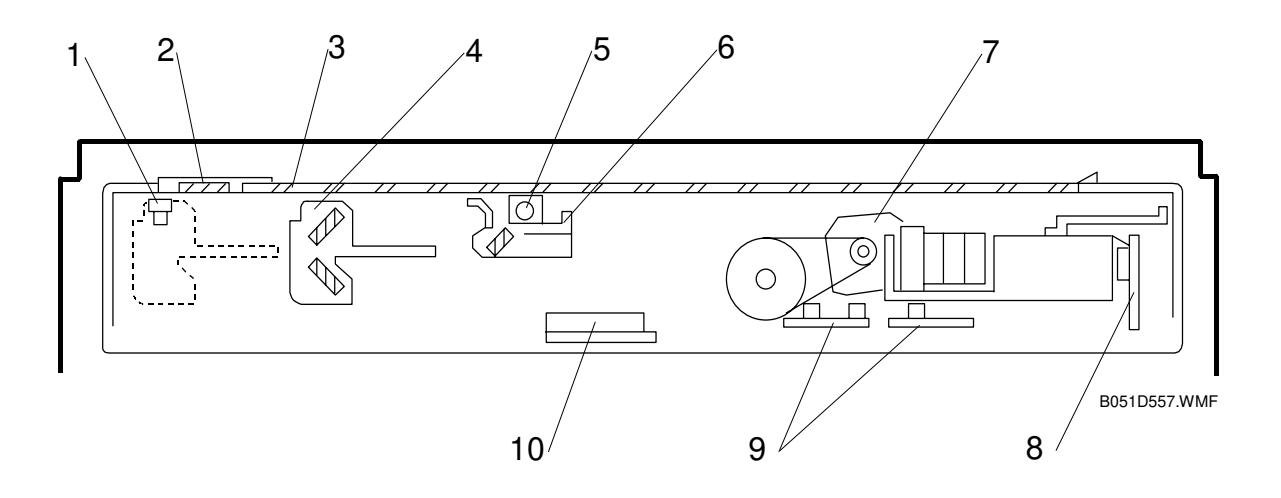

- 1. Scanner HP sensor
- 2. ADF exposure glass
- 3. Exposure glass
- 4. 2nd scanner (2nd carriage)
- 5. Scanner lamp

- 6. 1st scanner (1st carriage)
- 7. Scanner motor
- 8. Sensor board unit (SBU)
- 9. Original length sensors
- 10. Original width sensor

#### ( Digital Processes – Digital scanning – Basic concepts)

Book mode: The scanner motor drives the 1st and 2nd scanners. The original is scanned from left to right.

ADF mode: The ADF feeds the original past the ADF exposure glass. The 1st scanner moves under the ADF exposure glass. The original does not stay on the glass, but keeps going to the ADF exit.

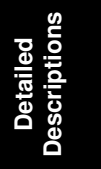

## 6.5.2 SCANNER DRIVE

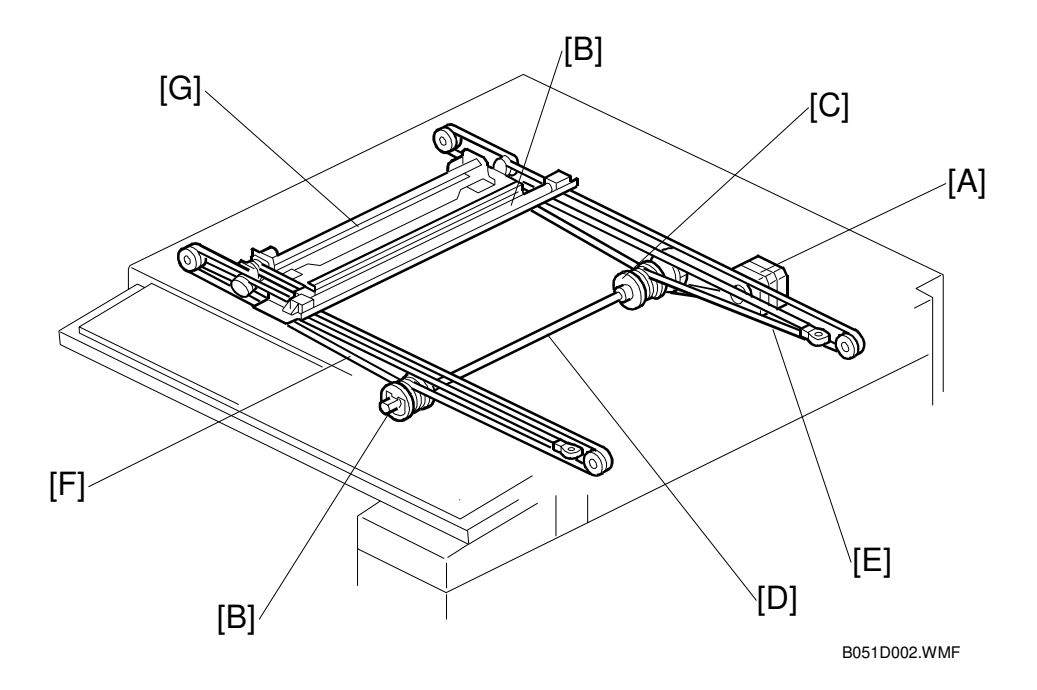

Scanner drive: Scanner motor  $[A] \rightarrow$  Scanner drive pulley [B and C], and scanner drive shaft  $[D] \rightarrow$  Scanner wires [E and F]  $\rightarrow$  1st [G] and 2nd [H] scanners

#### Book Mode

The scanner I/O board controls the scanner motor.

The 1st scanner moves twice as fast as the 2nd scanner.

For reduction/enlargement, the scanning speed depends on the magnification ratio. The returning speed is always the same, regardless of magnification ratio.

Sub-scan magnification is controlled by the scanner motor speed. Main-scan magnification is controlled by image processing on the BICU board.

#### ARDF Mode

The 1st and 2nd scanners stay at their home positions; the scanner HP sensor detects the 1st scanner position, and the 2nd scanner position is linked with that of the 1st scanner.

Sub-scan magnification is controlled by the ADF feed speed. Main-scan magnification is controlled by image processing on the BICU board.

**NOTE:** Sub-scan magnification errors can be corrected by changing the ADF feed-speed ( SP6-006-5).

### 6.5.3 ORIGINAL SIZE DETECTION

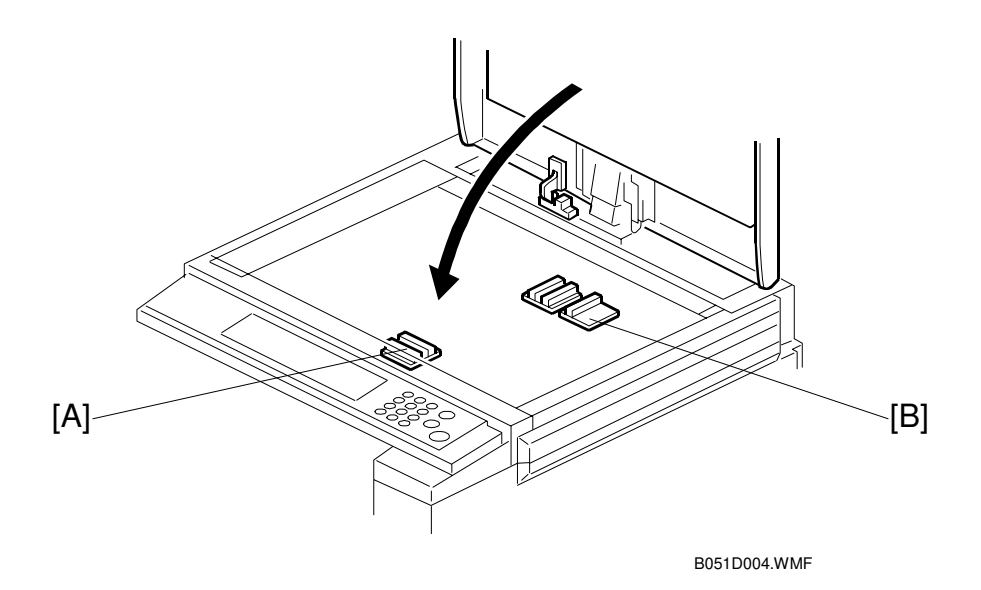

The original width sensors [A] detect the original width, and the original length sensors [B] detect the original length.

The on/off signals received from the sensors are used to detect the original size.

The SBU board checks each sensor signal at the following times:

- Just after the platen cover is closed
- When the start key is pushed, if the platen cover stays open.

When the by-pass tray is used, the machine assumes that the paper is set lengthwise. So, if A4 paper is set sideways on the by-pass tray, the machine assumes it is A3 paper (set lengthwise) and scans the whole A3 area, disregarding the original size sensors. However, when the registration sensor detects that the paper is not A3 but only A4 sideways, paper feed stops and a jam occurs. This is to prevent large amounts of toner transferring from the transfer belt to the transfer roller. (Also see SP 1-940.)

**NOTE:** Original size detection using the ARDF is described in the manual for the ARDF.

The table (next page) shows the sizes that are detected for various sensor outputs.

Detailed Descriptions

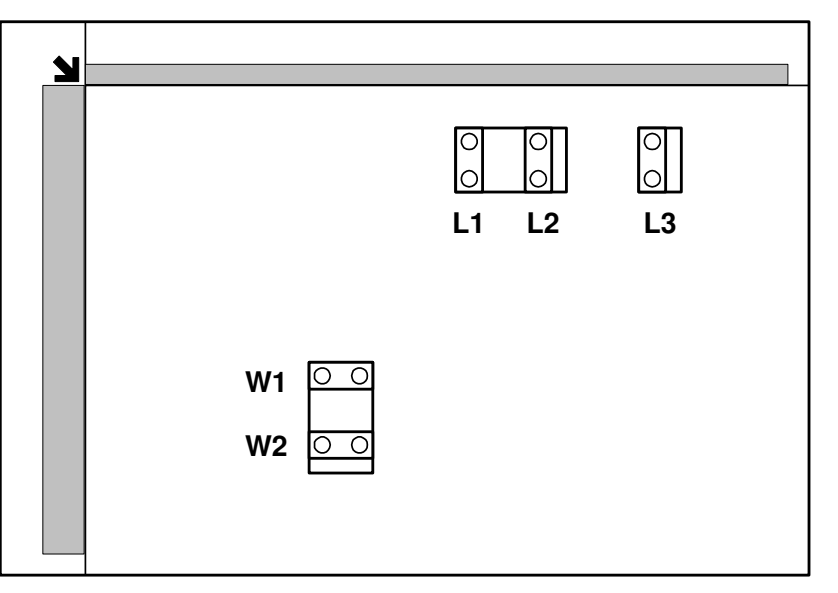

B051D540.WMF

| Original Size |                          | Length Sensor |    |    | Width<br>Sensor |    | SP4-301<br>display |
|---------------|--------------------------|---------------|----|----|-----------------|----|--------------------|
| Metric        | Inch                     | L3            | L2 | L1 | W2              | W1 | aispiay            |
| A3            | 11" x 17"                | 0             | 0  | 0  | 0               | 0  | 132                |
| B4            | 10" x 14"                | 0             | 0  | 0  | Х               | 0  | 141                |
| F4            | 8.5" x 14" (8" x 13")    | 0             | 0  | 0  | Х               | Х  | 165                |
| A4-L          | 8.5" x 11"               | Х             | 0  | 0  | Х               | Х  | 133                |
| B5-L          |                          | Х             | Х  | 0  | Х               | Х  | 142                |
| A4-S          | 11" x 8.5"               | Х             | Х  | Х  | 0               | 0  | 5                  |
| B5-S          |                          | Х             | Х  | Х  | Х               | 0  | 14                 |
| A5-L, A5-S    | 5.5" x 8.5", 8.5" x 5.5" | Х             | Х  | Х  | Х               | Х  | 128                |

NOTE: L: Lengthwise, S: Sideways, O: Paper present, X: Paper not present

For other combinations, "Cannot detect original size." is displayed on the operation panel.

# 6.6 IMAGE PROCESSING

## 6.6.1 OVERVIEW

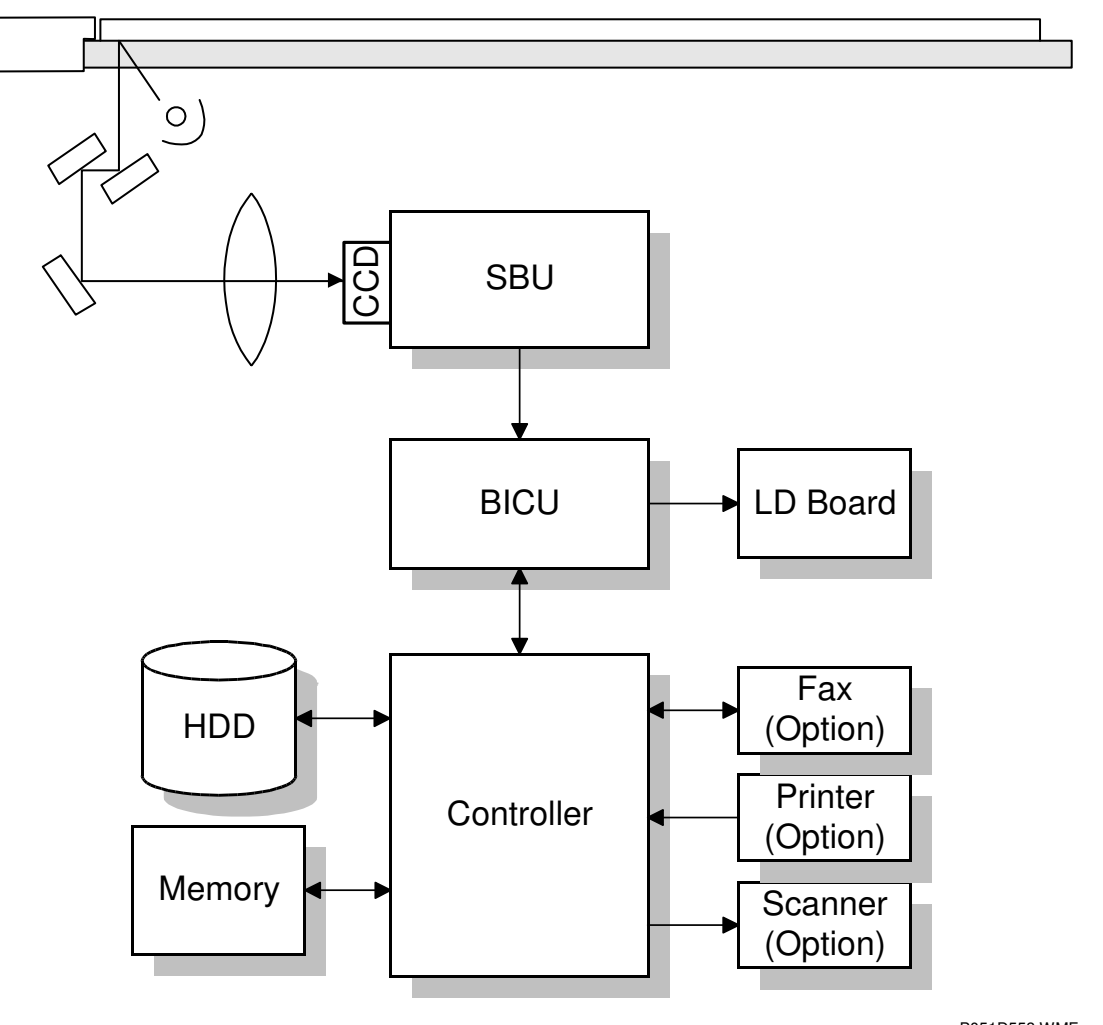

B051D553.WMF

The CCD (Charge-Coupled Device) generates three analog video signals. The SBU (Sensor Board Unit) converts the three analog signals to 10-bit digital signals. It sends these signals to the BICU board. The BICU board processes the image, then the image data is sent to the LD unit.

# 6.6.2 SBU BLOCK DIAGRAM

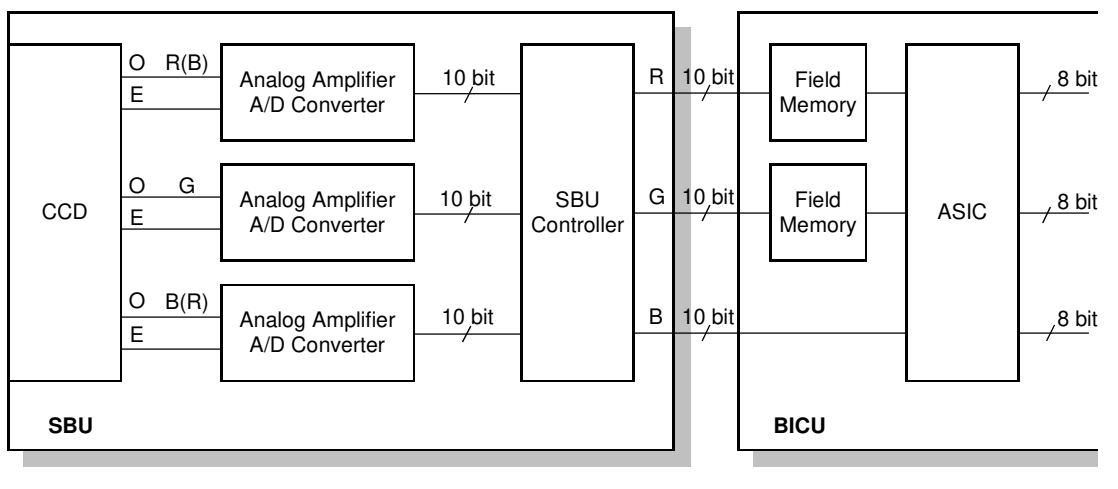

B051D551.WMF

#### Signal Processing

- 1. Signal Amplification
  - Odd-pixel and even-pixel RGB analog signals from the CCD are amplified.
- 2. Signal Composition
  - The amplified signals are combined after A/D conversion.

### A/D Conversion

• The analog signals (CCD output) are converted to 10-bit (1,024 gradations) digital signals.

#### White Level Correction

- A white reference plate is scanned before the original is scanned.
- Data is updated before the original is scanned.
- The differences in the white level across the page, including irregularities in the CCD and the optical parts across the main scan, are corrected.

### Others

The SBU controller exchanges the R and B signals if originals are scanned through the ARDF.

#### **Black Level Correction**

- Improves image reproduction for high-density areas.
- Reads the black video level at black elements on the CCD. These pixels are masked off, and should produce a pure black signal.
- This is subtracted from the value of each pixel.
- Calculated for each scan line.
- Corrects the image data for any changes in black level with time, as the machine scans down the page.

#### VPU Test Mode

To make sure the scanner VPU control is functioning, output the VPU test pattern with SP4-907 (for more details, see chapter 4, "Troubleshooting").

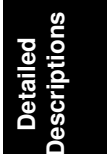

# 6.6.3 IMAGE PROCESSING

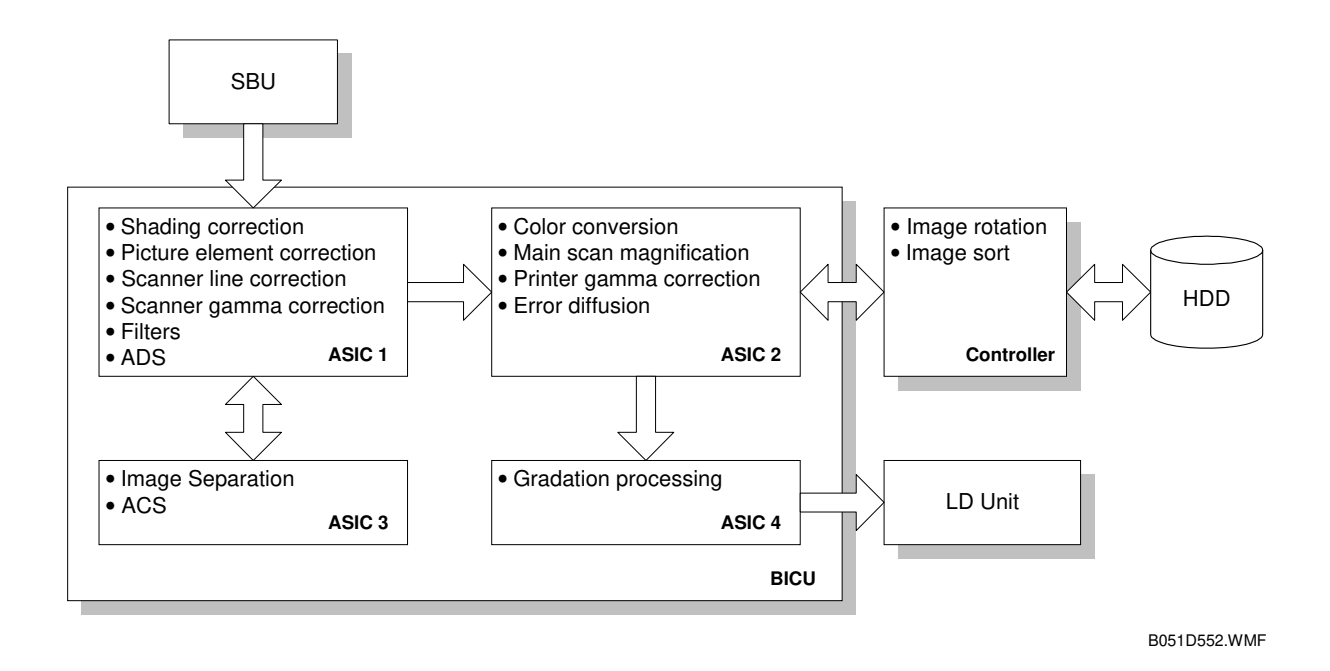

#### **Shading Correction**

Auto shading compensates for the possible differences in the light emission level at the edge and center of a scanned image caused by the scanner lens, or the differences among the CCD pixels.

#### Picture Element (Dot Position) Correction

Picture element correction includes

- 1) the completion of the scan line correction process
- 2) the correction of the time when the CCD is not perpendicular to the light
- The green CCD line is taken as the standard.
- Both ends of the red and blue lines are adjusted to match the standard.

**NOTE:** To adjust the vertical line correction level, use SP4-932.

#### Scan Line Correction

R, G, and B CCD lines are spaced 4 scan lines apart (8 lines total) when 100% magnification is used.

- Scan line correction synchronizes these signals by storing each line in memory.
- The difference between the R, G and B signals depends on the magnification ratio.

# Scanner Gamma Correction (RGB Gamma Correction)

The RGB video signals from the CCD are sent to the ASIC1 chip on the BICU board. This signal is proportional to the intensity of light reflected from the original image (Fig. 1). Scanner gamma correction inverts the video signals. The shading circuit converts the signal from 10-bit to 8-bit.

- The ASIC1 chip converts the signal levels as shown in Fig. 2.
- This improves the accuracy of RGB to CMY color conversion (conversion is done later in the image process).
- The same table is used for R, G, and B signals.

## Filtering

Appropriate software filters are applied to the RGB video signals.

- Varies depending on the results of auto text/photo separation (or on the selected original mode).
- RGB smoothing is applied to photo areas
- Edge emphasis applied to text areas.

#### **Background Density Control**

- Removes low ID image signals (background) that are less than a certain threshold.
- The threshold depends on the color mode (single color or full color).

Users can select a different threshold for each mode.

## ADS (Auto Image Density Selection)

- Full color mode
  - 1) Refers to the RGB data taken from the entire original.
  - 2) Calculates a threshold for removing the background based on this data.
- Black and white mode
  - 1) Determines the peak white level.
  - 2) Peak level data is taken for each scan line.
  - 3) Removes the peak white level from the image. This produces a white background.
  - 4) Also uses the peak white level to determine the white reference value for A/D conversion.
  - 5) Background density is adjusted before data is input to the A/D converter.

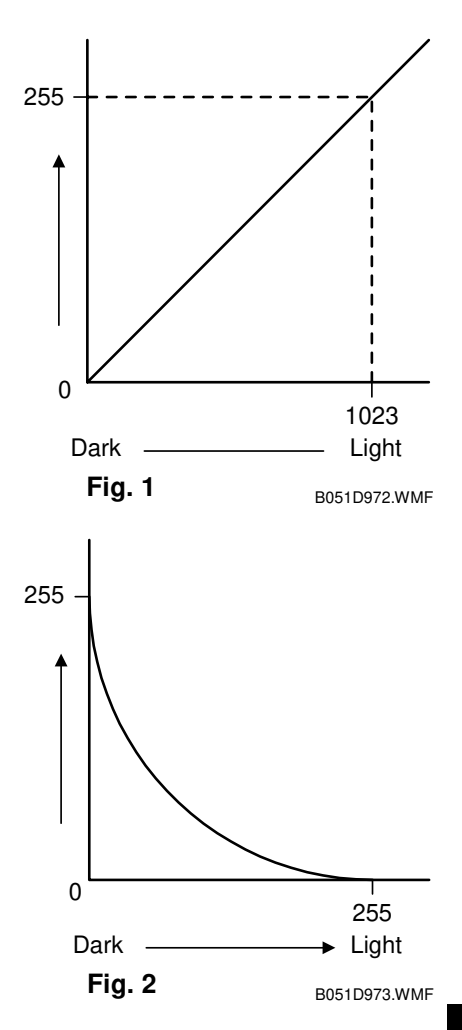

#### Image Separation

The original image is classified into the text and photo (dot screen) areas.

#### Edge Separation

- Used to locate text and line diagrams
- Locates areas of strong contrast.
- Looks for continuity of black or colored pixels.
- Looks for continuity of white pixels around black or colored pixels.
- Only uses data from the green CCD.

#### **Dot Screen Separation**

• If white pixels are not detected around non-white pixels, it is a dot screen area.

#### **Colored Text Separation**

- Identifies whether the text area's pixels are black or color.
- Based on:
  - 1) Differences among the RGB maximum signal levels.
  - 2) Output levels of the RGB video signals.

### ACS (Auto Color Selection)

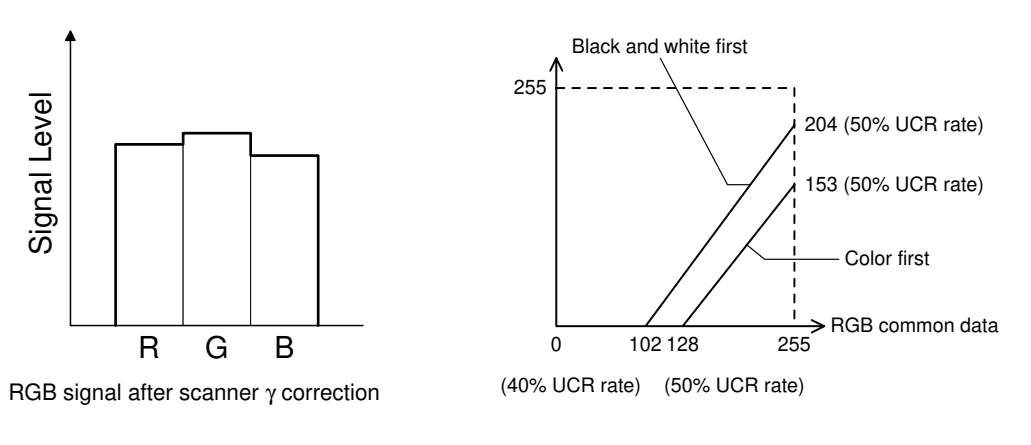

B051D556.WMF

B051D555.WMF

The auto color selection function determines if an original is black/white or color. Black copy mode or full color mode is automatically selected.

Selection is made based on the difference between the RGB signal levels.

RGB video signals are compared.

If the maximum difference among RGB signals is within a certain range, the original is considered black and white.
### **Color Conversion**

Transparency for each color toner is not ideal. Color conversion compensates for the differences between the ideal and actual characteristics. A matrix converts the RGB video signals into CMYK video signals while the original is scanned once.

#### **Conversion Matrix**

The following color conversion table is an example of the results from the matrix operation.

- Simple color copying.
- No special modes applied.
- To represent green, the yellow and cyan toners are used in a 1:1 ratio.

| Original Color<br>Toner | К | R | Y | G | С | В | М | w |
|-------------------------|---|---|---|---|---|---|---|---|
| Y                       | 1 | 1 | 1 | 1 | 0 | 0 | 0 | 0 |
| М                       | 1 | 1 | 0 | 0 | 0 | 1 | 1 | 0 |
| С                       | 1 | 0 | 0 | 1 | 1 | 1 | 0 | 0 |
| K                       | 1 | 0 | 0 | 0 | 0 | 0 | 0 | 0 |

#### Color Conversion Table

### Main Scan Magnification

While the machine changes the scanner speed to reduce or enlarge the original in the sub-scan direction, the ASIC2 chip on the BICU board handles reduction and enlargement in the main scan direction.

- Scanning and laser writing are done at a fixed pitch (CCD elements cannot be squeezed or expanded).
- Imaginary points are calculated, corresponding to a physical enlargement or reduction.
- Image density is then calculated for each of the imaginary points based on the image data for the nearest two true points.
- The calculated data then becomes the new (reduced or enlarged) image data.

**NOTE:** The actual calculations for main scan magnification use the polynomial convolution method. This mathematical process is beyond the scope of a service manual and will not be covered here.

### Printer Gamma Correction

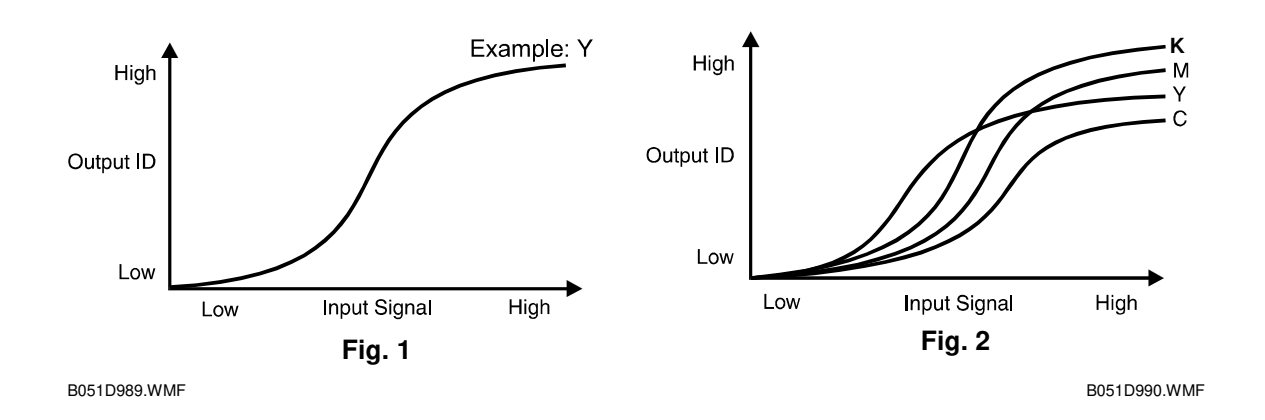

Ideally, the gamma curves for Yellow, Magenta, Cyan, and Black should be identical, as shown in figure 1. However, slight variations in the electrical components can result in varying gamma curves, as shown in figure 2.

- Printer characteristics are much more variable than the scanner. Printer gamma needs re-calibration and adjustment from time to time.
- The Auto Color Calibration (ACC) procedure compensates for any discrepancies in color reproduction.
- ACC makes new gamma curves for each color in each mode (text, photo, and black text).
- After ACC, the gamma curve for each color can be adjusted with service programs (SP4-909 to SP4-918).
- 4 different modes:
  - 1) ID max.
  - 2) Shadow (High ID)
  - 3) Middle (Middle ID)
  - 4) Highlight (Low ID)
- If the previous gamma curve was better, it can be recalled.
- Factory settings can be loaded using SP5-610-4.
  - **NOTE:** If the factory settings have been overwritten, this will return the new values, not the actual settings made in the factory. This is deliberate, since some drift is expected. After a time, the original factory settings may no longer be suitable.
- Factory settings can be overwritten by the current gamma settings using SP5-610-5.

#### ID Max.

This mode adjusts the total image density as shown in figure 3.

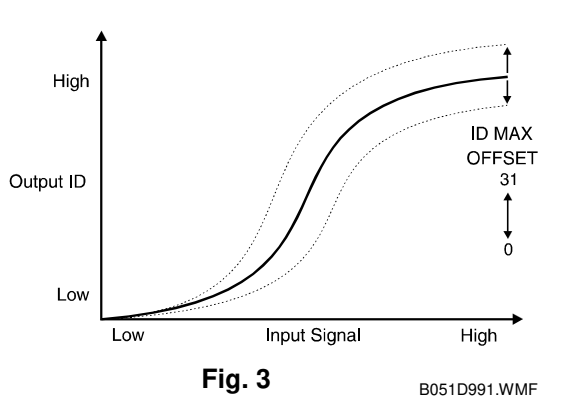

#### Shadow (High ID)

The High ID mode adjusts the image density between Level 6 and Level 9 of the color gradation scale on the C-4 test chart (figure 4).

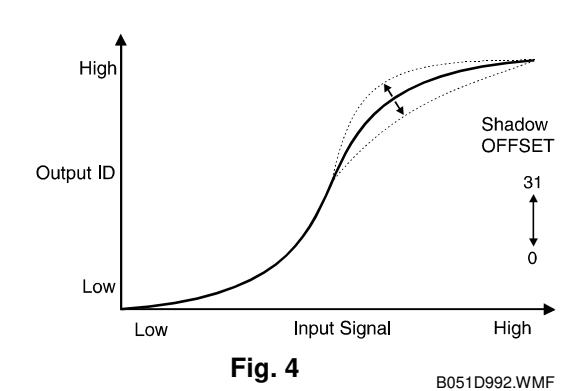

#### Middle (Middle ID)

The Middle ID mode adjusts the image density between Level 3 and Level 7 of the color gradation scale on the C-4 test chart (figure 5).

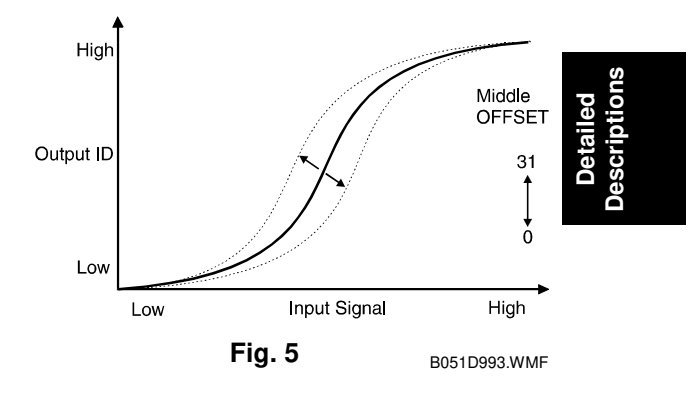

#### Highlight (Low ID)

The Low ID mode adjusts the image density between Level 2 and Level 5 of the color gradation scale on the C-4 test chart (figure 6).

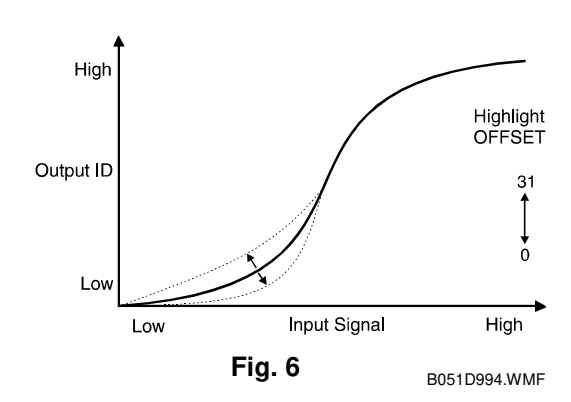

#### Auto Color Calibration Test Pattern

The test pattern has eight 17-step gradation scales for each color (CMYK), including background white, for Text and Photo modes.

ACC automatically calibrates the printer gamma curve. The user starts the ACC process.

- 1. The user prints an ACC Test Pattern.
- 2. The user places the test pattern on the exposure glass.
- 3. The copier makes 8 scans to read each color scale.
- 4. The copier corrects the printer gamma by comparing the ideal settings with the current image density.
- 5. The copier combines the corrected gamma curve with the Shadow, Middle, and Highlight values currently in memory.

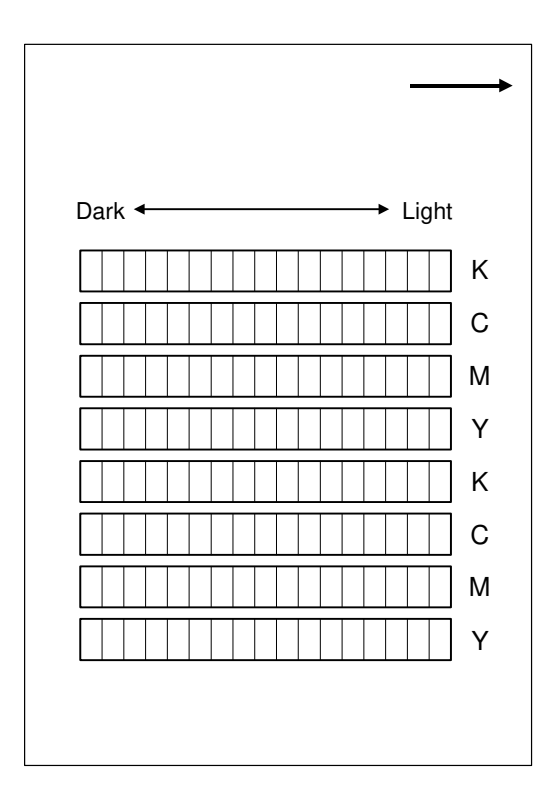

B051D995.WMF

- 6. The copier then calculates the ID max (amplitude of the gamma curve) based on data from the ACC scan.
- 7. The corrected printer gamma curves can be adjusted further using SP modes (SP4-909 to SP4-918).

#### **Error Diffusion**

Error diffusion reduces the difference in contrast between light and dark areas of a halftone image. Each pixel is corrected using the difference between it and the surrounding pixels. The corrected pixels are then compared with an error diffusion matrix.

#### ASICs on the BICU Board Test

You can check the ASIC for the image processing on the BICU board with the SP mode menu, SP4-904-1 or 2.

(r "4. Troubleshooting" for details)

# 6.7 PHOTOCONDUCTOR UNIT (PCU)

# 6.7.1 OVERVIEW

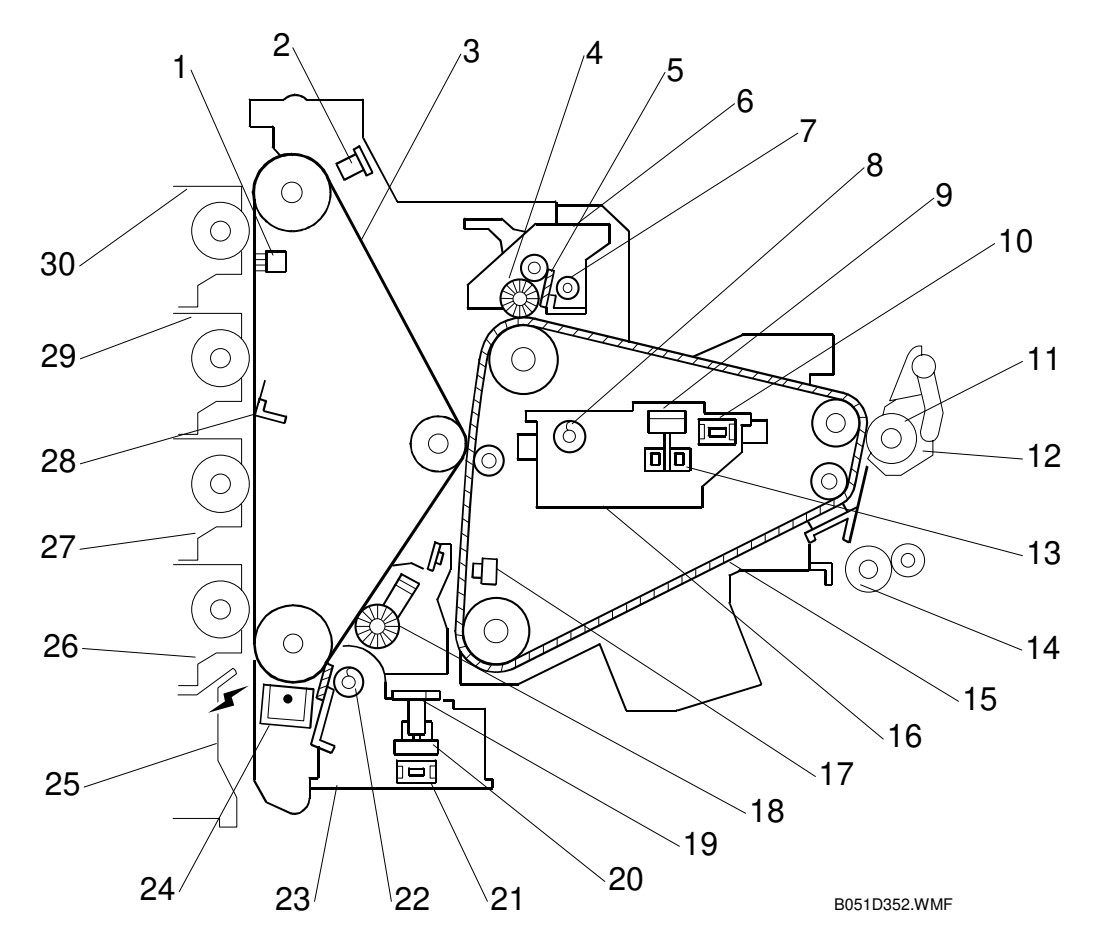

- 1. Ground brush
- 2. ID sensor
- 3. OPC belt
- 4. Bias brush
- 5. Image transfer belt cleaning blade
- 6. Image transfer belt cleaning unit
- 7. T/B toner collection auger 1
- 8. T/B toner collection auger 2
- 9. T/B waste toner sensor feeler
- 10. Waste toner bottle switch
- 11. Paper transfer roller
- 12. Paper transfer roller unit
- 13. T/B waste toner bottle full sensor
- 14. Registration roller
- 15. Image transfer belt

- 16. Image transfer belt cleaning unit
- 17. Image transfer belt mark sensor
- 18. OPC belt cleaning brush
- 19. O/B waste toner sensor feeler
- 20. O/B waste toner bottle full sensor
- 21. O/B waste toner bottle switch
- 22. O/B toner collection auger 1
- 23. OPC belt cleaning unit
- 24. Charge corona unit
- 25. Laser optics unit
- 26. M development unit
- 27. C development unit
- 28. OPC belt support
- 29. Y development unit
- 30. K development unit

Detailed Descriptio

# 6.7.2 CHARGE CORONA UNIT

### **Power Supply**

- [A]: High voltage supply
- [B]: Charge corona unit
- [C]: Harness

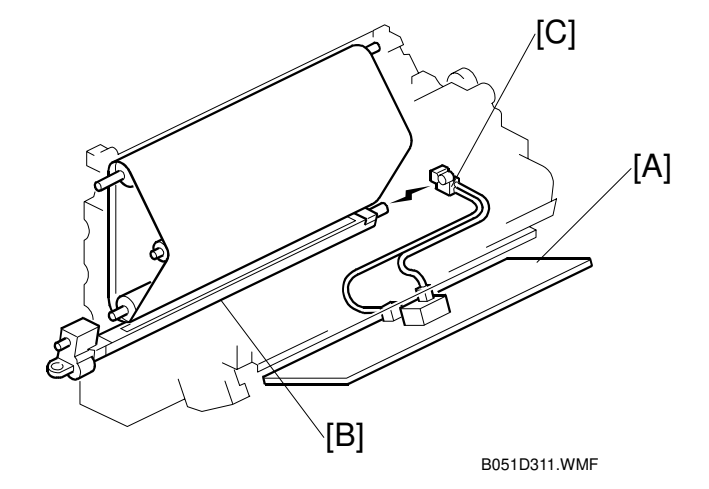

High voltage supply [A] → Harness [C] → Charge corona unit [B] (negative charge) ( Photocopying Processes – Charge – Corona Charge – Scorotron Method)

#### Grid and Wire Cleaning

- [A]: Motor
- [B]: Screw
- [C]: Wire cleaner
- [D]: Corona wire
- [E]: Grid

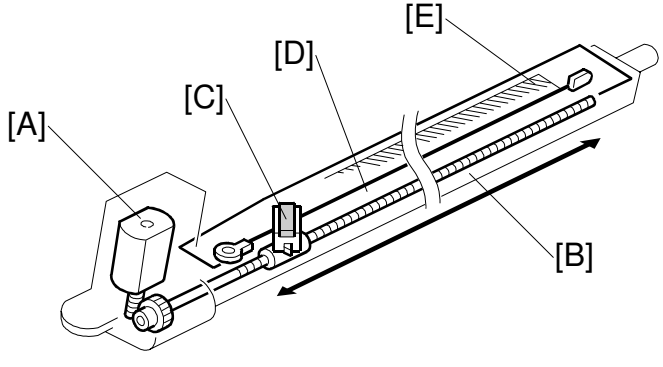

B051D310.WMF

The motor [A] drives the bottom screw [B], which moves the wire cleaner [C] forward or backward. The cleaner cleans the grid [E] and corona wire [D].

The cleaning feature is activated after 600 development counts (default), at the end of the job. However, if 1000 counts is reached in the middle of a job, the printing process is interrupted and the wire is cleaned. The counter counts up as shown in the table.

|                          | Black & White | Color    |
|--------------------------|---------------|----------|
| A4 (LT) LEF (or smaller) | 1 count       | 4 counts |
| Others                   | 2 counts      | 8 counts |

- **NOTE:** 1) The counter always increases as shown in the table. These values are not adjustable.

## Quenching

- [A]: Quenching lamp
- [B]: Charge corona unit
- [C]: OPC belt

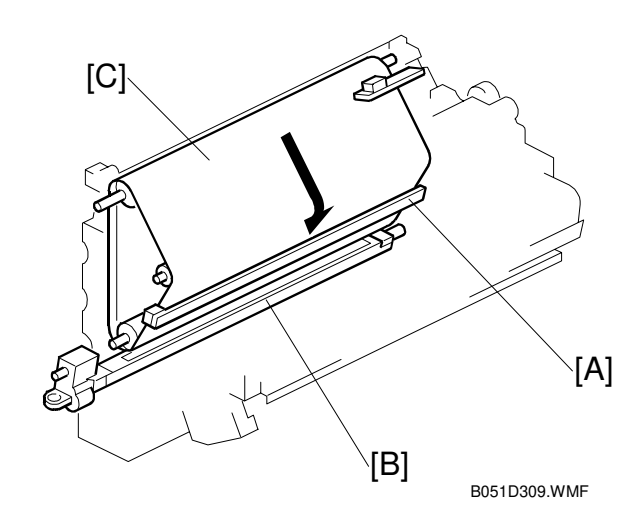

(
Photocopying Processes – Quenching)

# 6.7.3 OPC BELT DRIVE

- [A]: OPC belt
- [B]: Main motor
- [C]: Fly wheels
- [D]: Bottom shaft

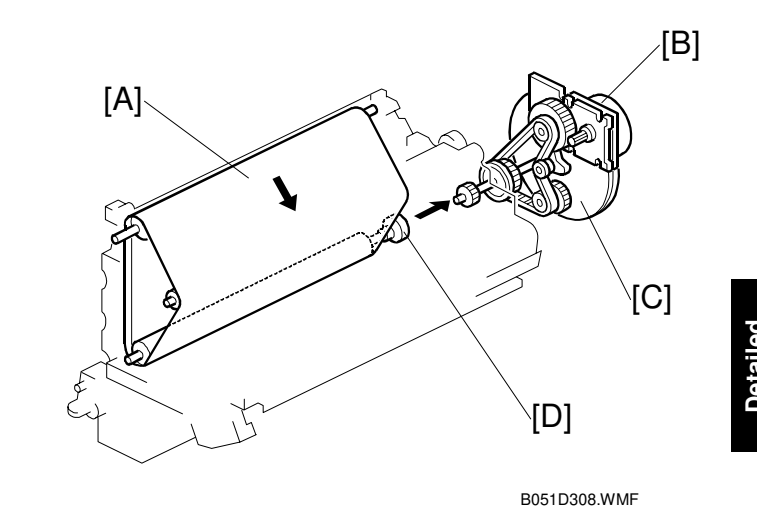

Main motor [B]  $\rightarrow$  Gear  $\rightarrow$  Timing belt  $\rightarrow$  Bottom shaft [D]  $\rightarrow$  OPC belt [A] The flywheels [C] ensure that the OPC belt moves smoothly.

**NOTE:** The OPC belt and transfer belt contact each other. If you wish to inspect the OPC belt by turning it, you must also turn the transfer belt at the same time to avoid damaging the surfaces of the belts.

# 6.7.4 OPC BELT CLEANING UNIT

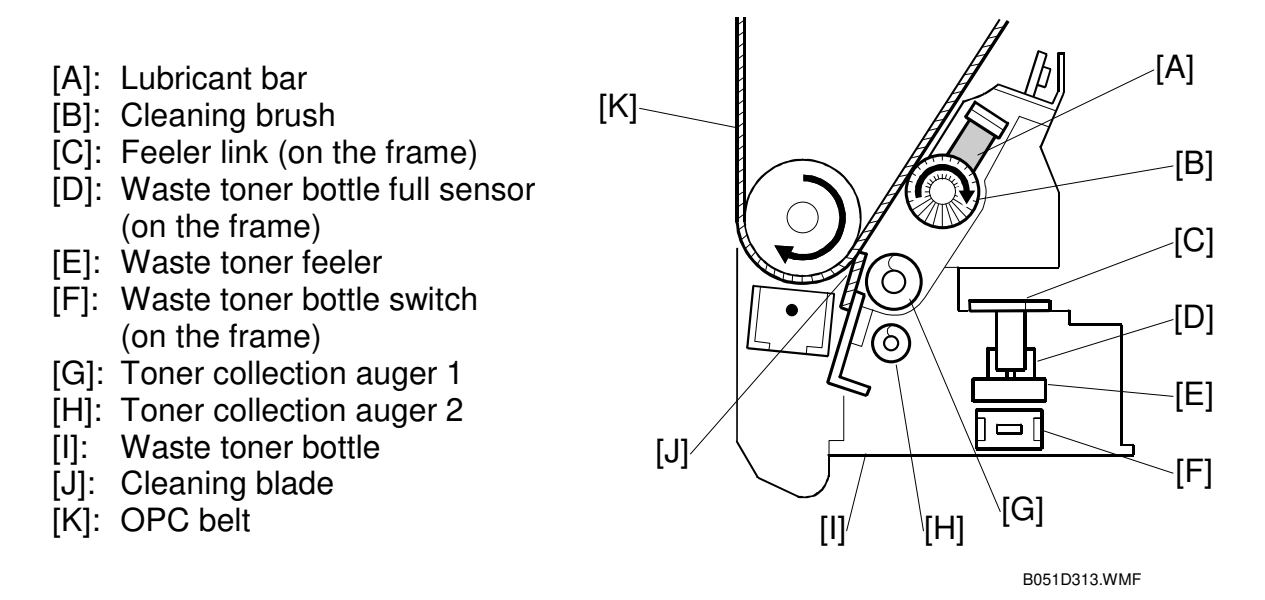

#### **Bottle Detection**

The waste toner bottle switch [F] is on the frame, behind the OPC belt cleaning unit. When the unit is installed, it pushes the switch, which indicates the bottle is in place.

#### Waste Toner Collection

The cleaning brush [B] and the cleaning blade [J] removes the toner remaining on the OPC belt [K] surface. ( Photocopying Processes – Cleaning – Counter Blade + Brush)

Toner collection auger 1 [G] moves this toner to the front side, where it is collected in the waste toner bottle [I].

Toner collection auger 2 [H] levels the toner in the bottle.

The waste toner feeler [E] at the rear of the bottle is gradually lifted as the toner level in the bottle rises. When the feeler pushes the feeler link [C], the waste toner full sensor [D] is activated and the machine detects that the bottle is full.

When the bottle becomes full, a message appears on the operation panel. The machine can make 100 more prints, then further printing is disabled.

The bottle has a cap on the waste toner outlet. Empty the bottle when you visit the customer.

### Drive

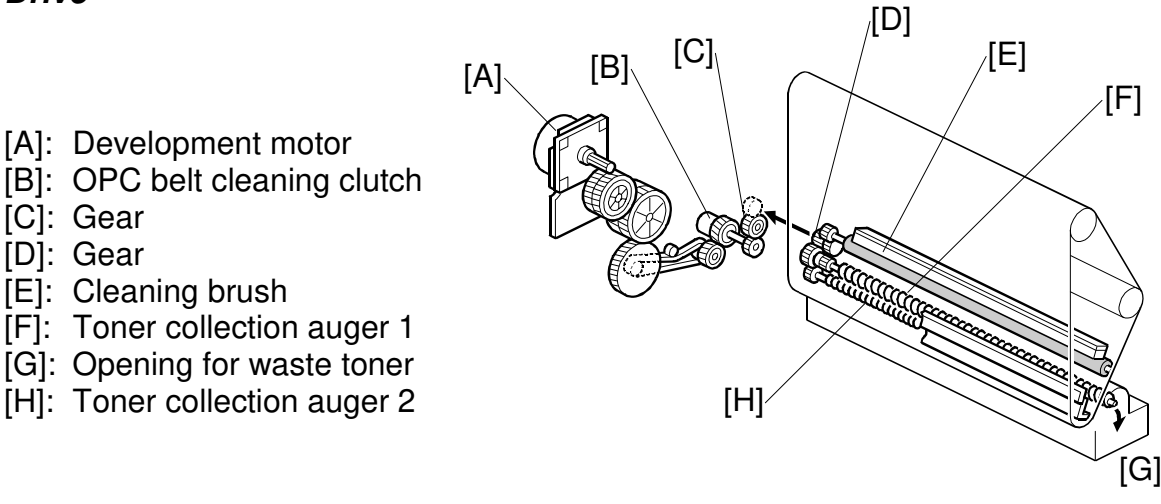

B051D312.WMF

Development motor [A]  $\rightarrow$  Gear  $\rightarrow$  Timing belt  $\rightarrow$  OPC belt cleaning clutch [B]  $\rightarrow$  Gears [C, D]  $\rightarrow$  OPC belt cleaning unit (including the brush and toner collection augers)

The clutch cuts the drive to the cleaning unit when the development motor reverses (this is done at intervals to prevent toner blockages in the development unit).

# 6.7.5 IMAGE TRANSFER BELT UNIT

Drive

- [A]: Main motor
- [B]: Image transfer belt [C]: Bottom shaft (rubber
- coated)

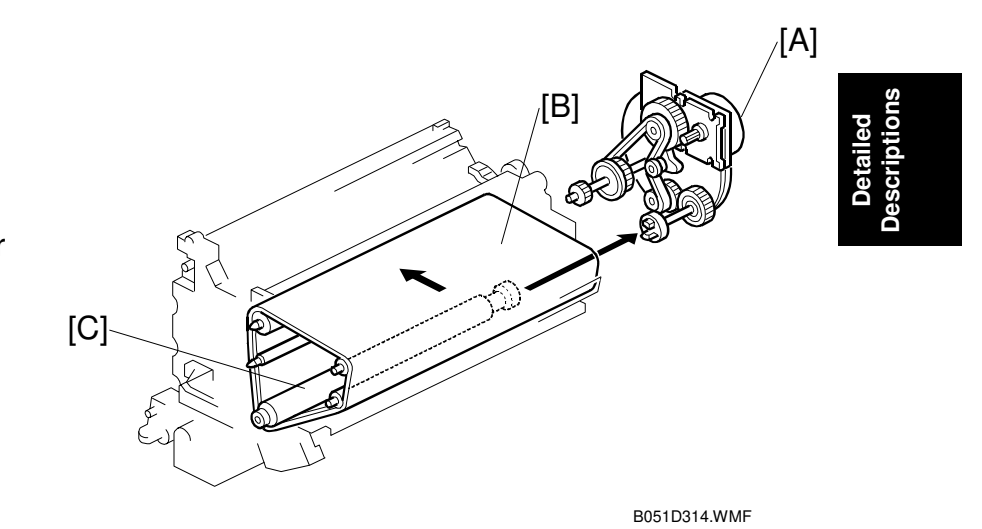

Main motor [A]  $\rightarrow$  Gears & timing belt  $\rightarrow$  Bottom shaft [C]

The bottom shaft can drive the transfer belt because of the friction between the belt [B] and the rubber coating on the shaft [C].

**NOTE:** The transfer belt and OPC belt contact each other. If you wish to inspect the transfer belt by turning it, you must also turn the OPC belt at the same time to avoid damaging the surfaces of the belts.

[B]

[A]

#### **Belt Mark Detection**

[A]: Belt mark sensor [B]: Mark

B051D315.WMF

The belt mark sensor is a reflective photosensor.

To exactly synchronize the four mono-color toner images on the image transfer belt, the belt mark sensor [A] monitors the belt speed. The sensor detects the light reflected by the marks [B] at the rear end of the belt (25 marks per rotation; mark frequency: 21 mm). The sensor output is used to control the belt speed.

#### Transfer Roller

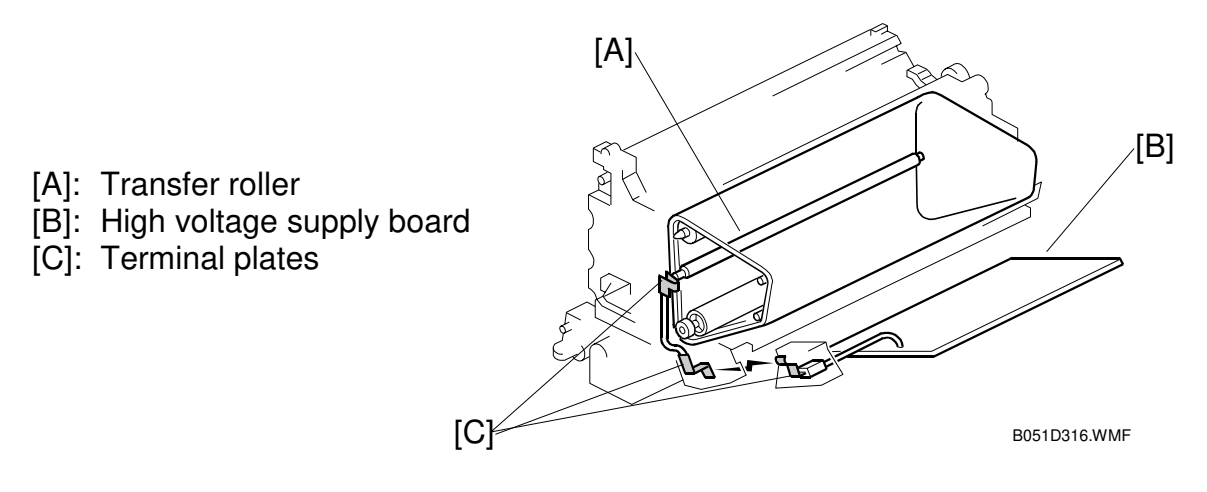

The transfer roller [A] attracts toner from the OPC belt to the image transfer belt by using a positive charge.

The terminal in the middle of the PCU contacts the terminal on the transfer roller shaft when the image transfer belt unit is installed in the PCU.

The current is adjusted based on environmental temperature and humidity.

# 6.7.6 IMAGE TRANSFER BELT CLEANING UNIT

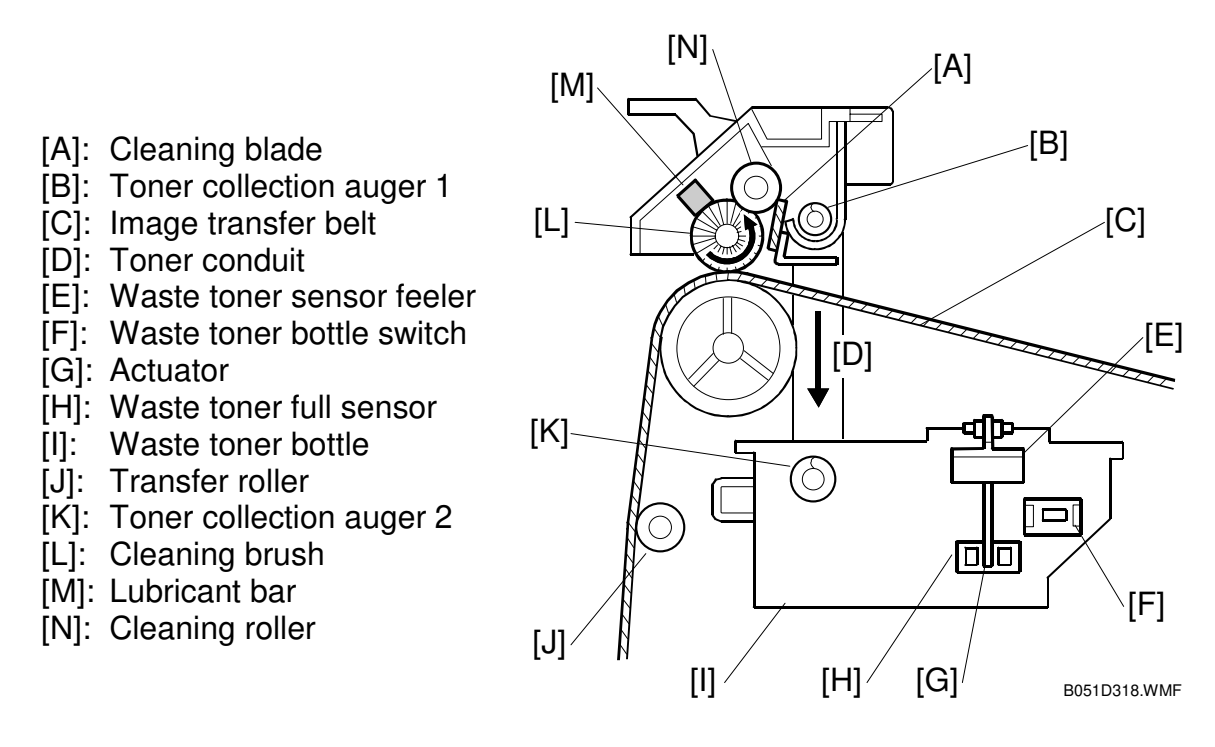

### Image Transfer Belt Cleaning

Cleaning roller [N] is positively charged, and transfers this charge to the cleaning brush [L].

The cleaning brush attracts residual toner from the image transfer belt [C]. This toner is attracted to the cleaning roller, where it is removed by the cleaning blade [A].

#### Waste Toner Collection

The toner removed by the cleaning blade is transported by the toner collection auger 1 [B] to the rear, where it falls into the toner bottle [I] through the toner conduit [D].

Toner collection auger 2 [K] levels the toner in the bottle.

There is a shutter on the top of the waste toner bottle. While out of the unit, the shutter is kept closed by a spring attached to it. When it is put back in the unit, a hook on top of the shutter is caught by the image transfer belt unit, and the shutter opens.

#### Set Switch and Full Sensor

When the bottle is full, a message appears on the operation panel. After this, 100 more prints can be output. Then the machine stops and printing is disabled.

### Contact Mechanism

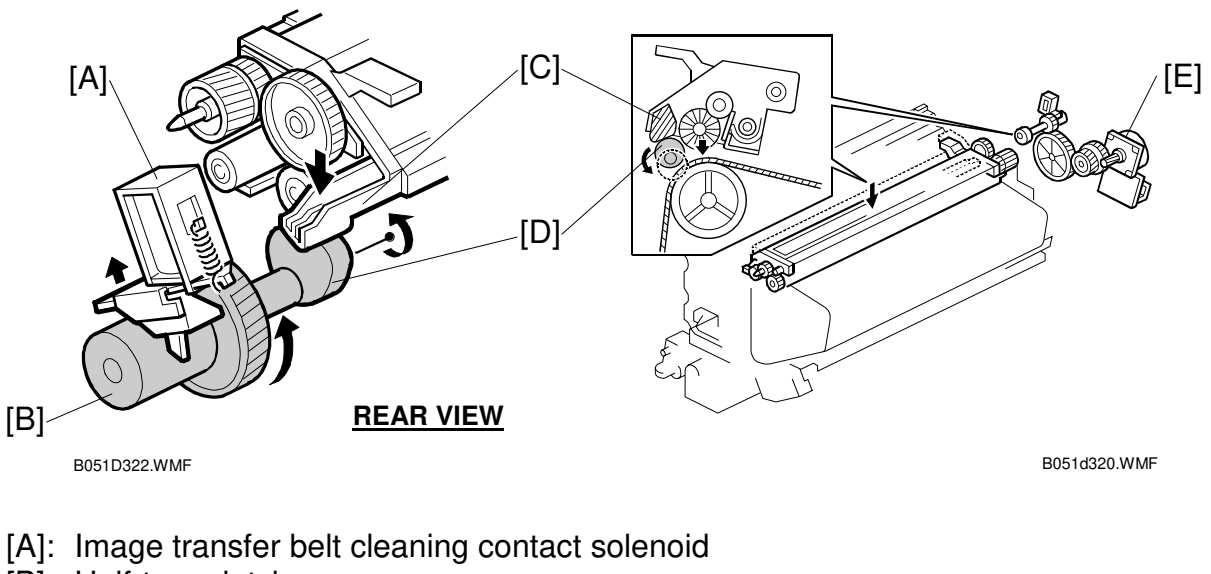

- [B]: Half-turn clutch
- [C]: Lever
- [D]: Cam
- [E]: Fusing unit motor

The fusing unit motor [E] drives the image transfer belt cleaning unit and the contact mechanism.

When the toner images are being transferred from the OPC belt to the image transfer belt, the image transfer belt cleaning unit must be kept away from the belt. The unit contacts the belt only while cleaning the belt.

**NOTE:** During standby mode, the cleaning unit is away from the image transfer belt.

When the image transfer belt cleaning contact solenoid [A] is off, it catches a hook on the surface of the half-turn clutch [B]. As a result, the high point of the cam pushes the lever [C], and the cleaning unit is away from the transfer belt.

When the solenoid activates, the hook is released, drive from the motor is transferred from the gear to the clutch, the cam [D] makes half a turn, the lever drops, and the cleaning unit contacts the transfer belt

## **Power Supply**

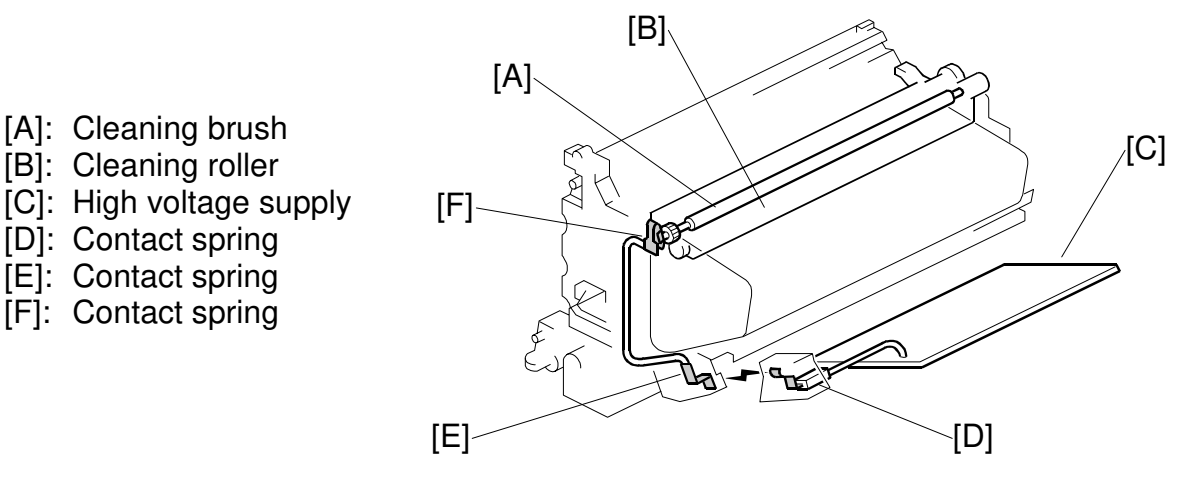

The cleaning roller [B] charges the cleaning brush, and attracts toner from it.

The high voltage supply [C] supplies positive charge to the cleaning roller via the harness and contact springs (leaf springs) [D, E, and F].

#### Drive

- [A]: Gear 1
- [B]: Image transfer belt cleaning clutch
- [C]: Fusing unit motor
- [D]: Drive gear
- [E]: Gear 2
- [F]: Toner path
- [G]: Image transfer belt
- [H]: Toner collection auger 1
- [I]: Toner collection auger 2
- [J]: Turning direction of the cleaning brush

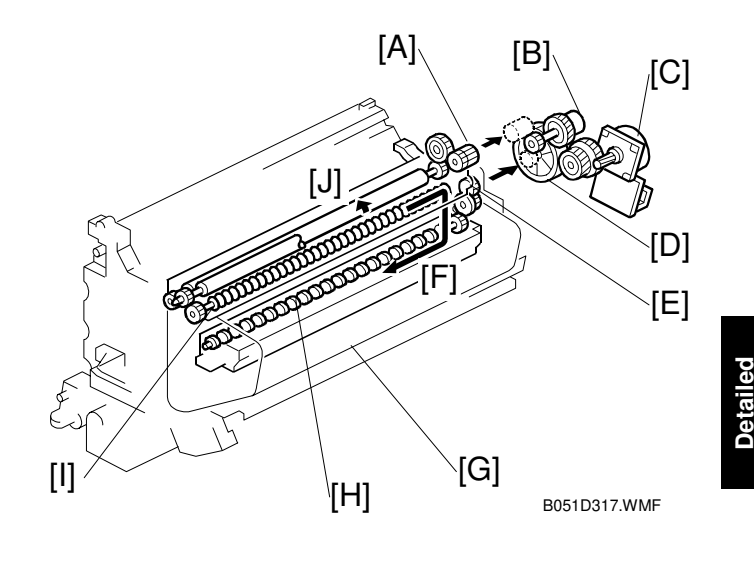

Fusing unit motor [C]  $\rightarrow$  drive gear [D]  $\rightarrow$  gears [A] and [E]  $\rightarrow$  cleaning brush [J] and toner collection augers [H and I]

The clutch [B] controls the on/off timing of the mechanism.

# 6.8 LASER EXPOSURE

# 6.8.1 OVERVIEW

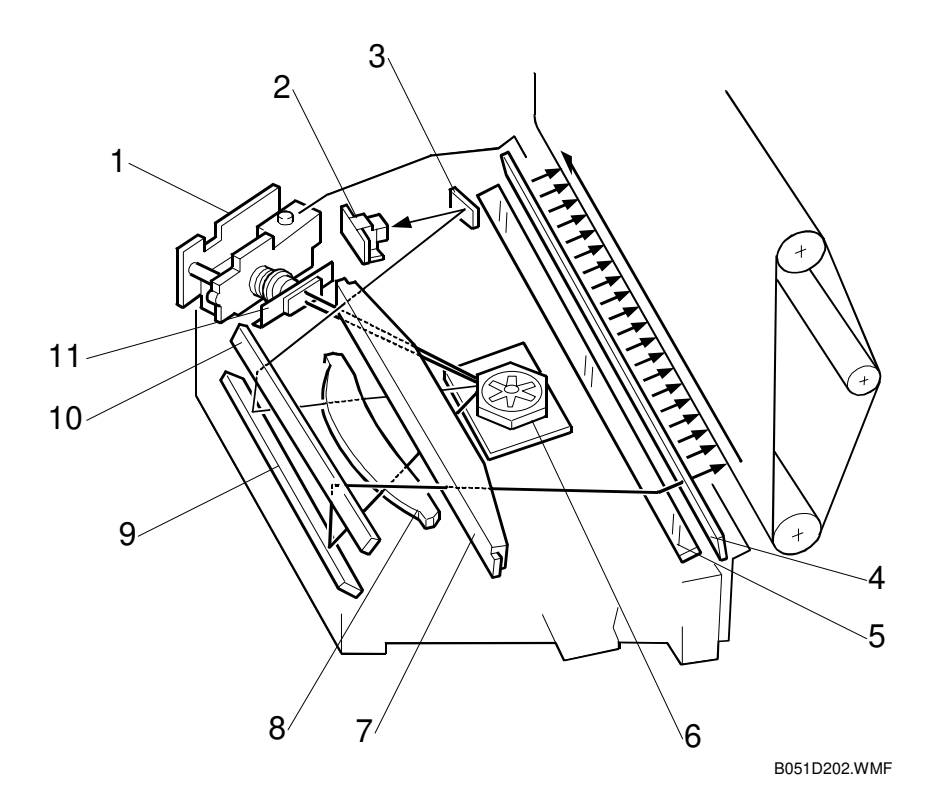

- 1. LD Unit
- 2. Synchronization Detector
- 3. Synchronization Detector Mirror
- 4. Dust Shield Glass
- 5. 3rd Mirror
- 6. Polygon Mirror Motor Unit

- 7. W-Toroidal lens (WTL)
- 8. Fθ Lens
- 9. 1st Mirror
- 10. 2nd Mirror
- 11. Cylindrical Lens

# 6.8.2 POLYGON MIRROR MOTOR UNIT

### Speed

The polygon mirror motor rotates at about 21,024 rpm.

# 6.8.3 SYNCHRONIZATION DETECTOR

The synchronization detector is on the rear side of the laser optics housing unit. The synchronization detector simultaneously checks 2 laser beams.

# 6.8.4 LD UNIT

Two laser diodes in the LD unit emit 2 main-scan laser-beams. Having two lasers speeds up image creation. It also allows the polygon motor to operate at a lower speed, which cuts down noise emission and makes the motor last longer.

The LD unit does not need any adjustment when replaced.

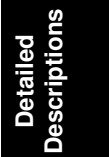

# 6.8.5 LD SAFETY SWITCH

### Front Door

The LD safety switch is the interlock switch. This switch is on the upper end of the front cover. This switch is linked to the following covers:

Front cover Right cover

The switch prevents laser emission if any of the above covers is opened.

### Circuit

The LD safety switch is on the 5V circuit leading to the LD unit. Between the switch and the unit, the line has 2 contacts on the front door and on the right door (series circuit). When either of the covers is opened, the power supply is interrupted, preventing laser emission.

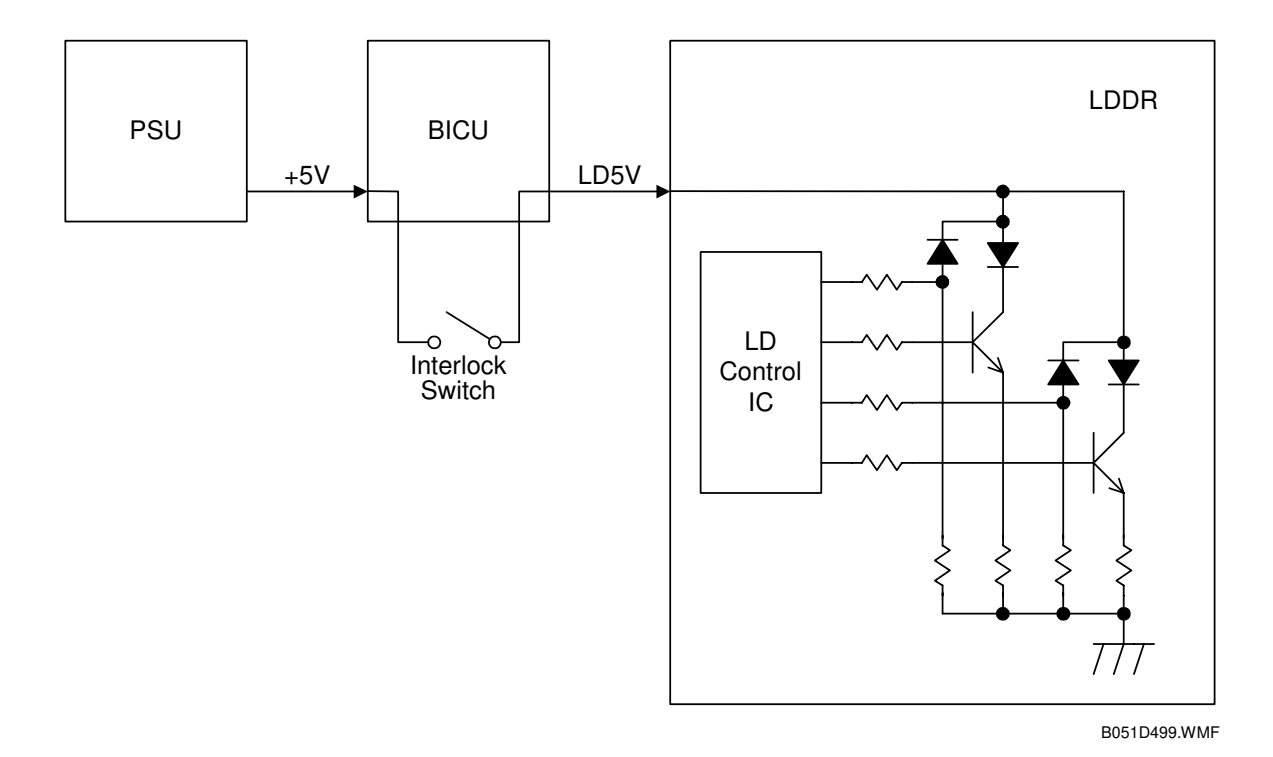

#### **Operation Panel Display and Switch Mechanism**

The front cover switch [A], right cover switch [B], and interlock switch [C] detect the positions of the front and right covers. When either or both covers are open, the message, "Open Cover", appears with an illustration indicating which covers are open.

The tables show the switch patterns and detected cover positions.

| Front cover switch             | Off |  |  |
|--------------------------------|-----|--|--|
|                                |     |  |  |
| Right cover switch             | On  |  |  |
| Interlock switch               | Off |  |  |
| Interleek ewiter               | 01  |  |  |
| $\rightarrow$ Front cover open |     |  |  |
|                                |     |  |  |

| $\rightarrow$ Front and right covers open |     |  |  |
|-------------------------------------------|-----|--|--|
| Interlock switch                          | Off |  |  |
| Right cover switch                        | Off |  |  |
| Front cover switch                        | Off |  |  |

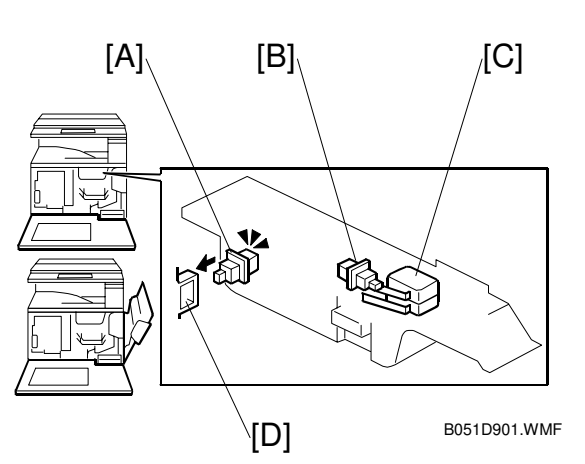

| Front cover switch | On  |  |  |
|--------------------|-----|--|--|
| Right cover switch | Off |  |  |
| Interlock switch   | Off |  |  |
| → Right cover open |     |  |  |

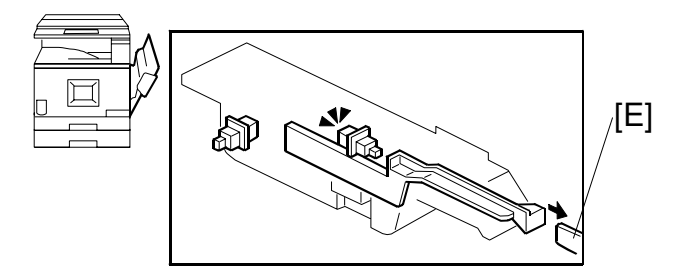

B051D902.WMF

- [A]: Front cover switch
- [B]: Right cover switch
- [C]: Interlock switch
- [D]: Actuator (front cover)

[E]: Actuator (right cover)

# 6.9 **DEVELOPMENT**

# 6.9.1 OVERVIEW

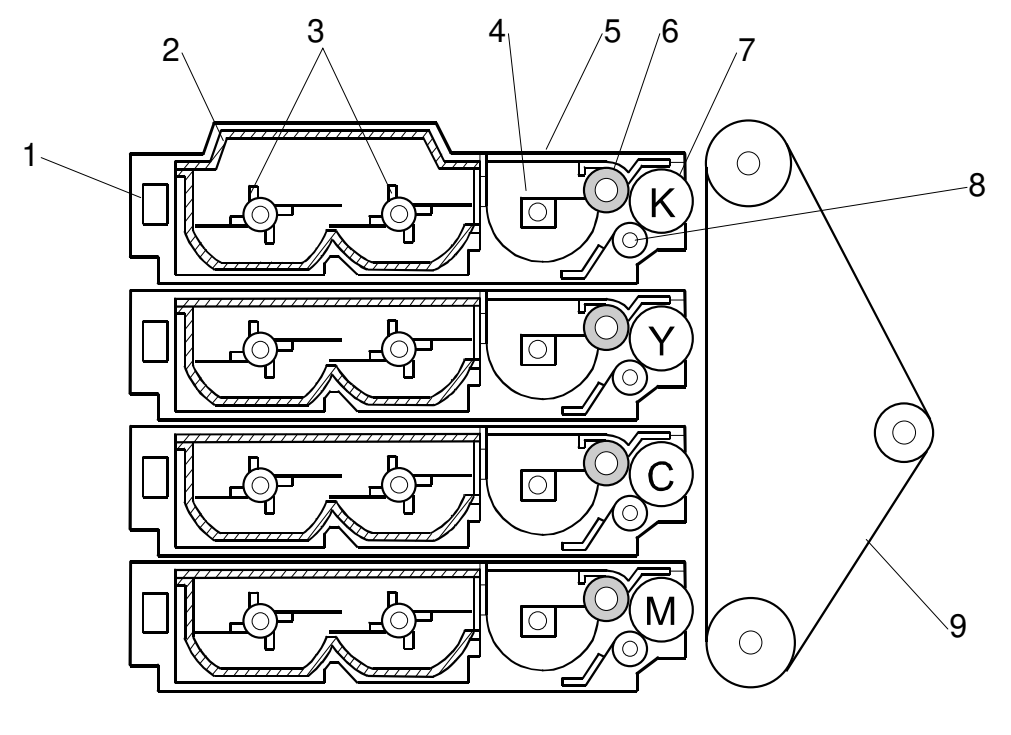

B051D351.WMF

K: black, Y: yellow, C: cyan, M: magenta

- 1. Memory chip
- 2. Toner cartridge
- 3. Toner cartridge agitators
- 4. Development agitator
- 5. Development unit

- 6. Toner supply roller
- 7. Development roller
- 8. Doctor roller
- 9. OPC belt

☞ ☑I: Development – Mono-component Development – Double Development Roller Process

The development units operate in the following order:  $K \to M \to C \to Y$ 

# 6.9.2 DEVELOPMENT UNIT

#### **Replacing Units**

Recovery: Each new development unit spare part contains a starter toner cartridge. When the machine detects the memory chip on the new starter cartridge, it will clear the development unit end condition. The memory chip on a normal toner cartridge cannot clear the development unit end condition.

A starter toner cartridge has more paddles on the toner cartridge agitators than a normal toner cartridge does. This is to transport toner more quickly from the cartridge into the toner hopper.

When a development unit has to be replaced, use a starter toner cartridge in the development unit even if toner remains in the used normal toner cartridge. After the toner in the starter toner cartridge is all used up, the normal toner cartridge can be loaded into the development unit.

### Memory Chip

Each toner cartridge contains a memory chip, which contains information on whether the cartridge is "new" or "not new".

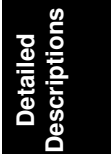

# 6.9.3 TONER SUPPLY MECHANISM

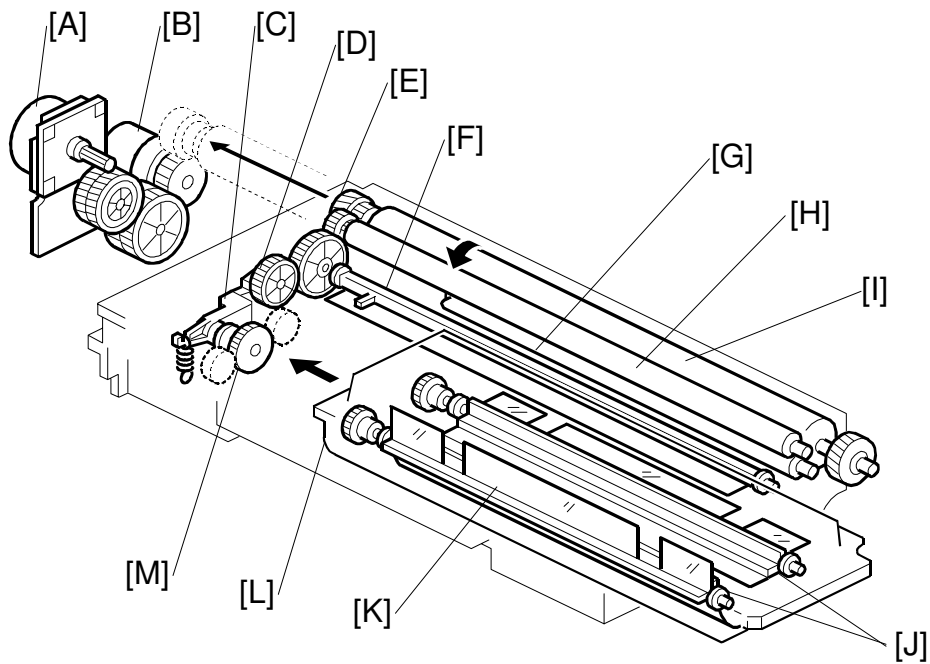

B051D301.WMF

- [A]: Development motor
- [B]: Development clutch
- [C]: Lever
- [D]: Cam (built into the gear)
- [E]: Development roller gear
- [F]: Development unit agitator
- [G]: Doctor roller

- [H]: Toner supply roller
- [I]: Development roller
- [J]: Toner cartridge agitators
- [K]: Mylar sheet
- [L]: Toner cartridge
- [M]: Toner cartridge agitator gear

#### Drive

Development motor  $[A] \rightarrow$  development clutch  $[B] \rightarrow$  lever  $[C] \rightarrow$  agitators [J].

Development motor [A]  $\rightarrow$  development clutch [B]  $\rightarrow$  development roller gear [E]  $\rightarrow$  development roller [I]

### **Rollers and Agitators**

Each toner cartridge contains two toner cartridge agitators [J]. They are equipped with several mylar sheets [K], which agitate the toner and send it to the development unit agitator [D]. The development unit agitator agitates the toner and sends it to the toner supply roller [H].

| Toner cartridge agitators: | Evenly mixes the toner in the cartridge, and sends it to the development unit           |  |  |
|----------------------------|-----------------------------------------------------------------------------------------|--|--|
| Development agitator:      | Evenly mixes the toner in the development unit, and sends it to the toner supply roller |  |  |
| Toner supply roller [H]:   | Supplies the development roller with toner                                              |  |  |
| Development roller:        | Transfers the toner to the OPC                                                          |  |  |
| Doctor roller [G]:         | Regulates the amount of the toner on the development roller                             |  |  |

#### Shutter

Each toner cartridge has a shutter on its right side. The shutter is pushed open when the cartridge is installed in the development unit, and closed when removed from the unit.

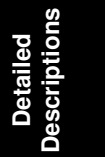

# 6.9.4 TONER END DETECTION

#### Mechanism

[A]: Optic fiber

- [B]: Light emission
- [C]: Gap

An optic fiber [A] in each development unit detects toner end. Light is emitted from the rear end [B] of the unit. There is a gap [C] in the optic fiber.

When the development unit is filled with toner, the toner breaks the light path through the gap. When the unit is running out of toner, the light path is not broken.

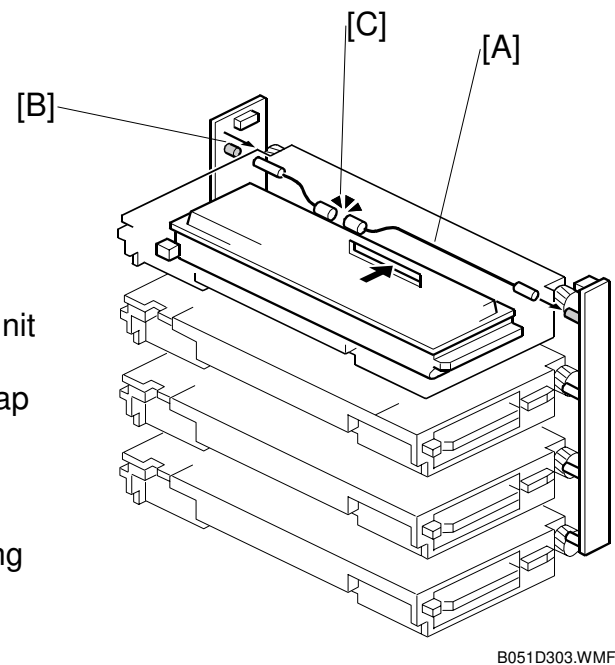

# Ę

## Toner Near-End Detection

The machine uses two methods simultaneously: pixel count, and toner end sensor. If either of these methods detects near-end, the machine indicates near-end.

#### Near-End by Pixel Count

The machine counts how many pixels have been printed with each toner cartridge. When there are 500 prints remaining until the estimated toner end condition, toner near-end is indicated.

### Near-End by Toner End Sensor

- If the toner end sensor output drops to toner end level, counter 1 is set to 1.
- If the above condition (counter 1 is 1) is detected twice accumulated 14 seconds while the development clutch is activated, counter 2 is set to 1.
- If the above condition (counter 2 is 1) is detected twice continuously, the machine enters the toner supply mode after the job.

The above detection is carried out while the development clutch is activated.

Toner supply mode after the job:

- The development unit with the almost-empty cartridge idles for 40 s.
- Then, it idles again for another 20 s.
- During this 20 s period, the toner end sensor is checked every 10 ms. If a low toner condition is not detected during this 20 s period, the machine returns to standby mode after idling all development units for 90 s.
- However, if a low toner condition was detected during that 20 s period, the machine indicates toner near-end.

### **Toner End Detection**

When any one of the following conditions occurs, toner end is indicated.

- 1. If near-end was detected by pixel count: The remaining pixel count reaches 0.
- If near-end was detected by toner end sensor: Either 100 developments or 100 prints at 5% coverage are made since nearend was detected.
- If near-end was detected by pixel count, and later it was detected by toner end sensor again before toner end: Either the remaining pixel count reaches 0, or 100 developments or 100 prints at 5% coverage are made since near-end by toner end sensor was detected.

### **Toner End Recovery**

When the machine detects a new toner cartridge, it drives the development unit for that cartridge for about 3 minutes.

During this time, the development clutch is repeatedly activated for 10 s and deactivated for 1 s.

The machine checks the toner end condition every 20 s. The end and near-end conditions are cleared if the sensor detects sufficient toner. However, if the sensor does not detect sufficient toner after 5 minutes of development unit drive, the toner end condition remains and a new cartridge must be added.

Detailed Descriptions

# 6.9.5 DEVELOPMENT UNIT CONTACT MECHANISM

#### Mechanism

[A]: OPC belt

Each development unit has an independent clutch. When a development clutch turns on, a gear under the development unit moves the development unit into contact with the OPC belt. When the clutch turns off, two springs (one at the front and one at the rear) detach the development unit from the OPC belt.

☞ COLOR Processes – Color Development – Fixed Position Development Systems – Similar to Example 2: Model G033

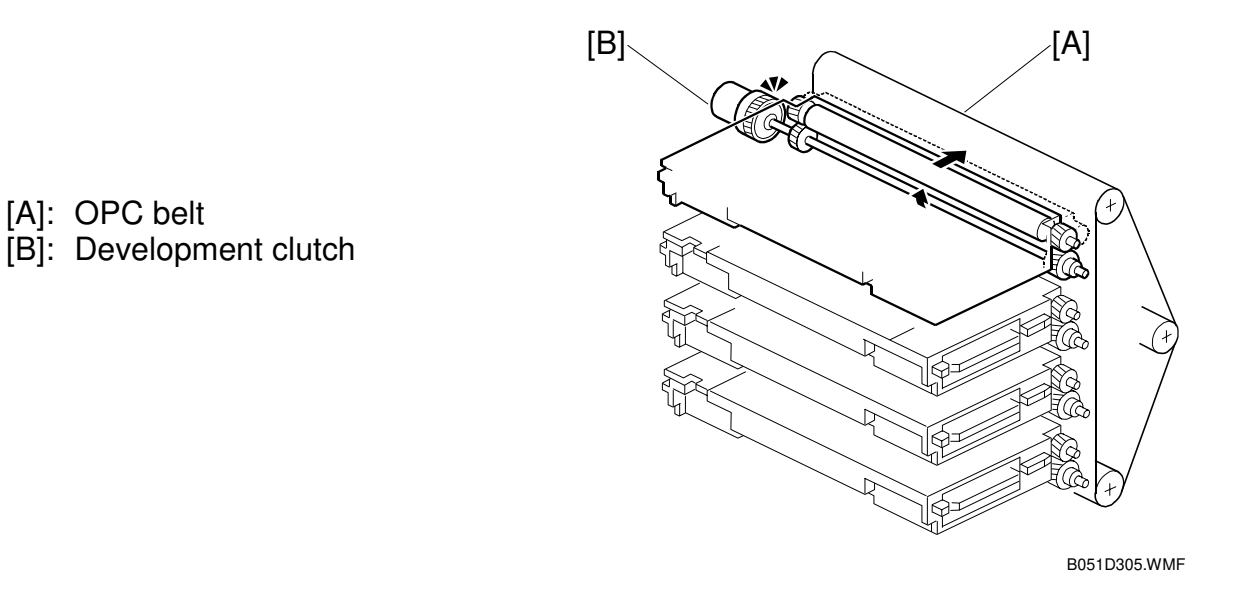

#### **Reverse Rotation**

The gears reverse at intervals to prevent toner from clumping.

# 6.9.6 POWER SOURCE

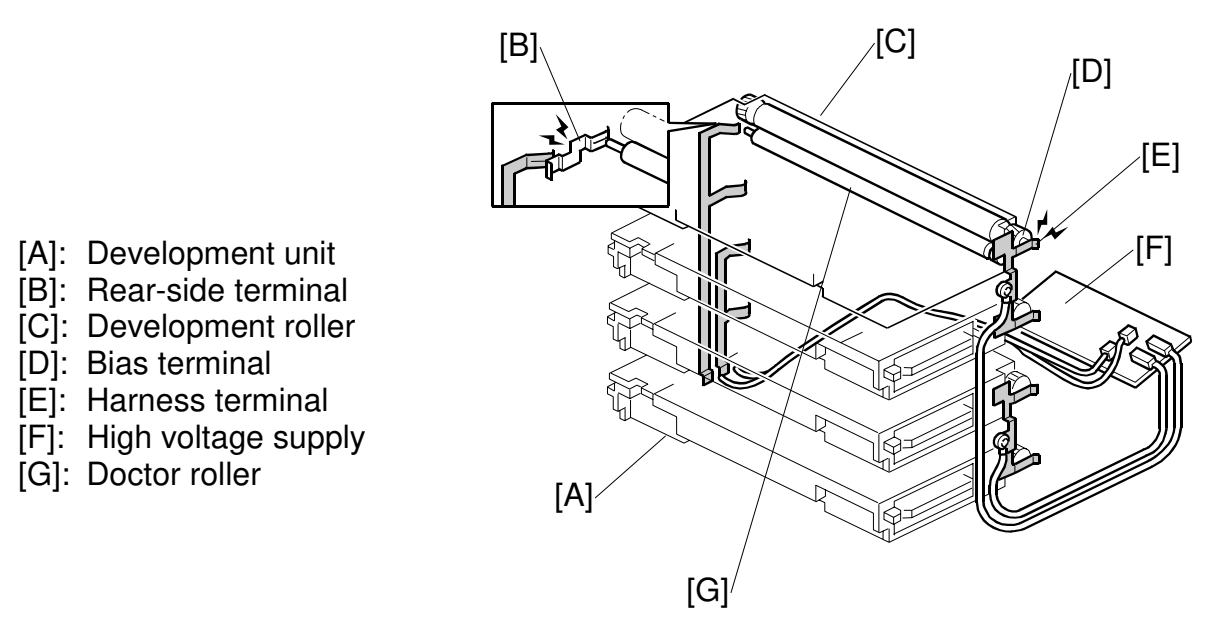

#### Development, Toner Supply, and Doctor Rollers

When a development unit [A] comes into contact with the OPC belt, the bias terminal [D] comes into contact with the harness terminal [E]. Then, a negative charge is supplied to the unit.

The negative charge on the doctor roller is the same size as the charge on the development roller and toner supply roller.

#### **Doctor Roller**

The doctor roller [G] restricts the amount of toner on the development roller [C]. The high voltage supply [F] applies a charge to the doctor roller through the rearside terminal cable [B]. This charge is the same as the charge applied to the development roller. However, the development roller charge is applied through a different terminal [E].

Mono-component Development – Toner Metering Blade (similar principle)

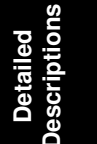

# 6.10 PAPER FEED

# 6.10.1 OVERVIEW

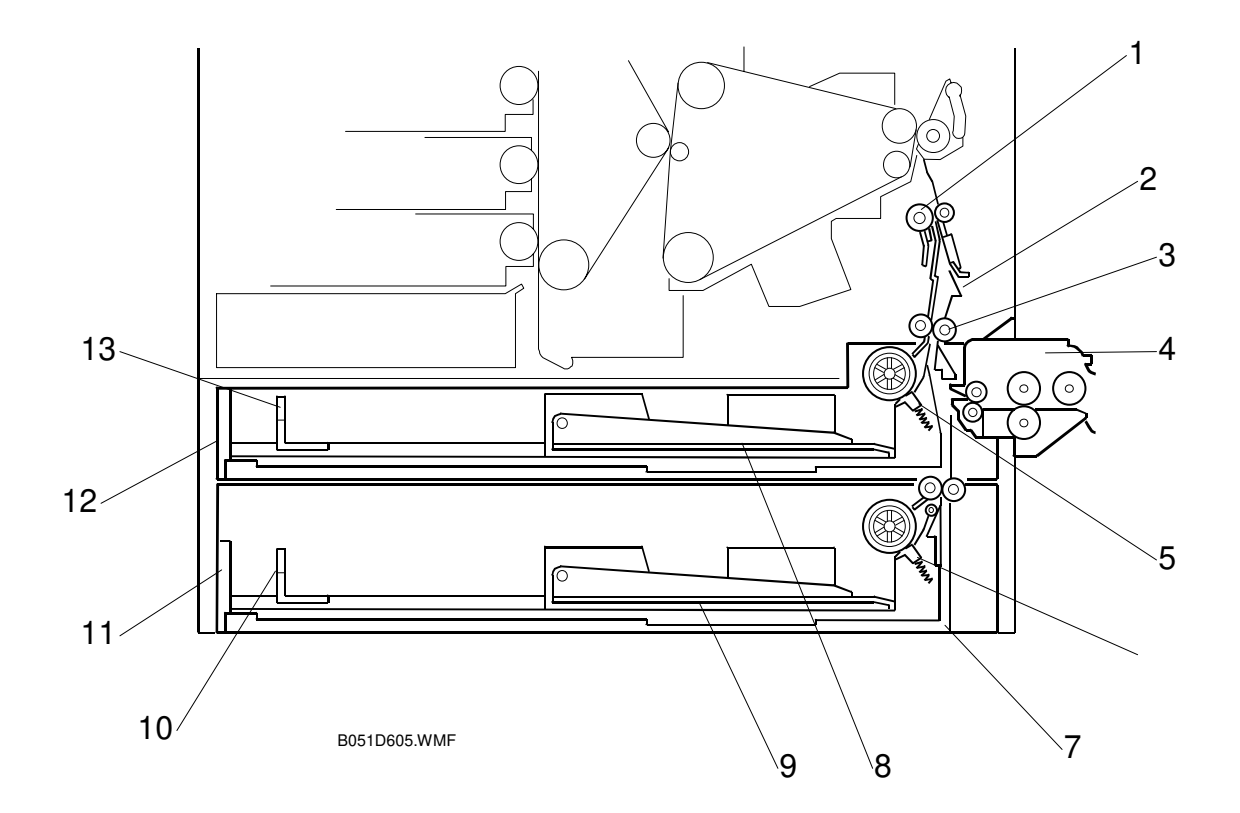

- 1. Registration roller
- 2. Path from duplex unit
- 3. Vertical transport roller
- 4. By-pass tray
- 5. Friction pad with spring (Tray 1)
- 6. Friction pad with spring (Tray 2)
- 7. Path from optional paper tray

- 8. Base plate (Tray 1)
- 9. Base plate (Tray 2)
- 10. Paper end fence (Tray 2)
- 11. Tray 2
- 12. Tray 1
- 13. Paper end fence (Tray 1)

The table lists the main and optional paper stations.

| Tray            | Number | Main/Optional |
|-----------------|--------|---------------|
| Standard tray   | 2      | Main unit     |
| By-pass tray    | 1      |               |
| Paper tray unit | 2      | Optional unit |
| LCT             | 1      |               |

## Transport Speed

Until the registration roller, the paper travels at 240 mm/s. This high initial speed ensures that the first output time is as short as possible.

From the registration roller to the exit, the paper travels at the following speeds:

178 mm/s (plain paper) 89 mm/s (thick paper or OHP films)

## Friction Pad

← 💷 Handling Paper – Paper Feed – Paper Feed Methods – Friction Pad

**NOTE:** Replace the roller and pad as a unit (not separately).

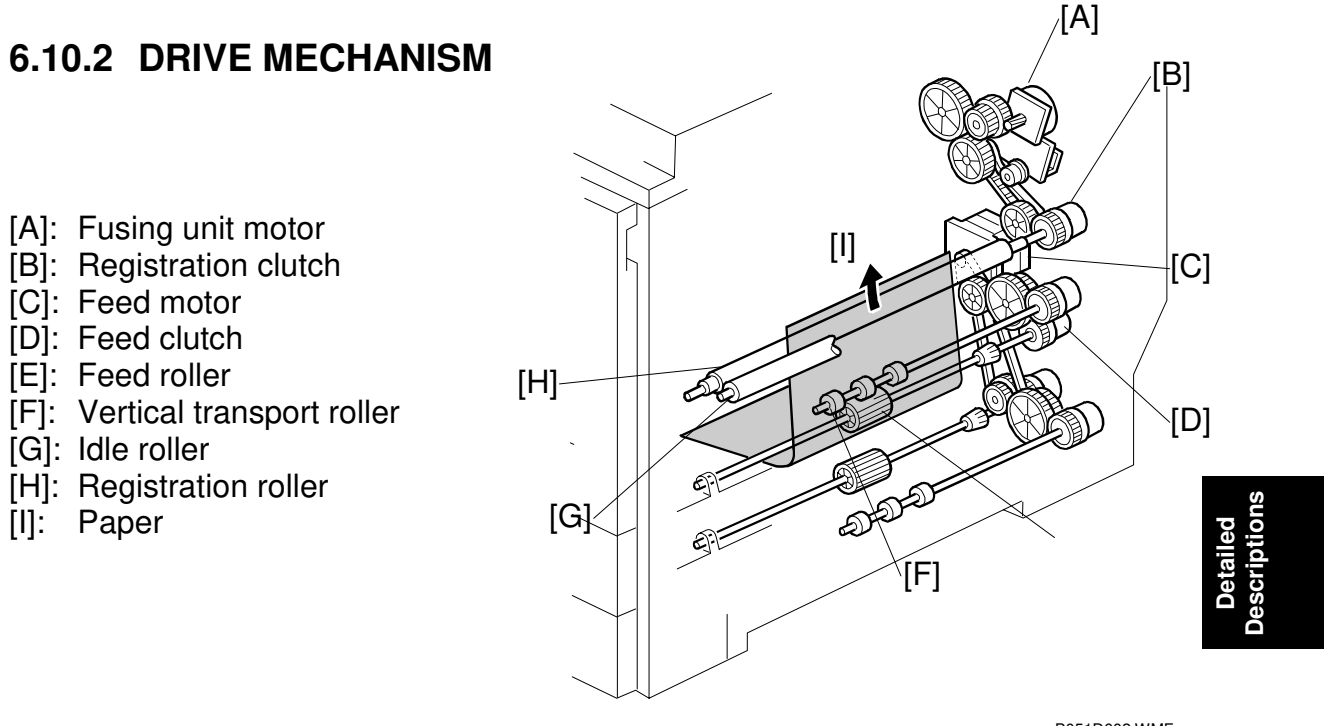

B051D602.WMF

#### Feed and Vertical Transport

The feed motor [C] drives the feed roller [E] and the vertical transport roller [F].

The action of the feed roller is controlled by the feed clutch [D].

### Registration

The fusing unit motor [A] drives the registration roller [H], under the control of the registration clutch [B].

The idle roller [G] facing the registration roller does not have any drive gears. It turns with the paper [I].

# 6.10.3 PAPER LIFT

#### Lift Mechanism

The spring under the bottom plate [A] presses the plate upward. When you press the bottom plate as far down as possible, the hook on lever [C] holds the plate. The lever releases the bottom plate when it is pressed by the protruding part on the right tray rail; this happens when the tray [B] is completely pushed into the machine.

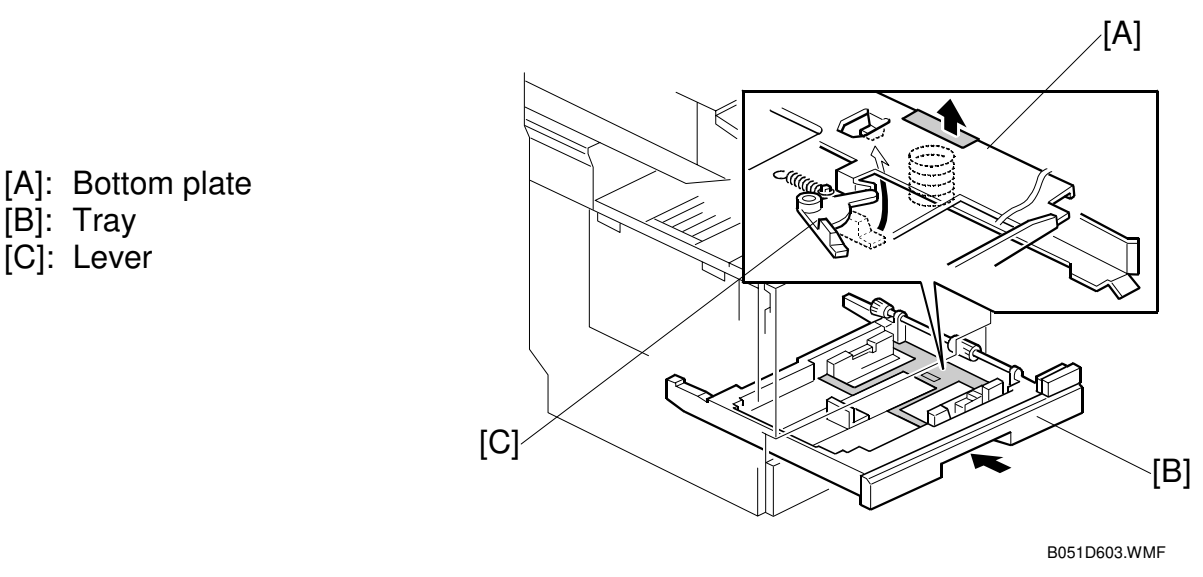

#### Paper End/Near-End Detection

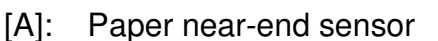

- [B]: Paper near-end sensor feeler
- [C]: Paper end sensor
- [D]: Paper end sensor feeler

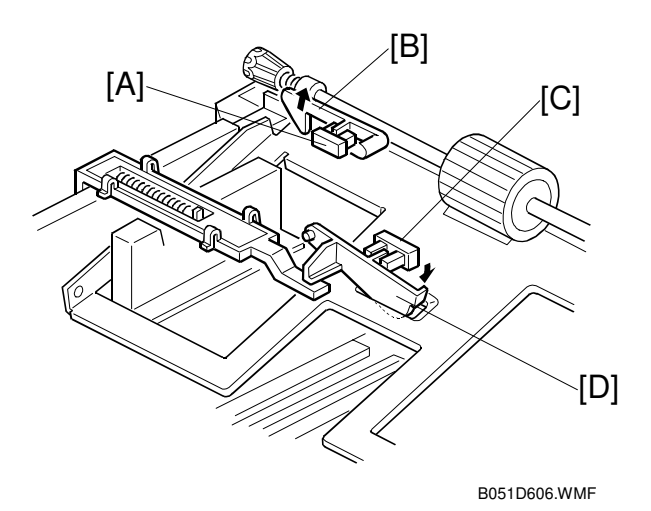

The bottom plate gradually rises as paper is fed. The bottom plate position is checked with the near-end sensor feeler [B]. The sensor [A] is actuated when about 50 sheets are left in the tray, and the paper near-end message appears on the operation panel.

When paper runs out, the paper end sensor feeler [D] drops into the cutout in the bottom plate. This actuates the sensor [C], and the paper end message appears on the operation panel.

# 6.10.4 PAPER SIZE DETECTION

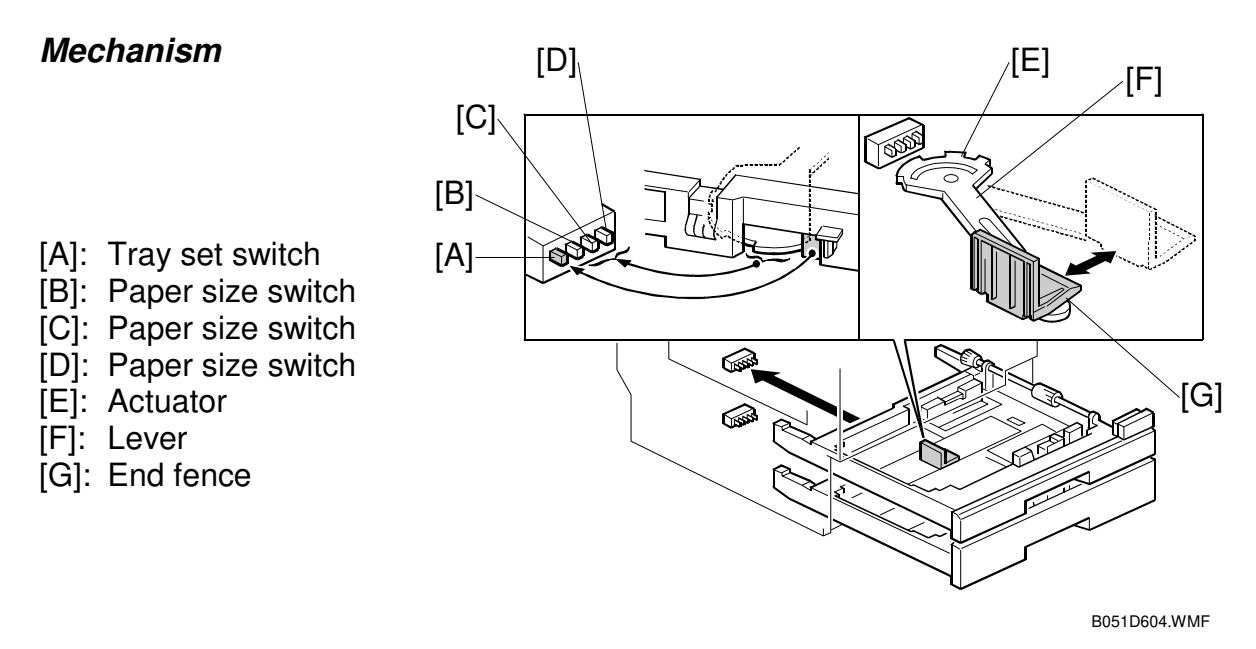

The end fence [G] moves the lever [F], which moves a different set of notches on the actuator [E] into contact with the paper size switches [B]~[D].

When you put the tray in the main unit, the rear fence of the tray and the actuator activate the switches; from this the machine detects the presence of the tray, and the paper size.

#### Switch Pattern

When the tray is pushed into the machine, the leftmost switch [A] is always activated by the rear fence of the tray; this switch detects the presence of the tray. The combination of the other 3 switches [B]~[D] detects the paper size.

| Auto Detection |                   | Switch* |     |     |     |
|----------------|-------------------|---------|-----|-----|-----|
| North America  | Europe/Asia       | [A]     | [B] | [C] | [D] |
| DLT SEF        | A3 SEF            | On      | Off | On  | On  |
| LG SEF         | B4 SEF            | On      | On  | On  | On  |
| A4 SEF         |                   | On      | On  | Off | Off |
| LT SEF         |                   | On      | Off | Off | Off |
| B5 SEF         | 10.5" x 7.25" SEF | On      | Off | Off | On  |
| LT LEF         | A4 LEF            | On      | On  | On  | Off |
| B5 LEF         |                   | On      | On  | Off | On  |
| —              | A5 LEF            | On      | Off | On  | Off |
| (No tray)      |                   | Off     | Off | Off | Off |

\* On: Pushed Off: Not pushed

**NOTE:** 1) For the input check table, **•** 5.2.2.

2) Other paper sizes are not detected. Use the System Settings - Tray Paper Settings - Tray Paper Size user tool to set paper sizes.

# 6.11 PAPER TRANSFER AND SEPARATION

# 6.11.1 OVERVIEW

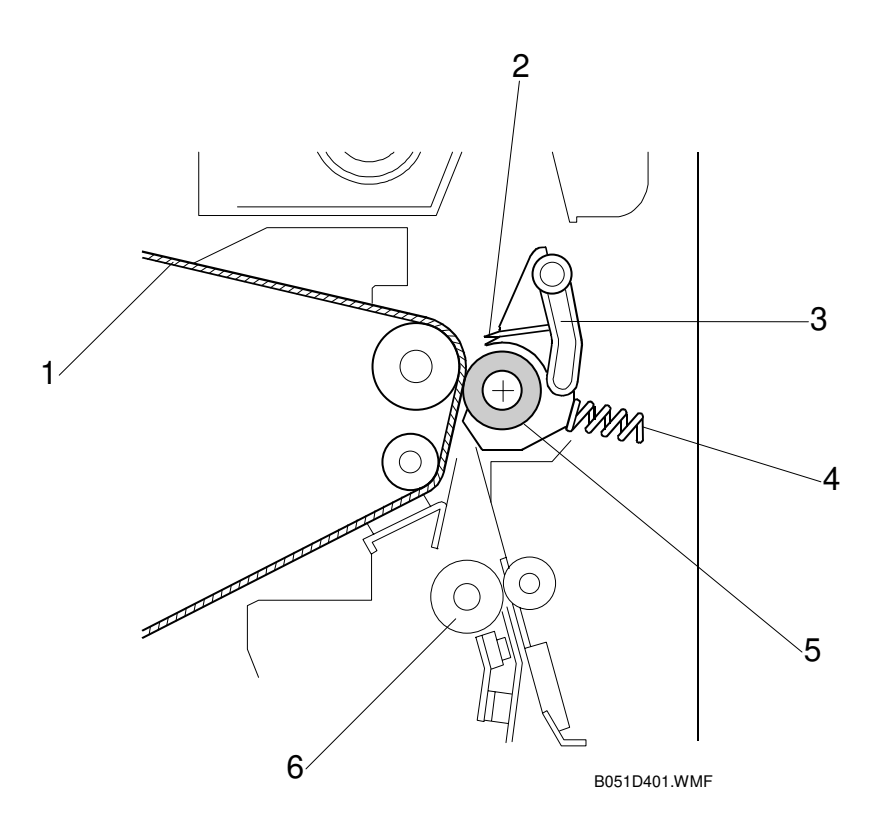

- 1. Image transfer belt
- 2. Discharge plate
- 3. Separation lever

- 4. Spring
- 5. Paper transfer roller
- 6. Registration roller

#### Jammed Paper Release

When you open the right cover, the units release the paper. This mechanism helps quickly clear paper jams.

#### Image Transfer and Paper Separation

☞ Image Transfer and Paper Separation – Transfer Roller + Discharger – Example 2: Models A172/A199

The current is adjusted based on paper weight and environmental temperature and humidity.

A user tool specifies the paper weights. If "Plain" is selected, then another user tool defines when the paper is "normal" or "> 90 g/m<sup>2</sup>, 24lb".

- "Plain" means normal or > 90 g/m<sup>2</sup>, 24lb.
- "Thick" means paper heavier than 105 g/m<sup>2</sup> (28 lb).

# 6.11.2 CONTACT/SEPARATION MECHANISM

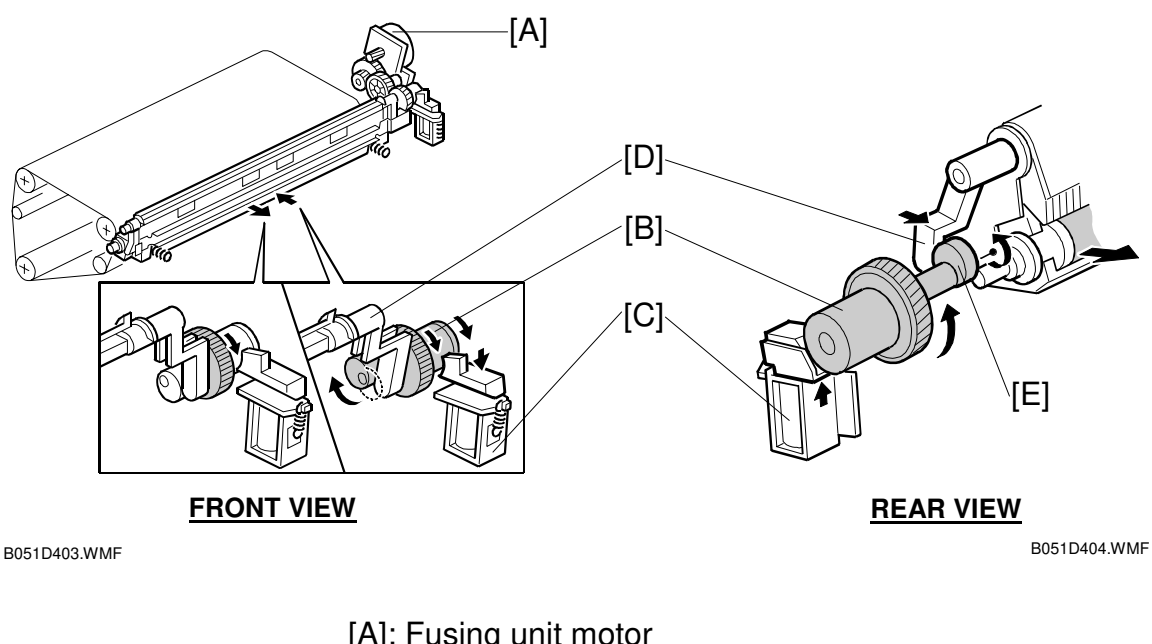

[A]: Fusing unit motor
[B]: Half-turn clutch
[C]: Paper transfer solenoid
[D]: Contact/separation lever
[E]: Cam

# Timing

When transferring toner to paper, the paper transfer roller unit contacts the image transfer belt. At other times during printing, the unit stays away from the image transfer belt. After printing, the unit contacts the belt and stays there.

NOTE: During standby mode, the unit stays away from the image transfer belt.

### Mechanism

Fusing unit motor [A]  $\rightarrow$  Gear  $\rightarrow$  Paper transfer solenoid [C]  $\rightarrow$  Cam [E]  $\rightarrow$  Contact/separation lever [D]  $\rightarrow$  Paper transfer roller unit movement

The fusing unit motor [A] drives the mechanism. (It also drives the paper transfer roller).

The cam [E] is controlled by the half-turn clutch [B] and the paper transfer solenoid [C].

When the solenoid is off, it catches a hook on the surface of the half-turn clutch [B]. As a result, the high point of the cam pushes the contact/separation lever [D], and the paper transfer roller unit is away from the belt.

When the solenoid is activated, the hook is released, so the half-turn clutch makes a half-turn—the unit moves to the right and contacts the image transfer belt.

# 6.11.3 POWER SUPPLY

## Circuit

High voltage supply  $[A] \rightarrow$  Terminal  $[B] \rightarrow$  Paper transfer roller shaft [C]

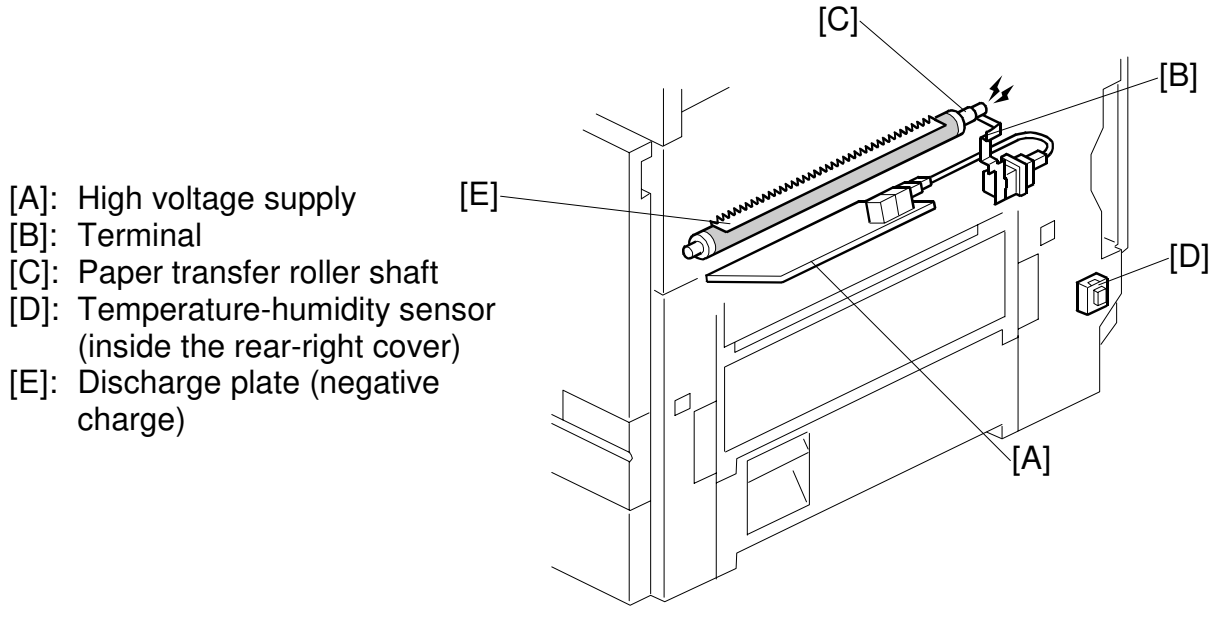

B051D402.WMF

### Paper Transfer Roller Bias

Normally, a constant current is applied to the paper transfer roller shaft [C].

The current varies with paper type, size, and thickness as well as humidity.

### **Discharge Plate**

The discharge plate [E] discharges the remaining charge on the paper going past the paper transfer roller. This helps the paper separate from the image transfer belt.

### Temperature/Humidity Control

The temperature-humidity sensor [D] is inside the rear-right cover. The sensor output is used to control the current for the paper transfer roller.

The temperature and humidity can be read with SP2-912.

26 July 2002

### **Roller Cleaning**

The paper transfer roller is cleaned at the following times:

- After the user clears a paper jam
- After the user closes the front cover
- Just after the main power has been switched on
- While the doctor roller is reversing. This is done every 50 prints (SP3-910), to remove toner blockages in the development unit; if the 50-print interval expires in the middle of a job, it is done at the end of the job.

After paper passes the paper transfer roller, the paper transfer solenoid releases the paper transfer roller from the image transfer belt.

Then, a certain time after the trailing edge of the paper passes the registration sensor, the following steps occur:

- 1) The paper transfer solenoid turns on again, and the paper transfer roller contacts the image transfer belt.
- 2) A negative charge is applied to remove toner stuck to the paper transfer roller.
- 3) Positive and negative charge is applied alternately to remove any toner that is still stuck to the paper transfer roller.

Toner removed from the paper transfer roller goes back to the image transfer belt, where it is removed by the image transfer belt cleaning unit.

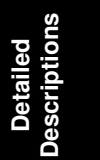

# 6.12 IMAGE FUSING AND PAPER EXIT

# 6.12.1 OVERVIEW

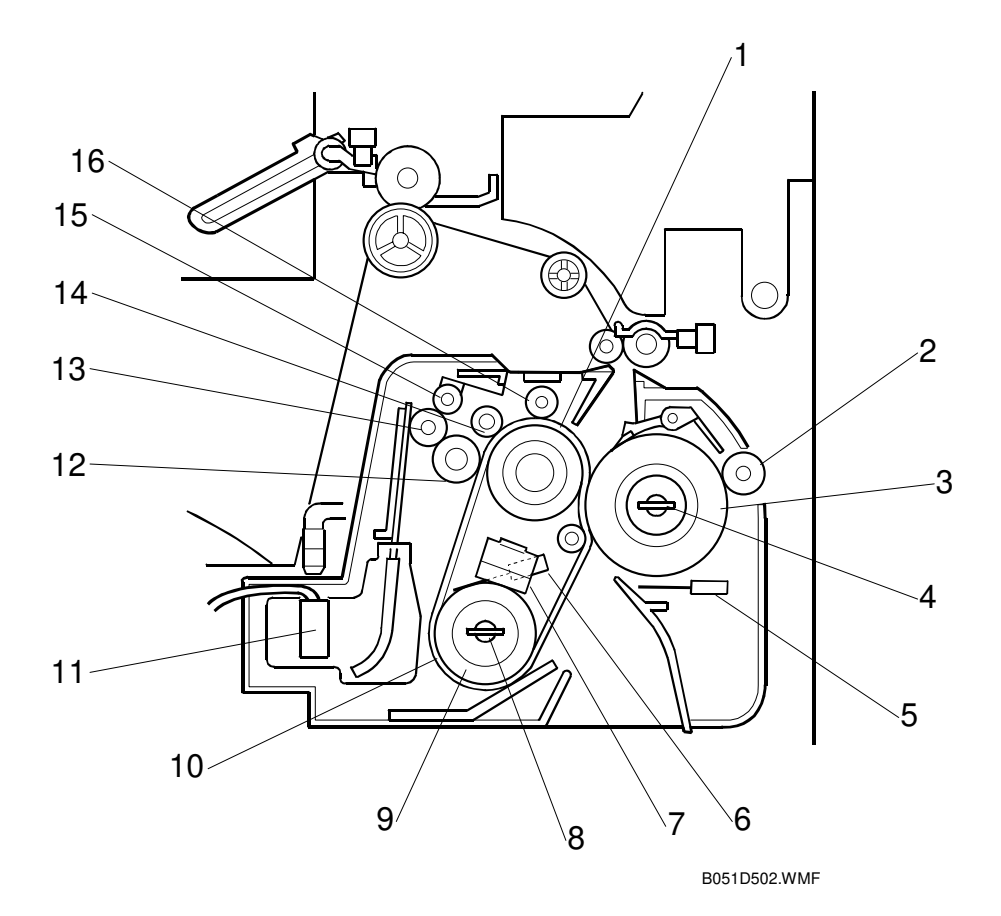

- 1. Hot roller
- 2. Metal cleaning roller
- 3. Pressure roller
- 4. Pressure roller fusing lamp
- 5. Pressure roller thermistor
- 6. Heating roller thermistor
- 7. Thermostat
- 8. Heating roller fusing lamp

- 9. Heating roller
- 10. Fusing belt
- 11. Oil overflow sensor
- 12. Oiling roller
- 13. Oil supply roller
- 14. Fusing sponge roller
- 15. Spring roller
- 16. Metal cleaning roller

The fusing unit divides into two subunits: the fusing subunit and the oil supply subunit.

# 6.12.2 DRIVE

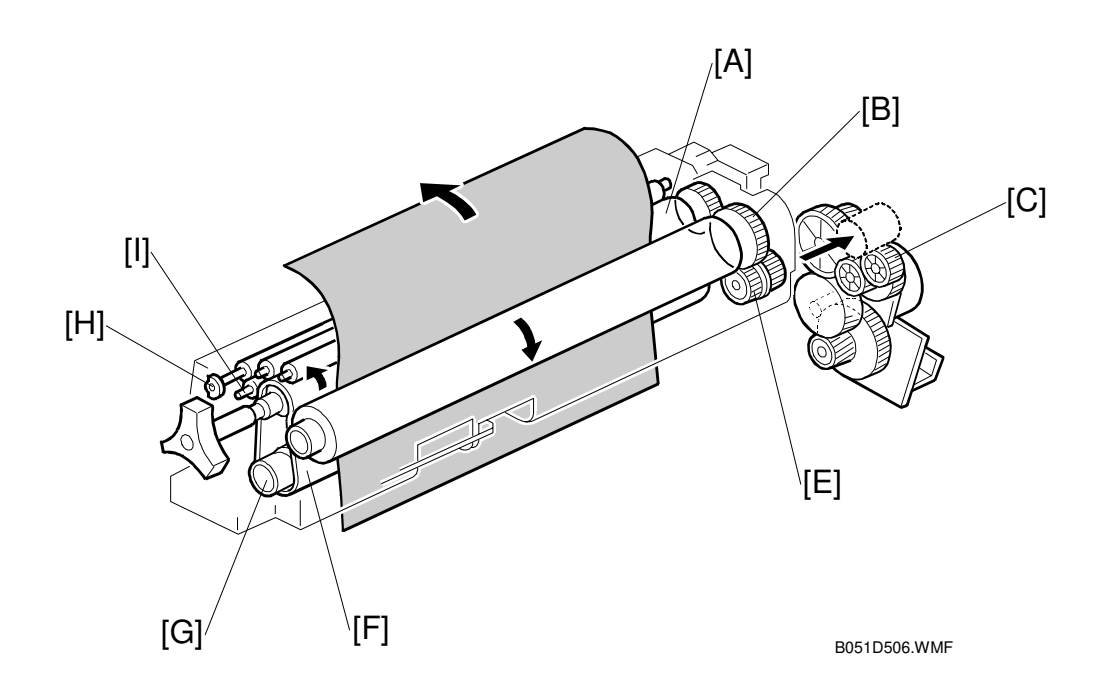

- [A]: Hot roller
- [B]: Pressure roller gear
- [C]: Cover disengage-ment gear
- [D]: Fusing unit motor
- [E]: Drive gear
- [F]: Fusing belt
- [G]: Heating roller
- [H]: Oil supply roller
- [I]: Oiling roller

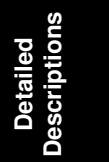

The fusing unit motor [D] drives the fusing unit through gears [C] and [E].

The hot roller [A] turns the fusing belt [F] as a result of the friction between the two.

When the right cover is open, gear [C] moves away, which allows jammed paper to be removed from the fusing unit and exit easily.

## 6.12.3 FUSING UNIT COMPONENTS

[A]: Fusing belt
[B]: Heating roller
[C]: Lamp (770 W)
[D]: Thermostat
[E]: Thermistor
[F]: Pressure roller
[G]: Lamp (350 W)
[H]: Thermistor
[I]: Thermofuse
[J]: Pawl

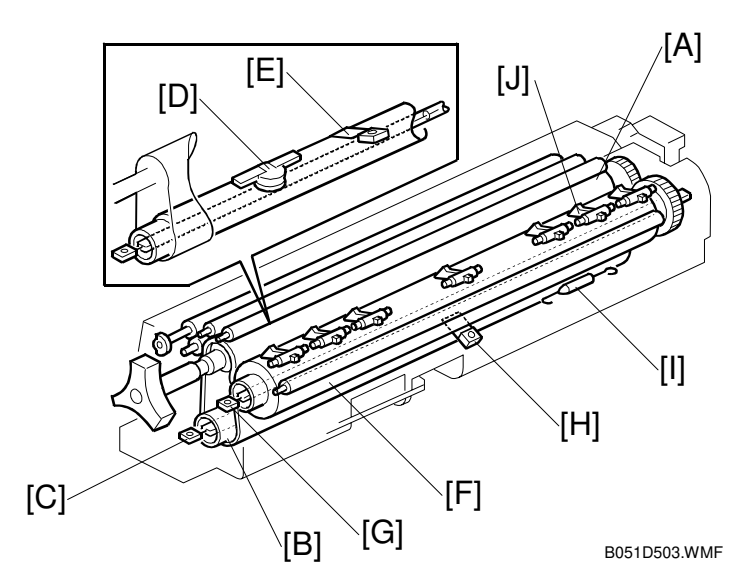

#### Fusing Belt

This machine uses a fusing belt [A]. The paper goes between the fusing belt and the pressure roller [F].

#### Heating Roller Lamp

The center of the heating roller [B] contains a lamp (770 W) [C]. The thermostat [D] and thermistor [E] control the temperature of the roller surface. The machine cuts power to the lamp when it detects 220°C. The thermostat cutoff point is 200°C.

#### Pressure Roller Lamp

The center of the pressure roller [F] contains a lamp (350 W) [G]. The thermistor [H] and thermofuse [I] control the temperature of the roller surface.

The temperature of the surface of the pressure roller reaches to 250 °C when the pressure roller temperature rises gradually or it reaches 300 °C when it rises rapidly. Normally, the machine cuts the lamp power when the thermistor detects 220 °C.

#### **Pressure Roller Pawls**

The pawls [J] above the pressure roller help prevent paper jams.
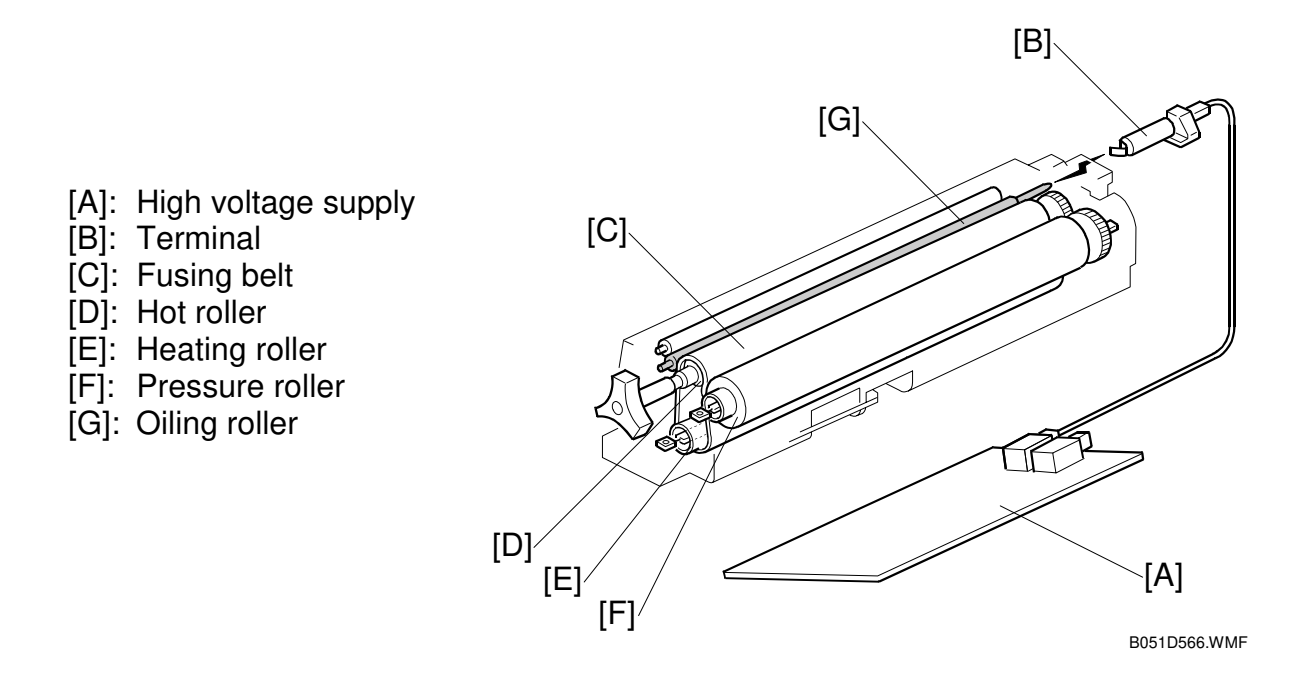

#### Fusing Bias

The high voltage supply [A] provides the fusing bias. The fusing bias is a negative voltage that quenches static electricity created on the belt [C] and rollers [D]~[F] by the paper. This prevents the belt and rollers from attracting dust and dirt.

#### Fusing Unit SCs

If a thermistor/thermostat problem occurs, a fusing unit SC may be displayed on the operation panel. Fusing unit SCs disable the machine (-4.1.1). To reset fusing unit SCs, use SP5-810 (-5.1.2).

Detailed Descriptions

## 6.12.4 OIL SUPPLY

#### **Oil Supply**

Photocopying Processes – Fusing – Oil Supply

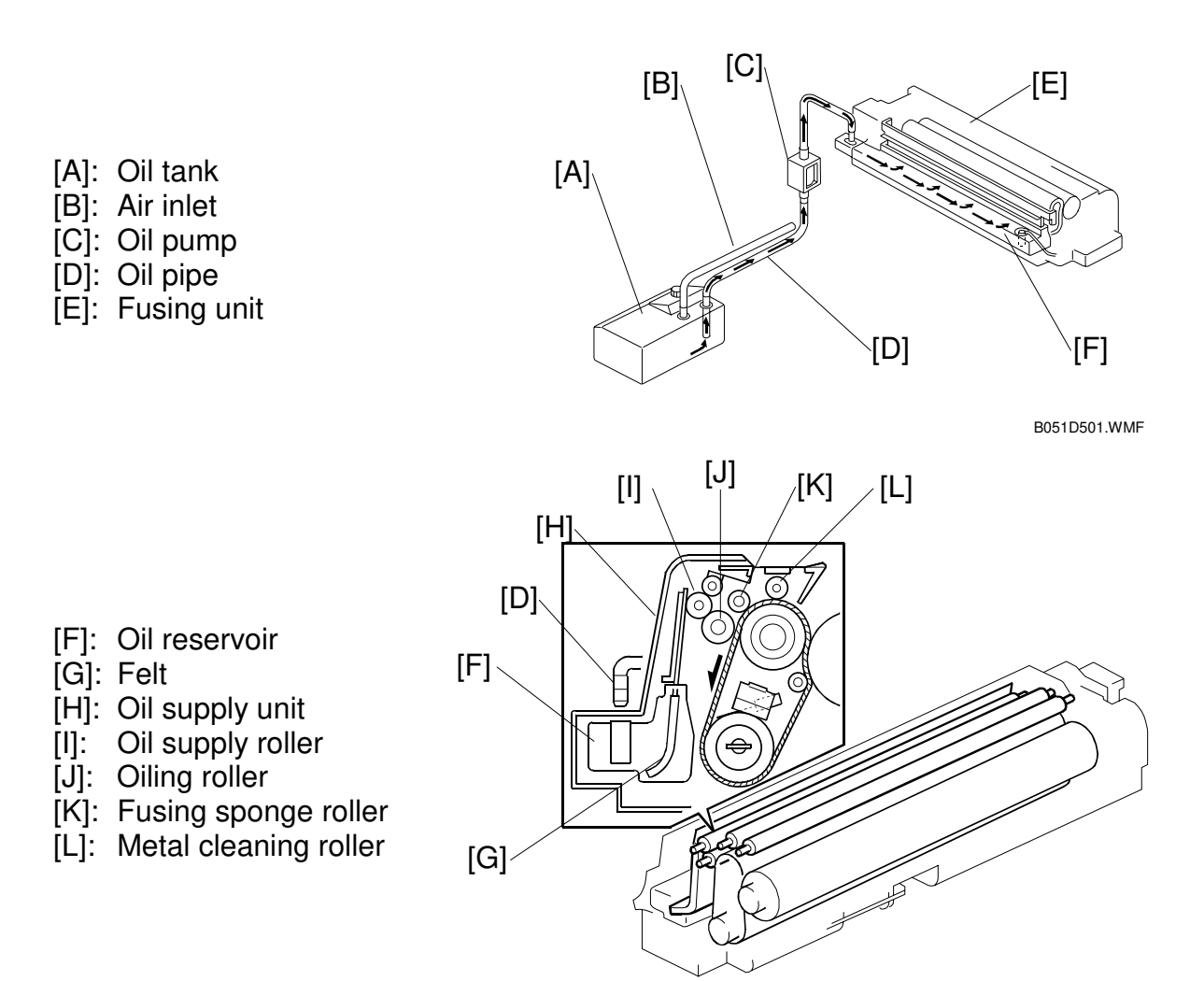

B051D504.WMF

The technician adds oil to the oil tank [A] in the bottom-left corner inside the rear cover.

The oil pump [C] pumps oil along the oil pipe [D] to the oil reservoir [F] in the oil supply unit.

The air inlet [B] equalizes the pressure inside the oil tank [A].

The oil goes to the fusing belt as follows:

Oil tank [A] → Oil pipe [D] (oil pump [C]) → Oil reservoir [F] → Felt [G] → Oil supply roller [I] → Oiling roller [J]

The fusing sponge roller [K] removes excess oil from the fusing belt. The metal cleaning roller [L] removes foreign substances from the belt.

#### **Oil Supply**

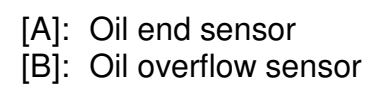

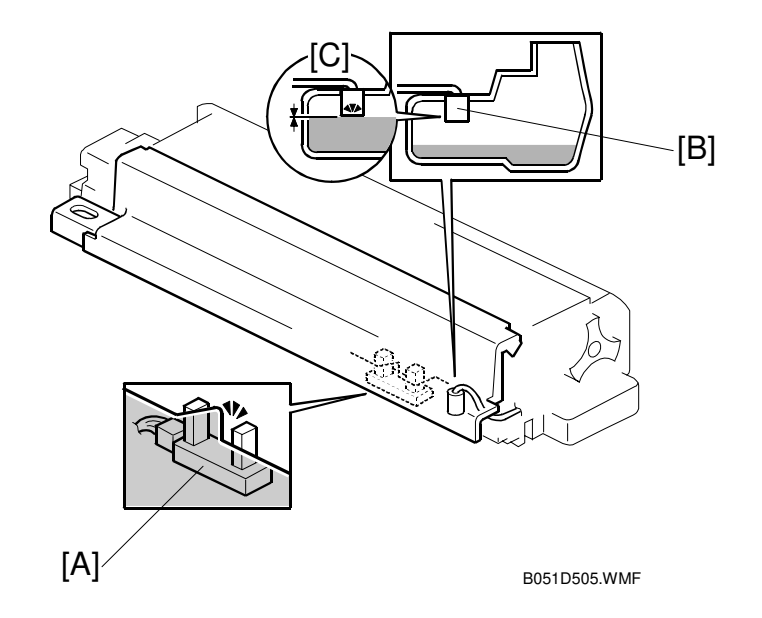

The oil end sensor [A] controls the supply of oil from the oil tank in the bottom of the machine, via the oil pump, to the reservoir in the oil supply unit.

The oil end sensor detects oil by emitting a beam through the protruding part of the tank bottom (the bottom is transparent).

When oil is detected, the pump does not supply oil up from the lower tank. So, the reservoir is normally less than half full (maximum capacity: 70 grams).

When oil has been used up so that the level in the reservoir falls below the sensor, the sensor detects oil end. Then, the oil pump turns on to pump oil up from the oil tank, until the oil end sensor detects oil.

• If the oil end sensor fails, the oil overflow sensor [B] detects when the reservoir is full [C], and the pump stops (SC571 will be generated, and the machine must be repaired). This fails afe measure prevents oil flooding inside the machine.

Detailed Descriptions

#### **Oil End Detection and Recovery**

If the oil tank at the bottom of the machine has no oil in it, the following occurs:

- 1) The oil pump operates for 50 milliseconds and waits for 150 milliseconds. If the oil end condition still exists, this step is repeated. If the sensor still does not detect oil, this step can be repeated up to 150 times (total maximum time taken: 30 seconds).
- 2) If oil is still not detected, the pump stops for 30 seconds.
- 3) The oil pump repeats steps 1 and 2 until oil is detected. The pump can repeat these steps up to 9 times. So, the machine can pump for up to 9 minutes if oil is not detected ([30 seconds + 30 seconds] x 9).
- 4) If oil is still not detected, the oil end counter starts. This counts the pages fed through the fusing unit. Every 100 pages, the oil pump operates again for 50 seconds to try to get oil into the fusing unit.
- 5) When the counter goes up to 50, the operation panel indicates oil near end (the counter is not reset).
- 6) When the counter goes up to 500, the code "SC 570" appears on the display, and printing stops.
- 7) To clear the oil end condition, a technician adds some oil to the oil tank in the bottom of the machine and clears the SC code (this is a Level A code). Then, the oil pump resumes steps 1 through 3.
  - **NOTE:** Do not switch the machine on with the fusing unit out of the machine if an oil end condition exists. This will clear the oil end counter, and the machine incorrectly detects oil.
- 8) If the oil end condition is cleared, the procedure ends. If not, the code "SC 570" appears again.

## 6.12.5 TEMPERATURE CONTROL

| External   | External temperature (*1) |                   | More tha<br>less tha | n 15°C ~<br>an 30°C | 15°C or lower   |                          | 30°C or higher  |                          |  |
|------------|---------------------------|-------------------|----------------------|---------------------|-----------------|--------------------------|-----------------|--------------------------|--|
| Roller     | Roller                    |                   | Heating              | Press.              | Heat.           | Press.                   | Heat.           | Press.                   |  |
| Fusing ic  | lling start (*2)          |                   | 145                  | 10                  | 145             | 10                       | 145             | 10                       |  |
| Print read | dy (*3)                   |                   | 165                  | 70                  |                 |                          |                 |                          |  |
| Ready (s   | tandby mode               | )                 | 175                  | 120                 |                 |                          |                 |                          |  |
|            |                           | Panel off 1       | 175                  | 120                 |                 |                          |                 |                          |  |
|            |                           | Panel off 2       | 165                  | 115                 |                 |                          |                 |                          |  |
| Energy s   | aver                      | Low power<br>mode | 140                  | 100                 | Heat.: +5       |                          | Heat.: –5       |                          |  |
|            |                           | Auto off          | Room                 | Room                |                 |                          |                 |                          |  |
|            |                           | mode              | temp.                | temp.               |                 |                          |                 |                          |  |
|            | Normal                    | Mono color        | 150                  | Lamp off            | Adjusta         | DIE WITH                 | Adjustable with |                          |  |
|            | paper                     | Full color        | 170                  | Lamp off            | SP I-I<br>Pros  | SP1-105-27<br>Pross : 10 |                 | SP1-105-29<br>Pross : 10 |  |
|            | '>90                      | Mono color        | 160                  | Lamp off            | Δdiustahle with |                          | Adjustable with |                          |  |
|            | g/m2, 24<br>lb (*4)       | Full color        | 180                  | Lamp off            | SP1-1           | SP1-105-28               |                 | SP1-105-30               |  |
| Printing   | Thick                     | Mono color        | 170                  | Lamp off            |                 |                          |                 |                          |  |
|            | THICK                     | Full color        | 175                  | Lamp off            |                 |                          |                 |                          |  |
|            |                           | Mono color        | 170                  | Lamp off            |                 |                          |                 |                          |  |
|            | OHF                       | Full color        | 180                  | Lamp off            |                 |                          |                 |                          |  |
|            |                           | Mono color        | 155                  | Lamp off            |                 |                          |                 |                          |  |
|            | Duplex (5)                | Full color        | 165                  | Lamp off            |                 |                          |                 |                          |  |
| Variable   | range (*6)                |                   | 100 ~<br>190         | 30 ~ 200            | 0 ~             | +20                      | 0 ~             | -20                      |  |

The table lists default settings and variable ranges for temperature control.

- \*2: The pressure and heating rollers start idling.
- \*3: Fusing idling stops when both roller temperatures reach the print ready condition. The printer can process jobs when the rollers reach this temperature during warm-up.
- - 'Thick' means paper heavier than 105 g/m<sup>2</sup> (28 lb).
- \*5: Both sides of the paper are processed with the same roller temperatures.
- \*6: Use SP1-105 to adjust the default fusing temperatures ( 5.2.2).

<sup>\*1:</sup> External temperature is measured (temperature/humidity sensor) when the main switch is turned on and when a job start signal is received.

## 6.12.6 ENERGY SAVER MODES

#### Overview

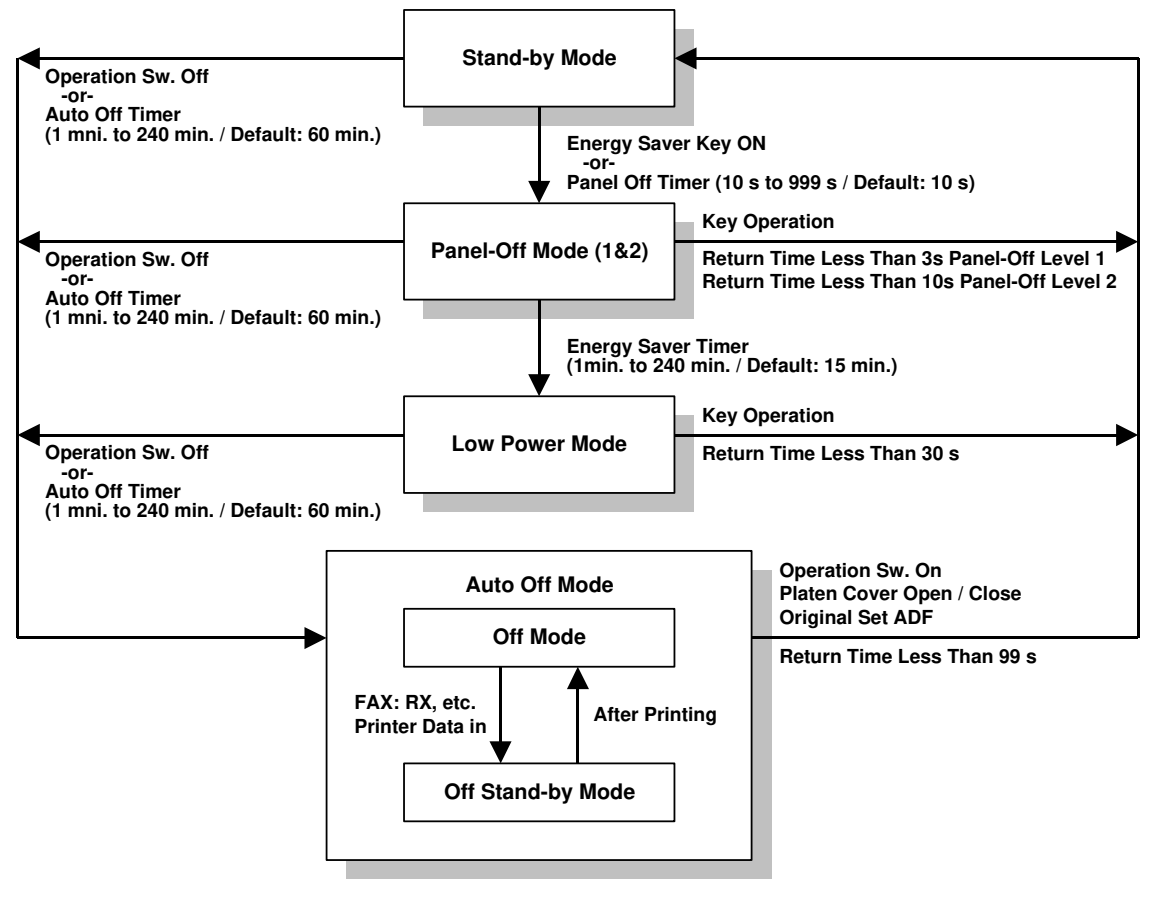

B051D903.WMF

When the machine is not being used, the energy saver function reduces power consumption by decreasing the fusing temperature.

This machine has three types of energy saver mode as follows.

- 1) Panel-off mode (1 & 2)
- 2) Low power mode
- 3) Auto Off mode

These modes are controlled by the following UP and SP modes.

- Panel off timer: User Tools System Settings Key Operator Tools Panel Off Level
- Panel off level (1 or 2): User Tools System Settings Timer Setting Panel Off Timer
- Energy saver timer: System Settings Timer Setting Energy Saver Timer
- Auto off timer: User Tools System Settings Timer Setting Auto Off Timer
- Auto off disabling (SP mode): Set SP5-305 to "disable." This disables the auto off mode.

### Panel Off Mode

#### Entering the panel off mode

The machine enters the panel off mode when one of the following is done.

- The panel off timer runs out.
- The Clear Mode/Energy Saver Key is held down for one second.

If the value specified in the panel off timer is larger than the value specified in the energy saver timer, the machine goes into the low power mode without going into the panel off mode. A similar thing happens when the value in the panel off timer is larger than that in the auto off timer. To make the panel off mode effective, specify a value smaller than the values in the energy saver timer and auto off timer.

#### What happens in panel off mode

Panel off mode has 2 levels. The operator can select level 1 or level 2 with a UP mode (default: level 2).

When the machine is in the panel off mode, each of the fusing lamps are kept at the temperatures indicated in the table at the bottom of the page, and the operation panel indicators are turned off except for the Energy Saver LED and the Power LED. The fusing lamp temperature for Panel Off Mode 1 is the same as for Standby Mode.

If the controller receives an image print out command from an application program (e.g. to print incoming fax data or to print data from a PC), the temperature of each fusing lamp rises to print the data.

#### Return to stand-by mode

If one of the following is done, the machine returns to stand-by mode:

- The Clear Mode/Energy Saver Mode key is pressed
- Any key on the operation panel or touch panel screen is pressed
- An original is placed in the ADF
- The ADF is lifted
- A sheet of paper is placed in the by-pass feed table

The return time from the panel off mode is about 3 seconds (level 1) or 10 seconds (level 2).

| Mode      | Operation<br>Switch | Energy<br>Saver LED | Fusing Temperature                                                                                                    | +24V | System +5V |
|-----------|---------------------|---------------------|----------------------------------------------------------------------------------------------------|------|------------|
| Panel off | On                  | On                  | Level 1<br>Heating roller: 175°C<br>Pressure roller: 120°C<br>Level 2<br>Heating roller: 165°C<br>Pressure roller: 115°C | On   | On         |

Detailed Description

#### Low Power Mode

#### Entering the low power mode

The machine enters the low power mode when the energy saver timer runs out.

#### What happens in low power mode

When the machine enters the low power mode, the fusing lamps are kept at the temperatures indicated in the table, and the operation panel indicators are turned off except for the Energy Saver LED and the Power LED.

If the controller receives an image print out command from an application program (e.g. to print incoming fax data or to print data from a PC), the temperature of each fusing lamp rises to print the data.

#### Return to stand-by mode

If one of the following is done, the machine returns to stand-by mode:

- The Clear Mode/Energy Saver Mode key is pressed
- Any key on the operation panel or touch panel screen is pressed
- An original is placed in the ADF
- The ADF is lifted
- A sheet of paper is placed in the by-pass feed table

The return time from the low power mode is about 30 seconds.

| Mode      | Operation<br>Switch | Energy<br>Saver LED | Fusing Temperature                              | +24V | System +5V |
|-----------|---------------------|---------------------|-------------------------------------------------|------|------------|
| Low power | On                  | On                  | Heating roller: 140°C<br>Pressure roller: 100°C | On   | On         |

## Auto Off Mode

There are two Auto Off modes: Off Stand-by mode and Off mode. The difference between Off Stand-by mode and Off mode is the machine's condition when it enters the Auto Off mode.

#### Entering off stand-by and off modes

The machine enters the Off Stand-by mode or Off Mode when one of the following is done.

- The auto off timer runs out.
- The operation switch is pressed to turn the power off.

If one or more of the following conditions exists, the machine enters Off Stand-by mode. If none of these conditions exist, the machine enters the Off Mode.

- Error or SC condition
- An optional G4 unit is installed
- Image data is stored in the memory
- During memory TX or polling RX
- The handset is off hook
- An original is in the ADF
- The ADF is open

#### Off Stand-by mode

The system +5V is still supplied to all components. When the machine detects a ringing signal or receives a stream of data for a print job, the +24V supply is activated and the machine automatically prints the incoming message or executes the print job.

#### Off Mode

The system +5V supply also turns off. However, +5VE (+5V for energy saver mode) is still activated. When the machine detects a ringing signal, off-hook signal, or receives a print job, the machine returns to the Off Stand-by mode and the system +5V and +24V supplies are activated.

## Returning to stand-by mode

The machine returns to stand-by mode when the operation switch is pressed. The return time is about 99 seconds.

| Mode            | Operation<br>Switch | Energy<br>Saver LED | Fusing Lamp               | +24V | System +5V | Note             |
|-----------------|---------------------|---------------------|---------------------------|------|------------|------------------|
| Off<br>Stand-by | Off                 | Off                 | Off<br>(On when printing) | On   | On         |                  |
| Off             | Off                 | Off                 | Off                       | Off  | Off        | +5VE is supplied |

## 6.12.7 PAPER EXIT

[A]: Interface gear [A] [B]: Pressure roller gear [K]-[C]: Drive gear (fusing unit) [L] [D]: Cover disengagement gear [B] [E]: Fusing unit motor [F]: Fusing exit sensor feeler [G]: Turning direction of the -[C] fusing exit sensor feeler Gl [H]: Fusing exit sensor [D] [I] [I]: Paper exit sensor [J]: Turning direction of the [E] paper exit sensor feeler [F] [K]: Paper exit sensor feeler B051D601.WMF [H] [L]: Paper

#### Drive

Fusing unit motor  $[E] \rightarrow$  gear  $[D] \rightarrow$  fusing unit drive gear  $[C] \rightarrow$  pressure roller gear  $[B] \rightarrow$  gear  $[A] \rightarrow$  exit rollers.

#### Paper Jam Detection

The fusing exit sensor [H] and the paper exit sensor [I] detect paper jams.

#### 6.12.8 PAPER OVERFLOW DETECTION

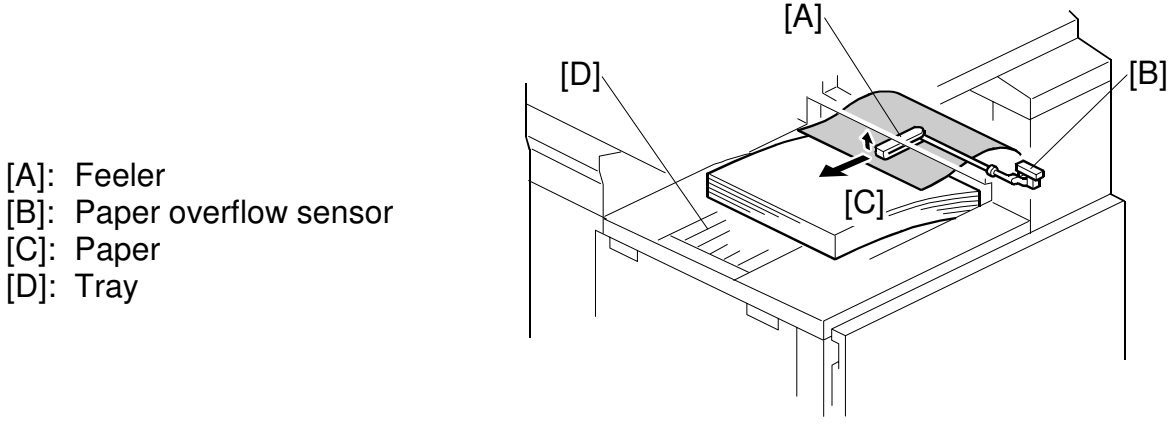

B051D507.WMF

When the paper overflow sensor [B] is deactivated, the machine detects that the paper stack height exceeded the limit and stops printing.

# SPECIFICATIONS

# 1. GENERAL SPECIFICATIONS (MAIN UNIT)

| Configuration:                            | Desktop                    |                 |                       |                      |                        |                               |             |  |
|-------------------------------------------|----------------------------|-----------------|-----------------------|----------------------|------------------------|-------------------------------|-------------|--|
| Print Process:                            | 2 laser be                 | am              | & dry el              | ectro                | ostatic tra            | unsfer syst                   | tem         |  |
| Original Type:                            | Sheet/Bo                   | ok/ol           | bject                 |                      |                        |                               |             |  |
| Original Size:                            | Max: A3/-                  | Max: A3/11"x17" |                       |                      |                        |                               |             |  |
| Copy Paper Size:                          | Max:                       |                 | A3/11'                | ' x 17               | 7"                     |                               |             |  |
|                                           | Min:                       |                 | A6 SE                 | F (10                | 00 x 148 m             | 1m)/8.5" x 5                  | .5"         |  |
|                                           | Custom siz                 | ze:             | Width:<br>Length      | 100<br>1: 14         | ~ 297 mm<br>8 ~ 432 mi | i (3.9" ~ 11.<br>m (5.8" ~ 17 | .5")<br>7") |  |
|                                           | *Printable ar              | ea is           | 297 x 43              | 82 mr                | m (11.7" x             | 17").                         |             |  |
| Paper Weight<br>(excluding by-pass tray): | 64 to 105                  | g/m             | <sup>2</sup> , 17 lb. | to 2                 | 8 lb.                  |                               |             |  |
| Printing Speed<br>(A4/8.5" x 11" LEF):    | Model Plain<br>Paper       |                 |                       | Thick                | ОНР                    |                               |             |  |
|                                           | U-C1a                      | Col             | or                    |                      | 8 cpm                  | 4 cpm                         | 2 cpm       |  |
|                                           | 0014                       | Blac            | ck & Whit             | te                   | 24 cpm                 | 6.5 cpm                       | 3.2 cpm     |  |
|                                           | U-C1b                      | Col             | or                    |                      | 10 cpm                 | 4 cpm                         | 2 cpm       |  |
|                                           |                            | Blac            | CK & Whit             | < & white            |                        | 6.5 CPM                       | 3.2 cpm     |  |
| Paper Capacity:                           | Main                       |                 |                       | 250                  | 250 sheets x 2 tray    |                               |             |  |
|                                           | Paper tray                 | unit (          | Option)               | 500 sheets x 2 trays |                        |                               |             |  |
|                                           | LCT (Ontio                 | plion<br>m)     | 1)                    | 1 000 sheets x 2     |                        |                               |             |  |
|                                           | *Maximum capacity is 2,600 |                 |                       | 00 sh                | sheets.                |                               |             |  |
| Copy Tray Capacity:                       | A4/LT or si                | malle           | r:                    | Up                   | to 500 she             | ets                           |             |  |
|                                           | B4 or large                | er:             |                       | Up to 250 sheets     |                        |                               |             |  |
| First Copy Time                           | Color:                     |                 |                       | 18 :                 | seconds                |                               |             |  |
| (A4/8.5" x 11" LEF):                      | Black & W                  | hite:           |                       | 7.8                  | seconds                |                               |             |  |
| Warming-up Time:                          | Approx. 9                  | 9 se            | conds                 |                      |                        |                               |             |  |
| No. of Continuous Copies:                 | 1 to 100                   |                 |                       |                      |                        |                               |             |  |
| Memory:                                   | 128 MB, e                  | expa            | ndable                | with                 | extra 12               | B MB or 2                     | 56 MB       |  |
| Hard Disk:                                | 40 GB                      |                 |                       |                      |                        |                               |             |  |
| Reproduction Ratios:                      | 5 Enlarge                  | men             | t & 7 Re              | educ                 | tion                   |                               |             |  |
|                                           |                            |                 | A4/A                  | 3 ve                 | rsion                  | LT/DLT \                      | /ersion     |  |

|             | A4/A3 version       | LT/DLT Version      |
|-------------|---------------------|---------------------|
| Enlargomont | 400, 200, 141, 122, | 400, 200 155, 129,  |
| Linargement | 115%                | 121%                |
| Full Size   | 100%                | 100%                |
| Roduction   | 93, 82, 75, 71, 65, | 93, 85, 78, 73, 65, |
| neuuciion   | 50, 25%             | 50, 25%             |

Spec.

| Power Source:       | NA                                                                          | 120 V           | Frequency<br>60 Hz | Amperage<br>12 A |  |
|---------------------|-----------------------------------------------------------------------------|-----------------|--------------------|------------------|--|
|                     |                                                                             |                 |                    |                  |  |
| Toner Supply:       | Cartridge                                                                   |                 |                    |                  |  |
| Quenching:          | Lamp                                                                        |                 |                    |                  |  |
| Cleaning:           | OPC belt: Blade<br>Image transfer belt: Cleaning brush                      |                 |                    |                  |  |
| Fusing:             | Heating rollers                                                             | s and fusing b  | pelt               |                  |  |
| Separation:         | Discharge pin                                                               |                 |                    |                  |  |
| Transfer:           | Image transfer: Transfer belt with bias roller<br>Paper transfer: Roller    |                 |                    |                  |  |
| Development System: | Mono compor                                                                 | nent toner      |                    |                  |  |
| Print System:       | Two laser bea                                                               | am, 600 dpi     |                    |                  |  |
| Charging:           | Corona wire v                                                               | vith grid plate |                    |                  |  |
| Photoconductor:     | OPC belt                                                                    |                 |                    |                  |  |
| Light Source:       | 1 xenon lamp                                                                |                 |                    |                  |  |
| Scanning System:    | 3-line 1-chip (                                                             | CCD sensor (    | 600 dpi)           |                  |  |
| Zoom:               | 25% to 400% in 1% steps (Platen mode)<br>25% to 200% in 1% steps (ADF mode) |                 |                    |                  |  |

|                    | EU & Asia | 220 to 240 V  | 50/6 | 0 Hz | 8 A         |
|--------------------|-----------|---------------|------|------|-------------|
|                    |           | 1             |      |      |             |
| Power Consumption: |           | Mainframe o   | only | Fu   | II System   |
|                    | Maximum:  | Less than 1.5 | 5 kW | Less | than 1.5 kW |
|                    | Copying:  | Approx. 700   | W (  | Арр  | orox. 900 W |
|                    | Warm-up:  | Less than 1.5 | 5 kW | Less | than 1.5 kW |
|                    | Stand-by: | Less than 20  | W 0  | Less | than 200 W  |

10 W

10 W

**NOTE:** Full system: ARDF + 1 bin tray + Paper Tray Unit + Duplex Unit + Bridge Unit +1000-sheet Finisher

Energy Saver/

Auto Off:

| N I    | - · ·     |
|--------|-----------|
| Noise  | Emission: |
| 110100 |           |

|           | Mainframe only      | Full System         |
|-----------|---------------------|---------------------|
| Stand-by: | Less than 45 dB (A) | Less than 50 dB (A) |
| Copying:  | Less than 67 dB (A) | Less than 70 dB (A) |

**NOTE:** Full system: ARDF + 1 bin tray + Paper Tray Unit + Duplex Unit + Bridge Unit +1000-sheet Finisher

| Dimensions (W x D x H): | 550 x 670 x 781 mm (21.65" x 26.37" x 30.74") |
|-------------------------|-----------------------------------------------|
| Weight:                 | Less than 80 Kg (176 lb)                      |

# 2. MACHINE CONFIGURATION

# 2.1 SYSTEM COMPONENTS

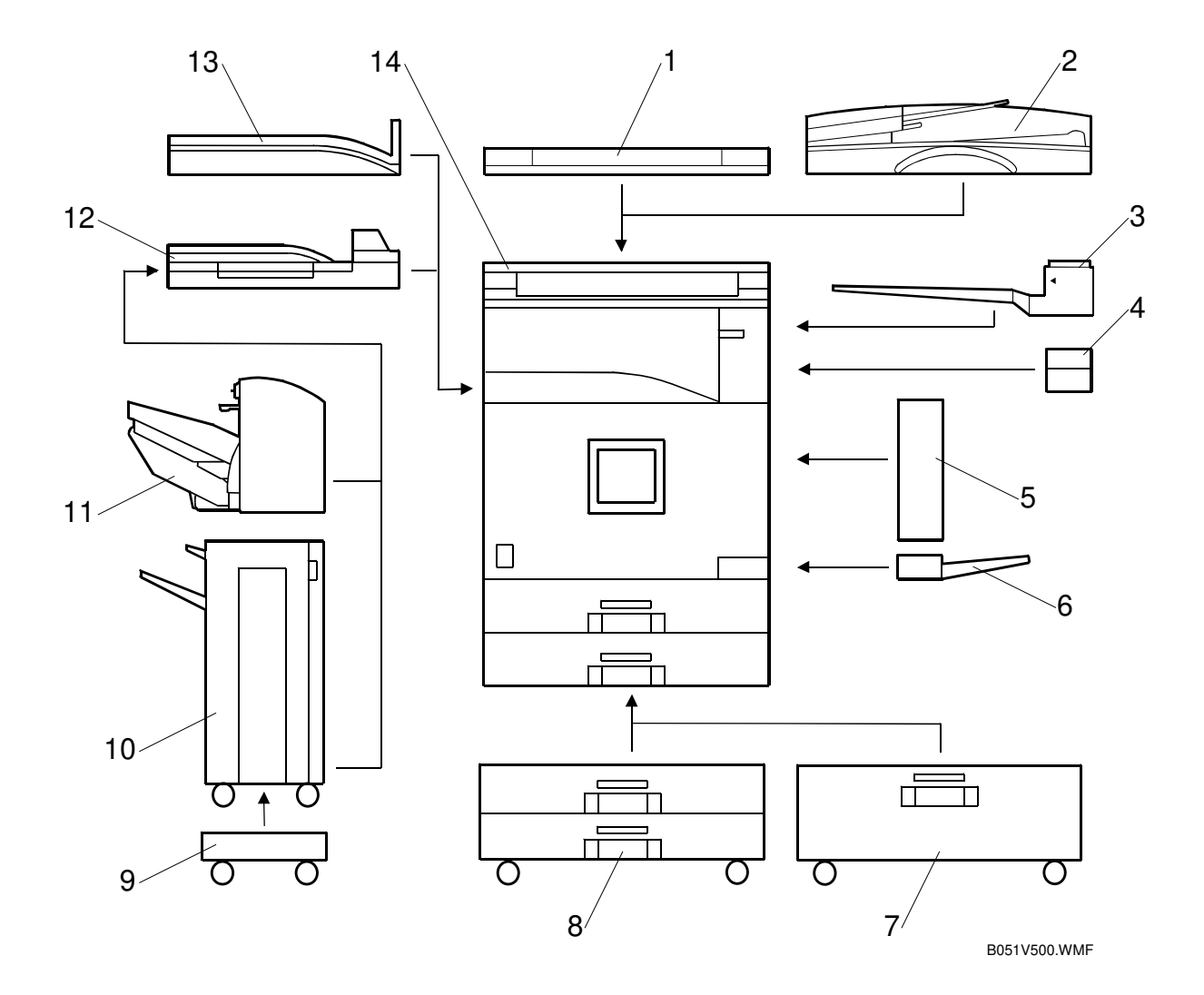

| Version  | Item                            | Machine<br>Code | Common<br>with | No. |
|----------|---------------------------------|-----------------|----------------|-----|
| Copier   | U-C1a                           | B051            |                | 14  |
|          | U-C1b                           | B052            |                | 14  |
|          | ARDF (Optional)                 | B386            | R-C2           | 2   |
|          | Platen Cover (Optional)         | B484            |                | 1   |
|          | Paper Tray Unit (Optional)      | B456            |                | 8   |
|          | LCT (Optional)                  | B457            |                | 7   |
|          | 1-bin Tray (Optional)           | B480            |                | 3   |
|          | Shift Tray (Optional)           | B510            |                | 13  |
|          | Duplex Unit (Optional)          | B509            |                | 5   |
|          | By-pass Tray (Optional)         | B490            |                | 6   |
|          | Interchange Unit (Optional)     | B481            |                | 4   |
|          | Bridge Unit (Optional)          | B482            |                | 12  |
|          | 1000-sheet Finisher (Optional)  | B408            | R-C2           | 10  |
|          | Adjustment Table (Optional)     | B488            |                | 9   |
|          | 500-sheet Finisher (Optional)   | B458            |                | 11  |
|          | 128 MB Memory (Optional)        | G331            | U-P            |     |
|          | 256 MB Memory (Optional)        | G332            | U-P            |     |
|          | Key Counter Bracket (Optional)  | B508            |                |     |
| Fax      | Fax Option (Optional)           | B502            |                |     |
|          | G3 Interface Unit (Optional)    | B506            |                |     |
|          | ISDN (Optional)                 | B504            |                |     |
|          | JBIG (Optional)                 | A892            | R-C2           |     |
|          | Handset (Optional)              | B433            | R-C2           |     |
| Printer/ | Printer Unit (Optional)         | B463            |                |     |
| Scanner  | Printer/Scanner Unit (Optional) | B529            |                |     |
|          | PS3 (Optional)                  | B522            |                |     |
|          | IEEE1394 (Optional)             | G336            |                |     |
|          | Wireless LAN (Optional)         | B515            |                |     |
|          | Media Link Board (Optional)     | B519            |                |     |

## 2.2 OPTIONAL EQUIPMENT

#### ARDF

| Original Size:          | Standard sizes<br>Single-sided mode: A3 to A5, DLT to HLT<br>Double-sided mode: A3 to A4, DLT to LT<br>Non-standard sizes (Single-sided mode only)<br>Max. width 297 mm<br>Min. width 105 mm<br>Max. length 1,260 mm<br>Min. length 128 mm |
|-------------------------|----------------------------------------------------------------------------------------------------|
| Original Weight:        | Single-sided mode: 52 to 128 g/m <sup>2</sup> , 14 to 34 lb<br>Double-sided mode: 52 to 105 g/m <sup>2</sup> , 14 to 28 lb                                                                                                    |
| Table Capacity:         | 30 sheets (80 g/m²)                                                                                                    |
| Original Position:      | Center                                                                                                    |
| Separation:             | FRR with feed belt                                                                                                    |
| Original Transport:     | Roller transport                                                                                                    |
| Original Feed Order:    | From the top original                                                                                                    |
| Reproduction Range:     | 25 to 200 % (Sub scan direction only)                                                                                                    |
| Power Source:           | DC 24 V, 5 V (from the copier)                                                                                                    |
| Power Consumption:      | 50 W                                                                                                    |
| Dimensions (W x D x H): | 550 x 470 x 110 mm                                                                                                    |
| Weight:                 | 10 kg                                                                                                    |
| Bridge Unit             |                                                                                                    |
| Paper Size:             | Standard sizes<br>A6 lengthwise to A3<br>HLT to DLT<br>Non-standard sizes                                                                                                    |

Paper Weight: Power Source: Dimensions (W x D x H): Weight A6 lengthwise to A3 HLT to DLT Non-standard sizes Width: 100 to 305 mm Length: 148 to 432 mm  $52 \text{ g/m}^2$  to 135 g/m<sup>2</sup>, 16 lb to 42 lb DC 24 V, 5 V (form the copier/printer) 413 x 435 x 126 mm 3.0 kg (6.6 lbs)

## **By-pass Tray Unit**

| Paper Size:             | Standard sizes<br>A6 lengthwise to A3<br>HLT to DLT<br>Non-standard sizes<br>Width: 90 to 305 mm (3" to 12")<br>Length: 148 to 457.2 mm (5.83" to 18") |
|-------------------------|----------------------------------------------------------------------------------------------------|
| Paper Weight:           | 60 g/m <sup>2</sup> to 163 g/m <sup>2</sup> , 16 lb to 43.6 lb                                                                                         |
| Dimensions (W x D x H): | 310 x 380 x 275 mm                                                                                                    |
| Weight:                 | 3 kg (6.6 lbs)                                                                                                    |
| Duplex Unit             |                                                                                                    |
| Paper Size:             | Standard sizes<br>A5 lengthwise to A3<br>HLT to DLT<br>Non-standard sizes<br>Width: 140 to 297 mm<br>Length: 182 to 432 mm                             |

|                         | Length: 182 to 432 mm                                        |  |
|-------------------------|--------------------------------------------------------------|--|
| Paper Weight:           | 64 g/m <sup>2</sup> to 105 g/m <sup>2</sup> , 20 lb to 28 lb |  |
| Tray Capacity:          | 1 sheet                                                      |  |
| Power Consumption:      | 40 W                                                         |  |
| Power Source:           | DC 24 V, 5 V                                                 |  |
| Dimensions (W x D x H): | 90 x 495 x 452 mm                                            |  |
| Weight:                 | 6 kg                                                         |  |

#### Interchange Unit

| Paper Size:             | Standard sizes<br>A6 lengthwise to A3<br>HLT to DLT<br>Non-standard sizes<br>Width: 100 to 305 mm<br>Length: 148 to 432 mm |
|-------------------------|----------------------------------------------------------------------------------------------------|
| Paper Weight:           | 52 g/m <sup>2</sup> to 135 g/m <sup>2</sup> , 16 lb to 36 lb                                                               |
| Power Consumption:      | 10 W                                                                                                    |
| Dimensions (W x D x H): | 117 x 447 x 92 mm                                                                                                    |
| Weight:                 | 1.6 kg                                                                                                    |

## LCT

| Paper Size:                | A4 sideways/LT sideways                                      |
|----------------------------|--------------------------------------------------------------|
| Paper Weight:              | 60 g/m <sup>2</sup> to 128 g/m <sup>2</sup> , 16 lb to 34 lb |
| Tray Capacity:             | 2,000 sheets (80 g/m <sup>2</sup> , 20lb)                    |
| Remaining Paper Detection: | 5 steps (100%, 75%, 50%, 25%, Near end)                      |
| Power Source:              | DC 24 V, 5 V (from copier/printer)                           |
| Power Consumption:         | 30 W (Max.)/25 W (Ave.)                                      |
| Weight:                    | 25 kg (55 lbs)                                               |
| Size (W x D x H):          | 540 x 600 x 270 mm                                           |

## Paper Tray Unit

| Paper Feed System:      | FRR                                       |
|-------------------------|-------------------------------------------|
| Paper Height Detection: | 4 steps (100%, 50%, Near End, and Empty)  |
| Capacity:               | 500 sheets x 2 trays                      |
| Paper Weight:           | 60 to 128 g/m <sup>2</sup> (16 to 34 lb.) |
| Paper Size:             | A3 SEF to A5, DLT SEF to HLT              |
| Power Source:           | DC 24V, 5V (from the main frame)          |
| Power Consumption:      | Less than 30 W                            |
| Dimensions (W x D x H): | 540 x 600 x 270 mm                        |
| Weight:                 | 25 kg (33 lb.)                            |
|                         |                                           |

# Shift Tray Unit

| Paper Size:        | Standard Size:<br>A5 lengthwise to A3<br>HLT lengthwise to DLT<br>Non-standard Size:<br>Paper Width: 90 to 297 mm<br>Paper Length: 148 to 432 mm |
|--------------------|----------------------------------------------------------------------------------------------------|
| Paper Weight:      | 60 to 105 g/m <sup>2</sup> , 16 to 28 lbs.                                                                                                    |
| Tray Capacity:     | 125 sheets (80 g/m <sup>2</sup> , 20 lbs.): B4 or larger 250 sheets (80 g/m <sup>2</sup> , 20 lbs.): A4 or smaller                               |
| Power Source:      | DC 24 V, 5 V (from the copier)                                                                                                    |
| Power Consumption: | 17 W                                                                                                    |
| Weight:            | 1.1 kg                                                                                                    |
| Size (W x D x H):  | 530 mm x 410 mm x 120 mm                                                                                                    |

| 1-Bin Tray Unit    |                                                                                                    |
|--------------------|----------------------------------------------------------------------------------------------------|
| Paper Size:        | Standard Size:<br>A5 Lengthwise to A3<br>HLT Lengthwise to DLT<br>Non-standard Size:<br>Paper Width: 90 to 297 mm<br>Paper Length: 148 to 432 mm |
| Paper Weight:      | 60 ~ 105 g/m², 16 ~ 28 lbs.                                                                                                    |
| Tray Capacity:     | 125 sheets (80 g/m <sup>2</sup> , 20 lbs.)                                                                                                    |
| Power Source:      | DC 24 V, 5 V (from the copier)                                                                                                    |
| Power Consumption: | 0.5 W                                                                                                    |
| Weight:            | 1.1 kg                                                                                                    |
| Size (W x D x H):  | 530 mm x 435 mm x 120 mm                                                                                                    |

### 500-Sheet Finisher

| Paper Size:                  | A3, B4, A4, B5 sideways (Metric)<br>DLT, LG, LT (Inch)                                                                       |
|------------------------------|----------------------------------------------------------------------------------------------------|
| Paper Weight                 | 52 to 128 g/m <sup>2</sup> , 14 to 34 lb.                                                                                    |
| Staple Capacity:             | 30 sheets (80 g/m <sup>2</sup> , 20 lb)                                                                                      |
| Stack Capacity<br>(Maximum): | 500 sheets (A4/LT or smaller: 80 g/m <sup>2</sup> , 20 lb.)<br>250 sheets (A3, B4, DLT and LG: 80 g/m <sup>2</sup> , 20 lb.) |
| Stapling Positions:          | 1                                                                                                    |
| Staple Replenishment:        | Cartridge (3,000 staples/cartridge)                                                                                          |
| Power Source:                | DC 24 V, 5 V (from the copier/printer)                                                                                       |
| Power Consumption:           | 40 W                                                                                                    |
| Weight:                      | 8.3 kg (18.4 lbs.)                                                                                                    |
| Dimensions (W x D x H):      | 350 x 490 x 230 mm                                                                                                    |

Spec.

| 1000-sheet Finisher        |                                                                                                    |             |           |           |
|----------------------------|----------------------------------------------------------------------------------------------------|-------------|-----------|-----------|
| Upper Tray                 |                                                                                                    |             |           |           |
| Paper Size:                | A3 to A6<br>DLT to HLT                                                                                                    |             |           |           |
| Paper Weight:              | 60 to 157 g/m <sup>2</sup> (16                                                                                                    | 6 to 42 lb) |           |           |
| Paper Capacity:            | 250 sheets (A4 sideways/LT sideways or smaller: 80 g/m <sup>2</sup> , 20lb)<br>50 sheets (A3, B4, DLT, LG: 80 g/m <sup>2</sup> , 20 lb)                                                                       |             |           |           |
| Lower Tray                 |                                                                                                    |             |           |           |
| Paper Size:                | No staple mode:<br>A3 to B5<br>DLT to HLT<br>Staple mode:<br>A3, B4, A4, B5<br>DLT to LT                                                                                                    |             |           |           |
| Paper Weight:              | No staple mode: 60 to 157 g/m <sup>2</sup> (16 ~ 42 lb)<br>Staple mode: 64 to 90 g/m <sup>2</sup> (17 ~ 24 lb)                                                                                                |             |           |           |
| Stapler Capacity:          | 30 sheets (A3, B4, DLT, LG)<br>50 sheets (A4, B5 sideways, LT)                                                                                                    |             |           |           |
| Paper Capacity:            | No staple mode:<br>1,000 sheets (A4/LT or smaller: 80 g/m <sup>2</sup> , 20 lb)<br>500 sheets (A3, B4, DLT, LG: 80 g/m <sup>2</sup> , 20 lb)<br>Staple mode:<br>(80 g/m <sup>2</sup> , 20 lb, number of sets) |             |           |           |
|                            | Set Size                                                                                                    | 2 to 9      | 10 to 50  |           |
|                            | Size                                                                                                    |             | 10 to 30  | 31 to 50  |
|                            | B5 sideways                                                                                                    | 100         | 100 to 20 | 100 to 20 |
|                            | A4/LT Lengthwise                                                                                                    | 100         | 50 to 10  | 50 to 10  |
| l                          | A3, B4, DL1, LG                                                                                                    | 50          | 50 to 10  |           |
| Staple positions:          | 1 Staple: 2 positions (Front, Rear)<br>2 Staples: 2 positions (Upper, Left)                                                                                                    |             |           |           |
| Staple Replenishment:      | Cartridge (5,000 staples/cartridge)                                                                                                    |             |           |           |
| Power Source:              | DC 24 V, 5 V (from the copier/printer)                                                                                                    |             |           |           |
| Power Consumption:         | 50 W                                                                                                    |             |           |           |
| Weight:                    | 25 kg (55.2 lbs)                                                                                                    |             |           |           |
| Dimensions (W $x D x H$ ): | 527 x 520 x 790 mm (20.8" x 20.5" x 31.1")                                                                                                    |             |           |           |